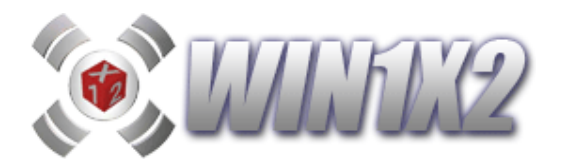

# WIN1X2 (2023-2024)

Auditado y Registrado en A.N.P.A.D.

(Asociación Nacional de Profesionales de Apuestas Deportivas)

1.- ARCHIVO.

### **1.1.- NUEVA QUINIELA.**

Esta opción nos permite introducir una nueva quiniela. Para ello, solo tenemos que seleccionar la temporada y la jornada a la que corresponde la quiniela que vamos a elaborar. Por defecto, el programa propone un nombre a la quiniela, este nombre siempre debe tener extensión "1X2" y en dicho fichero se guardarán todos los datos y condiciones que vamos a introducir en la quiniela.

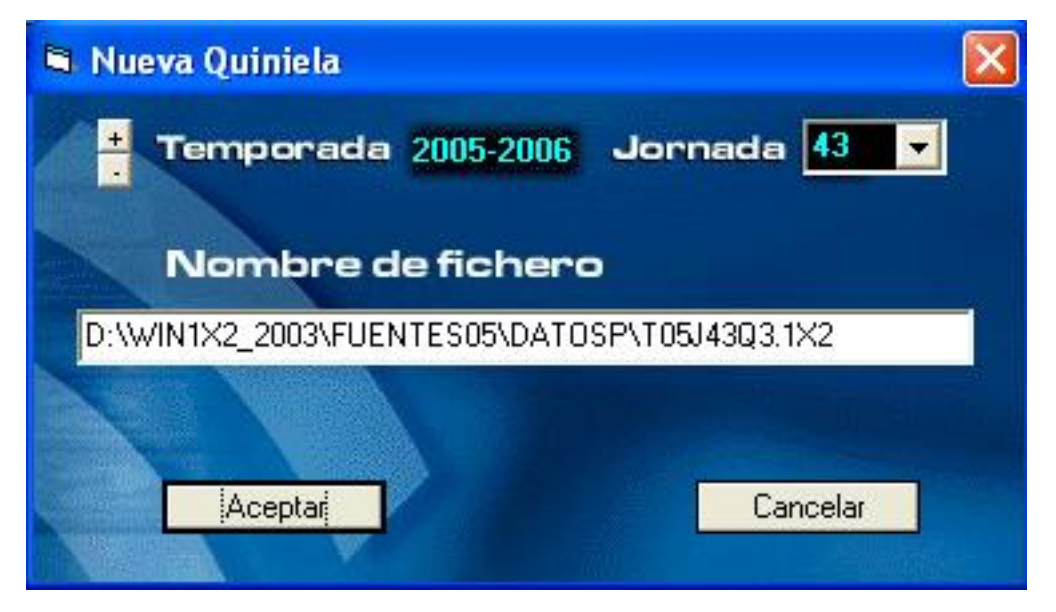

Si tenemos actualizados correctamente los boletos de cada jornada, al pulsar el botón **[Aceptar]** se visualizarán automáticamente todos los partidos del boleto. Si no los tenemos actualizados, nos aparece una ventana con todos los partidos de la jornada con la estamos trabajando, para que seleccionemos los que configuran el boleto. Para ello hacemos click en el partido y automáticamente se coloca en el boleto. Si los partidos que componen la jornada no estuvieran introducidos, podemos pulsar el botón **[Equipos]**, que nos muestra los equipos de 1ª y 2ª división para que seleccionemos los que correspondan.

El programa puede descargar automáticamente los datos de las jornadas, para ello, desde el menú principal de la aplicación debe pulsar el icono [Actualizar Datos]

Si queremos borrar el último equipo o partido que intervienen en el boleto, hacemos click sobre el que deseemos. Podemos borrar el último pulsando el botón [Borrar Último].

Una vez introducidos los partidos que componen el boleto ya podemos rellenar los pronósticos y condicionar la quiniela como veremos más adelante.

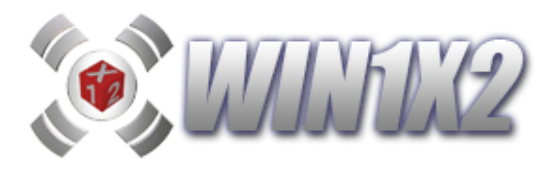

Todo esto podemos hacerlo directamente desde la propia pantalla principal del programa, indicando la temporada y jornada que queramos:

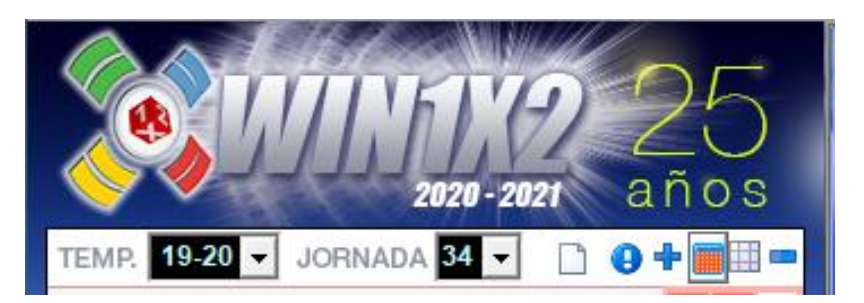

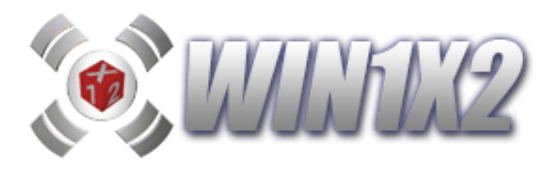

# 1.2.- LEER QUINIELA.

Mediante esta opción podemos visualizar todos los datos de la quiniela que previamente hemos grabado. El programa, visualiza una ventana para seleccionar el fichero que vamos a editar. Como ya hemos comentado en el punto anterior todos los ficheros deben llevar extensión "1X2".

Una vez tecleado el nombre del fichero hacemos click sobre el botón [Abrir].

| Abrir               |                                                                                                    | 2 🗙  |
|---------------------|----------------------------------------------------------------------------------------------------|------|
| Buscar en:          | <ul> <li>c datosp </li> <li>c T04J01Q1.1X2</li> <li>c T04J08Q1.1X2</li> <li>c T05J01Q1.1X2</li> <li>c T05J01Q1.1X2</li> <li>c T05J40Q1.1X2</li> </ul> |      |
| <b>Sin</b><br>Mi PC |                                                                                                    |      |
| S                   | Nombre: *.1X2 Abr                                                                                                    | ír   |
| Mis sitios de red   | Tipo: *.1X2 Cance                                                                                                    | elar |
|                     | Abrir como archivo de sólo lectura                                                                                                    |      |

### 1.3.- HISTÓRICO DE FICHEROS GENERADOS.

Mediante esta opción podemos visualizar todos los ficheros que se han ido creando cada vez que generamos un nuevo desarrollo para una misma quiniela. De esta forma siempre es posible recuperar las condiciones con las que se generó la quiniela en un momento dado.

Al visualizar esta pantalla, aparecen los siguientes datos:

Fecha Hora Número de Apuestas Total Importe

Para recuperar un determinado fichero solo tenemos que marcar la línea correspondiente y pulsar el botón [Aceptar].

Cuando se cambie de quiniela o salgamos del programa, la aplicación nos mostrará un mensaje indicando si queremos borrar estos ficheros temporales que se van creando cada vez que se genere un desarrollo. Si contestamos afirmativamente, estos se borrarán y no podrán recuperarse. Si todavía estamos realizando pruebas y el desarrollo de la quiniela activa no es definitivo es conveniente contestar [No], mientras que si el desarrollo lo damos por finalizado conviene borrar estos ficheros indicando [Si].

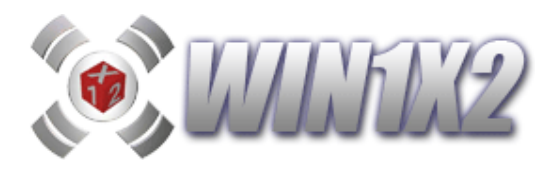

# 1.4.- GRABAR QUINIELA.

Con esta opción, grabamos todos los datos referidos a la quiniela que estamos editando El nombre con el que se grabará esta quiniela es el mismo que utilizó al cargar la quiniela, bien utilizando la opción de "Leer Quiniela" o con "Nueva Quiniela". La primera vez que se graba una quiniela, la aplicación pregunta la clave que le vamos a asociar a dicha quiniela para su posterior tratamiento en diversas opciones del programa. Para llevar correctamente el listado de premios o emitir el análisis de grupos es necesario asignar a cada quiniela una clave que luego permita asociar a todas las de las distintas jornadas por esta misma clave.

Si en cada jornada, jugamos varias quinielas, por ejemplo:

T04J01Q1.1X2 (Quiniela 1 de la jornada 1) T04J01Q2.1X2 (Quiniela 2 de la jornada 1) T04J01Q3.1X2 (Quiniela 3 de la jornada 1)

T04J02Q1.1X2 (Quiniela 1 de la jornada 2) T04J02Q2.1X2 (Quiniela 2 de la jornada 2) T04J02Q3.1X2 (Quiniela 3 de la jornada 2)

y así sucesivamente, tendremos que asociar a cada una de estas quinielas una clave para poder identificarlas, por ejemplo:

T04J01Q1.1X2 (Quiniela 1 de la jornada 1) Clave Q1 T04J01Q2.1X2 (Quiniela 2 de la jornada 1) Clave Q2 T04J01Q3.1X2 (Quiniela 3 de la jornada 1) Clave Q3

T04J02Q1.1X2 (Quiniela 1 de la jornada 2) Clave Q1 T04J02Q2.1X2 (Quiniela 2 de la jornada 2) Clave Q2 T04J02Q3.1X2 (Quiniela 3 de la jornada 2) Clave Q3

de esta forma, cuando emitamos el listado de premios y nos pregunte la clave, indicaremos la que corresponda al tipo de quiniela que queramos emitir. Si contestamos **Q1**, solo tendrá en cuenta aquellas quinielas que tengan la clave Q1.

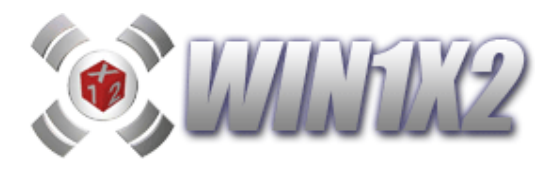

### 1.5.- GRABAR QUINIELA COMO....

Muestra una ventana, donde indicaremos el nombre que vamos a asignar a la quiniela que estamos editando en el momento actual. Si el fichero ya existe, se mostrará un aviso indicando que este fichero ya existe solicitando confirmación para su grabación.

Una vez tecleado el nombre del fichero hacemos click sobre el botón [Guardar].

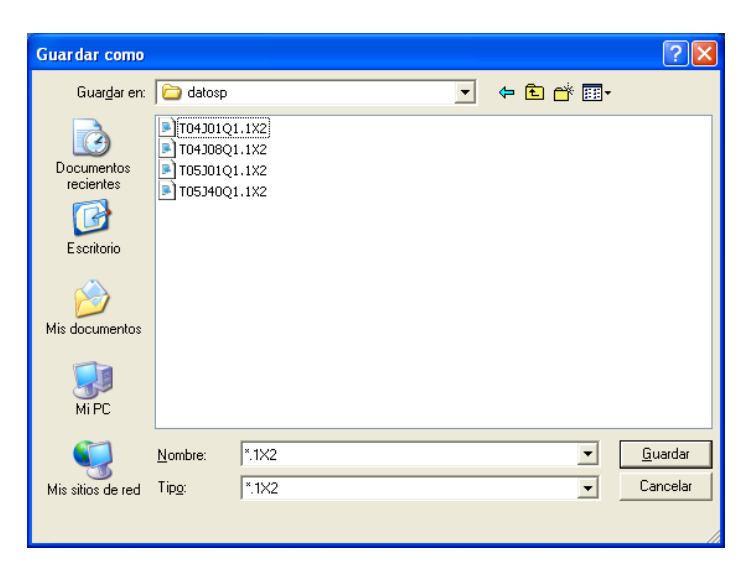

# 1.6.- COPIAR QUINIELA DE ....

Mediante esta opción, copiamos todos los datos de la quiniela que indiquemos sobre la quiniela actual. El programa nos avisa que se van a borrar los datos de la quiniela en la que estamos en este momento.

En la ventana que aparece, elegimos el fichero que vamos a utilizar para copiar los datos sobre la quiniela que estamos editando en este momento y hacemos click sobre el botón [Abrir]. Antes de capturar los datos de la quiniela que hemos seleccionado, el programa indica que se van a borrar todos los datos de la quiniela activa, una vez confirmada esta pregunta se copiaran los datos.

| Abrir                                                                                   |                                                                                                    |                                           |                  |            |                      |    |            |           |   | ? 🗙          |
|-----------------------------------------------------------------------------------------|----------------------------------------------------------------------------------------------------|-------------------------------------------|------------------|------------|----------------------|----|------------|-----------|---|--------------|
| Buscar en:<br>Documentos<br>recientes<br>Escritorio<br>Mis documentos<br>Mis documentos | Control Control Contro | 1.1x2<br>1.1x2<br>1.1x2<br>1.1x2<br>1.1x2 |                  |            |                      | •  | <b>₽</b> ₽ | <u> *</u> | + |              |
| 🧐<br>Mis sitios de red                                                                  | <u>N</u> ombre:<br>Tip <u>o</u> :                                                                                                    | *.1X2<br>*.1X2                            | ?<br>prir como a | archivo de | e <u>s</u> ólo lectu | ra |            | •<br>•    |   | <u>Abrir</u> |

Podemos utilizar este proceso para coger la quiniela generada la jornada anterior y sólo actualizar los datos propios de la jornada actual.

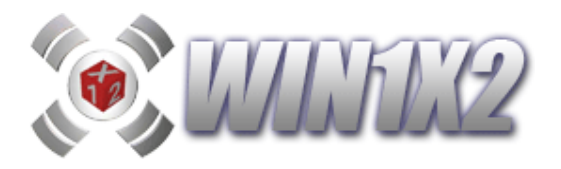

| Guardar como                                            |                                                 |                                 |  |   |      |     | ? 🛛             |
|---------------------------------------------------------|-------------------------------------------------|---------------------------------|--|---|------|-----|-----------------|
| Guar <u>d</u> ar en:                                    | 🗀 datosp                                        |                                 |  | • | (= 🔁 | 📸 📰 | <del>.</del>    |
| Documentos<br>recientes<br>Escritorio<br>Mis documentos | T0430102     T0430802     T0530102     T0534002 | 1X2<br>1X2<br>1X2<br>1X2<br>1X2 |  |   |      |     |                 |
| <b>S</b>                                                | <u>N</u> ombre:                                 | *.1X2                           |  |   |      | •   | <u>G</u> uardar |
| Mis sitios de red                                       | Tip <u>o</u> :                                  | *.1X2                           |  |   |      | •   | Cancelar        |

# **1.7.- LEER CONDICIONES DESDE FICHERO.**

Mediante esta opción, podemos leer las condiciones grabadas en cualquier otra quiniela. Solo es necesario indicar la quiniela de la que vamos a copiar las condiciones y cuales de éstas son las que queremos.

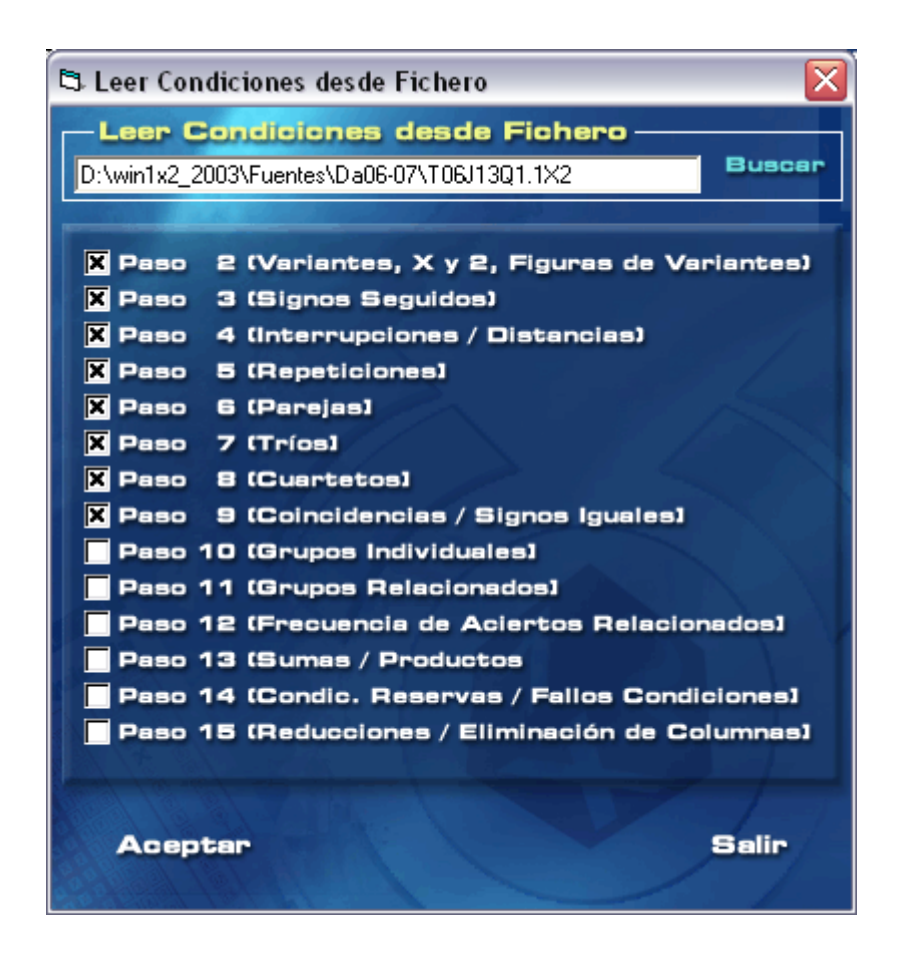

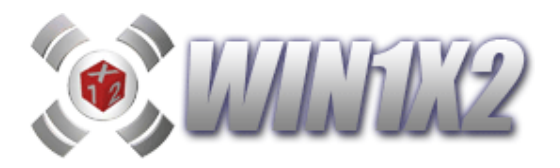

### **1.8.- BORRAR QUINIELA.**

Mediante esta opción, podemos borrar cualquier quiniela que se haya generado previamente. Se borran todos los archivos de que se compone el desarrollo de la quiniela seleccionada.

Al seleccionar esta opción siempre se borra la quiniela activa en ese momento, y es necesario confirmar pulsando el botón [Aceptar].para realizar el proceso. Una vez borrada la quiniela, esta no se podrá recuperar.

### 1.9.- FUSIÓN DE QUINIELAS.

Mediante esta opción, podemos concatenar los ficheros de los desarrollos de varias quinielas en una sola. Este método nos permite eliminar aquellas columnas que estén presentes al mismo tiempo en varias de las quinielas que vamos a jugar, con el consiguiente ahorro que ello representa.

Al visualizar la pantalla, tenemos que añadir en la lista las quinielas que vamos a fusionar con la quiniela activa (la que está abierta al ejecutar esta opción). Para ello hacemos click sobre el botón [Añadir a Lista] y seleccionamos el fichero correspondiente. Una vez que hemos indicado todas las quinielas, pulsamos el botón [Fusionar].

Si queremos eliminar alguna quiniela de la lista antes de realizar la fusión, marcamos la que corresponda y pulsamos el botón [Borrar de Lista].

Las columnas correspondientes a todos los desarrollos seleccionados, quedan grabadas en la quiniela activa. Las condiciones originales de esta quiniela no sufren ninguna variación, por lo que si volvemos a generar esta quiniela, perderemos toda la fusión que hemos realizado (el programa, no obstante dará un aviso).

Si pulsamos el botón [Editar], visualizamos el fichero donde se guardan todas las quinielas que vamos a fusionar, de esta forma, podemos utilizar el editor Notepad de Windows para indicar las quinielas a fusionar tecleándolas directamente o utilizando las opciones de Copiar/Pegar.

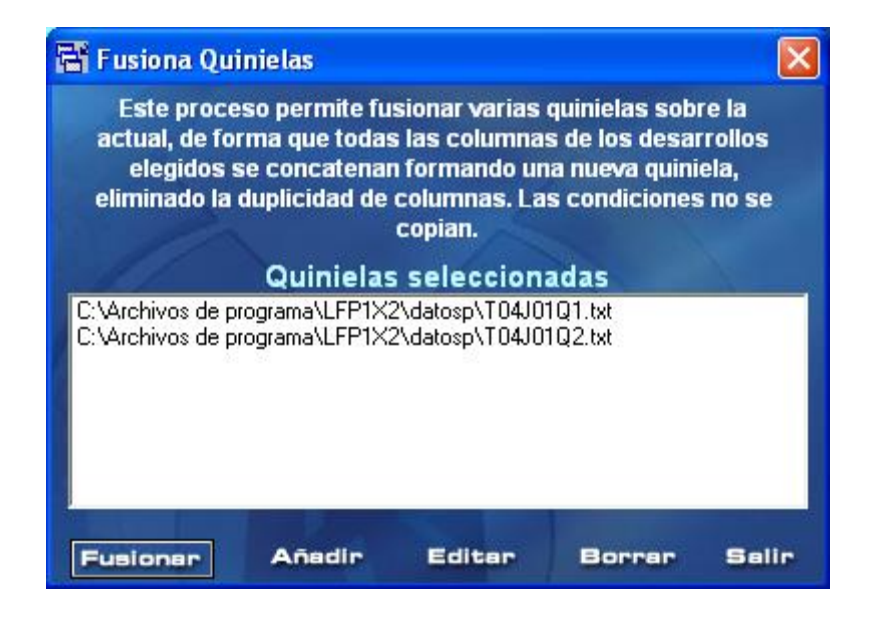

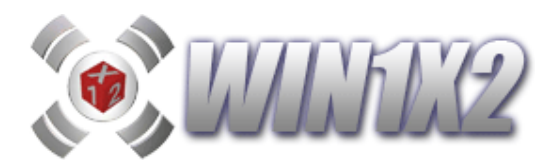

### 1.10.- ELIMINACIÓN DE COLUMNAS.

Mediante esta opción, podemos eliminar todas las columnas que tengan X signos en común con otras quinielas ya generadas. Este método nos permite no jugar columnas repetidas en distintas quinielas, con el consiguiente ahorro que ello representa.

Esta opción, se ha incluido de una forma más controlada en el paso 15. Al incluirla en dicho paso, se grabará como parte de las condiciones para que se ejecute cada vez que generemos el desarrollo.

Al visualizar la pantalla, tenemos que añadir en la lista las quinielas que vamos a utilizar para eliminar las columnas de la quiniela activa (la que está abierta al ejecutar esta opción). Para ello hacemos click sobre el botón [Añadir a Lista] y seleccionamos el fichero correspondiente. Una vez que hemos indicado todas las quinielas, pulsamos el botón [Eliminar].

Si queremos eliminar alguna quiniela de la lista antes de realizar la eliminación, marcamos la que corresponda y pulsamos el botón [Borrar de Lista].

El programa por defecto muestra marcada la casilla correspondiente al número 15 de signos en común, si lo mantenemos así sólo se borraran del desarrollo de la quiniela activa aquellas columnas que ya estén en las quinielas indicadas en la lista, en este caso, sólo se borran las columnas que sean completamente idénticas.

De la misma forma, se pueden eliminar todas las columnas que tengan x signos en común como máximo con todas las columnas de otro desarrollo. Imaginemos que tenemos una combinación con la que todas las semanas acertamos 9 o 10, la llamamos quiniela 1. Generamos otra quiniela (Quiniela 2) donde queremos eliminar aquellas columnas que tengan en común más de 10 signos con la quiniela 1 y menos de 9, pues es lo que ya estamos acertando con la quiniela 1. En este caso, tenemos que marcar las casillas 0,1,2,3,4,5,6,7,8,11,12,13,14 y 15, dejando desmarcadas las casillas 9 y 10.

Las condiciones originales de esta quiniela no sufren ninguna variación, por lo que si volvemos a generar esta quiniela, volvemos a tener todas las columnas originales de nuevo. (el programa, no obstante dará un aviso).

Si pulsamos el botón [Editar], visualizamos el fichero donde se guardan todas las quinielas que vamos a fusionar, de esta forma, podemos utilizar el editor Notepad de Windows para indicar las quinielas a fusionar tecleándolas directamente o utilizando las opciones de Copiar/Pegar.

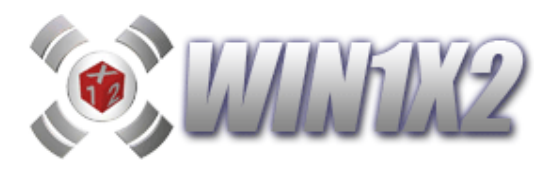

# 1.11.- ELIMINACIÓN DE COLUMNAS DE FORMA MANUAL.

Una vez generada la quiniela, si así lo deseamos podemos eliminar de forma manual aquellas columnas que no nos interesen. Para ello el programa mostrará todas las columnas:

| 💌 Visualiza bo                   | letos                                                             |                       | 1              |                 |      |      | -    |     |      |      |      |     |      |      | -   | •   |      | 1   | -  |    | -  |   | -  |    | •  |    |     |       |       | x      |
|----------------------------------|-------------------------------------------------------------------|-----------------------|----------------|-----------------|------|------|------|-----|------|------|------|-----|------|------|-----|-----|------|-----|----|----|----|---|----|----|----|----|-----|-------|-------|--------|
| LO                               | <b>TERÍAS Y</b>                                                   | AP                    | ٧U             | E               | S    | ΓA   | S    | I   | DE   | L    | -    | S   | Т    | A    | D   | 0   |      |     | SI | EN | C  |   |    | -N | IÚ | LT | IPI | E     | 2     | 61     |
| SENCILLAS: Man<br>MULTIPLES: Man | que 14 signos por bloque (mini<br>que los prenésticos sólo en blo | mo 2) an<br>gut 1 y s | la zo<br>I nùm | na de<br>tero 4 | PRO  | NÓSI | icos |     |      |      | Во   | let | to I | No 4 | 1 d | e 3 | 1    |     |    |    |    |   | r  |    |    | 1  |     |       |       |        |
| 1 8 1                            | iga BBVA v                                                        | ALARDON.              |                |                 |      | JOI  | RNA  | DA: | 5    | 0    |      |     | F    | ECH  | A:  | 02/ | 06/2 | 201 | 3  | ]  | I. | a |    |    |    |    | Qu  | ini   | ie    | la     |
| 2.ª L                            | iga Adelant                                                       | е                     | <b></b>        | 0               | )    |      | C    |     |      | 8    | )    |     | C    | )    |     | C   | 1    |     | C  |    |    | C | 1  |    | C  | )  | 1   | COMBI | INACI | IONES  |
| Granad                           | la - Getafe                                                       | 1                     | х              | X               | 2    | Х    | X    | 2   | Х    | Х    | 2    | X   | Х    | 2    | X   | Х   | 2    | Х   | X  | 2  | Х  | Х | 2  | х  | Х  | 2  |     | 1     |       | 1      |
| R. Mad                           | rid - Osasuna                                                     | 2                     | х              | Х               | 2    | х    | Х    | 2   | х    | Х    | 2    | Х   | Х    | 2    | х   | Х   | 2    | х   | X  | 2  | Х  | Х | 2  | х  | Х  |    |     | 2     |       | 2      |
| Deporti                          | vo - R. Sociedad                                                  | 3                     | х              | Х               | 2    | х    | Х    | 2   | х    | Х    | 2    | Х   | Х    | 2    | х   | Х   | 2    | х   | Х  | 2  | Х  | Х | 2  | х  | Х  | 2  |     | 3     |       | 3      |
| Barcelo                          | ona - Málaga                                                      | 4                     | х              | Х               | 2    | х    | Х    | 2   | х    | Х    | 2    | Х   | Х    | 2    | х   | Х   | 2    | х   | Х  | 2  | Х  | Х | 2  | х  | Х  | 2  |     | 4     |       | 4      |
| Zarago                           | za - At. Madrid                                                   | 5                     | 1              | х               | 2    | 1    | Х    | Х   | 1    | Х    | х    | 1   | Х    | Х    | 1   | х   | 2    | 1   | Х  | 2  | 1  | х | 2  | 1  | Х  |    |     | 5     |       | 5      |
| Levant                           | e - Betis                                                         | 6                     | 1              | х               | 2    | 1    | Х    | 2   | 1    | х    | 2    | 1   | Х    | 2    | 1   | х   | 2    | 1   | Х  | х  | 1  | Х | х  | 1  | Х  | Х  |     | 6     |       | 6      |
| Rayo V                           | allecano - Athletic                                               | c Çlul                | Х              | Х               | 2    | х    | Х    | 2   | х    | Х    | 2    | х   | Х    | 2    | х   | Х   | 2    | 1   | X  | 2  | 1  | х | 2  | 1  | Х  | 2  |     | 7     |       | 7      |
| Córdob                           | a - Mirandés                                                      | 8                     | х              | Х               | 2    | х    | Х    | 2   | х    | Х    | 2    | Х   | Х    | 2    | X   | Х   | 2    | х   | Х  | 2  | х  | Х | 2  | х  | Х  | 2  |     | 8     |       | 8      |
| Las Pa                           | lmas - Numancia                                                   | 9                     | 1              | Х               | 2    | 1    | Х    | 2   | 1    | х    | 2    | 1   | Х    | X    | 1   | х   | 2    | 1   | Х  | 2  | х  | X | 2  | х  | Х  | 2  |     | 9     |       | 9      |
| Hércule                          | es - Murcia                                                       | 10                    | 1              | х               | 2    | 1    | Х    | 2   | 1    | Х    | х    | 1   | Х    | X    | 1   | Х   | х    | 1   | х  | 2  | 1  | Х | Х  | 1  | Х  | Х  |     | 10    | T     | RIPLES |
| Ponfer                           | radina - Racing                                                   | 11                    | х              | Х               | 2    | х    | X    | 2   | х    | Х    | 2    | х   | X    | 2    | 1   | Х   | х    | х   | Х  | 2  | 1  | Х | Х  | 1  | Х  | Х  |     | 11    | Г     |        |
| Guada                            | ajara - Lugo                                                      | 12                    | 1              | X               | х    | 1    | X    | X   | 1    | Х    | х    | 1   | Х    | X    | 1   | Х   | х    | 1   | X  | х  | х  | Х | 2  | 1  | Х  | 2  |     | 12    |       |        |
| Sabade                           | ell - Elche                                                       | 13                    | 1              | X               | X    | 1    | Х    | X   | 1    | Х    | х    | 1   | Х    | X    | 1   | х   | 2    | 1   | х  | 2  | 1  | Х | х  | 1  | Х  | X  |     | 13    | 1     | 1      |
| Almeria                          | a - Girona                                                        | 14                    | 1              | х               | 2    | 1    | х    | 2   | 1    | х    | 2    | 1   | X    | 2    | X   | Х   | 2    | х   | Х  | 2  | 1  | х | 2  | х  | Х  | 2  |     | 14    |       |        |
| Jugad                            | lo : 123,00 €                                                     | PL                    | EN             | O A             | L 18 | 5 Se | evil | la  | - Va | alei | ncia | a   |      | 1    | _   | Х   |      | Х   |    |    |    |   |    | _  |    |    |     | DOBLE | s     |        |
| L                                | 100 - 246                                                         |                       | E.S.           |                 |      |      | 2    |     |      | 3    |      |     | 4    |      |     | 5   | 151  |     | 6  |    |    | 7 | 11 | 1  | 8  |    |     |       | _     |        |
| Apues                            | stas : 240                                                        |                       | •              |                 | _    | _    | _    | _   | _    | _    | _    | _   | _    | _    | _   | _   | _    | _   | _  | _  | _  | _ | _  | _  | _  | +  | ]   |       |       |        |

y solo tenemos que pulsar sobre el icono que aparece justo encima de cada columna.

Al hacerlo la columna desaparecerá inicialmente del boleto, pero no se borrará definitivamente hasta que no salgamos de este proceso y confirmemos que deseamos borrar las columnas indicadas.

Abajo a la izquierda, en color verde, se irán mostrando las columnas e importe que configuran el desarrollo.

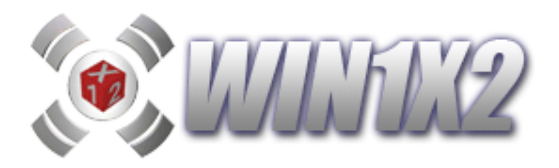

### **1.12.- BORRAR COLUMNAS REPETIDAS.**

La aplicación no permite generar columnas repetidos, pero si es imposible importar desarrollos que si las tengan. Esta opción permite eliminar automáticamente las columnas que se encuentren duplicadas en el desarrollo.

### 1.13.- DIVIDIR DESARROLLO.

Con esta opción podemos dividir un desarrollo en varios ficheros hasta un máximo de 99.

Una vez generado el desarrollo, al ejecutar esta opción nos permite indicar en cuantos archivos queremos dividir el desarrollo. Cada fichero tendrá un número de apuestas proporcional al número de estos.

Si la quiniela se llama: T14J01Q1, se compone de 900 columnas y dividimos el desarrollo en 3 se generarán los siguientes archivos:

T14J01Q1\_01 con las primeras 300 columnas del desarrollo original.

T14J01Q1\_02 con las columnas 301 a 600 del desarrollo original.

T14J01Q1\_03 con las últimas 300 columnas.

### 1.14.- AÑADIR COLUMNAS MANUALMENTE.

Con esta opción podemos añadir a nuestro desarrollo las columnas que deseemos de forma manual.

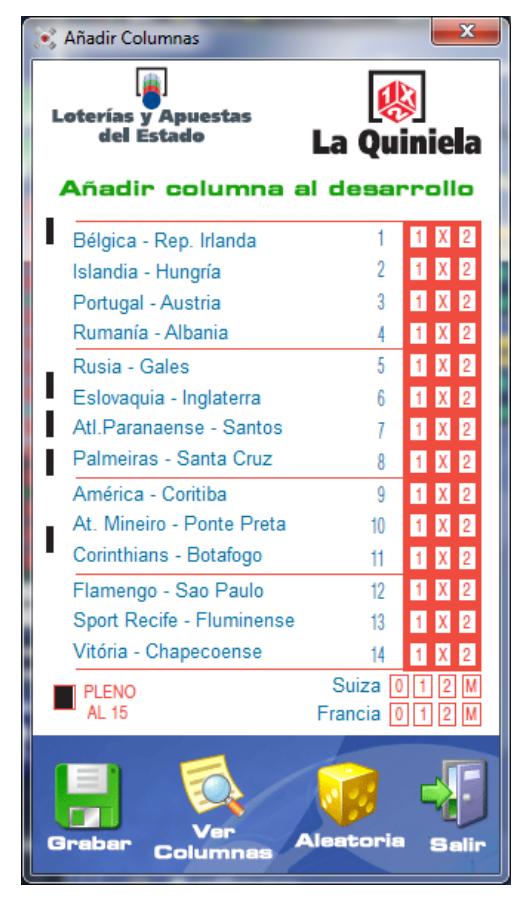

Solo tenemos que indicar el signo deseado para cada uno de los 14 partidos, el resultado para el pleno al 15 y pulsar [Grabar].

Al grabar, la columna se queda memorizada y hasta que no pulsemos [Salir] y lo autoricemos, las columnas grabadas no formarán parte del desarrollo.

Podemos grabar tantas columnas como deseemos, también es posible generar columnas de forma aleatoria.

Si pulsamos sobre la opción [Ver Columnas] visualizaremos las columnas que ya hemos grabado con esta opción.

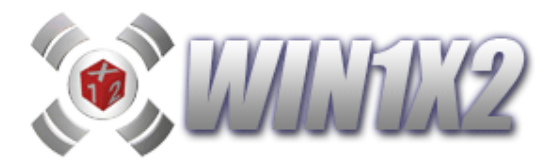

# **1.15.- GRABAR CONDICIONES.**

Esta opción nos permite grabar solo las condiciones que tengamos seleccionadas en cada momento. *No graba los partidos ni los pronósticos*. Esto resulta muy útil si todas las semanas jugamos las mismas condiciones o parecidas.

Las condiciones que se graban son las siguientes:

- Condiciones Generales (Variantes, Equis y Doses).
- Signos Seguidos, Figuras de Signos Seguidos.
- Interrupciones, Figuras de Interrupciones.
- Parejas.
- Tríos.
- Cuartetos.

Aparece una ventana donde indicamos el nombre con el que se van a guardar las condiciones, de forma que luego las podamos recuperar leyendo este mismo fichero.

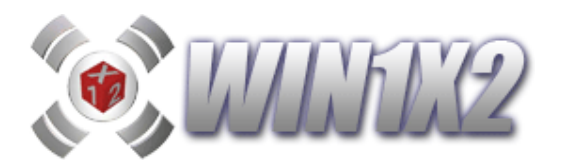

### 1.16.- GRABAR GRUPOS Y SUMAS.

Esta opción nos permite grabar solo los grupos y sumas de la quiniela que estamos editando en cada momento. *No graba los partidos ni los pronósticos, ni el resto de condiciones*. Esto resulta muy útil si todas las semanas jugamos los mismos grupos, sumas o parecidos.

Aparece una ventana donde indicamos el nombre con el que se van a guardar estos datos, de forma que luego los podamos recuperar leyendo este mismo fichero.

### **1.17.- LEER CONDICIONES.**

Esta opción nos permite recuperar las condiciones que previamente hemos grabado. *No modifica los partidos ni los pronósticos.* 

Para ello seleccionamos el nombre del fichero donde previamente hemos guardado las condiciones.

# 1.18.- LEER GRUPOS Y SUMAS.

Esta opción nos permite recuperar los grupos y sumas que previamente hemos grabado. *No modifica los partidos ni los pronósticos, ni el resto de condiciones.* 

Para ello seleccionamos el nombre del fichero donde previamente hemos guardado estos grupos y sumas.

### 1.19.- PARTIDOS DEL BOLETO.

Esta opción nos permite cambiar los partidos del boleto. Aparece una ventana con todos los partidos de 1<sup>a</sup> y 2<sup>a</sup> División para que seleccionemos los que corresponden al boleto.

| Jornada<br>T +                                                                                                    | UNISION Jornada                                                                                                    |
|----------------------------------------------------------------------------------------------------|----------------------------------------------------------------------------------------------------|
| Athletic Club - Málaga<br>At. Madrid - Racing<br>Betis - R. Madrid<br>Deportivo - Getafe<br>Espanyol - Barcelona<br>Valencia - Sevilla<br>Zaragoza - R. Sociedad<br>Mallorca - Villarreal<br>Osasuna - Albacete<br>Numancia - Levante | Valladolid - Lleida<br>Tenerife - Eibar<br>C. Murcia - Xerez<br>Pontevedra - Terrassa<br>Ferrol - Alavés<br>Cádiz - Celta<br>Málaga B - Murcia<br>Salamanca - Recreativo<br>Ejido - Sporting<br>Córdoba - Tarragona<br>Elche - Almería |
| Partido Nº 1 del boleto : <mark>Osasuna</mark>                                                                                                    | Albacete                                                                                                    |
| Iniciar Equipos                                                                                                    | Borrar Último Salir                                                                                                    |

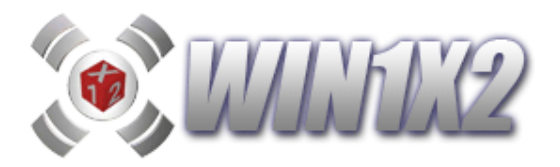

# **1.20.-HORARIOS DE LOS PARTIDOS.**

Esta opción permite visualizar los horarios de cada uno de los partidos que componen el boleto. Esta opción no estará disponible hasta que el LAE no haga oficial esta información.

# **1.21.- ACTUALIZAR FICHEROS.**

Esta opción permite descargar y copiar automáticamente los ficheros de actualización que todas las semanas aparecen en las páginas.

Se podrán actualizados los datos y el programa por si queremos obtener la última actualización existente.

### **1.22.- IMPORTAR FICHEROS DE X15.**

Esta opción permite importar los desarrollos generados con el programa X15.

### **1.23.- IMPORTAR FICHEROS JSON.**

Esta opción permite importar cualquier desarrollo que se haya generado en formato JSON. Este formato es el que se necesita para presentar desarrollos con un número de apuestas superior a 200 en soporte magnético a través de los despachos oficiales del LAE.

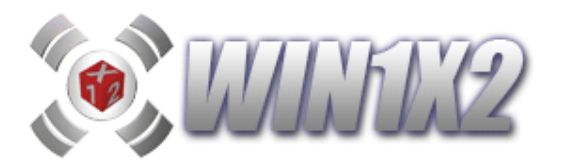

2.- CONDICIONES POR PASOS.

# 2.1.- PASO 1. (Quiniela Base, Leer Fichero, Desarrollos Propios)

# 2.1.1.- QUINIELA BASE.

Para condicionar o generar la quiniela lo primero que tenemos que hacer es introducir la quiniela base, es decir los signos a partir de los cuales se van a realizar las condiciones para la reducción. Podemos incluir todos los triples y dobles que deseemos, y el número de estos van apareciendo en la parte inferior de la pantalla.

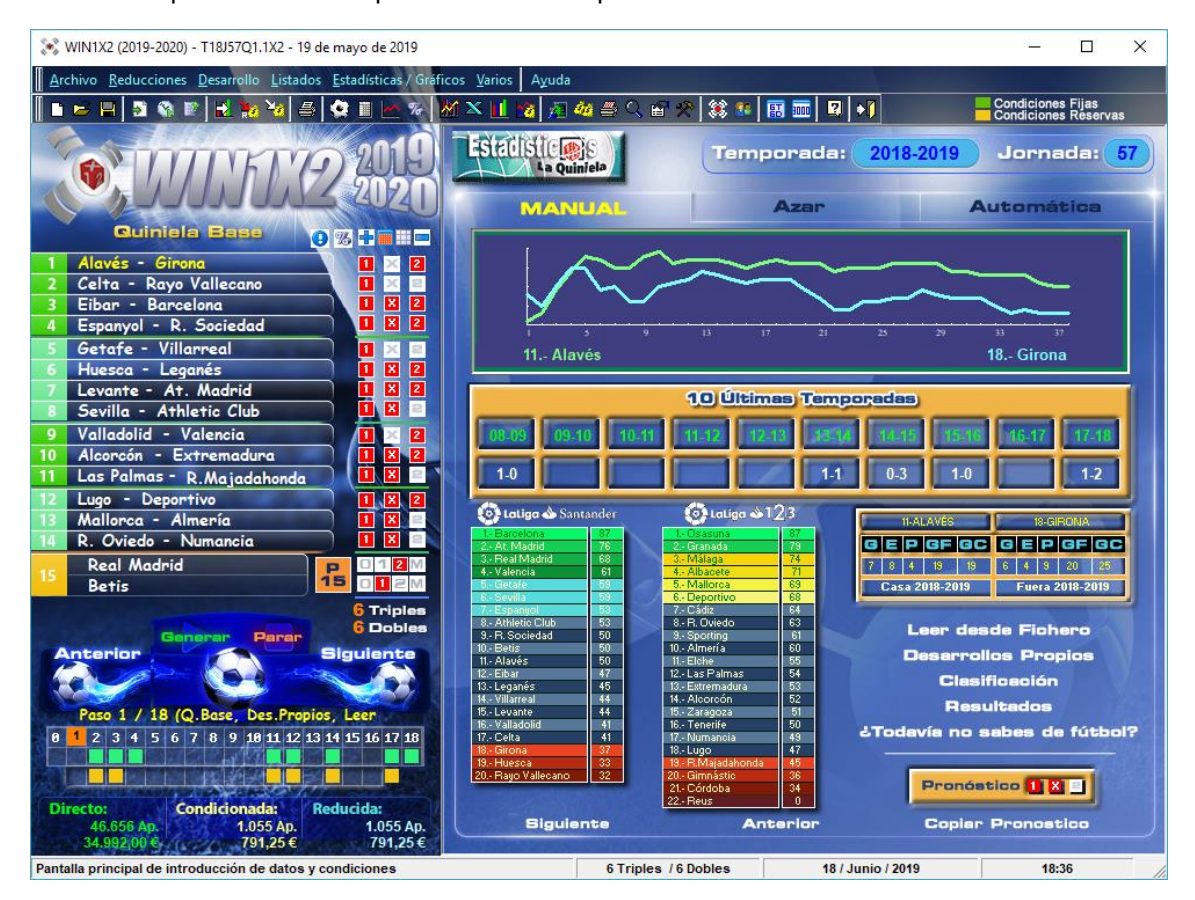

En la parte de abajo disponemos del panel de control, dónde vemos cada uno de los pasos condicionado (verde) y si se tienen en cuenta o no al generar el desarrollo (naranja). Para activar o desactivar estos últimos basta con hacer click.

Encima de los signos correspondientes a la quiniela base tenemos 6 iconos que realizan las siguientes funciones:

Θ

Visualiza la información estadística que ofrece Loterías y Apuestas cada jornada.

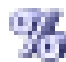

Muestra los porcentajes para cada partido y signo de LAE, Quinielista y BETFAIR.

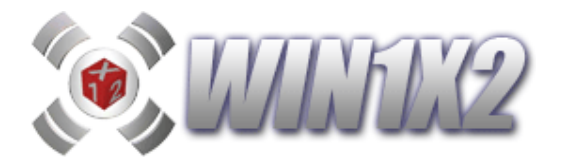

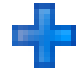

Inserta signos en la quiniela base por orden de probabilidad a partir de los porcentajes seleccionados.

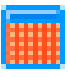

Rellena la quiniela base con 14 triples.

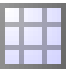

Borra todos los signos de la quiniela base dejando ésta vacía.

Borra uno a uno los signos que menos probabilidad tienen de salir a partir de los porcentajes indicados.

Desde esta misma pantalla principal del programa, podemos seleccionar la temporada y jornada que queramos:

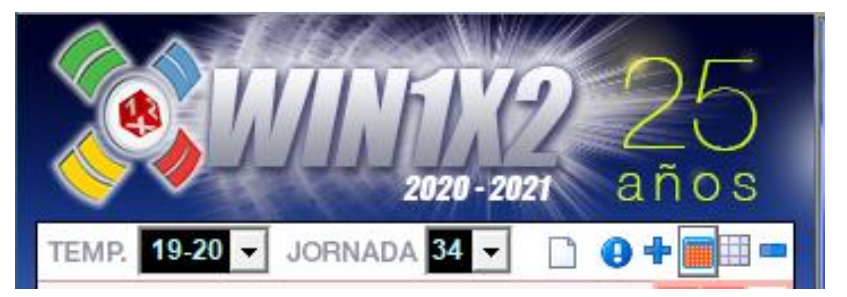

En la parte de abajo, disponemos de los iconos correspondientes a los distintos porcentajes con los que puede trabajar WIN1X2. Si pulsamos sobre alguno de estos iconos se visualizarán los % correspondientes en la quiniela base, si pulsamos sobre el icono [1X2] se vuelven a mostrar los signos 1X2.

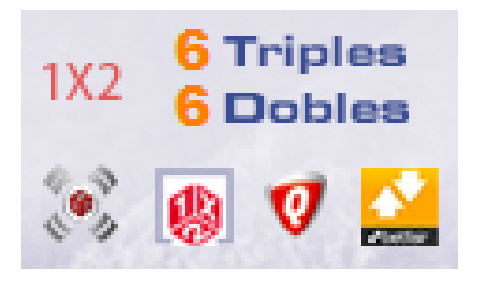

| - 1 | Getafe - R. Sociedad    |   |      | 1-0 | 46 | 31 | 23 |
|-----|-------------------------|---|------|-----|----|----|----|
| 2   | Valladolid - At. Madrid |   |      | 2-3 | 10 | 22 | 68 |
| 3   | Eibar - Valencia        |   |      | 1-1 | 31 | 31 | 38 |
| 4   | Sevilla - Girona        |   |      | 2-0 | 79 | 14 | 7  |
| 5   | Espanyol - Betis        |   |      | 1-3 | 44 | 31 | 25 |
| 6   | Huesca - Villarreal     |   |      | 2-2 | 20 | 24 | 56 |
| 7   | Levante - Barcelona     |   |      | 0-5 | 7  | 9  | 84 |
| 8   | Granada - R. Oviedo     |   |      | 1-0 | 73 | 18 | 9  |
| 9   | Numancia - Albacete     |   |      | 1-2 | 39 | 36 | 25 |
| 10  | Sporting - Mallorca     |   |      | 1-0 | 58 | 28 | 14 |
| -11 | Osasuna - Alcorcón      |   |      | 2-1 | 45 | 31 | 24 |
| 12  | Deportivo - R.Zaragoza  |   |      | 3-1 | 75 | 16 | 9  |
| 13  | Las Palmas - Tenerife   |   |      | 1-1 | 57 | 31 | 12 |
| 14  | Almería - Lugo          |   |      | 1-1 | 60 | 26 | 14 |
| 15  | R.Madrid                | 1 | D15  | 1   | 6  | 24 | 69 |
|     | Rayo                    | 0 | F 10 | 49  | 42 | 8  | 1  |

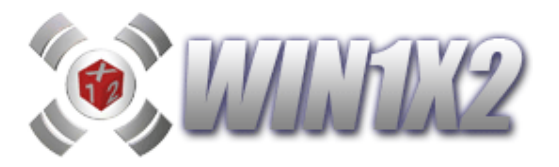

Para rellenar los pronósticos de cada partido, tenemos tres métodos:

# • MANUAL

Para introducir los pronósticos generales debemos hacer click con el botón izquierdo del ratón sobre los signos deseados en cada partido para introducir signos sencillos o bien hacer click con el botón derecho para introducir triples.

Al hacer click sobre cada uno de los partidos, podemos visualizar en la parte derecha de la pantalla los siguientes datos:

- Gráfico correspondiente a los dos equipos del partido seleccionado, con la evolución de cada equipo a lo largo de la temporada.
- Los resultados de cada partido en las cinco últimas temporadas.
- Información de los partidos ganados, empatados y perdidos y los goles a favor y en contra de cada equipo en casa o fuera según jueguen cada uno de ellos en esta jornada.
- Pronóstico de **WIN1X2** para este partido, según los datos históricos de cada equipo, sus últimos enfrentamientos y su evolución a lo largo de la temporada actual.

Así mismo, podemos pulsar los siguientes botones:

- Siguiente: Muestra la información del siguiente partido del boleto.
- Anterior: Muestra la información del anterior partido del boleto.
- Copiar: Copia el pronóstico de WIN1X2 al boleto.
- Resultados: Muestra una ventana con todos los resultados de cada uno de los equipos durante la temporada actual.
- Clasificación: Muestra las clasificaciones de 1ª y 2ª en la temporada actual.

# • AZAR

Esta opción nos permite rellenar aleatoriamente los signos de la quiniela base. Para ello, seleccionamos el número de triples y dobles que queremos utilizar y pulsamos el botón [Rellenar Quiniela Base].

Para modificar algún signo de la quiniela base, tenemos que seleccionar el método manual.

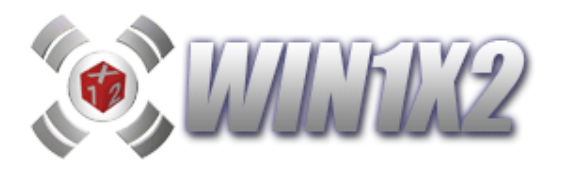

# AUTOMÁTICA

Esta opción nos permite rellenar de forma automática los signos de la quiniela base.

WIN1X2, utiliza varios factores para rellenar estos signos. Son los siguientes:

- Clasificación de cada equipo en la temporada.
- Historial de los enfrentamientos entre los dos equipos.
- Puntos conseguidos por cada equipo en los 5 últimos partidos.

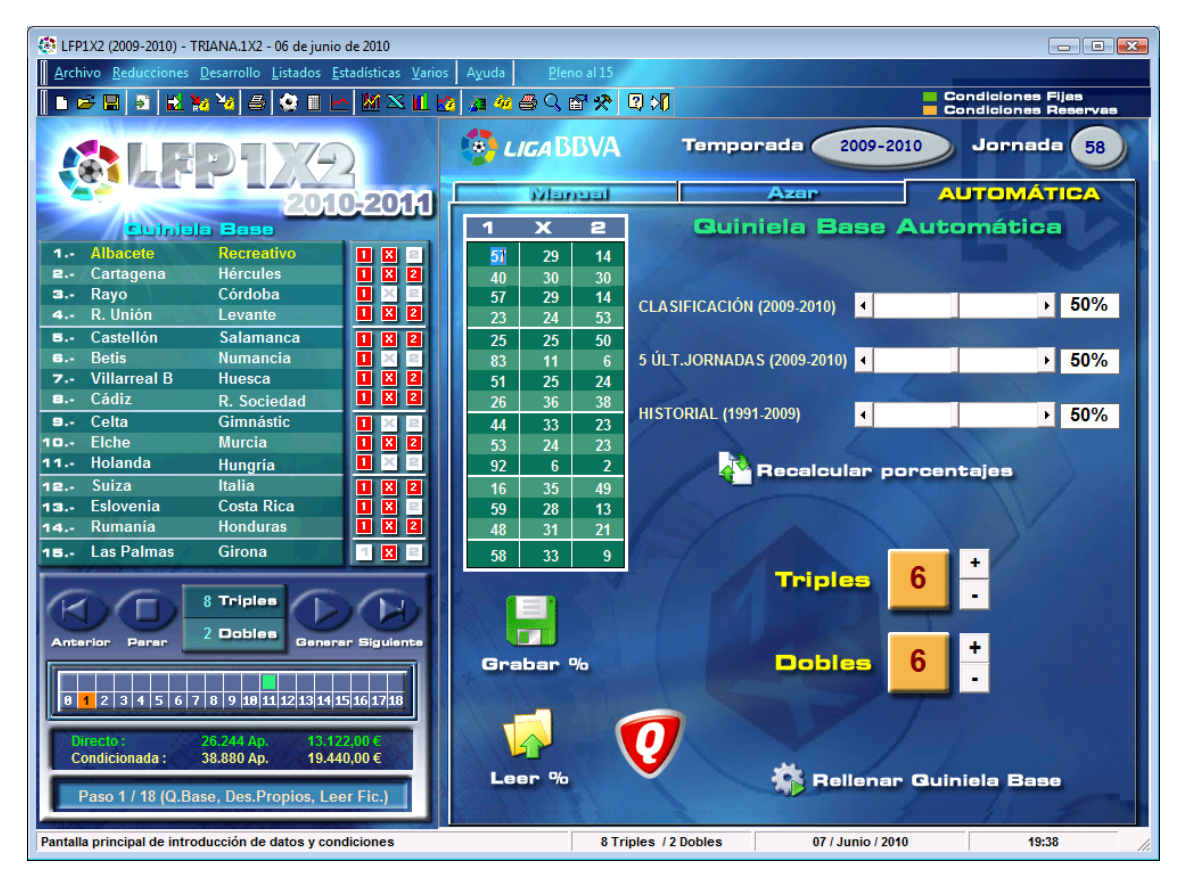

Por defecto el programa mostrará los porcentajes de casa signo y partido en base a los criterios anteriormente descritos. También es posible capturar automáticamente los porcentajes del LAE, accediendo a la página correspondiente del LAE entrando en signos pronosticados y marcando con el ratón todos los porcentajes, luego solo tiene que pulsar sobre [Leer %] y automáticamente se rellenaran todos los porcentajes.

Otra opción es capturar los porcentajes de <u>www.quinielista.com</u>, para ello pulse directamente sobre el icono de dicha web.

La importancia de cada uno de estos factores puede ser alterada haciendo click sobre la barra de desplazamiento, hasta obtener el valor deseado. Cuanto mayor sea el porcentaje de cada factor, este, se tendrá más en cuenta. Por defecto, todos los factores se muestran al 50%.

De entrada, el programa deja abierto el número de triples y dobles que pueden aparecer en la quiniela, por eso aparece el carácter "?" en ambos campos. No obstante podemos introducir un número fijo de triples y dobles según deseemos, simplemente haciendo click sobre los botones [+] [-]. Para generar la quiniela tenemos que pulsar el botón [Rellenar Quiniela Base].

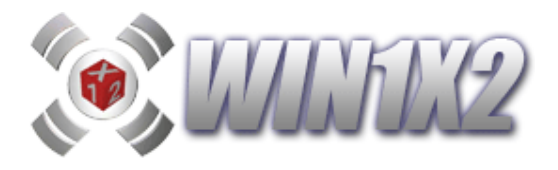

Para modificar algún signo de la quiniela base, tenemos que seleccionar el método manual.

Una vez introducida la quiniela base, ya podemos avanzar al siguiente paso e imponer las condiciones para poder reducir el número de apuestas.

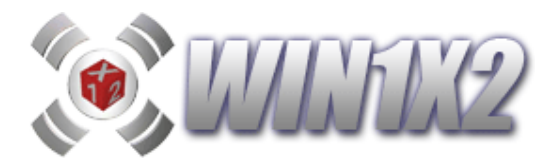

# 2.1.2.- LEER FICHERO.

Esta opción permite partir de las combinaciones generadas previamente, bien sea desde WIN1X2 o desde cualquier otra aplicación. El formato de este fichero tendrá que ser ASCII donde cada línea es el conjunto de signos de una columna. Estas columnas servirán de base para el desarrollo y sobre ellas se aplicarán las condiciones y/o reducciones aplicadas.

Si se utiliza esta opción no se tendrá en cuenta la quiniela base introducida.

Utilizar esta opción, puede ahorrar mucho tiempo en los cálculos para generar el desarrollo. Imaginemos que todas las semanas utilizamos las mismas condiciones en varios de los apartados del programa, pues bien, si generamos una quiniela con estas condiciones exclusivamente, podemos utilizar este desarrollo como base para todas las quinielas que realicemos semanalmente.

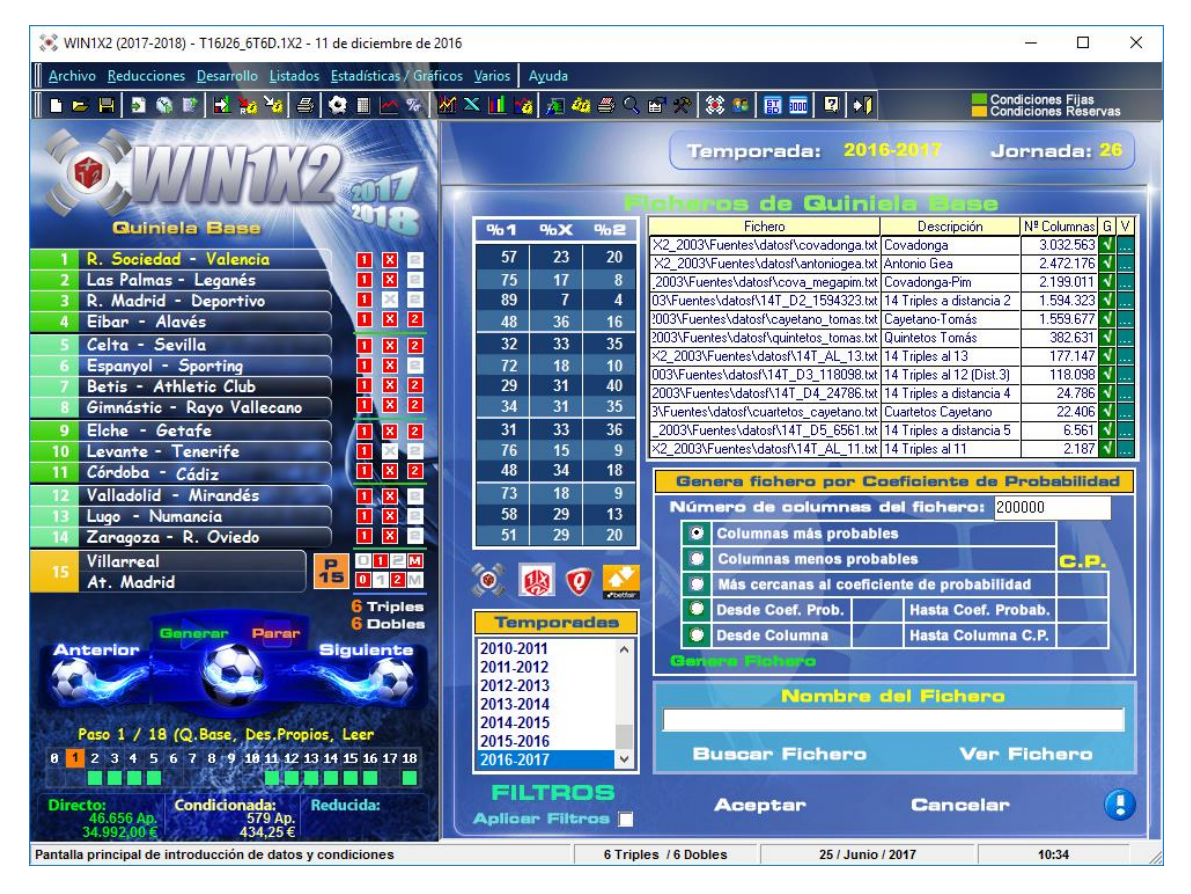

Es posible leer ficheros TXT grabados en otros formatos. Si el fichero contiene columnas de 14 signos, automáticamente añade un resultado para completar el pleno al 15.

El formato del fichero será: 11111212XX111X00 111X111212XX1X00 111XX21211111X00 111X121111X21X00 111X121111221X00

•••••

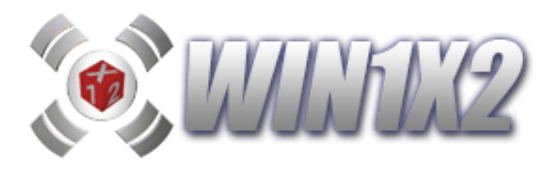

El programa dispone de una serie de ficheros ya generados que pueden ser de gran utilidad, basta con seleccionar el que desee y formará parte del desarrollo, utilizando estas columnas en lugar de la quiniela base:

| Fichero                                 | Descripción               | N <sup>e</sup> Columnas | G | ۷ |
|-----------------------------------------|---------------------------|-------------------------|---|---|
| X2_2003\Fuentes\datosf\covadonga.txt    | Covadonga                 | 3.032.563               | V |   |
| X2_2003\Fuentes\datosf\antoniogea.txt   | Antonio Gea               | 2.472.176               | V |   |
| _2003\Fuentes\datosf\cova_megapim.txt   | Covadonga-Pim             | 2.199.011               | V |   |
| 03\Fuentes\datosf\14T_D2_1594323.txt    | 14 Triples a distancia 2  | 1.594.323               | V |   |
| 2003\Fuentes\datosf\cayetano_tomas.txt  | Cayetano-Tomás            | 1.559.677               | V |   |
| 2003\Fuentes\datosf\quintetos_tomas.txt | Quintetos Tomás           | 382.631                 | V |   |
| X2_2003\Fuentes\datosf\14T_AL_13.txt    | 14 Triples al 13          | 177.147                 | V |   |
| 003\Fuentes\datosf\14T_D3_118098.txt    | 14 Triples al 12 (Dist.3) | 118.098                 | V |   |
| 2003\Fuentes\datosf\14T_D4_24786.txt    | 14 Triples a distancia 4  | 24.786                  | V |   |
| 3\Fuentes\datosf\cuartetos_cayetano.txt | Cuartetos Cayetano        | 22,406                  | V |   |
| _2003\Fuentes\datosf\14T_D5_6561.txt    | 14 Triples a distancia 5  | 6.561                   | V |   |
| X2_2003\Fuentes\datosf\14T_AL_11.txt    | 14 Triples al 11          | 2.187                   | V |   |

Desde esta opción también es posible generar automáticamente un fichero con las columnas deseadas a partir de los coeficientes de probabilidad derivados de los porcentajes asignados a cada signo y partido o bien de los triples y dobles indicados.

Incluso podemos generar varios ficheros con diversas condiciones y que luego se concatenen dando lugar a un único fichero. Podemos ver esta opción en la siguiente pantalla:

| Genera fiche                 | ro po             | r Coel            | ficient          | e de  | Pro     | babili | idε  | d         | У         | po        | r i       | Tr        | ipl       | les       | 1         |          | obles |
|------------------------------|-------------------|-------------------|------------------|-------|---------|--------|------|-----------|-----------|-----------|-----------|-----------|-----------|-----------|-----------|----------|-------|
| Acción                       | Num.<br>Colum.    | Desde             | Hasta            | C.P.  | Triples | Dobles | Ter  | rmir<br>1 | naci<br>2 | one:<br>3 | s nº<br>4 | ° co<br>5 | l. o<br>6 | rdei<br>7 | n pr<br>8 | ob.<br>9 | % de  |
| -                            |                   |                   |                  |       |         |        |      |           |           |           |           |           |           |           |           |          |       |
| <b>_</b>                     |                   |                   |                  |       |         |        |      |           |           |           |           |           |           |           |           |          |       |
| <b></b>                      |                   |                   |                  |       |         |        |      |           |           |           |           |           |           |           |           |          |       |
| <b>•</b>                     |                   |                   |                  |       |         |        |      |           |           |           |           |           |           |           |           |          |       |
| <b>•</b>                     |                   |                   |                  |       |         |        |      |           |           |           |           |           |           |           |           |          |       |
| Mantener co<br>X Generar sol | olumna<br>o colun | s dupli<br>nnas c | cadas<br>oincide | entes | entre   | todas  | s la | IS i      | aco       | io        | ne        | s s       | el        | ec        | cio       | na       | das   |
|                              | Fiche             | ro                |                  |       |         |        |      |           | 9         | 6         | /e        | r         | P         | or        | C         | en       | tajes |

En la columna acciones disponemos de las siguientes opciones:

- Columnas más probables, es decir, aquellas columnas cuyos premios serán de menos cuantía.

- **Columnas menos probables**, es decir, aquellas columnas cuyo premios serán de mayor cuantía.

- Columnas cuyo coeficiente de probabilidad se acerque más al valor indicado.

- Desde / Hasta la columna cuyo coeficiente de probabilidad indiquemos, es decir, podemos seleccionar todas las columnas que se encuentren comprendidas entre los coeficientes de probabilidad 1 y 2.

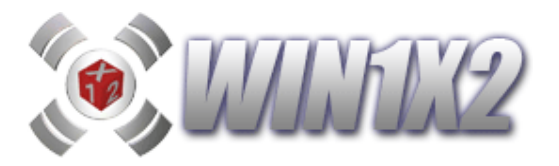

- Desde / Hasta columnas por coeficiente de probabilidad, es decir, si ordenamos las columnas por coeficiente de probabilidad, podemos escoger el rango de columnas que deseemos, por ejemplo, entre la 10.000 y la 200.000.

- Número de triples y dobles. Se generará una columna base con los triples y dobles indicados

Así mismo, si ordenamos las columnas por orden de probabilidad, podemos seleccionar que terminaciones del número de columna correspondiente queremos jugar o eliminar, es decir, si ordenamos todas las columnas por orden de probabilidad a partir de los porcentajes de LAE, podemos no jugar las columnas que acaben en 0, se eliminarían las columnas 10,20,30.... 1000, 1010, etc...

Para los porcentajes podemos elegir entre : WIN1X2, LAE, QUINIELISTA y BETFAIR.

Una vez generado el fichero, podemos utilizarlo como fichero de partida para generar el desarrollo correspondiente.

Una vez generadas las columnas a partir de todas las acciones indicadas, podemos escoger si mantenemos las columnas duplicadas que se hayan originado o no. También podemos seleccionar si queremos obtener solo las que coincidan entre todas las acciones generadas, es decir, aquellas columnas que se hayan creado en TODOS los ficheros.

Vamos a ver un ejemplo completo, dónde entenderemos mucho mejor esta potente opción:

| Genera fiche                  | ro po              | r Coel            | ficient          | e de  | Pro     | babili | da       | d         | У         | pc       | r        | Tr        | ipl       | les      | 3 /       | D        | obles  | 8 |
|-------------------------------|--------------------|-------------------|------------------|-------|---------|--------|----------|-----------|-----------|----------|----------|-----------|-----------|----------|-----------|----------|--------|---|
| Acción                        | Num.<br>Colum.     | Desde             | Hasta            | C.P.  | Triples | Dobles | Ter<br>O | rmir<br>1 | naci<br>2 | one<br>3 | s n<br>4 | ° co<br>5 | l. o<br>6 | rde<br>7 | n pr<br>8 | ob.<br>9 | % de   |   |
| Colum, más probable 💌         | 100000             |                   |                  |       |         |        |          |           |           |          |          |           |           |          |           |          | LAE    | • |
| Colum, más probable 💌         | 100000             |                   |                  |       |         |        |          |           |           |          |          |           |           |          |           |          | QUINI  | • |
| Colum, más probable 💌         | 100000             |                   |                  |       |         |        |          |           |           |          |          |           |           |          |           |          | BETFAI | - |
| Triples / Dobles 👘 💌          |                    |                   |                  |       | 7       | 7      |          |           |           |          |          |           |           |          |           |          | LAE    | • |
| -                             |                    |                   |                  |       |         |        |          |           |           |          |          |           |           |          |           |          |        |   |
| Mantener co<br>X Generar solo | olumna:<br>o colun | s dupli<br>nnas c | cadas<br>oincide | entes | entre   | todas  | s la     | 15 (      | acc       | io       | ne       | s s       | el        | ec       | cio       | na       | das    |   |
| Senerer (                     |                    |                   | %Ver porcentajes |       |         |        |          |           |           |          |          |           |           |          |           |          |        |   |

Con la primera acción se generarán las 100.000 primeras columnas por orden de probabilidad a partir de los % del LAE, eliminando las que estén en posiciones que acaben en 5 o 7, quedando al final 80.000 columnas.

Con la segunda acción se generarán las 100.000 primeras columnas por orden de probabilidad a partir de los % de la web de QUINIELISTA, eliminando las que estén en posiciones que acaben en 3 o 5, quedando al final otras 80.000 columnas.

Con la segunda acción se generarán las 100.000 primeras columnas por orden de probabilidad a partir de los % de BETFAIR, eliminando las que estén en posiciones que acaben en 6 o 9, quedando al final otras 80.000 columnas.

Por último, generaremos un fichero correspondiente a 7 triples y 7 dobles a partir de los % de LAE, con 279.936 columnas.

Si escogemos mantener columnas duplicadas se concatenaran todos los ficheros con las columnas repetidas correspondientes. En este caso quedará un fichero con : 519.936 columnas. Si escogemos no mantener columnas duplicadas quedan: 352.422 columnas, eliminando las repetidas y por último si marcamos el check de coincidentes, es decir, solo aquellas que se encuentren a la vez en los 4 ficheros, quedarán: 17.768 columnas.

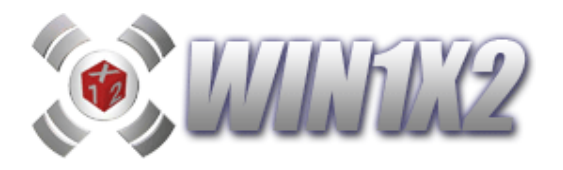

Podemos generar tantas configuraciones como deseemos, para ello utilizamos las opciones de [GRABAR CONFIGURACIÓN] y [LEER CONFIGURACIÓN].

| 💢 WIN1X2 (2019-2020) - T19J41Q1.1X2 - 15 de marzo de 2020                                                                                                    | - 🗆 X                                                                                                    |
|----------------------------------------------------------------------------------------------------|----------------------------------------------------------------------------------------------------|
| Archivo Reducciones Desarrollo Listados Estadísticas / Gráficos Varios Ayuda                                                                                                    |                                                                                                    |
| I ■ ► ■ 3 % F ≥ 2 % 4 % 1 ≤ % 1 × 1 % 7                                                                                                    | 🏘 🏯 🔢 🗃 🛠 🗱 💷 🛐 📰 🖳 📢 ►● Condiciones Fijas<br>Condiciones Reservas                                                                                                    |
| Image: Second second second | Fichero         Descripción         Nº Columnas         G           VIN1X2_2003/Fuentes/datos/Locvadonga.txt         Covadonga         3.032.563         V           VIN1X2_2003/Fuentes/datos/Locvadonga.txt         Covadonga         3.032.563         V           VIN1X2_2003/Fuentes/datos/Locvadonga.txt         Antonio Gea         2.472.176         V           X2_2003/Fuentes/datos/Lorva_megapim.txt         Covadonga.Pim         2.199.011         V           2_2003/Fuentes/datos/Lotz/Locva_megapim.txt         Covadonga.Pim         2.1594.323         V           2_2003/Fuentes/datos/Lotz/Locva_megapim.txt         Cayetano-Tomás         1.559.677         V           2_2003/Fuentes/datos/Lotz/Locvatenco         Covadonga.Pim         2.1594.623         V           VIN1X2_2003/Fuentes/datos/Lotz/Locvatenco         Covadonga.Pim         2.1594.72         V           2_2003/Fuentes/datos/Lotz/Locvatenco         Covadonga.Pim         2.1594.72         V           2_2003/Fuentes/datos/Lotz/Locvatenco         Durites al 12         117.189.88         V           X2_2003/Fuentes/datos/Lotz/Locvatenco         Durites al 12         118.098         V           X2_2003/Fuentes/datos/Lotz/Locvatenco         Durites al 12         118.098         V           X2_2003/Fuentes/datos/Lotz         Durites al toteoria                                                                                                    |
| 5 Valladolid - Ath. Club Bilbao       14       1       2       FILT Filt         6 Levante - Granada       14       1       2       Aplicer Filtr         7 Villarreal - Leganés       12       1       2       Betis - R.Madrid       21       1       2         9 Extremadura - R       Oviedo       12       1       2       1       1       1                                                                                                    | Annual Structures Values (14 - 10 - 000 - 1.00   14 - 10 - 000 - 1.00   14 - 10 - 000 - 1.00   14 - 10 - 000 - 100   10 - 000   10 - 000   10 - 000   10 - 000   10 - 000   10 - 000   10 - 000   10 - 000   10 - 000   10 - 000   10 - 000   10 - 000   10 - 000   10 - 000   10 - 000   10 - 000   10 - 000   10 - 000   10 - 000   10 - 000   10 - 000   10 - 000   10 - 000   10 - 000   10 - 000   10 - 000   10 - 000   10 - 000   10 - 000   10 - 000   10 - 000   10 - 000   10 - 000   10 - 000   10 - 000   10 - 000   10 - 000   10 - 000   10 - 000   10 - 000   10 - 000   10 - 000   10 - 000   10 - 000   10 - 000   10 - 000   10 - 000   10 - 000   10 - 000   10 - 000   10 - 000   10 - 000   10 - 000   10 - 000   10 - 000   10 - 000   10 - 000   10 - 000   10 - 000   10 - 000   10 - 000   10 - 000   10 - 000   10 - 000   10 - 000   10 - 000   10 - 000   10 - 000   10 - 000   10 - 000   10 - 000   10 - 000   10 - 000   10 - 000   10 - 000   10 - 000   10 - 000   10 - 000   10 - 000   10 - 000   10 - 000   10 - 000   10 - 000   10 - 000   10 - 000   10 - 000   10 - 000   10 - 000   10 - 000   10 - 000   10 - 000   10 - 000   10 - 000   10 - 000   10 - 000   10 - 000   10 - 000   10 - 000   10 - 000   10 - 000   10 - 000   10 - 000   10 - 000   10 - 000   10 - 000   10 - 000   10 - 000   10 - 000   10 - 000   10 - 000   10 - 000   10 - 000   10 - 000   10 - 000   10 - 000   10 - 000   10 - 000   10 - 000   10 - 000   10 - 000   10 - 000   10 - 000   10 - 000   10 - 000   10 - 000   10 - 000   10 - 000   10 - 000   10 - 000   10 - 000   10 - 000   10 - 000   10 - 000   10 - 000   10 - 000   10 - 000   10 - 000   10 - 000   10 - 000   10 - 000   10 - 000   10 - 000   10 - 000   10 - 000   10 - 000   10 - 000   10 - 000   10 - 000   10 - 000   10 - 000   10 - 000   10 - 000   10 - 000   10 - 000   10 - 000   10 - 000   10 - 000   10 - 000   10 - 000   10 - 000   10 - 000   10 - 000   10 - 000   10 - 000   10 - 000   10 - 000   10 - 000   10 - 000   10 - 000   10 - 000   10 - 000   10 - 000   10 - 000   10 - 000   10 - 000 |
| 10     Huesca - Fuenlabrada     2.0     1     X     2       11     Numancia - Racing S.     1.2     1     X     2       12     Almería - Deportivo     4.0     1     X     2       13     Rayo - Elche     2.3     1     X     2       14     Málaga - R.Zaragoza     0.4     1     X     2                                                                                                    | Colum.         Desde         Hasta         C.P.         Iriples Dobles         D         1         2         4         6         7         B         7         6         0         1         2         4         6         7         B         7         6         0         1         2         3         4         6         7         B         7         0          BETFAIL         N           Y                                                                                                    |
| 15 Barcelona<br>R. Sociedad<br>1 P15 0 1 2 M<br>1 X2 6 Triples<br>6 Dobles<br>Anterior Parar Generar Siguiente<br>Paso 1 / 18 (Q. Base, Des. Proptor Leet 10)                                                                                                    | r columnas duplicadas<br>solo columnas coincidentes entre todas las acciones seleccionadas<br>Configuración © Lear Configuración<br>r Flehero () %Ver porcentajes                                                                                                    |
| 0 1 2 3 4 5 6 7 8 9 10 11 12 13 14 15 16 17 18<br>Directo: Condicionada: Reducida:<br>46.656 Ap. 1.134 Ap. 300 Ap.                                                                                                    | Nombre del Fichero<br>Fichero Ver Fichero                                                                                                    |
| 34.992,00€     850,50€     225,00€     Aceptar       Pantalla principal de introducción de datos y condiciones                                                                                                    | Cancolar ()<br>6 Triples / 6 Dobles 11 / Abril / 2020 13:45                                                                                                    |

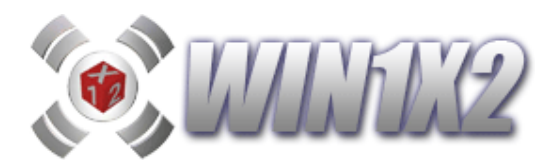

# 2.1.3.- DESARROLLOS PROPIOS.

Son un conjunto de columnas que cumplen unos determinados criterios o propiedades. Estos desarrollos, no son generados por el programa, sino que son introducidos manualmente por el usuario. WIN1X2 permite crear un número ilimitado de desarrollos propios.

Para crearlos, hay que indicar un código, descripción del desarrollo, número de partidos utilizados, y el número total de columnas que configuran éste. Una vez indicados estos datos, ya podemos marcar los signos correspondientes a cada columna.

Si queremos aplicar cualquier desarrollo en la generación de la quiniela, realizamos lo siguiente:

a) Seleccionamos el desarrollo que vamos a utilizar, indicando el código o título.

b) Indicamos los números de partidos sobre los que vamos a aplicar este desarrollo.

c) Para cada partido, hay que indicar si este corresponde a un partido jugado a triple o a doble. En el caso de que el desarrollo de un determinado partido corresponda a un doble, solo podemos introducir los signos "1" y "X". Estos dos signos se sustituyen automáticamente en el momento de la generación, en el caso de que en dicho partido, se haya utilizado otro tipo de doble ("12" ó "X2").

d) Marcamos la casilla [Aplicar] para que este desarrollo, se incluya en la quiniela a generar.

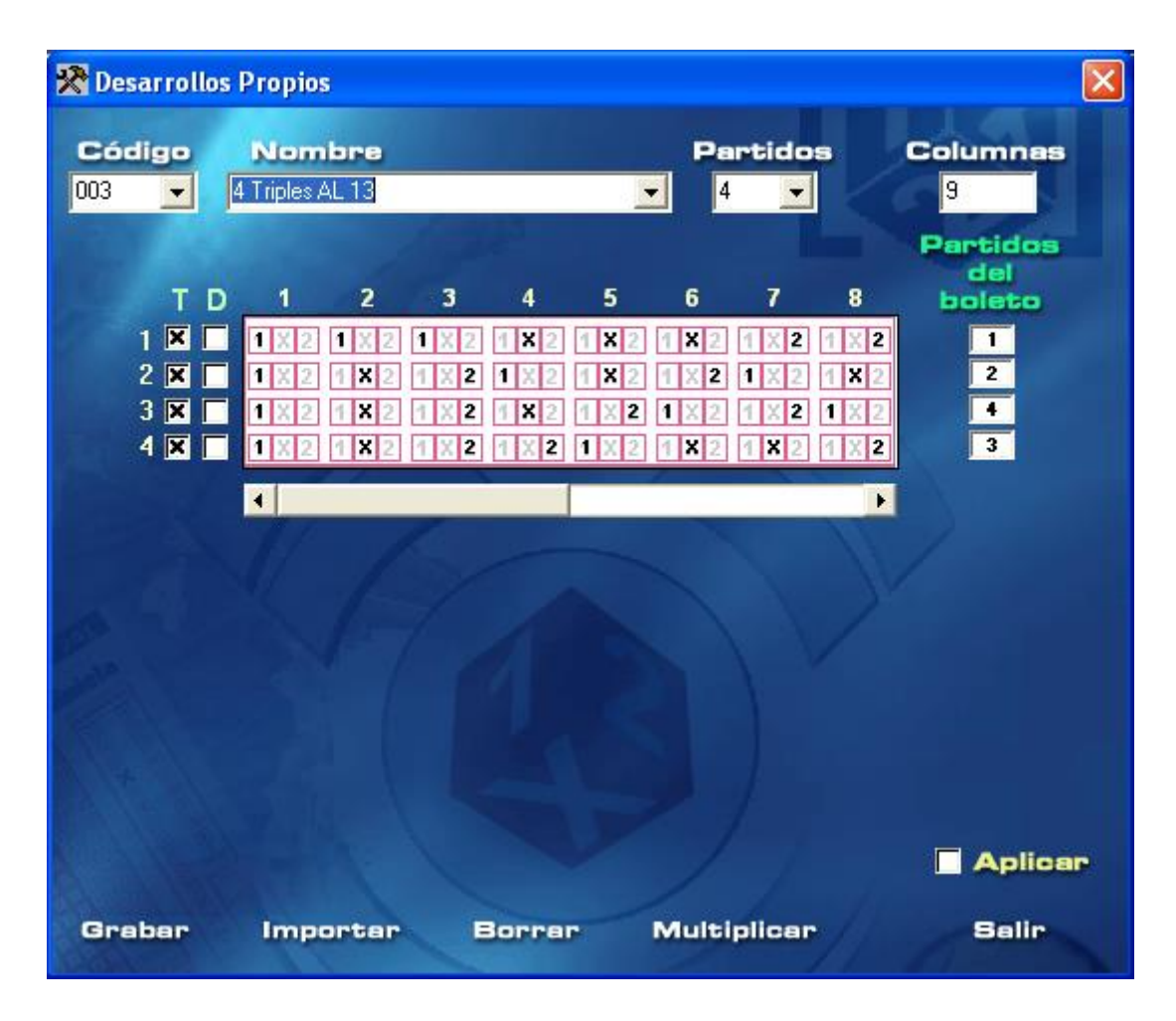

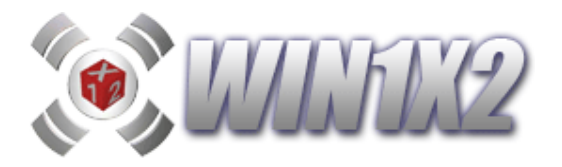

También es posible importar Desarrollos ya generados por algún otro método, el fichero debe estar grabado en formato ASCII y cada línea estará formada por los signos de cada columna del Desarrollo, el máximo de columnas a importar es de 999.999. P. Ej. si vamos a importar un desarrollo correspondiente a 4 Triples en reducción al 13 en 9 columnas, el fichero sería:

| 1111 |
|------|
| 1XXX |
| 1222 |
| X1X2 |
| XX21 |
| X21X |
| 212X |
| 2X12 |
| 22X1 |

Para importar un fichero, pulsamos el botón [Importar]:

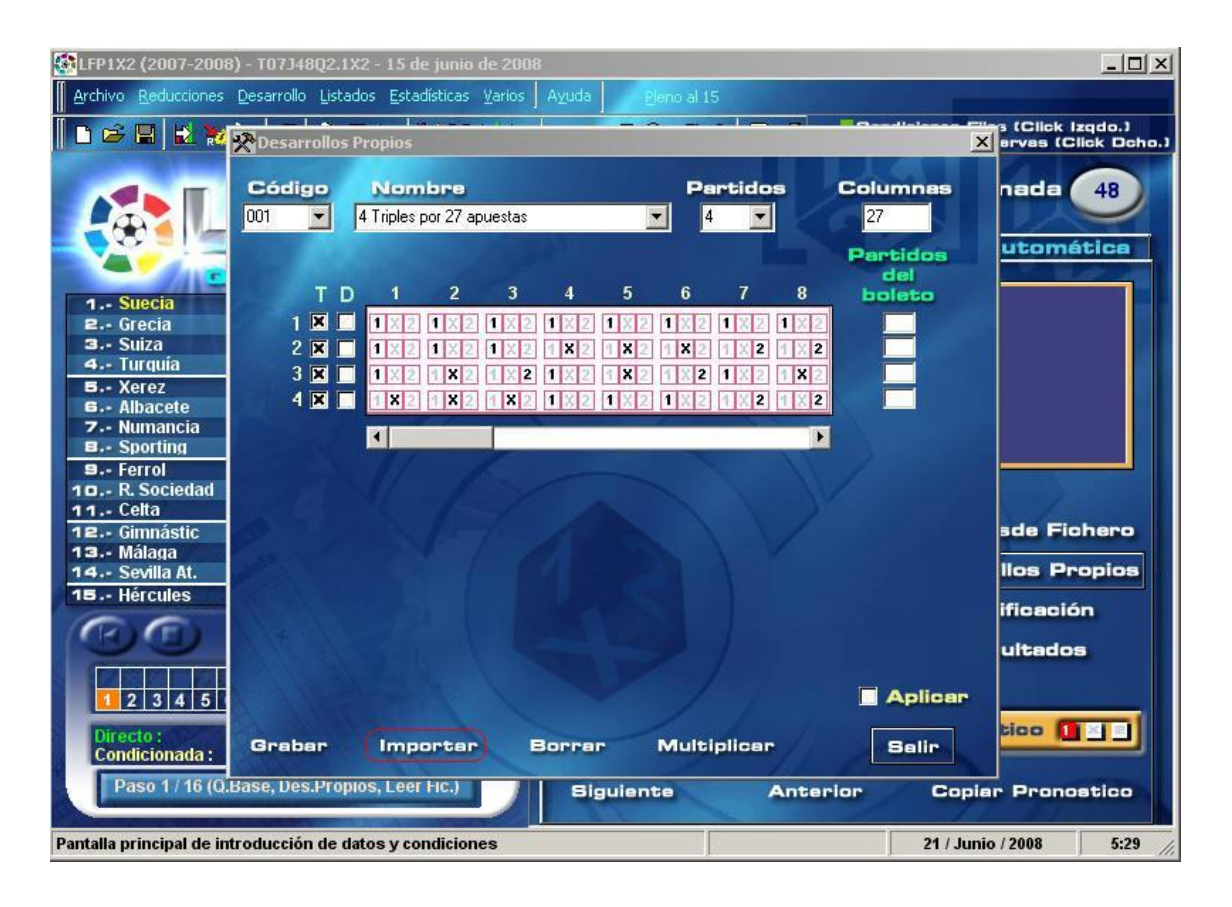

A continuación seleccionamos el archivo que queremos importar:.

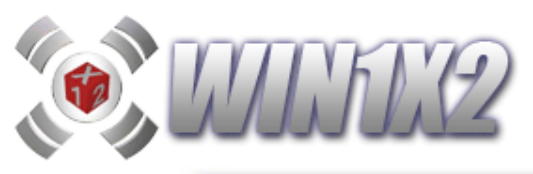

| LFP1X2 (2007-2008) - T07J48Q2.)                                                                                                    | X2 - 15 de junio de 2008                                                                                                    |
|----------------------------------------------------------------------------------------------------|----------------------------------------------------------------------------------------------------|
| 📔 🖻 🖶 🔛 🗱 👷 Desarrollos                                                                                                    | Propios Click Izqdo.)                                                                                                    |
| Abrir<br>Buscar                                                                                                    |                                                                                                    |
| 1 Suecia         2 Grecia         3 Suiza         4 Turquía         B Xerez         6 Albacete         7 Numancia         B Sporting         9 Ferrol         10 R. Sociedad         11 Celta         12 Scimnáštic         13 Málaga         14 Sevilla At. | Sonidos<br>Telefono<br>Garantías (PLANTILLA).txt<br>Temp emule<br>TOMTOM<br>Tonos<br>Wisual Studio Pro 2008+ Frametwork 3.5<br>WinHex 12 SR-18<br>Wreductor<br>Xtreme6.1<br>I 10T_0a2doses=259(al12).txt<br>I 11 r12.txt<br>Fichero<br>S Propios                                                                                                    |
| 15 Hércules<br>12.3.4.5<br>Directo se to graber                                                                                                    | Mombre:     IT_r12.txt)     Important     Important     Impor |
| Condicionada : Gradar<br>Paso 1 / 16 (Q.Base, Des.Pro                                                                                                    | Importar         Boltrar         Ballr           Nos, Leer HC.)         Biguiente         Anterior         Copiar         Pronostico           Interview         21 / Junio / 2008         5:39         5:39         5:39         5:39                                                                                                    |

Cambiamos el "Nombre" y le damos a "Grabar" y "Salir". Ya tenemos el "Desarrollo Propio" grabado para utilizarlo cuando lo deseemos.

| KFP1X2 (2007-2008                                                                | 3) - TO7J48Q2.1  | K2 - 15 de junio d                | e 2008               |             |              |                 | _ 🗆 🗙                                |
|----------------------------------------------------------------------------------|------------------|-----------------------------------|----------------------|-------------|--------------|-----------------|--------------------------------------|
| Archivo Reducciones                                                              | Desarrollo Lista | dos <u>E</u> stadísticas <u>}</u> | <u>/</u> arios Ayuda |             |              |                 |                                      |
| 🛛 🖿 🖻 🖬 🖬 🕷                                                                      | Nesarrollos      | Propios                           |                      |             |              | Re-distance     | Click Izqdo.)<br>ervas (Click Dcho.) |
|                                                                                  | Código<br>007 💽  | Nombre<br>111_12                  | 1.000.03             | Pi          | artidos<br>1 | Columnas<br>729 | nada 48                              |
|                                                                                  | тр               | 1 2                               | 3 4                  | 5 6         | 7 8          | del             |                                      |
| 1 Suecia<br>2 Grecia                                                             | 1 🗷 🗆            |                                   | 1 X 2 1 X 2          | 1 2 1 2 2   | 1 2 1 2      |                 |                                      |
| 3 Suiza<br>4 Turquía                                                             | 2 🗙              |                                   | 1 X 2 1 X 2          | 1 X 2 1 X 2 | 1 X 2 1 X    | 2               |                                      |
| S Xerez                                                                          | 4 🗙 🗌            | 1 X 2 1 X 2                       | 1 X 2 1 X 2          | 1 X 2 1 X 2 | 1 X 2 1 X    | 2               |                                      |
| 7 Numancia                                                                       | 5 🗙 🗖            | 1 X 2 1 X 2                       | 1 8 2 1 8 2          | 1 X 2 1 X 2 | 1 X 2 1 X    | 2               |                                      |
| B Sporting                                                                       | 6 🗙 🗖            | 1 X 2 1 X 2                       | 1 X 2 1 X 2          | 1 X 2 1 X 2 | 1 X 2 1 X    | 2               |                                      |
| 10 R. Sociedad                                                                   |                  | 1 X 2 1 X 2                       | 1 8 2 1 <b>8</b> 2   | 1 X 2 1 X 2 | 1 X 2 1 X    | 2               |                                      |
| 11 Celta                                                                         | 9 🗙              |                                   | 1 X 2 1 X 2          | 1 X 2 1 X 2 |              | 2               | sde Fichero                          |
| 13 Málaga                                                                        | 10 🗶 🗖           | 1 X 2 1 X 2                       | 1 X 2 1 X 2          | 1 X 2 1 X 2 | 1 X 2 1 X    | 2               |                                      |
| 14 Sevilla At.                                                                   | 11 🗷 🗖           | 1 8 2 1 8 2                       | 1 X 2 1 X 2          | 1 X 2 1 X 2 | 1 X 2 1 X    | 2               | llos Propios                         |
| TE Hercules                                                                      |                  |                                   |                      |             |              | Notes           | ificación                            |
| 60                                                                               |                  |                                   |                      |             |              |                 | ultados                              |
| 2345                                                                             |                  |                                   |                      |             |              | Aplicar         |                                      |
| Directo :<br>Condicionada :                                                      | (Grabar)         | Importar                          | Borra                | Mult        | iplicar      | (Salir)         | tico 🚺 🔄                             |
| Paso 1 / 16 (Q.Base, Des.Propios, Leer HC.) Biguiente Anterior Copier Pronostico |                  |                                   |                      |             |              |                 |                                      |
| Pantalla principal de im                                                         | troducción de d  | atos y condicione                 | s                    |             |              | 21 / Ji         | unio / 2008 5:43 🏑                   |

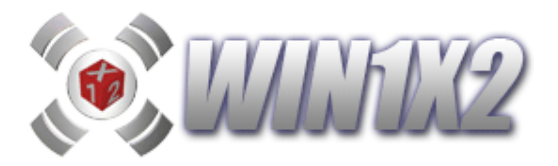

Es posible crear un desarrollo propio a partir de otros dos ya definidos. El número de columnas será el resultado de la multiplicación de las columnas de estos dos desarrollos propios, para ello utilizaremos la opción [Multiplicar].

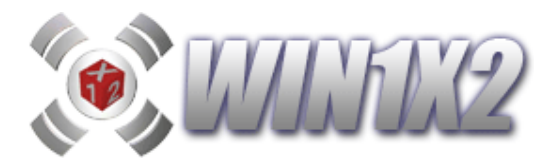

2.2.- PASO 2. (Condiciones Generales de Variantes, Equis y Doses)

# 2.2.1.- SELECCIÓN DE VARIANTES, EQUIS Y DOSES.

Mediante el paso anterior [Quiniela Base], hemos visto como podemos introducir los signos para cada uno de los partidos del boleto. Estos signos desarrollados dan lugar a un número determinado de columnas o apuestas, sobre las cuales podemos aplicar una serie de condiciones o reducciones que vamos a estudiar detenidamente.

Escogemos de todas las apuestas o columnas de que se compone el desarrollo a partir del pronóstico indicado, solo aquellas que tengan el número de variantes, equis y doses que indiquemos.

Podemos indicar lo siguiente:

### • (V) VARIANTES.

Indicamos el número de variantes (suma de "X" y "2") que pueden aparecer en una misma quiniela. Podemos elegir los números alternados, es decir podemos elegir 6 y 8 Variantes, sin necesidad de elegir 7.

### • (X) NUMERO DE EQUIS.

Funciona igual que el proceso anterior pero seleccionando el número de equis.

### • (2) NUMERO DE DOSES.

Funciona igual que los procesos anteriores pero seleccionando el número de doses.

Para introducir estos datos, disponemos de tres métodos:

#### • MANUAL

Con este método, podemos indicar, como hemos visto anteriormente, el número de variantes, equis y doses que pueden aparecen en los 14 partidos del boleto. Para seleccionar el número deseado, solo tenemos que hacer click sobre el cuadro correspondiente. De la misma manera, si queremos desmarcar alguno de los ya utilizados, sólo tenemos que hacer click sobre dicho cuadro.

Si queremos borrar estas condiciones, y que están no se tengan en cuenta, podemos pulsar el botón [Inicializar]

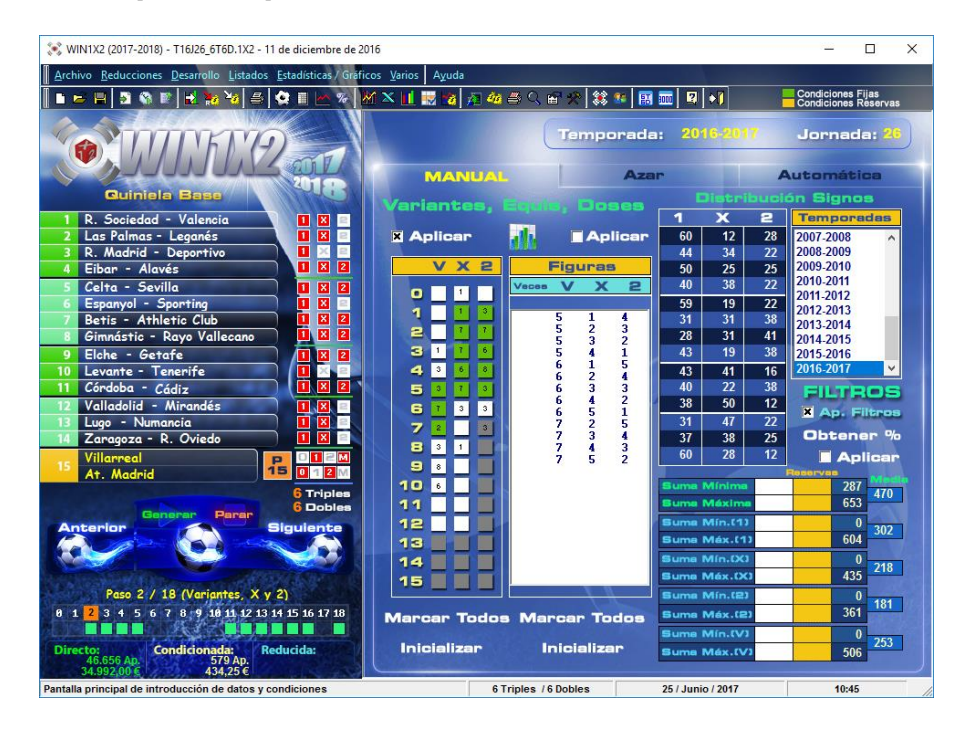

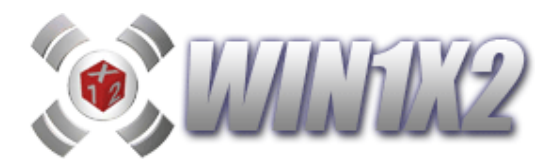

# • AZAR

Esta opción, nos permite calcular de forma aleatoria las condiciones generales. Para ello, podemos seleccionar el riesgo con el que vamos a calcular. Cuanto mayor sea el riesgo, menores serán las probabilidades de acertar y la cantidad a jugar. Por defecto, siempre se muestra el riesgo mínimo.

Una vez elegido el riesgo a utilizar, pulsamos el botón [Calcular] para que se generen de forma aleatoria los números de variantes, equis y doses que vamos a jugar.

### • AUTOMATICA

Esta opción, nos permite calcular de forma automática las condiciones generales. Para ello, podemos seleccionar el riesgo con el que vamos a calcular y las temporadas sobre las que vamos a realizar el estudio estadístico para calcular estas condiciones. Cuanto mayor sea el riesgo, menores serán las probabilidades de acertar y la cantidad a jugar. Por defecto, siempre se muestra el riesgo mínimo.

Una vez elegido el riesgo a utilizar y las temporadas, pulsamos el botón [Calcular] para que se generen de forma automática los números de variantes, equis y doses que vamos a jugar.

Cada uno podrá elegir las **condiciones generales** según su propia estrategia, de esta forma podemos jugar con las mismas condiciones durante varias jornadas pues sabemos que estas aparecen todas las temporadas varias veces.

Esta opción, al igual que el resto de condiciones que veremos más adelante, están muy influenciadas por las estadísticas, y es muy importante que realicemos un buen estudio para sacar el máximo rendimiento a su bolsillo.

Es fácil darse cuenta de que puede ser muy útil establecer este tipo de condiciones, sobre la base de la estadística de años anteriores, con el fin de reducir el número de apuestas que vamos a jugar.

Si estamos en el paso 2 y pulsamos el botón [Generar], podemos generar la combinación pero sólo se tendrán en cuenta los pasos 1 y 2. Para generar teniendo en cuenta todas las condiciones incluidas en cada uno de los pasos, es necesario ir hasta el paso 10 y una vez en éste generar el desarrollo.

Como veremos posteriormente en el apartado [Varios-Configuración] es posible visualizar en cada cuadro las veces que se ha dado cada condición en las temporadas seleccionadas.

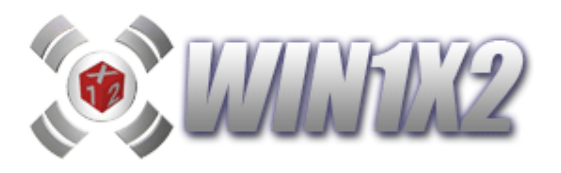

Si pulsamos sobre el icono que aparece entre los dos check [aplicar] aparece un gráfico que nos muestra, a partir de los porcentajes indicados, las previsiones de variantes de cada jornada:

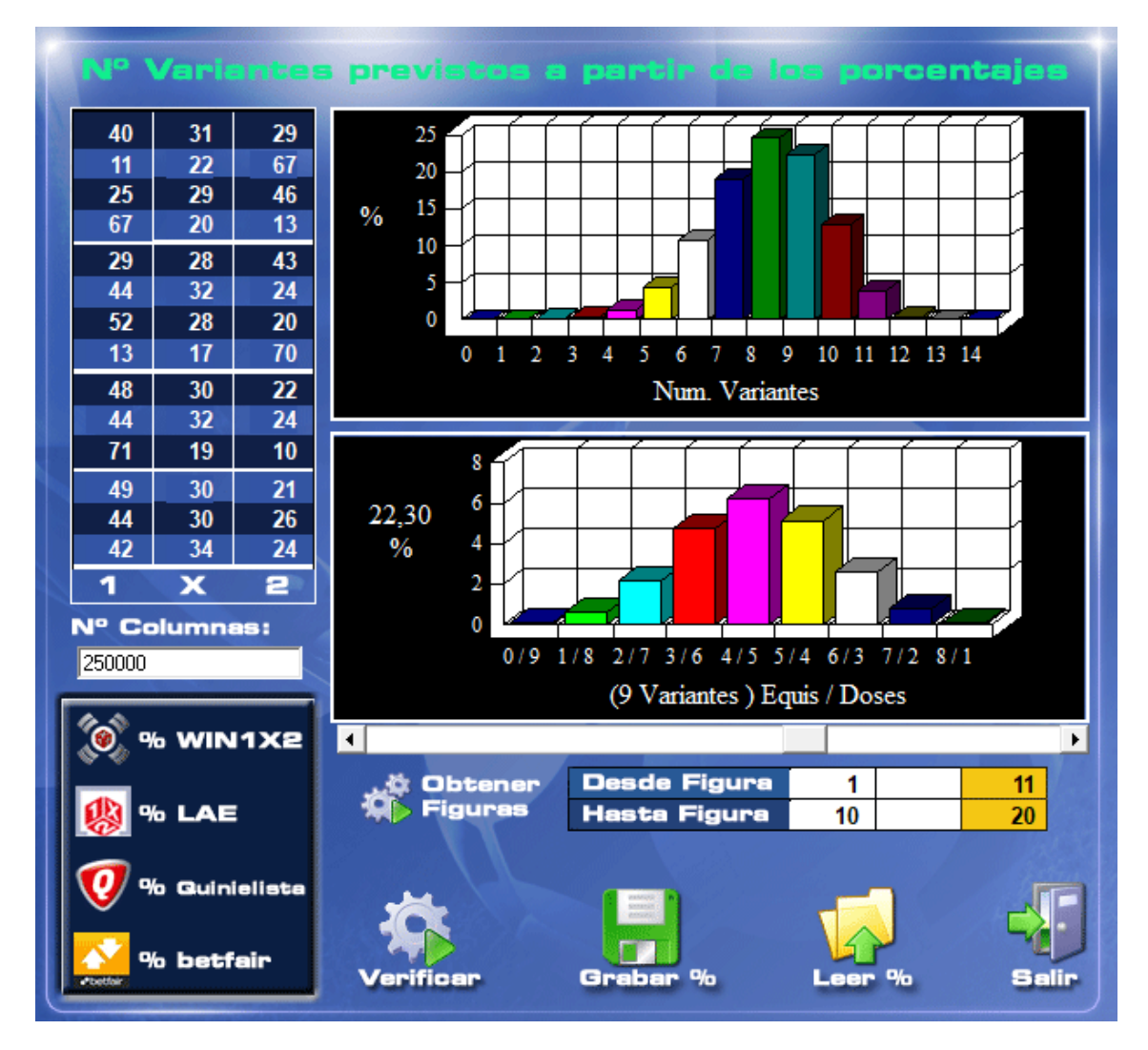

El estudio se realizará sobre las primeras N columnas que indiquemos a partir del orden de probabilidad según los porcentajes indicados para cada signo y partido. Cuantas más columnas indiquemos más abierto será el pronóstico y más en cuenta se tendrán las posibles sorpresas.

Desde esta opción, también podemos [**Obtener las figuras**], a partir de la probabilidad de aparición de cada una en función de los porcentajes.

En la pantalla anterio, hemos indicado desde Figura 1 hasta figura 10 y como reservas de la 11 a la 20, el programa seleccionará las 10 primeras columnas con mayor probabilidad de aparición, y de la 11 a la 20 las considerará como reservas.

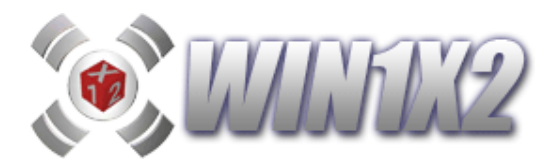

# 2.2.2.- FIGURAS DE VARIANTES, EQUIS Y DOSES.

Basándonos en lo expuesto anteriormente, es factible indicar el número de variantes, equis y doses que vamos a jugar. Pero a veces es muy útil seleccionar sólo algunas figuras determinadas. Por ejemplo, las figuras siguientes podemos jugarlas de forma aislada sin utilizar los límites de variantes, equis y doses:

| 7 Variantes | 4 Equis | 3 Doses |
|-------------|---------|---------|
| 7 Variantes | 3 Equis | 4 Doses |
| 8 Variantes | 5 Equis | 3 Doses |

### Si marcamos las casillas:

| 7 y 8 Variantes | 3, 4 y 5 Equis | 3 y 4 Doses |
|-----------------|----------------|-------------|
|                 |                |             |

por lo tanto jugaríamos las siguientes figuras:

| 7 Variantes | 4 Equis | 3 Doses |
|-------------|---------|---------|
| 7 Variantes | 3 Equis | 4 Doses |
| 8 Variantes | 5 Equis | 3 Doses |
| 8 Variantes | 4 Equis | 4 Doses |

Como la figura: 8 Variantes, 4 Equis y 4 Doses, no habría que jugarla, lo único que tenemos que hacer es no marcarla en las figuras seleccionadas:

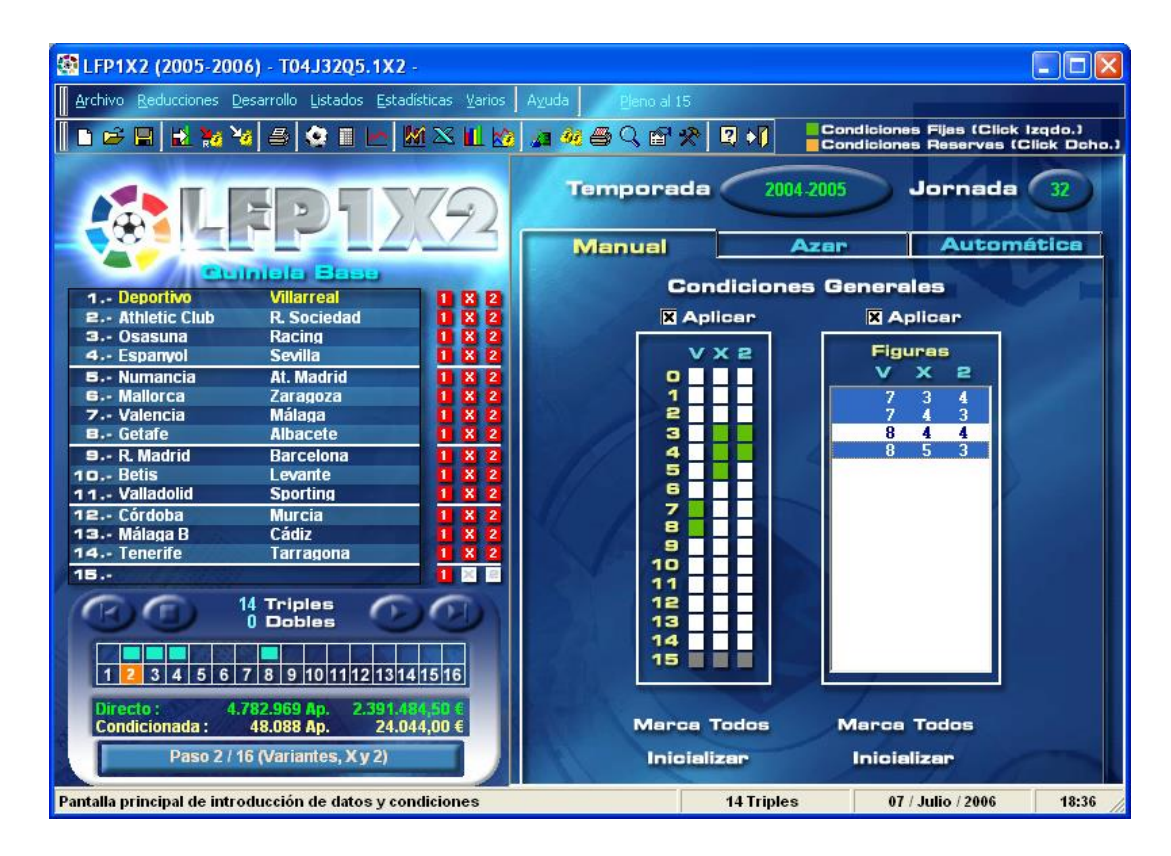

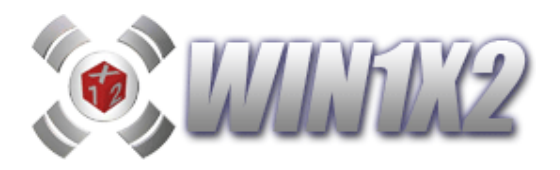

# 2.2.3.- DISTRIBUCIÓN DE SIGNOS.

A partir de los porcentajes de aparición de los distintos signos en cada partido es posible establecer unos valores ponderados que nos ayuden a condicionar el número de 1, X, 2 y variantes que se pueden dar en la quiniela.

Para empezar debemos indicar los porcentajes que asignamos a cada signo y partido:

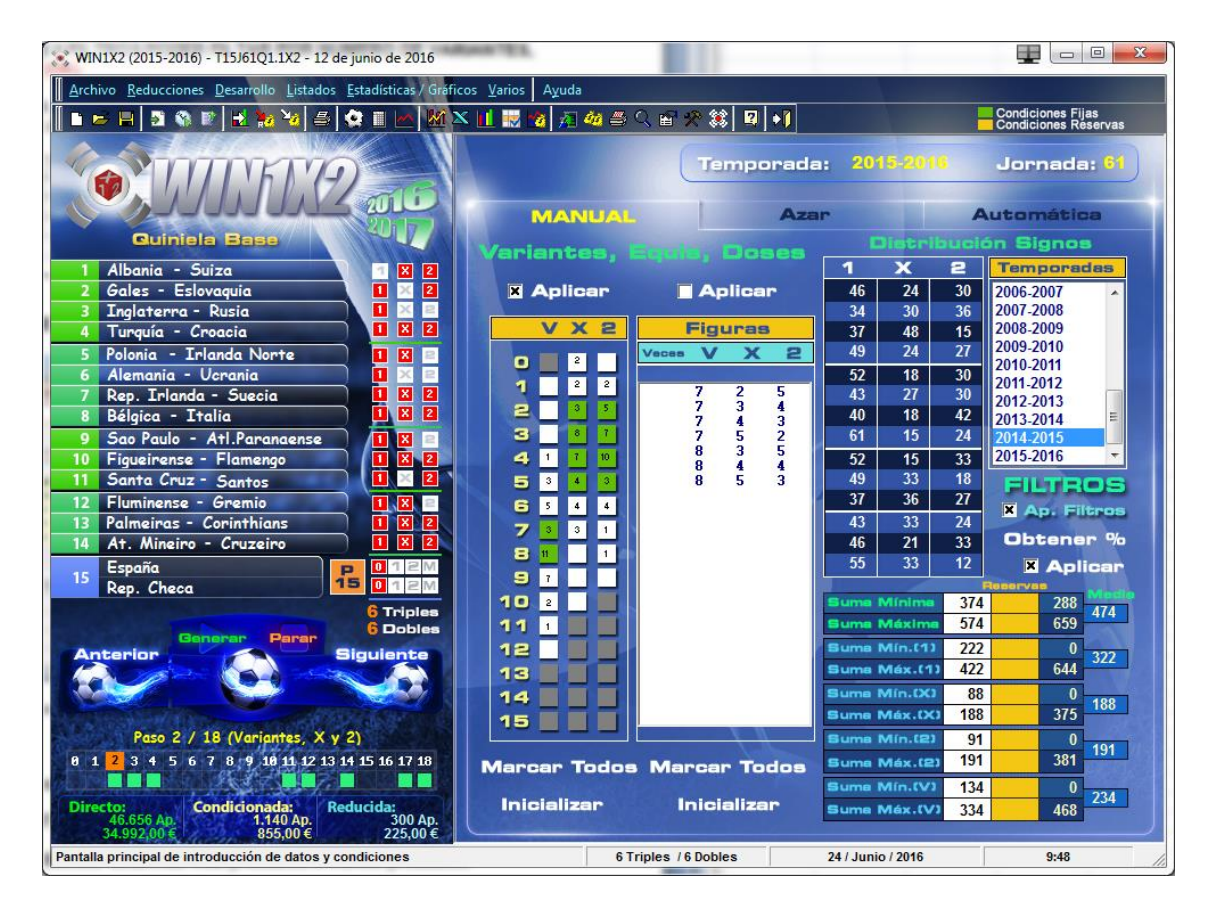

Como ejemplo, vamos a seleccionar los valores reales que se dieron en la temporada 2014-2015, para ello seleccionamos la temporada correspondiente y pulsamos sobre el botón **[Obtener %].** Marcamos el check [Aplicar Filtros] para que los porcentajes se obtengan a partir de las quinielas cuya recaudación sea superior a 4.5 Millones de  $\in$ .

Una vez obtenidos los %, podemos indicar los valores que deben salir para la suma total de los 14 signos, la suma de los valores para los signos "1", "X" y "2", así como la suma para los variantes que deben aparecer en la quiniela ganadora.

Si tomamos como ejemplo la quiniela ganadora de la jornada 61 de la temporada 2015-2016 vemos que los valores correctos son los que aparecen en rojo en el siguiente cuadro:

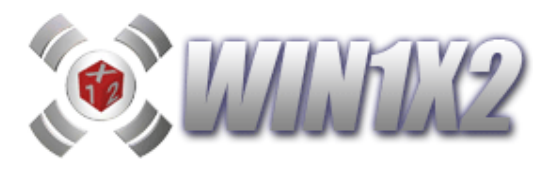

| CONDICIONES        | JUGADO | Reservas | В   |  |
|--------------------|--------|----------|-----|--|
| SUMA MÍNIMA        | 374    |          | 470 |  |
| SUMA MÁXIMA        | 574    |          | 470 |  |
| SUMA MÍNIMA (1)    | 222    |          | 224 |  |
| SUMA MÁXIMA (1)    | 422    |          | 224 |  |
| SUMA MÍNIMA (X)    | 88     |          | 00  |  |
| SUMA MÁXIMA (X)    | 188    |          | 99  |  |
| SUMA MÍNIMA (2)    | 91     |          | 147 |  |
| SUMA MÁXIMA (2)    | 191    |          | 147 |  |
| SUMA MÍNIMA (Vtes) | 134    |          | 246 |  |
| SUMA MÁXIMA (Vtes) | 334    |          | 240 |  |

Si hubiéramos condicionado esta opción con los valores que aparecen en la columna [Jugado] esta condición estaría acertada.

Si la quiniela ganadora es: 21X2-11X2-212-X12

La suma total sería la formada por :  $30(2) + 34(1) + 48(X) + 27(2) \dots 12(2) = 470$ 

Es decir la suma de los valores para cada signo de la quiniela ganadora.

Con los "1" solo se sumarían los partidos cuyo signo ganador sea un uno.

Con las "X" solo se sumarían los partidos cuyo signo ganador sea una equis.

Con los "2" solo se sumarían los partidos cuyo signo ganador sea un dos.

Con las "Variantes" solo se sumarían los partidos cuyo signo ganador sea una variante.

Los porcentajes se pueden obtener a partir de seleccionar en el cuadro temporadas las que deseemos, cuantas más temporadas se marquen más genéricos serán los porcentajes, dónde lo normal es que predominen los % para los signos "1" que son los que mayormente aparecen en las quinielas ganadoras.

También es posible utilizar valores "reservas" para cubrir más la condición.

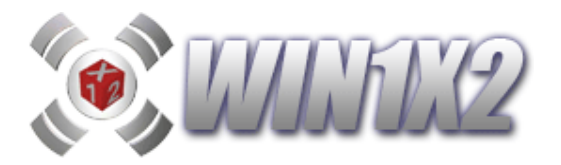

### 2.3.- PASO 3. (Signos Seguidos)

# 2.3.1.- SELECCIÓN DE SIGNOS SEGUIDOS.

Podemos acotar el número de Unos, Equis, Doses, y Variantes *seguidas* que puedan aparecer en cada quiniela. De esta forma podemos eliminar por ejemplo todas las combinaciones en que aparezcan **4 Equis** seguidas si así lo deseamos, o que obliguemos a que al menos aparezcan dos variantes seguidas. Para explicar este tipo de reducción, vamos a poner varios ejemplos:

### "1" Seguidos: Mínimo = 1 Máximo = 3

Con estas opciones, como mínimo pueden salir un "1" seguidos y como máximo tres "1" seguidos.

### "V" Seguidas: Mínimo = 2 Máximo = 4

Con estas opciones, como mínimo deben salir dos "Variantes" seguidas y como máximo cuatro "Variantes" seguidas. Si en la quiniela ganadora hubiera una única variante seguida, esta condición se fallaría, pues hemos indicado que el mínimo son dos variantes seguidas.

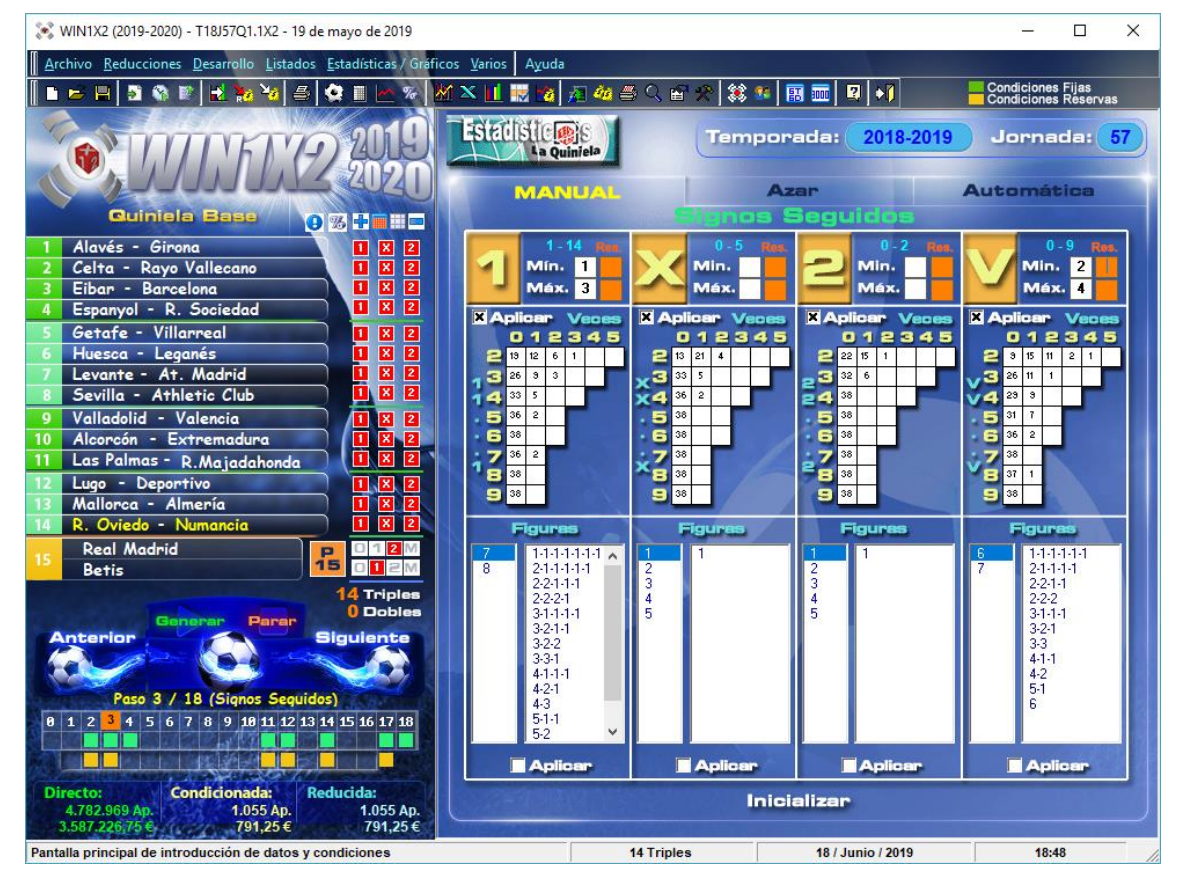

Podemos aplicar o no cada una de estas condiciones según marquemos o no la casilla correspondiente a los unos, equis, doses y variantes. Esto es muy útil para realizar pruebas sin tener que borrar las condiciones.

Si estamos en el paso 3 y pulsamos el botón [Generar], podemos generar la combinación pero sólo se tendrán en cuenta los pasos 1, 2 y 3. Para generar teniendo en cuenta todas las condiciones incluidas en cada uno de los pasos, es necesario ir hasta el último paso y una vez en éste generar el desarrollo.

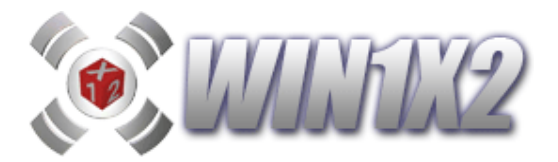

Para introducir estos datos, disponemos de tres métodos:

### - MANUAL

Tecleamos los valores correspondientes a la cantidad mínima y máxima de cada uno de los signos que pueden aparecer de forma consecutiva como hemos explicado anteriormente. Al lado de cada casilla aparecen los valores mínimos y máximos que podemos introducir según la quiniela base que hemos rellenado. Para inicializar los valores y que estas condiciones no afecten al resultado final, podemos pulsar el botón [Inicializar].

Con esta opción, aparte de indicar los mínimos y máximos de signos seguidos, podemos indicar para cada figura el número de veces que se puede repetir, haciendo click sobre el cuadro correspondiente al número de veces que deseamos que aparezca cada una de las figuras.

Por ejemplo, podemos jugar que aparezcan entre 1 y 4 "1" seguidos, pero obligando a que 2 "1" seguidos, no salgan más de 3 veces.

### "1" Seguidos: Mínimo = 1 Máximo = 4

### Dos "1" Seguidos: Veces = 0,1,2,3

Con estas condiciones, y tomando como ejemplo las siguientes columnas ganadoras, vemos lo siguiente:

Columna Ganadora: 1X11-2111-112-XX1-1 Fallo (5 "1" Seguidos)

Columna Ganadora: 1X11-211X-11X-112-1 Fallo (4 Veces dos "1" Seguidos)

Columna Ganadora: 1X11-2111-212-XX1-1 Sin Fallos

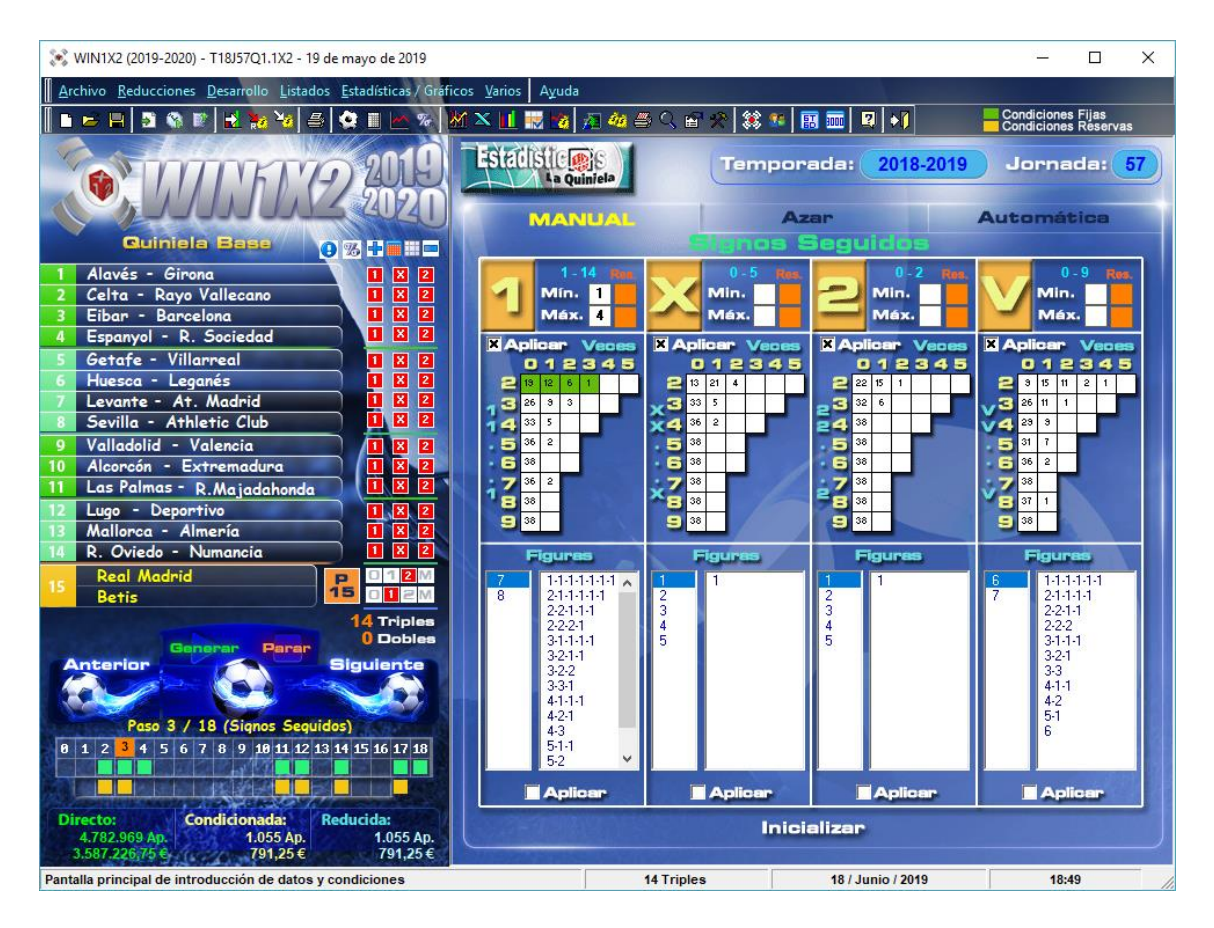

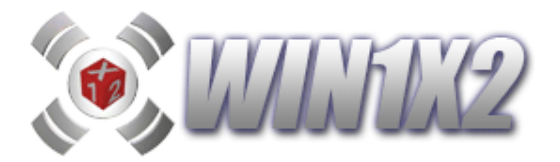

### - AZAR

Esta opción, nos permite calcular de forma aleatoria los valores para condicionar los signos seguidos. Para ello, podemos seleccionar el riesgo con el que vamos a calcular. Cuanto mayor sea el riesgo, menores serán las probabilidades de acertar y la cantidad a jugar. Por defecto, siempre se muestra el riesgo mínimo.

Una vez elegido el riesgo a utilizar, pulsamos el botón [Calcular] para que se generen de forma aleatoria los números mínimos y máximos de unos, equis, doses y variantes consecutivos que vamos a jugar.

### - AUTOMATICA

Esta opción, nos permite calcular de forma automática los valores para condicionar los signos seguidos. Para ello, podemos seleccionar el riesgo con el que vamos a calcular y las temporadas sobre las que vamos a realizar el estudio estadístico para calcular estas condiciones. Cuanto mayor sea el riesgo, menores serán las probabilidades de acertar y la cantidad a jugar. Por defecto, siempre se muestra el riesgo mínimo.

Una vez elegido el riesgo a utilizar y las temporadas, pulsamos el botón [Calcular] para que se generen de forma automática los números mínimos y máximos de unos, equis, doses y variantes consecutivos que vamos a jugar.

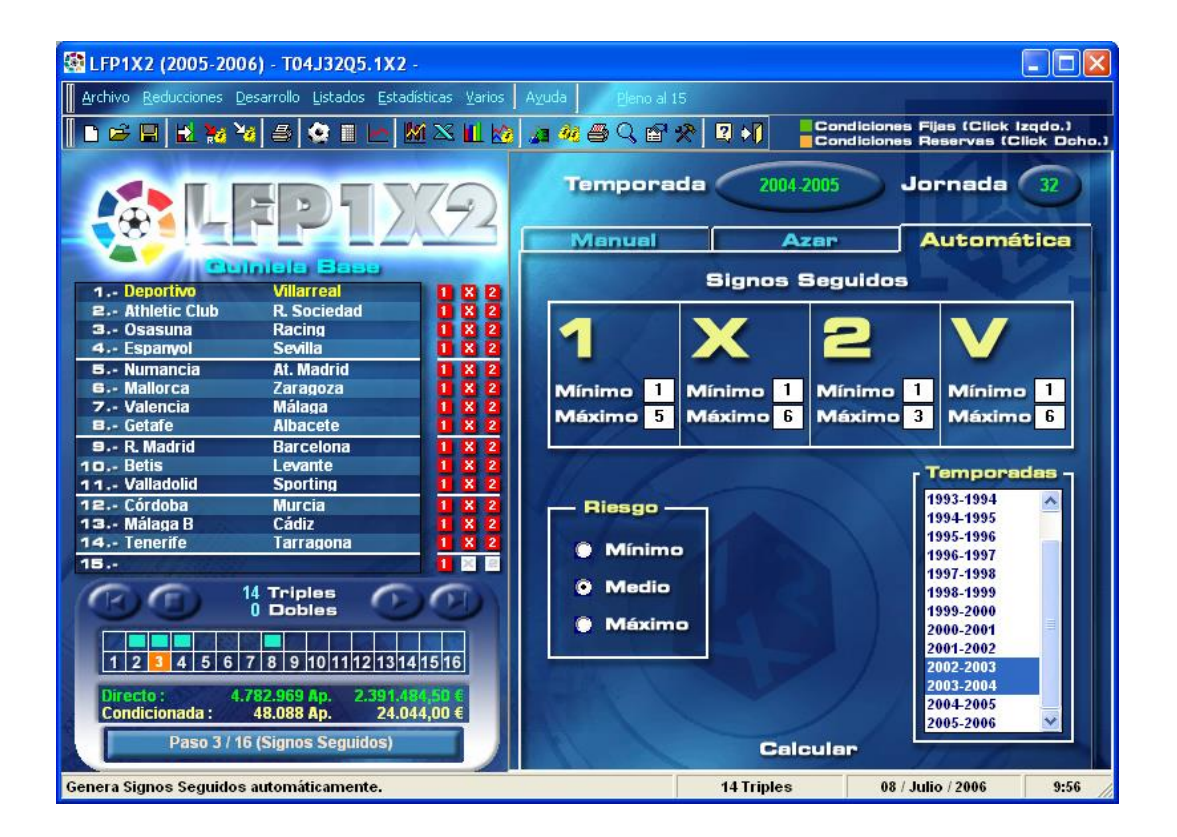

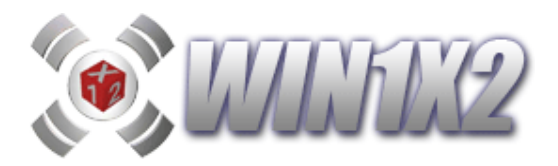

# 2.3.2.- FIGURAS DE SIGNOS SEGUIDOS.

Basándonos en lo expuesto anteriormente, es factible indicar el número de variantes, 1, X ó 2 que pueden aparecer seguidos. Pero a veces es muy útil seleccionar sólo algunas figuras determinadas de los signos seleccionados. Por ejemplo, las figuras siguientes podemos jugarlas de forma aislada sin utilizar los límites de signos seguidos para las variantes.

### 7 Variantes 3-2-1-1

Con esto, lo que estamos indicando es que las 7 Variantes tienen que salir de la siguiente forma:

3 Seguidas, 2 Seguidas, y las dos restantes alternas. Veamos varios ejemplos de figuras para 7 Variantes:

Columna Ganadora: 12X2-1XX1-212-111 1 (Figura:3-2-1-1)

Columna Ganadora: 1<u>X2</u>1-1<u>XX</u>1-<u>2</u>1<u>2</u>-1<u>X</u>1 1 (Figura:2-2-1-1-1)

Columna Ganadora: <u>2X22</u>-1<u>XX2</u>-111-111 1 (Figura:4-3)

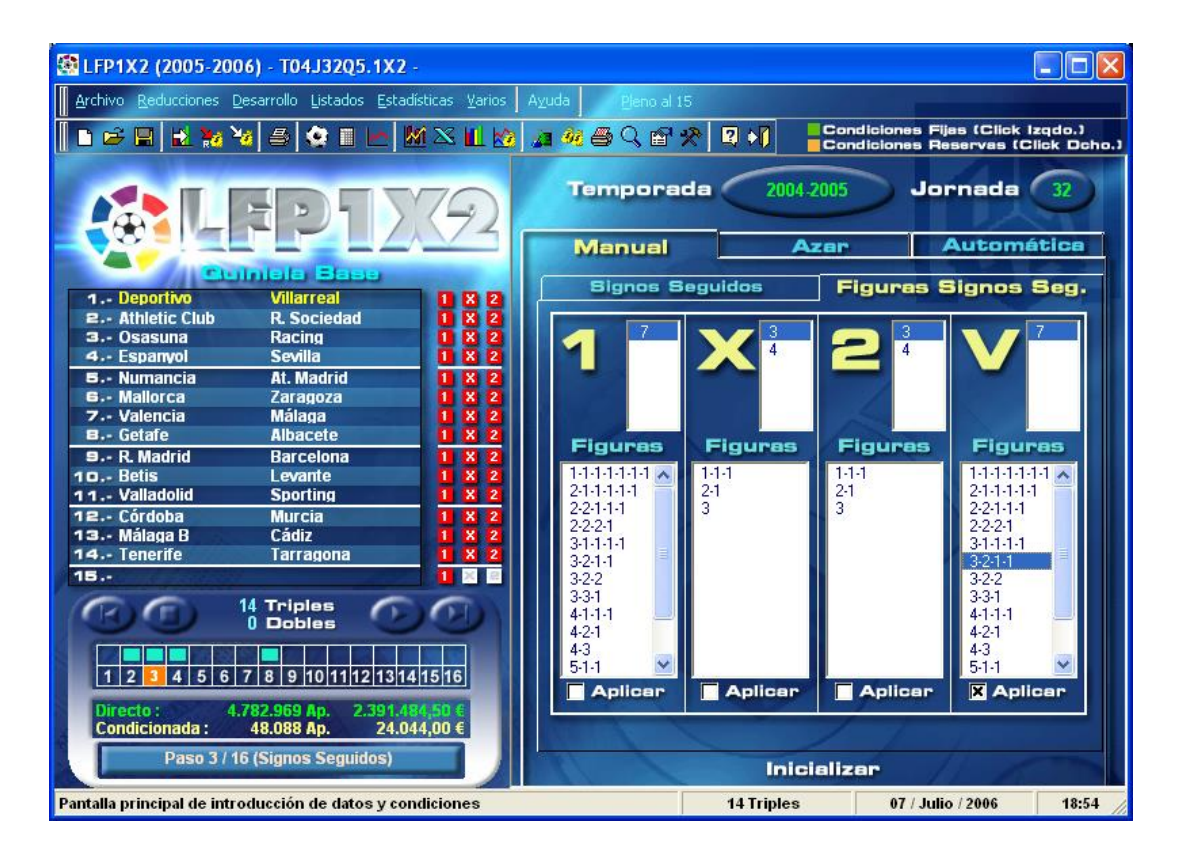
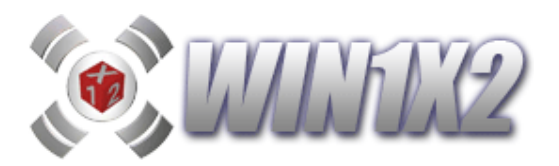

### 2.4.- PASO 4. (Interrupciones / Distancias)

### 2.4.1.- SELECCIÓN DE INTERRUPCIONES.

Indicamos el número de cambios o interrupciones que se pueden producir en la quiniela ganadora. Por ejemplo si la columna ganadora presenta los siguientes signos :

#### 11X21221XX121X

El número de interrupciones es: **10** y son las producidas por los cambios entre signos consecutivos. Entre **1 y 1** no hay ninguna interrupción, pero entre **1 y X** si la hay, pues hay cambio de signo. De esta manera si recorremos los catorce signos y los cambios que hay entre dos signos consecutivos obtenemos el número de interrupciones.

Al igual que en los grupos y signos seguidos, podemos aplicar o no cada una de estas condiciones según marquemos o no la casilla correspondiente a las interrupciones.

Esta condición viene muy determinada por la estadística, y puede dar muy buenos resultados a la hora de reducir apuestas. Para hacernos una idea de la potencia de esta opción vamos a plantear el siguiente ejemplo:

- a) Vamos a jugar una quiniela con 14 Triples. El desarrollo de esta quiniela supone jugar 4.782.969 Columnas.
- b) Basándonos en la estadística de la temporada anterior, vamos a seleccionar en interrupciones las más usuales. Estas condiciones son: 7,8, 9 y 10. Pues bien, si aplicamos estas condiciones, reducimos a 1.813.028, eliminando 2.969.941columnas, es decir, aplicando la reducción por interrupciones y sin apenas perder posibilidades de acierto hemos reducido el número de columnas en un 62.1%.

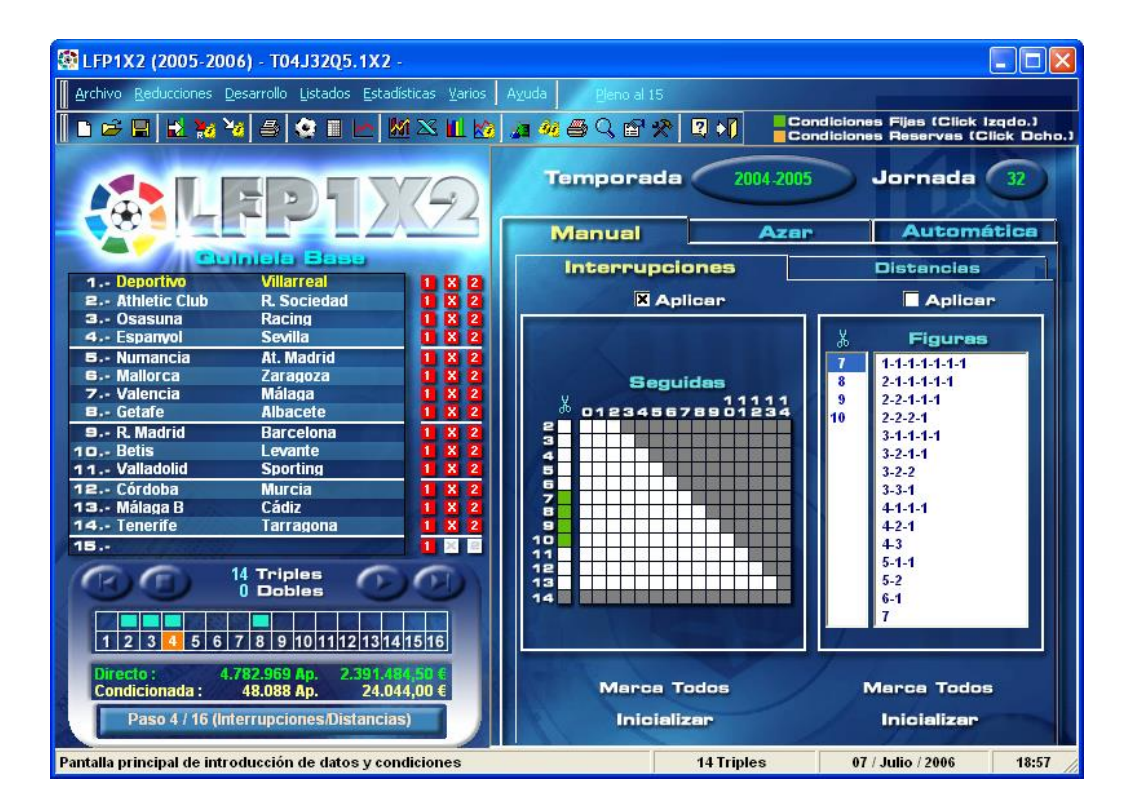

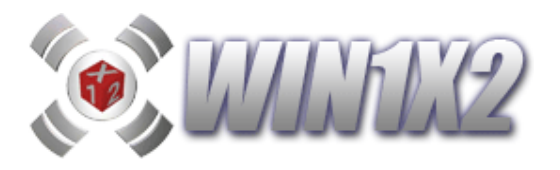

Para cada número de interrupciones, podemos indicar también cuantas de estas pueden aparecer de forma consecutiva. Es decir, si elegimos 7 interrupciones, podemos indicar que como máximo 5 de las 7 interrupciones pueden salir seguidas, simplemente marcando los cuadros 0,1,2,3,4 y 5 del bloque "Seguidas" correspondientes a las 7 interrupciones.

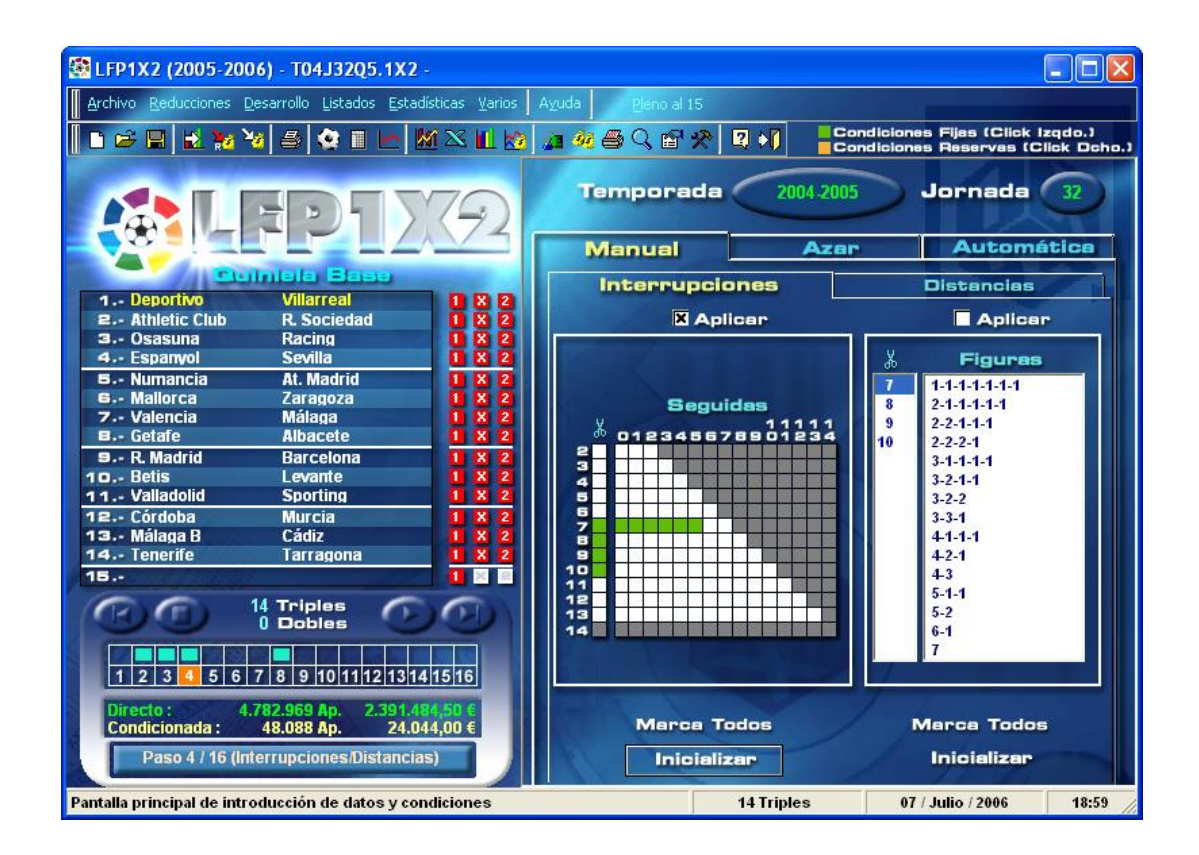

Si estamos en el paso 4 y pulsamos el botón [Generar], podemos generar la combinación pero sólo se tendrán en cuenta los pasos 1,2,3 y 4.

Para introducir estos datos, disponemos de tres métodos:

### - MANUAL

Podemos seleccionar las interrupciones a jugar simplemente haciendo click sobre los cuadros que correspondan. No podemos marcar ningún cuadro del bloque "Seguidas", mientras no marquemos el correspondiente de interrupciones.

Para inicializar los valores y que estas condiciones no afecten al resultado final, podemos pulsar el botón [Inicializar].

## - AZAR

Esta opción, nos permite calcular de forma aleatoria los valores para condicionar las interrupciones. Para ello, podemos seleccionar el riesgo con el que vamos a calcular. Cuanto mayor sea el riesgo, menores serán las probabilidades de acertar y la cantidad a jugar. Por defecto, siempre se muestra el riesgo mínimo.

Una vez elegido el riesgo a utilizar, pulsamos el botón [Calcular] para que se generen de forma aleatoria los números de interrupciones que vamos a jugar.

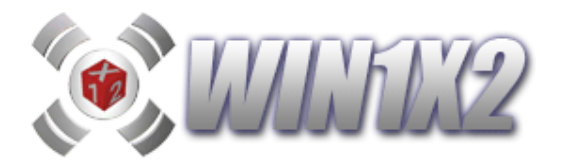

### - AUTOMATICA

Esta opción, nos permite calcular de forma automática los valores para condicionar las interrupciones. Para ello, podemos seleccionar el riesgo con el que vamos a calcular y las temporadas sobre las que vamos a realizar el estudio estadístico para calcular estas condiciones. Cuanto mayor sea el riesgo, menores serán las probabilidades de acertar y la cantidad a jugar. Por defecto, siempre se muestra el riesgo mínimo.

Una vez elegido el riesgo a utilizar y las temporadas, pulsamos el botón [Calcular] para que se generen de forma automática los números de interrupciones que vamos a jugar.

## 2.4.2.- FIGURAS DE INTERRUPCIONES.

Basándonos en lo expuesto anteriormente, es factible indicar el número de interrupciones que vamos a jugar. Pero a veces es muy útil seleccionar sólo algunas figuras determinadas. Por ejemplo, las figuras siguientes podemos jugarlas de forma aislada:

### 7 Interrupciones 3-2-1-1

Con esto, lo que estamos indicando es que las 7 Interrupciones tienen que salir de la siguiente forma:

3 Seguidas, 2 Seguidas, y las dos restantes alternas. Veamos varios ejemplos de figuras para 7 Variantes:

Columna Ganadora: 12X2-2X11-221-111-1 (Figura:3-2-1-1)

Columna Ganadora: 12XX-1XX2-211-XX1 1 (Figura:2-2-1-1-1)

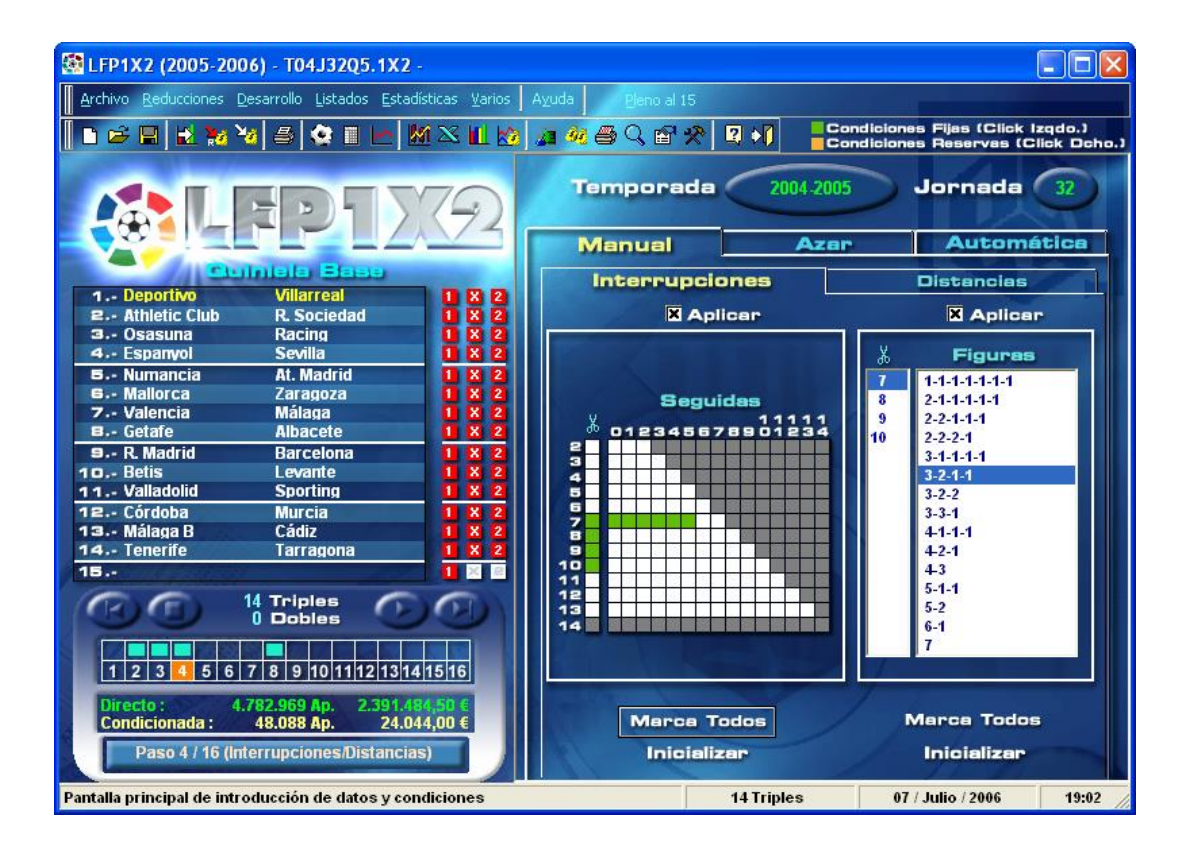

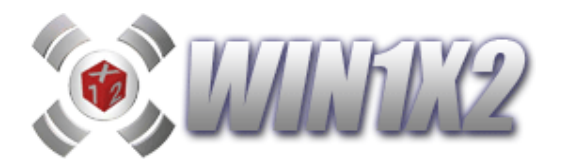

# 2.4.3.- DISTANCIAS.

Este filtro permite eliminar aquellas columnas que tengan como distancia máxima entre los signos un número no coincidente con los especificados. Es decir si para el signo "1", marcamos las casilla 3 y 4 lo que estamos indicando es que la máxima distancia entre dos "1" tiene que ser 3 ó 4. Vamos a poner un ejemplo, si la columna ganadora es:

### 11X21221XX211X

podemos observar que la máxima distancia que existe entre dos "1" es: 4, que sería la existente entre **1XX21**, por lo tanto la condición estaría acertada al marcar 3 ó 4.

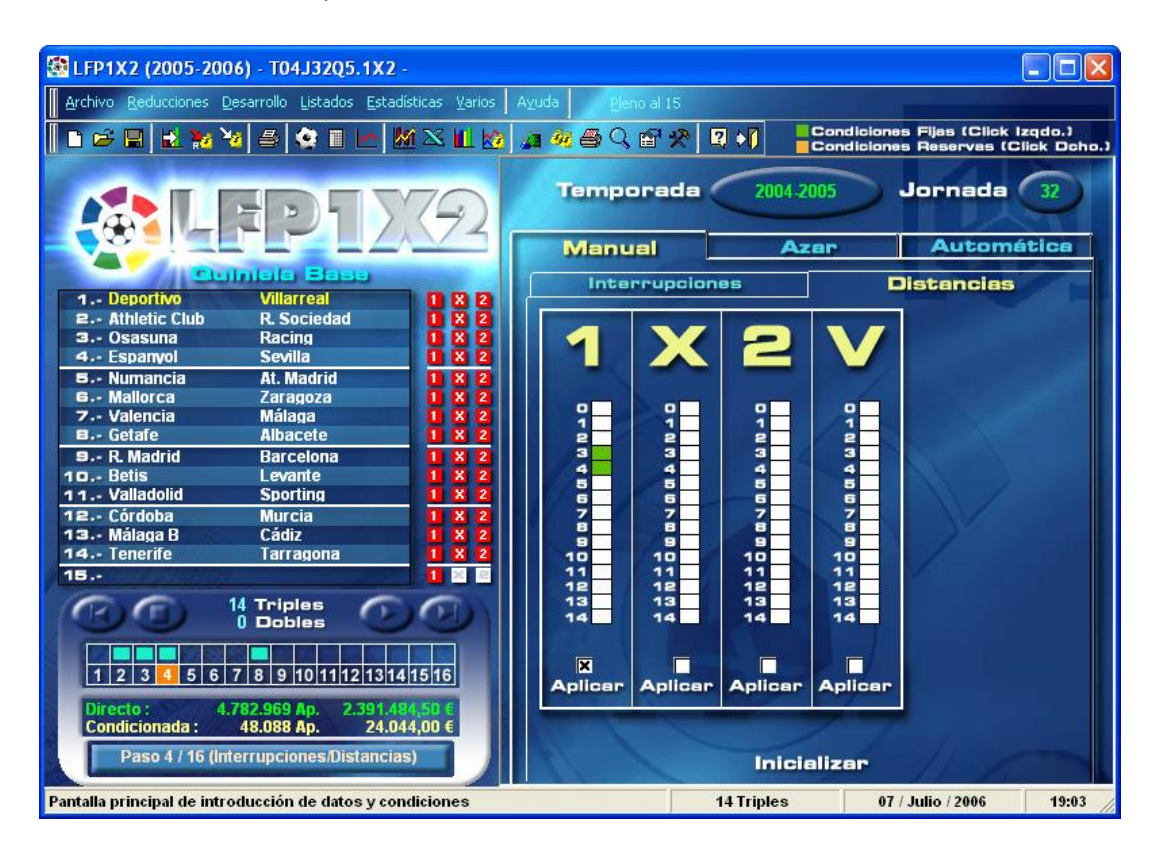

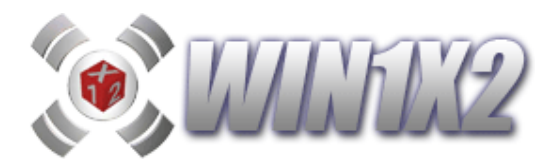

## 2.5.- PASO 5. (Repeticiones)

Es posible tratar las repeticiones de dos formas, teniendo en cuenta los resultados de la jornada anterior y los resultados de los distintos partidos en la última temporada que se enfrentaron. En ambos casos el tratamiento del filtro es idéntico.

Indicamos el número de signos que tienen que coincidir con los aparecidos en la jornada anterior o en el último enfrentamiento entre los distintos equipos. Por ejemplo, si la columna ganadora de la semana pasada presentaba los siguientes signos:

### 11X21221XX121X

lo que indicamos con esta opción es cuanto de estos signos tienen que salir en la jornada actual. Para indicar la cantidad de signos que deben coincidir marcamos las casillas correspondientes en Repeticiones. También posemos indicar para cada número determinado de repeticiones cuantas de estas son consecutivas.

Esta condición viene muy determinada por la estadística, ya que según observaremos más adelante en el apartado de estadísticas, el número de signos repetidos entre jornadas consecutivas está comprendido en un rango bastante regular.

Si estamos en el paso 5 y pulsamos el botón [Generar], podemos generar la combinación pero sólo se tendrán en cuenta los pasos 1, 2, 3, 4 y 5. Para generar teniendo en cuenta todas las condiciones incluidas en cada uno de los pasos, es necesario ir hasta el último paso y una vez en éste generar el desarrollo.

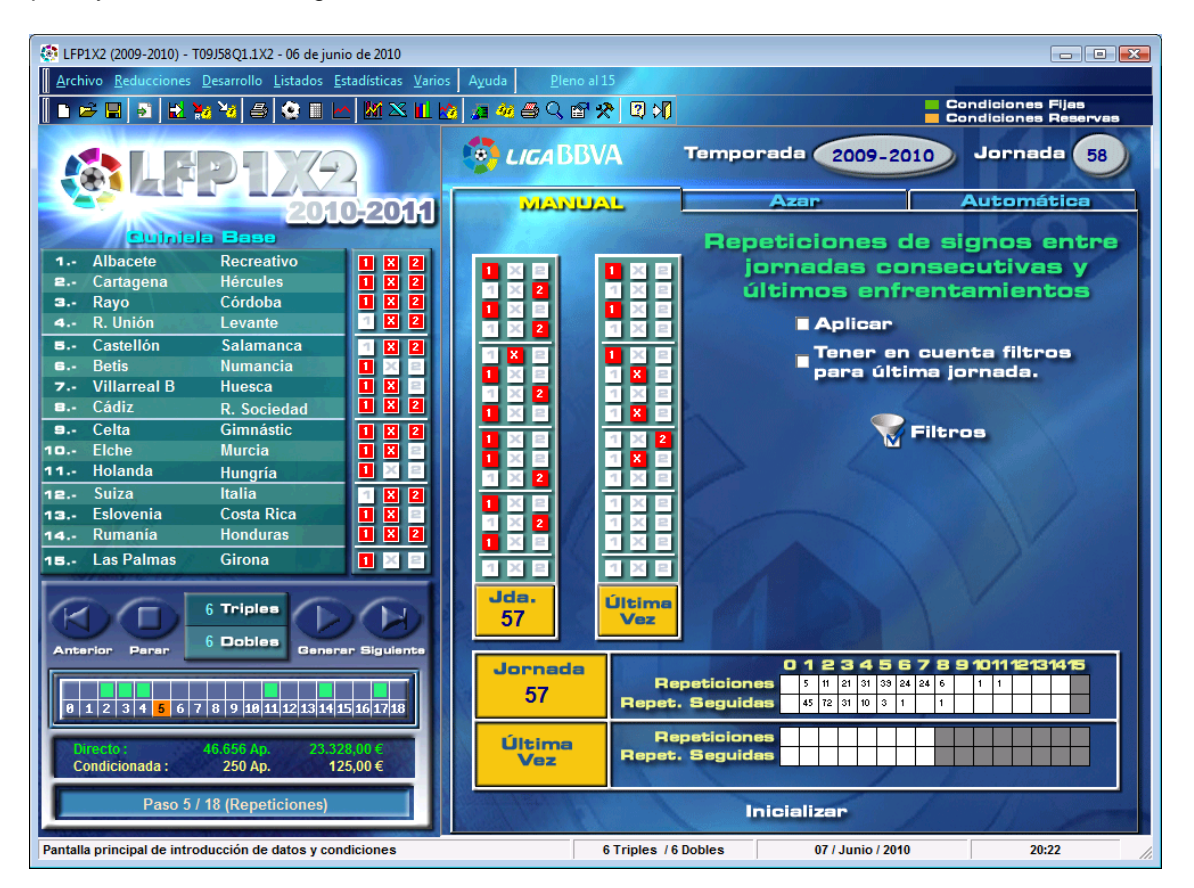

Si marcamos la casilla [Tener en cuenta los filtros para última jornada] lo que estamos indicando es que la jornada sobre la que vamos a comparar sea la última que cumpla los

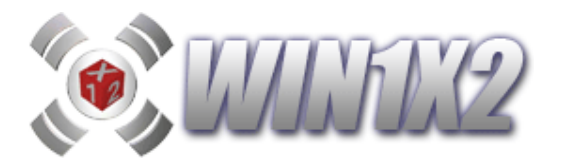

filtros estadísticos. Por ejemplo, si en los filtros hemos indicado que la recaudación debe ser superior a los 10 millones de Euro, el programa cogerá los signos de la última jornada cuya recaudación supere este importe.

Para introducir estos datos, disponemos de tres métodos:

### - MANUAL

Podemos seleccionar las repeticiones a jugar simplemente haciendo click sobre los cuadros que correspondan.

### - AZAR

Esta opción, nos permite calcular de forma aleatoria los valores para condicionar las repeticiones. Para ello, podemos seleccionar el riesgo con el que vamos a calcular. Cuanto mayor sea el riesgo, menores serán las probabilidades de acertar y la cantidad a jugar. Por defecto, siempre se muestra el riesgo mínimo.

Una vez elegido el riesgo a utilizar, pulsamos el botón [Calcular] para que se generen de forma aleatoria los números de repeticiones que vamos a jugar.

### - AUTOMATICA

Esta opción, nos permite calcular de forma automática los valores para condicionar las repeticiones. Para ello, podemos seleccionar el riesgo con el que vamos a calcular estas condiciones. Cuanto mayor sea el riesgo, menores serán las probabilidades de acertar y la cantidad a jugar. Por defecto, siempre se muestra el riesgo mínimo.

Una vez elegido el riesgo a utilizar y las temporadas, pulsamos el botón [Calcular] para que se generen de forma automática los números de repeticiones que vamos a jugar.

| LFP1X2 (2008-2009) - T08J23Q4.1X2 - 30 de noviembre de 2008                                                                                                    |                                                                                                    | A REAL PROPERTY AND                                                                                                    |                                                                                                    |
|----------------------------------------------------------------------------------------------------|----------------------------------------------------------------------------------------------------|----------------------------------------------------------------------------------------------------|----------------------------------------------------------------------------------------------------|
| Archivo <u>Reducciones</u> <u>D</u> esarrollo <u>L</u> istados <u>E</u> stadísticas <u>V</u> arios                                                                                                    | Ayuda <u>P</u> leno al 15                                                                                                    |                                                                                                    |                                                                                                    |
| 🚺 🖻 🖃 🛃 🦦 🔌 🍮 🔮 🖩 너 🗶 🖄 🛍 🦉                                                                                                    | a 🦇 🖨 🔍 🖻 🛠 🗓 🔊                                                                                                    |                                                                                                    | Condiciones Fijas<br>Condiciones Reservas                                                                                                    |
| SLEP172                                                                                                    | 😨 LIGA BBVA                                                                                                    | Temporada 2008-20                                                                                                    | Jornada 23                                                                                                    |
|                                                                                                    | MANUALL                                                                                                    | Azar                                                                                                    | Automática                                                                                                    |
| 1       Getafe       R. Madrid       1       X       2         2       Recreativo       Villarreal       1       X       2         3       Valladolid       Mallorca       1       X       2         4       Málaga       Osasuna       1       X       2         5       Almería       Deportivo       1       X       2         6       Athletic Club       Numancia       1       X       2         7       At. Madrid       Racing       1       X       2         8       Espanyol       Sporting       1       X       2         9       Valencia       Betis       1       X       2         10       Xerez       Elche       1       X       2         11       Eibar       Murcia       1       X       2         12       Celta       R. Sociedad       1       X       2         13       Celta       Barcelona       1       X       2         14       Salamanca       Córdoba       1       X       2 | 1       2       1       2       2       2       2       2       2       2       2       2       2       2       2       2       2       2       2       2       2       2       2       2       2       2       2       2       2       2       2       2       2       2       2       2       2       2       2       2       2       2       2       2       2       2       2       2       2       2       2       2       2       2       2       2       2       2       2       2       2       2       2       2       2       2       2       2       2       2       2       2       2       2       2       2       2       2       2       2       2       2       2       2       2       2       2       2       2       2       2       2       2       2       2       2       2       2       2       2       2       2       2       2       2       2       2       2       2       2       2       2       2       2       2       2       2       2       2 | Repeticiones d<br>jornadas con<br>últimos enfr<br>Aplicar                                                                                                    | e signos entre<br>nsecutivas y<br>entamientos                                                                                                    |
| Anterior Parar 0 500105 Generar Siguiente<br>1 2 3 4 5 6 7 8 9 18 11 12 13 14 15 16 17 18<br>Directo: 4.782.969 Ap. 2.391.484,50 €                                                                                                    | Jornada<br>22 Repet                                                                                                    | D         1         2         3         4         6         5           speticiones         1         1         9         33         49         63         5           Seguides         1         10         103         62         66         3           speticiones | 7         8         9         101112131415           44         20         3         1         1           1         1         1         1         1 |
| Paso 5 / 18 (Repeticiones) Pantalla principal de introducción de datos y condiciones                                                                                                    | 14 Trin                                                                                                    | Inicializar                                                                                                    | 10:13                                                                                                    |
| r unana principal de introducción de datos y condiciónes                                                                                                    | 14 1110                                                                                                    | 20/34110/2009                                                                                                    | 10.13                                                                                                    |

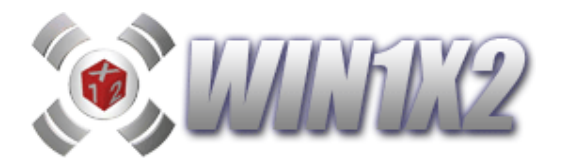

2.6.- PASO 6. (Parejas)

# 2.6.1.- PAREJAS / SUMA DE PAREJAS.

Elegimos las parejas que pueden aparecer en la columna ganadora y el número de veces que pueden aparecer cada una. Por ejemplo podemos indicar que la pareja 11 debe aparecer en la columna ganadora 1 ó 2 veces y que la pareja 1X tiene que aparecer una sola vez.

Si se realiza un buen estudio estadístico, se puede ahorrar mucho dinero especificando la cantidad de parejas que deben aparecer en el boleto.

Hay que tener en cuenta, que las parejas las podemos utilizar de dos formas diferentes, dependiendo de que se solapen o no los partidos:

- 1) 7 Parejas (Partidos 1-2,3-4,5-6,7-8,9-10,11-12,13-14)
- 2)13 Parejas (1-2,2-3,3-4,4-5,5-6,6-7,8-9,10-11,11-12,12-13, 13-14)

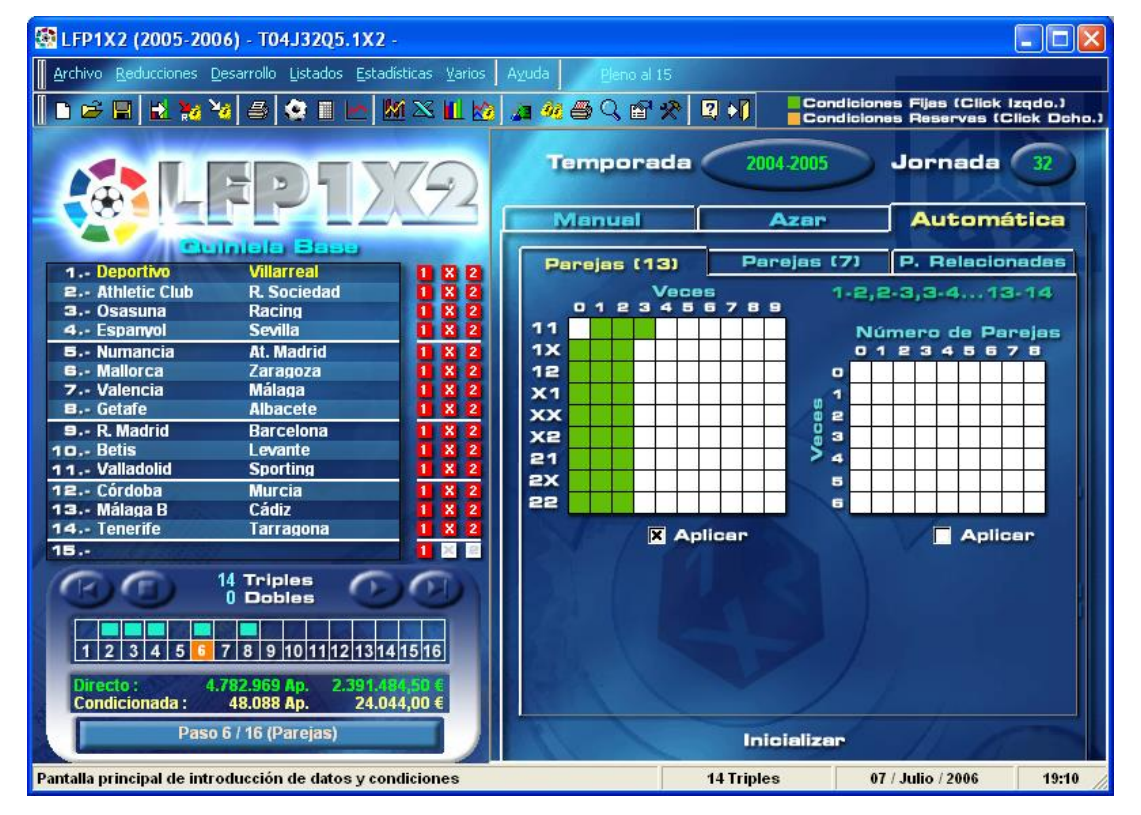

En esta pantalla, lo que estamos indicando es que la pareja [11], tiene que aparecer como mínimo una vez y como máximo tres, teniendo en cuenta que las parejas son:

## 13 Parejas (1-2,2-3,3-4,4-5,5-6,6-7,8-9,10-11,11-12,12-13, 13-14)

El resto de parejas como máximo pueden aparecer dos veces.

Ya hemos visto como utilizar las parejas, pero a veces es muy útil estudiar las parejas de forma general, en vez que de forma particular (estudiando cada pareja por separado). Con esta opción, se puede indicar cuantas veces pueden aparecer "n" parejas 2 veces.

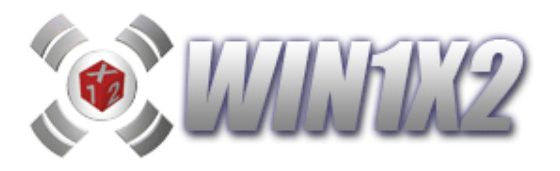

Vamos a poner un ejemplo, imaginemos una columna ganadora como la siguiente, partimos que utilizamos el método de las 7 parejas:

### 112X-122X-122-1X1

de forma que las 9 parejas posibles se distribuyen de la siguiente forma:

| 11 | 1X | 12 | X1 | XX | X2 | 21 | 2X | 22 |
|----|----|----|----|----|----|----|----|----|
| 1  |    | 2  | 1  |    |    | 1  | 2  |    |

Con este filtro podemos establecer lo siguiente:

- a) El número de parejas que deben de salir sólo 1 vez puede ser 1,2 o 3.
- b) El número de parejas que deben de salir sólo 2 veces puede ser 1 ó 2 .

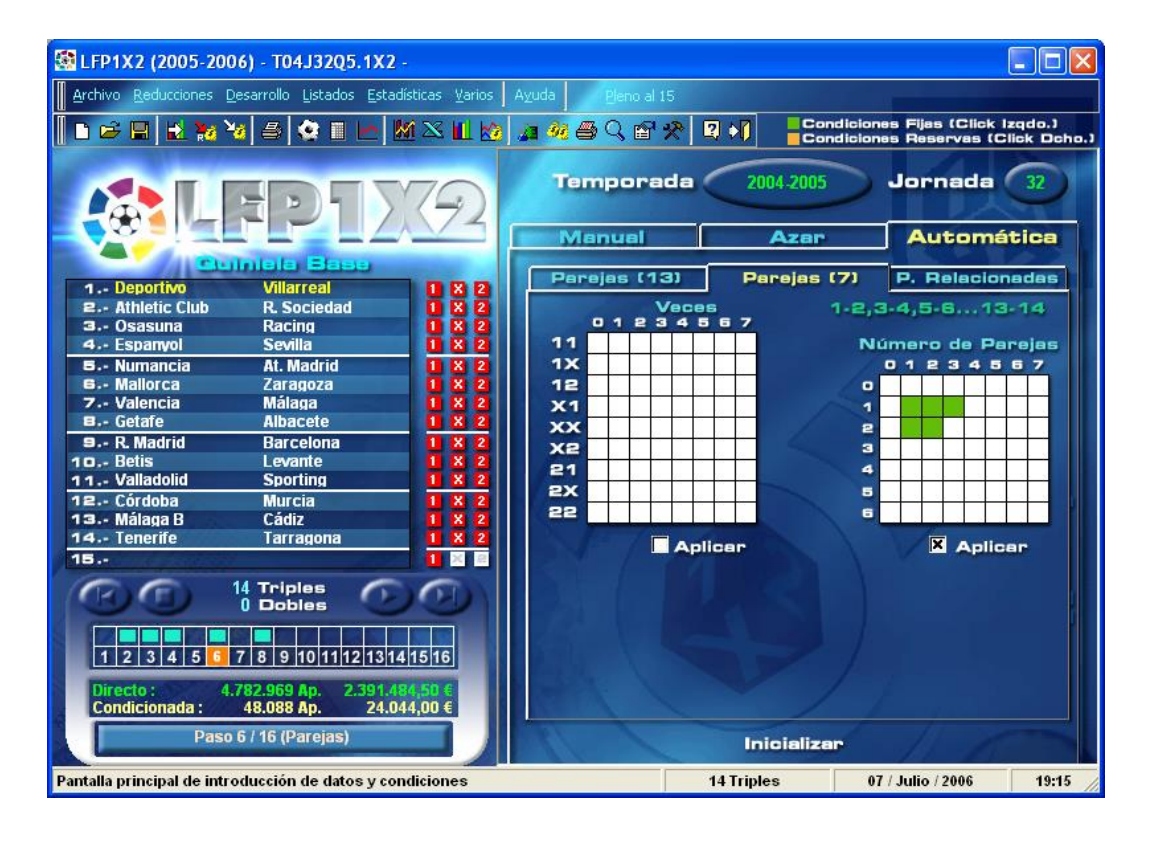

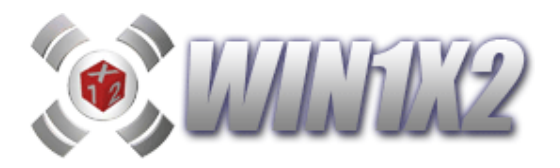

## 2.6.2.- PAREJAS RELACIONADAS.

Con esta opción, podemos agrupar parejas y condicionarlas de forma global. Para ello, primero elegimos el número de bloque que vamos a condicionar. A continuación elegimos las parejas que vamos a relacionar y por último el número de apariciones de éstas en la columna ganadora. El número de apariciones se calcula de dos formas:

a) Acumulados : Se cuentan todas las apariciones de las parejas seleccionadas.

b) No Acumulados: Sólo se cuenta una vez cada pareja.

Si jugamos un bloque con las siguientes parejas relacionadas, utilizando el método de las 7 parejas y acumulados:

### X2 2X

indicamos que estas dos parejas deben aparecer : 2,3,4 veces en la columna ganadora. Si la columna ganadora fuera:

## 11<mark>2X</mark>-12<mark>2X</mark>-122-1X1

el número total de apariciones sería 2 y por lo tanto hubiéramos acertado la condición.

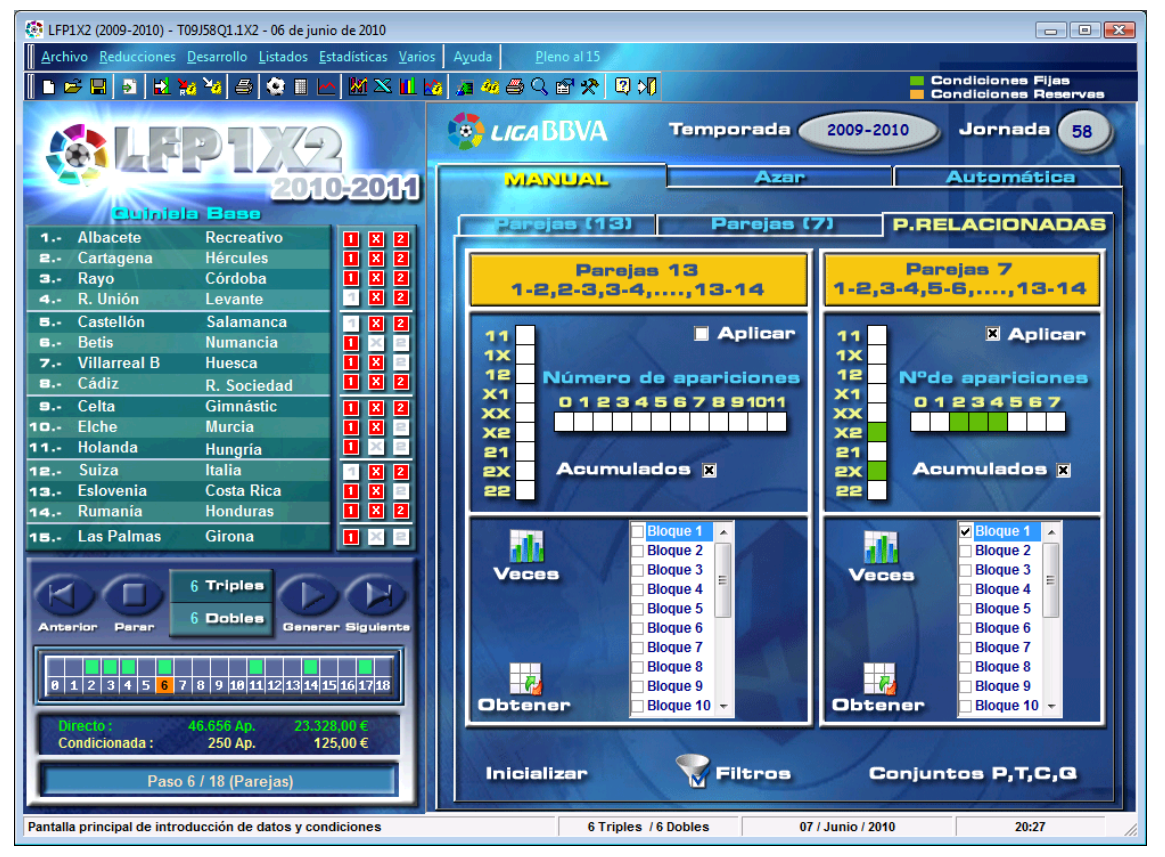

Si pulsamos sobre el icono [Veces] podemos las veces que se han dado las parejas seleccionadas en las jornadas y temporadas que se indiquen de acuerdo a los filtros estadísticos fijados.

Si pulsamos sobre el icono [Obtener], es posible obtener de forma automática el número de parejas que deseemos basándonos en los siguientes criterios:

- Los que más veces han salido.
- Los que menos veces han salido.
- Los que más jornadas seguidas llevan saliendo.
- Los que más jornadas seguidas llevan sin salir.
- Los aparecidos la última jornada.

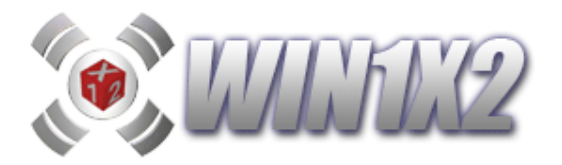

2.7.- PASO 7. (Tríos)

# 2.7.1.- TRÍOS / SUMA DE TRÍOS.

Elegimos los tríos que pueden aparecer en la columna ganadora y el número de veces que pueden aparecer cada uno. Por ejemplo podemos indicar que el trío 111 debe aparecer en la columna ganadora 1 ó 2 veces y que el trío 22X tiene que aparecer una sola vez.

Hay que tener en cuenta, que los tríos los podemos utilizar de dos formas diferentes, dependiendo de que se solapen o no los partidos:

- 1) 5 Tríos (Partidos 1-2-3,4-5-6,7-8-9,10-11-12,13-14-1)
- 2)12 Tríos (1-2-3,2-3-4,3-4-5,4-5-6,5-6-7,6-7-8,7-8-9, ....., 12-13-14)

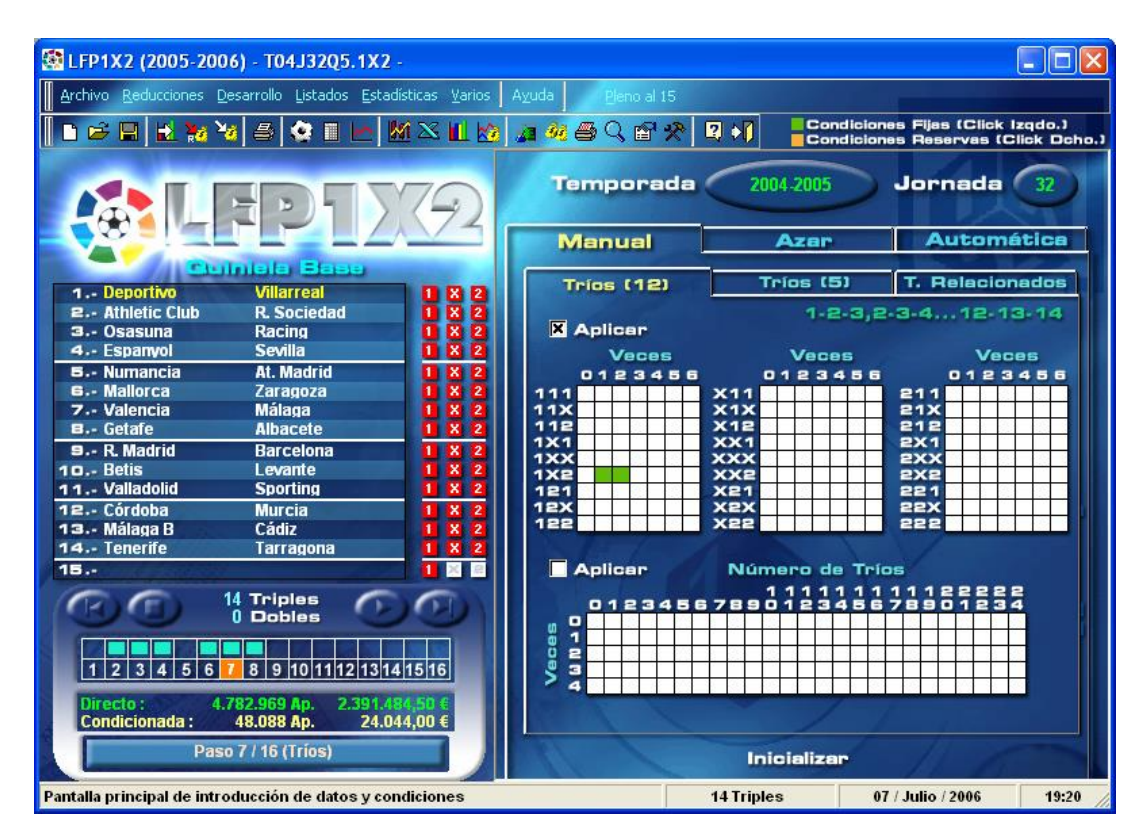

En esta pantalla, estamos indicando que utilizando los 12 tríos en que podemos dividir los 14 partidos que condicionamos, el trío formado por los signos [1X2] debe aparecer por lo menos una vez y como máximo dos.

Si la columna ganadora fuera:

## 112-X12-1X2-221-X12

habríamos acertado la condición, pues entre los signos 7, 8 y 9 aparece el trío [1X2].

Ya hemos visto como utilizar las tríos, pero a veces es muy útil estudiar estos de forma general, en vez que de forma particular (estudiando cada trío de forma individual). Con esta opción, se puede indicar cuantas veces pueden aparecer "n" tríos 2 veces.

Vamos a poner un ejemplo, imaginemos una columna ganadora como la siguiente, partimos que utilizamos el método de los 5 tríos:

## 212-X12-2X1-221-X1

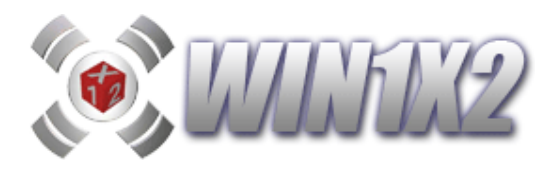

de forma, que de los 27 tríos posibles los que aparecen y se distribuyen de la siguiente forma son:

| 212 | X12 | 2X1 | 221 |
|-----|-----|-----|-----|
| 1   | 2   | 1   | 1   |

Con este filtro podemos establecer lo siguiente:

a) El número de tríos que deben de salir sólo 1 vez puede ser 1, 2 o 3.

b) El número de tríos que deben de salir sólo 2 veces puede ser 0 ó 1.

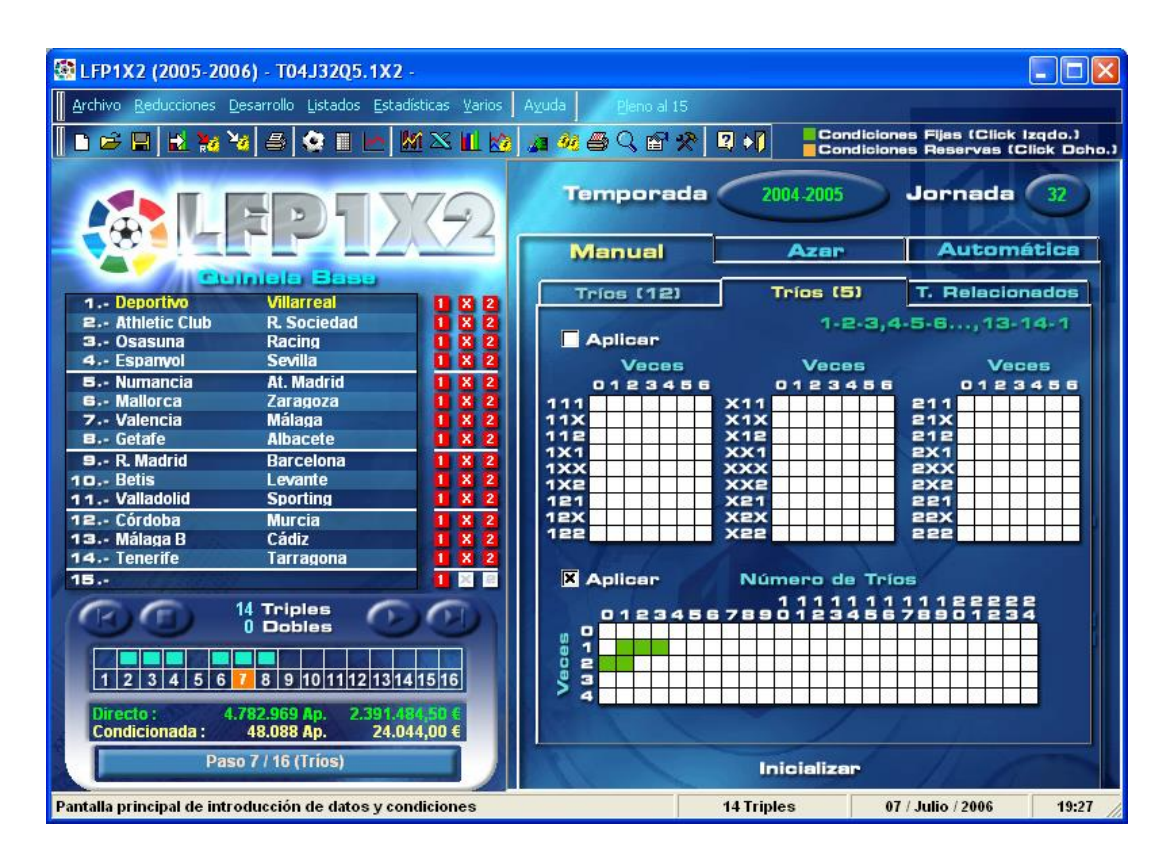

En este caso, la condición estaría acertada, pues tres tríos han salido solo una vez y un trío [X12] ha salido dos veces.

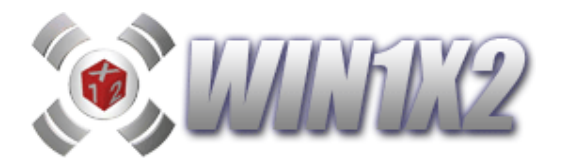

### 2.7.2.- TRÍOS RELACIONADOS.

Con esta opción, podemos agrupar tríos y condicionarlos de forma global. Para ello, primero elegimos el número de bloque que vamos a condicionar. A continuación elegimos los tríos que vamos a relacionar y por último el número de apariciones de éstos en la columna ganadora. El número de apariciones se calcula de dos formas:

a) Acumulados : Se cuentan todas las apariciones de las tríos seleccionadas.

b) No Acumulados: Sólo se cuenta una vez cada trío.

Si jugamos un bloque con los siguientes tríos relacionadas, utilizando el método de los 5 tríos y acumulados:

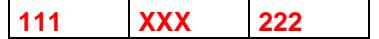

indicamos que estos tres tríos deben aparecer : 1 ó 2 veces en la columna ganadora.

Si la columna ganadora fuera:

### X12-X12-2X1-221-11

el número total de apariciones sería 1 y por lo tanto hubiéramos acertado.

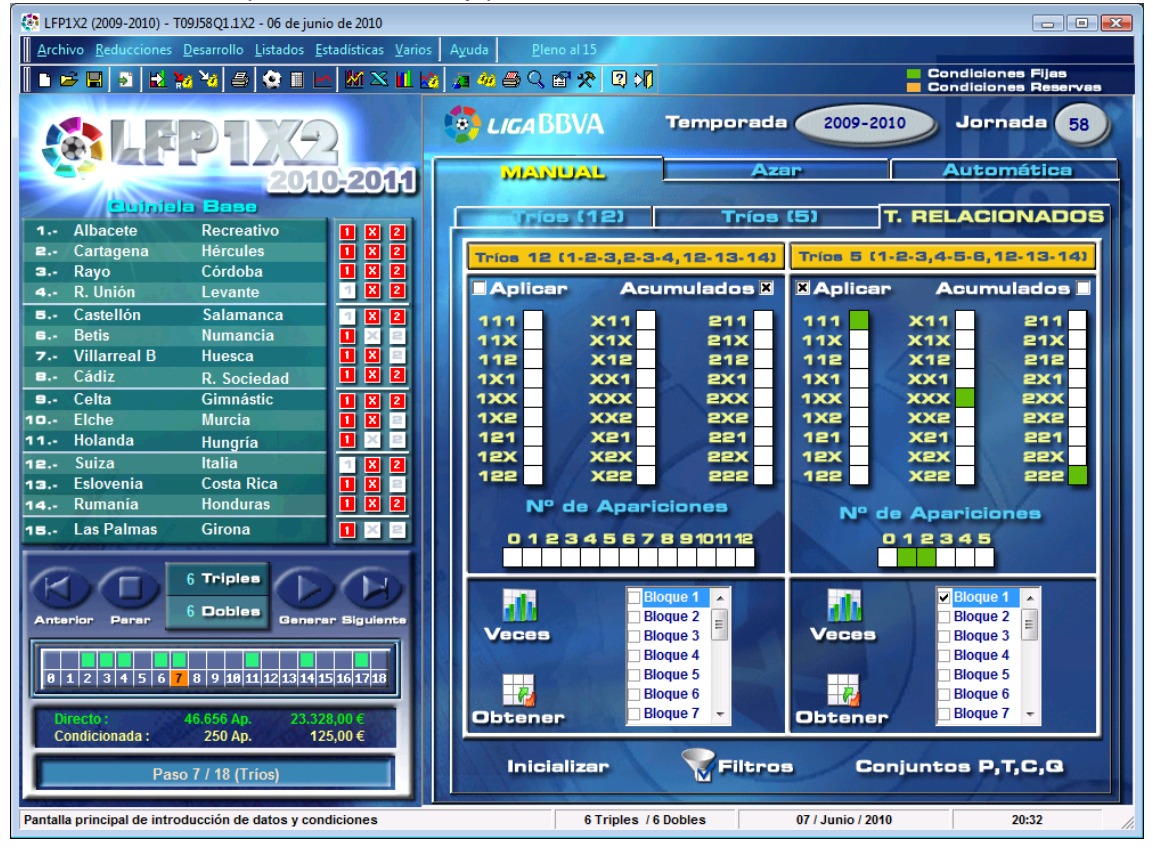

Si pulsamos sobre el icono [Veces] podemos las veces que se han dado los tríos seleccionados en las jornadas y temporadas que se indiquen de acuerdo a los filtros estadísticos fijados.

Si pulsamos sobre el icono [Obtener], es posible obtener de forma automática el número de tríos que deseemos basándonos en los siguientes criterios:

- Los que más veces han salido.
- Los que menos veces han salido.
- Los que más jornadas seguidas llevan saliendo.
- Los que más jornadas seguidas llevan sin salir.
- Los aparecidos la última jornada.

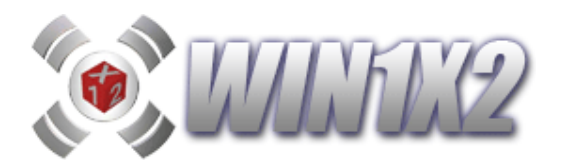

# 2.8.- PASO 8. (Cuartetos)

# 2.8.1.- CUARTETOS / SUMA DE CUARTETOS.

Elegimos los cuartetos que pueden aparecer en la columna ganadora y el número de veces que pueden aparecer cada uno. Por ejemplo podemos indicar que el cuartetos [1111] debe aparecer en la columna ganadora 1 ó 2 veces y que el cuarteto [221X] tiene que aparecer una sola vez, o bien, como indicamos en la siguiente pantalla que el cuarteto [21X2] no debe salir ninguna vez en la columna ganadora.

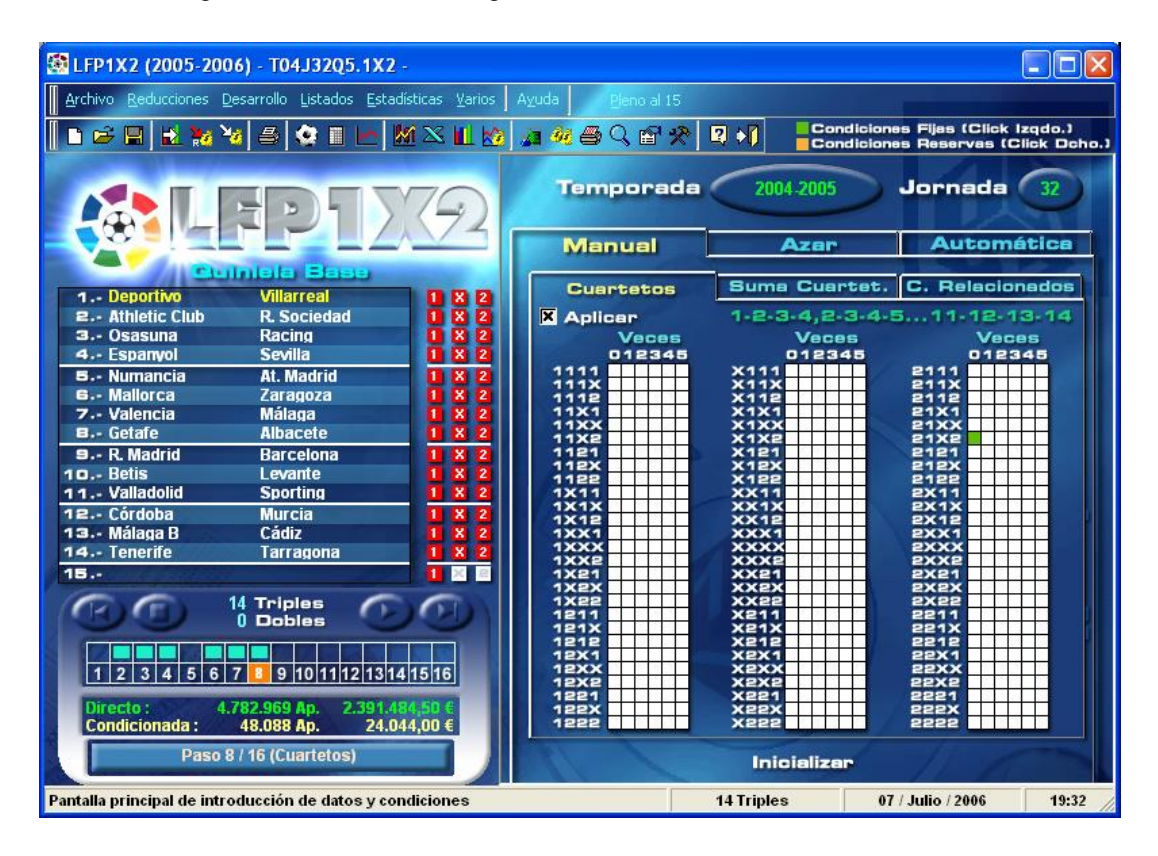

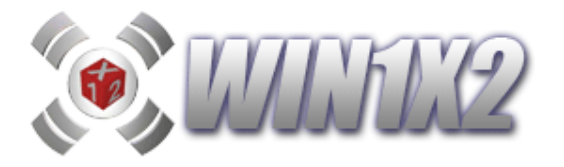

Ya hemos visto como utilizar las cuartetos, pero a veces es muy útil estudiar estos de forma general, en vez que de forma particular (estudiando cada cuarteto de forma individual).

Por ejemplo, con esta opción, se puede indicar cuantas veces pueden aparecer "n" cuartetos 2 veces.

Vamos a poner un ejemplo, imaginemos una columna ganadora como la siguiente:

### 11X2-11X2-11X-211

de forma, que de los 81 cuartetos posibles los que aparecen y se distribuyen de la siguiente forma son:

| 11X2 | 1X21 | X211 | 211X |
|------|------|------|------|
| 3    | 3    | 3    | 2    |

Con este filtro podemos establecer lo siguiente:

a) El número de cuartetos que deben de salir sólo 1 vez puede ser 1,2 o 3.

b) El número de cuartetos que deben de salir sólo 2 veces puede ser 0 ó 1.

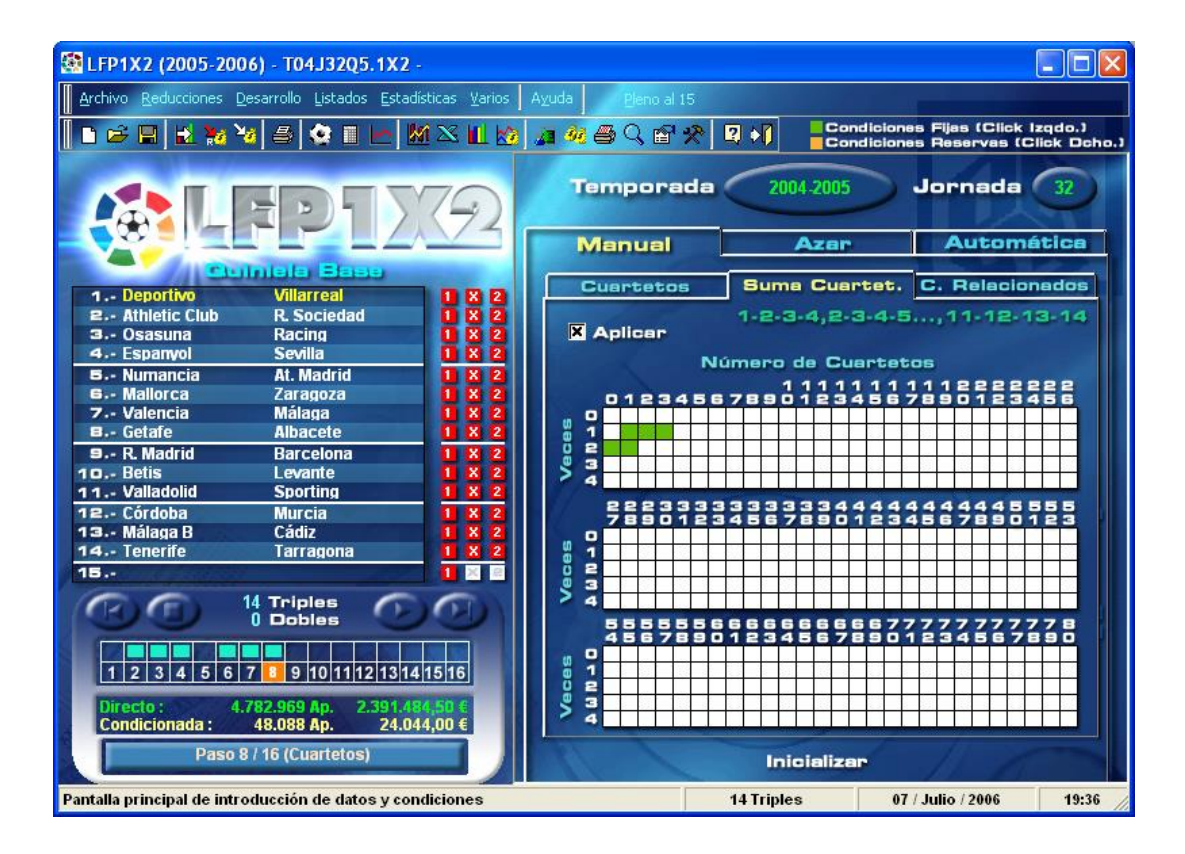

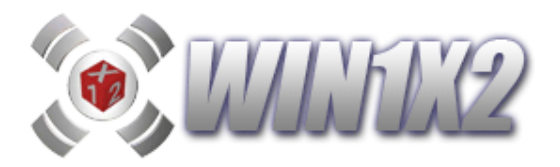

## 2.8.2.- CUARTETOS RELACIONADOS.

Con esta opción, podemos agrupar cuartetos y condicionarlos de forma global. Para ello, primero elegimos el número de bloque que vamos a condicionar. A continuación elegimos los cuartetos que vamos a relacionar y por último el número de apariciones de éstos en la columna ganadora.

El número de apariciones se calcula de dos formas:

- a) Acumulados: Se cuentan todas las apariciones de los cuartetos seleccionados.
- b) No Acumulados: Sólo se cuenta una vez cada cuarteto.

Si jugamos un bloque con los siguientes cuartetos relacionados:

1111 XXXX 2222

indicamos que estos tres cuartetos deben aparecer : 1 ó 2 veces en la columna ganadora. Si la columna ganadora fuera:

### 112-X12-2X1-211-11

el número total de apariciones sería 1 y por lo tanto hubiéramos acertado.

| LFP1X2 (2009-2010) - T09J58Q1.1X2 - 06 de junio de 2010             |                                   |                        |                                                 |
|---------------------------------------------------------------------|-----------------------------------|------------------------|-------------------------------------------------|
| Archivo Reducciones Desarrollo Listados Estadísticas Vario          | s Ayuda <u>P</u> leno al 15       |                        | والمتحديقة ومعتقفات والمتعالي والمتعارك والمسال |
|                                                                     | ola 🖗 🖨 🗘 🖻 🛠 📴 刘                 |                        | Condiciones Fijas                               |
|                                                                     |                                   |                        |                                                 |
|                                                                     | LIGABBVA                          | Temporada 2009-2       | 010 Jornada (58)                                |
|                                                                     |                                   |                        |                                                 |
| 2010-2011                                                           | MANUAL                            | Azar                   | Automática                                      |
|                                                                     | State of the second second second |                        |                                                 |
|                                                                     | Electros                          | Suma Cuartetos         | C.RELACIONADOS                                  |
| <b>R.</b> Cartagena Hércules <b>1</b> X 2                           | 1111 X111                         | 2111                   | × Aplicar                                       |
| 3 Rayo Córdoba 1 X 2                                                | 111X X11X                         | 211X                   |                                                 |
| 4 R. Unión Levante 🔤 🛛 🛛                                            | 1112 X112                         | 2112 Nimer             | o de apariciones                                |
| 5 Castellón Salamanca 🛛 🗙 2                                         | 11X1 X1X1                         | 21X1                   |                                                 |
| 🖬 - Betis Numancia 🚺 🔀 🖻                                            |                                   | e1Xe 012:              | 34567891011                                     |
| 7 Villarreal B Huesca 🚺 🛛 🔤                                         | 1121 X121                         | 2121                   |                                                 |
| 🔳 - Cádiz R. Sociedad 📃 🗶 🙎                                         | 112X X12X                         | 212X                   |                                                 |
| 9 Celta Gimnástic 1 🛛 🗶 2                                           | 1122 X122                         | 2122                   | X Acumulados                                    |
| 10 Elche Murcia 🚺 🛛 🔤                                               | 1X11 XX11                         | 2X11                   |                                                 |
| 11 Holanda Hungria                                                  | 1X1X XX1X                         |                        |                                                 |
| 12 Sulza Italia X 2                                                 |                                   | exte                   | Bioques                                         |
| 14 - Rumanía Honduras                                               | 1000 0000                         | 2XXXX                  |                                                 |
| I as Palmas Girona                                                  | 1XX2 XXX2                         | 2XX2 Veces             | Bloque 1                                        |
|                                                                     | 1X21 XX21                         | 2X21                   | Bloque 3                                        |
|                                                                     |                                   | exex                   | Bloque 4                                        |
|                                                                     | 1211 X211                         | 2211                   | 🗆 Bloque 5 🗮 🔤 🔤 🔤                              |
| Anterior Parar 6 Dobles Generar Siguiente                           | 121X X21X                         | 221X                   | Bloque 6                                        |
|                                                                     | 1212 X212                         | 2212 Obtener           | Bloque 7                                        |
|                                                                     | 12X1 X2X1                         | 22X1                   | Bloque 9                                        |
| 0 1 2 3 4 5 6 7 8 9 10 11 12 13 14 15 16 17 18                      | 12XX X2XX                         | 22XX                   | Bloque 10                                       |
|                                                                     | 1991 2991                         | 9991                   | Bloque 11                                       |
| Directo : 46.656 Ap. 23.328,00 €<br>Condicionada : 250 Ap. 125.00 € | 122X X22X                         | 222X                   | A Bloque 12 - Bloque 12 -                       |
|                                                                     | 1222 X222                         | 2222 Filtros           |                                                 |
| Paso 8 / 18 (Cuartetos)                                             | Borrar bloque                     | Inicializar C          | onjuntos P,T,C,Q                                |
| Pantalla principal de introducción de datos y condiciones           | 6 Triples / 6                     | Dobles 07 / Junio / 20 | 10 20:34 //                                     |

Si pulsamos sobre el icono [Veces] podemos las veces que se han dado los tríos seleccionados en las jornadas y temporadas que se indiquen de acuerdo a los filtros estadísticos fijados.

Si pulsamos sobre el icono [Obtener], es posible obtener de forma automática el número de tríos que deseemos basándonos en los siguientes criterios:

- Los que más veces han salido.
- Los que menos veces han salido.
- Los que más jornadas seguidas llevan saliendo.
- Los que más jornadas seguidas llevan sin salir.
- Los aparecidos la última jornada.

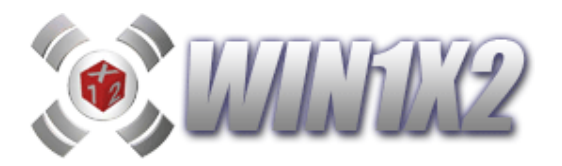

# 2.9.- PASO 9. (Quintetos)

## 2.9.1.- QUINTETOS / SUMA DE QUINTETOS.

Elegimos los quintetos que pueden aparecer en la columna ganadora y el número de veces que pueden aparecer cada uno. Por ejemplo podemos indicar que el quinteto [11111] debe aparecer en la columna ganadora 1 ó 2 veces y que el quinteto [2211X] tiene que aparecer una sola vez, o bien, como indicamos en la siguiente pantalla que el quinteto [121X2] no debe salir ninguna vez en la columna ganadora.

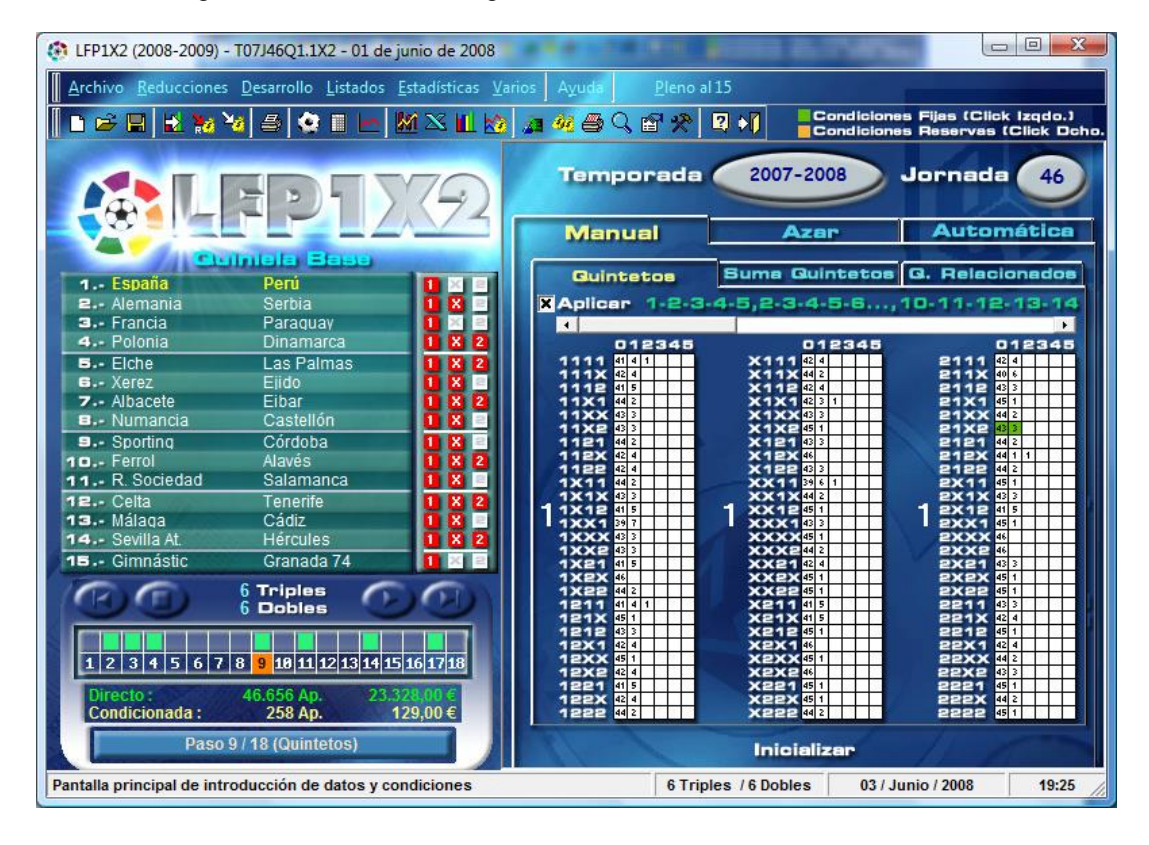

Ya hemos visto como utilizar las quintetos, pero a veces es muy útil estudiar estos de forma general, en vez que de forma particular (estudiando cada quinteto de forma individual).

Por ejemplo, con esta opción, se puede indicar cuantas veces pueden aparecer "n" quintetos 2 veces.

Vamos a poner un ejemplo, imaginemos una columna ganadora como la siguiente:

## 11X2-11X2-11X-211

de forma, que de los 243 quintetos posibles los que aparecen y se distribuyen de la siguiente forma son:

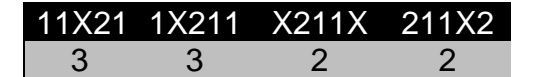

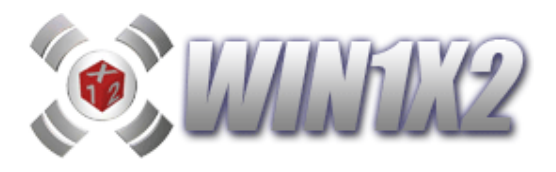

Con este filtro podemos establecer lo siguiente:

a) El número de quintetos que deben de salir sólo 1 vez puede ser 1,2 o 3.b) El número de quintetos que deben de salir sólo 2 veces puede ser 0 ó 1.

| 🚯 LFP1X2 (2008-2009) -      | T07J46Q1.1X2 - 01 de j                       | unio de 2008           | to a prove the appropria                                                                                                    | imagenetics are co |                                       |                        |
|-----------------------------|----------------------------------------------|------------------------|----------------------------------------------------------------------------------------------------|--------------------|---------------------------------------|------------------------|
| Archivo <u>R</u> educciones | <u>D</u> esarrollo <u>L</u> istados <u>I</u> | stadísticas <u>V</u> a | rios A <u>y</u> uda <u>P</u> leno a                                                                                                    | 115                | Bernard Barn                          | _                      |
| 🗍 🗅 🚅 🔛 🔛 🧏                 | 🤞 🎒 🏩 🔳 🛃                                    | M 🗠 🔟 🖄                | <u>a</u> 4 8 9 6 <del>2</del>                                                                                                    | Condicio           | ones Fijas (Click<br>ones Baservas () | Izqdo.)<br>Click Debo. |
|                             |                                              |                        |                                                                                                    |                    |                                       |                        |
|                             |                                              | 70                     | Temporada                                                                                                    | 2007-2008          | Jornada                               | 46                     |
|                             |                                              | 172                    |                                                                                                    |                    |                                       |                        |
|                             |                                              |                        | Manual                                                                                                    | Azar               | Autom                                 | ática                  |
|                             | iniela Basa                                  |                        | Quintetos                                                                                                    | Suma Guinteto      | G. Relacio                            | nados                  |
| 1. España                   | Perú                                         |                        |                                                                                                    |                    | The second second second              |                        |
| 2 Alemania                  | Serbia                                       |                        | 1-2-3                                                                                                    | -4-5,2-3-4-5-6     | .,10-11-12-                           | 13-14                  |
| Belopio                     | Paraguay                                     |                        |                                                                                                    |                    |                                       |                        |
|                             | Dinamarca                                    |                        | X Aplicar                                                                                                    |                    |                                       |                        |
| B - Voroz                   | Eiido                                        |                        |                                                                                                    |                    |                                       |                        |
|                             | Elluv                                        | 1888                   |                                                                                                    |                    |                                       |                        |
| B Numancia                  | Castellón                                    |                        |                                                                                                    | úmano de Quinte    | too                                   |                        |
| 9 Sporting                  | Córdoba                                      |                        |                                                                                                    |                    | rua                                   |                        |
| 10 Ferrol                   | Alavés                                       | 1 8 2                  |                                                                                                    |                    |                                       |                        |
| 11 R. Sociedad              | Salamanca                                    |                        | NV - Alexand                                                                                                    | 11 333             | 3333344                               | 44                     |
| 12 Celta                    | Tenerife                                     | 1 8 2                  | 0123456                                                                                                    | 78901 234          | 16678901                              | 23                     |
| 13 Málaga                   | Cádiz                                        |                        |                                                                                                    |                    |                                       |                        |
| 14 Sevilla At.              | Hércules                                     | 182                    | 0 2                                                                                                    |                    |                                       |                        |
| 15 Gimnástic                | Granada 74                                   |                        | 53                                                                                                    |                    |                                       |                        |
| 10.6                        | 6 Triples                                    | 6                      |                                                                                                    |                    |                                       |                        |
| UUU                         | 6 Dobles                                     |                        |                                                                                                    |                    |                                       |                        |
|                             |                                              |                        |                                                                                                    |                    |                                       | 1                      |
| 4 3 3 4 5 7 7               | 0 0 49 44 49 49 44 45                        |                        | is we have a second                                                                                                    |                    |                                       |                        |
| 1234567                     | 0 0 10 11 12 13 14 15                        | 101710                 |                                                                                                    |                    |                                       |                        |
| Directo :                   | 46.656 Ap. 23.3                              | 28,00 €                | and the second second se |                    |                                       |                        |
| Condicionada :              | 258 Ap. 1                                    | 29,00€                 | A REAL OF A                                                                                                    |                    |                                       |                        |
| Paso                        | 9 / 18 (Quintetos)                           |                        | 11/                                                                                                    | Inicializar        | 11 1                                  |                        |
| Pantalla principal de intr  | oducción de datos y co                       | ndiciones              | 6 Trip                                                                                                    | les / 6 Dobles 03  | / Junio / 2008                        | 19:34                  |

## 2.9.2.- QUINTETOS RELACIONADOS.

Con esta opción, podemos agrupar cuartetos y condicionarlos de forma global. Para ello, primero elegimos el número de bloque que vamos a condicionar. A continuación elegimos los quintetos que vamos a relacionar y por último el número de apariciones de éstos en la columna ganadora.

El número de apariciones se calcula de dos formas:

- a) Acumulados: Se cuentan todas las apariciones de los quintetos seleccionados.
- b) No Acumulados: Sólo se cuenta una vez cada quinteto.

Si jugamos un bloque con los siguientes quintetos relacionados:

11111 XXXXX 22222

indicamos que estos tres cuartetos deben aparecer : 1 ó 2 veces en la columna ganadora. Si la columna ganadora fuera:

## 112-X12-2X1-111-11

el número total de apariciones sería 1 y por lo tanto hubiéramos acertado.

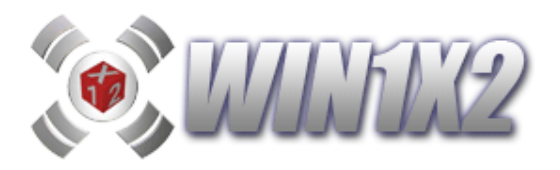

| ( LFP1X2 (2009-2010) - T    | 109J58Q1.1X2 - 06 de ju      | nio de 2010              |                |                |               |                |                |                |          |                        |                   |
|-----------------------------|------------------------------|--------------------------|----------------|----------------|---------------|----------------|----------------|----------------|----------|------------------------|-------------------|
| Archivo Reducciones         | Desarrollo Listados          | Estadísticas Varios      | Avuda          | Pleno al       | 15            |                |                |                |          |                        |                   |
|                             | <b>10 10 ( ) ( )</b>         | <u>∽   M ∝ III </u> ⊭    | a 🚑 🏘 🚍        | ) Q 🖬 ;        | <b>*</b> 🛛 🕅  |                |                |                | Co<br>Co | ndiciones<br>ndiciones | Fijas<br>Reservas |
|                             | DIX                          | $\overline{\mathcal{A}}$ | 👘 LIC          | aBBV           | /Α            | Tempo          | orada 🌘        | 2009-20        | 010      | Jorna                  | da <b>5</b> 8     |
|                             | 20:                          | 0-2011                   | 27             | 15/NUU         | ₩L.           |                | Azar           |                |          | Automá                 | itica             |
| Cluinie                     | la Base                      |                          |                |                |               |                |                |                |          | Y I                    |                   |
| 1. Albacete                 | Recreativo                   |                          | <u> </u>       | ennicet        | 05            | Suma           | <b>G</b> uint  | etos           | G. F     | Relacio                | nados             |
| E Cartagena                 | Hércules                     |                          | 11111          | 1×111          | 12111         | ×1111          | XX111          | X2111          | E1111    | 2X111                  | 22111             |
| 3 Ravo                      | Córdoba                      |                          | 1111X          | 1X11X          | 1211X         | X111X          | XX11X          | X211X          | 2111X    | EX11X                  | 2211X             |
| 4 R Ilnión                  | Levante                      | 1 X 2                    | 1112           | 1×112          | 12112         | X1112<br>X11X1 | XX112<br>XX1X1 | X2112<br>X21X1 | 21112    | 2X112                  | 22112<br>221X1    |
|                             | Salamanca                    |                          | 111XX          | 1X1XX          | 121XX         | X11XX          | XX1XX          | XE1XX          | E11XX    | EX1XX                  | 221XX             |
|                             | Salamanca                    |                          | 111X2          | 1X1X2          | 121X2         | X11XE          | XX1X2          | X21X2          | 211X2    | EX1XE                  | 221X2             |
| E Betis                     | Numancia                     |                          | 11121          | 1X121          | 12121         | X1121          | XX121          | X2121          | 21121    | 2X121                  | 22121             |
| 7 Villarreal B              | Huesca                       |                          | 1112X          | 1X1EX          | 1212X         | X112X          | XX12X          | X212X          | E11EX    | EX1EX                  | 2212X             |
| ■ Cádiz                     | R. Sociedad                  |                          | 11122          | 12122          | 12122         | X1122          | XX122          | Xeree          | 21122    | EX122                  | 22122             |
| ■ Celta                     | Gimnástic                    | 1 X 2                    | 11X1X          | 1XX1X          | 12X1X         | X1X1X          | XXX1X          | XEX1X          | 21X1X    | EXX1X                  | 22X1X             |
| 10 Elche                    | Murcia                       | 1 🗙 😑                    | 11X12          | 1XX12          | 12X12         | X1X12          | XXX12          | XEX12          | 21X12    | EXX12                  | 22X12             |
| 11 Holanda                  | Hungría                      | 1 × 2                    | 11XX1          | 100001         | 12XX1         | X1XX1          | XXXXX1         | XEXX1          | 21XX1    | EXXX1                  | 22XX1             |
| an Suiza                    | Italia                       |                          | 1100X          | 120000         | 12XXX         | X1XXX          | XXXXXXX        | XSXXX          | 21XXX    | EXXXXX                 | SSXXX             |
| re. Falavania               | Conto Dioo                   |                          | 11XX2          | 1XXX2          | 12XX2         | X1XX2          | XXXXE          | X5XX5          | 21XX2    | 5XXX5                  | 55XX5             |
| 1a Esioveilla               | COSta Rica                   |                          | 11221          | 1XX21          | 12221         | XIXEI          | XXXEI          | Xexet          | 21X21    | exxer                  | PEXET             |
| 14 Rumania                  | Honduras                     |                          | 11222          | 1XX22          | 12222         | X1X22          | XXX55          | XEXES          | 21222    | 5XX55                  | 22X22             |
| 15 Las Palmas               | Girona                       | 1 × 2                    | 11211          | 1X211          | 12211         | X1211          | XX211          | X2211          | 21211    | 2X211                  | 22211             |
|                             |                              |                          | 1121X          | 1X21X          | 1221X         | X121X          | XX21X          | X221X          | 2121X    | 2X21X                  | 2221X             |
|                             | a malada                     |                          | 11212          | 1X212          | 12212         | X1212          | XX212          | X2212          | 21212    | 2X212                  | 22212             |
|                             | 6 Triples                    |                          | 112X1          | 1X2X1          | 122X1         | X12X1          | XX2X1          | X22X1          | 212X1    | 2X2X1                  | 222X1             |
|                             | 6 Deblee                     |                          | 112XX          | 1X2XX          | 12222         | X12XX          | XX2XX          | X22XX          | 212XX    | EXEXX                  | 222XX             |
| Anterior Parar              | Gene                         | rar Siguiente            | 11221          | 12221          | 12221         | X1221          | XX221          | X2221          | 21221    | 2X221                  | 22221             |
| Dec.                        |                              |                          | 1122X          | 1X22X          | 1222X         | X122X          | XX25X          | XEEEX          | 2122X    | EXEEX                  | ESESX             |
|                             |                              |                          | 11222          | 1X222          | 12222         | X1222          | XX222          | X2222          | 21222    | EX555                  | 22222             |
| 0 1 2 3 4 5 6 7             | 7 8 9 10 11 12 13 14         | 15 16 17 18              | Bloqu          | ie 1 🔺         | ×             | Aplica         | -              | Nú             | mero d   | e Apari                | ciones            |
| Directo :<br>Condicionada : | 46.656 Ap. 23.3<br>250 Ap. 1 | 328,00 €<br>125,00 €     | Bloqu<br>Bloqu | ie 2 🛄<br>ie 3 | Conjunt       | os P,T,C       | ,a             |                | 1234     | 5678                   | 9 1011            |
| Paso                        | 9 / 18 (Quintetos)           |                          | Bloqu<br>Bloqu | ie 4<br>ie 5 👻 | Borrar I      | Bloque         | •              |                |          | Acumul                 | ados              |
|                             |                              |                          |                |                |               |                |                |                |          |                        |                   |
| Pantalla principal de intro | oducción de datos y co       | ndiciones                |                |                | 6 Triples / 6 | Dobles         | 07             | 7 Junio / 201  | 10       | 20                     | :36 //            |

Si pulsamos sobre el icono [Veces] podemos las veces que se han dado los tríos seleccionados en las jornadas y temporadas que se indiquen de acuerdo a los filtros estadísticos fijados.

Si pulsamos sobre el icono [Obtener], es posible obtener de forma automática el número de tríos que deseemos basándonos en los siguientes criterios:

- Los que más veces han salido.
- Los que menos veces han salido.
- Los que más jornadas seguidas llevan saliendo.
- Los que más jornadas seguidas llevan sin salir.
- Los aparecidos la última jornada.

Para las parejas, tríos, cuartetos y quintetos relacionados existe otra forma de relacionar todos ellos conjuntamente con la opción **Conjuntos de P,T,C,Q**. Con esta opción en vez de tratar cada uno de estos filtros por separados, podemos unirlos en una única condición.

Si hemos creado un bloque de parejas relacionadas y otro de tríos relacionados, cada uno de ellos, es, en sí mismo, una condición, pero con esta opción podemos establecer un nuevo filtro que sea el conjunto formado por el bloque de parejas y tríos relacionados que se indique.

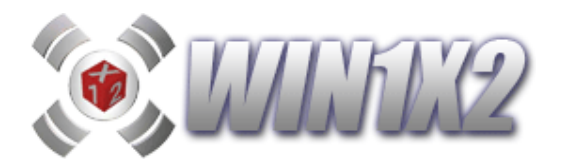

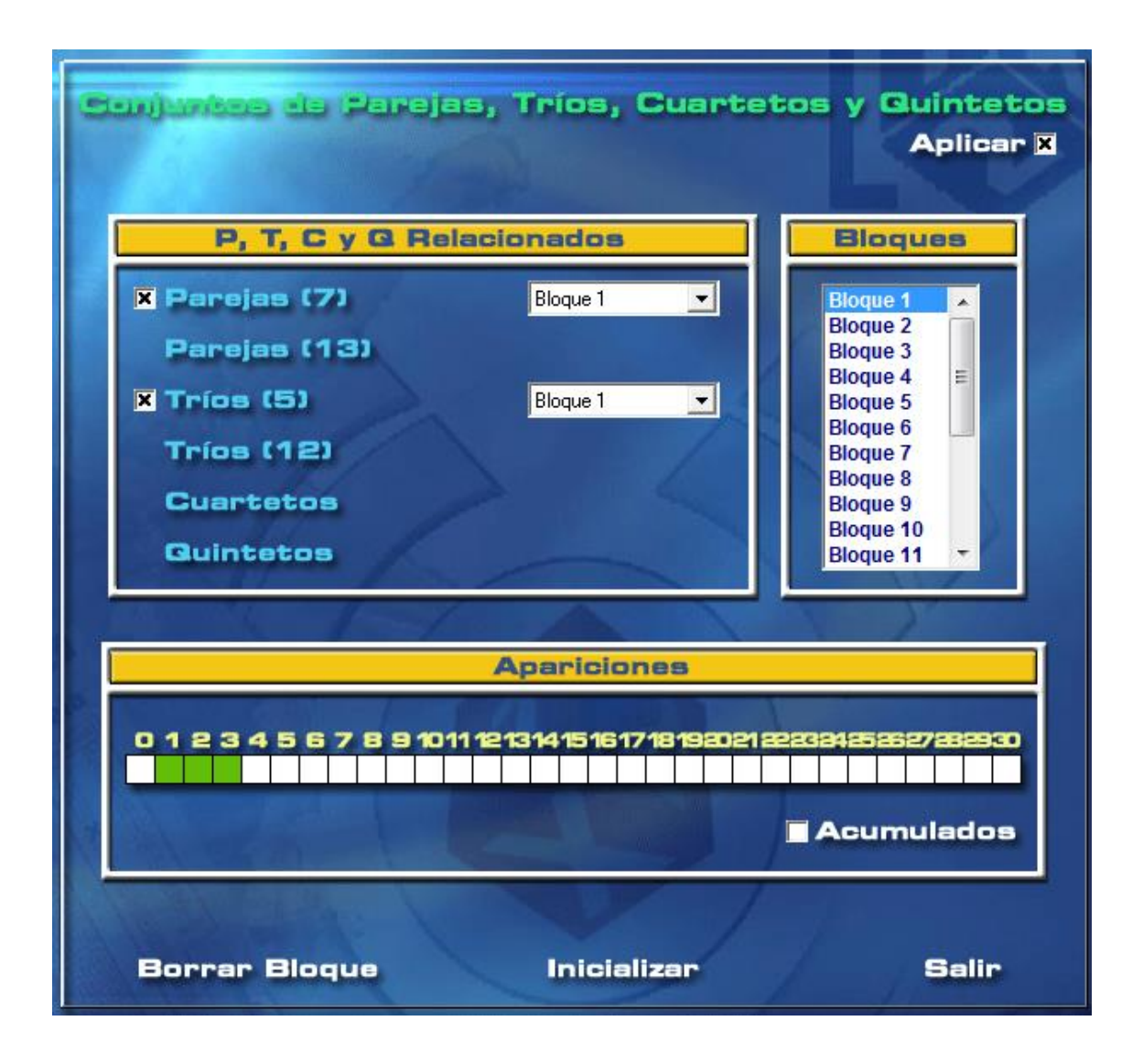

Por ejemplo, podemos crear un bloque de parejas relacionadas de forma que indiquemos que las parejas **11, 1X** salgan 0, 1 ó 2 veces (obviamente esto no elimina ninguna condición) y que los tríos **111, 11X** salgan 0, 1 ó 2 veces, lo cual tampoco eliminará nada del desarrollo, pero si estos dos filtros, los **conjuntamos** con esta opción, podemos indicar que entre las dos parejas y los dos tríos aparezcan de 1 a 3 veces en la quiniela ganadora.

Solo hay que indicar el bloque de cada uno de los filtros que se pueden relacionar e indicar el total de veces que pueden aparecer de forma conjunta en la quiniela ganadora.

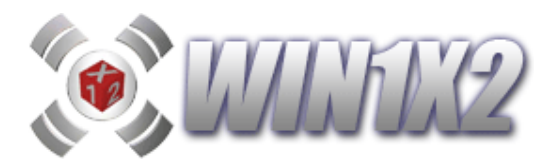

### 2.10.- PASO 10. (Coincidencias / Signos Iguales)

## 2.10.1.- COINCIDENCIAS.

Podemos establecer similitudes o coincidencias entre los signos de los distintos partidos del boleto. De esta forma, indicamos que partidos vamos a enlazar y cuantas coincidencias se van a dar.

Si jugamos las siguientes coincidencias:

Partidos 1 y 5

Partidos 2 y 6

Partidos 3 y 7

Partidos 4 y 8

Si la columna ganadora fuera:

### 112X-122X-122-111-1

el número de coincidencias acertadas serían 3 (Partido 1 y 5, Partido 3 y 7, Partido 4 y 8)

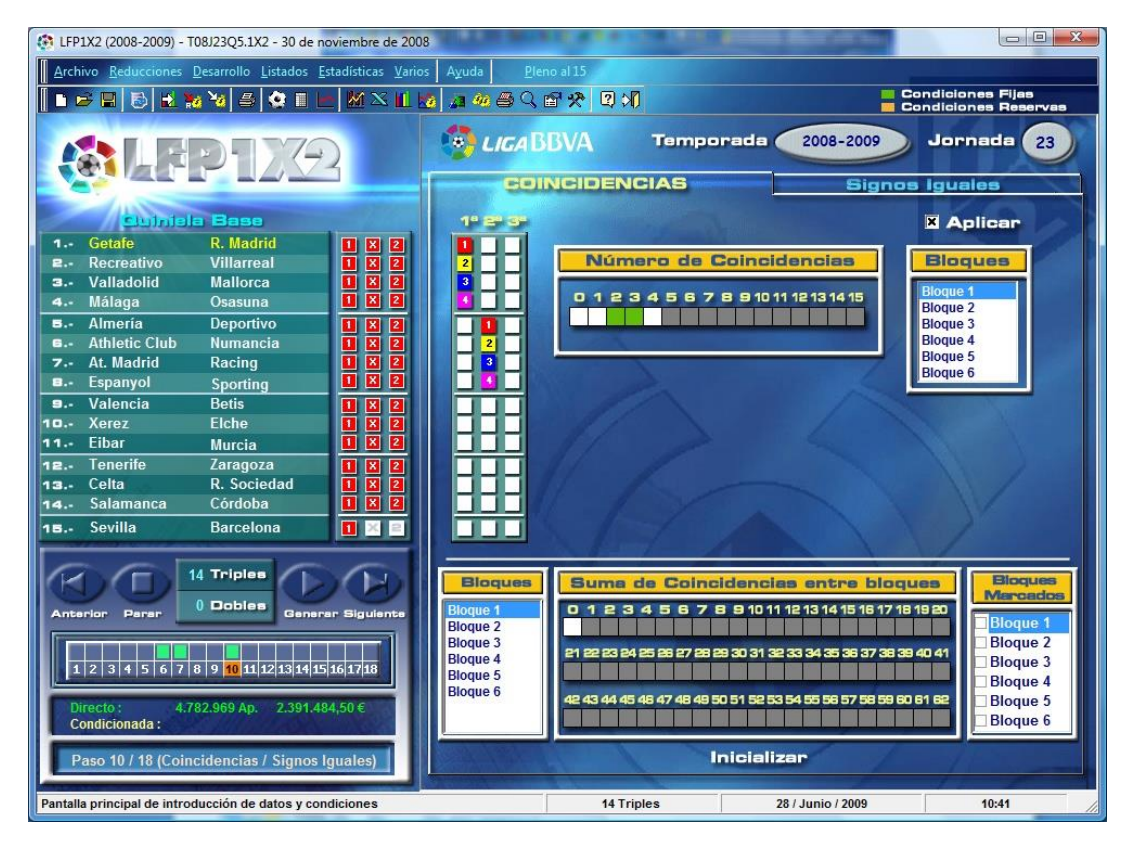

También es posible condicionar agrupando varios bloques de coincidencias indicando el número total de coincidencias (suma de coincidencias) que se pueden dar entre los distintos bloques indicados. Es posible crear hasta 6 bloques que agrupen la suma de coincidencias de los distintos bloques de coincidencias, es decir, podemos crear un bloque que agrupe los bloques 1, 2 y 3 y otro que agrupe los bloques 2 y 4, por ejemplo.

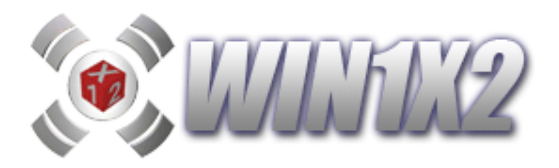

## 2.10.2.- SIGNOS IGUALES.

Podemos establecer grupos indicando entre que partidos se van a dar los mismos signos. Por ejemplo podemos seleccionar cinco partidos cualesquiera del boleto, indicando que en tres de estos cinco partidos se van a dar los mismos signos (pueden ser tres "1", tres "X" o tres "2").

Para explicarlo con más detalle vamos a poner un pequeño ejemplo:

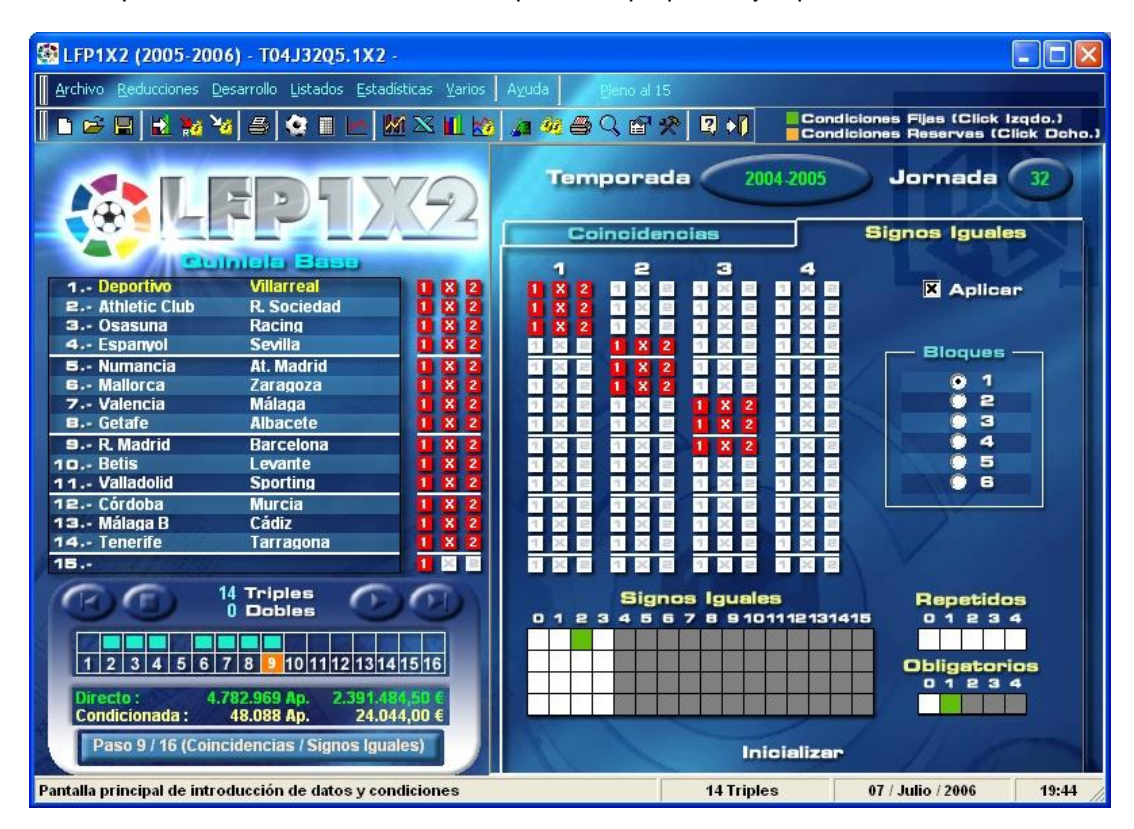

Si marcamos la casilla correspondiente al número 2 y como obligatorios 1, lo que estamos indicando es que en **cualquiera** de los 3 grupos definidos arriba, se tienen que dar **dos signos iguales cualesquiera**, es decir, dos "1" o dos "X" o dos "2" y en los otros dos grupos puede salir cualquier número.

Si los resultados de los 9 primeros partidos fueran:

## 1X2-1X2-1X2

no acertaríamos esta condición, pues en ninguno de los tres grupos aparecen dos signos iguales, en los tres aparecen signos distintos.

Si por el contrario los resultados son:

### 112-1X2-1X2

si acertamos, pues en el grupo 1, hay dos "1" con lo que se cumple la condición.

La casilla [repetidos] nos permite indicar cuantas condiciones se pueden repetir dentro de cada bloque. Si marcamos la casilla 2, obligamos a que dos de los grupos que componen este bloque tengan los mismos signos iguales, sean cualesquiera.

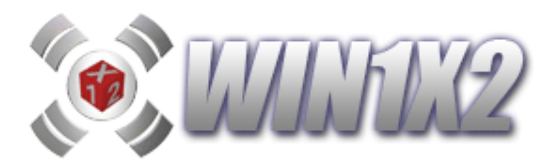

## 2.11.- PASO 10. (Grupos Individuales)

## 2.11.1.- GRUPOS INDIVIDUALES.

Son aquellos sobre los cuales se aplican unas determinadas condiciones de forma individual. Podemos seleccionar un grupo con los partidos de más tendencia casera, otro con los que se presenten más posibilidades de variantes, etc...

Con esta opción podemos seleccionar distintos partidos con determinadas condiciones y formar grupos. Al agrupar distintos partidos podemos condicionar estos de manera particular, es decir, imponiendo condiciones solo a los partidos que conforman el grupo. De esta manera podemos crear un grupo con los partidos más caseros del boleto y obligar a que no aparezcan demasiados variantes entre ellos. De la misma forma, podemos crear un grupo con los partidos a la variante y obligar a que el número de variantes en este grupo de partidos sea alto.

Cada grupo se puede condicionar por:

- a) Número de variantes.
- b) Número de equis.
- c) Número de doses.
- d) Aciertos.
- e) Aciertos Seguidos.
- f) Signos Seguidos.
- g) Interrupciones.
- h) Figuras.
- i) Aciertos Agrupados.

Los tres primeros apartados (a, b y c), se comportan de la misma forma que hemos explicado anteriormente en el paso 2 (condiciones generales), con la particularidad de que sólo se tienen en cuenta los partidos indicados en cada grupo.

Para explicar los aciertos vamos a poner un ejemplo:

Imaginemos que creamos un grupo con los 3 partidos más claros del boleto. En el pronóstico general hemos colocado 3 triples a estos partidos. A continuación, indicamos los signos más lógicos para estos 3 partidos en la columna correspondiente al grupo.

Cuando para un grupo determinado hayamos seleccionado algún tipo de condición, el título de la pestaña correspondiente aparecerá subrayado para llamar la atención de que esa condición está aplicándose.

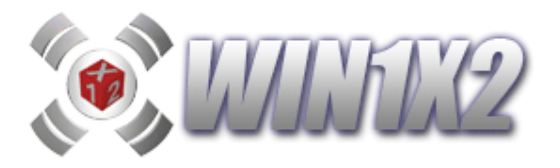

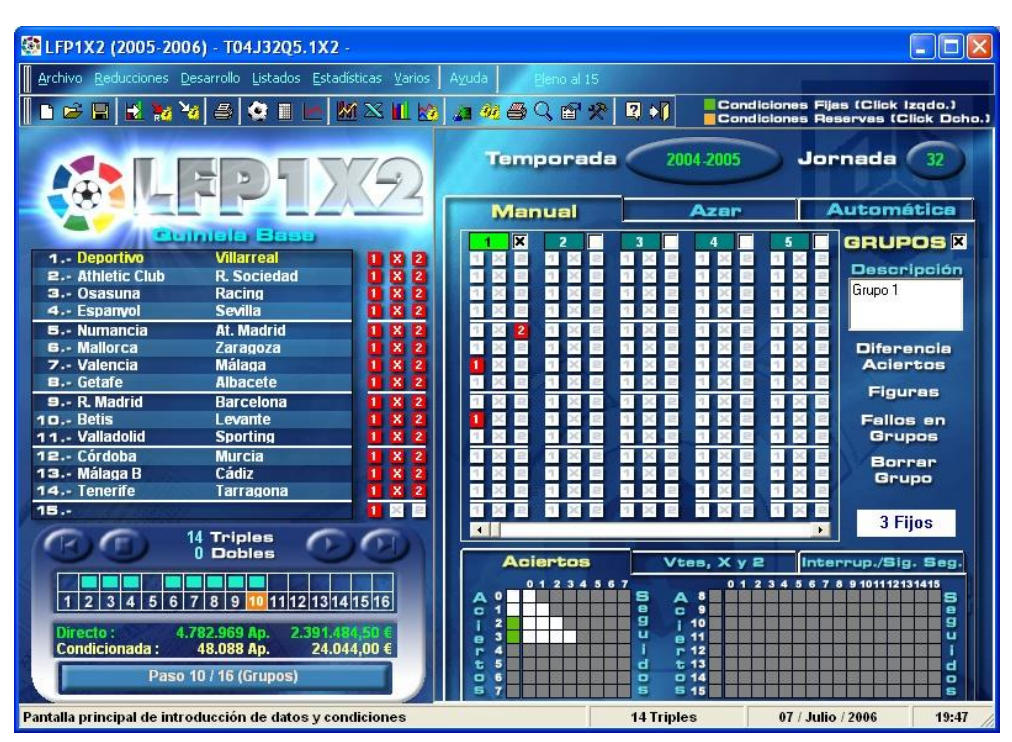

Al indicar el número de aciertos para este grupo de 3 partidos, lo que expresamos es cuantos signos de la columna base, coinciden en el desarrollo del pronóstico. Para comprobarlo, vamos a desarrollar todas las columnas correspondientes a estos 3 triples:

| 1 | 2 | 3 | 4 | 5 | 6 | 7 | 8 | 9 | 1<br>0 | 1<br>1 | 1<br>2 | 1<br>3 | 1<br>4 | 1<br>5 | 1<br>6 | 1<br>7 | 1<br>8 | 1<br>9 | 2<br>0 | 2<br>1 | 2<br>2 | 2<br>3 | 2<br>4 | 2<br>5 | 2<br>6 | 2<br>7 |
|---|---|---|---|---|---|---|---|---|--------|--------|--------|--------|--------|--------|--------|--------|--------|--------|--------|--------|--------|--------|--------|--------|--------|--------|
| 1 | 1 | 1 | 1 | 1 | 1 | 1 | 1 | х | Х      | х      | Х      | х      | х      | Х      | Х      | Х      | х      | 2      | 2      | 2      | 2      | 2      | 2      | 2      | 2      | 2      |
| 1 | 1 | 1 | Х | х | Х | 2 | 2 | 2 | 1      | 1      | 1      | Х      | Х      | Х      | 2      | 2      | 2      | 1      | 1      | 1      | Х      | Х      | Х      | 2      | 2      | 2      |
| 1 | х | 2 | 1 | х | 2 | 1 | х | 2 | 1      | Х      | 2      | 1      | х      | 2      | 1      | Х      | 2      | 1      | Х      | 2      | 1      | Х      | 2      | 1      | Х      | 2      |

Si indicamos que el número de aciertos para este grupo tiene que ser 2 ó 3, de estas 27 columnas sólo jugaremos 7 apuestas (columnas 1,10, 19, 20, 21, 22, 25).

Si en vez de marcar en este grupo de 2 ó 3 aciertos, hubiéramos indicado 3 aciertos sería exactamente lo mismo que jugar estos tres partidos a fijo en la quiniela base. Pues solo se jugarían aquellas columnas que tuvieran estos 3 signos.

De la misma forma, al indicar el número de aciertos que podemos tener en cada grupo, es posible indicar cuantos de estos aciertos pueden ser seguidos para número de aciertos determinado.

El corrector de aciertos es una de las armas fundamentales a la hora de realizar reducciones sobre el desarrollo general de un pronóstico base, y uno de los más importantes elementos de aproximación a la columna ganadora con el que cuentan los quinielistas.

A partir de la quiniela base de cada grupo, condicionamos a que en cada una de ellas aparezcan un número determinado de signos iguales con respecto a la columna ganadora.

Imaginemos que normalmente al hacer una columna sencilla tenemos cierta tendencia a quedarnos con 8 ó 9 aciertos sobre la columna ganadora. Entonces lo que podemos hacer es obligar mediante esta opción a seleccionar solamente aquellas columnas del desarrollo general que tengan 8 o 9 signos en común con la que será la columna ganadora. Otro caso parecido puede ser el siguiente: Todas las semanas los distintos medios de comunicación

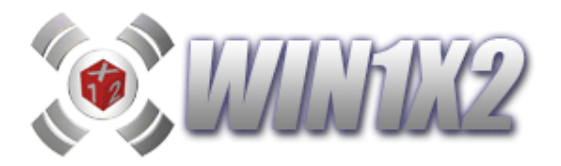

emiten una quiniela base según su criterio, si todas las semanas observamos el número de aciertos que obtienen, podemos utilizar estas quinielas para reducir nuestra quiniela.

Al igual que los tres primeros apartados, los signos seguidos (f), las interrupciones (h), y las figuras de variantes (h) se comportan de la misma forma que hemos explicado anteriormente en los pasos 3 (Signos Seguidos), 4 (Interrupciones), y 3 (Figuras de Signos Seguidos) con la particularidad de que sólo se tienen en cuenta los partidos indicados en cada grupo.

| Arthivo Beductiones Desarrolo Listados Estadísticas Yantos       Aydados       Genoral 15         Arthivo Beductiones Desarrolo Listados Estadísticas Yantos       Aydados       Genoral 15       Condiciones Fises (Click Isgdo.)         Condiciones Desarrolo Listados       Altono Listados       Altono Listados       Altono Listados       Condiciones Fises (Click Isgdo.)         Condiciones Desarrolo Listados       Altono Listados       Altono Listados       Altono Listados       Condiciones Pises (Click Isgdo.)         Condiciones Desarrolo Listados       Altono Listados       Altono Listados       Altono Listados       Condiciones Pises (Click Doho.)         Valencia       Zaragoza       1 × 12       Altono Listados       Condiciones Pises (Click Doho.)         Intercia       Zaragoza       1 × 12       Altono Listados       Condiciones Pises (Click Doho.)         Intercia       Zaragoza       1 × 12       Altono Listados       Securitados       Securitados         Intercia       Zaragoza       1 × 12       X 2       Intercia       Automática         Intercia       Zaragoza       1 × 12       X 2       Intercia       Bission       Intercia         Intercia       Racina       X 2       Intercia       Intercia       Intercia       Intercia         Intercia       Racina                                                                                                    | 1 LFP1X2 (2005-20                                                                                                    | 06) - T05J22Q3.1X2                                                                                                    | 29 de ener             | o de 2006                                      |               |                                                                                                    |                                                                |
|----------------------------------------------------------------------------------------------------|----------------------------------------------------------------------------------------------------|----------------------------------------------------------------------------------------------------|------------------------|------------------------------------------------|---------------|----------------------------------------------------------------------------------------------------|----------------------------------------------------------------|
| Condiciones Fijes (Click Izedo.)<br>Condiciones Reserves (Click Izedo.)<br>Condiciones Reserves (Click Doho.)<br>Condiciones Reserves (Click Doho.)<br>Condiciones (Click Doho.)<br>Condiciones Reserves (Click Doho.)<br>Condiciones (Click Doho.)<br>Condiciones (Click Doho.)<br>Condiciones (Click Doho.)<br>Condiciones (Click Doho.)<br>Condiciones (Click Doho.)<br>Condiciones (Click Doho.)<br>Condiciones (Click Doho.)<br>Click Click Doho.)<br>Condiciones (Click Doho.)<br>Click Click Doho.)<br>Click Click Doho.)<br>Clic | Archivo Reducciones [                                                                                                    | Desarrollo Listados Estad                                                                                                    | ísticas <u>V</u> arios | Ayuda Pleno al                                 | 15            |                                                                                                    |                                                                |
| ImportantImportant                                                                                                    | ∎ 🛩 🗎   🛃 🦋 `                                                                                                    | ¥i 🛎 😫 🔳 🖃 🛔                                                                                                    | a 🛛 🔟 🔯                | / <u>a</u> 🥺 🖨 🔍 🖻                             | * 2 📢 🔡       | ndiciones Fijas (Click<br>Indiciones Reservas (                                                                                                    | ( Izqdo.)<br>(Click Ocho.)                                     |
| Currents is       Control is       Control is <thcontrol is<="" th="">       Control is       <thcontrol is<="" th="" th<=""><th></th><th>ED1)</th><th>792</th><th>Tempora</th><th>ida 2005-2000</th><th>Jornada</th><th></th></thcontrol></thcontrol>                                                                                                    |                                                                                                    | ED1)                                                                                                    | 792                    | Tempora                                        | ida 2005-2000 | Jornada                                                                                                    |                                                                |
| 1. Valencia       Zaragoza       1 × 2       3 + 4       5       City CPCS   X         2 Sovila       Wilarreal       1 × 2       3 + 4       5       City CPCS   X         3 Cádiz       Racing       1 × 2       1 × 2       3 + 4       5       City CPCS   X         4 Ceita       R. Madrid       1 × 2       1 × 2       1 × 2       1 × 2       1 × 2       1 × 2       1 × 2       1 × 2       1 × 2       1 × 2       1 × 2       1 × 2       1 × 2       1 × 2       1 × 2       1 × 2       1 × 2       1 × 2       1 × 2       1 × 2       1 × 2       1 × 2       1 × 2       1 × 2       1 × 2       1 × 2       1 × 2       1 × 2       1 × 2       1 × 2       1 × 2       1 × 2       1 × 2       1 × 2       1 × 2       1 × 2       1 × 2       1 × 2       1 × 2       1 × 2       1 × 2       1 × 2       1 × 2       1 × 2       1 × 2       1 × 2       1 × 2       1 × 2       1 × 2       1 × 2       1 × 2       1 × 2       1 × 2       1 × 2       1 × 2       1 × 2       1 × 2       1 × 2       1 × 2       1 × 2       1 × 2       1 × 2       1 × 2       1 × 2       1 × 2       1 × 2       1 × 2       1 × 2       1 × 2       1 × 2       1                                                                                                    |                                                                                                    | Intole Steam                                                                                                    | _                      | Manual                                         | Azar          | Aucon                                                                                                    | lacica                                                         |
| O Dobles         Aciertos         Vtes, X y 2         Interrup./Sig. Seg.           1         2         3         4         5         6         7         8         9         10         11         12         13         14         15         16         0         1         2         3         4         5         7         8         9         10         11         12         13         14         15         16         0         1         2         3         4         5         7         8         9         10         11         12         13         14         5         7         8         9         10         11         12         13         4         5         7         8         9         10         11         12         14         14         14         14         14         14         14         14         14         14         14         14         14         14         14         14         14         14         14         14         14         14         14         14         14         14         14         14         14         14         14         14         14         14         14                                                                                                    | 1 Valencia     2 Sevilla     3 Cádiz     4 Celta     5 Espanyol     6 Atlavés     B Mallorca     9 Osasuna     10 Castellón     11 Murcia     12 Albacete     13 Tarragona     14 Almeria     15 At. Madrid | Zaragoza<br>Villarreal<br>Racing<br>R. Madrid<br>Málaga<br>Getafe<br>R. Sociedad<br>Barcelona<br>Betis<br>Lleida<br>Valladolid<br>Sporting<br>Tenerife<br>Numancia<br>Deportivo<br>14 Triples |                        |                                                |               | S         C         C | rencia<br>ertos<br>uras<br>os en<br>upos<br>errar<br>upo<br>8T |
|                                                                                                    | 1 2 3 4 5 6<br>Directo : 4<br>Condicionada : 4<br>Paso                                                                                                    | 0 Dobles<br>7 8 9 10 11 12 13 14<br>.782.969 Ap. 2.391.46<br>10 / 16 (Grupos)                                                                                                    | :1516<br>:(4,50 €      | Aciertos<br>Variantes<br>Equis (X)<br>Doses (2 | Vtes, X       | y 2 Interrup./S<br>7 8 9 1011121314                                                                                                    | lg. Seg.<br>15                                                 |
| Pantalla principal de introducción de datos y condiciones 14 Triples 24 / Enero / 2006 17:42                                                                                                    | Pantalla principal de intr                                                                                                    | oducción de datos y con                                                                                                    | diciones               |                                                | 14 Triples    | 24 / Enero / 2006                                                                                                    | 17:42                                                          |

En esta pantalla, lo que estamos indicando es que entre los 8 primeros partidos del boleto tienen que salir:

- Entre 1 y 5 Variantes.
- Como máximo 3 equis.
- Como máximo 3 doses.

En la siguiente, pantalla, podemos ver como funcionan los apartados correspondientes a los signos seguidos (f), las interrupciones (h), y las figuras de variantes (h).

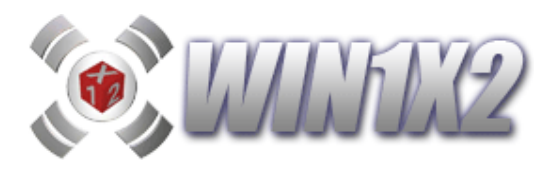

| 🐼 LFP1X2 (2005-2006) - T05J22Q3.1X2 - 29 de enero                                                                                                    | ) de 2006                                                                                                    |                                       |                                                                                                    |
|----------------------------------------------------------------------------------------------------|----------------------------------------------------------------------------------------------------|---------------------------------------|----------------------------------------------------------------------------------------------------|
| Archivo Reducciones Desarrollo Listados Estadísticas Varios                                                                                                    | Ayuda Pleno al 15                                                                                                    |                                       |                                                                                                    |
|                                                                                                    | a 🥺 🕮 🔍 🖆 🛠 🛛 📢                                                                                                    | Condiciones Fijes<br>Condiciones Rese | (Click Izqdo.)<br>rvas (Click Dcho.)                                                                                                    |
|                                                                                                    | Temporada                                                                                                    | 2005-2006 Jorn                        | ada 22                                                                                                    |
|                                                                                                    | Manual                                                                                                    | Azar AL                               | itomatica                                                                                                    |
| 1 Valencia       Zaragoza         2 Sevilla       Villarreal         3 Cádiz       Racing         4 Celta       R. Madrid         5 Espanyol       Málaga         5 Atlnetic Club       Getafe         1.× 2       X.2         5 Atlmetic       N.2         9 Osasuna       Betis         10 Castellón       Lleida         11 Murcia       Valladolid         12 Albacete       Sporting         13 Tarragona       Tenerífe         14 Almería       Numancia         14. Triples       14 | 1         X         2         3         3           1         X         2         0         0         0         0         0         0         0         0         0         0         0         0         0         0         0         0         0         0         0         0         0         0         0         0         0         0         0         0         0         0         0         0         0         0         0         0         0         0         0         0         0         0         0         0         0         0         0         0         0         0         0         0         0         0         0         0         0         0         0         0         0         0         0         0         0         0         0         0         0         0         0         0         0         0         0         0         0         0         0         0         0         0         0         0         0         0         0         0         0         0         0         0         0         0         0         0         0         0 |                                       | Contemporary Contemporary Conte |
|                                                                                                    | Aciertos V                                                                                                    | tes, X y 2 Intern                     | up./Sig. Seg.                                                                                                    |
| 1       2       3       4       5       6       7       8       9       10       11       12       13       14       15       16         Directo:       4.782.969 Ap.       2.391.484,50 €       Condicionada :       Paso 10 / 16 (Grupos)                                                                                                    | 0 1<br>Interrupciones<br>Signos Seg. (1)<br>Signos Seg. (X)<br>Signos Seg. (2)<br>Signos Seg. (V)                                                                                                    |                                       | 112131415                                                                                                    |
| Pantalla principal de introducción de datos y condiciones                                                                                                    | 14 Trij                                                                                                    | ples 24 / Enero /                     | 2006 17:58                                                                                                    |
|                                                                                                    |                                                                                                    | Runa and Vision Factor of             | A CONTRACTOR OF A CONTRACT OF A CONTRACT OF  |

Entre los 8 primeros partidos del boleto deben salir:

- Unos seguidos pueden salir de 1 a 3.
- Equis seguidas pueden salir de 0 a 2.
- Doses seguidos pueden salir de 0 a 2
- Variantes seguidas pueden salir de 1 a 3.

Para realizar pruebas siempre se pueden desactivar los grupos sin tener que borrarlos simplemente quitando la marca que aparece a la derecha del número que lo identifica. Este grupo no se tendrá en cuenta a la hora de generar la quiniela. Si posteriormente deseamos incluir este grupo solo tenemos que hacer click sobre la casilla de selección de cada uno de estos.

Para cada grupo es posible introducir una breve descripción, para identificarlo, en el campo correspondiente denominado [Descripción].

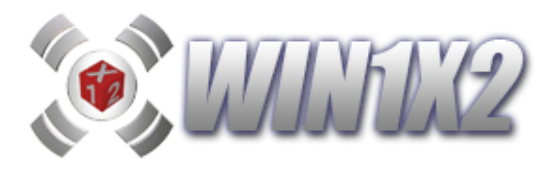

También es posible condicionar las interrupciones de la misma forma que se realizan en el paso 4, pero aplicándose solo sobre los partidos que componen el grupo en cuestión. Podemos seleccionar el número de interrupciones que se pueden dar y dentro de estas cuantas se pueden producir seguidas.

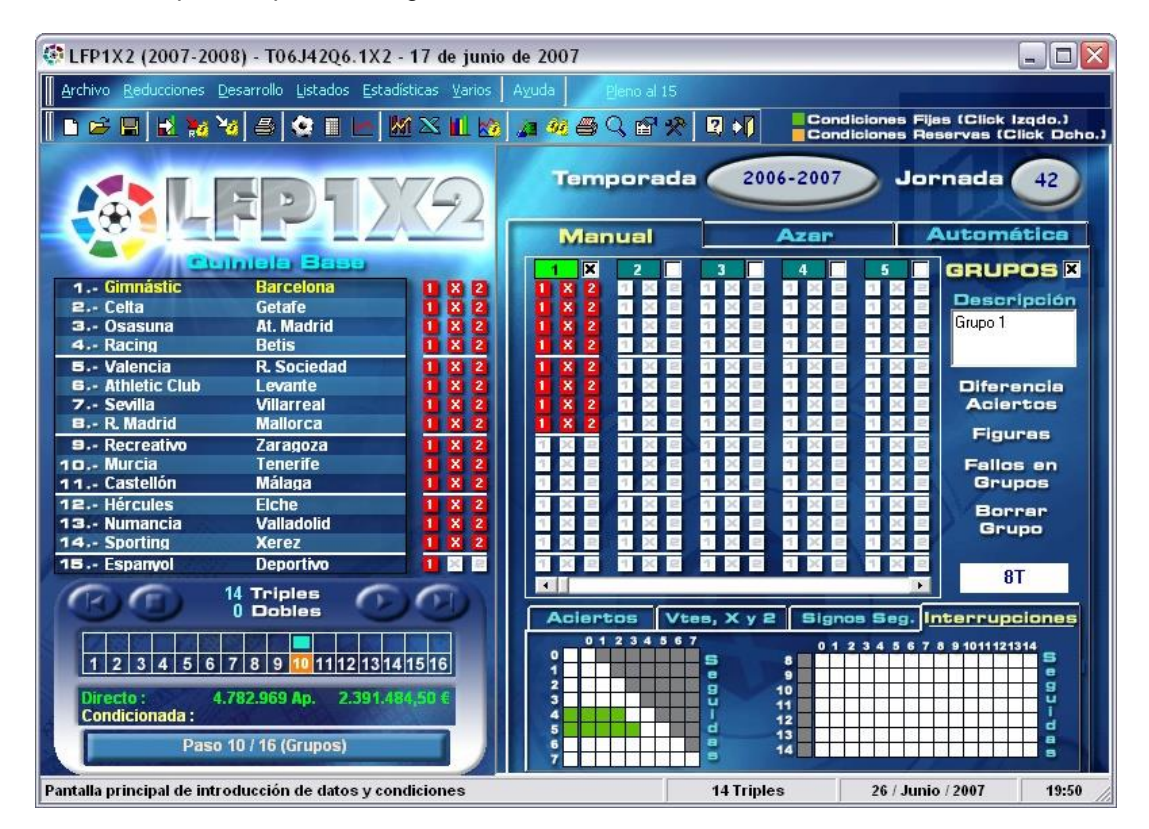

Aciertos Agrupados. Esta opción nos permite agrupar los aciertos entre varias columnas condicionadas en este apartado. Existen hasta 6 niveles de agrupación.

En cada grupo o columna podemos indicar los aciertos que se pueden dar de cada nivel y luego podemos condicionar de forma conjunta cuantos veces aparece cada uno.

Supongamos que tenemos 5 grupos como se muestra en la siguiente pantalla:

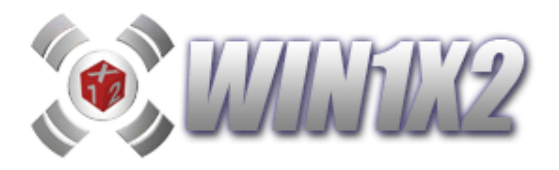

| 🚯 LFP1X2 (2011-2012) - T11J54Q5.1X2 - 20 de mayo                                                                                                    | o de 2012                                                                                                    |                                                                                                    |                                                                                                    |                    |                                                                                                    |
|----------------------------------------------------------------------------------------------------|----------------------------------------------------------------------------------------------------|----------------------------------------------------------------------------------------------------|----------------------------------------------------------------------------------------------------|--------------------|----------------------------------------------------------------------------------------------------|
| Archivo <u>R</u> educciones <u>D</u> esarrollo <u>L</u> istados <u>E</u> stad                                                                                                    | dísticas <u>V</u> arios A <u>y</u> uda                                                                                                    | <u>P</u> leno al 15                                                                                                    |                                                                                                    |                    |                                                                                                    |
| 🚺 🖿 😅 🔛 🔊 🗞 🛃 🐜 🍪 🗳 🔳 🗠                                                                                                    | - 💹 🖂 🔟 💀 🖄 🚂                                                                                                    | 🚧 🖨 🔍 🖆 🛠                                                                                                    | 🚳 😹  🛛 📢                                                                                                    | Condicio           | ones Fijas<br>ones Reservas                                                                                                    |
| SLEP172                                                                                                    | 2012 Con la guiniela te                                                                                                    | a LIGA,<br>e lleva al estadio                                                                                                    | Temporada 2                                                                                                    | 011-2012 Jor       | nada 54                                                                                                    |
|                                                                                                    |                                                                                                    | ANUAL                                                                                                    | Azar                                                                                                    | Auto               | omática                                                                                                    |
| Outrials     Base       1 Girona - Córdoba       2 Muncia - Gimnástic       3 Celta - Alcoyano       4 Elche - Guadalajara       5 Almanía - Giangaín                                                                                                    |                                                                                                    | + - + -<br>2 X 3 X<br>2 0 2 2<br>2 2 0 2 2<br>2 2 0 2 2<br>2 2 0 2 2<br>2 2 2<br>2 2 2 2<br>2 2 2 2<br>2 2 2 2<br>2 2 2 2<br>2 2 2 2<br>2 2 2 2 2<br>2 2 2 2 2 2<br>2 2 2 2 2 2 2 2 2 2 2 2 2 2 2 2 2 2 2 2 |                                                                                                    |                    | GRUPOS<br>X<br>Descripción<br>Triples                                                                                                    |
| 6 Valladolid - Sabadell<br>7 Numancia - Barcelona B<br>8 Xerez - Deportivo<br>9 Huesca - Cartagena                                                                                                    |                                                                                                    |                                                                                                    |                                                                                                    |                    | Pobles<br>*                                                                                                    |
| 11 Auxerre - Montpellier       12 Valenciennes - Caen       13 Lorient - PSG       14 Saint Etienne - Bordeaux       15 Las Palmas - Hércules                                                                                                    |                                                                                                    |                                                                                                    |                                                                                                    |                    | <ul> <li>☑</li> <li>☑</li></ul> |
|                                                                                                    | Aciertos @                                                                                                    | Vtes, X y 2                                                                                                    | ignos Seguidos 🛛 Inte                                                                                                    | errupciones Aciert | os Agrupados                                                                                                    |
| Anterior         Parar         U Dobles         Generar           8         1         2         3         4         5         6         7         8         9         18         11         12         13         14         15           Directo:         1         237.000 Ap.         6         6         7         8         9         18         11         12         13         14         15           Directo:         1         237.000 Ap.         6         18.950.0         6         18.950.0         6         18.950.0         6         18.950.0         10         10         10         10         10         10         10         10         10         10         10         10         10         10         10         10         10         10         10         10         10         10         10         10         10         10         10         10         10         10         10         10         10         10         10         10         10         10         10         10         10         10         10         10         10         10         10         10         10         10         10 | Biguients<br>10 (17 10)<br>0 (17 10)<br>0 (17 10) |                                                                                                    | 0123<br>8 A 8 4 4 4<br>9 i 10 4 4 4<br>4 t 13 4 4 4<br>5 5 14 4 4 4<br>5 5 14 4 4 4<br>5 5 14 4 4 4<br>5 5 14 4 4 4<br>5 5 14 4 4 4<br>5 5 14 4 4 4<br>5 5 14 4 4<br>5 5 14 4 4<br>5 5 5 14 4 4<br>5 5 14 4 4<br>5 5 14 4 4 4<br>5 5 14 4 4 4 4 4 4 4 4 4 4 4 4 4 4 4 4 4 |                    | 112131415<br>6<br>9<br>9<br>9<br>9<br>9<br>9<br>9<br>9<br>9<br>9<br>9<br>9<br>9<br>9<br>9<br>9<br>9<br>9                                                                                                    |
| Pantalla principal de introducción de datos y condici                                                                                                    | iones                                                                                                    | 14 Tripl                                                                                                    | es 19 / Ju                                                                                                    | inio / 2012        | 18:14                                                                                                    |

y condicionamos el apartado [Aciertos Agrupados] de cada grupo de la siguiente forma:

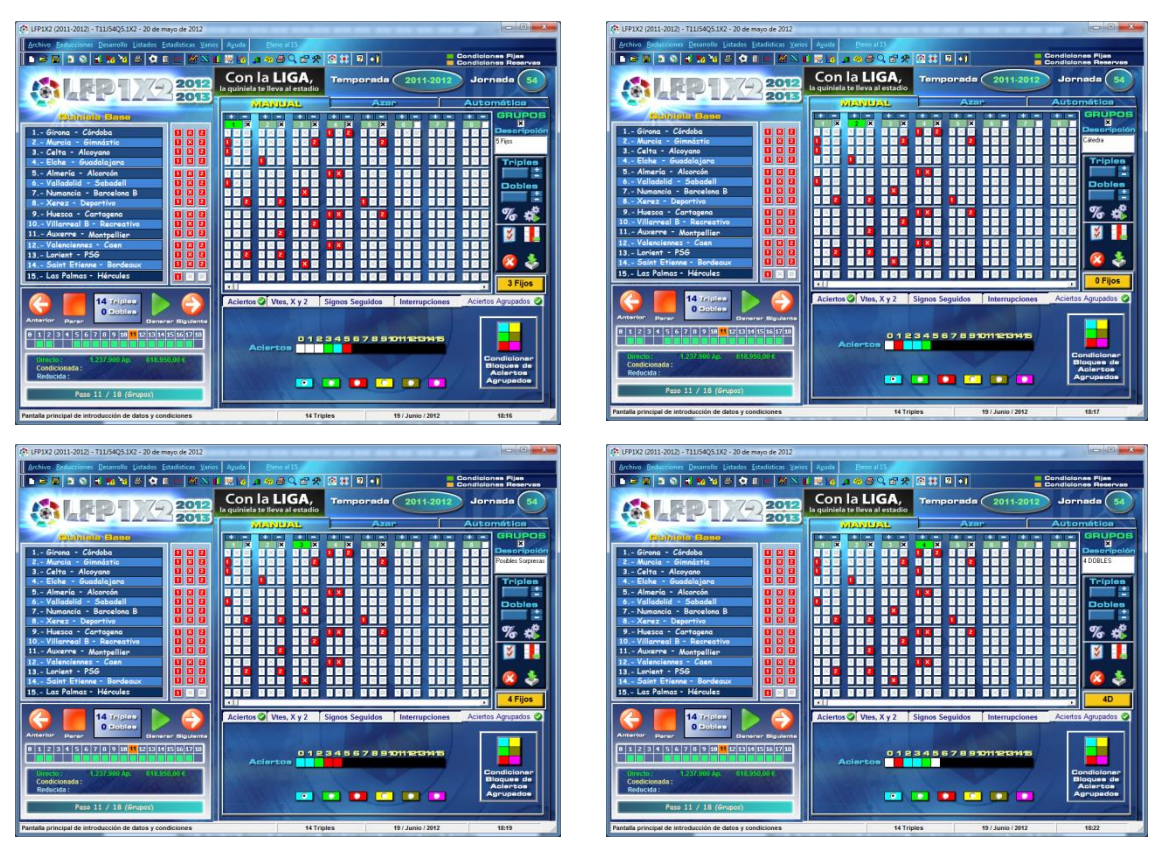

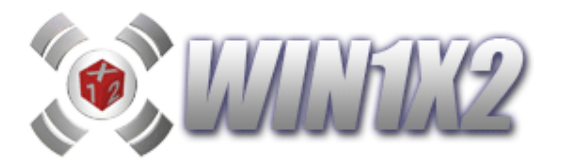

| (\$ LED1X2 (2011, 2012) - T11154O5 1X2 - 20 do maio do 2012       |                                                   |                             | X                         |
|-------------------------------------------------------------------|---------------------------------------------------|-----------------------------|---------------------------|
| Archive Reductioner Desarrolle Listader Estadísticas Varias       | Aurida Diene al 15                                |                             |                           |
|                                                                   |                                                   | (3) (2) (3)                 | Condiciones Fijes         |
|                                                                   |                                                   |                             | Condiciones Reservas      |
| 2012                                                              | Laterias y Aquestas La Quiniela 🍪 LFP             | Temporada 2011-2            | 012 Jornada 54            |
| 2013                                                              | MANUAL                                            | Azap                        | Automática                |
| Quiniala Base                                                     |                                                   |                             | GRUPOS                    |
| 1Girona - Córdoba 🔲 🛛 🕰                                           |                                                   |                             | 7 8 Descripción           |
| 2 Murcia - Gimnástic                                              |                                                   |                             | X 2 1 X 2 3SORPRESAS      |
| 3 Celta - Alcoyano<br>4 Elche - Guadalajara                       |                                                   |                             | X 2 1 X 2 Triples         |
| 5 Almería - Alcorcón                                              |                                                   |                             |                           |
| 6 Valladolid - Sabadell 1 X 2<br>7 - Numancia - Bancelona B 1 X 2 |                                                   |                             | X 2 1 X 2 Dobles          |
| 8 Xerez - Deportivo                                               |                                                   |                             |                           |
| 9Huesca - Cartagena                                               |                                                   |                             |                           |
| 11 Auxerre - Montpellier                                          |                                                   |                             |                           |
| 12 Valenciennes - Caen                                            |                                                   |                             |                           |
| 13 Lorient - PSG<br>14 Saint Etienne - Bordeaux                   |                                                   |                             |                           |
| 15 Las Palmas - Hércules                                          |                                                   |                             |                           |
|                                                                   |                                                   |                             | , J Fijos                 |
|                                                                   | Aciertos 🤡 Vtes, X y 2 🛛 !                        | Signos Seguidos Interrupcie | ones Aciertos Agrupados 🥝 |
| Anterior Parar Generar Siguiente                                  |                                                   |                             |                           |
| 8 1 2 3 4 5 6 7 8 9 18 11 12 13 14 15 16 17 18                    | 012                                               | 34567891011121314           |                           |
|                                                                   | Aciertos                                          |                             |                           |
| Directo: 1.237.900 Ap. 618.950,00 €<br>Condicionada:              | March                                             |                             | Bioques de                |
| Reducida :                                                        |                                                   |                             | Aciertos<br>Agrupados     |
| Paso 11 / 18 (Grupos)                                             | 14 151 16 1 10 10 10 10 10 10 10 10 10 10 10 10 1 |                             | 1 11 100                  |
| Pantalla principal de introducción de datos y condiciones         | 44 Tris                                           | les 19 / Junio / 20/        | 12 18:23                  |
| anana principal de introducción de datos y condiciónes            | 14 110                                            | 187 341107 20               | 10.23                     |

En este ejemplo solo hemos usado tres niveles, cada uno representado por un color.

Hay aciertos marcados con el color cian, otros con el verde y otros con el rojo. El cian representa los aciertos más lógicos que se pueden dar en cada grupo, el verde serían los siguientes más lógicos y por último estarían los de color rojo que representarían los aciertos más difíciles de obtener en cada uno de los grupos.

Una vez indicados los aciertos que se pueden dar en cada grupo y cada uno con su nivel, podemos condicionar cada uno de los niveles tal y como se muestra en la siguiente pantalla:

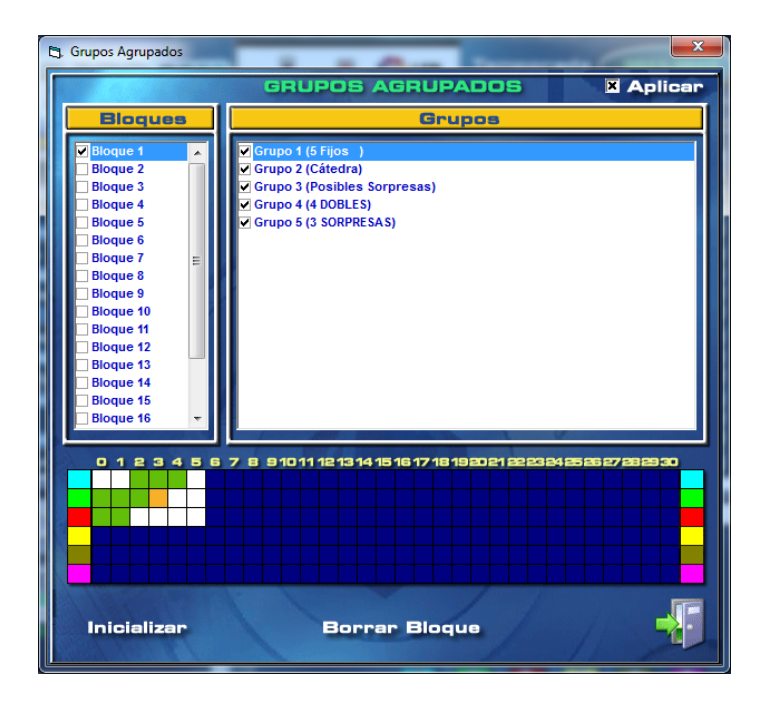

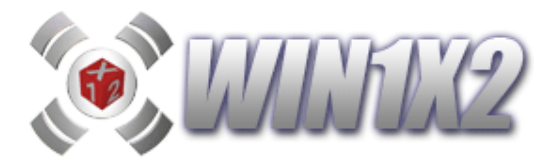

Como se puede apreciar en nuestro ejemplo, de los 5 grupos que estamos utilizando, obligamos a que salgan más aciertos del nivel cian porque son los más lógicos, y al contrario con los de nivel rojo. Al ser los más complicados, solo permitimos que uno de los cinco grupos tengan los aciertos marcados en rojo.

Se pueden condicionar hasta 20 bloques, cada uno con los grupos que deseemos utilizar y los aciertos correspondientes para cada uno de los niveles.

Al igual que en el resto del programa, también es posible utilizar condiciones reserva.

### Copiar Grupos.

Los grupos se pueden copiar y pegar entre las distintas opciones del programa. Puede introducir un grupo con sus signos correspondientes en el paso 11, para ello, sobre el número del grupo haga click y seleccione [Copiar], luego solo tiene que ir a dónde desee pegar dicho grupo y seleccionar la opción [Pegar].

También es posible copiar y pegar grupos desde otras aplicaciones. Una opción muy difundida es copiar al programa los grupos introducidos en el concurso de la Liguilla del Foro. Basta con seleccionar con el ratón cada grupo, y utilizar la opción [Pegar] dónde se desee.

Para introducir estos datos, disponemos de tres métodos:

### - MANUAL

Inicialmente tenemos que marcar los partidos que configuran el grupo, para ello hacemos click sobre los signos 1, X y 2 de cada uno de estos partidos en la columna correspondiente a cada grupo, de la misma forma que se rellenamos los signos de la quiniela base.

Una vez indicados los partidos que intervienen en el grupo, debemos indicar las condiciones que vamos a imponer. Para ello indicamos los números de variantes, equis, doses, aciertos y aciertos seguidos que vamos a utilizar en cada grupo marcando los cuadros correspondientes.

Para seleccionar el número de grupo con el que vamos a trabajar, hacemos click en el que deseemos de los 3 números que aparecen en la pantalla (se iluminará con el color azul claro del número) o bien pulsamos sobre la barra de desplazamiento horizontal para desplazarnos por los distintos grupos.

Se pueden borrar cada uno de los grupos seleccionando el grupo correspondiente y haciendo click sobre el botón [Borrar].

### - AZAR

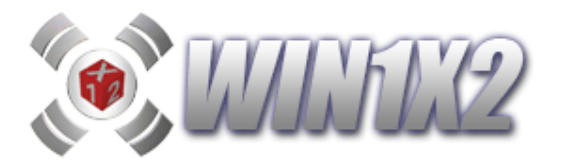

Podemos generar aleatoriamente los grupos que deseemos simplemente indicando los triples y dobles que cada uno de ellos. Una vez seleccionado el grupo y elegidos los triples y dobles, pulsamos el botón [Generar Grupos] para que se generen de forma aleatoria estos con todas sus condiciones.

| 💸 WIN1X2 (2019-2020) - T19J41Q1.1X2 - 15 de marzo de 2020                                                                                                    |                      |                   | 2 <u>1</u>   | o x                   |
|----------------------------------------------------------------------------------------------------|----------------------|-------------------|--------------|-----------------------|
| Archivo Reducciones Desarrollo Listados Estadísticas / Gráficos Varios Ayud                                                                                                    | a                    |                   |              |                       |
| 🚺 🖿 🗁 🛤 🕼 🕼 😹 🧏 🍇 🎒 🎒 🔛 🗠 😿 📶 📉 🖬 📷                                                                                                    | 👰 🎪 🛎 🔳 🔢 🗃 🛠        | 🗱 🎫 🔜 🔜 📢         | Condicione:  | s Fijas<br>s Reservas |
| Several Several Severa | × 5 Fijos            | Triples Doble     | <u>-</u> % # | 🕹 🙆                   |
| 2020-2021 años MA                                                                                                    |                      |                   |              |                       |
| TEMP. 19-20 - JORNADA 41 - C 3 + C 2                                                                                                    | × 3 × 4 ×            | 5 6 7             | 8 9          | 10                    |
| 1 Eibar - Mallorca 12 1 X 2 1 X 2                                                                                                    | 2 1 X 2 1 X 2 1      |                   | 1X2 10       |                       |
| 2 At. Madrid - Sevilla 2-2 1 X 2                                                                                                    |                      |                   |              |                       |
| 3 Getate - Celta 0.0 1 X 2                                                                                                    |                      |                   |              |                       |
| 5 Valladelid Ath Club Bilbao                                                                                                    |                      |                   |              |                       |
| Levante - Granada                                                                                                    |                      |                   |              |                       |
| 7 Villarreal - Leganés 12 1 X 2 1 X 2                                                                                                    | 2 1 X 2 1 X 2 1      |                   | 1X2 1D       | (2) 1 X 2             |
| 8 Betis - R.Madrid 2-1 1 X 2 1 X 2 1 X                                                                                                    | 2 1 X 2 1 X 2 1      |                   | 1X2 12       | (2 1 X 2              |
| 9 Extremadura - R. Oviedo 12 1 X 2 1 X 2 1 X                                                                                                    | 2 1 X 2 1 X 2 1      |                   | 1X2 1)       | (2 1 X 2              |
| 10 Huesca - Fuenlabrada 2-0 1 X 2 1 X 2 1 X                                                                                                    | 2 1 X 2 1 X 2 1      |                   | 1 X 2 1 )    | (2 1 X 2              |
| 11 Numancia - Racing S. 1-2 1 X 2 1 X 2                                                                                                    | 2 1 X 2 1 X 2 3      |                   | 1 X 2 1 )    | (2 1 X 2              |
| 12 Almería - Deportivo 4-0 1 X 2 1 X 2 1 X                                                                                                    | 2 1 X 2 1 X 2 (      |                   | 1X2 1)       | (2 1 X 2              |
| 13 Rayo - Elche 243 1 X 2 1 X 2 1 X 2                                                                                                    | 2 <b>1 × 2 1 × 2</b> |                   | 1X2 1)       | (2 1 X 2              |
| 14 Málaga - R.Zaragoza 0-1 1 X 2 1 X 2 1 X                                                                                                    |                      |                   | 1X2 1)       |                       |
| 15 Barcelona 1 P15 0 1 2 M                                                                                                    |                      |                   |              | ·                     |
| R. Sociedad Aciertos 🖉 🔪                                                                                                    | X2 Sig.Seg. Interro  | up Ac.Agrupados D | if.Grupos Fa | llos Grupos           |
|                                                                                                    | 1234567              | 019345            | S 7 8 94044  | -                     |
| Anterior Parar Generar Siguiente 🤭 👹 💙 🔙 🔒 🔒                                                                                                    |                      |                   |              | s                     |
| Paso 11 / 18 (Grupos).                                                                                                    |                      |                   |              |                       |
| 0 1 2 3 4 5 6 7 8 9 10 11 12 13 14 15 16 17 18                                                                                                    |                      | 10                |              |                       |
|                                                                                                    |                      |                   |              | <u> </u>              |
|                                                                                                    |                      |                   |              |                       |
| Directo: Condicionada: Reducida:                                                                                                    |                      | 314               |              |                       |
| 34.992,00€ 850,50€ 225,00€ 7                                                                                                    |                      |                   |              |                       |
|                                                                                                    |                      |                   |              |                       |
| Pantalla principal de introducción de datos y condiciones                                                                                                    | 6 Triples / 6 Dobles | 11 / Abril / 2020 | 11:          | 32                    |

## - AUTOMATICA

**WIN1X2** permite generar automáticamente los grupos con las triples y dobles que deseemos en base a distintos factores. Para ello, seleccionamos la pestaña [AUTOMÀTICA] que aparece arriba a la derecha.

La idea es crear grupos, tanto individuales como relacionados que se generen de forma automática todas las jornadas.

Para dar de alta un grupo pulsamos el botón [AÑADIR] y se creará una línea en el cuadro de abajo. Podemos hacerlo de varias formas en función del factor que queremos emplear, vamos a ver estos tres factores:

### 1) Triples, dobles o fijos que configuran el grupo.

Se genera el grupo con los triples, dobles y fijos indicados. Si marcamos el campo [invertido], lo que indicamos es que el grupo está formado por los signos contrarios a los indicados. Por ejemplo, si queremos generar un grupo con los signos correspondientes a las sorpresas de los 14 partidos, indicamos que el grupo se compone de 14 dobles (signos lógicos de los partidos) y marcamos el campo invertido para obtener los signos contrarios a estos 14 dobles.

Para cada grupo, podemos elegir los porcentajes a partir de los cuales se van a generar, para ellos solo hay que pulsar sobre el icono de porcentajes correspondiente: WIN1X2, LAE, QUINIELISTA, BETFAIR o los que indique.

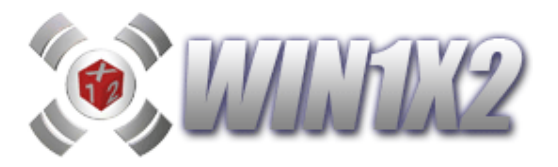

A continuación, en el cuadro de aciertos, Indicamos el número de aciertos y aciertos seguidos para el grupo y por último tecleamos el número de grupo si es un grupo individual o bien el número de bloque y el número de columna para los aciertos relacionados.

Por último, pulsamos el botón añadir, y automáticamente se creará una línea en el cuadro de abajo.

| 💢 WIN1X2 (2019-2020) - T19J41Q1.1X2 - 15 de marzo de 2020       |                      |                                                 | - 🗆 X                                     |
|-----------------------------------------------------------------|----------------------|-------------------------------------------------|-------------------------------------------|
| Archivo Reducciones Desarrollo Listados Estadísticas / Gráficos | <u>V</u> arios Ayuda |                                                 |                                           |
| 📱 🖿 🛏 🖪 🎕 🖻 🖶 🎦 🏹 🛎 🖉 🖬 🗠 🛠 🕅                                   | × 🔟 🔜 🔞 🚈 🏘          | 5 💷 👪 📽 🛠   🗱 🎫   🔝 🚃                           | Condiciones Fijas                         |
| <b>1</b>                                                        | EStatistic es        | Temporada:                                      | 2019-2020 Jornada: 41                     |
| 2020-2021 años                                                  | Manual               | Azar                                            | Automatica                                |
| TEMP. 19-20 - JORNADA 41 - 🗋 🛛 🕂 📰 🖽 📼                          | 1 X 2                | POR PORCENTAJES                                 | DESCRIPCIÓN DEL ORUPO                     |
| 1 Eibar - Mallorca 1-2 1 X 2                                    | 52 30 18             |                                                 | 5 FIJOS                                   |
| 2 At. Madrid - Sevilla 2-2 1 X 2                                | 80 13 7              | Máximo 🔧 🛃                                      | LAE                                       |
| 3 Getafe - Celta 0-0 1 X 2                                      | 42 29 29             | POR TRIPLES / SUBLES / FLIOS                    | POR ORDENACIÓN DE PORCENTAJES             |
| 4 Osasuna - Espanyol 10 1 X 2                                   | 61 24 15             | TRIPLES 0 + -                                   | 1 2 3 4 5 6 7 8 9 10 11 12 13 14          |
| 5 Valiadolid - Ath.Club Blibao 14 1 X 2                         | 83 11 6              | DOBLES 0 + -                                    | 15 16 17 18 19 20 21 22 23 24 25 26 27 28 |
| 1 Levanie - Granada H I X Z                                     | 20 34 40             | FIJOS 5 + -                                     | 29 30 31 32 33 34 35 36 37 38 39 40 41 42 |
| Betis - R Madrid 21 1 X 2                                       | 63 24 13             | Invertidos                                      |                                           |
| 9 Extremadura - R Oviedo 12 1 X 2                               | 43 31 26             | <u></u>                                         | 234567891011121314                        |
| 10 Huesca - Euenlabrada 2-0 1 X 2                               | 60 27 13             | Aciertos                                        |                                           |
| 11 Numancia - Racing S. 1-2 1 X 2                               | 23 29 48             | Aciertos Seguidos                               |                                           |
| 12 Almería - Deportivo 4-0 1 X 2                                | 70 20 10             | • Grupo Individual                              | Grupo Aciertos Relac.                     |
| 13 Rayo - Elche 2-3 1 X 2                                       | 35 33 32             | Nº Grupo: 1                                     |                                           |
| 14 Málaga - R.Zaragoza 0-1 1 X 2                                | 81 12 7              | 2 2003/Euentes/GRUPOS DATOS                     | TXT                                       |
| 15 Barcelona 1 P15 0 1 2 M<br>R. Sociedad 0 P15 0 1 2 M         | 📙 Grabar %           | 5 Fijos (Grp 1) Ac:3                            | ,4,5                                      |
| 6 Triples                                                       | Leen %               | 14 Fijos (Grp 2) Ac:6<br>3 T / 3 D (Grp 3) Ac:9 | ,7,8,9                                    |
|                                                                 |                      | 14 D (I) (Grp 4) Ac:1                           | ,2,3                                      |
| Anterior Parar Generar Siguiente 🐼 🛞 🦁 🎑                        | 🧕 % WIN1X2           | 3 T / 3 D (B.1-G.1) Ac:                         |                                           |
| Paso, 11: / 18 (Grupos)                                         | 🛞 % LAE              |                                                 |                                           |
| 0 1 2 3 4 3 6 7 8 9 10 11 12 13 14 13 16 17 18                  | 00 % Quinieliste     |                                                 |                                           |
|                                                                 |                      |                                                 |                                           |
| Directo: Condicionada: Beducida:                                | 🔗 % betfair          |                                                 |                                           |
| 46.656 Ap. 1.134 Ap. 300 Ap.                                    |                      |                                                 |                                           |
| 34.992,00 € 850,50 € 225,00 €                                   | Añadir Modi          | ficar Borrar Grabar                             | Leer Generar Grupos                       |
|                                                                 | AND REAL PROPERTY OF | SOCPOSITION AND A                               |                                           |
| Pantalla principal de introducción de datos y condiciones       | 6 Tr                 | iples / 6 Dobles 11 / Abr                       | il / 2020 11:45                           |

## 2) Por Porcentajes.

Se pueden generar grupos con los signos, cuyos porcentajes, estén dentro del rango indicado. Por ejemplo, podeos crear un grupo con los signos cuyo porcentaje este comprendido entre 0 y 25, de esta forma se genera un grupo con los signos sorpresas de cada jornada.

De la misma forma, podemos establecer varios grupos indicando sus condiciones correspondientes, pongamos un ejemplo más completo. Vamos a crear 4 grupos, en base al valor de los porcentajes.

- **BASE**. Indicamos 14 fijos en el cuadro de triples, dobles y fijos.
- LÓGICO. Signos de los partidos cuyos porcentajes se encuentren entre 30 y 49.
- **POSIBLE**. Signos de los partidos cuyos porcentajes se encuentren entre 25 y 29.
- **DIFÍCIL**. Signos de los partidos cuyos porcentajes se encuentren entre 16 y 24.
- **BOMBA**. Signos de los partidos cuyos porcentajes se encuentren entre 0 y 15.

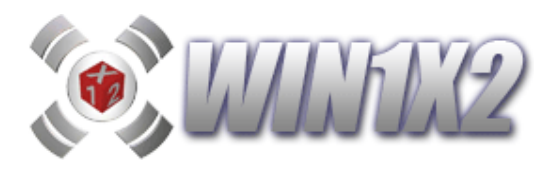

Estos 5 grupos los podemos obtener con la configuración recomendada si pulsamos sobre el botón [LEER GRUPOS WIN1X2].

| 💢 WIN1X2 (2019-2020) - T19J41Q1.1X2 - 15 de marzo de 2020                                                                                                    |                                                                                                    |                                                                                                    | - 🗆 🗙                                                                                                    |  |  |  |  |  |
|----------------------------------------------------------------------------------------------------|----------------------------------------------------------------------------------------------------|----------------------------------------------------------------------------------------------------|----------------------------------------------------------------------------------------------------|--|--|--|--|--|
| Archivo Reducciones Desarrollo Listados Estadísticas/Gráficos Yarios Ayuda                                                                                                    |                                                                                                    |                                                                                                    |                                                                                                    |  |  |  |  |  |
| I ► ► ► S S F E E S S F E E S S I E E S S I E E S S E E E S S E E E S S E E E S S E E E S S E E E S S E E E S S E E E S S E E E E S S E E E E E E E E E E E E E E E E E E E E                                                            | 🗟 📷 🎢 🍓 🛎 🔳 👪 😭 🛠 💲                                                                                                    | \$ 💀   🔣 📷   🛛   👀                                                                                                    | Condiciones Fijas<br>Condiciones Reservas                                                                                                    |  |  |  |  |  |
| <b>1</b> 1/1/1/1/2/25                                                                                                    | Sices<br>La Quiniele                                                                                                    | orada: 2019-2020                                                                                                    | Jornada: 41                                                                                                    |  |  |  |  |  |
| 2020-2021 años                                                                                                    | Manual                                                                                                    | Azar                                                                                                    | Automática                                                                                                    |  |  |  |  |  |
| TEMP.       19-20       JORNADA       41 <ul> <li></li></ul>                                                                                                    | X         2         Monima         25           31         21         Minima         25           19         11         Máximo         23           30         30         0         Post representation           26         19         Fost representation         Fost representation           33         33         33         Toropeles           26         17         Societtos Seg         Acientos Seg           31         28         Acientos Seg         33           33         32         Segundation         Segundation | 23<br>26. 4<br>26. 4<br>27. 4<br>28.LES / FLOSS<br>4<br>2. 4<br>2. 4<br>2. 4<br>2. 4<br>2. 4<br>2. 4<br>2. 4<br>2. 4<br>2. 4<br>2. 4<br>2. 4<br>2. 4<br>2. 4<br>2. 4<br>2. 4<br>2. 5<br>2. 5<br>3. 5<br>2. 5<br>3. 5<br>2. 5<br>3. 5<br>3. 5<br>3. 5<br>3. 5<br>3. 5<br>4. 5<br>5<br>5<br>5<br>5<br>5<br>5<br>5<br>5<br>5<br>5<br>5<br>5<br>5 | Description ball on upper           Posible           BETFAIR           IdM of the product of the product of the pr |  |  |  |  |  |
| 14     Málaga - R.Zaragoza     04     1X     ?       15     Barcelona     1     P15     0     1     2     M       R. Sociedad     0     0     1     2     M       Anterior     Parar     Generar     Siguiente     IX2     6     Triples | 17     12     003/Fuentes/dato       3raber %     Bas     (       Lógico (     Dificil (     (       Bomba (     Bomba (     (                                                                                                    | sg\grupos_win1x2.txt           Grp 1)         Ac:7,8,9,10           BCT         Ac:1,2,3,4,5           Grp 3)         Ac:1,2,3,4,5           Grp 4)         Ac:0,1           BCT         Ac:0,1           BCT         Ac:0,1                                                                                                    | FAIR<br>TFAIR<br>TFAIR                                                                                                    |  |  |  |  |  |
| Peso 11 / 18 (Grupe)           0 1 2 3 4 5 5 7 8 9 10 11 72 13 14 15 16 17 18           Directo:           46.656 Ap.           34.992,00€             850,50 €             850,50 €                                                     | k LAE<br>6 Quinisiista<br>6 betfair<br>adir Modificar Borrar                                                                                                    | Grabar Leer                                                                                                    | Generar Grupos                                                                                                    |  |  |  |  |  |
| Pantalla principal de introducción de datos y condiciones                                                                                                    | 6 Triples / 6 Dobles                                                                                                    | 11 / Abril / 2020                                                                                                    | 12:06                                                                                                    |  |  |  |  |  |

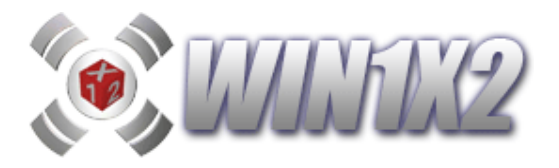

## 3) Por ordenación de porcentajes.

Una opción muy útil con este proceso es utilizar la ordenación por porcentajes, en vez de indicar los dobles o triples que deseamos que se generen en la columna indicada, podemos seleccionar los signos que deseamos incluir en cada grupo, los signos que se generarán serán de acuerdo a los porcentajes indicados.

Un ejemplo de este proceso sería marcar los 7 primeros signos, como se indica en la imagen, y el programa generará una columna con los 8 signos de mayor porcentaje:

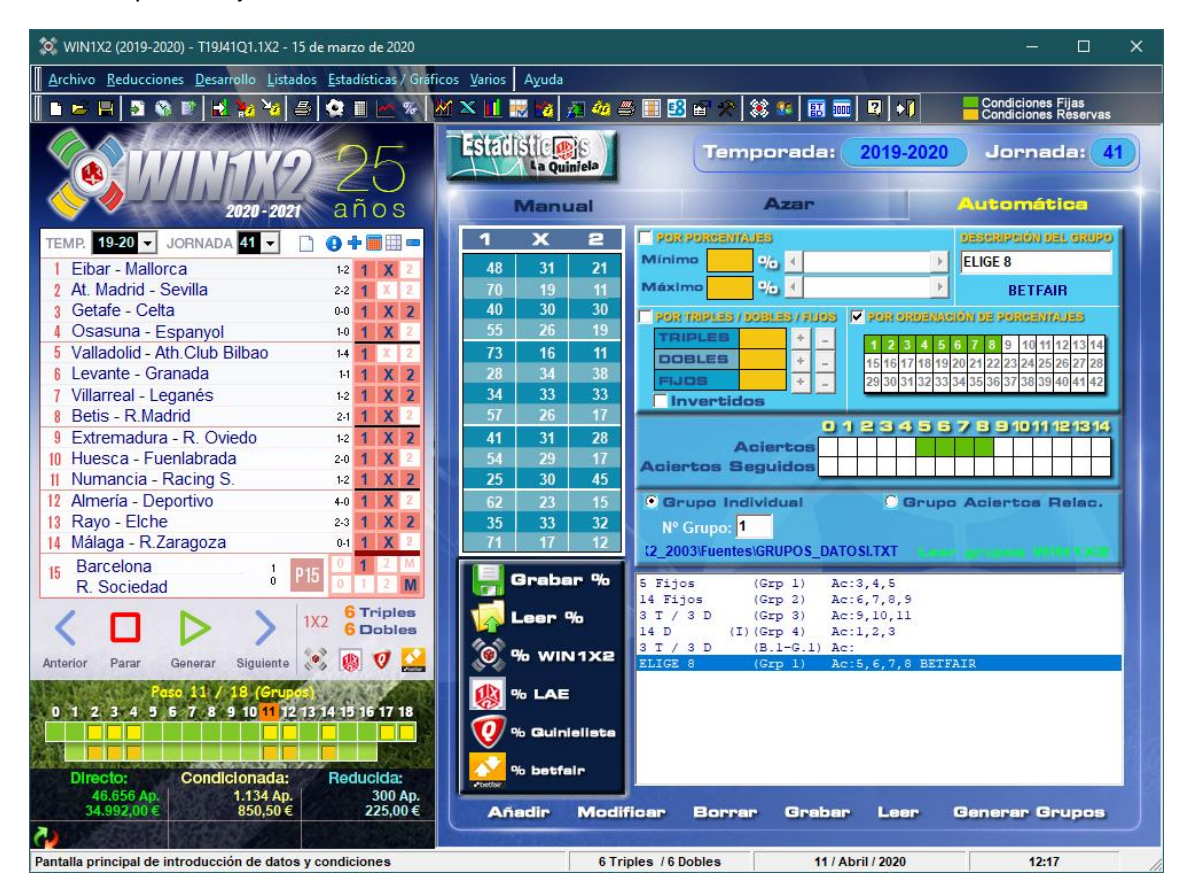

Podemos generar hasta un máximo de 300 grupos.

Para generar los grupos en la quiniela, hacemos click sobre el botón [Generar Grupos].

Si queremos modificar alguno, seleccionamos el que corresponda, modificamos el dato equivocado y pulsamos el botón [Modificar].

También es posible capturar automáticamente los porcentajes del LAE. QUINIELISTA o BETFAIR, pulsando sobre el icono correspondiente.

Cada configuración de grupos automáticos es posible guardarla con un nombre que lo identifique para usarlo siempre que se desee. De esta forma podemos generar tantas configuraciones como queramos. Para ellos pulsamos sobre los botones [LEER] y [GRABAR].

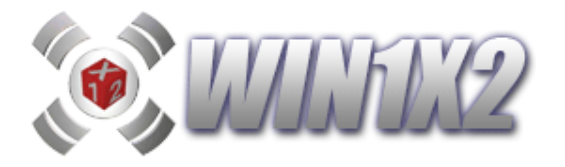

Una opción muy importante que podemos usar conjuntamente con lo que acabamos de ver, es verificar los aciertos y fallos que tendría cada uno de los grupos que hemos configurado a lo largo de la/s temporada/s seleccionadas.

Para ello, una vez hemos terminado de configurar los grupos automáticos, pulsamos sobre el icono [VERIFICAR ESTADÍSTICAS] que aparece en la barra de iconos general del programa:

| 🔯 WIN1X2 (2019-2020) - T19J41Q1.1X2 - 15 de marzo de 2020                    | -                          |                   | × |
|------------------------------------------------------------------------------|----------------------------|-------------------|---|
| Archivo Reducciones Desarrollo Listados Estadísticas / Gráficos Varios Avuda |                            |                   |   |
| 🖿 🛤 🕞 🕼 🕼 😥 🙀 🎒 🔮 🔇 🗮 🗠 🖗 🕅 📉 🔢 🛃 🖉 🗿 👰 🌆 🚳 📰 🚱 👘 🗐 👘 🗐                      | Condiciones<br>Condiciones | Fijas<br>Reservas |   |

| 🛋 (Grup    | os)  |                    |    |     |     |    |    |     |   |     | -       |             | ×      |
|------------|------|--------------------|----|-----|-----|----|----|-----|---|-----|---------|-------------|--------|
| Temporada  | Jda. | Paso 11 Automático | G1 | G2  | G3  | G4 | G5 | G6  |   |     | Temp    | oradas      |        |
| 18-1       | 9 1  | X (1)              | 1  | 1   | 1   | 1  | х  | - 1 |   |     | Tomp    | or a data o |        |
| 18-1       | 9 2  | X (5)              | 1  | х   | х   | х  | х  | х   |   | 199 | 8-1999  |             | ~      |
| 18-1       | 9 3  | X (6)              | х  | х   | х   | х  | х  | х   |   | 199 | 9-2000  |             |        |
| 18-1       | 9 5  | X (6)              | х  | х   | х   | х  | Х  | х   |   | 200 | 0-2001  |             |        |
| 18-1       | 9 7  | X (5)              | х  | х   | 1   | х  | х  | х   |   | 200 | 1-2002  |             |        |
| 18-1       | 9 9  | X (2)              | 1  | 1   | х   | 1  | х  | - 1 |   | 200 | 2-2003  |             |        |
| 18-1       | 9 11 | X (3)              | X  | 1   | 1   | 1  | х  | х   |   | 200 | 3-2004  |             |        |
| 18-1       | 9 14 | X (2)              | _√ | 1   | 1   | 1  | х  | х   |   | 200 | 4-2005  |             |        |
| 18-1       | 9 16 | X (2)              | 1  | 1   | х   | 1  | х  | - 1 |   | 200 | 5-2006  |             |        |
| 18-1       | 9 18 | X (5)              | X  | х   | х   | 1  | х  | х   |   | 200 | 6-2007  |             |        |
| 18-1       | 9 20 | X (1)              | 1  | 1   | 1   | 1  | х  | 1   |   | 200 | 7-2008  |             |        |
| 18-1       | 9 22 | X (3)              | X  | 1   | 1   | х  | х  | 1   |   | 200 | 8-2009  |             |        |
| 18-1       | 9 24 | X (4)              | 1  | х   | х   | 1  | х  | х   |   | 200 | 9-2010  |             |        |
| 18-1       | 9 26 | X (4)              | 1  | х   | 1   | х  | х  | х   |   | 201 | 0-2011  |             |        |
| 18-1       | 9 28 | X (2)              | 1  | 1   | х   | 1  | х  | 1   |   | 201 | 1-2012  |             |        |
| 18-1       | 9 29 | X (1)              | 1  | 1   | 1   | 1  | х  | 1   |   | 201 | 2-2013  |             |        |
| 18-1       | 9 32 | X (6)              | X  | х   | х   | х  | х  | х   |   | 201 | 3-2014  |             |        |
| 18-1       | 9 33 | X (4)              | 1  | х   | х   | 1  | Х  | Х   |   | 201 | 4-2015  |             |        |
| 18-1       | 9 34 | X (3)              | 1  | х   | х   | 1  | X  | 1   |   | 201 | 5-2016  |             |        |
| 18-1       | 9 35 | X (1)              | 1  | 1   | 1   | 1  | х  | 1   |   | 201 | 6-201/  |             |        |
| 18-1       | 9 36 | X (3)              | X  | 1   | 1   | 1  | х  | х   |   | 201 | 7-2018  |             | _      |
| 18-1       | 9 37 | X (4)              | X  | 1   | х   | 1  | х  | х   |   | 201 | 8-2019  |             |        |
| 18-1       | 9 39 | X (3)              | X  | 1   | 1   | 1  | х  | х   |   | 201 | 9-2020  |             |        |
| 18-1       | 9 41 | X (2)              | -√ | - 🔨 | х   | 1  | х  | - 🔨 | - |     |         |             |        |
|            |      | DESUM              | EN |     |     |    |    |     |   |     | Solo    | jornada     | activa |
|            |      | RESUM              | EN |     |     |    |    |     |   |     | 🗷 Aplic | ar Filtro   | s      |
|            |      |                    |    |     |     |    |    |     |   |     | Fi      | tros        |        |
| Escrutadas |      | 36                 | 36 | 36  | -36 | 36 | 36 | 36  |   | ,   |         |             |        |
| Acertadas  |      | 0                  | 22 | 24  | 19  | 24 | 0  | 16  |   | L   | S       | alır        |        |
| Reservas   |      | 0                  | 0  | 0   | 0   | 0  | 0  | 0   |   |     | Vor est | adisticas   |        |
| Falladas   |      | 36                 | 14 | 12  | 17  | 12 | 36 | 20  |   |     | verest  | aulsucas    |        |

Y aparecerá una imagen como la siguiente, indicando los fallos y aciertos de cada grupo:

Esta opción nos permitirá "ajustar" los valores de aciertos de cada grupo de una forma muy sencilla. Podemos ver más ampliamente esta opción en el apartado 5.11 de este manual.

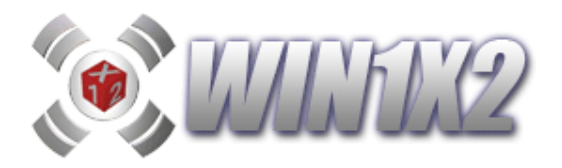

# 2.11.2.- FALLOS EN GRUPOS.

Podemos establecer bloques de grupos, e indicar cuantos de estos grupos podemos fallar. Si generamos un bloque con cuatro grupos que previamente hemos introducido y con sus respectivas condiciones, podemos indicar que se pueden fallar "n" grupos, cualquiera de los 4, ( por ejemplo, 1 de los 4, sea cual sea).

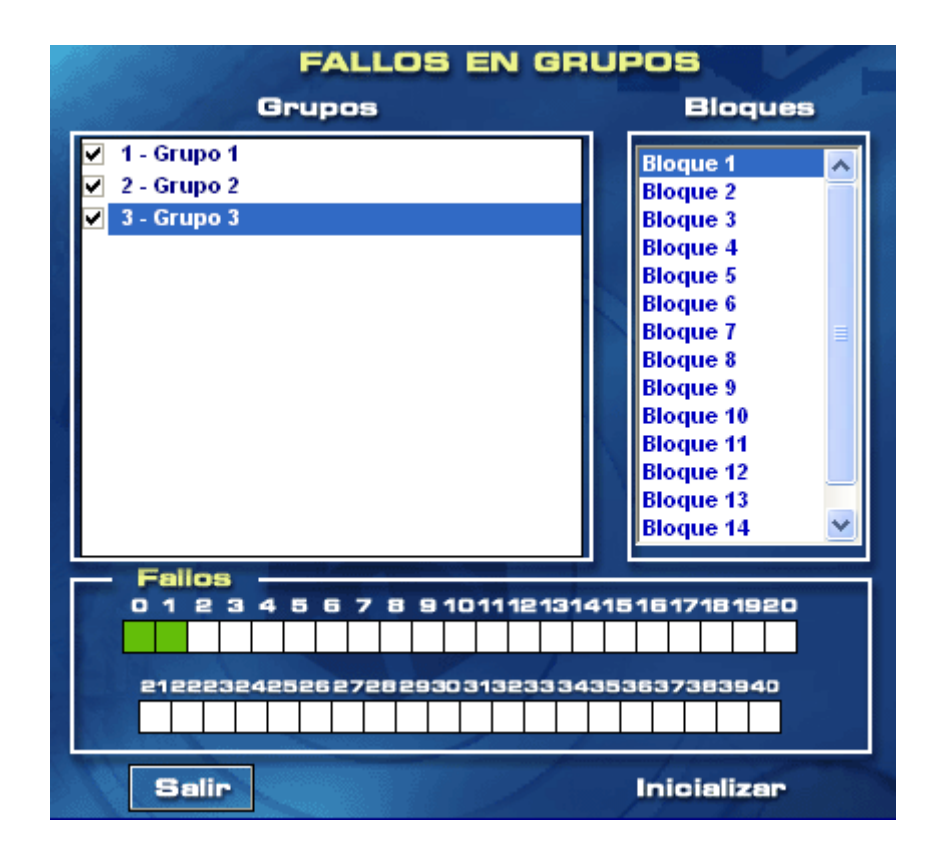

En esta pantalla estamos indicando que entre los grupos 1, 2 y 3 podemos fallar cualquiera de ellos. Podemos utilizar hasta 15 bloques para condicionar los fallos que se podemos permitir entre los distintos grupos.

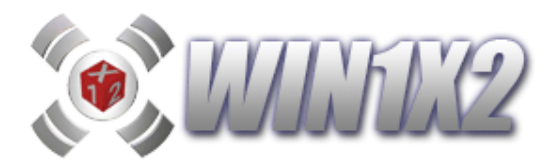

## 2.11.3.- DIFERENCIA ENTRE GRUPOS.

En algunas ocasiones puede ser normal que los aciertos obtenidos en dos grupos cumplan que la diferencia de aciertos entre ambos sea un valor más o menos constante. En estos casos **WIN1X2** puede llegar a reducir la quiniela de forma impresionante.

Por ejemplo imaginemos que tenemos dos grupos. En el grupo 1 que está formado por catorce partidos indicamos que el número de aciertos con respecto a la columna ganadora puede ser: **8,9,10,11**.

En el grupo 2 que también esta formado por catorce partidos el número de aciertos que hemos seleccionado es de : 11,12,13. Con esta opción podemos indicar que la diferencia de aciertos entre estos dos grupos sea exactamente -3, es decir que si acertamos 9 partidos en el grupo 1, en el grupo 2 tenemos que acertar 12 para no cometer ningún fallo.

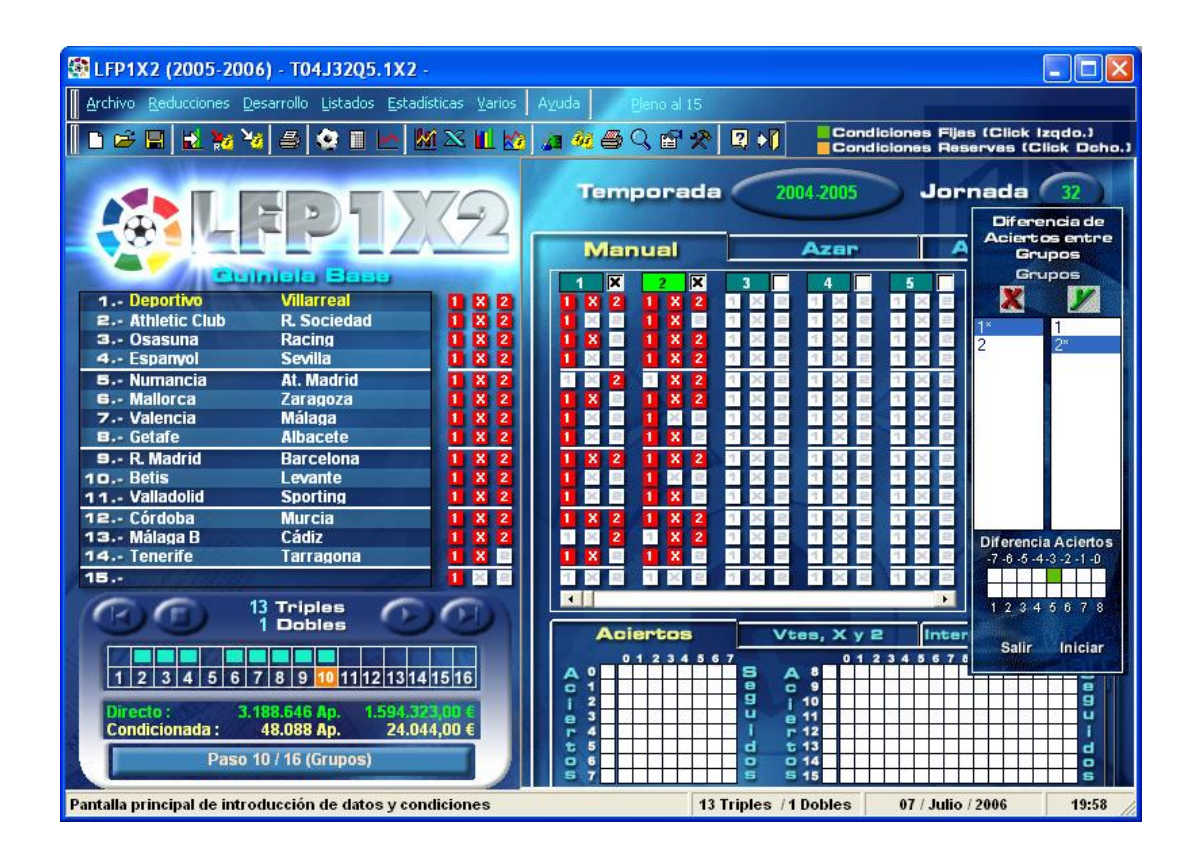

Este método aunque algo confuso, si se estudia detalladamente y los grupos se van comprobando todas las semanas puede ser un aliado importantísimo.

Para ejecutar esta opción haga click sobre el botón [Diferencias entre grupos] y seleccione los grupos haciendo click sobre el grupo X, sobre el Y, y a continuación indique los cuadros que correspondan a la diferencia que puede haber entre ambos. Los grupos condicionados llevan un \* a su derecha para que podamos distinguir los que se han utilizado en esta opción. Para borrar todos los grupos condicionados hay que pulsar el botón [Iniciar]. Si solo quiere eliminar uno de los condicionamientos desmarque todos los cuadros de la pareja de grupos elegida.
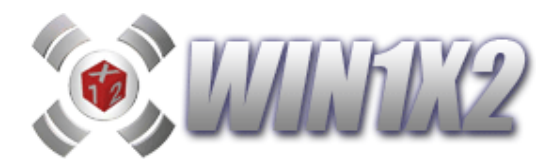

# 2.11.4.- IMPORTAR GRUPOS DESDE FICHERO ASCII.

Es posible importar los grupos directamente a partir de un fichero CSV o fichero con los signos separados por comas.

Un ejemplo de este formato sería:

1,1,1,1,1,1,1,X,1,2,1,2,2,1 1,1,1,X,2,1,1,2,1,2,1,1,1,1 2,1,1,1,1,1,1,1,2,1,X,1,2 X,1,1,2,1,1,2,1,1,2,1,1,1,1 1X,1X2,1,1,2,1,1,1,1,2,1,1,X,X

| LFP1X2 (2008-2009) - T08J23Q5.1X2 - 30 de noviembre de 2008                         | A REAL PROPERTY AND A REAL PROPERTY AND A REAL | Burness and brand a se |                             |
|-------------------------------------------------------------------------------------|----------------------------------------------------------------------------------------------------|------------------------|-----------------------------|
| Archivo <u>Reducciones D</u> esarrollo Listados <u>E</u> stadísticas <u>V</u> arios | Ayuda <u>P</u> leno al 15                                                                                                    |                        |                             |
|                                                                                     | k 🛛 🛠 🗃 🖉 🗃 🛠 🖳 🕯                                                                                                    |                        | Condiciones Fijas           |
|                                                                                     | A                                                                                                    |                        |                             |
|                                                                                     | LIGA BBVA                                                                                                    | Temporada 2008-2       | 009 Jornada 23              |
|                                                                                     | MANDUAN.                                                                                                    | Azar                   | Automática                  |
| Pulatala Rosa                                                                       |                                                                                                    |                        | GRUPOS                      |
| 1. Getafe R Madrid TI R PI                                                          |                                                                                                    |                        | 7 8 Descripción             |
| 2 Recreativo Villarreal                                                             |                                                                                                    |                        | Grupo 1                     |
| 3 Valladolid Mallorca 🚺 🗷 💈                                                         | 1 X E 1 X E 1 X E                                                                                                    |                        |                             |
| 4 Málaga Osasuna 🚺 🛛 🕹                                                              | 1X2 1X2 1X2                                                                                                    |                        |                             |
| 5 Almeria Deportivo 1 X 2                                                           |                                                                                                    |                        |                             |
| G Athletic Club Numancia 1 X 2                                                      |                                                                                                    |                        |                             |
| B Espanyol Sporting                                                                 |                                                                                                    |                        |                             |
| 9 Valencia Betis                                                                    |                                                                                                    |                        |                             |
| 10 Xerez Elche 1 X 2                                                                |                                                                                                    |                        | X 2 1 X 2 👢                 |
| 11 Eibar Murcia 🚺 🛛 🖸                                                               |                                                                                                    |                        |                             |
| 12 Tenerife Zaragoza 🚺 🕺 💈                                                          |                                                                                                    |                        |                             |
| 13 Celta R. Sociedad 1 X 2                                                          |                                                                                                    |                        |                             |
| 14 Salamanca Cordoba 1 X 2                                                          |                                                                                                    |                        |                             |
| 15 Sevilla Barcelona 🚺 🛛 🖻                                                          | 1XE 1XE 1XE                                                                                                    | 1 X E 1 X E 1 X E 1    | X E 1 X E 0 Fijos           |
|                                                                                     | Acientes                                                                                                    |                        |                             |
|                                                                                     | Aciertos                                                                                                    | es, X y 2 Signos Se    | g. Interrupciones           |
| Anterior Parar Generar Siguiente                                                    | 0123456                                                                                                    | 7 012345               | 5 6 7 8 9 10 11 12 13 14 15 |
|                                                                                     |                                                                                                    | 5 A 8                  | 5                           |
| 1 2 3 4 5 6 7 8 9 18 11 12 13 14 15 16 17 18                                        | 1 e                                                                                                    | a i 10                 | e                           |
|                                                                                     | e 3                                                                                                    | u e11                  | <u> </u>                    |
| Directo : 4.782.969 Ap. 2.391.484,50 €                                              | E 4                                                                                                    | d t 12                 |                             |
| Condicionada :                                                                      |                                                                                                    | 2 214                  |                             |
| Paso 11 / 18 (Grupos)                                                               |                                                                                                    | 15                     | <u></u>                     |
| Pantalla principal de introducción de datos y condiciones                           | 14 Tri                                                                                                    | ples 28 / Junio / 20   | 09 10:49                    |

Para realizar esta acción, solo es necesario pulsar el icono correspondiente a esta opción y seleccionar el fichero TXT correspondiente a los grupos que deseemos importar.

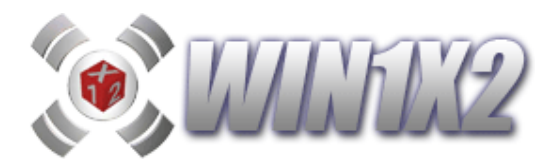

## 2.12.- PASO 12. (Grupos Relacionados)

Hasta ahora hemos tratado cada grupo como una entidad individual, cada uno de ellos con sus condiciones particulares. Con este nuevo filtro podemos establecer bloques de grupos de forma que las condiciones impuestas se puedan dar en cualquiera de ellos.

Estos grupos se pueden utilizar con aciertos (aciertos relacionados) o bien con variantes, equis y doses (Figuras relacionadas).

Podemos crear hasta 20 bloques de grupos relacionados, cada uno de ellos puede tener hasta 10 grupos si utilizamos aciertos relacionados y 5 grupos si utilizamos figuras relacionadas.

Podemos copiar y pegar cada grupo de unos bloques a otros, podemos copiar y pegar bloques e incluso copiar bloques al portapapeles para poder pegarlo desde cualquier otra quiniela. Estas opciones se activan haciendo click sobre el número de grupo de cada bloque.

## 2.12.1.- ACIERTOS RELACIONADOS.

Si creamos un bloque con tres grupos que corresponden a tres quinielas bases (14 fijos) que todas las semanas aparecen en distintos medios de comunicación, podemos indicar que en cualquiera de los grupos tiene que haber 6 aciertos y en otro 7 ó 8.

Este filtro es uno de los más "bonitos" y prácticos, pues es donde más se manifiesta la intuición del apostante.

Vamos a desarrollar más ampliamente este concepto, vamos a imaginar un bloque formado por tres grupos, cada uno de ellos es una columna sencilla.

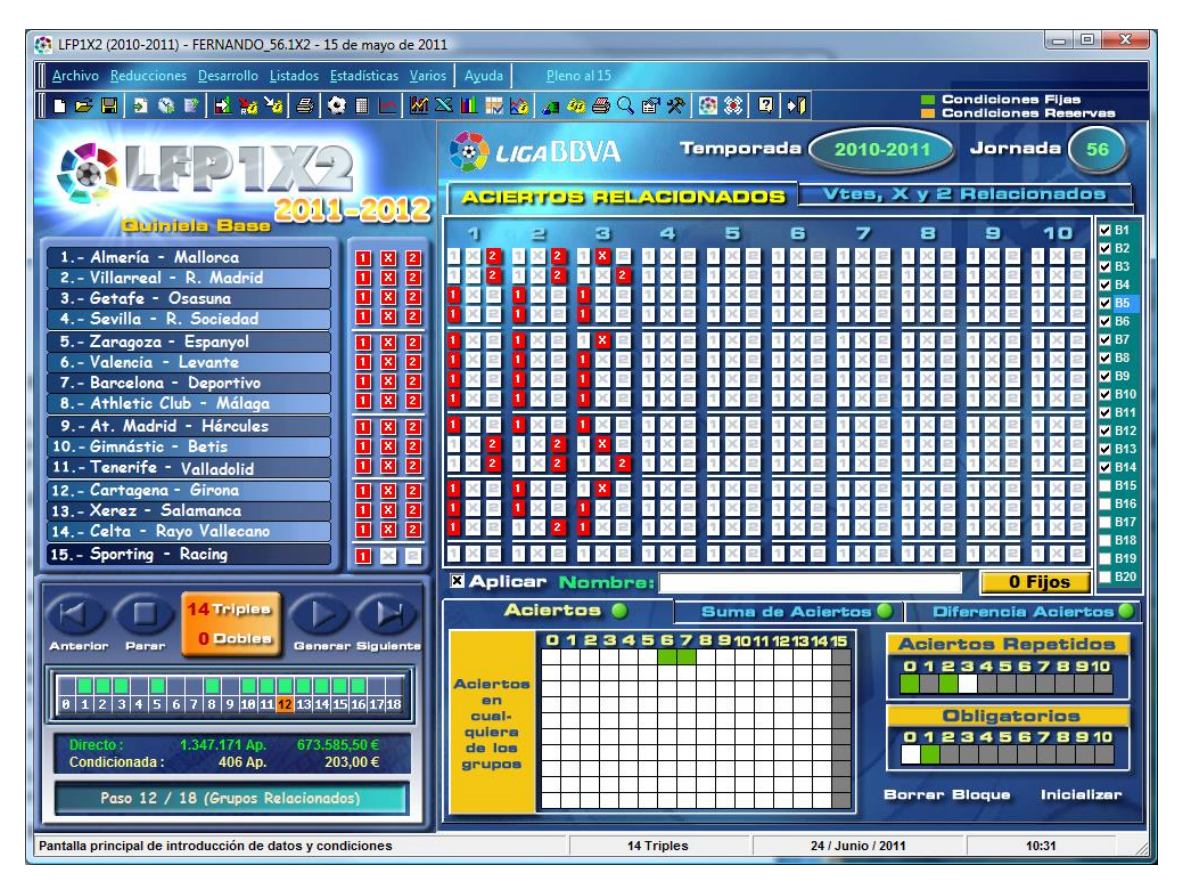

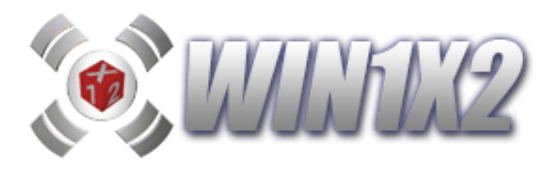

podemos indicar que en **cualquiera (sin importar el orden en el que salgan)**, de estos 3 grupos tienen que aparecer 6 ó 7 aciertos, para ello marcamos la casilla 6 y la casilla 7 en la primera fila de aciertos y luego indicamos como obligatorios 1.

También podemos indicar que en un grupo tienen que aparecer 6 aciertos y otro cualquiera 7, indistintamente de los tres grupos, para ello seleccionamos en la primera fila de aciertos la casilla 6 y en la segunda fila la casilla 7, a continuación en obligatorios marcamos la casilla 2.

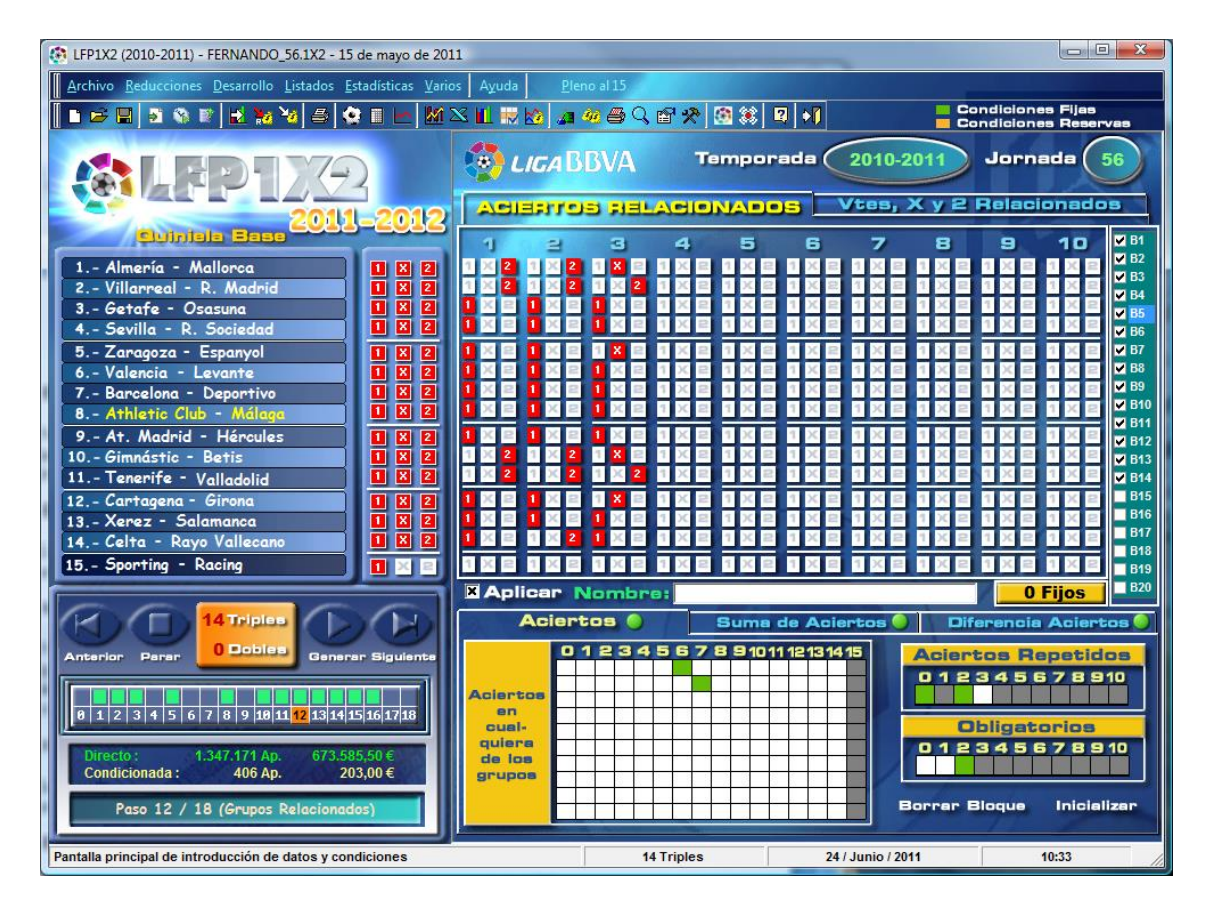

También es posible indicar cuantas repeticiones en el número de aciertos. En el ejemplo anterior, la casilla de aciertos repetidos tiene marcadas las casillas 0 y 2. Con ello, lo que estamos indicando es que no se pueden repetir más de 2 veces el número de aciertos obtenidos en cada uno de los tres grupos.

Supongamos que el número de aciertos obtenidos en cada uno de estos tres grupos es:

| Grupos | Aciertos |
|--------|----------|
| 1      | 6        |
| 2      | 7        |
| 3      | 6        |

todas las condiciones estarían acertadas, ya que en uno de los grupos tenemos 6 aciertos, en otro 7 y el número de aciertos repetidos son dos, ya que en el grupo 1 y 3 tenemos 6 aciertos.

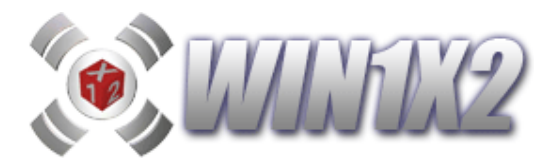

Si en cada uno de estos tres grupos hubiéramos acertado 6, la condición de aciertos repetidos estaría fallada, pues solo permitimos 2 repeticiones en el ejemplo indicado y en este caso serían 3 aciertos repetidos.

En cada bloque podemos incluir hasta 10 grupos, aunque no es recomendable utilizar más de 5 grupos en cada bloque, para no ralentizar el cálculo del desarrollo final.

En este mismo apartado, es posible utilizar la opción de aciertos acumulados o suma de aciertos, para ello marcamos las casillas que correspondan al total de aciertos que creemos que se van a dar entre los grupos que tengamos en cada uno de los bloques. Como ejemplo con respecto a los 3 grupos del bloque que hemos visto antes, podemos indicar que la suma de aciertos de estos 3 grupos sea de : 16,17,18,19,20,21,22.

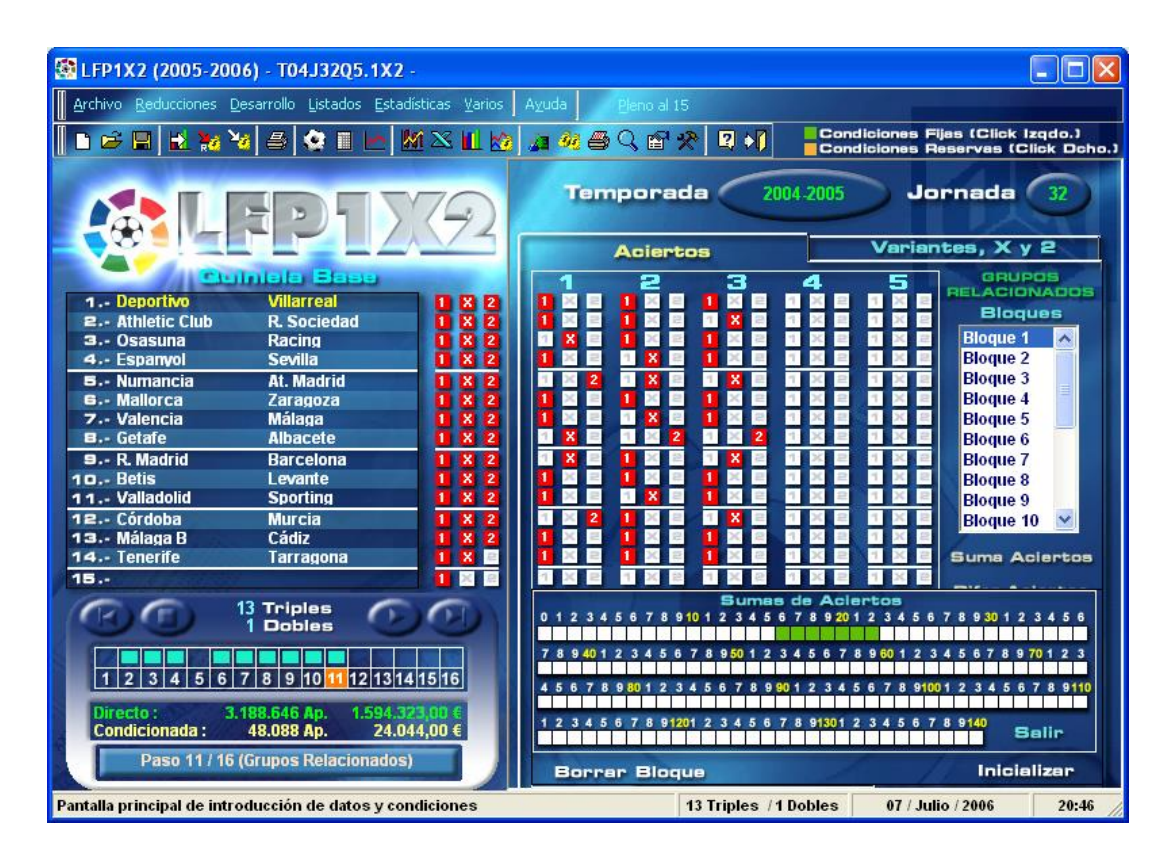

Es posible que un determinado bloque de aciertos relacionados se tenga en cuenta o no marcando la casilla correspondiente a cada bloque.

A cada bloque es posible asociarle un texto descriptivo que lo identifique para su mayor control y organización.

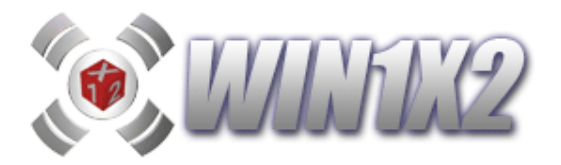

Otra opción que podemos utilizar con esta filtro es indicar la diferencia que puede existir entre el grupo o columna que más aciertos ha obtenido y la que menos. Por ejemplo, si utilizamos tres grupos en un bloque:

y acertamos:

| Grupos | Aciertos |
|--------|----------|
| 1      | 5        |
| 2      | 7        |
| 3      | 8        |

La diferencia entre el máximo y mínimo sería 3 (8-5).

Siempre hay que considerar la diferencia entre el mayor y el menor, por eso siempre debe ser 0 o mayor que 0.

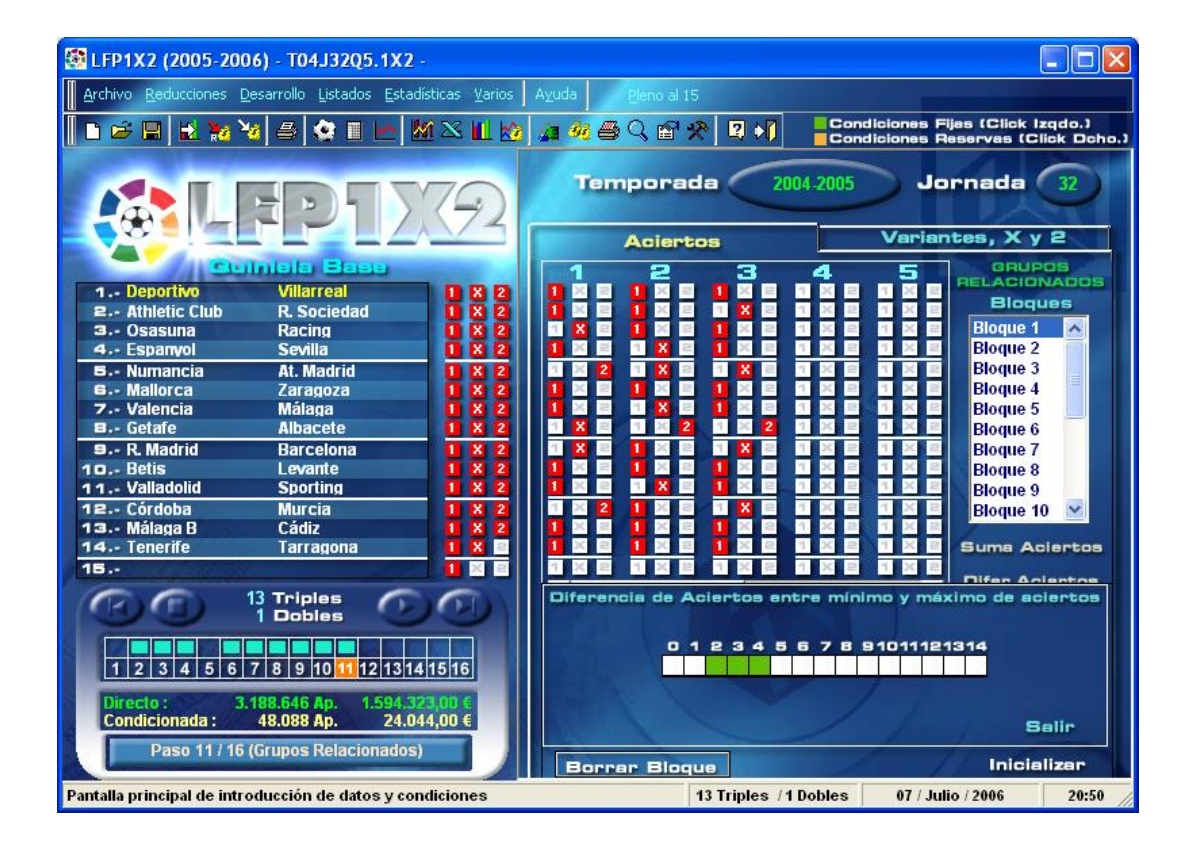

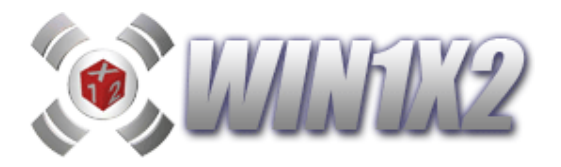

Pulsando los signos [+] y [-] que aparecen encima de cada número de grupo podemos ir viendo o quitando los signos ordenados por probabilidad de acuerdo a los porcentajes seleccionados, Para acceder a la pantalla dónde seleccionar los % tenemos que pulsar sobre el icono que aparece a la derecha del nombre del bloque.

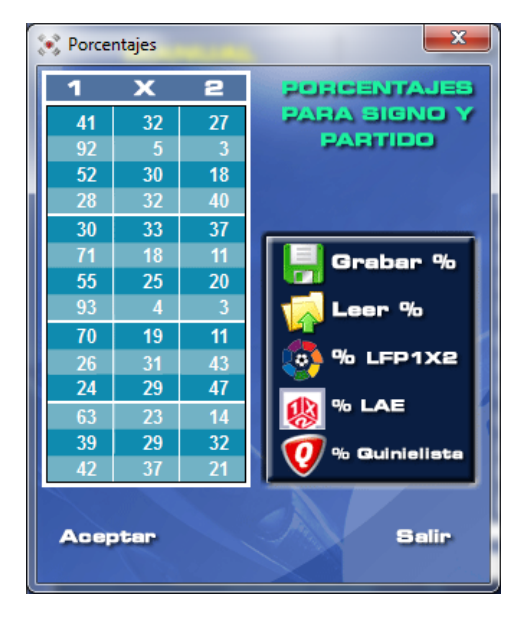

Para cada bloque, pulsando el botón derecho del ratón, tenemos una serie de acciones que podemos aplicar:

| 😵 WIN1X2 (2017-2018) - T16J26_6T6D.1X2 - 11 de diciembre de 2016 — 🗆 🗙     |                  |                             |                                        |  |  |  |  |
|----------------------------------------------------------------------------|------------------|-----------------------------|----------------------------------------|--|--|--|--|
| Archivo Reducciones Desarrollo Listados Estadísticas/Gráficos Varios Ayuda |                  |                             |                                        |  |  |  |  |
|                                                                            | < 11 🔜 🔞 🚈 🏘 📇 🤇 | ् 🔐 📯 😫 🥶 🖪 🚃 🖳 📢           | Condiciones Fijas                      |  |  |  |  |
| WINKE an                                                                   |                  | Temporada: 2016             | 2017 Jornada: 20<br>X y 2 Relacionados |  |  |  |  |
| Cuiniela Base                                                              |                  |                             | Borrar Bloque                          |  |  |  |  |
| 1 R. Sociedad - Valencia 🚺 🛚 🖉 🚺                                           | X 8 1 X 8 1 X 8  |                             | Copiar Bloque                          |  |  |  |  |
| 2 Las Palmas - Leganés 🛛 🚺 🛛 🔤 🚺                                           | XEIXEIXE         | 1 × 8 1 × 8 1 × 8 1 × 8     | Pegar Bloque Bloque Bloque Bloque      |  |  |  |  |
| 3 R. Madrid - Deportivo                                                    |                  |                             | Pegar Blogue de Disco                  |  |  |  |  |
| 4 Eibar - Alaves                                                           |                  |                             | 🗕 Importar desde fichero 🗖 B6          |  |  |  |  |
| 5 Celta - Sevilla 1 X 2                                                    |                  |                             | B7                                     |  |  |  |  |
| 7 Batic - Athlatic Club                                                    | X 2 1 X 2 X 2    |                             |                                        |  |  |  |  |
| 8 Gimnástic - Rayo Vallecano                                               | X 2 1 X 2 1 X =  | 1 X 8 1 X 8 1 X 8 1 X 8     |                                        |  |  |  |  |
| 9 Elche - Getafe                                                           | X 2 1 X 2 1 X 2  |                             |                                        |  |  |  |  |
| 10 Levante - Tenerife                                                      | x 2 1 X 2 1 X 2  | 1 X 8 1 X 8 1 X 8 1 X 8     | 1 X E 1 X E 1 X E <sup>E B12</sup>     |  |  |  |  |
| 11 Córdoba - Cádiz                                                         | X = 1 X = 1 X =  |                             |                                        |  |  |  |  |
| 12 Valladolid - Mirandés 🚺 🕱 🖻 🚺                                           | X 2 1 X 2 1 X 2  |                             |                                        |  |  |  |  |
| 13 Lugo - Numancia 🚺 🗵 🔍 🚺                                                 | x = 1 x = 1 x =  |                             | 1 X 2 1 X 2 1 X 2 ■ 816                |  |  |  |  |
| 14 Zaragoza - R. Oviedo 🚺 🗵 🔍 🚺                                            | X 2 1 X 2 1 X 2  | 1 X 2 1 X 2 1 X 2 1 X 2     |                                        |  |  |  |  |
| 15 Villarreal<br>At. Madrid                                                | Aplicar Nombre   | 3T / 3D                     | 0 F 620                                |  |  |  |  |
| 6 Triples                                                                  |                  |                             | 70                                     |  |  |  |  |
| Generar Parar 6 Dobles                                                     | Aciertos 🤡       | Suma de Aciertos 🤡          | Diferencia de Aciertos                 |  |  |  |  |
| Anterior Siguiente                                                         | Acientos         |                             | 0 1 2 3 4 5 6 7 8 910                  |  |  |  |  |
|                                                                            | cual-            | ┼┼┼┼┼┼┼┼┝┫                  | Obligatorios                           |  |  |  |  |
| Paso 12 / 18 (Grupos Relacionados)                                         | quiera           |                             | 012345678910                           |  |  |  |  |
|                                                                            | grupos           |                             |                                        |  |  |  |  |
| Directo:<br>46.656 Ap.<br>34.992,00 € 434,25 € Reducida:                   |                  |                             | Borrar Bloque Inicializar              |  |  |  |  |
| Pantalla principal de introducción de datos y condiciones                  | 6 Triple         | s / 6 Dobles 25 / Junio / 2 | 017 11:39                              |  |  |  |  |

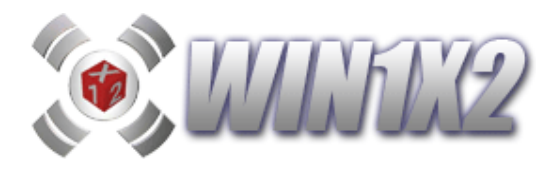

Estas acciones nos permiten:

- Borrar Bloque
- Copiar Bloque
- Pegar Bloque
- Copiar Bloque a disco. Para luego pegarlo desde otra instancia abierta del programa.
- Pegar Bloque desde disco.
- Importar desde fichero. Permite importar columnas desde un fichero TXT, solo permite copiar 10 que son las columnas que admite cada bloque.

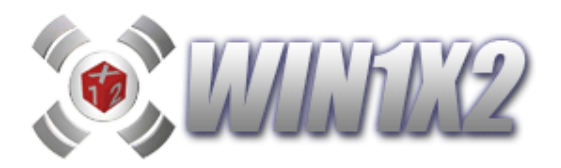

# 2.12.2.- FIGURAS RELACIONADAS.

Al igual que con los aciertos, también podemos utilizar bloques de grupos condicionados por números de variantes, equis y doses. Podemos establecer cutaro grupos dentro de un bloque de la siguiente forma:

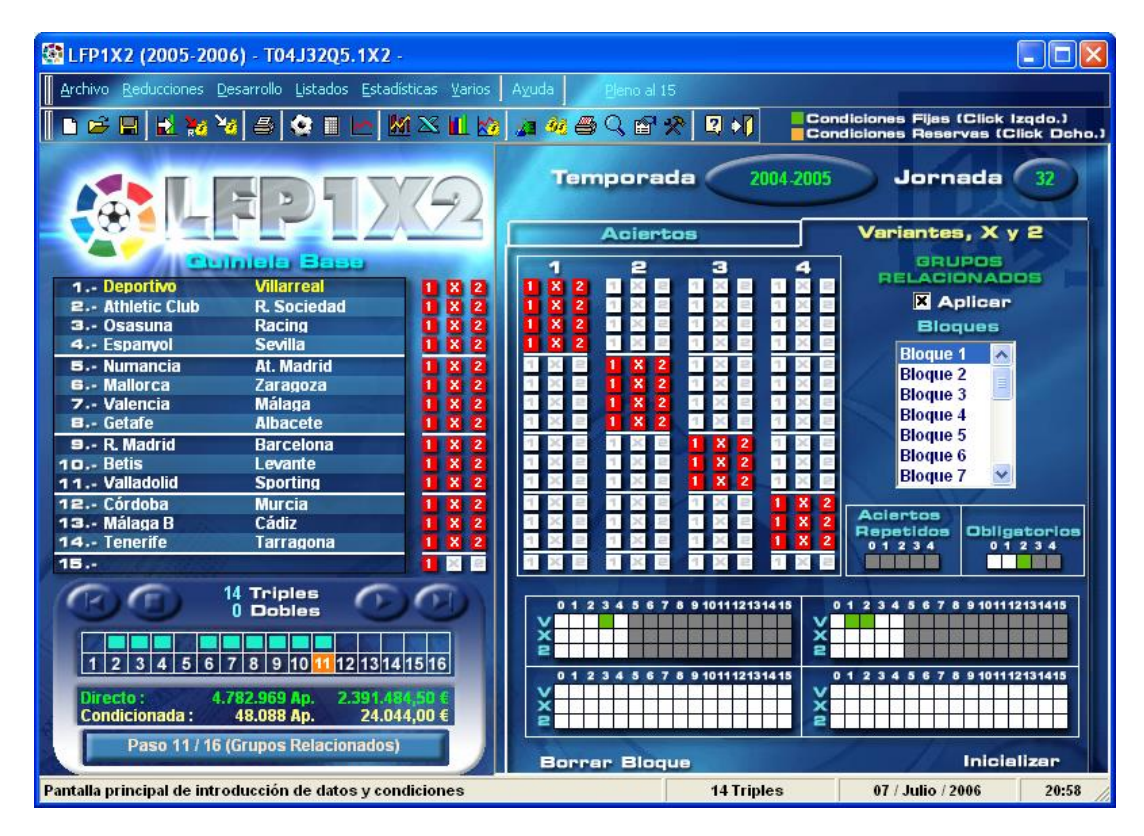

Lo que estamos indicando es que en cualquiera de estos 4 grupos tienen que darse las siguientes circunstancias:

- a) Tienen que aparecer 3 variantes, en cualquiera de los 4 grupos.
- b) Tienen que aparecer 1 ó 2 variantes en cualquiera de los 4 grupos.

para ello tenemos que marcar en el primer bloque la casilla correspondiente a los 3 variantes y en el segundo bloque las casillas correspondientes a 1 y 2 variantes. A continuación marcamos como obligatorios 2.

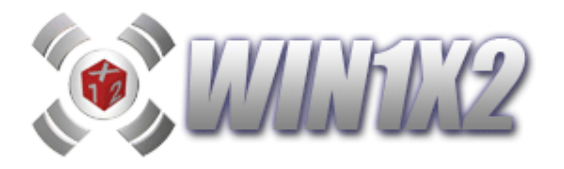

En la siguiente pantalla, tenemos un bloque con 4 estos mismos cuatro grupos e indicamos que en **sólo** uno de ellos tiene que aparecer una "X" y un "2", para ello, seleccionamos las siguientes casillas:

X: 1

2: 1

Obligatorios: 1 Repetidos : 0

| 🐼 LFP1X2 (2005-2006) - T04J32Q5.1X2 -                                                                                                    | -<br>E                |                     |                                                                                                    |                                                                                                    |                       |
|----------------------------------------------------------------------------------------------------|-----------------------|---------------------|----------------------------------------------------------------------------------------------------|----------------------------------------------------------------------------------------------------|-----------------------|
| Archivo Reducciones Desarrollo Listados Estadís                                                                                                    | iticas <u>V</u> arios | Ayuda Pleno al 15   |                                                                                                    |                                                                                                    |                       |
| _<br>  <b>b c≠     k % %</b> ▲ ▲ ■                                                                                                    | i 🛛 🔟 🖄               | <u>⊿ % ⊜ Q 6' %</u> |                                                                                                    | liciones Fijas (Click I<br>liciones Reservas (C                                                                                              | zqdo.)<br>lick Ocho.) |
|                                                                                                    | 79                    | Temporada           | 2004-2005                                                                                                    | Jornada                                                                                                    | 32                    |
|                                                                                                    |                       | Aciertos            |                                                                                                    | Variantes, X y                                                                                                    | 2                     |
| I Deportivo       Villarreal         2 Athletic Club       R. Sociedad         3 Osasuna       Racing         4 Espanyol       Sevilla         5 Numancia       At. Madrid         6 Mallorca       Zaragoza         7 Valencia       Málaga         8 Getafe       Albacete         9 R. Madrid       Barcelona         10 Betis       Levante         11 Valladolid       Sporting         12 Córdoba       Murcia         13 Málaga B       Cádiz         14 Tenerife       Tarragona |                       |                     | 3         4           2         0         2         0           2         0         2         0         2           2         0         0         2         0           2         0         0         2         0           2         0         0         2         0           2         0         0         2         0           2         0         0         2         0           2         0         0         2         0           2         0         0         0         0           2         0         0         0         0           2         0         0         0         0           2         0         0         0         0           2         0         0         0         0           2         0         0         0         0           2         0         0         0         0           2         0         1         ×         2           3         0         0         0         0           3         0         0 | RUPOS<br>RELACIONADO<br>A Aplicar<br>Bloques<br>Bloque 1<br>Bloque 2<br>Bloque 2<br>Bloque 2<br>Bloque 4<br>Bloque 6<br>Bloque 6<br>Bloque 7 | storios<br>2 3 4      |
| 0 Dobles                                                                                                    | 15 16                 | 0123456789          | 101112131415 0<br>× 2<br>101112131415 0                                                                                                    |                                                                                                    | 2131415               |
| Directo : 4.782.969 Ap. 2.391.48<br>Condicionada : 48.088 Ap. 24.04<br>Paso 11 / 16 (Grupos Relacionados)                                                                                                    | 1,00 €                | Borrar Bloque       | × 2                                                                                                    | Inicie                                                                                                    | lizar                 |
| Pantalla principal de introducción de datos y con                                                                                                    | liciones              |                     | 14 Triples                                                                                                    | 07 / Julio / 2006                                                                                                    | 20:54                 |

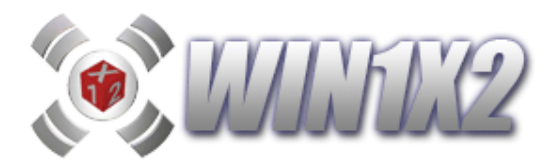

#### 2.13.- PASO 13. (Frecuencia de Aciertos relacionados)

En el paso anterior hemos visto como podemos agrupar varios grupos y condicionarlos de una forma global. Con esta opción podemos utilizar hasta 20 bloques y tres métodos distintos:

1) Seleccionamos [**Columnas**] en la parte superior izquierda e introducimos hasta un máximo de 80 grupos por cada bloque e indicar cuantos aciertos de cada categoría se dan en cada uno de ellos.

2) Seleccionamos [Fichero] en la parte superior izquierda. Podemos utilizar un fichero externo con tantas columnas como se desee, teniendo en cuenta que cada columna debe tener 15 signos y el formato del fichero (TXT) debe ser igual que el generado por la aplicación para cada desarrollo. A diferencia con el método anterior, hay que indicar los límites inferior y superior de cada número de aciertos en lugar de marcar las casillas correspondientes.

Vamos a suponer que creamos un bloque con 50 grupos, cada uno de ellos con 14 signos sencillos. Con esta opción, podemos indicar en cuantos de los 50 grupos podemos tener 14 aciertos, en cuántos de ellos podemos tener 13 y así sucesivamente.

Como ejemplo, si creáramos 30 grupos con 3 triples y 3 dobles cada uno podríamos llegar a indicar lo siguiente:

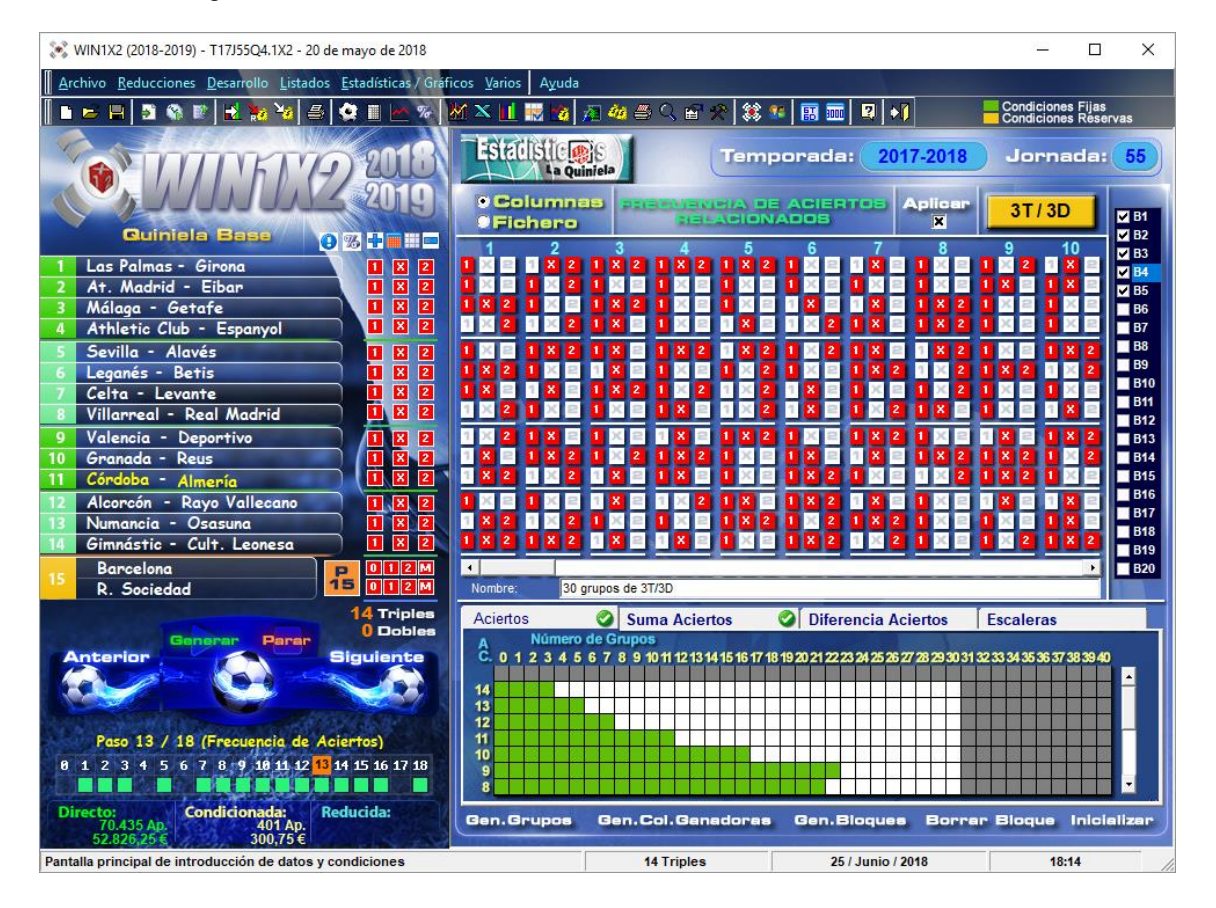

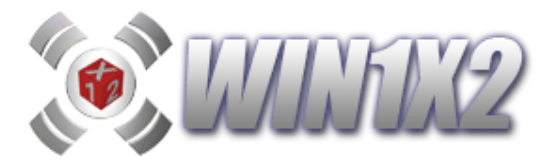

- 0 a 3 grupos tengan 14 aciertos.
  0 a 5 grupos tengan 13 aciertos.
  0 a 7 grupos tengan 12 aciertos.
  0 a 11 grupos tengan 11 aciertos.
  0 a 16 grupos tengan 10 aciertos.
  0 a 22 grupos tengan 9 aciertos.
  0 a 21 grupos tengan 8 aciertos.
  0 a 14 grupos tengan 7 aciertos.
  0 a 7 grupos tengan 6 aciertos.
  0 a 7 grupos tengan 5 aciertos.
  0 a 6 grupos tengan 3 aciertos.
  0 a 3 grupos tengan 2 aciertos.
- 0 a 1 grupo tengan 1 acierto.
- 0 grupos con 0 aciertos.

Para desplazarnos entre las pantallas de 14 a 7 aciertos y 0 a 6 aciertos solo hay que pulsar la barra de desplazamiento que existe a la derecha de dichas pantallas.

Al igual que con el resto de condiciones que maneja el programa, es posible utilizar reservas, para ello utilizaremos el botón derecho del ratón y la casilla se marcará en color naranja.

Pulsando el botón [Borrar bloque] se borra el bloque seleccionado y pulsando el botón [Inicializar] se borran todos los datos de esta condición.

Podemos copiar y pegar cada grupo de unos bloques a otros, podemos copiar y pegar bloques e incluso copiar bloques al portapapeles para poder pegarlo desde cualquier otra quiniela. Estas opciones se activan haciendo clic sobre el número de grupo de cada bloque.

En la parte derecha de la pantalla aparecen cada uno de los bloques, dónde bien podemos seleccionar cada uno para verlo o bien desmarcarlo para que no se tenga en cuenta a la hora de generar el desarrollo.

De la misma forma que podemos utilizar hasta 80 columnas, es posible utilizar **ficheros** y condicionar los aciertos que se deben dar para cada una de las categorías. Con esta opción sería posible eliminar todas las columnas que sean iguales a las que ya contiene el fichero indicado, bastaría con indicar que los aciertos de 14 deben ser 0.

Es posible indicar el nombre y/o descripción de cada bloque para saber exactamente de que se compone cada uno.

Al igual que en el caso anterior, es posible trabajar con condiciones reservas.

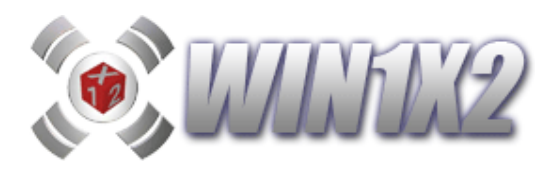

| 💓 WIN1X2 (2020-2021) - T20J52Q5.1X2 - 23 de mayo de 2021                                                                                                    |                                                                                                    |                                                                | – 🗆 X                                                       |
|----------------------------------------------------------------------------------------------------|----------------------------------------------------------------------------------------------------|----------------------------------------------------------------|-------------------------------------------------------------|
| Archivo <u>R</u> educciones <u>D</u> esarrollo <u>L</u> istados <u>E</u> stadísticas / G                                                                                                    | ficos <u>V</u> arios A <u>y</u> uda                                                                                                    |                                                                | -                                                           |
| 📗 🖿 🗎 💁 🕸 🖹 🛃 🇞 🍪 🎒 🏟 🖬 🗠 🗞                                                                                                    | M 🗙 🔟 😸 👩 🚈 🍓 🍮 🔳 🔢 🖬                                                                                                    | ' 🛠   🗱 🎫   📰 📰   🕄   📢                                        | Condiciones Fijas<br>Condiciones Reservas                   |
| Image: Weight of the second second | JORNADA 56, UN ÚNICO<br>ACERTANTE PUEDE GANAR 1,3<br>MILLONES DE EUROS.<br>Columnes<br>Fichero de columnes (sat)<br>Columnes (orden prob.)                                                                                                    | Temporada: 2020-2<br>PRECUENCIA<br>JE ACIERTOS<br>RELACIONADOS | Jornada: 52                                                 |
| 1 Celta - Betis 2-3 1 X 2                                                                                                    | Mínimo Máximo 💦                                                                                                    | /inimo Máximo (Reservas)                                       | B4                                                          |
| 2 Elbar - Barcelona 0-1 1 X 2                                                                                                    | 14 14                                                                                                    | 14 14                                                          | B6                                                          |
| A Huesca - Valencia                                                                                                    | 13 13                                                                                                    | 13 13                                                          | Con esta opción                                             |
| 5 Levante - Cádiz 22 1 X 2                                                                                                    | 12 12                                                                                                    | 12 12                                                          | solo se pueden                                              |
| 6 Osasuna - R Sociedad 01 1 X 2                                                                                                    | A 11 11                                                                                                    | 11 11                                                          | utilizar ficheros                                           |
| 7 R Madrid - Villarreal 21 1 X 2                                                                                                    | <b>C</b> 10 10                                                                                                    | 10 10                                                          | TXT que tengan                                              |
| B Sevilla - Alavés 1.0 1 X 2                                                                                                    | E                                                                                                    | 8 8                                                            | el mismo formato                                            |
| 9 Elche - Ath.Club Bilbao 2.0 1 X 2                                                                                                    |                                                                                                    | 7 7                                                            | que los generados B13                                       |
| 10 Almería - Logroñés 2-1 1 X 2                                                                                                    | 0 6 6                                                                                                    | 6 6                                                            | por el programa. B14                                        |
| 11 Espanyol - Tenerife 11 1 X 2                                                                                                    | 8 5 5                                                                                                    | 5 5                                                            | Al ser columnas                                             |
| 12 Leganés - Málaga 10 1 X 2                                                                                                    | 4 4                                                                                                    | 4 4                                                            | sencillas no es B17                                         |
| 13 Mallorca - R.Zaragoza 2-1 1 X 2                                                                                                    | 3 3                                                                                                    | 3 3                                                            | posible utilizar B18                                        |
| 14 Fuenlabrada - Sporting 0.0 1 X 2                                                                                                    | 2 2                                                                                                    | 2 2                                                            | triples y/o dobles. B19                                     |
| 15 Valladolid 2 P15 0 1 2 M<br>At. Madrid 2 D15 0 1 2 M                                                                                                    |                                                                                                    | 0 0                                                            | <b>B</b> 20                                                 |
|                                                                                                    | Suma Aciertos Diference                                                                                                    | cia Aciertos Escaleras                                         |                                                             |
| Anterior Parar Generar Siguiente 🔅 🚯 🗸 🔛                                                                                                    | Bloques<br>Bloque 1 - ACIERTO                                                                                                    | 0123456789                                                     | 9 1011 121314                                               |
| 0 1 2 3 4 5 6 7 8 9 10 11 12 <mark>13</mark> 14 15 16 17 1 <b>8</b>                                                                                                    | Seleccionamos la suma mínima y máxin<br>columnas con los aciertos marca                                                                                                    | ma de las Seleccionamos el n<br>dos. máximo que aparec         | úmero de columnas mínimo y<br>en con los aciertos marcados. |
|                                                                                                    | Sume Mínime                                                                                                    | 0 - Veces Mini                                                 | mo 0                                                        |
| Directo: Condicionada: Reducida:                                                                                                    | La Sume Méxime                                                                                                    | 0 J Veces Máx                                                  | imo 0                                                       |
|                                                                                                    | Gen.Fichero Gen.Col.Ganac                                                                                                    | loras Gen.Bloques B                                            | orrar Bioque, Inicializar                                   |
|                                                                                                    | All the second second s |                                                                |                                                             |
| Pantalla principal de introducción de datos y condiciones                                                                                                    |                                                                                                    | 21 / Junio / 2021                                              | 12:42                                                       |

Para cada bloque, pulsando el botón derecho del ratón, tenemos una serie de acciones que podemos aplicar:

- Borrar Bloque
- Copiar Bloque
- Pegar Bloque
- Copiar Bloque a disco. Para luego pegarlo desde otra instancia abierta del programa.
- Pegar Bloque desde disco.
- Importar desde fichero. Permite importar columnas desde un fichero TXT, solo permite copiar 80 que son las columnas que admite cada bloque.

## 3.- Columnas por orden de probabilidad.

Ya hemos visto como condicionar las 2 opciones anteriores (columnas y ficheros), con esta tercera opción podemos condicionar ordenando las distintas columnas por orden de probabilidad a partir de los porcentajes indicados.

Vamos a ver esta potentísima opción de una forma más detallada.

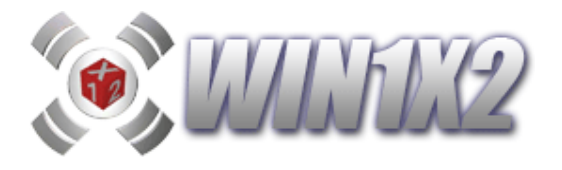

Vamos a condicionar tres partidos cualesquiera del boleto, las 27 columnas de estos tres partidos son:

1X21X21X21X21X21X21X21X21X2

111XXX222111XXX222111XXX222

111111111XXXXXXXX222222222

Si los % de estos tres partidos son:

1 X 2

1.- 32 30 38

- 2.- 31 32 37
- 3.- 65 21 14

las columnas quedarían ordenadas de la siguiente forma:

2212X11XX221X11X2X212X11XX

2X212X1X12X22X1X21X212X1X1

111111111XXXXXX2X22222222

Con este filtro, por ejemplo, podremos elegir que en el desarrollo solo estén las 5 primeras columnas:

2212X

2X212

11111

Vamos a indicar otro ejemplo de forma más detallada, comentando todas las opciones de la pantalla:

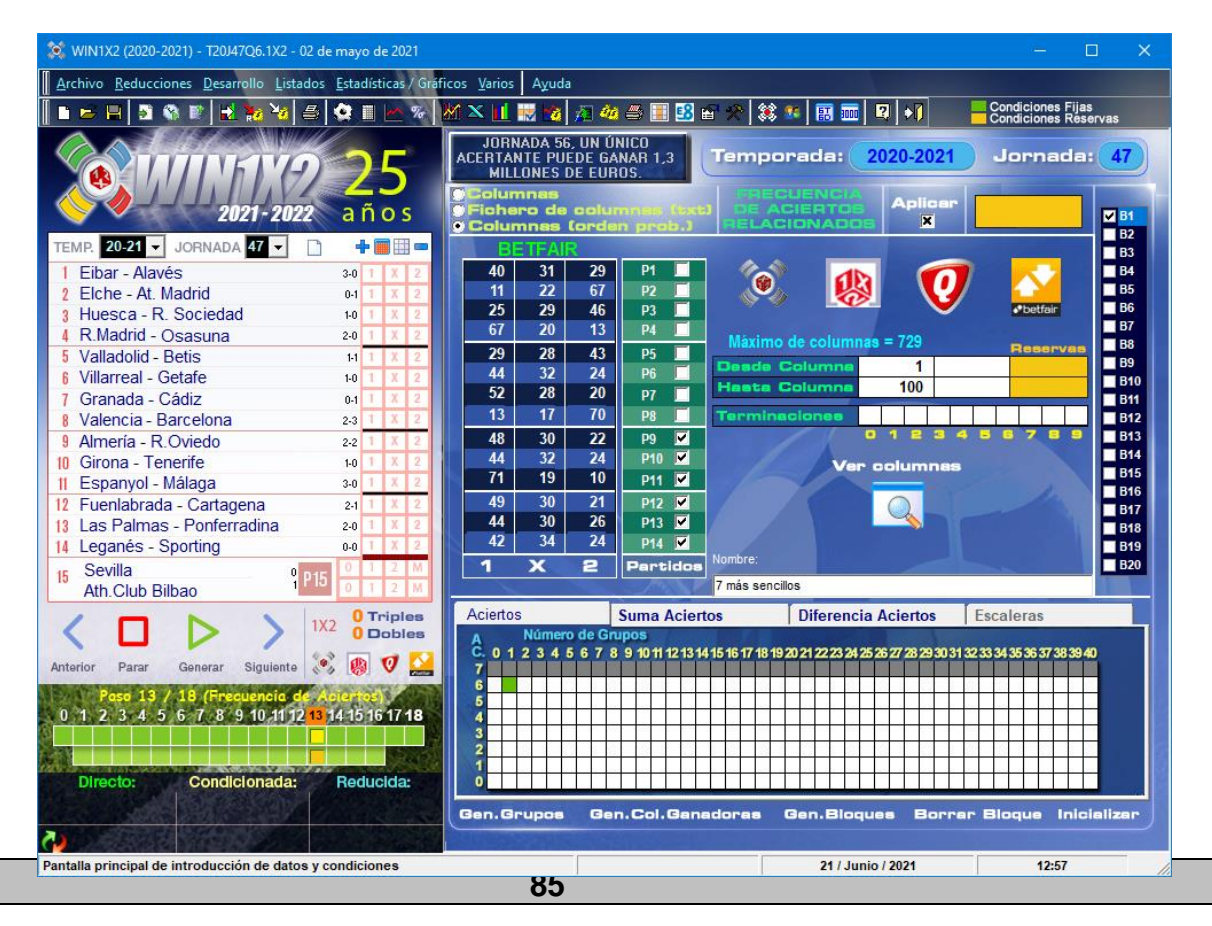

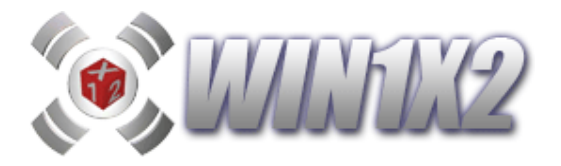

Vamos a utilizar los porcentajes de BETFAIR, condicionando los 6 últimos partidos del boleto.

Las columnas totales que conforman el desarrollo de estos 6 partidos son 729.

Con este filtro estamos indicando que, entre las 100 primeras columnas, ordenadas por orden de probabilidad, tiene que estar la que tenga los 6 aciertos.

Si pulsamos sobre el icono [Ver columnas], podemos visualizar estas 100 columnas.

Podemos establecer 2 rangos de columnas y reservas, es decir, podríamos indicar que salgan de la 1 a la 50, o de la 100 a 150 y luego reservas de 200 a 250.

En aciertos hay que indicar los que se deben dar entre las columnas indicadas.

Debido a las tremendas posibilidades de este filtro, recomendamos realizar un estudio exhaustivo de esta potente opción, ya que permite reducir considerablemente el desarrollo sin perder opciones de acierto.

Con el filtro de terminaciones, podemos indicar que las columnas con las terminaciones no seleccionadas, no se tengan en cuenta. Por ejemplo, si marcamos las casillas impares, solo se tendrán en cuenta las columnas impartes (1,3,5... etc...)

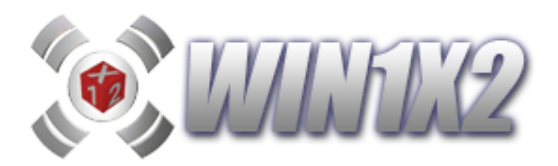

# 2.13.1.- SUMAS DE ACIERTOS Y VECES QUE APARECE CADA UNO.

Es posible indicar la suma de aciertos que se pueden dar en las distintas categorías de aciertos que indiquemos. Se pueden utilizar hasta 10 bloques con distintas configuraciones y rangos de aciertos.

Supongamos que configuramos un bloque de Frecuencia de aciertos formado por varios grupos cada uno con 5 partidos a fijo. Como se puede apreciar en la siguiente pantalla, establecemos los aciertos que se pueden dar en el total de estos grupos:

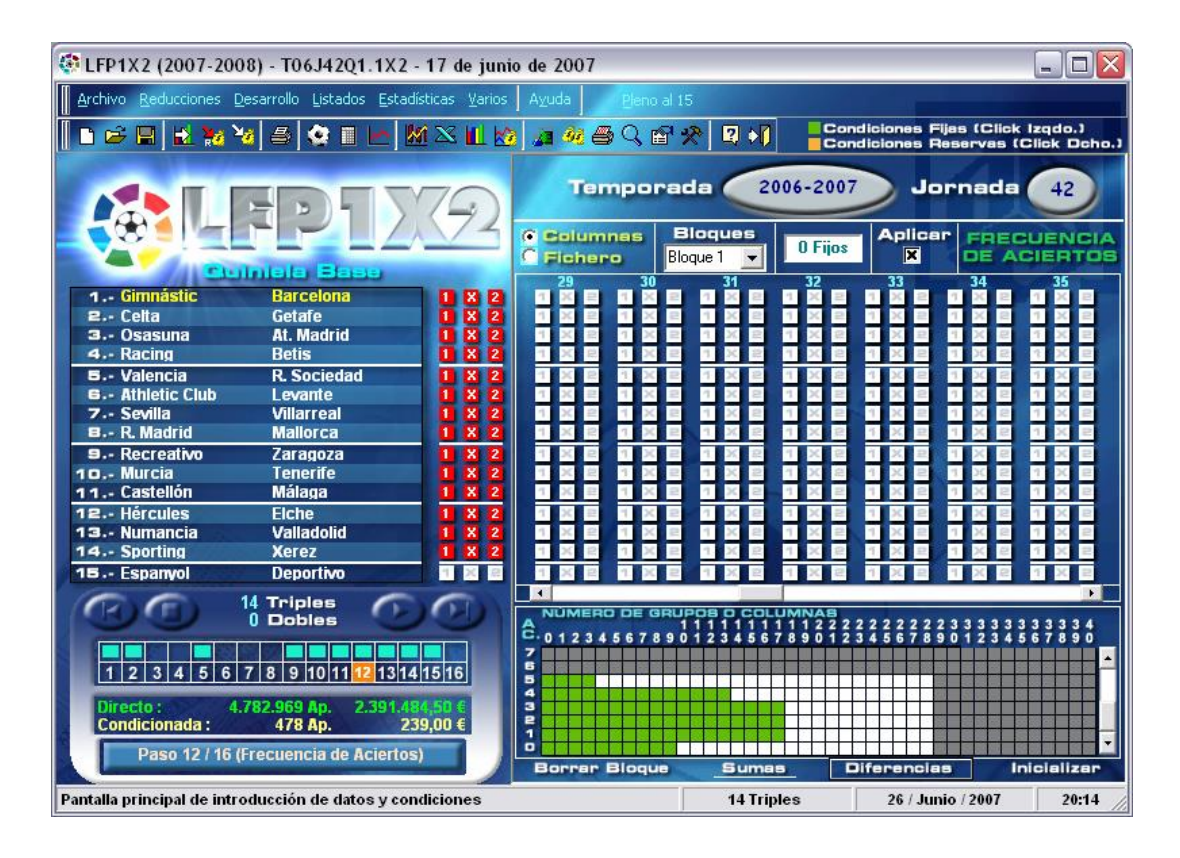

Con esta opción, también es posible determinar las veces o la suma de los distintos aciertos de todos los grupos que configuran este bloque. Para explicarlo, vamos a ver la siguiente pantalla:

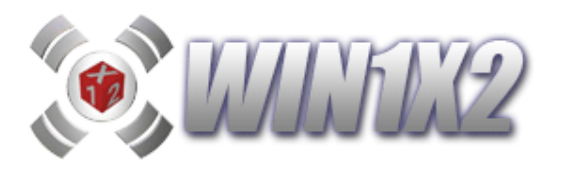

| 🔅 LFP1X2 (2007-2008) - T06J42Q1.1X2 - 17 de juni                                                                                                    | o de 2007                    |                                                                 |                                                         | _ 🗆 🛛                      |
|----------------------------------------------------------------------------------------------------|------------------------------|-----------------------------------------------------------------|---------------------------------------------------------|----------------------------|
| Archivo Reducciones Desarrollo Listados Estadísticas Varios                                                                                                    | Ayuda Pleno al 1             | 5                                                               |                                                         |                            |
| ┃ ┗ ☞ 🖬 🛃 😿 🦋 🛎 🔄 🖿 🕅 🎞 🔛                                                                                                    | a 🍓 🖨 🤇 🖻 :                  | 😤 🖸 📢 🔤 Con                                                     | diciones Fijas (Clic)<br>diciones Reservas (            | k Izqdo.)<br>(Click Dcho.) |
|                                                                                                    | Temporal<br>Bloques Bloque 1 | da 2006-2007                                                    | Jornada<br>Icar BL<br>DE AC                             | 42<br>JENCIA<br>JERTOS     |
| 1 Gimmasuc     Barceiona     1     X     2       2 Celta     Getafe     1     X     2       3 Osasuna     Al. Madrid     1     X     2       4 Racing     Betis     1     X     2       5 Valencia     R. Sociedad     1     X     2       5 Athletic Club     Levante     1     X     2       7 Sevilla     Villarreal     1     X     2       8 R. Madrid     Mallorca     1     X     2       9 Recreativo     Zaragoza     1     X     2 | ACIERTOS                     | Seleccionamos la suma<br>columnas con los<br><b>Suma Mínim</b>  | a mínima y máxima de<br>saciertos marcados.<br>Reservos | e las<br>O                 |
| 11 Castellón     Málaga     1 x 2       12 Hércules     Elche     1 x 2       13 Nurnancia     Valladolid     1 x 2       14 Sporting     Xerez     1 x 2       15 Espanyol     Deportivo     2       14     Triples     0       0     Dobles     0                                                                                                    |                              | = Veces Mínim<br>Veces Máxim                                    | Réservas<br>o 0<br>15                                   | 140<br>0<br>28             |
| 1 2 3 4 5 6 7 8 9 10 11 12 13 14 15 16<br>Directo : 4.782.969 Ap. 2.391.484,50 €<br>Condicionada : 478 Ap. 239,00 €<br>Paso 12 / 16 (Frecuencia de Aciertos)                                                                                                    | Borrar Blogs                 | Seleccionamos el núme<br>máximo que aparecen o<br>Je Inicializa | ero de columnas míni<br>con los aciertos marca          | mo y<br>ados.<br>Salir     |
| Pantalla principal de introducción de datos y condiciones                                                                                                    |                              | 14 Triples                                                      | 26 / Junio / 2007                                       | 20:21                      |

Con esta condición estamos indicando que los grupos que tengan 4 o 5 aciertos tienen que ser como máximo 15.

En la pantalla de la página anterior podemos observar que para 5 aciertos permitimos hasta 3 grupos y para 4 aciertos hasta 13 grupos. Con esta condición podemos indicar que el total de grupos que tengan 4 o 5 aciertos sea 15.

De la misma forma, es posible establecer el mínimo y máximo que se debe dar con las sumas de los aciertos indicados. Es decir, sumando solo los aciertos que cumplan los que se marquen. En este caso, si contemplamos solo los grupos que tengan 4 o 5 aciertos y obteniendo los siguientes resultados la suma sería la siguiente:

2 grupos con 5 aciertos:  $2 \times 5 = 10$ 10 grupos con 4 aciertos:  $10 \times 4 = 40$ La suma sería : 40 + 10 = 50Y el número de veces : 2 + 10 = 12

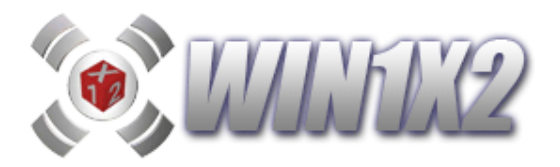

# 2.13.2.- DIFERENCIA DE ACIERTOS.

Es posible indicar la diferencia entre el máximo y mínimo de aciertos de todas las columnas que configuran cada bloque.

Si nos basamos en la siguiente pantalla:

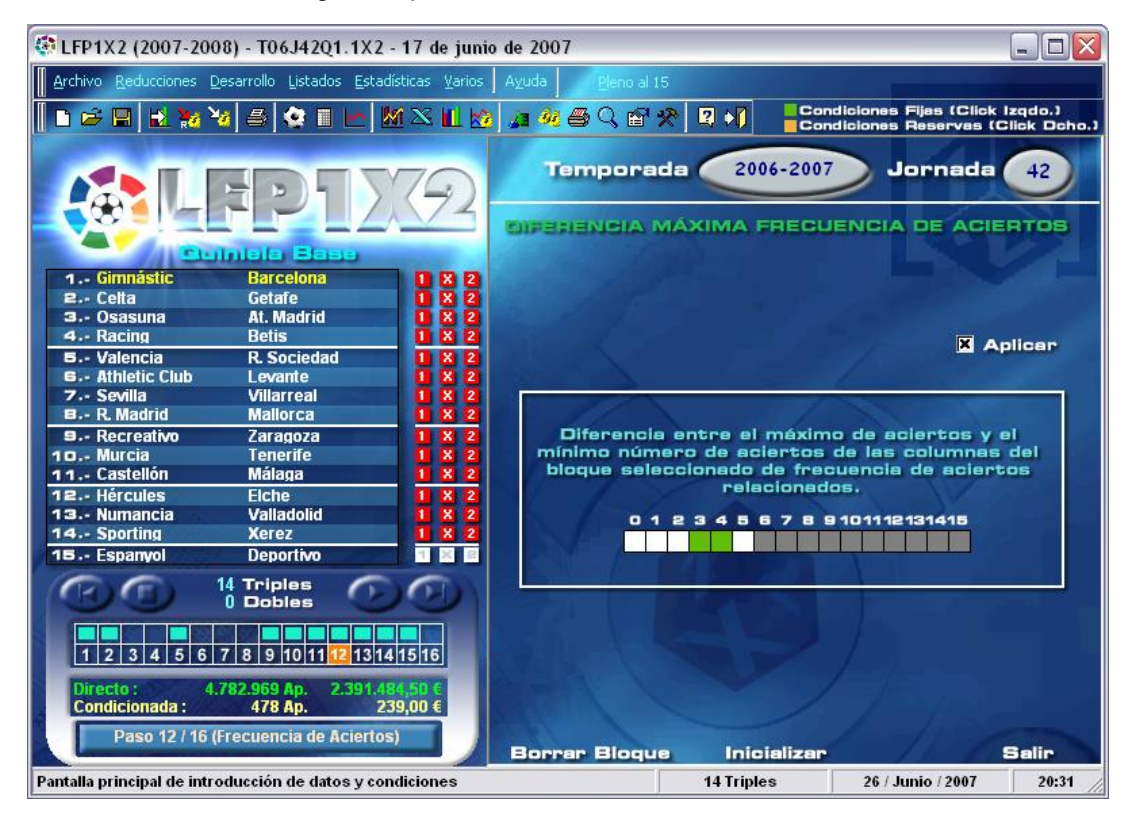

Estamos indicando que la diferencia entre el máximo de aciertos de todas las columnas que configuran el bloque y el mínimo de estos tiene que ser 3 ó 4.

Es decir, si la columna con más aciertos tiene 4 y la que menos tiene 1, la diferencia sería 3 y por lo tanto la condición estaría acertada.

## 2.13.3.- ESCALERAS.

Este filtro permite eliminar columnas basándonos en la diferencia o saltos entre columnas consecutivas.

Los parámetros de que consta este filtro son:

- Número de columnas por escalera. Aquí indicaremos cuantas columnas configuran cada escalera. El número mínimo siempre será 2 y como máximo cada escalera puede constar de 10 columnas. Si hemos definido un bloque de 80 columnas de 14 fijos y definimos que cada escalera se compone de 2 columnas, tendremos un total de 79 escaleras formadas por las columnas 1-2, 2-3, 3-4, 5-6, .... 79-80.

Si cada escalera se compone de 3 columnas tendremos un total de 78 escaleras, formadas por las columnas: 1-2-3, 2-3-4, 3-4-5, ..... 78-79-80.

Así podremos configurar las escaleras que deseemos, indicando cuantas columnas conforman cada escalera.

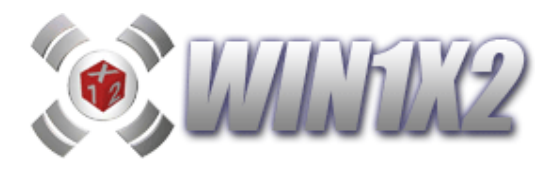

| 💓 WIN1X2 (2012-2013) - FAI_49.1X2 - 26 de mayo de 2013                                                                |                                                                                                    |                                                                                                    |
|----------------------------------------------------------------------------------------------------|----------------------------------------------------------------------------------------------------|----------------------------------------------------------------------------------------------------|
| Archivo Reducciones Desarrollo Listados Estadísticas / Gra                                                            | ficos <u>V</u> arios A <u>y</u> uda <u>P</u> leno al 15                                                                               |                                                                                                    |
| 📗 🖬 🛤 🔛 🖏 📽 🔛 🌺 🦦 🖴 🔩 🗉 🔛 💹                                                                                           | 🗙 🛄 📓 🚈 🚑 🔾 🗃 📯 😫 関 📲                                                                                                    | Condiciones Fijas                                                                                                    |
| Curniela Base                                                                                                    | Temporada:     2012 4       • Columnas     File Accentos       • Fichero     Recacionados       1     2     3     4     5     6     7 | 013 Jornada: 49<br>pelicar 14 Fijos ₩ 81<br>× 9 10                                                                                                    |
| 1 Valencia - Granada 🚺 🛚 🛛                                                                                            |                                                                                                    |                                                                                                    |
| 2 Osasuna - Sevilla 🛛 🛛 🛛 🖉 2                                                                                         |                                                                                                    | 🖣 🖉 🚽 🖉 🚽 🖉 🖬 🖉 B5                                                                                                    |
| 3 R. Sociedad - R. Madrid                                                                                             |                                                                                                    |                                                                                                    |
| 4 Malaga - Deportivo                                                                                                  |                                                                                                    |                                                                                                    |
| 6 Valladalid - Celta                                                                                                  |                                                                                                    | 1 🗙 😑 1 🗙 2 1 🗙 🖃 🖬 89                                                                                                    |
| 7 At, Madrid - Mallerca                                                                                               | 1 X 2 3 X 2 3 X 2 1 X 2 1 X 2 1 X 2 1 X 2 3 X 2                                                                                       |                                                                                                    |
| 8 Betis - Zaragoza 🚺 🛛 🖓                                                                                              |                                                                                                    |                                                                                                    |
| 9 Athletic Club - Levante                                                                                             |                                                                                                    |                                                                                                    |
| 10 Huesca - Sporting                                                                                                  |                                                                                                    | 1 🛛 🗉 1 🗶 🖃 1 🗶 2 🔳 B14                                                                                                    |
| 11 Mirandés – Las Palmas 1 🛛 🛛 🖄                                                                                      |                                                                                                    |                                                                                                    |
| 12 Murcia – Ponferradina 🚺 🕱 2                                                                                        |                                                                                                    |                                                                                                    |
| 13 Racing - Guadalajara 🚺 🛛 🖊                                                                                         |                                                                                                    |                                                                                                    |
| 14 Alcorcón - Almería                                                                                                 |                                                                                                    | <b>B</b> 19                                                                                                    |
| 15 Getafe - Rayo Vallecano 👖 🔀 🔤                                                                                      |                                                                                                    |                                                                                                    |
| 14 Triples                                                                                                    |                                                                                                    |                                                                                                    |
| Generar () Dobles                                                                                                    | Aciertos 🥝 Suma Aciertos Diferencia Acie                                                                                              | ertos Escaleras 🥝                                                                                                    |
|                                                                                                    | P 3 4 5 6 7 8 9 10                                                                                                    | Tpo Escalera<br>Ascendente<br>Descendente                                                                                                    |
| Anterior Parar Siguiente                                                                                              | Salto entre Columnas                                                                                                    | 🔊 Mixta                                                                                                    |
| Paso 13 / 18 (Frecuencia de Aciertos)                                                                                 |                                                                                                    | A DESCRIPTION OF THE OWNER OF THE OWNER OWNER OF THE OWNER OF THE OWNER OF THE OWNER OWNER OWNER OWNER OWNER OWNER OWNER OWNER OWNER OWNER OWNER OWNER OWNER OWNER OWNER OWNER OWNER OWNER OWNER OWNER OWNER OWNER OWNER OWNER OWNER OWNER OWNER OWNER OWNER OWNER OWNER OWNER OWNER OWNER OWNER OWNER OWNER OWNER OWNER OW |
| 8 1 2 3 4 5 6 7 8 9 18 11 12 <mark>13</mark> 14 15 16 17 18                                                           | Número 0 1 2 3 4 5 6 7 8 9 101112131415161718192021222342<br>Escaleras                                                                | 5 26 27 28 29 30 31 32 33 34 35 36 37 38 39 40                                                                                                    |
| Directo:         Condicionada:         Reducida:           1.190.036 Ap.         4.711.057 Ap.         2.355.528,50 € | Gen.Grupos Gen.Col.Ganadoras Gen.Bloques                                                                                              | Borrar Bloque Inicializar                                                                                                    |
| Pantalla principal de introducción de datos y condiciones                                                             | 14 Triples 09 / Junio / 20                                                                                                    | 13 13:43                                                                                                    |

- **Salto entre columnas:** Indicamos la diferencia entre los aciertos entre columnas consecutivas. Para ello disponemos de otro parámetro que es el tipo de escalera (Ascendente, Descendente, Mixta).

Si la escalera es ascendente, y hemos marcado que el salto entre columnas es 1, se cumplirá la escalera si una columna tiene un número N de aciertos y la siguiente tiene N+1.

Si la escalera es descendente, y hemos marcado que el salto entre columnas es 1, se cumplirá la escalera si una columna tiene un número N de aciertos y la siguiente tiene N-1.

Por último si la escalera es mixta, hemos marcado que el salto entre columnas es 1, la diferencia entre 2 columnas consecutivas tendrá que ser 1 ó -1.

Si la escalera se compone de 3 columnas, se tiene que cumplir lo mismo pero entre las tres columnas.

Por ejemplo, si la escalera es ascendente, se compone de 3 columnas y el salto entre columnas es de 1, se cumplirá la escalera si la primera columna tiene N aciertos, la segunda N+1 y la tercera N+2

En la pantalla de ejemplo que aparece un poco más arriba vemos que tenemos los siguientes aciertos en las 10 primeras columnas:

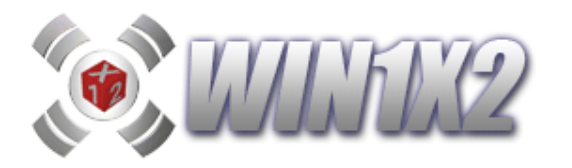

| 1 | 2 | 3 | 4 | 5 | 6 | 7 | 8 | 9 | 10 |
|---|---|---|---|---|---|---|---|---|----|
| 1 | 1 | 1 | 2 | 1 | 1 | 1 | 1 | Х | 1  |
| 1 | 1 | 1 | 2 | 2 | 1 | Х | 1 | 1 | 1  |
| 2 | 1 | 2 | 2 | 2 | 2 | 2 | Х | 1 | 1  |
| 1 | 2 | 2 | 1 | 1 | 2 | 2 | 1 | 1 | Х  |
| 2 | Х | 2 | 2 | 2 | 2 | 2 | 2 | 1 | 2  |
| Х | 1 | Х | Х | Х | 1 | 1 | 1 | 2 | 1  |
| 1 | Х | Х | 1 | 1 | 1 | 2 | 1 | 1 | 1  |
| 2 | 1 | 2 | Х | 1 | 1 | Х | 1 | 1 | Х  |
| 2 | Х | Х | 1 | 1 | 1 | 1 | 1 | 1 | 1  |
| 1 | 2 | Х | 1 | Х | 1 | 1 | 1 | Х | 2  |
| 1 | 1 | Х | 2 | 2 | 2 | 2 | Х | 2 | 2  |
| 1 | Х | 2 | 2 | 2 | Х | Х | 1 | 1 | Х  |
| 1 | Х | 1 | 1 | 1 | 1 | 1 | 1 | 1 | 1  |
| 1 | 1 | 1 | 2 | Х | 2 | 2 | 2 | Х | Х  |
| 7 | 6 | 5 | 5 | 5 | 6 | 4 | 8 | 4 | 3  |

Hemos definido que cada escalera consta de 2 columnas, es MIXTA y el salto entre columnas debe ser 1. Por lo tanto, entre estas 10 columnas hay 4 escaleras:

| Entre la columna 1 y 2:  | Diferencia +1 |
|--------------------------|---------------|
| Entre la columna 2 y 3:  | Diferencia +1 |
| Entre la columna 5 y 6:  | Diferencia -1 |
| Entre la columna 9 y 10: | Diferencia +1 |

Esta condición es muy efectiva si en cada bloque aparece un número bastante alto de columnas y cada una de ellas tiene un número alto de partidos.

## 2.13.4.- GENERAR GRUPOS.

Es posible que el programa genere automáticamente los grupos que deseemos, hasta 80 por cada bloque, tomando como base los porcentajes indicados para signo y partido.

Para generar estos grupos se podrán indicar las columnas o grupos que deseemos, así como el número de fijos, dobles y/o triples que tendrán cada grupo. Si lo deseamos, también es posible indicar el número de variantes, equis y doses que deseamos que tengan las columnas generadas.

En vez de generar los grupos, es posible generar un fichero con el número de columnas que deseemos. En este caso siempre serán signos fijos los que compondrán cada columna.

Se puede indicar si desea generar las columnas:

- De forma aleatoria
- Más probables
- Menos probables

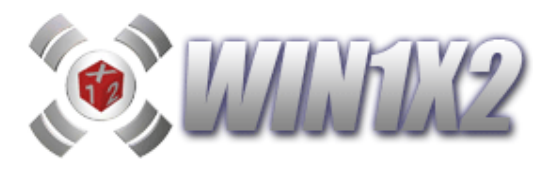

En el caso de que tengamos marcado el check : [Columnas por orden de probabilidad], aparecerá la opción para seleccionar:

- X partidos más fáciles.
- X partidos más complicados.
- X partidos que juegan antes.
- X partidos que juegan los últimos de la jornada.

## 2.13.5.- GENERAR BLOQUES DE GRUPOS.

En el punto anterior hemos visto cómo es posible que el programa genere automáticamente los grupos que deseemos, hasta 80 por cada bloque, tomando como base los porcentajes indicados para signo y partido.

Con esta nueva opción podemos generar hasta 10 bloques de grupos de forma simultánea.

Para ello, indicaremos en cada bloque el número de columnas que deseamos generar y que cantidad de fijos, dobles y triples debe tener cada una de las columnas que el programa generará automáticamente.

En vez de generar los grupos, es posible generar un fichero con el número de columnas que deseemos. En este caso siempre serán signos fijos los que compondrán cada columna.

Los porcentajes en los que se basará el programa para generar las columnas podemos indicarlos manualmente o bien cogerlos automáticamente:

- 1. Los que genera directamente el programa.
- 2. Los que publica el L.A.E.
- 3. Los que aparecen en la web <u>www.quinielista.com</u>

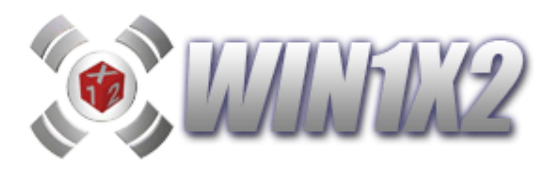

| ee.      | NERS     | CIÓN     | AUTOMÁT  | IICA DE BL | OQUES   | DE COL | UMNAS   |
|----------|----------|----------|----------|------------|---------|--------|---------|
| 45<br>48 | 30<br>30 | 25<br>22 |          |            |         | (      | 0       |
| 35<br>45 | 33<br>30 | 32<br>25 | Bloques  | Columna    | s Fijos | Dobles | Triples |
| 50       | 30       | 20       | Bloque 2 | - 80       | 4       | 5      | 5       |
| 30       | 35       | 35       | Bloque 3 | ▼ 80       | 14      | 0      | 0       |
| 50       | 30       | 20       | Bloque 4 | ✓ 40       | 2       | 6      | 6       |
| 30       | 35       | 35       | Bloque 5 | ▼ 80       | 0       | 14     | 0       |
| 48       | 30       | 22       | Bloque 6 | ✓ 40       | 0       | 5      | 0       |
| 55       | 28       | 17       | Bloque 7 | ▼ 80       | 5       | 0      | 0       |
| 35       | 33       | 32       |          | -          |         |        |         |
| 45       | 30       | 25       | -        | -          |         |        |         |
| 40       | 30<br>28 | 20<br>17 | 6        |            |         |        |         |
| - 55     | 20       |          | -        |            |         |        |         |
| 1        | X        | 2        | Generar  | Grabar 9   | % Leer  | %      | Sali    |

# 2.13.6.- GENERACIÓN DE COLUMNAS GANADORAS.

En este paso, también es posible generar de forma automática las columnas correspondientes a las columnas ganadoras de las temporadas seleccionadas que cumplan los criterios indicados.

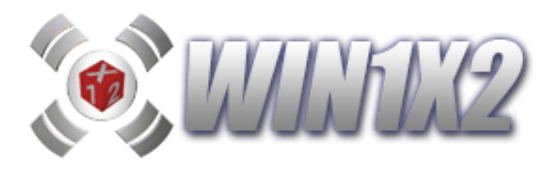

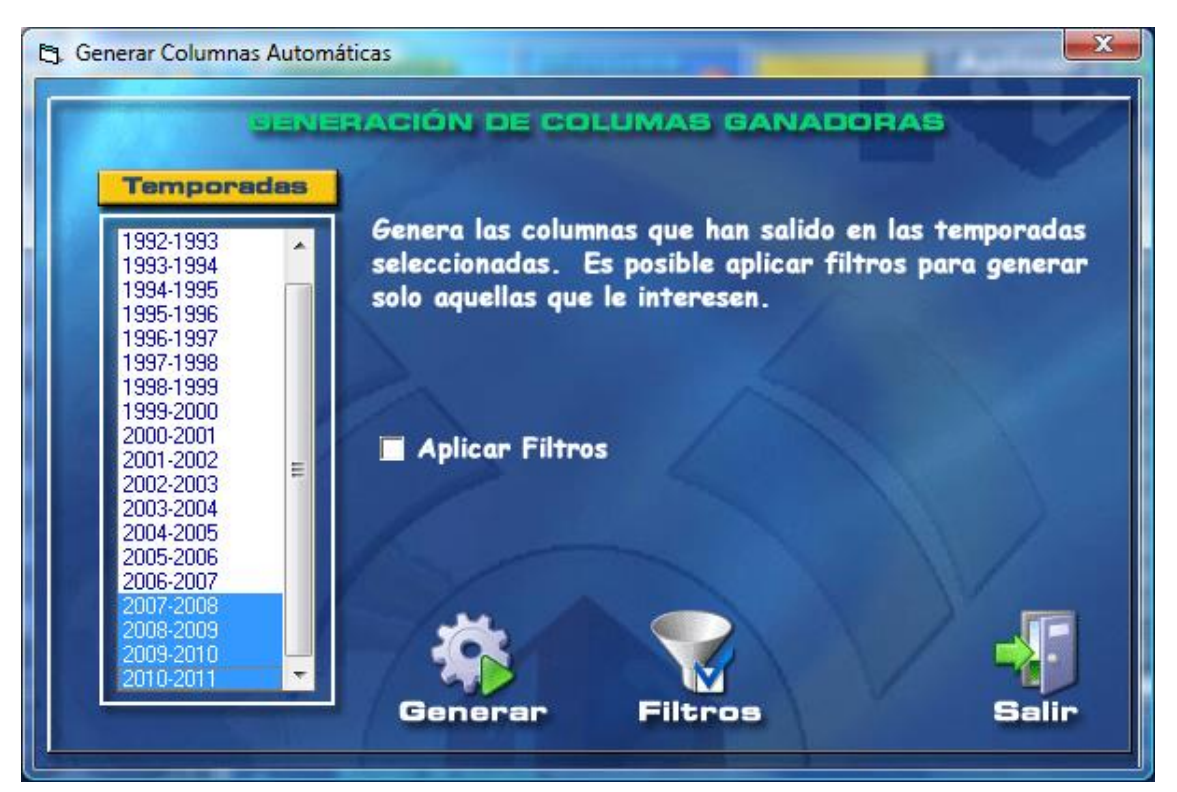

Si el número de columnas a generar es igual o inferior a 80 se generan las columnas correspondiente en el bloque activo, pero si el número es superior a 80 se generará un fichero con las columnas correspondientes, sin limitación alguna.

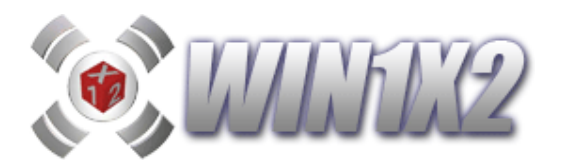

2.14.- PASO 14. (Sumas / Rangos / Productos / Coeficiente de probabilidad)

## 2.14.1.- SUMAS.

Es posible asignar a cada partido un índice valorando cada uno de los signos que se pueden producir. El programa, permite acotar los valores entre los que tiene que estar comprendida la suma de los 14 índices ganadores que se han asignado a los partidos que componen el boleto. De esta forma podemos reducir sustancialmente el número de combinaciones. Esta suma se puede realizar sobre los 3 signos simultáneamente (1X2) o bien por cada signo por separado, es decir, la suma de los valores asignados para los signos "1" ganadores, para las "X" y para los "2".

Vamos a partir del siguiente ejemplo:

| 🔯 LFP1X2 (2005-2006) - T05J29Q1.1X2 - 19 de marz            | o de 2006            |                       |                           |
|-------------------------------------------------------------|----------------------|-----------------------|---------------------------|
| Archivo Reducciones Desarrollo Listados Estadísticas Varios | AyudaPleno al 15     | and the second second |                           |
|                                                             |                      | Condicione            | s Fijas (Click Izqdo.)    |
|                                                             |                      |                       | IS Heservas (Click Deno.) |
|                                                             | Temporada            | 2005-2006             | Jornada 29                |
|                                                             |                      |                       |                           |
|                                                             | Manual               | Azar                  | Automática                |
| Contrata Plana                                              |                      |                       | Sand Street Street Street |
| 1 Villarreal At. Madrid 🖪 🛛 🛛                               | 50 30 20             | X Aplicar             | SUMAS X                   |
| 2 Sevilla Mallorca 🚺 📓 🔤                                    | 69 20 11             |                       |                           |
| 3 Cádiz Alavés <b>D X</b>                                   | 38 31 31             | Suma Minima           | 500 291                   |
| A Cella Almelic Ciub                                        | 61 26 13<br>36 22 22 | Suma Máxima           | 600 717                   |
| G Getafe Deportivo 1 X 2                                    | 50 30 20             | Suma Minima (1)       | 0                         |
| 7 Málaga Zaragoza 🚺 😣 📃                                     | 50 30 20             | Suma Méxima 141       | 747                       |
| 🛛 🖪 🖉 🔤                                                     | 80 14 6              | Suma Maxima L11       |                           |
| 9 Racing Valencia 1 X                                       | 41 29 30             | Suma Mínima IXI       | 0                         |
| 11. C. Murcia Hércules 1 X                                  | 50 30 20             | Suma Máxima IXI       | 391                       |
| 12 Tenerife Xerez 1 X 2                                     | 50 30 20             | Suma Mínima (2)       | 0                         |
| 13 Sporting Numancia 1 X 2                                  | 50 30 20             | Suma Máxima (2)       | 292                       |
| 14 Valladolid Castelion L X                                 | 50 30 20             |                       | Reservas                  |
| Tal R. Sociedad Bai celona                                  | Blogues              | Diferencia entre      | e bloques de sumas        |
| Triples OO                                                  | Pares                | Bloque Bloque         | Aplican                   |
|                                                             |                      |                       |                           |
|                                                             | 3 Pares              |                       | Mínimo                    |
|                                                             | 4                    | 4 4                   | Máximo                    |
| Directo: 31.104 Ap. 15.552,00 €                             | 5 mpare              |                       | Interter land             |
| Condicionada: 122 Ap. 61,00 €                               |                      |                       | Inicializar               |
| Paso 13 / 16 (Sumas)                                        | Borrar Bloque        | Inicializar           | 11 0                      |
| Pantalla principal de introducción de datos y condiciones   | 5 Ti                 | iples / 7 Dobles 08   | / Julio / 2006 10:24      |

Si la quiniela ganadora fuera:

XXX2-222X-111-111

la suma correspondiente a estos signos sería: 463.

Con **WIN1X2**, podemos acotar la suma mínima y máxima entre las que tiene que estar comprendido este valor. Si en este ejemplo, se hubiera establecido lo siguiente:

Suma Mínima = 450 Suma Máxima = 500 no tendríamos ningún fallo.

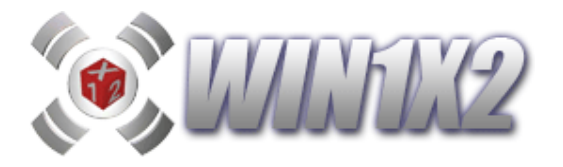

Es posible indicar hasta dos rangos de sumas, es decir, podemos indicar que la suma puede estar comprendida entre los valores

Suma Mínima = 450

ó

Suma Máxima = 530

Suma Mínima = 580

Suma Máxima = 630

Con estos valores, las suma debe estar comprendida entre cualquiera de los dos rangos de sumas que hemos incluido. Es suficiente que se cumpla uno solo de estos rangos de sumas para que no se produzca ningún fallo con esta condición.

Esto mismo, lo podemos realizar sólo para los signos "1" o para las "X", "2" o "Variantes".

Podemos establecer hasta 6 bloques de sumas, cada uno es independiente de los restantes.

Los valores incluidos en el cuadro con fondo naranja son considerados reservas.

También es posible indicar si deseamos que la suma final de los valores asignados a cada partido sea par o impar.

Otra opción muy interesante, es establecer el valor que puede resultar de la diferencia entre dos bloques de sumas. Si en el bloque 1 la suma de los signos ganadores es: 576 y en el bloque 2 la suma es 650, la diferencia entre el bloque 1 y 2 será: -74.

| 💸 WIN1X2 (2015-2016) - T15J63Q1.1X2 - 26 de junio de 2016              |                              | 10 2 5           | F_                              | E C                                          |                                 |
|------------------------------------------------------------------------|------------------------------|------------------|---------------------------------|----------------------------------------------|---------------------------------|
| Archivo Reducciones Desarrollo Listados Estadísticas/Gráficos Varios / | Ayuda                        |                  |                                 |                                              |                                 |
| 📗 📼 🖃 🗟 🕸 🖬 🛃 🎭 😺 🛎 🔷 🗉 🗠 🕅 🗠 🖬 💀                                      | 🞢 🍓 🛎 🔍 i                    | 🗃 🛠 😫 📕 📢        |                                 | Condi<br>Condi                               | ciones Fijas<br>ciones Reservas |
| CONTRACTOR INTERVIEW                                                   |                              | Tempora          | da: 2019-2                      | o16 Jor                                      | nada: 63                        |
|                                                                        | IANUAL                       | A                | zar                             | Auto                                         | mática                          |
| Quiniela Base                                                          | BUMAS                        | R                | angos                           | Prode                                        | uctos                           |
| 1 Cruzeiro - Palmeiras 1 🛛 🛛 🖉                                         | 28 31                        |                  |                                 |                                              | X Aplicar                       |
| 2 Flamengo - Fluminense                                                | 32 22                        | S 18             | V                               | Reserves                                     |                                 |
| 4 Santos - San Paulo                                                   | 29 26                        | Suma Mínim       | 500                             |                                              |                                 |
| 5 América - At Mineiro                                                 | 28 27                        | Suma Máxin       | <b>na</b> 560                   |                                              | 595                             |
| 6 Atl.Paranaense - Gremio 1 X 2 41                                     | 31 28                        | Suma Minima      | (1)                             |                                              | 0 298                           |
| 7 Internacional - Botafogo 💶 🗵 🔤 🕴 40                                  | 30 30                        | Suma Maxima      |                                 |                                              | 090                             |
| 8 Sport Recife - Chapecoense                                           | 21 26                        | Suma Mávima      | 00                              | - 1                                          | 21 211                          |
| 9 Figueirense - Coritiba                                               | 29 24                        | Suma Minima      | (2)                             |                                              | 0                               |
| 10 Seattle Soun New York City 1 X 2 39                                 | 30 31                        | Suma Máxima      | a (2)                           | 3                                            | 84 192                          |
| 12 Columbus Crow - New England 43                                      | 32 25                        | Suma Mínima (\   | /tes)                           |                                              | 0                               |
| 13 Orlando City - Toronto II X 2 39                                    | 31 30                        | Suma Máxima ()   | Vtes)                           | 4                                            | 25                              |
| 14 San José - La Galaxi 1 🛛 2 41                                       | 33 26                        | Co               | peficiente de p                 | probabilidad                                 |                                 |
| 15 Corinthians P 12M 40<br>Santa Cruz 15 012M 1                        | 31 29<br>X 2                 | Mínimo<br>Máximo |                                 | 0,0534<br>29,1028                            | 3                               |
| 6 Triples                                                              | loques                       | Par / Impar      | Diferencias e                   | ntre bloques                                 | de sumas                        |
| Generar Parar 6 Dobles                                                 |                              |                  | Bloque Bloque                   |                                              | Reservas                        |
| Anterior Siguiente Biog<br>Biog<br>Biog<br>Biog                        | ue 1<br>ue 2<br>ue 3<br>ue 4 | Pares            | 1 1<br>2 2<br>3 3<br>4 4<br>5 5 | Minima<br>Máxima<br>Minima (1)<br>Máxima (1) |                                 |
| Paso 14 / 18 (Sumos / Productos) Blog                                  | ue 6                         | Impares          | 6 6                             | Minima (X)<br>Máxima (X)                     |                                 |
| 0 1 2 3 4 5 6 7 8 9 10 11 12 13 14 15 16 17 18                         |                              |                  | Aplicar<br>Inicializar          | Minima (2)<br>Máxima (2)                     |                                 |
| Directo:<br>46.656 Ap<br>34.992,00€ 799,50€ 25,00€ Born                | rar Bloque                   | Inicializa       | ar Gra                          | bar %                                        | Leer %                          |
| Pantalla principal de introducción de datos y condiciones              | 6 Triple                     | s / 6 Dobles     | 24 / Junio / 201                | 16                                           | 17:13                           |

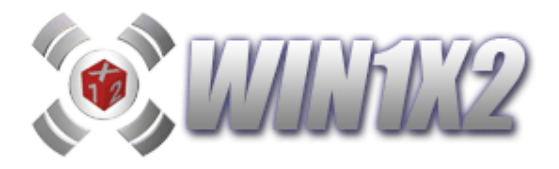

#### Diferencia entre bloques de sumas.

Hemos visto como podemos introducir bloque de sumas, con esta condición es posible indicar la diferencia que puede haber entre los bloques elegidos. La diferencia se puede condicionar sobre el total, sobre la sumas de "1", "X" y / o "2".

Vamos a ver el siguiente ejemplo, dónde hemos condicionado dos bloques de sumas:

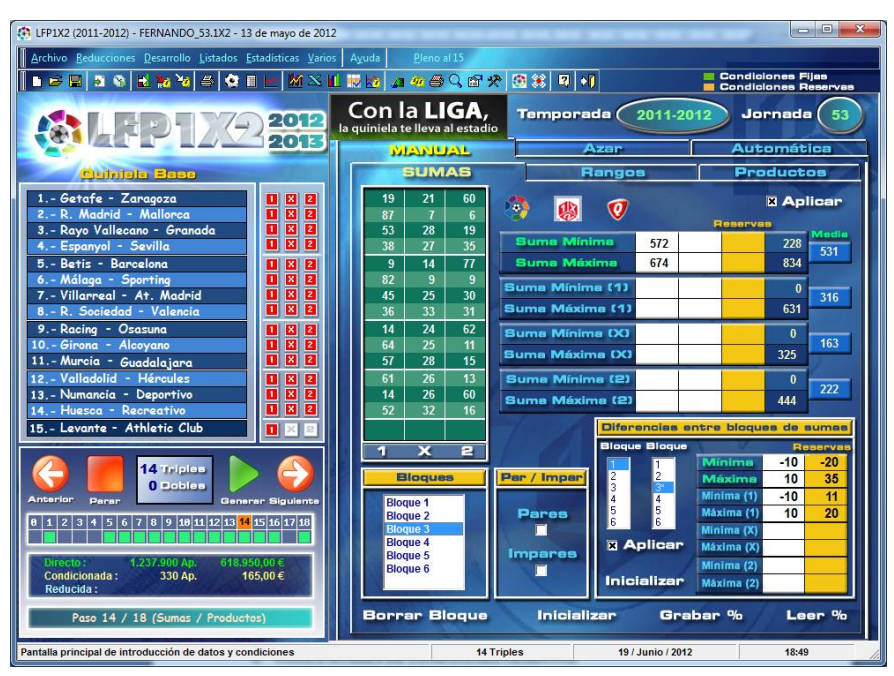

Lo que estamos indicando es que la diferencia entre la suma del bloque 1 y la del bloque 3, puede estar comprendida entre -10 y 10, y como reservas entre -20 y 35.

Para la suma de los partidos que hayan terminado en "1", la diferencia entre las sumas de ambos bloques estará entre -10 y 10, y como reservas entre 11 y 20.

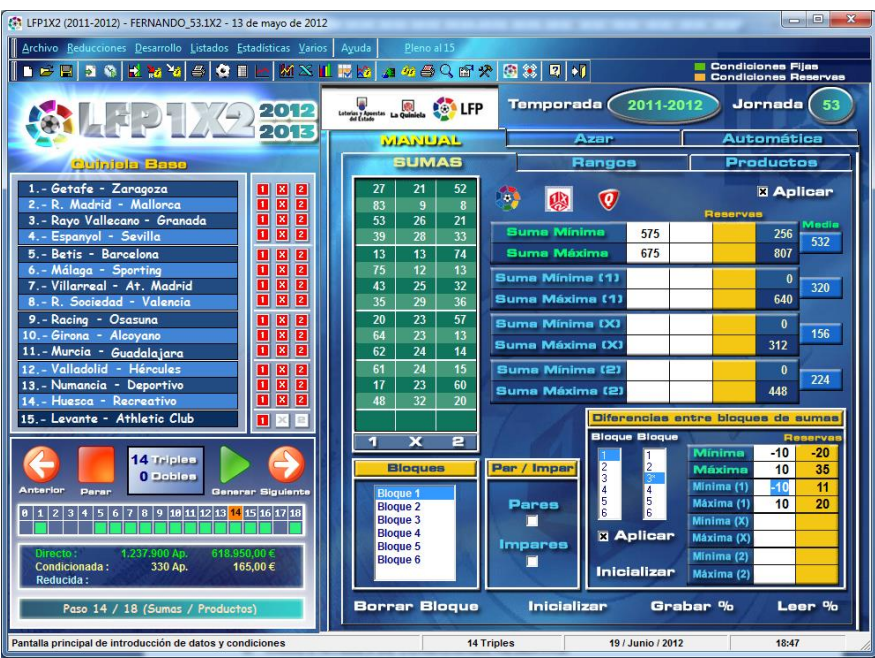

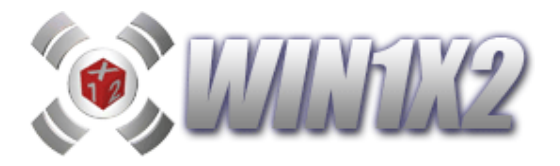

# Terminaciones de Sumas:

Es posible filtrar también por la terminación del valor de la suma:

| 💢 WIN1X2 (2019-2020) - T19J41Q1.1X2 - 15 de marzo de 2020                                                                                                    |                                                                                                    |                                                                                          | - 🗆 ×                                     |  |  |  |  |  |
|----------------------------------------------------------------------------------------------------|----------------------------------------------------------------------------------------------------|------------------------------------------------------------------------------------------|-------------------------------------------|--|--|--|--|--|
| Archivo Reducciones Desarrollo Listados Estadísticas/Gráficos Varios Ayuda                                                                                                    |                                                                                                    |                                                                                          |                                           |  |  |  |  |  |
| 🖡 🖿 🛏 🖪 🎕 🗈 🛃 🐱 🧏 🖉 🗮 🗠 % 📶                                                                                                    | × 🔟 🔜 👩 🚈 🌆 🗉                                                                                                    | 8 🕾 🛠 🗱 📰 📰 🕄 👀                                                                          | Condiciones Fijas<br>Condiciones Reservas |  |  |  |  |  |
| <b>8 WIN179 25</b><br>2020-2021 años                                                                                                    | ICENCIA ADICIONAL: Instala el<br>rograma y obten la clave. NADA<br>ÁS III Regalo WIN1X2 25 AÑOS.<br>SUMAS                                                                                                    | Temporada: 2019-2020<br>Rangos Productos                                                 | Jornada: 41<br>Coeficientes               |  |  |  |  |  |
| TEMP.         19-20         JORNADA         41         Image: Constraint of the state of the state of | <b>1 X 2</b>                                                                                                    | . 👩 🥑 🔛                                                                                  | X Aplicar                                 |  |  |  |  |  |
| 2     At. Madrid - Sevilla     22     1     X     2       3     Getafe - Celta     0-0     1     X     2       4     Osasuna - Espanyol     1-0     1     X     2                                                                                                    | 40         30         21           67         20         13           40         30         30           54         26         20                                                                                                    | uma Mínima 610<br>uma Máxima 670<br>erminaciones a                                       | 313 509<br>705 7.5-8-5-1                  |  |  |  |  |  |
| 5 Valladolid - Ath. Club Bilbao 14 1 X 2<br>6 Levante - Granada 14 1 X 2<br>7 Villarreal - Leganés 12 1 X 2<br>8 Betis - R Madrid 24 1 X 2                                                                                                    | 69         18         13           29         33         38           34         33         33           55         26         19                                                                                                    | ume Mínime (1)<br>uma Máxima (1)                                                         | 0 339 678                                 |  |  |  |  |  |
| 9 Extremadura - R. Oviedo 12 1 X 2<br>10 Huesca - Fuenlabrada 20 1 X 2<br>11 Numancia - Racing S. 12 1 X 2                                                                                                    | 41         31         28         53         53         29         18         53         53         29         18         53         53         29         18         53         53         29         18         53         53         29         18         53         53         29         18         53         53         29         18         53         53         29         18         53         53         29         18         53         53         29         18         53         53         29         18         53         53         29         18         53         53         29         18         53         53         29         18         53         53         29         18         53         53         29         18         53         53         53         53         53         53         53         53         53         53         53         53         53         53         53         53         53         53         53         53         53         53         53         53         53         53         53         53         53         53         53         53         53         53         53< | uma Mínima (X)<br>uma Méxima (X)                                                         | 0 191                                     |  |  |  |  |  |
| 12         Almería - Deportivo         40         1         X         2           13         Rayo - Elche         23         1         X         2           14         Málaga - R.Zaragoza         04         1         X         2                                                                                                    | 60 24 16<br>35 33 32<br>67 19 14                                                                                                    | uma Máxima (2)<br>uma Mínima (Vtes)<br>uma Máxima (Vtes)                                 | 340<br>0<br>401<br>201                    |  |  |  |  |  |
| 15     Darcelonia     1     P15     0     1     2     M       R. Sociedad     0     1     2     M     1     1     2     M       Anterior     Parar     Generar     Siguiente     Image: Siguiente     Image: Siguiente<                                                                                                    | Bloques<br>Bloque 1<br>Bloque 2<br>Bloque 3                                                                                                    | r / Imper Diferencies entre b<br>Bloque Bloque<br>1 1 1 Mánia<br>2 2 Mánia<br>3 3 Mínima | oques de sumas<br>Receivas<br>ma          |  |  |  |  |  |
| Peso 14 / 18 (Sumas / Productor)<br>D 1 2 3 4 5 6 7 8 9 10 11 72 13 14 15 16 17 18<br>Directory Concilicionador Directory                                                                                                    | Bloque 5<br>Bloque 6                                                                                                    | Aplicar<br>Inicializar                                                                   | (1)<br>(X)<br>(X)<br>(2)<br>(2)           |  |  |  |  |  |
| 46.656 Ap.         Condicionada:         Heducida:           34.992,00 €         1.134 Ap.         300 Ap.           225,00 €         225,00 €                                                                                                    | Borrar Bloque                                                                                                    | Inicializar Grabar %                                                                     | Leer %                                    |  |  |  |  |  |
| Pantalla principal de introducción de datos y condiciones                                                                                                    | 6 Triples / 6                                                                                                    | Dobles 11 / Abril / 2020                                                                 | 13:38                                     |  |  |  |  |  |

De esta forma, por ejemplo, las columnas cuyas sumas terminen en 5, 7 u 8 no formarán parte del desarrollo de la quiniela.

En la parte derecha de terminaciones, aparecen las terminaciones que se han dado en las últimas 5 jornadas, este dato nos puede servir como ayuda.

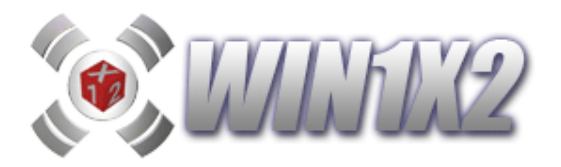

# 2.14.2.- RANGOS.

Hemos visto como utilizar las opciones de Sumas y Productos. La opción de rangos es muy similar con la diferencia de que nos basamos en los porcentajes indicados para cada partido y signo para realizar la previsión de acertantes dependiendo de los valores de cada columna.

Existen 2 opciones para condicionar este filtro.

#### - Acertantes o Premios de 14 aciertos.

De esta forma solo tenemos que indicar que columnas deseamos aceptar en base al número de acertantes previsto para cada una de ellas.

| WIN1X2 (2012-2013) - FAI 50.1X2 - 02 de junio de 2013         |              |             |                                                                                                    |                   |                      |  |  |  |
|---------------------------------------------------------------|--------------|-------------|----------------------------------------------------------------------------------------------------|-------------------|----------------------|--|--|--|
| Archivo Reducciones Desarrollo Listados Estadísticas/Gráficos | Varios Avuda | Pleno al 15 |                                                                                                    |                   |                      |  |  |  |
|                                                               |              | ≝ Q @ % 1   | Image: A marked block block |                   | Condiciones Fijas    |  |  |  |
|                                                               |              |             |                                                                                                    |                   | Condiciones Reservas |  |  |  |
| A TITIKTYA                                                    |              | T.          | emporada                                                                                                    | a: <u>2012-20</u> | 13 Jornada: 50       |  |  |  |
|                                                               | MANU         |             | A75                                                                                                    | 10                | Automática           |  |  |  |
| Quiniela Base                                                 | INTAICE/     |             |                                                                                                    |                   | Tavamavica           |  |  |  |
| L Granada - Gatafa                                            | Sum          | as          | RAN                                                                                                    | GOS               | Productos            |  |  |  |
| 2 P. Madnid - Osasuna                                         | 53 26        | 21 N        | Acertantes                                                                                                    | Premio 14         | A Aplicar            |  |  |  |
| 3 Deportivo - R. Sociedad                                     | 87 8         | 5           | 0                                                                                                    | 1.148.625 €       |                      |  |  |  |
| 4 Barcelona - Málaga                                          | 38 21        | 41          | 1                                                                                                    | 1.148.625 €       |                      |  |  |  |
| 5 Zaragoza - At. Madrid                                       | 82 10        | 8           | 2                                                                                                    | 574.312 €         | Recaudación          |  |  |  |
| 6 Levante - Betis 1 🛛 🕹 2                                     | 49 20        | 31          | 3                                                                                                    | 382.875 €         | 9.571.881,00         |  |  |  |
| 7 Rayo Vallecano - Athletic Club 🚺 🛽 🖉                        | 24 26        | 50          | 4                                                                                                    | 287.156 €         |                      |  |  |  |
| 8 Córdoba - Mirandés 🚺 🛚 🖉                                    | 60 22        | 18          | 5                                                                                                    | 229.725 €         | 📕 🛄 Grabar %         |  |  |  |
| 9 Las Palmas - Numancia 🛛 🛛 🛛 🛛                               | 48 28        | 24          | 6                                                                                                    | 191.437 €         |                      |  |  |  |
| 10 Hércules - Murcia 🚺 🛽 🖉                                    | /4 16        | 10          | 7                                                                                                    | 164.089 €         | Leer %               |  |  |  |
| 11 Ponferradina – Racing                                      | 48 24        | 28          | 8                                                                                                    | 143.578 €         |                      |  |  |  |
| 12 Guadalajara – Lugo 🚺 🛽 🖉 🛛                                 | 54 20        | 20          | 9                                                                                                    | 127.625 €         | 6 % WIN1X2           |  |  |  |
| 13 Sabadell - Elche 🚺 🛛 🖉                                     | 22 32        | 10          | 10                                                                                                    | 114.862 €         |                      |  |  |  |
| 14. Almería - Girona 🚺 🛽 🖉                                    | 52 30        | 10          | 11                                                                                                    | 104.420 €         | ID % LAE             |  |  |  |
| 15 Sevilla - Valencia 🛛 🚺 🔀 🔤                                 | 30 23        | 15          | 12                                                                                                    | 95.718 €          |                      |  |  |  |
| 14 Triples                                                    |              |             | 13                                                                                                    | 88.355€           |                      |  |  |  |
| Generar 0 Dobles                                              | 1 X          | 2           | 14                                                                                                    | 82.044 €          | 🦞 % Guinielista      |  |  |  |
|                                                               | Bloques      |             | 15                                                                                                    | 76.575 €          |                      |  |  |  |
|                                                               | Ploque 1     |             | 16                                                                                                    | 71.789€           |                      |  |  |  |
|                                                               | Bloque 2     |             | 17                                                                                                    | 67.566 €          |                      |  |  |  |
| Anterior Parar Siguiente                                      | Bloque 3     | 1           | 18                                                                                                    | 63.812 €          |                      |  |  |  |
|                                                               | Bloque 4     |             | 19                                                                                                    | 60.453 €          | Inicializar          |  |  |  |
| Paso 14 / 18 (Sumas / Productos)                              | Bloque 5     |             | 20                                                                                                    | 57.431€           |                      |  |  |  |
| 8 1 2 3 4 5 6 7 8 9 18 11 12 13 14 15 16 17 18                | Disque o     |             | 21                                                                                                    | 54.696 €          |                      |  |  |  |
|                                                               |              |             | 22                                                                                                    | 52.210 €          | - Borrar Bloque      |  |  |  |
| Directo: Condicionada: Reducida:<br>1.190.036 Ap. 246 Ap.     |              |             | 23                                                                                                    | 49 940 € I _      |                      |  |  |  |
| 595.018,00€ 123,00€                                           |              |             |                                                                                                    |                   |                      |  |  |  |
| Pantalla principal de introducción de datos y condiciones     |              | 14 Triples  |                                                                                                    | 09 / Junio / 2013 | 12:08                |  |  |  |

En este ejemplo solo se generarán aquellas columnas que tengan un número previsto de acertantes de 14 comprendido entre 5 y 15.

Al ser una previsión, el número de acertantes indicado puede no coincidir con el real de acertantes de la jornada.

El que el número de acertantes se aproxime al máximo al real dependerá mucho de los porcentajes indicados para signo y partido.

Es imprescindible indicar la recaudación prevista para la jornada. Este importe lo puede indicar basándose en importes de jornadas anteriores.

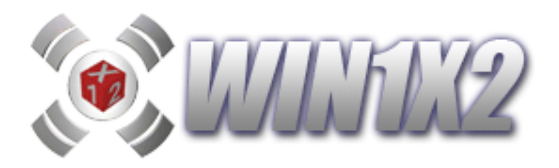

#### - Premios de 13 aciertos.

Con esta opción, podemos seleccionar aquellas columnas que tengan una previsión de acertantes o de cobro para cada uno de ellos de 13 aciertos que esté comprendido entre los valores indicados.

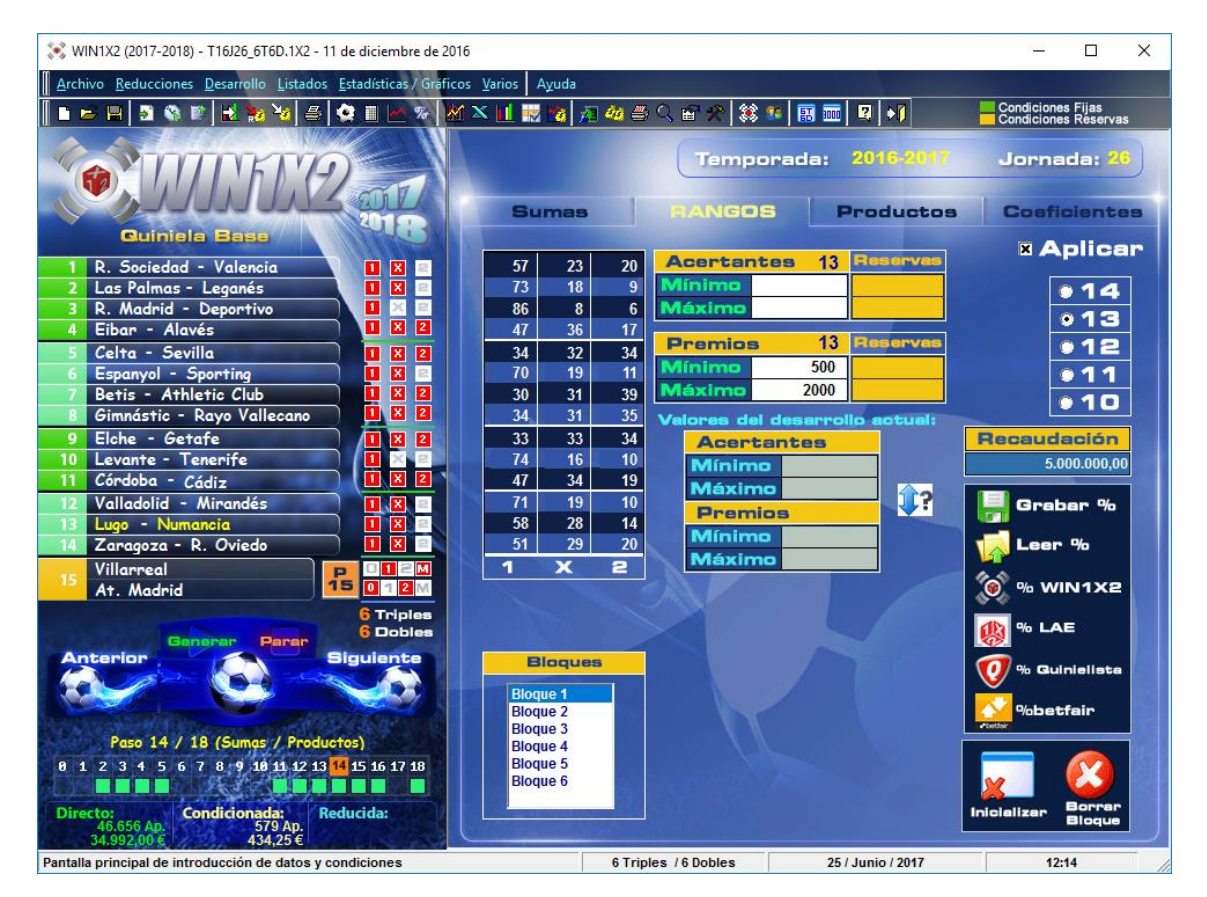

En el ejemplo vemos que solo se generarán en el desarrollo aquellas columnas cuya previsión de cobro para los 13 aciertos esté comprendida entre 500 y 2000 €.

Como ya hemos comentado anteriormente, al ser una previsión, el número de acertantes indicado puede no coincidir con el real de acertantes de la jornada.

El que el número de acertantes se aproxime al máximo al real dependerá mucho de los porcentajes indicados para signo y partido.

Es imprescindible indicar la recaudación prevista para la jornada. Este importe lo puede indicar basándose en importes de jornadas anteriores.

Una vez generado el desarrollo, podemos ver el verdadero rango jugado si pulsamos sobre el icono de la flecha azul con una interrogación.

#### - Premios de 12 aciertos.

Exactamente igual que con 13 aciertos, pero adaptado a los 12 aciertos.

# - Premios de 11 aciertos.

Exactamente igual que con 13 aciertos, pero adaptado a los 11 aciertos.

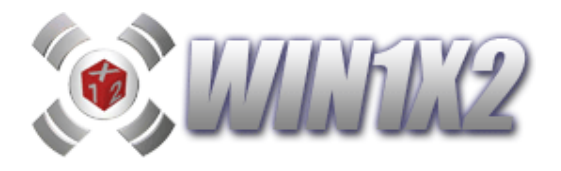

## - Premios de 10 aciertos.

Con esta opción, podemos seleccionar aquellas columnas que tengan un previsión de cobro para los acertantes de 10 que este comprendida entre el rango correspondiente.

En este ejemplo solo se generan las columnas que tengan una previsión de cobro para los premios de 10 que esté comprendida entre uno y tres euros.

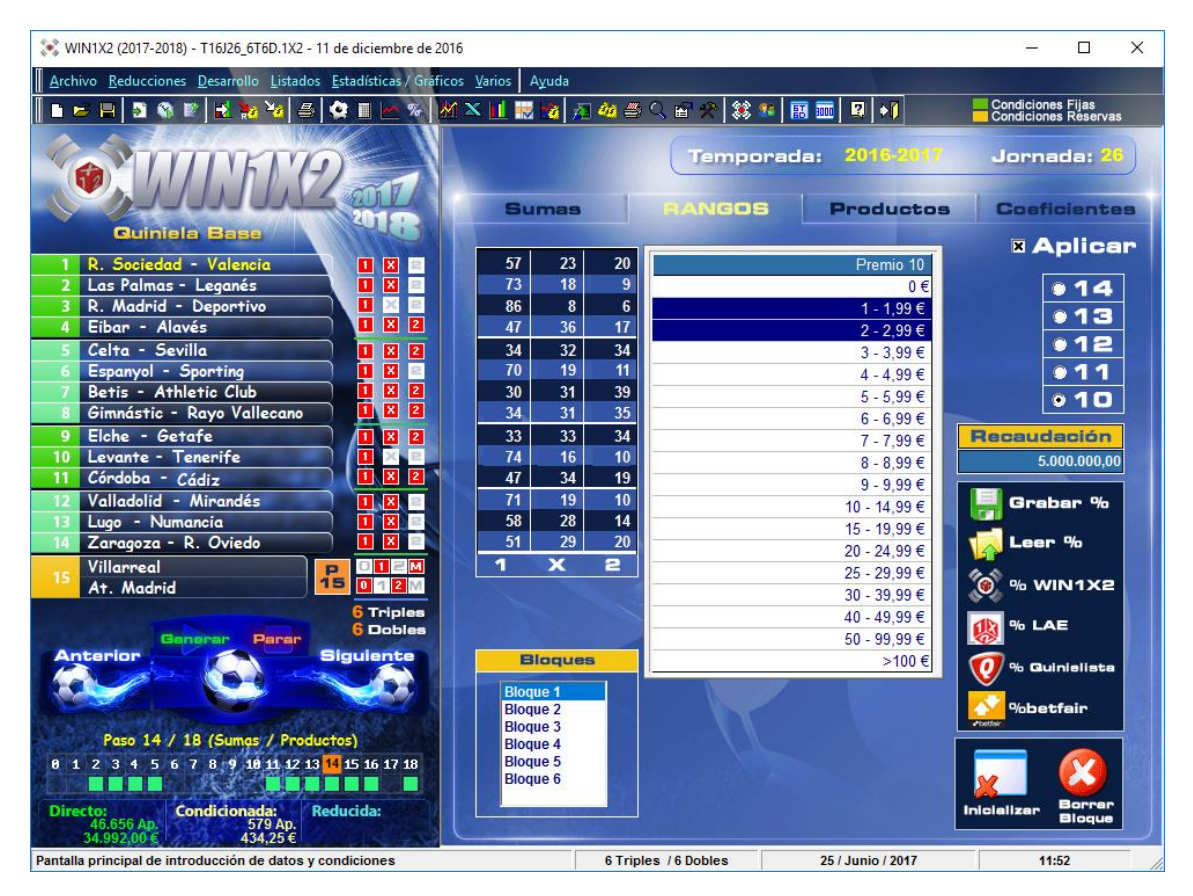

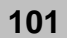

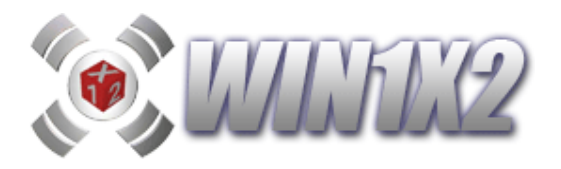

# 2.14.3.- PRODUCTOS.

Es posible asignar a cada partido un índice valorando cada uno de los signos que se pueden producir. El programa, permite acotar los valores entre los que tiene que estar comprendido el producto de los índices ganadores que se han asignado a los partidos que componen el boleto. De esta forma podemos reducir sustancialmente el número de combinaciones.

Vamos a partir del siguiente ejemplo:

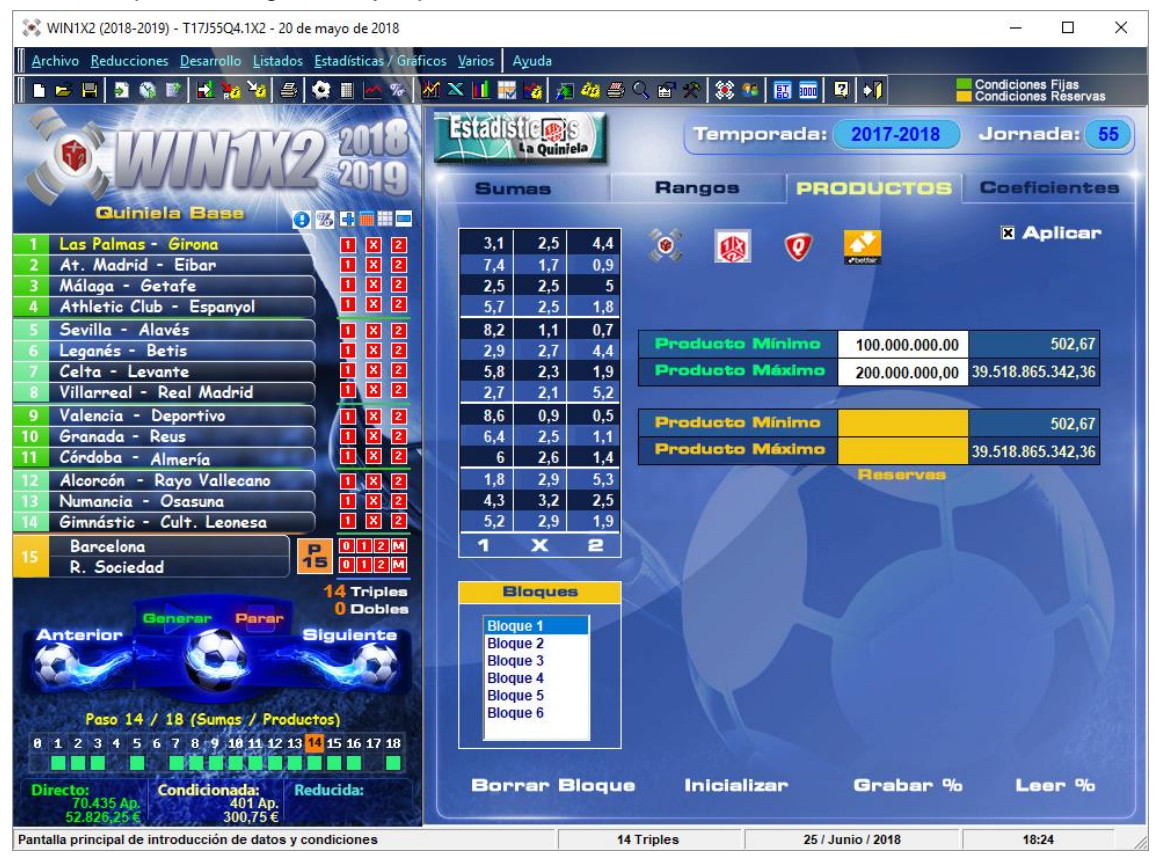

Si la quiniela ganadora fuera: 2X22-111X-111-1X1

El producto correspondiente a estos signos sería: 192.867.366,39

Con **WIN1X2**, podemos acotar el producto mínimo y máximo entre las que tiene que estar comprendido este valor. Si en este ejemplo, se hubiera establecido lo siguiente:

Producto Mínimo = 100.000.000,00

Producto Máximo = 200.000.000.00

no tendríamos ningún fallo.

Los valores incluidos en el cuadro con fondo naranja son considerados reservas.

Un buena forma de utilizar esta opción es incluir en la valoración de cada uno de los signos de cada partido los valores que adjudican las casas de apuestas. Dependiendo del valor del producto de los signos ganadores podemos ajustar la quiniela para que se ajuste a los signos más lógicos o a los más complicados. Teniendo en cuenta que las casas de apuestas dan más valor a los signos complicados, cuanto mayor sea el producto final obtenido mayor grado de complejidad tendrá la quiniela.

Es posible grabar los valores indicados para cada signo y partido para luego leerlos en cualquiera de los restantes bloques.

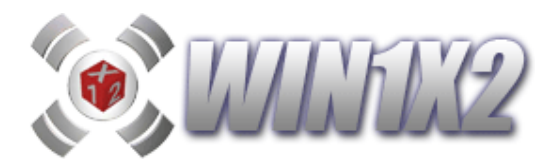

## 2.14.4.- COEFICIENTE DE PROBABILIDAD.

El coeficiente de probabilidad nos permite filtrar las columnas que van a componer su desarrollo a partir de la probabilidad de cada signo. Para ello, es imprescindible indicar la valoración de cada signo en cada partido. Esta valoración al igual que hemos visto anteriormente puede ser la que publica el LAE, la web de Quinielista, BETFAIR o los que cada uno quiera rellenar. A partir de estos porcentajes, el coeficiente de probabilidad será mayor si la quiniela es muy sencilla, es decir, los signos ganadores son los de mayor valoración y será menor a medida que se incremente la dificultad de la quiniela:

| 💢 WIN1X2 (2021-2022) - FAI_2021_41.1X2 - 27 de febrero de 2022                                                                                                    |                                                                                                    |                                                                                                    | – 🗆 🗙                                                                                                    |  |  |  |  |  |
|----------------------------------------------------------------------------------------------------|----------------------------------------------------------------------------------------------------|----------------------------------------------------------------------------------------------------|----------------------------------------------------------------------------------------------------|--|--|--|--|--|
| Archivo Reducciones Desarrollo Listados Estadísticas/ Graficos Varios Ayuda                                                                                                    |                                                                                                    |                                                                                                    |                                                                                                    |  |  |  |  |  |
| 📗 🛏 🛤 🕼 🕼 😹 🦬 🍇 🏯 🗬 🖬 🗠 🗞 📶 🗮 📷 🥸                                                                                                    | 🚈 🍻 🍮 🔳 👪 📽 🛠                                                                                                    | ) 🗱 🎫 🖪 📰 💷 🛛 👀                                                                                                    | Condiciones Fijas<br>Condiciones Reservas                                                                             |  |  |  |  |  |
| <b>Boter pendienter:</b><br><b>1 4 57 617 855 66</b><br><b>1 57 2022</b><br><b>2023</b><br><b>5 10</b>                                                                                                    | J#55:121.518,56<br>- J#58:108.739,91<br>- J#60:237031,75                                                                                                    | 5:121.518.56<br>8:108.739,31<br>60:237031.75<br>Rangos Productos COE                                                                                                    |                                                                                                    |  |  |  |  |  |
| más de 25 años con la quiniela<br>TEMP. 21-22 → JORNADA 41 → □ + ■ = ■ ■                                                                                                    | ajos A (i) Matemáti                                                                                                    | cos) Porcentajes B (?                                                                                                    |                                                                                                    |  |  |  |  |  |
| 1       Levante - Elche       30       1       X       2         2       Getafe - Alavés       22       1       X       2         3       Rayo - R.Madrid       01       1       X       2       34       34         3       Rayo - R.Madrid       01       1       X       2       34       34       34         4       At. Madrid - Celta       20       1       X       2       34       34         5       Villarreal - Espanyol       54       1       X       2       34       34         6       Sevilla - Betis       24       1       X       2       34       34         8       Barcelona - Ath.Club Bilbao       40       1       X       2       34       34         9       Alcorcón - Ponferradina       22       1       X       2       34       34       34       34       34       34       34       34       34       34       34       34       34       34       34       34       34       34       34       34       34       34       34       34       34       34       34       34       34       34       34 | 33     33       33     33       33     33       33     33       33     33       33     33       33     33       33     33       33     33       33     33       33     33       33     33       33     33       33     33       33     33       33     33       33     33       33     33       33     33       33     33       33     33       33     33       34     33       35     33       36     33       37     28 | 43       31       26         63       25       12         10       14       76         73       18       9         69       20       11         41       34       25         68       21       11         68       21       11         15       23       62         81       13       6         63       27       10         18       30       52         84       10       6         1       X       2 | <ul> <li>☑ Aplicar</li> <li>☑</li> <li>☑</li> <li>☑</li> <li>☑</li> <li>☑</li> <li>☑</li> <li>☑</li> <li>☑</li> </ul> |  |  |  |  |  |
| Anterior Parar Generar Siguiente<br>Peso 14 / 18 (Gumas / Productors<br>0 1 2 3 4 5 6 7 8 9 10 11 72 13 14 16 16 17 18<br>Diracto:<br>Condicionada: Reducida:                                                                                                    | Minim<br>Máxim<br>CP >=1                                                                                                    | eficiente de probabilidad           0         15         0,00           0         25         4403,21           0         1 2 3 4 5 6 7 8 9 101                                                                                                    | entre A y B<br>100 ()<br>129 ()?<br>1121314 Número<br>pertides                                                        |  |  |  |  |  |
| 92.065 Ap.<br>69.048,75€ 184,50€ Inicializar                                                                                                    |                                                                                                    |                                                                                                    |                                                                                                    |  |  |  |  |  |
| Pantalla principal de introducción de datos y condiciones                                                                                                    | 14 Triples                                                                                                    | 20 / Junio / 2022                                                                                                    | 18:39                                                                                                    |  |  |  |  |  |

Para los porcentajes A podemos elegir entre: Matemático, WIN1X2, LAE, Quinielista y BETFAIR y para los porcentajes B entre : WIN1X2, LAE, Quinielista y BETFAIR.

El coeficiente de probabilidad es la relación existente entre los %A y %B, cuanto mayor sea el coeficiente más cerca estamos de los %B y más lejos de los %A.

Si lo deseamos podemos grabar los % de las columnas A y B para luego leerlos.

También es posible indicar cuantos partidos tienen un coeficiente de probabilidad >=1 y el resto tendrán un coeficiente de probabilidad<1.

A la derecha de las condiciones reservas, aparecen el valor mínimo y máximo que se pueden dar a partir de los % indicados.

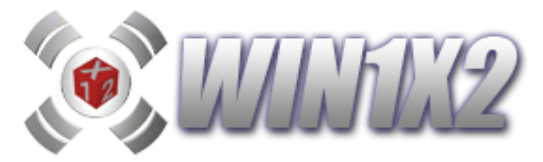

Podemos observar en el siguiente informe EXCEL, que también emite el programa, Listados estadísticos del paso 14, el comportamiento entre los diversos coeficientes para cada jornada:

| LISTADO DE SUMAS, RANGOS Y COEFICIENTES DE<br>PROBABILIDAD POR JORNADA |      |       |               |             |           |           |          |      |             |            |          |         |          |          |          |          |            |              |         |         |         |           |             |           |
|------------------------------------------------------------------------|------|-------|---------------|-------------|-----------|-----------|----------|------|-------------|------------|----------|---------|----------|----------|----------|----------|------------|--------------|---------|---------|---------|-----------|-------------|-----------|
|                                                                        |      |       |               | Sun         | nas       |           |          |      |             | Rangos     |          |         |          |          |          | Coeficie | entes de F | Pentahilidad | 1       |         | Ī       |           | COLUMNA S   |           |
| Temp.                                                                  | Jda. | 6 LAE | % Quinielista | % Betfair I | AF - QUIN | LAF - BET | QUIN-BET | 14   | 13          | 12         | 11       | 10      | MAT-LAF  | IUQ-TAM  | MAT-BET  | LAF-QUI  | LAE-BET    | QUI-LAE      | QUI-BET | BET-LAE | BET-QUI | LAE       | QUINIFLISTA | BETFAIR   |
| 2016-2017                                                              | 2    | 511   | 549           | 523         | -38       | -12       | 26       | 3    | 6.493.96€   | 481.95€    | 59.34€   | 13.06€  | 1.3757   | 1.9339   | 2.7864   | 1.406    | 2.0249     | 0.7112       | 1.4404  | 0.494   | 0.6943  | 745.339   | 432.393     | 362.323   |
| 2016-2017                                                              | 4    | 569   | 575           | 587         | -6        | -18       | -12      | 6    | 3.502,91 €  | 251,46 €   | 31,24 €  | 7,11€   | 2,451    | 2,6439   | 7,8517   | 1,0787   | 3,2038     | 0.927        | 2,9695  | 0,3122  | 0,3368  | 386.602   | 365.584     | 115.621   |
| 2016-2017                                                              | 6    | 595   | 590           | 553         | 5         | 42        | 37       | 3    | 4.566,21€   | 266,70 €   | 28,40€   | 5,94 €  | 1,3696   | 1,747    | 4,4388   | 1,2758   | 3,2419     | 0,7838       | 2,541   | 0,3086  | 0,3936  | 479.532   | 484.708     | 177.512   |
| 2016-2017                                                              | 8    | 516   | 532           | 532         | -16       | -16       | 0        | 0    | 51.160,06 € | 2.122,82€  | 169,85 € | 26,48 € | 0,1512   | 0,4176   | 1,7922   | 2,762    | 11,8532    | 0,3621       | 4,2911  | 0,0843  | 0,2331  | 1.280.870 | 935.231     | 645.637   |
| 2016-2017                                                              | 10   | 663   | 659           | 596         | 4         | 67        | 63       | 46   | 458,41€     | 40,82€     | 6,55€    | 1,99€   | 20,7573  | 15,3905  | 10,0647  | 0,7415   | 0,4849     | 1,3488       | 0,6539  | 2,062   | 1,5291  | 36.604    | 53.995      | 60.270    |
| 2016-2017                                                              | 13   | 634   | 633           | 606         | 1         | 28        | 27       | 23   | 1.067,95 €  | 86,88 €    | 12,23€   | 3,21€   | 8,9479   | 7,6942   | 12,1661  | 0,8598   | 1,3596     | 1,1629       | 1,581   | 0,7354  | 0,6324  | 100.829   | 113.864     | 60.388    |
| 2016-2017                                                              | 15   | 713   | 695           | 619         | 18        | 94        | 76       | 260  | 112,59 €    | 13,89 €    | 2,91€    | 1,12€   | 131,0173 | 80,8134  | 26,8181  | 0,6169   | 0,2047     | 1,6214       | 0,3319  | 4,885   | 3,0137  | 1.752     | 4.087       | 5.590     |
| 2016-2017                                                              | 16   | 543   | 556           | 548         | -13       | -5        | 8        | 1    | 17.554,30 € | 952,56 €   | 88,81€   | 15,52 € | 0,3665   | 0,7117   | 2,6505   | 1,942    | 7,2324     | 0,5149       | 3,7237  | 0,1382  | 0,2686  | 723.018   | 564.210     | 382.047   |
| 2016-2017                                                              | 18   | 477   | 483           | 496         | -6        | -19       | -13      | 0    | 75.081,83€  | 3.282,27€  | 256,14 € | 39,20€  | 0,1016   | 0,1451   | 0,8842   | 1,4278   | 8,7034     | 0,7003       | 6,0953  | 0,1149  | 0,164   | 3.694.184 | 1.900.571   | 1.302.700 |
| 2016-2017                                                              | 20   | 508   | 517           | 502         | -9        | 6         | 15       | 1    | 20.561,09€  | 1.066,38 € | 100,54 € | 18,14 € | 0,297    | 0,2714   | 0,9282   | 0,9148   | 3,1268     | 1,0932       | 3,4183  | 0,3198  | 0,2924  | 1.231.900 | 1.091.780   | 1.073.097 |
| 2016-2017                                                              | 22   | 651   | 648           | 623         | 3         | 28        | 25       | 16   | 1.172,33 €  | 83,71€     | 10,98€   | 2,79€   | 6,2835   | 6,4993   | 12,3737  | 1,0344   | 1,9693     | 0,9669       | 1,9037  | 0,5078  | 0,5252  | 124.591   | 126.927     | 69.235    |
| 2016-2017                                                              | 24   | 491   | 495           | 471         | -4        | 20        | 24       | 0    | 32.461,93€  | 1.647,32€  | 151,52€  | 26,35€  | 0,241    | 0,297    | 0,5616   | 1,2323   | 2,3303     | 0,8115       | 1,8913  | 0,429   | 0,5288  | 1.871.958 | 1.423.553   | 1.871.954 |
| 2016-2017                                                              | 26   | 679   | 655           | 598         | 24        | 81        | 57       | 80   | 315,50 €    | 31,34 €    | 5,38€    | 1,72€   | 37,0254  | 24,3655  | 13,7543  | 0,6581   | 0,3714     | 1,5197       | 0,5646  | 2,692   | 1,7717  | 19.075    | 31.062      | 33.477    |
| 2016-2017                                                              | 27   | 736   | 724           | 626         | 12        | 110       | 98       | 317  | 100,17 €    | 11,65 €    | 2,40€    | 0,94 €  | 131,6251 | 108,7354 | 25,5054  | 0,826    | 0,1937     | 1,2105       | 0,2346  | 5,1605  | 4,263   | 2.846     | 3.444       | 9.466     |
| 2016-2017                                                              | 31   | 599   | 597           | 549         | 2         | 50        | 48       | 10   | 1.890,76 €  | 148,18€    | 19,67€   | 4,80€   | 4,8653   | 5,2483   | 5,14     | 1,0789   | 1,0564     | 0,9271       | 0,9793  | 0,9467  | 1,0212  | 172.188   | 161.248     | 151.994   |
| 2016-2017                                                              | 32   | 689   | 689           | 659         | 0         | 30        | 30       | 106  | 261,08 €    | 26,55€     | 4,69€    | 1,55€   | 45,2616  | 50,4538  | 48,4309  | 1,1147   | 1,0702     | 0,897        | 0,9599  | 0,9344  | 1,0419  | 16.048    | 15.524      | 4.636     |
| 2016-2017                                                              | 33   | 652   | 660           | 614         | -8        | 38        | 46       | 13   | 1.352,70 €  | 97,41€     | 12,42€   | 3,02€   | 6,0814   | 12,4756  | 12,3495  | 2,0513   | 2,0308     | 0,4875       | 0,9898  | 0,4924  | 1,0105  | 106.617   | 67.237      | 66.290    |
| 2016-2017                                                              | 34   | 553   | 568           | 557         | -15       | -4        | 11       | 3    | 6.133,03€   | 418,16€    | 47,90€   | 9,98€   | 1,3195   | 2,7038   | 4,7189   | 2,0485   | 3,5757     | 0,4883       | 1,7455  | 0,2796  | 0,5728  | 470.133   | 297.314     | 209.736   |
| 2016-2017                                                              | 35   | 734   | 727           | 660         | 7         | 74        | 67       | 213  | 131,15€     | 14,20 €    | 2,73€    | 1,00€   | 93,3838  | 93,6204  | 41,2474  | 1,0024   | 0,4417     | 0,9975       | 0,4406  | 2,2641  | 2,2692  | 6.648     | 6.744       | 9.612     |
| 2016-2017                                                              | 36   | 654   | 651           | 621         | 3         | 33        | 30       | 28   | 800,22€     | 66,04 €    | 9,48€    | 2,57€   | 12,0234  | 14,8421  | 15,9503  | 1,2343   | 1,3267     | 0,8101       | 1,0748  | 0,754   | 0,9306  | 65.903    | 56.470      | 43.073    |
| 2016-2017                                                              | 38   | 768   | 750           | 684         | 18        | 84        | 66       | 290  | 90,02€      | 10,10€     | 2,02€    | 0,77€   | 143,4261 | 153,4322 | 58,6797  | 1,0697   | 0,4092     | 0,9348       | 0,3823  | 2,4439  | 2,6149  | 4.723     | 3.562       | 6.707     |
| 2016-2017                                                              | 40   | 655   | 634           | 559         | 21        | 96        | 75       | 29   | 657,32€     | 55,23€     | 8,26€    | 2,34 €  | 14,1733  | 10,5631  | 5,2299   | 0,7453   | 0,3691     | 1,3418       | 0,4951  | 2,71    | 2,0199  | 57.411    | 80.183      | 141.040   |
| 2016-2017                                                              | 42   | 797   | 786           | 697         | 11        | 100       | 89       | 1287 | 28,94 €     | 4,44 €     | 1,17€    | 0,57€   | 627,6592 | 613,798  | 151,5454 | 0,9779   | 0,2415     | 1,0225       | 0,247   | 4,1419  | 4,0499  | 236       | 124         | 143       |
| 2016-2017                                                              | 43   | 553   | 544           | 502         | 9         | 51        | 42       | 0    | 30.585,73€  | 1.143,39€  | 90,52€   | 14,55€  | 0,1825   | 0,1108   | 0,4056   | 0,6092   | 2,2231     | 1,6418       | 3,6492  | 0,4497  | 0,2739  | 891.600   | 1.638.939   | 1.340.003 |
| 2016-2017                                                              | 44   | 613   | 604           | 607         | 9         | 6         | -3       | 8    | 2.282,39€   | 155,63€    | 18,98€   | 4,42€   | 3,3348   | 2,1479   | 10,0022  | 0,6441   | 2,9988     | 1,5523       | 4,6572  | 0,3335  | 0,2148  | 248.082   | 354.631     | 79.917    |
| 2016-2017                                                              | 46   | 643   | 639           | 633         | 4         | 10        | 6        | 12   | 1.538,97 €  | 104,43€    | 12,97€   | 3,14€   | 4,9989   | 5,9774   | 17,0034  | 1,1955   | 3,4016     | 0,8364       | 2,8447  | 0,2941  | 0,3516  | 123.067   | 114.558     | 47.979    |
| 2016-2017                                                              | 48   | 561   | 568           | 515         | -7        | 46        | 53       | 1    | 9.108,54 €  | 502,54 €   | 51,17€   | 9,94€   | 0,7256   | 0,7986   | 1,181    | 1,0997   | 1,6269     | 0,9091       | 1,4791  | 0,6146  | 0,6762  | 591.982   | 638.690     | 839.535   |
| 2016-2017                                                              | 49   | 700   | 705           | 617         | -5        | 83        | 88       | 219  | 136,61 €    | 16,82€     | 3,46€    | 1,29€   | 109,4891 | 94,1832  | 16,0347  | 0,86     | 0,1465     | 1,1626       | 0,1703  | 6,8284  | 5,8739  | 975       | 3.260       | 44.740    |
| 2016-2017                                                              | 50   | 602   | 579           | 528         | 23        | 74        | 51       | 5    | 2.652,95 €  | 173,89€    | 20,96€   | 4,85€   | 2,6634   | 1,3037   | 1,7789   | 0,4896   | 0,6679     | 2,0424       | 1,3644  | 1,4974  | 0,733   | 289.180   | 548.993     | 707.794   |
| 2016-2017                                                              | 52   | 641   | 643           | 618         | -2        | 23        | 25       | 17   | 1.055,63€   | 83,70€     | 11,59€   | 3,01€   | 8,7982   | 11,341   | 14,8872  | 1,289    | 1,692      | 0,7759       | 1,3128  | 0,5909  | 0,7619  | 90.588    | 74.592      | 50.324    |
| 2016-2017                                                              | 53   | 787   | 770           | 766         | 17        | 21        | 4        | 734  | 45,32€      | 6,03€      | 1,41€    | 0,63€   | 338,6711 | 231,9718 | 293,612  | 0,6849   | 0,8669     | 1,4598       | 1,2656  | 1,1535  | 0,79    | 993       | 1.758       | 737       |
| 2016-2017                                                              | 54   | 495   | 500           | 520         | -5        | -25       | -20      | 0    | 38.495,43€  | 1.852,01€  | 163,02€  | 27,03€  | 0,2069   | 0,3067   | 1,338    | 1,4839   | 6,4718     | 0,6739       | 4,3618  | 0,1546  | 0,2293  | 1.201.022 | 1.350.489   | 612.482   |
| 2016-2017                                                              | 55   | 574   | 574           | 576         | 0         | -2        | -2       | 6    | 3.522,07 €  | 256,34 €   | 31,54 €  | 7,09€   | 2,4782   | 2,2668   | 5,2857   | 0,9148   | 2,133      | 1,0933       | 2,3314  | 0,4689  | 0,4289  | 318.565   | 327.909     | 187.905   |

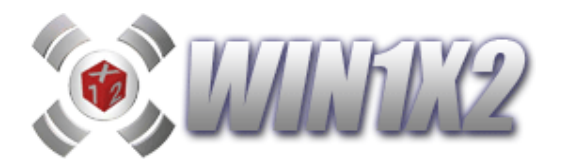

2.15.- PASO 15 (Suma columnas, eliminación de Columnas y diferencia columnas)

# 2.15.1- SUMA DE COLUMNAS

Con esta opción podemos especificar el rango de la suma de varias de las columnas utilizadas en los pasos 11, 12, 13 y 15.

| 💢 WIN1X2 (2021-2022) - T21J52Q1.1X2 - 24 de abril de 2022                                                                                        |                                                                                                    | – 🗆 X               |
|----------------------------------------------------------------------------------------------------|----------------------------------------------------------------------------------------------------|---------------------|
| Archivo Reducciones Desarrollo Listados Estadísticas / Gráfic                                                                                    | os <u>V</u> arios Ayuda                                                                                                    |                     |
| 📗 📼 🛤   🗗 👒 🖹   🛃 🎭 🦗 🎒 🗠 🌾 🛛                                                                                                    | 4 🗙 🔟 👩 🎢 🏘 🖴 🔳 🕄 🗑 📯 🍀 🎫 🖪 🔤 🖳 📢                                                                                                    | Condiciones Fijas   |
| <b>1</b>                                                                                                    | Botes pendientes: J <sup>#55</sup> :121.518,56<br>J#57:617.855,66 - J#58:108,739,91<br>- J <sup>5</sup> 59:243.349,08 - J#60:237031,75 | 1-2022 Jornada: 52  |
| más de 25 años con la quiniela                                                                                                    | SUMA COLUMNAN Eliminación Columnas                                                                                                    | Diferencia Columnas |
| TEMP. 21-22 V JORNADA 52 V 🗋 🕂 🗐 🖽 📼                                                                                                    | Grupos                                                                                                    | × Aplicar           |
| 1 Alcorcón - R.Oviedo     12     1     X     2       2 Cartagena - Girona     30     1     X     2       5 Lipitaberada     80     1     X     2 | ✓ Paso 11. Grupo 1 - 5 Fijos ✓ Paso 11. Grupo 2 - 14 Fijos ✓ Paso 11. Grupo 2 - 14 Fijos                                               |                     |
| 4 Ibiza - Las Palmas HI 1 X 2                                                                                                    | Paso 11. Grupo 4 - 14 D                                                                                                    | Suma Mínima 32      |
| 5 Lugo - Leganés 0-0 1 X 2                                                                                                    | Paso 12. Bloque 1                                                                                                    | Suma Máxima 36      |
| 6 Málaga - Eibar 1-3 1 X 2                                                                                                    |                                                                                                    | Suma Mínima         |
| 7 Mirandés - Valladolid 0-1 1 X 2                                                                                                    |                                                                                                    | Suma Méxima         |
| R. Sociedad B - Amorepieta 2-1 1 X 2                                                                                                    |                                                                                                    | Reservas            |
| 10 Manchest City - Watford x 1 X 2                                                                                                    |                                                                                                    | Suma Minima         |
| 11 Brighton - Southampton                                                                                                    |                                                                                                    | Suma Máxima         |
| 12 Burnley - Wolverhampton 2 1 X 2                                                                                                    |                                                                                                    |                     |
| 13 Chealse - West Ham x 1 X 2                                                                                                    |                                                                                                    | Bioques             |
| 14 Liverpool - Everton x 1 X 2                                                                                                    |                                                                                                    | Bloque 1            |
| 15 Betis P15 0 1 2 M                                                                                                    |                                                                                                    | Bloque 2            |
| Valencia                                                                                                    |                                                                                                    | Bloque 4            |
|                                                                                                    |                                                                                                    | Bloque 5            |
|                                                                                                    |                                                                                                    | Bloque 6            |
| Anterior Parar Generar Siguiente 🧭 🛞 ᠮ 🂒                                                                                                    |                                                                                                    | Bloque 8            |
| Paso 15 / 18 (Eliminación de Columnas)                                                                                                    |                                                                                                    | Bloque 9            |
| 0 1 2 3 4 5 6 7 8 9 10 11 12 13 14 15 16 17 18                                                                                                   |                                                                                                    | Bloque 10           |
|                                                                                                    |                                                                                                    |                     |
|                                                                                                    |                                                                                                    | Borrar Bloque       |
| Directo: Condicionada: Reducida:                                                                                                    |                                                                                                    |                     |
| 40.000 Ap. 901 Ap. 300 Ap. 300 Ap. 325,00 € 720,75 € 225,00 €                                                                                    |                                                                                                    | Inicializar         |
|                                                                                                    |                                                                                                    |                     |
| Pantalla principal de introducción de datos y condiciones                                                                                        | 6 Triples / 6 Dobles 20 / Junio / 24                                                                                                   | 18:08               |

Con este ejemplo, indicamos que la suma de los aciertos de los grupos 1, 2, 3 y 4 del paso 11, más los aciertos máximos del bloque 1 del paso 12, debe estar comprendida entre 32 y 36 aciertos.

Podemos marcar cualquier bloque o grupo de los pasos 11, 12, 13 y 15, y siempre se tendrá en cuenta el máximo número de aciertos de las columnas que configuran cada bloque.

Tal y como aparece en la pantalla, es posible indicar 2 rangos de sumas y otro más con los reservas que deseemos.

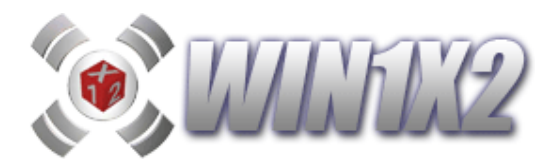

# 2.15.2- ELIMINACIÓN DE COLUMNAS

Mediante esta opción, podemos eliminar todas las columnas que tengan X signos en común con otras quinielas ya generadas. Este método nos permite no jugar columnas repetidas en distintas quinielas, con el consiguiente ahorro que ello representa.

Al visualizar la pantalla, tenemos que añadir en la lista, las quinielas que vamos a utilizar para eliminar las columnas de la quiniela activa (la que está abierta al ejecutar esta opción). Para ello hacemos click sobre el botón [Añadir Fichero] y seleccionamos el fichero correspondiente.

Si queremos eliminar alguna quiniela de la lista antes de realizar la eliminación, marcamos la que corresponda y pulsamos el botón [Borrar de Lista].

En el recuadro que aparecen debajo de las lista de ficheros, tendremos que marcar las casillas correspondiente al número de signos en común con la quiniela activa.

Si marcamos la casilla 15, sólo se borraran del desarrollo de la quiniela activa aquellas columnas que ya estén en las quinielas indicadas en la lista, en este caso, sólo se borran las columnas que sean completamente idénticas.

De la misma forma, se pueden eliminar todas las columnas que tengan x signos en común como máximo con todas las columnas de otro desarrollo. Imaginemos que tenemos una combinación con la que todas las semanas acertamos 9 o 10, la llamamos quiniela 1. Generamos otra quiniela (Quiniela 2) donde queremos eliminar aquellas columnas que tengan en común más de 10 signos con la quiniela 1 y menos de 9, pues es lo que ya estamos acertando con la quiniela 1. En este caso, tenemos que marcar las casillas 0,1,2,3,4,5,6,7,8,11,12,13,14 y 15, dejando desmarcadas las casillas 9 y 10.

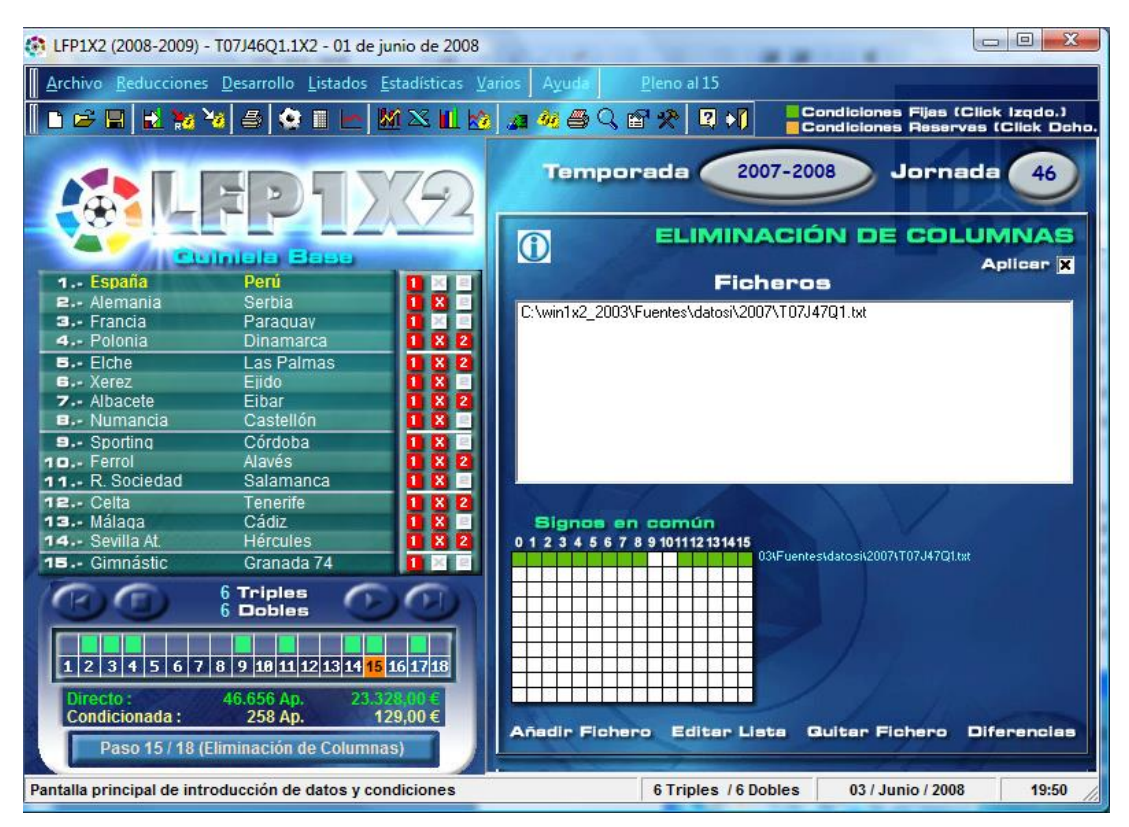

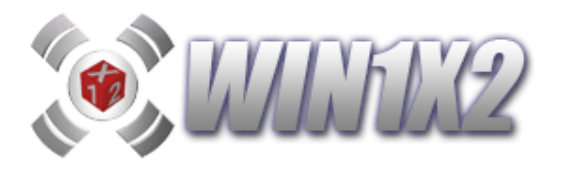

Si pulsamos el botón [Editar], visualizamos el fichero donde se guardan todas las quinielas que vamos a eliminar, de esta forma, podemos utilizar el editor Notepad de Windows para indicar las quinielas a comparar tecleándolas directamente o utilizando las opciones de Copiar/Pegar.

Podemos utilizar hasta 15 quinielas para eliminar columnas de la combinación activa.

Además de poder eliminar las columnas por el número de aciertos que tengan con respecto a la quiniela activa, también es posible suprimir aquellas columnas que no se encuentren dentro de un rango establecido para las diferencias entre distintas quinielas.

Para verlo de una forma más clara, vamos a poner un ejemplo basándonos en dos de las quinielas que se publican en la web <u>www.win1x2.com</u> todas las semanas.

Partimos de una quiniela con las condiciones que se deseen, en nuestro caso, vamos a escoger un desarrollo que corresponde a una quiniela con 14 triples condicionados a que tengan 4 "X" y 3 "2" (120.120 columnas).

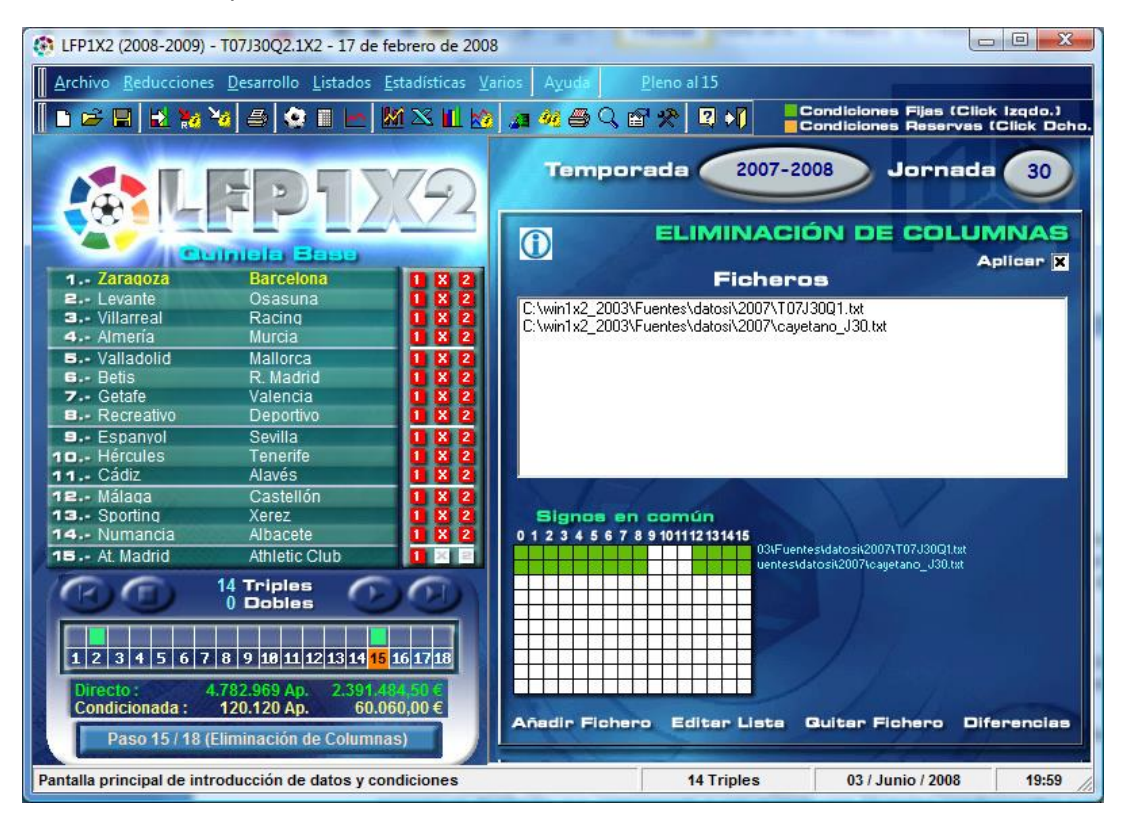

Nos vamos a la opción de Eliminar Columnas indicando:

En estas dos quinielas, indicamos que solo nos elimine de nuestro desarrollo aquellas columnas que no tengan 9,10 o 11 signos en común con cada una de estas dos quinielas. El resultado de este filtro nos deja: 57.214 columnas.

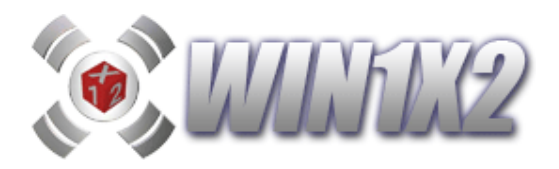

# 2.15.3- DIFERENCIA ENTRE COLUMNAS

A continuación, establecemos el siguiente filtro. Vamos a eliminar todas aquellas columnas donde la diferencia entre la quiniela 1 y la quiniela 2 no esté comprendida en el siguiente rango.

Los ficheros entre los que podemos indicar las diferencias son los que hemos indicado en el apartado anterior de ELIMINACIÓN DE COLUMNAS.

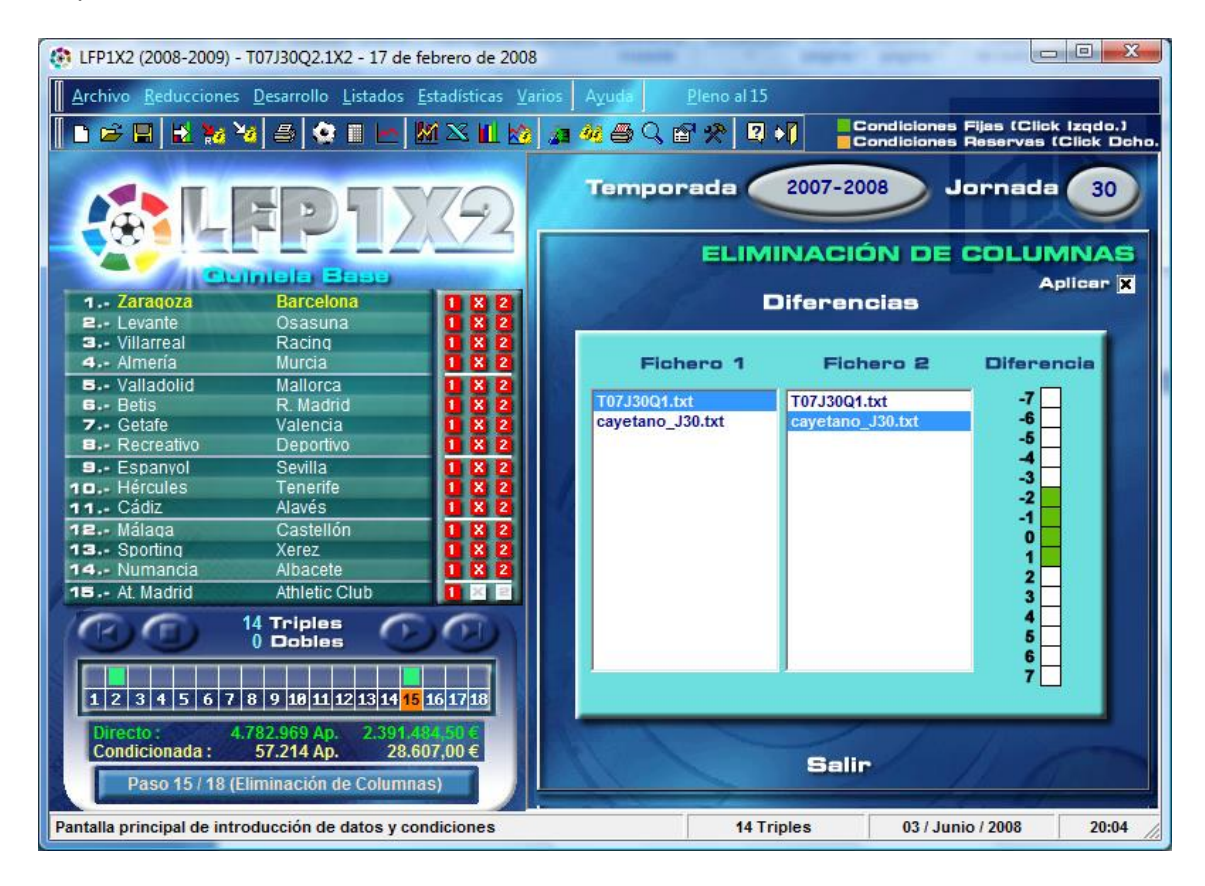

Es decir, la diferencia entre la quiniela 1 y la 2 debe ser: -2, -1, 0 ó 1 El resultado de la aplicación de este filtro deja el desarrollo en: 52.654 columnas.
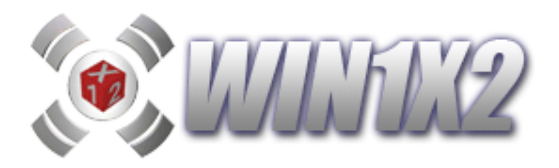

# 2.16.- PASO 16. (IF / THEN)

Se ha incluido un nuevo filtro (IF-THEN) para condicionar grupos del paso 11 en función de que se cumplan unas condiciones u otras.

Con esta opción podemos indicar que si se cumple una determinada condición (IF) se tiene que cumplir la condición indicada en (THEN).

Por ejemplo, si se cumplen las condiciones indicadas en el GRUPO 1 se tienen que cumplir las condiciones indicadas en el GRUPO 2.

Para que funcione este filtro hay que indicar primero los grupos correspondientes en el paso 11, vamos a poner un ejemplo con 2 grupos:

| 💢 WIN1X2 (2022-2023) - T22J60Q1.1X2 - 28 de mayo de 2023                                                                                                    |                                                                                                    |                                                                                                    | - 🗆 🗙                 |
|----------------------------------------------------------------------------------------------------|----------------------------------------------------------------------------------------------------|----------------------------------------------------------------------------------------------------|-----------------------|
| Archivo Reducciones Desarrollo Listados Estadísticas / Gráf                                                                                                    | ficos <u>V</u> arios Ayuda                                                                                                    |                                                                                                    |                       |
| 🔋 🖿 🛏 🖪 🗞 🖻 🖬 🎭 🦗 🎒 🗠 🗞                                                                                                    | 🕅 📉 🔟 🔜 🧑 🛵 🦛 🔳 🔢 🗃 🛠                                                                                                    | 🗱 💷   🔢 📷   🖳 渊                                                                                                    | Condiciones Fijas     |
| <b>UUINTIX 2023</b><br>2024                                                                                                    | GRUPOS X 3D<br>Descripción<br>Grupo 1<br>MANUAL                                                                                                    | Azar                                                                                                    | % 🦚 🕹 🥝<br>Automática |
| TEMP.       22.23       JORNADA       60       Image: Contrast of the second second secon | +       +       +       +       +       +       +       +       +       +       +       +       +       +       +       +       +       +       +       +       +       +       +       +       +       +       +       +       +       +       +       +       +       +       +       +       +       +       +       +       +       +       +       +       +       +       +       +       +       +       +       +       +       +       +       +       +       +       +       +       +       +       +       +       +       +       +       +       +       +       +       +       +       +       +       +       +       +       +       +       +       +       +       +       +       +       +       +       +       +       +       +       +       +       +       +       +       +       +       +       +       +       +       +       +       +       +       +       +       +       +       +       +       +       +       +       +       +       + | -     -     -     -     -     -       5     6     7     7     7     7       5     6     2     1     2     1     2     2       6     2     1     2     1     2     1     2     2       6     2     1     2     1     2     1     2     1       6     2     1     2     1     2     1     2     1       6     2     1     2     1     2     1     2     1       1     2     1     2     1     2     1     2     1       1     1     1     2     1     2     1     2     1       1     1     1     2     1     2     1     2     1       1     2     1     2     1     2     1     2     1       1     2     1     2     1     2     1     2     1       1     2     1     2     1     2     1     2     1       1     2     1     2     1     2     1     2     1       1     2     1 <td></td> |                       |
| 14 Huesca - Eibar         2         1         X         2           15 Sevilla         1         P15         0         1         2         M                                                                                                    |                                                                                                    |                                                                                                    |                       |
| Anterior       Parar       Cenerar       Siguiente       1x2       14       Triples         Anterior       Parar       Cenerar       Siguiente       Ix2       10       Dobles         0       1       2       3       4       5       6       7       8       9       10       12       13       14       15       17       18       19         0       1       2       3       4       5       6       7       8       9       10       11       12       13       14       15       17       18       19         Directo:<br>4.782.969 Ap.<br>3.587.226,75 €       Condicionada:       Reducida:                                                                                                    | Aciertos VX2 Sig.Seg. Intern                                                                                                    | up Ac.Agrupados Dif.Gr<br>0 1 2 3 4 5 6 7<br>6 9 1 1 1 1 1 1 1 1 1 1 1 1 1 1 1 1 1 1                                                                                                    | upos Fallos Grupos    |
| Pantalla principal de introducción de datos y condiciones                                                                                                    | 14 Triples                                                                                                    | 27 / Junio / 2023                                                                                                    | 11:32                 |

Si utilizamos el nuevo filtro IF/THEN podemos indicar que si se cumple el grupo 1 también se debe cumplir el grupo 2, pero si no se cumple el grupo 1 el grupo 2 se ignora. Podemos indicarlo tal y como se ve en la siguiente pantalla:

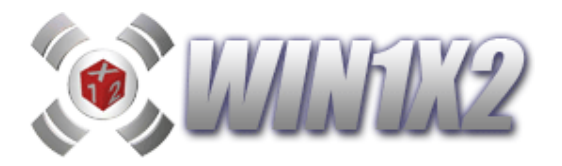

|                                                            |                     |       | THEN     |           | X Aplicar  |
|------------------------------------------------------------|---------------------|-------|----------|-----------|------------|
| Grupos<br>P11. Grupo 1 - Grupo 1<br>P11. Grupo 2 - Grupo 2 | B1 B2<br>IF<br>THEN | B3 B4 | B5 B6 B7 | 88 89 810 | IF<br>THEN |
|                                                            |                     |       |          |           |            |
|                                                            |                     |       |          |           |            |
|                                                            |                     |       |          |           |            |
|                                                            |                     |       |          |           | AND        |
| IF<br>THEN                                                 |                     |       |          |           | OR         |

Para colocar los IF/THEN sobre cada casilla, basta con arrastrar con el ratón el botón azul o verde de la derecha hasta la casilla correspondiente.

Con este ejemplo hemos visto la forma más sencilla de utilizar este filtro, pero es posible complicarlo más usando las opciones AND / OR

Vamos a ver un ejemplo más complejo utilizando varios grupos y como usar los IF/THEN con AND/OR

| 🗱 WIN1X2 (2022-2023) - T22J60Q1.1X2 - 28 de mayo de 2023                                                                                                    |                                    |                                                                                                    |                                                                                               | – 🗆 X                                                  |
|----------------------------------------------------------------------------------------------------|------------------------------------|----------------------------------------------------------------------------------------------------|-----------------------------------------------------------------------------------------------|--------------------------------------------------------|
| Archivo <u>R</u> educciones <u>D</u> esarrollo <u>L</u> istados <u>E</u> stadísticas / Gráf                                                                                                    | icos <u>V</u> arios Ayuda          |                                                                                                    |                                                                                               |                                                        |
| 🖿 🖛 🖪 🚳 🕷   🛃 📷 🍓 🎒 🏶 🔳 🗠 🌾                                                                                                    | 🕅 📉 🛄 🔜 🚧 🊈 🏘                      | 🎒 🔳 🛂 🖬 🛠                                                                                                    | 🗱 🕿 🖪 🔤 🖳 👀                                                                                   | Condiciones Fijas<br>Condiciones Reservas              |
| <b>1023</b>                                                                                                    | GRUPOS X<br>Descripción<br>Grupo 6 | 1D                                                                                                    | Azar                                                                                          | 💾 % 🤹 🕹 🙆                                              |
| mas de 25 anos con la guintela         TEMP       22-23 • JORNADA 60 •        • • • • • • • • • • • • • • • • • • •                                                                                                    |                                    | 3         4         4           3         4         4         4           3         4         4         4           3         4         4         4         4           3         4         4         4         4           3         4         4         4         4           3         4         4         4         4           3         4         4         4         4           3         4         4         4         4           3         4         4         4         4           4         4         4         4         4           4         4         4         4         4           4         4         4         4         4           4         4         4         4         4           4         4         4         4         4           4         4         4         4         4           4         4         4         4         4           4         4         4         4         4           4         4         4 |                                                                                               | $\begin{array}{c c c c c c c c c c c c c c c c c c c $ |
| 14     Huesca - Eibar     2     1 X     2       15     Sevilla     1     1     0     1     2       16     Dedicid     2     1     0     1     2                                                                                                    |                                    |                                                                                                    |                                                                                               |                                                        |
| R.Madrid       4       14       Triples         Anterior       Parar       Generar       Siguiente       IX2       14       Triples         0       1       2       3       4.5       5       7       8       9       10       11/2       13       14       Triples         0       1       2       3       4.5       5       7       8       9       10       11       12       13       14       15       16       17       18       19         Directo:<br>4.782.969       Ap.<br>3.587.226,75       Condicionada:       Reducida:       Reducida: | Aciertos VX2                       | Sig.Seg. Intern                                                                                                    | up Ac.Agrupados 1<br>0 1 2 3 4 5<br>0 9 1 1 1<br>1 10<br>1 11<br>1 12<br>1 12<br>1 13<br>1 14 | Dif.Grupos Fallos Grupos                               |
| Pantalla principal de introducción de datos y condiciones                                                                                                    |                                    | 14 Triples                                                                                                    | 27 / Junio / 2023                                                                             | 11:54                                                  |

110

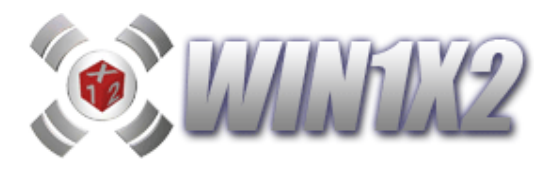

Partiendo de estos 6 grupos vamos a condicionar los tres primeros por un lado y los otros tres por otro:

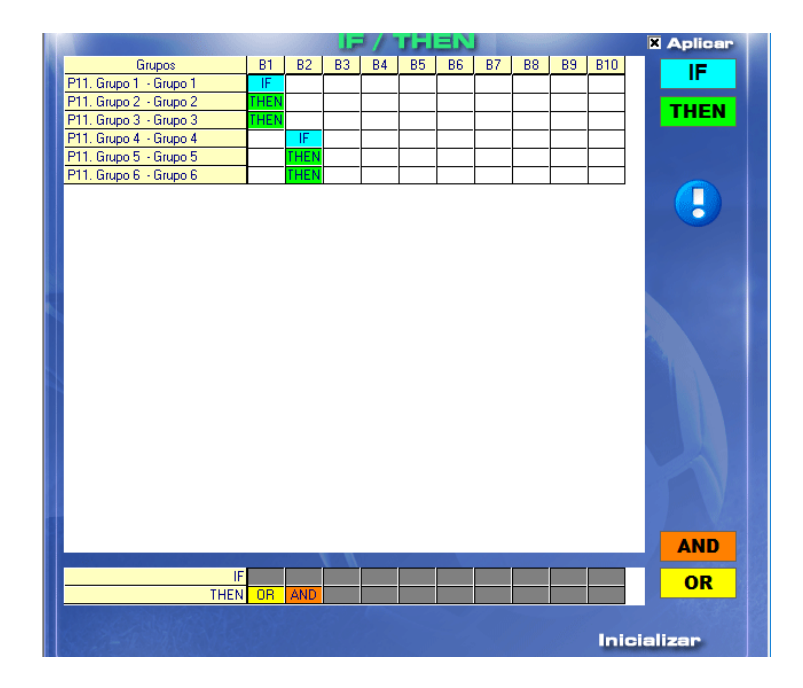

En el bloque 1 estamos indicado que si se cumplen las condiciones del GRUPO 1 se tienen que cumplir el GRUPO 2 **O** el GRUPO 3, cualquiera de los 2, mientras que si el GRUPO 1 no se cumple los grupos 2 y 3 se ignoran.

En el bloque 2 estamos indicado que si se cumplen las condiciones del GRUPO 4 se tienen que cumplir el GRUPO 5 Y el GRUPO 6, se tiene que cumplir los 2, mientras que si el GRUPO 4 no se cumple los grupos 5 y 6 se ignoran.

Al igual que hemos indicado anteriormente, para colocar los IF/THEN sobre cada casilla, basta con arrastrar con el ratón el botón azul o verde de la derecha hasta la casilla correspondiente y para colocar los AND / OR arrastramos con el ratón los botones naranja y amarillo de abajo a la derecha sobre las casillas correspondientes de abajo.

Los AND / OR puede ir anidados sobre los IF o los THEN, es decir podemos generar las siguientes secuencias:

## IF GRUPO1 OR GRUPO2 THEN GRUPO3

Si se cumple el GRUPO1 O se cumple el GRUPO2 se tiene que cumplir el GRUPO3

## IF GRUPO1 AND GRUPO2 THEN GRUPO3 OR GRUPO4

Si se cumple el GRUPO1 Y se cumple el GRUPO2 se tiene que cumplir el GRUPO3 O el GRUPO 4

De esta forma podemos anidar todos los grupos que queramos utilizando los que deben ir en los IF, los que deben ir en los THEN y si hay varios, si se concatenan con AND u OR.

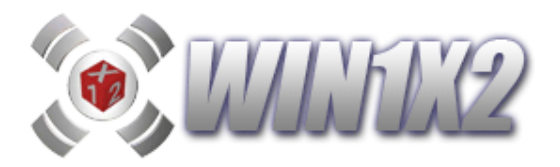

## 2.17.- PASO 17. (Condiciones Reservas / Fallos en Condiciones)

## 2.17.1.1- CONDICIONES RESERVAS (Método simplificado)

Esta opción nos permite utilizar condiciones reservas para cada uno de los métodos que hemos visto anteriormente.

Cuando hacemos click con el botón izquierdo sobre cualquier condición, el cuadro correspondiente aparece en color verde, en este caso esta condición es obligatoria. Si marcamos con el botón derecho, la opción aparece en color naranja y no se tiene en cuenta nada más que dentro de este proceso.

Al entrar en la pantalla de condiciones reservas, por defecto, aparecen todos los pasos donde se ha marcado alguna condición como reserva.

Para utilizar el método simplificado dónde solo existe un nivel de condiciones reservas debe dejar desmarcada la casilla [Varios niveles de condiciones reservas].

Para cada bloque podemos indicar su descripción.

| 🛠 Configuración                                                              | X                                           |
|------------------------------------------------------------------------------|---------------------------------------------|
| CONFIGUE                                                                     | ACIÓN                                       |
| X Sólo Máximo en Aciert                                                      | tos Seguidos.                               |
| X Sólo Máximo en Repet                                                       | iciones Seguides.                           |
| X Sólo Méximo en Interr                                                      | upciones Seguidos.                          |
| X Sólo Máximo en Signo                                                       | s Seguidos.                                 |
| X Estadísticas en cuadro<br>Visualizar porcentajes<br>Actualizar automáticas | os de condiciones.<br>en paso 18.<br>mente. |
| X Varios niveles de cond                                                     | iciones reservas.                           |
| RI Color Nivel 1                                                             | R4 Color Nivel 4                            |
| R2 Color Nivel 2                                                             | Color Nivel 5                               |
| R3 Color Nivel 3                                                             | Color Nivel 6                               |
| Sali                                                                         |                                             |

Vamos a exponer un ejemplo, trabajando sólo con 3 grupos individuales y las condiciones generales del paso 2:

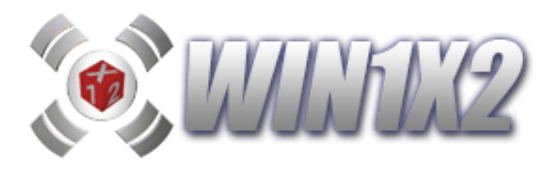

| 🔯 LFP1X2 (2005-200                   | 6) - T05J27Q5.1X2 -       | 05 de marz            | o de 2006        |           |            |                               |                                        |
|--------------------------------------|---------------------------|-----------------------|------------------|-----------|------------|-------------------------------|----------------------------------------|
| Archivo <u>R</u> educciones <u>D</u> | esarrollo Listados Estadí | sticas <u>V</u> arios | A <u>v</u> uda P | eno al 15 |            |                               |                                        |
|                                      | ø ≞ ✿∎⊩ »                 | 1 🛛 🔟 🖄               | <b>A 40 8</b> C  | ) 🖆 🛠 🛛   |            | liciones Fija<br>liciones Res | s (Click Izqdo.)<br>ervas (Click Dcho. |
|                                      | EDIT                      | 79                    | Temp             | orada (   | 2005-2006  | ) Jor                         | nada 27                                |
|                                      |                           |                       | Man              | ual       | Azar       |                               | utomática                              |
|                                      | Iniela Base               | -                     |                  |           |            |                               |                                        |
| 1 Villarreal                         | Alavés                    |                       |                  |           |            | 1 × =                         | GRUPUSA                                |
| 2 Sevilla                            | Athletic Club             | 1 8 2                 | 1 × =            | 1 × = 1   | X 8 1 X 8  | 1 X 2                         | Descripción                            |
| 3 Cádiz                              | Espanyol                  |                       | 1 × =            | 1 🛛 🗉 1   | X E 1 X E  | 1 × 2                         | Grupo 1                                |
| 4 Celta                              | Osasuna                   | 082                   |                  |           | X E 1 X E  | 1 X R                         |                                        |
| 5 Barcelona                          | Deportivo                 |                       |                  | 1 X E 1   | X 2 1 X 2  | 1 X R                         |                                        |
| G R. Sociedad                        | Zaragoza                  | 1 X 2                 | 1 X =            | 1 × 2 1   | X 2 1 X 2  | 1 × 🖂                         | Diferencia                             |
| 7 Getafe                             | Betis                     | 1 X 2                 | 1 🗙 🗉            | 1 × = 1   | X 2 1 X 2  | 1 × 2                         | Aciertos                               |
| B Málaga                             | Valencia                  | 1 8 2                 |                  | 1 🛛 🖻 1   | X E 1 X E  | 1 X 2                         |                                        |
| 9 Racing                             | Mallorca                  | 1 X 2                 | 1 🗙 😑            | 1 × 2 1   | × 2 1 × 2  | 1 × 2                         | Figuras                                |
| 10 Levante                           | Tarragona                 | 1 8 2                 | 1 🛛 🗉            |           | XEIXE      | 1 X E                         | Fallos en                              |
| 11 Ferrol                            | Murcia                    | 1 X 2                 | 1 X = 1          | 1 🗙 🖻 1   | X E 1 X E  | 1 × 2                         | Grupos                                 |
| 12 Tenerife                          | Castellón                 | 1 X 2                 |                  | 1 × 2 1   | X 2 1 X 2  | 3 × =                         | Borran                                 |
| 13 Sporting                          | Almería                   | 1 X 2                 | 1 × =            | 1 × 2 1   | X 2 1 X 2  | 1 × 2                         | Grupo                                  |
| 14 Lleida                            | Elche                     | 1 X 2                 |                  | 1 🛛 🖻 1   | X E 1 X E  | 1 × 2                         |                                        |
| 15 R. Madrid                         | At. Madrid                |                       | 1 × =            | 1 X E 1   | XEIXE      | 1 X E                         | 1459                                   |
| 66                                   |                           | -                     |                  |           |            | •                             | 14 Fijos                               |
| (BO                                  | 0 Dobles                  | 0                     | Acie             | rtos      | Vtes. X v  | 2 Inter                       | rup./Sig. Seg.                         |
|                                      |                           |                       |                  |           |            |                               | 0 404442424448                         |
| 123456                               | 7 8 9 10 11 12 13 14      | 15 16                 | A 0              |           | S A .      |                               | 5 10112131413                          |
|                                      | 1 0 3 0 11 12 13 14       |                       | 0 1              |           | 8 0 9      |                               |                                        |
| Directo : 4.                         | 782.969 Ap. 2.391.48      | 4,58 €                |                  |           | u 11       |                               | 9<br>u                                 |
| Condicionada :                       | AN AND AND                | 0.000                 | r 4              |           | I r 12     |                               |                                        |
| Daso                                 | 10 / 16 (Grupos)          |                       | t 5              |           | d t 13     |                               |                                        |
| Paso                                 | to r to (drupos)          |                       | 5 7              |           | 5 5 15     |                               | S                                      |
| Pantalla principal de intro          | oducción de datos y con   | diciones              |                  |           | 14 Triples | 08 / Julio                    | 2006 10:47                             |

- En el grupo 1, indicamos que tenemos que acertar 6 o 7 partidos y marcamos 5 y 8 como reservas.
- En el grupo 2, indicamos que tenemos que acertar 6 o 7 partidos y marcamos 5 y 8 como reservas.
- En el grupo 3, indicamos que tenemos que acertar 6 o 7 partidos y marcamos 5 y 8 como reservas.
- Entre los 14 partidos tienen que aparecer 7 o 8 variantes y marcamos 6 y 9 como reservas.

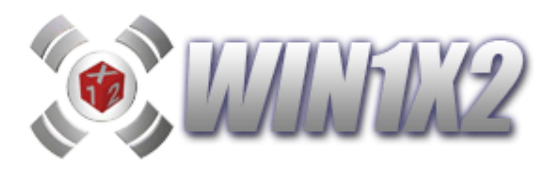

| -                                    |                         | Sector of a substantial | 1          |             |                        |              |
|--------------------------------------|-------------------------|-------------------------|------------|-------------|------------------------|--------------|
| 2005-200 (2005-200                   | 06) - T05J27Q5.1X2      | - 05 de marz            | o de 2006  |             |                        |              |
| Archivo <u>R</u> educciones <u>D</u> | esarrollo Listados Esta | dísticas <u>V</u> arios |            |             |                        |              |
|                                      | al 🛋 🙋 🔳 🗖 🛛            | $M \propto 10$ M        |            | 7 A Cor     | ndiciones Fijas (Click | Izqdo.)      |
|                                      |                         |                         | M 20 20 21 | Cor         | ndiciones Reservas (   | Click Dcho.) |
|                                      |                         |                         | Temporada  | 2005 2006   | Jornada                | (m)          |
|                                      |                         | 1/4)                    |            | LUUS-LUUD   |                        |              |
|                                      |                         | 1/4                     |            |             | Auton                  |              |
|                                      |                         |                         | Manual     | Azar        | Aucon                  | acica        |
|                                      | iniela Base             | -                       | Con        | diciones Ge | enerales               |              |
| 1 Villarreal                         | Alaves<br>Athletic Club |                         |            |             | Anlinan                |              |
| 3 Cádiz                              | Fspanvol                |                         |            |             | Aprical                |              |
| 4 Celta                              | Osasuna                 | 0 8 2                   | V)         | (2          | Figuras                |              |
| 5 Barcelona                          | Deportivo               | 082                     |            |             | V X 2                  |              |
| 6 R. Sociedad                        | Zaragoza                | 1 8 2                   | 1          |             | 7 0 7                  |              |
| 7. Getafe                            | Betis                   |                         | 2          |             | 7 1 6                  |              |
| B Malaga                             | Valencia                | 1 X 2                   | 3          |             | 7 2 5                  |              |
| 9 Racing                             | Mallorca                | 1 X 2                   | 4          |             | 7 4 3                  |              |
| 10 Levante                           | Tarragona               |                         | 6          |             | 7 5 2                  |              |
| 11 Ferrol                            | Murcia                  |                         | 7          |             | 7 6 1                  |              |
| 12 Tenerife                          | Castellon               |                         | 8          |             | 7 7 0-                 |              |
| 14 - Lloida                          | Ficho                   |                         | 9          |             | 8 0 8                  |              |
| 15 - P. Madrid                       | At Madrid               |                         | 10         |             | 8 1 /                  |              |
| To K. mauliu                         | AL. Mauriu              |                         | 11         |             | 8 3 5                  |              |
| $(\mathbf{n})$                       | 14 Triples              | 00                      | 12         |             | 8 4 4                  |              |
|                                      | U Dobles                |                         | 13         |             | 8 5 3                  |              |
|                                      |                         |                         | 14         |             | 8 6 2                  |              |
| 1 2 3 4 5 6                          | 7 8 9 10 11 12 13 1     | 4 15 16                 |            |             | 8 / 1                  |              |
|                                      |                         |                         | ALC: NO.   |             | 1                      |              |
| Directo: 4.                          | .782.969 Ap. 2.391.4    | 84,50 €                 | Manon T    | odos N      | Innen Tedar            |              |
| Condicionada :                       | ALL AND ALL ALL         |                         | Marca      |             | nar ca rodos           |              |
| Paso 2 / 1                           | 16 (Variantes, X y 2)   |                         | Inicializ  | 28 <b>P</b> | Inicializar            |              |
| Pantalla principal de intre          | oducción de datos v co  | ndiciones               |            | 14 Triples  | 08 / Julio / 2006      | 10:48        |

Si en condiciones reservas marcamos como método la opción [Pasos], solo podemos seleccionar 0,1 ó 2 como posibles aciertos de condiciones reservas, ya que como condiciones aparecen: Paso 2 y Paso 10.

Si seleccionamos [Condiciones], podemos marcar las siguientes condiciones:

- Paso 2 Condiciones Generales.
- Paso 10 Grupo 1.
- Paso 10 Grupo 2.
- Paso 10 Grupo 3.

En este caso, si marcamos las 4, podemos seleccionar entre 0 y 4 aciertos en las condiciones reservas.

Supongamos que vamos a utilizar el método [Condiciones], que marcamos como aciertos en condiciones reservas la casilla 1 y 2

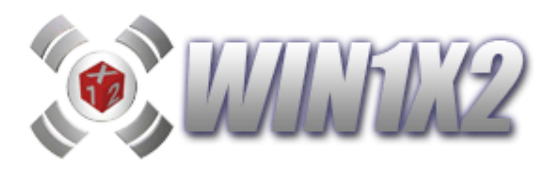

| Archivo Reductiones Desarrollo Listados Extadísticas Varios       Ayuda       Bencal 15         Archivo Reductiones Desarrollo Listados Extadísticas Varios       Ayuda       Bencal 15         Archivo Reductiones Desarrollo Listados Extadísticas Varios       Ayuda       Bencal 15         Archivo Reductiones Desarrollo Listados Extadísticas Varios       Ayuda       Bencal 15         Archivo Reductiones Desarrollo Listados Extadísticas Varios       Ayuda       Bencal 15         Condiciones Reservas       Condiciones Reservas       Condiciones Reservas       Condiciones         1 Villarreal       Alavés       1 × 2       Paso 12 - Condiciones Reservas       Fallos en Condiciones         1 Villarreal       Alavés       1 × 2       Paso 12 - Condiciones Reservas       Bioque 3         2 Cetafe       Belts       1 × 2       Paso 10 - Grupo 3       Bioque 4         Boque 6       1 × 2       Paso 10 - Grupo 3       Bioque 6         2 Cetafe       Betts       1 × 2       Paso 10 - Grupo 3       Bioque 6         1 Ferrol       Murcia       1 × 2       Paso 10 - Grupo 3       Bioque 6         1 Ferrol       Murcia       1 × 2       Paso 10 - Grupo 3       Dobles         1.2 3 4 5 5 7 8 9 101111213141516171819202122222222222222222222222222222222                                                                                                    |                                                              | 1 2007                                  |                                 |                                                                                                    |
|----------------------------------------------------------------------------------------------------|--------------------------------------------------------------|-----------------------------------------|---------------------------------|----------------------------------------------------------------------------------------------------|
| Archivo Reducciones Desarrollo Listados Estadísticas Yarios Ayuda       Central clones Files (Click Izado.)<br>Condiciones Files (Click Izado.)<br>Condiciones Files (Click Izado.)<br>Condiciones Files (Click Izado.)<br>Condiciones Reservas (Click Doho.)         Image: Click Izado.)       Condiciones Files (Click Izado.)         Image: Click Izado.)       Condiciones Files (Click Izado.)         Image: Click Izado.)       Condiciones Reservas (Click Doho.)         Image: Click Izado.)       Condiciones Reservas (Click Doho.)         Image: Click Izado.)       Condiciones Reservas (Click Doho.)         Image: Click Izado.)       Condiciones Reservas (Click Doho.)         Image: Click Izado.)       Condiciones Reservas (Click Doho.)         Image: Click Izado.)       Condiciones Reservas (Click Doho.)         Image: Click Izado.)       Condiciones Reservas (Click Doho.)         Image: Click Izado.)       Condiciones Reservas (Click Doho.)         Image: Click Izado.)       Condiciones Reservas (Click Doho.)         Image: Click Izado.)       Condiciones Reservas (Click Doho.)         Image: Click Izado.)       Condiciones Reservas (V.X.2)         Image: Click Izado.)       Condiciones Reservas (V.X.2)         Image: Click Izado.)       Condiciones Reservas (V.X.2)         Image: Click Izado.)       Condiciones Reservas (V.X.2)         Image: Click Izado.)       Condiciones Reservas (V.X.2) <td>2005-2006) - 105J27Q5.1X2 - 05 de ma</td> <td>zo de 2006</td> <td></td> <td></td> | 2005-2006) - 105J27Q5.1X2 - 05 de ma                         | zo de 2006                              |                                 |                                                                                                    |
| Image: Section a       Deportion       Image: Section a       Deportion       Image: Section a <td>Archivo Reducciones Desarrollo Listados Estadísticas Vario</td> <td>Ayuda Pleno al 1</td> <td></td> <td></td> | Archivo Reducciones Desarrollo Listados Estadísticas Vario   | Ayuda Pleno al 1                        |                                 |                                                                                                    |
| Image: Control of the serverCondicionesCondiciones </td <td>I ≥ 20 × 30 × 30 ≤ 20 × 30 × 40 × 40 × 30 × 30 × 30 × 30 × 3</td> <td>) / / / / / / / / / / / / / / / / / / /</td> <td>🛠 🛛 +ĵ</td> <td>Condiciones Fijas (Click Izqdo.)<br/>Condiciones Reservas (Click Dcho.)</td>                                                                                                    | I ≥ 20 × 30 × 30 ≤ 20 × 30 × 40 × 40 × 30 × 30 × 30 × 30 × 3 | ) / / / / / / / / / / / / / / / / / / / | 🛠 🛛 +ĵ                          | Condiciones Fijas (Click Izqdo.)<br>Condiciones Reservas (Click Dcho.)                                                                                                    |
| Condiciones Reserves       Failos en Condiciones         1. Vilarreal       Alavés       1 × 2         2. Sevilla       Athletic Club       1 × 2         3. Cádiz       Espanvol       1 × 2         4. Celta       Osasuna       1 × 2         5. Barcelona       Deportivo       1 × 2         6. R. Sociedad       Zaragoza       1 × 2         7. Getafe       Betis       1 × 2         8. Málaga       Valencia       1 × 2         10. Levante       Taragona       1 × 2         11. Ferrol       Murcia       1 × 2         12. Jenerific       Castellón       1 × 2         13. Sporting       Almería       1 × 2         14. Triples       1 × 2       1 × 2         12. 3 4 5 6 7 8 9 10111213       1 516         12. 3 4 5 6 7 8 9 10111213       1 516         12. 3 4 5 6 7 8 9 10111213       1 516         12. 3 4 5 6 7 8 9 10111213       1 516         12. 3 4 5 6 7 8 9 10111213       1 516         12. 3 4 5 6 7 8 9 10111213       1 516         12. 3 4 5 6 7 8 9 10111213       1 516         12. 3 4 5 6 7 8 9 10111213       1 516         12. 3 4 5 6 7 8 9 10111213       1 516         12. 3 4 5 6                                                                                                    |                                                              | Tempora                                 | da 2005                         | 2006 Jornada 27                                                                                                    |
| Contractor Element         1. Villarreal       Alavés         2. Sexilla       Athletic Club         3. Cádiz       Espanvol         4. Celta       Osasuna         5. Barcelona       Deportivo         5. Barcelona       Deportivo         6. R. Sociedad       Zaragoza         7. Getafe       Beis         8. Nalaga       Valencia         1. X. 2       X. 2         9. Racing       Mallorca         1. X. 2       X. 2         1. Soporting       Mallorca         1. X. 2       X. 2         1. S. Ferrol       Murcia         1. X. 2       X. 2         1. S. Porting       Almería         1. X. 2       X. 2         1. S. Porting       Almería         1. X. 2       X. 2         1. S. Porting       Almería         1. Z. 3 4 5 6 7 8 9 101112213 14 1516         1. Z. 3 4 5 6 7 8 9 10111213 14 151617 18192021222324252627282930         1. 1. 2 3 4 5 6 7 8 9 101112131415161718192021222324252627282930         1. 2 3 4 5 6 7 8 9 101112131415161718192021222324252627282930         1. 2 3 4 5 6 7 8 9 101112131415161718192021222324252627282930         1. 2 3 4 5 6 7 8 9 101112131415161718192021222324252627282930    <                                                                                                    |                                                              | Condiciones                             | Reservas                        | Fallos en Condiciones                                                                                                    |
| 1 Villarreal       Alavés       1 × 2         2 Sevilla       Athletic Club       1 × 2         3 Cádiz       Espanyol       1 × 2         4 Cetta       Osasuna       1 × 2         5 Barcelona       Deportivo       1 × 2         5 R. Sociedad       Zaragoza       1 × 2         7 Getafe       Betis       1 × 2         8 Málaga       Valencia       1 × 2         9 Racing       Mallorca       1 × 2         10 Levante       Tarragona       1 × 2         11 Ferrol       Murcia       1 × 2         12 Sporting       Almería       1 × 2         14 Lleida       Elche       1 × 2         12. 3 4 5 6 7 / 8 9 10 1112 1314 1516       1 × 3 4 5 6 7 8 9 10 1112 13141516 1718192021222324252627282930         0 Lobles       0 1 2 3 4 5 6 7 8 9 10 1112 13141516 1718192021222324252627282930         0 1 2 3 4 5 6 7 8 9 10 1112 13141516 1718192021222324252627282930         0 1 2 3 4 5 6 7 8 9 10 1112 13141516 1718192021222324252627282930         0 1 2 3 4 5 6 7 8 9 10 1112 213141516 1718192021222324252627282930         0 1 2 3 4 5 6 7 8 9 10 1112 213141516 1718192021222324252627282930         0 1 2 3 4 5 6 7 8 9 10 1112 213141516 1718192021222324252627282930                                                                                                    | Chulterinite Street                                          | Engligion                               | Contractional Industrial        | Bloques                                                                                                    |
| 1 Vinarteal       Aldres       1 & 2         2 Sevila       Athletic Club       1 & 2         3 Cádiz       Espanyol       1 & 2         4 Ceta       Osasuna       1 & 2         5 Barcelona       Deportivo       1 & 2         5 Barcelona       Deportivo       1 & 2         5 Barcelona       Deportivo       1 & 2         5 Barcelona       Deportivo       1 & 2         5 R. Sociedad       Zaragoza       1 & 2         7 Getafe       Betis       1 & 2         8 Málaga       Valencia       1 & 2         9 Racing       Malorca       1 & 2         10 Levante       Tarragona       1 & 2         11 Ferrol       Murcia       1 & 2         13 Sporting       Almería       1 & 2         14 Lleida       Elche       1 & 2         12 3 4 5 6 7 8 9 101112131415161718192021222324252627282930       0 1 2 3 4 5 6 7 8 9 101112131415161718192021222324252627282930         0 1 2 3 4 5 6 7 8 9 101112131415161718192021222324252627282930       0 1 2 3 4 5 6 7 8 9 101112131415161718192021222324252627282930         Directo:       4.782.969 Ap. 2.391.484,50 €       0 1 2 3 4 5 6 7 8 9 101112131415161718192021222324252627282930         Directo:       4.                                                                                                    |                                                              | Contractorie                            |                                 | Licques                                                                                                    |
| 3. Cédiz       Espanvol       1 × 2         4. Cetta       Osasuna       1 × 2         5. Barcelona       Deportivo       1 × 2         5. Barcelona       Deportivo       1 × 2         5. Barcelona       Deportivo       1 × 2         5. Barcelona       Deportivo       1 × 2         6. Bociedad       Zaragoza       1 × 2         7. Cetafe       Betis       1 × 2         8. Racing       Mallorca       1 × 2         10. Levante       Taragona       1 × 2         11. Ferrol       Murcia       1 × 2         12. Tenerife       Castellón       1 × 2         13. Sporting       Almería       1 × 2         14. Lleida       Elche       1 × 2         12. 3 4 5 6 7 8 9 1011121314 1516       1 × 2         12. 3 4 5 6 7 8 9 1011121314 1516       1 × 2         12. 3 4 5 6 7 8 9 1011121314 1516       1 × 2         12. 3 4 5 6 7 8 9 1011121314 1516       1 × 2         12. 3 4 5 6 7 8 9 1011121314 1516       1 × 3 4 5 6 7 8 9 1011121314 1516         Directo:       4.782.969 Ap. 2.391.484,50 €         Condicionada:       Paso 14/16 (C.Reservas /Fallos Condic.)                                                                                                    | 7 Viliaireal Alaves IX Z                                     | Paso 2 - Condici                        | ones Generales (                | V,X,2) Bloque 1                                                                                                    |
| 4 Celta       Osasuna       I × 2         5 Barcelona       Deportivo       I × 2         5 R. Sociedad       Zaragoza       I × 2         2 Getafe       Betis       I × 2         8 Málaga       Valencia       I × 2         9 Racing       Mallorca       I × 2         10 Levante       Tarragona       I × 2         11 Ferrol       Murcia       I × 2         13 Sporting       Almería       I × 2         14 Lieida       Elche       I × 2         12 3 4 5 6 7 8 9 10111121314 (516)       I × 2         Directo:       4.782.969 Ap.       2.391.484,50 €         Condicionada :       Paso 14/16 (C.Reservas /Fallos Condic.)       Borner, Bloque       Mercar, Todes                                                                                                    | 3. Cádiz Espanyol 1 8 2                                      | Paso 10 - Grupo                         | 1                               | Bloque 3                                                                                                    |
| 5. Barcelona       Deportivo       1 × 2         5. R. Sociedad       Zaragoza       1 × 2         7. Getafe       Betis       1 × 2         8. Målaga       Valencia       1 × 2         9. Racing       Mallorca       1 × 2         10. Levante       Tarragona       1 × 2         11. Ferrol       Murcia       1 × 2         12. Tenerife       Castellón       1 × 2         13. Sporting       Almería       1 × 2         14. Lleida       Elche       1 × 2         12. 3 4 5 6 7 / 8 9 1011121314 (516)       0 Dobles         0 1 2 3 4 5 6 7 8 9 101112131415161718 192021222324252627282930         0 1 2 3 4 5 6 7 8 9 101112131415161718 192021222324252627282930         Directo:       4.782.969 Ap. 2.391.484,50 €         Condicionada:       Paso 14/15 (C.Reservas / Fallos Condic.)                                                                                                    | 4 Celta Osasuna 1 X 2                                        | Paso 10 - Grupo                         | 2                               | Bloque 4                                                                                                    |
| B. R. Sociedad       Zaragoza       1 × 2         F. Sociedad       Zaragoza       1 × 2         S. R. Sociedad       Zaragoza       1 × 2         S. Acing       Malaga       Valencia       1 × 2         S. Racing       Malorca       1 × 2       1 × 2         10 Levante       Tarragona       1 × 2       2         11 Ferrol       Murcia       1 × 2       2         13 Sporting       Almería       1 × 2       2         14 Lleida       Elche       1 × 2       2         15 R. Madrid       At. Madrid       1       Image: Condiciones       Image: Condiciones         12       3 4 5 6 7 7 8 9 10111213141516       Image: Condiciones       Image: Condiciones       Image: Condiciones         12       3 4 5 6 7 7 8 9 10111213141516       Image: Condiciones       Image: Condiciones       Image: Condiciones         Directo:       4.782.969 Ap. 2.391.484,50 €       Image: Condiciones       Image: Condiciones       Image: Condiciones         Paso 14/16 (C.Reservas /Fallos Condici)       Encrear       Marcar       Image: Condiciones       Image: Condiciones                                                                                                    | 5 Barcelona Deportivo 1 8 2                                  | Paso 10 - Grupo                         | 3                               | Bloque 5                                                                                                    |
| 7. Getafe       Betis       1 × 2         8. Málaga       Valencia       1 × 2         9. Racing       Mallorca       1 × 2         10. Levante       Taragona       1 × 2         11. Ferrol       Murcia       1 × 2         12. Tenerife       Castellón       1 × 2         13. Sporting       Almería       1 × 2         14. Lleida       Elche       1 × 2         15. R. Madrid       1 × 2       1 × 2         12 3 4 5 6 7 8 9 10 11 12 13 14 15 16       1 × 1 × 2         12 3 4 5 6 7 8 9 10 11 12 13 14 15 16       1 × 1 × 2         12 3 4 5 6 7 8 9 10 11 12 13 14 15 16       1 × 2 × 2         12 3 4 5 6 7 8 9 10 11 12 13 14 15 16       1 × 2 × 2         12 3 4 5 6 7 8 9 10 11 12 13 14 15 16       1 × 2 × 2         12 3 4 5 6 7 8 9 10 11 12 13 14 15 16       1 × 2 × 2         12 3 4 5 6 7 8 9 10 11 12 13 14 15 16 17 18 1920 21 22 23 24 25 26 27 28 29 30         Directo:       4.782.969 Ap. 2.391.484,50 €         Condicionada :       Paso 14 / 16 (C.Reservas / Fallos Condic.)         Paso 14 / 16 (C.Reservas / Fallos Condic.)       Borrear Blogue       Marpar Todes       Inicializar                                                                                                    | B R Sociedad Zaranoza 1 X 2                                  | A CONTRACTOR OF A CONTRACTOR            |                                 | Bloque 6                                                                                                    |
| B Málaga       Valencia       1 × 2         B Racing       Mallorca       1 × 2         10 Levante       Tarragona       1 × 2         11 Ferrol       Murcia       1 × 2         12 Tenerife       Castellón       1 × 2         13 Sporting       Almería       1 × 2         14 Lleida       Elche       1 × 2         15 R. Madrid       1 × 2       1 × 2         15 R. Madrid       1 × 2       1 × 2         12.3 4 5 6 7 8 9 10111213141516       0 Dobles       0         1 2 3 4 5 6 7 8 9 10111213141516       0 1 2 3 4 5 6 7 8 9 1011122324252627282930         Directo:       4.782.969 Ap.       2.391.484,50 €         Condicionada:       Paso 14/16 (C.Reservas /Fallos Condic.)       Borner Bloque       Mercer Todes       Inicializer                                                                                                    | 7 Getafe Betis 1 X 2                                         |                                         |                                 |                                                                                                    |
| 9 Racing       Mallorca       1 × 2         10 Levante       Tarragona       1 × 2         11 Ferrol       Murcia       1 × 2         12 Tenerife       Castellón       1 × 2         13 Sporting       Almería       1 × 2         14 Lleida       Elche       1 × 2         15 R. Madrid       1 × 2       1 × 2         15 R. Madrid       1 × 2       1 × 2         12.3 4 5 6 7 / 8 9 1011121314 1516       0       Aciercos Condiciones Reservas         0 1 2 3 4 5 6 7 8 9 1011121314 1516       0       1 2 3 4 5 6 7 8 9 1011122324252627282930         Directo:       4.782.969 Ap. 2.391.484,50 €       0       0       1 2 3 4 5 6 7 8 9 1011122131415161718192021222324252627282930         Paso 14/15 (C.Reservas /Fallos Condic.)       Borner Blogue       Mercer Todes       Inicializer                                                                                                    | B Málaga Valencia 1 X 2                                      |                                         |                                 | and the second second sec |
| 10 Levante       Tarragona       1 × 2         11 Ferrol       Murcia       1 × 2         12 Tenerife       Castellón       1 × 2         13 Sporting       Almería       1 × 2         14 Lleida       Elche       1 × 2         15 R. Madrid       1 × 2       1 × 2         16 R. Madrid       1 × 2       1 × 2         17 Jone rife       Castellón       1 × 2         16 R. Madrid       1 × 2       1 × 2         17 R. Madrid       At. Madrid       1 × 2         17 R. Madrid       At. Madrid       1 × 2         17 R. Madrid       At. Madrid       1 × 2         17 R. Madrid       At. Madrid       1 × 2         17 R. Madrid       At. Madrid       1 × 2         17 R. Madrid       At. Madrid       1 × 2         17 R. Madrid       At. Madrid       1 × 2         17 R - R. Madrid       At. Madrid       1 × 2         17 R. Madrid       At. Madrid       1 × 2         17 12 3.4.5.6.77.8.9.10.11.12.13.14.15.16.17.18.1920.21.22.23.24.25.26.27.28.29.30       1 + 2.3.4.5.6.7.8.9.10.11.12.13.14.15.16.17.18.1920.21.22.23.24.25.26.27.28.29.30         Directo:       4.782.96.9 Ap. 2.391.484.50.6       Encorrer Blogue Maroer Todes                                                                                                    | 9 Racing Mallorca 1 X 2                                      |                                         |                                 | Por                                                                                                    |
| 11 Ferrol       Murcia       1 × 2         12 Tenerife       Castellón       1 × 2         13 Sporting       Almería       1 × 2         14 Lleida       Elche       1 × 2         15 R. Madrid       1 × 2         12.3 4 5 6 7 8 9 1011112 13 14 15 16         Directo:       4.782.969 Ap.         2.391.484,50 €         Condicionada :         Paso 14 / 16 (C.Reservas / Fallos Condic.)                                                                                                    | 10Levante Tarragona 1 X 2                                    |                                         |                                 | Pasos                                                                                                    |
| 12 Tenerife       Castellón       1 × 2         13 Sporting       Almería       1 × 2         14 Lleida       Elche       1 × 2         15 R. Madrid       1 × 2       1 × 2         15 R. Madrid       1 × 2       1 × 2         15 R. Madrid       1 × 2       1 × 2         15 R. Madrid       1 × 2       1 × 2         15 R. Madrid       1 × 2       1 × 2         12. 3 4 5 6 7 8 9 101112 131415161       0 0 0 0 0 0 0 0 0 0 0 0 0 0 0 0 0 0 0                                                                                                    | 11 Ferrol Murcia 1 X 2                                       |                                         |                                 | A Condiciones                                                                                                    |
| 13 Sporting       Almería       1 × 2         14 Lleida       Elche       1 × 2         15 R. Madrid       1       1         15 R. Madrid       1       1         14. Triples       0       0         12.3 4 5 6 7 8 9 1011121314 1516       1       1         Directo:       4.782.969 Ap.       2.391.484,50 €         Condicionada:       Paso 14/16 (C.Reservas / Fallos Condic.)       Borner Blogue       Merper Todes       Inicipilizer                                                                                                    | 12 Tenerife Castellón 1 X 2                                  |                                         |                                 | Condiciones                                                                                                    |
| 14 Lleida       Elche       1 × 2       X       Aplicar         15 R. Madrid       1       1       1       X       Aplicar         14. Triples       0       Dobles       0       Dobles       0       1       2       3       4       5       6       7       8       9       10       11/12       13       14       15       16       0       1       2       3       4       5       6       7       8       9       10       11/12       13       14       15       16       1       2       3       4       5       6       7       8       9       10       11/12       13       14       15       16       1       2       3       4       5       6       7       8       9       10       11/12       13       14       15       16       17       18       9       10       11/12       13       14       15       16       17       18       9       10       11/12       13       14       15       13       14       15       16       17       18       12       23       4       5       6       7       8       9                                                                                                    | 13 Sporting Almería 1 X 2                                    |                                         |                                 |                                                                                                    |
| 15 R. Madrid       X       Aplicar         14       Triples       O       O         0       Dobles       O       O         1       2       3       4       5       6       7       8       9       10       11       12       3       4       5       6       7       8       9       10       11       12       13       14       15       16       1       2       3       4       5       6       7       8       9       10       11       12       13       14       15       16       12       3       4       5       6       7       8       9       10       11       12       13       14       15       16       17       18       92021       222324252627282930       0       1       2       3       4       5       6       7       8       9       10       11       12       13       14       15       16       12       2       3       4       5       6       7       8       9       10       11       12       13       14       16       17       18       19       10       12       14                                                                                                    | 14 Lleida Elche 1 X 2                                        |                                         |                                 |                                                                                                    |
| 14         Triples           0         Dobles           1         2         3         4         5         6         7         8         9         10         11         12         3         4         5         6         7         8         9         10         11         12         3         4         5         6         7         8         9         10         11         12         13         14         15         16         1         2         3         4         5         6         7         8         9         10         11         12         13         14         15         16         17         8         9         10         11         2         3         4         5         6         7         8         9         10         11         2         3         4         5         6         7         8         9         10         11         2         3         4         5         6         7         8         9         10         11         2         3         4         5         6         7         8         9         10         11         2         3 <td>15 R. Madrid 🛛 🚺 📓 🖪</td> <td></td> <td></td> <td>X Aplicar</td>                                                                                                    | 15 R. Madrid 🛛 🚺 📓 🖪                                         |                                         |                                 | X Aplicar                                                                                                    |
| 0       Dobles         1       2       3       4       5       6       7       8       9       10       11       12       3       4       5       6       7       8       9       10       11       12       3       4       5       6       7       8       9       10       11       12       13       14       15       16       1       2       3       4       5       6       7       8       9       10       11       12       13       14       15       16       17       16       12       2       3       4       5       6       7       8       9       10       11       12       13       14       15       16       17       18       19       202       12       22       22       22       22       22       22       22       22       22       22       22       22       22       22       22       22       22       22       22       22       22       22       22       22       22       22       22       22       22       22       22       22       22       22       22       22 <t< td=""><td>COC 14 Triples</td><td></td><td></td><td></td></t<>                                                                                                    | COC 14 Triples                                               |                                         |                                 |                                                                                                    |
| 1       2       3       4       5       6       7       8       9       10       11       12       13       4       5       16       0       1       2       3       4       5       6       7       8       9       10       11       12       13       4       5       6       7       8       9       10       11       12       13       4       5       6       7       8       9       10       11       12       13       14       15       16       17       18       19       20       12       23       4       5       6       7       8       9       10       11       12       13       14       15       16       17       18       19       20       12       22       22       22       22       22       22       22       22       22       22       22       22       22       22       22       22       22       22       22       22       22       22       22       22       22       22       22       22       22       22       22       22       22       22       22       22       22       22                                                                                                    |                                                              |                                         |                                 |                                                                                                    |
| 1       2       3       4       5       6       7       8       9       10       11       12       13       4       5       6       7       8       9       10       11       12       13       4       5       6       7       8       9       10       11       12       13       4       5       6       7       8       9       10       11       12       13       14       15       16       17       18       19       20       12       23       24       5       6       7       8       9       10       11       12       13       14       15       16       17       18       19       20       12       23       24       5       6       7       8       9       10       11       12       13       14       15       16       17       18       19       20       12       23       24       5       6       7       8       9       10       11       12       13       4       5       6       7       8       9       10       11       13       14       15       16       16       16       16                                                                                                    |                                                              | Aciencos                                | Sonalciones                     | Reservas                                                                                                    |
| 1 2 3 4 5 6 7 8 9 10 11 12 13 14 15 16<br>Directo: 4.782.969 Ap. 2.391.484,50 6<br>Condicionada :<br>Paso 14 / 16 (C.Reservas / Fallos Condic.)                                                                                                    |                                                              | 01234567                                | 8 9 10 11 12 13 14              | 15 16 17 18 19 20 21 22 23 24 25 26 27 28 29 30                                                                                                    |
| Directo : 4.782.969 Ap. 2.391.484,50 €<br>Condicionada :<br>Paso 14 / 16 (C.Reservas / Fallos Condic.)                                                                                                    |                                                              |                                         | <b>12 (3) 22 (3) 23 (2) (3)</b> |                                                                                                    |
| Condicionada :<br>Paso 14/15 (C.Reservas / Fallos Condic.)<br>Bornan Bloque, Mangar Todas, Inicializar                                                                                                    | Directo: 4782 969 Ap 2 391 484 50 €                          |                                         |                                 |                                                                                                    |
| Paso 14 / 16 (C.Reservas / Fallos Condic.) Bornan Bloque Mangan Todas Inicializan                                                                                                    | Condicionada :                                               |                                         |                                 |                                                                                                    |
|                                                                                                    | Paso 14 / 16 (C.Reservas / Fallos Condic.)                   | Borrar Blog                             | ue Marc                         | ar Todas Inicializar                                                                                                    |
| Pantalla principal de introducción de datos y condiciones 14 Triples 08 / Julio / 2006 10:50                                                                                                    | Pantalla principal de introducción de datos y condiciones    |                                         | 14 Triples                      | 08 / Julio / 2006 10:50                                                                                                    |

Si la combinación ganadora es:

# 1111 – 121X - XXX - X1X

y por lo tanto:

- 8 Aciertos en grupo 1.
- 8 Aciertos en grupo 2.
- 6 Aciertos en grupo 3.
- 7 Variantes.

Acertaríamos directamente los grupos 1 y 2, en el grupo 3 acertaríamos pero con el reserva y en las condiciones generales también con el reserva, por lo tanto tenemos 2 aciertos de las condiciones reservas. Como hemos seleccionado que debemos acertar una o dos condiciones reservas la quiniela estaría acertada.

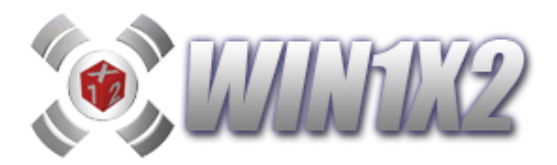

## 2.17.1.2- CONDICIONES RESERVAS (Método complejo)

Esta opción nos permite utilizar condiciones reservas para cada uno de los métodos que hemos visto anteriormente.

Cuando hacemos click con el botón izquierdo sobre cualquier condición, el cuadro correspondiente aparece en color verde, en este caso esta condición es obligatoria. Si marcamos con el botón derecho, la opción aparece en distintos colores dependiendo de cada nivel y no se tiene en cuenta nada más que dentro de este proceso.

Al entrar en la pantalla de condiciones reservas, por defecto, aparecen todos los pasos donde se ha marcado alguna condición como reserva.

Para utilizar el método complejo dónde solo existen varios niveles de condiciones reservas debe dejar marcada la casilla [Varios niveles de condiciones reservas]

| 🛠 Configuración 📃                                                                                                    |  |  |  |  |
|----------------------------------------------------------------------------------------------------|--|--|--|--|
| CONFIGURACIÓN                                                                                                    |  |  |  |  |
| X Sólo Méximo en Aclertos Seguidos.<br>X Sólo Méximo en Repeticiones Seguides.                                                                                                    |  |  |  |  |
| X Sólo Máximo en Interrupciones Seguidos.<br>X Sólo Máximo en Signos Seguidos.                                                                                                    |  |  |  |  |
| <ul> <li>X Estadísticas en cuadros de condiciones.</li> <li>Visualizar porcentajes en paso 18.</li> <li>Actualizar automáticamente.</li> </ul>                                            |  |  |  |  |
| X Varios niveles de condiciones reservas.         R1 Color Nivel 1       R2 Color Nivel 2         R2 Color Nivel 2       R3 Color Nivel 5         R3 Color Nivel 3       R3 Color Nivel 6 |  |  |  |  |
| Salir                                                                                                    |  |  |  |  |

El sistema es muy similar al método simplificado con la gran diferencia de que existen hasta 6 niveles de condiciones reservas. De esta forma, podemos condicionar cada nivel de forma independiente.

Para cambiar de nivel en cada condición basta con ir haciendo click con el botón derecho del ratón hasta seleccionar el nivel deseado.

Como podemos ver en el siguiente ejemplo, hemos utilizado 2 niveles distintos para la condición repeticiones.

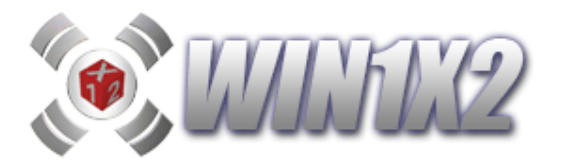

| C LEDIV2 (2011 2012) EEDMANDO 52 1V2 12 do maio do 2012         |                                 |                                        |                       |                      |
|-----------------------------------------------------------------|---------------------------------|----------------------------------------|-----------------------|----------------------|
| Archivo Reducciones Desarrollo Listados Estadísticas Varios     | Avuda Pleno al 1                | 5                                      |                       |                      |
|                                                                 |                                 | ······································ |                       | Condiciones Fijas    |
|                                                                 |                                 |                                        |                       | Condiciones Reservas |
| 2012                                                            | Lotorias y Apoestas La Quiniela | LFP Tempo                              | rada (2011-2012       | Jornada 53           |
| 2013                                                            | MANNUA                          |                                        | Azap                  | Automática           |
| Quiniala Base                                                   |                                 |                                        |                       |                      |
| 1 Getafe - Zaragoza                                             |                                 | Hep                                    | eticiones de          | signos entre         |
| 2 R. Madrid - Mallorca                                          |                                 |                                        | ltimos enfre          | ntamientos           |
| 4 Espanyol - Sevilla                                            |                                 |                                        | X Aplicar             |                      |
| 5Betis - Barcelona                                              |                                 | 1 🛛 🖃                                  | x Tener en c          | uenta filtros        |
| 6 Malaga - Sporting<br>7 Villarreal - At. Madrid                |                                 |                                        | " para últim          | a jornada.           |
| 8R. Sociedad - Valencia                                         |                                 |                                        | 0-                    |                      |
| 9 Racing - Osasuna<br>10 Girona - Alcovano<br>1 X 2             |                                 |                                        |                       | itros                |
| 11 Murcia - Guadalajara 🚺 🛚 🖉                                   |                                 | 1 X 2                                  |                       |                      |
| 12 Valladolid - Hércules 1 & 2<br>13 Numancia - Departiva 1 8 2 |                                 | 1 🛛 2                                  |                       |                      |
| 14 Huesca - Recreativo                                          |                                 | 1 X 2                                  |                       |                      |
| 15 Levante - Athletic Club 🔲 🗶 😑                                | 1 X 8                           | 1 × 8                                  |                       |                      |
|                                                                 | Jda.                            | Última                                 |                       |                      |
|                                                                 | 52                              | Vez                                    |                       |                      |
| Anterior Parar Generar Siguiente                                | Jornada                         |                                        | 01234567              | 8 9 1011 12131415    |
| 0 1 2 3 4 5 6 7 8 9 10 11 12 13 14 15 16 17 18                  | 52                              | Repeticion<br>Repet, Secuid            | BIS R2 R1 R1 7 5 3 R1 | R1 1 1               |
| Directo: 1.237.900 Ap. 618.950.00 €                             |                                 | Reneticion                             |                       |                      |
| Condicionada : 330 Ap. 165,00 €                                 | Ultima<br>Vez                   | Repet. Seguida                         |                       |                      |
|                                                                 |                                 | 1-1 1                                  |                       |                      |
| Paso 5 / 18 (Repeticiones)                                      | (a state and                    |                                        | nicializar            | 1. 200               |
| Pantalla principal de introducción de datos y condiciones       |                                 | 14 Triples                             | 19 / Junio / 2012     | 19:30                |

y estas se pueden tratar por separado en las condiciones reservas tal y como hemos en la siguiente pantalla dónde solo hemos marcada que se visualicen las condiciones reservas de nivel 2.

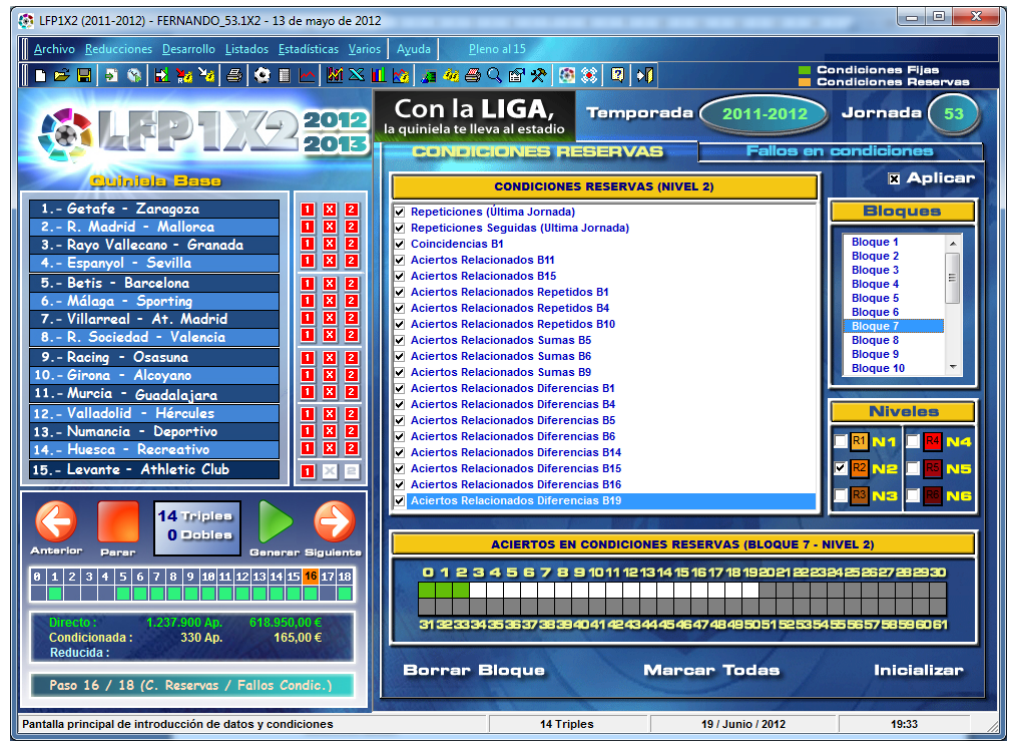

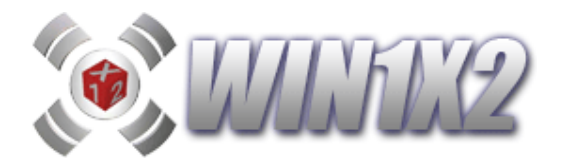

## 2.17.2.- RESERVAS DE RESERVAS.

Esta opción nos permite indicar los aciertos reservas de los bloques de reservas que se pueden dar.

Partiendo del siguiente ejemplo con 2 bloques de reservas:

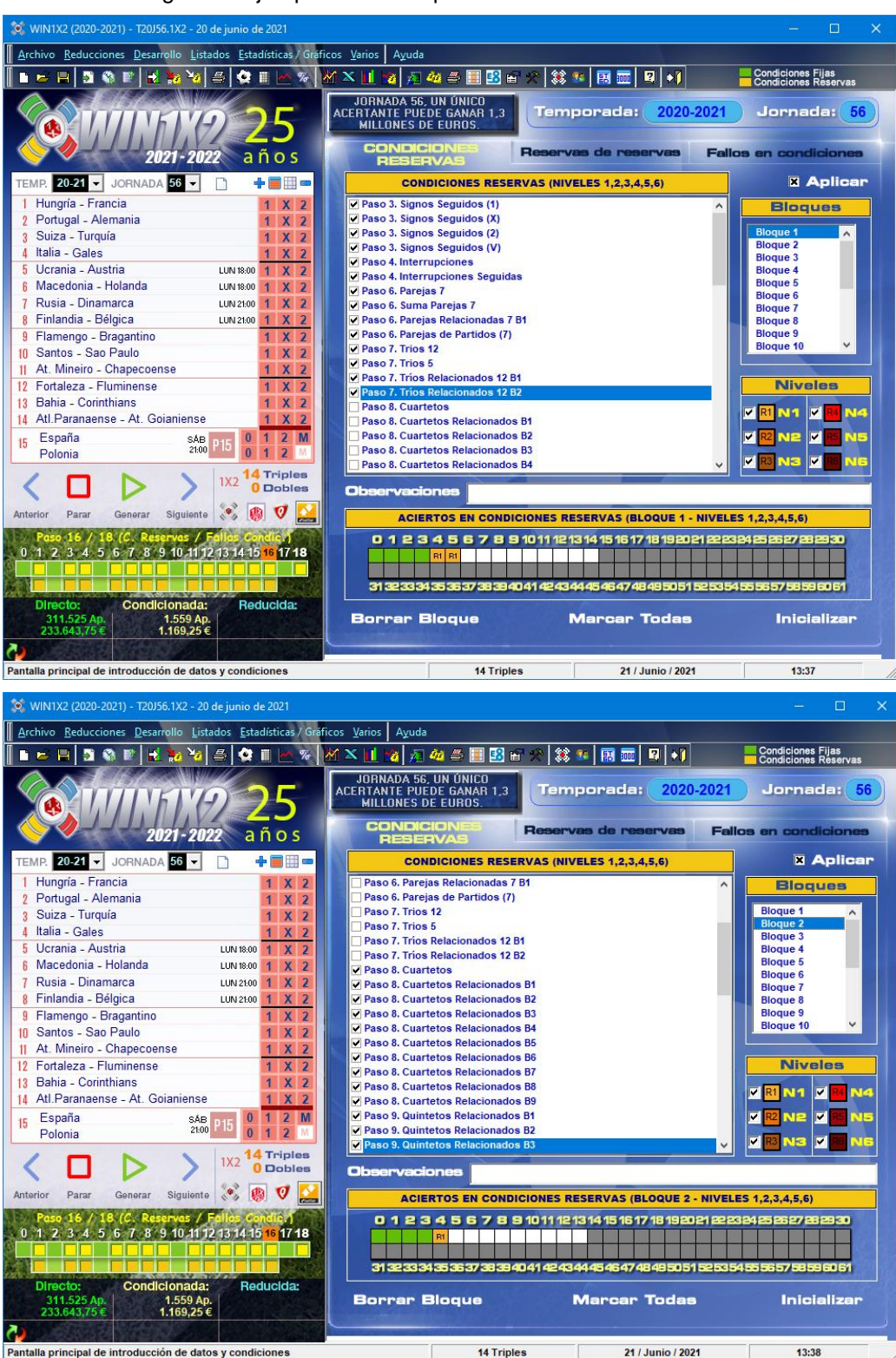

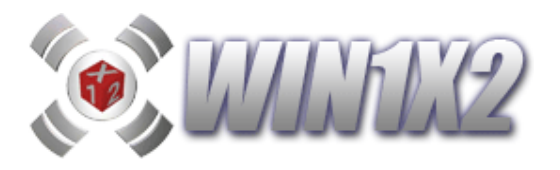

Dónde indicamos en cada bloque las condiciones reservas que se pueden dar. En el primer bloque tenemos como reservas 4 y 5 y en el segundo bloque 4, es decir, si en el primer bloque se dan 5 condciones reservas y en el segundo bloque 4, tendremos que las reservas de reservas son 2.

| 💢 WIN1X2 (2020-2021) - T20J56.1X2 - 20 de junio de 2021            |                                                                                                    |                                          | – 🗆 X                                     |
|--------------------------------------------------------------------|----------------------------------------------------------------------------------------------------|------------------------------------------|-------------------------------------------|
| Archivo Reducciones Desarrollo Listados Estadísticas / Gráfico:    | s <u>V</u> arios Ayuda                                                                                                    |                                          |                                           |
| 🚺 🖿 🛏 🛤 🕼 🕼 😹 🧏 🍇 🎒 🗳 🔳 🗠 🛠 🕅                                      | 🗙 🔟 🌝 🎵 🍇 🎒 🔳 😫 🕤 🦻                                                                                                    | 🗞 🗱 📰 📰 🛛 🖓 +1                           | Condiciones Fijas<br>Condiciones Reservas |
| (%) 11/9 25<br>2021-2022 años                                      | JORNADA 56, UN ÚNICO<br>CERTANTE PUEDE GANAR 1.3<br>MILLONES DE EUROS.                                                                                                    | Temporada: 2020-2021<br>RESERVAS DE Fail | Jornada: 56                               |
| TEMP. 20-21 - JORNADA 56 - 🗋 🕂 📰 🖽 🚥                               | RESERVAS DE RESERV                                                                                                    | AS (NIVELES 1,2,3,4,5,6)                 | X Aplicar                                 |
| 1 Hungría - Francia 1 X 2                                          | Paso 16. Reservas B1                                                                                                    |                                          | Bloques                                   |
| 2 Portugal - Alemania 1 X 2                                        | Paso 16. Reservas B2                                                                                                    |                                          |                                           |
| 3 Suiza - Turquía 1 X 2                                            |                                                                                                    |                                          | Bloque 2                                  |
| 4 Italia - Gales 1 X 2                                             |                                                                                                    |                                          | Bloque 3                                  |
| 5 Ucrania - Austria LUN 18:00 1 X 2                                |                                                                                                    |                                          | Bloque 4                                  |
| 6 Macedonia - Holanda LUN 18:00 1 X 2                              |                                                                                                    |                                          | Bloque 5<br>Bloque 6                      |
| 7 Rusia - Dinamarca LUN 21:00 1 X 2                                |                                                                                                    |                                          | Bloque 7                                  |
| 8 Finlandia - Bélgica LUN 21:00 1 X 2                              |                                                                                                    |                                          | Bloque 8                                  |
| 9 Flamengo - Bragantino 1 X 2                                      |                                                                                                    |                                          | Bloque 9                                  |
| 10 Santos - Sao Paulo 1 X 2                                        |                                                                                                    |                                          | bioque io                                 |
| 11 At. Mineiro - Chapecoense 1 X 2                                 |                                                                                                    |                                          |                                           |
| 12 Fortaleza - Fluminense 1 X 2                                    |                                                                                                    |                                          | Niveles                                   |
| 13 Bahia - Corinthians 1 X 2                                       |                                                                                                    |                                          |                                           |
| 14 Atl.Paranaense - At. Goianiense                                 |                                                                                                    |                                          |                                           |
| 15 España SAB D15 0 1 2 M                                          |                                                                                                    |                                          |                                           |
| Polonia 21:00 0 1 2 M                                              |                                                                                                    |                                          |                                           |
| / - N 14 Triples                                                   |                                                                                                    |                                          |                                           |
| IX2 O Dobles                                                       | Observaciones                                                                                                    |                                          |                                           |
| Antonior Parer Constrar Siguianta 👀 🚯 🕖 🚺                          | [                                                                                                    |                                          |                                           |
| Anterior Paral General Orgunate Co 🐼 🗸 📷                           | ACIERTOS EN CONDICION                                                                                                    | ES RESERVAS DE RESERVAS (BLOG            | UE 1 - NIVELES                            |
| Paso 16 / 18 (C. Reservas / Fallas Condic.)                        | 0123456                                                                                                    | 7 8 9 10 11 12 13 14 1                   | 5 16 17 18 19 20                          |
| 0 1 2 3 4 5 6 / 8 9 10 11 12 13 14 15 <mark>16</mark> 17 <b>18</b> |                                                                                                    |                                          |                                           |
|                                                                    |                                                                                                    |                                          |                                           |
|                                                                    |                                                                                                    |                                          |                                           |
| Directo: Condicionada: Reducida:                                   | and the second second se |                                          |                                           |
| 311.525 Ap. 1.559 Ap.<br>233.643.75€ 1.169.25€                     | Borrar Bloque                                                                                                    | Marcar Iodas                             | Inicializar                               |
|                                                                    |                                                                                                    |                                          |                                           |
|                                                                    |                                                                                                    |                                          |                                           |
| Pantalla principal de introducción de datos y condiciones          | 14 Triples                                                                                                    | 21 / Junio / 2021                        | 13:41                                     |

Esta opción permite ajustar un poco más los aciertos reservas y cubrir el pronóstico de una manera más efectiva.

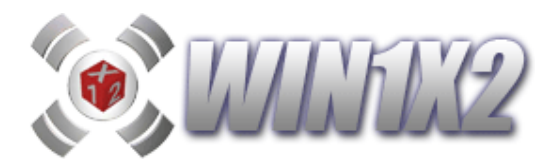

## 2.17.3.- FALLOS EN CONDICIONES.

Esta opción nos permite indicar cuantas de las condiciones indicadas podemos fallar. Hasta ahora, para acertar la quiniela, era necesario acertar todas las condiciones que configuran dicha quiniela. Con esta opción, podemos cubrir alguna de esas condiciones permitiendo que alguna de ellas pueda fallarse.

Al entrar en la pantalla de fallos en condiciones, por defecto, aparecen todos los pasos donde se ha marcado alguna condición.

Si seleccionamos como método la opción [Pasos], los aciertos especificados se aplican sobre el total de las condiciones de cada paso, mientras que si seleccionamos [Condiciones] se aplicará sobre cada una de las condiciones marcadas.

Si utilizamos el mismo ejemplo del apartado anterior añadiendo la condición de signos seguidos:

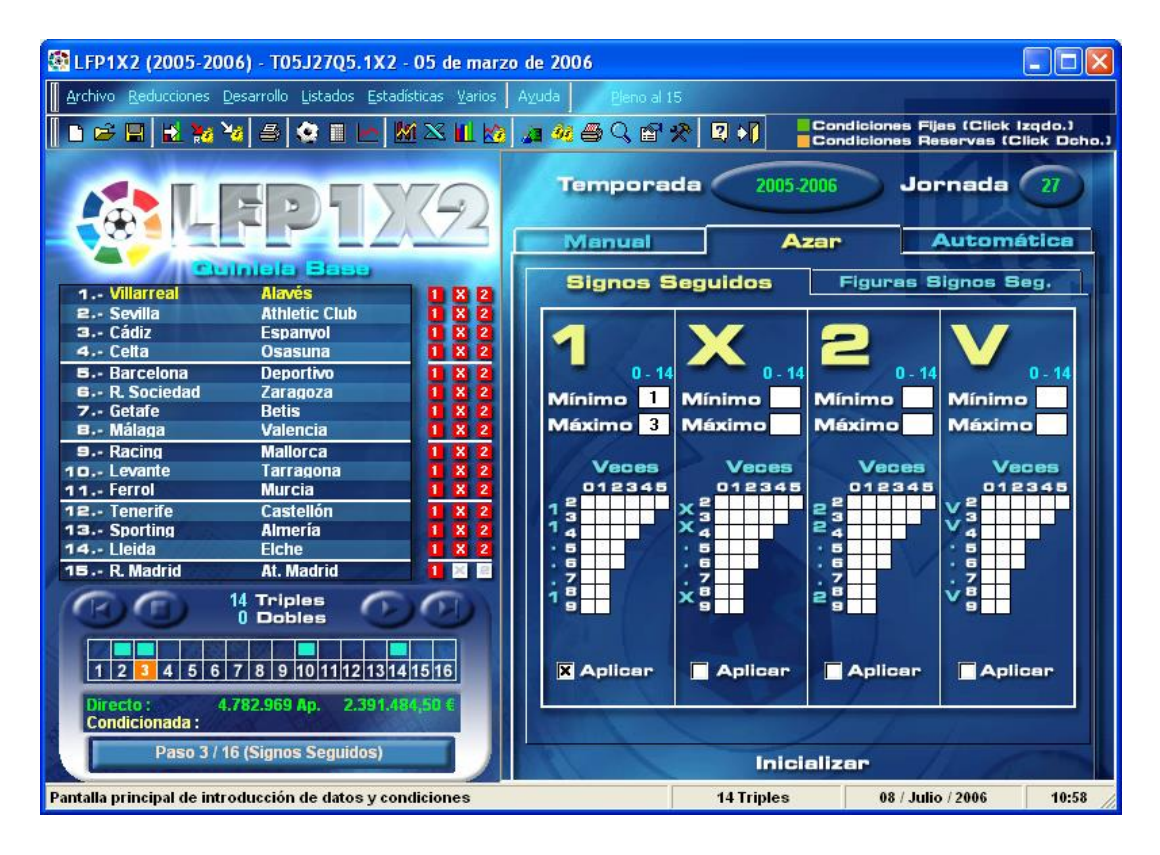

Esta condición estaría fallada, ya que considerando la quiniela ganadora:

# 1111 – 121X - XXX - X1X

vemos que han salido 5 unos seguidos y en la condición impuesta como máxima debería salir 3.

Si utilizamos el filtro de fallos en condiciones, podíamos haber cubierto algún fallo en cualquiera de las condiciones, de esta forma, aún fallando alguna de las condiciones (cualquiera de ellas) la quiniela estaría acertada.

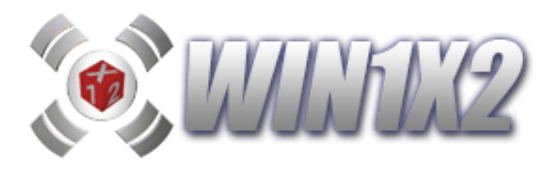

Podemos verlo con la siguiente pantalla:

| Step 1 X 2 (2005-20                                                                                                    | 06) - T05J27Q5.1X2 -                                                                                                    | 05 de marz            | o de 2006                                                                                                    |                                                                    |                                                                                                    |                         |
|----------------------------------------------------------------------------------------------------|----------------------------------------------------------------------------------------------------|-----------------------|----------------------------------------------------------------------------------------------------|--------------------------------------------------------------------|----------------------------------------------------------------------------------------------------|-------------------------|
| Archivo Reducciones                                                                                                    | Desarrollo Listados Estadís                                                                                                    | ticas <u>V</u> arios  | Ayuda Pleno al :                                                                                                    | 5                                                                  |                                                                                                    |                         |
|                                                                                                    | ¥a / 😂 🔳 🗠 📈                                                                                                    | I 🛛 🔟 🖄               | a % # < f                                                                                                    | * 9 *1                                                             | Condiciones Fijas (Click<br>Condiciones Reservas (                                                                     | lzqdo.)<br>Click Dcho.) |
|                                                                                                    | FPIX                                                                                                    | 792                   | Tempora                                                                                                    | da 2005.<br>Reservas                                               | 2006 Jornada<br>Fallos en Condig                                                                                       | 27<br>Diones            |
|                                                                                                    | uniele Been                                                                                                    |                       | - Condicion                                                                                                    | 15 -                                                               | Bloques                                                                                                    |                         |
| 1 Villarreal<br>2 Sevilla<br>3 Cádiz<br>4 Cetta<br>5 Barcelona<br>5 R. Sociedad<br>7 Getafe<br>8 Málaga<br>9 Racing<br>10 Levante<br>11 Ferrol<br>12 Tenerife<br>13 Sporting<br>14 Lleida<br>15 R. Madrid | Alavés<br>Athletic Club<br>Espanyol<br>Osasuna<br>Deportivo<br>Zaragoza<br>Betis<br>Valencia<br>Mallorca<br>Tarragona<br>Murcia<br>Castellón<br>Almería<br>Elche<br>At. Madrid<br>14 Triples<br>O Dobles |                       | <ul> <li>✓ Paso 2 - Condici</li> <li>✓ Paso 3 - Signos</li> <li>✓ Paso 10 - Grupo</li> <li>✓ Paso 10 - Grupo</li> <li>✓ Paso 10 - Grupo</li> <li>✓ Paso 14 - Reserv</li> </ul> | ones Generales (V<br>Seguidos (1)<br>1<br>2<br>3<br>ras - Bloque 1 | V,X,2)<br>Bioque 1<br>Bioque 2<br>Bioque 3<br>Bioque 3<br>Bioque 4<br>Bioque 5<br>Bioque 6<br>Por<br>Pasos<br>© Condio | iones                   |
| 1 2 3 4 5 6<br>Directo:<br>Condicionada :<br>Paso 14 / 16 (0                                                                                                    | 7 8 9 10 11 12 13 14<br>4.782.969 Ap. 2.391.49<br>C.Reservas / Fallos Condi                                                                                                    | 1516<br>1,51 (<br>:.) | Borrar Blog                                                                                                    | 8 9 101112 13 141                                                  | 1516171819202122232425262<br>ar Todas Inicia                                                                           | 1045<br>27 28 29 30     |
| Pantalla principal de int                                                                                                    | roducción de datos y cono                                                                                                    | liciones              |                                                                                                    | 14 Triples                                                         | 08 / Julio / 2006                                                                                                    | 11:02                   |

Lo que hemos indicado, es que de todas las condiciones generadas en la quiniela, podemos fallar una o ninguna.

Para cada bloque podemos indicar su descripción.

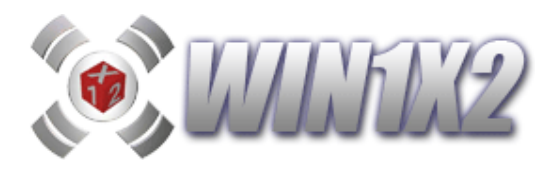

## 2.18.- PASO 18. (Reducciones al 13, 12, 11, 10)

Esta opción nos permite reducir el número de combinaciones a jugar asegurando premios de menor categoría que si jugamos al directo. Por ejemplo, si hemos desarrollado una quiniela con unas determinadas condiciones, obtendremos premios de 1ª categoría si se cumplen todas las condiciones y pronósticos especificados. Ahora bien, si reducimos esta quiniela al 13, lo que aseguramos es que si se cumplen todas las condiciones y pronósticos especificados, obtendremos 13 aciertos seguros y con posibilidades de acertar 14 ó 15, de la misma forma que si reducimos al 12 tendremos 12 aciertos seguros y si reducimos al 11 tendremos 11 aciertos.

WIN1X2 dispone de cinco métodos para realizar la reducción:

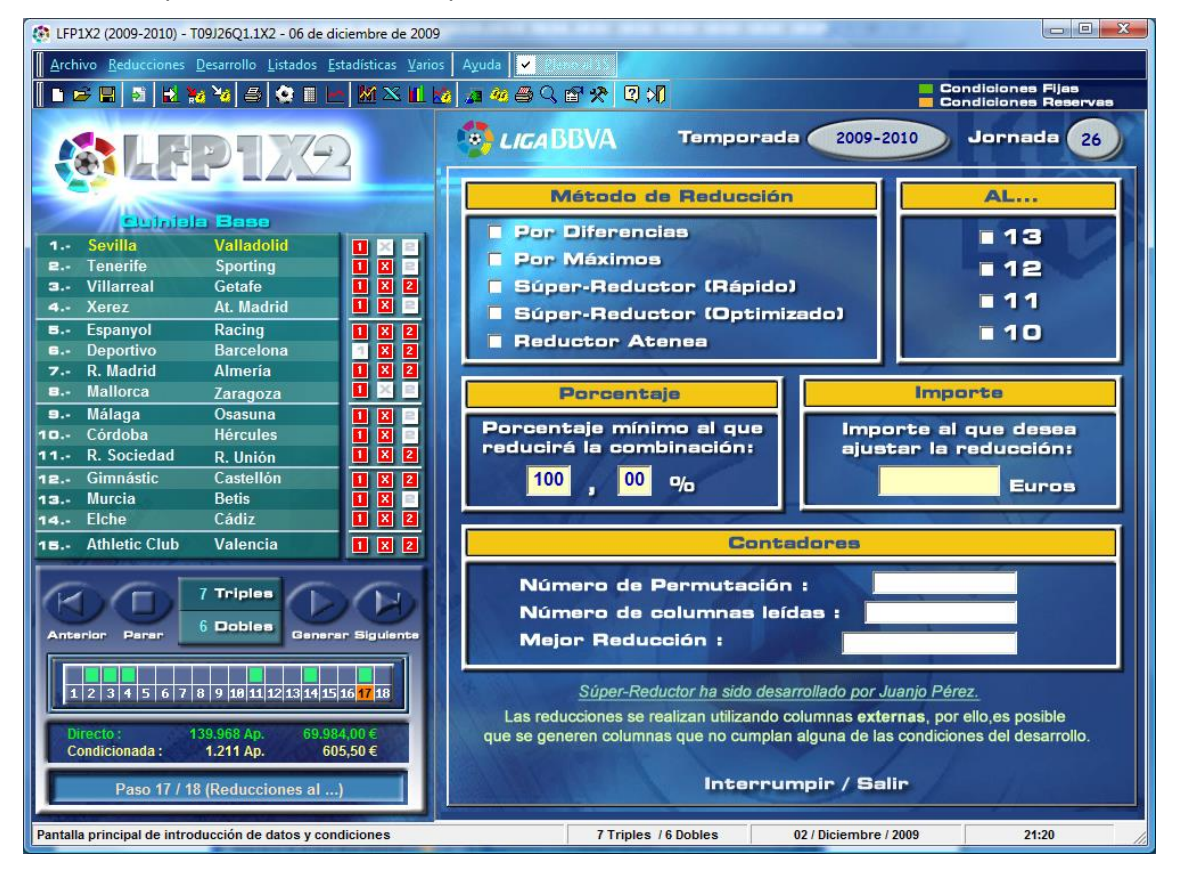

## • Por Diferencias:

Permite indicar el tiempo máximo para encontrar la mejor reducción, de forma que sea Vd. mismo el que decida el tiempo que va a dedicar a este proceso. Y esto es debido a la gran cantidad de cálculos que han de realizarse para encontrar la mejor reducción posible y que podría durar incluso días si el número de combinaciones fuese muy grande. Por defecto el programa propone 2 minutos que puede ser bastante para encontrar una buena reducción. Si el número de combinaciones a reducir es superior a 600 o no se ha aplicado ninguna condición, este tiempo no se tendrá en cuenta.

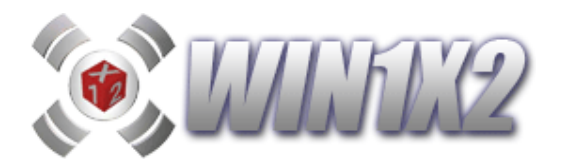

#### • Por Máximos:

Esta reducción es más efectiva que la anterior por el algoritmo de cálculo utilizado, aunque suele ser un poco más lenta en la ejecución. Este método puede resultar muy lento, si el número de combinaciones generadas antes de reducir es superior a 1000 y poco efectivo, si número de figuras de variantes es muy reducido, por ejemplo si solo juega la figura de 7variantes, 4 Equis y 3 Doses, la reducción será muy poco útil. En este caso deberá utiliza alguno de los restantes métodos.

Tanto el método por diferencias como el por máximos, siempre utilizan las columnas generadas en los pasos anteriores, en ningún caso utilizan columnas externas, es decir, columnas que no forman parte del desarrollo.

#### • Súper-Reductor:

A diferencia de los dos métodos anteriores, siempre utiliza columnas externas, y por lo tanto la reducción puede resultar mucho más efectiva.

Dispone de dos opciones:

1.- Versión Rápida: Realiza una única pasada por todas las columnas del desarrollo generando la reducción.

2. Versión Optimizada: Realiza varias permutaciones entre las columnas que componen el desarrollo buscando la mejor reducción entre todas ellas. Debido al elevado número de cálculos que puede realizar este proceso, es posible pararlo en cualquier momento y se genera la mejor reducción generada hasta el momento.

En ambos casos es posible indicar el porcentaje mínimo al que se reducirá la combinación garantizando el premio con esta misma probabilidad., es decir, si reducimos al 13 indicando el 80%, la combinación generada garantiza acertar 13 pero con un 80% de posibilidades siempre y cuando acertemos el resto de condiciones.

Si se desea, también se puede reducir ajustando a un importe determinado. La reducción en ningún caso se podrá garantizar ya que el programa irá generando columnas hasta llegar al importe indicado. Las primeras columnas que se van generando son las que más reducen por lo que esta opción puede ser muy válida para ajustar la quiniela a los importes que se van a jugar.

#### Reductor Atenea:

Permite reducir a la categoría que indiquemos (13,12,11 ó 10). Si marcamos la casilla [Externas], se usarán columnas que no forman parte del desarrollo original pero obtendrá mayor reducción en el desarrollo.

**Porcentaje mínimo para asegurar el premio**: La reducción finalizará al asegurar el porcentaje solicitado. Por ejemplo, si jugamos un 90% al 13, significa que tendremos el 13 asegurado en el 90% de los casos. Al reducir a PORCENTAJE, consideramos imprescindible realizar unas GARANTIAS antes de jugar la reducción obtenida. De esta forma se sabrá con exactitud las posibilidades de premio en caso de que el 14 se encuentre en la combinación antes de reducir.

Importe en Euros para ajustar la reducción: La reducción finalizará al llegar al importe solicitado. Dependiendo del importe indicado es posible que no se garantice el 100% de la reducción seleccionada. Al igual que en el caso anterior consideramos imprescindible realizar unas GARANTIAS antes de jugar la reducción obtenida. De esta forma se sabrá con exactitud las posibilidades de premio en caso de que el 14 se encuentre en la combinación antes de reducir. También puede indicar si quiere reducir con columnas externas (no forman parte del desarrollo) o con internas.

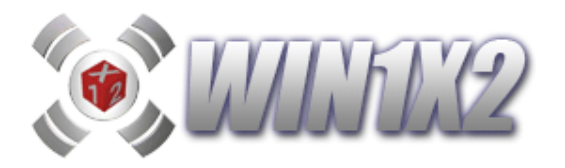

| Red DEFP122                                                                                                    | ductor creado por Eduardo Losilla<br>QUINIELISTA.COM<br>Programado por:<br>Jordi García y Juanjo Pérez |  |  |  |  |
|----------------------------------------------------------------------------------------------------|----------------------------------------------------------------------------------------------------|--|--|--|--|
| Opciones de Reducción                                                                                                    | Porcentaje                                                                                             |  |  |  |  |
| <ul> <li>Reducción al súper 13</li> <li>Reducción al súper 12</li> <li>Reducción al súper 11</li> <li>Reducción al súper 10</li> <li>Reducir el P15</li> <li>Externas</li> </ul> | Porcentaje para<br>asegurar premio<br>Mínimo 100% 🗸                                                    |  |  |  |  |
| Límite de Apuestas                                                                                                    | 3                                                                                                    |  |  |  |  |
| Importe en euros para ajustar la red                                                                                                    | lucción                                                                                                |  |  |  |  |
|                                                                                                    |                                                                                                    |  |  |  |  |
| Nombre del archivo     C:\win1x2_2003\Fuentes\datosi\\T09J59Q1.txt       Apuestas iniciales     526       Apuestas finales     526                                               |                                                                                                    |  |  |  |  |
| Euros de la reducción final<br>Progreso de la reducción 🥑 QUINIE                                                                                                    | LISTA.COM                                                                                              |  |  |  |  |
| 🐼 Calcular 🧟 Calcular garantías                                                                                                    | Salir                                                                                                  |  |  |  |  |

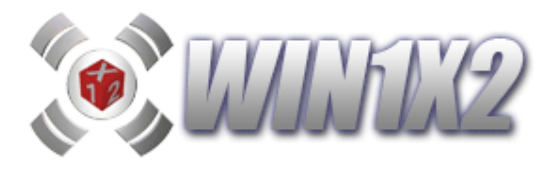

#### Ver garantías al terminar el cálculo

Si seleccionamos esta opción, el programa realizará el correspondiente cálculo y al terminar, mostrará la siguiente pantalla de garantías.

| -            | NAMES OF THE OWNER OF THE OWNER OF THE OWNER OF THE OWNER OF THE OWNER OF THE OWNER OF THE OWNER OF THE OWNER O | 1000 1000 1000 |                            |       |       |        |        |
|--------------|----------------------------------------------------------------------------------------------------|----------------|----------------------------|-------|-------|--------|--------|
| DESGLOSE     | POR NUMBRO                                                                                                    | DE FALLOS      |                            |       |       |        |        |
| -1000 L      | A SCIPPI                                                                                                    | DF 15          | NF 14                      | DP 13 | NF 12 | NF 11  | DF 10  |
| CASUS .      | TACONC.                                                                                                    | DE 10          | DE 14                      | DE 15 | DE LC | DE II  | DE 10  |
| 11190 13.2   | 269 13.2269                                                                                                    | 1-1            | 1-1                        | 0-6   | 0-52  | 14-190 | 77-662 |
| 73017 86.7   | 781 100.000                                                                                                    | 1 18470        | 15 <b>1</b> 540 <b>1</b> 5 | 1-6   | 0-48  | 14-192 | 80-674 |
| SIN PREMIOS  | 0.0000                                                                                                    |                |                            |       |       |        |        |
| 2 - DESGLOSE | DOD DRRNTO                                                                                                    | e.             |                            |       |       |        |        |
|              |                                                                                                    |                |                            |       |       |        |        |
| No. CASOS    | PORCENTAJE                                                                                                    | DE 15          | DE 14                      | DE 13 | DE 12 | DE 11  | DE 10  |
|              |                                                                                                    |                |                            |       |       |        |        |
| 11130        | 13.2269                                                                                                    | 1              | 1-1                        | 0-6   | 0-52  | 14-190 | 77-662 |
| 34100        | 40.5243                                                                                                    |                |                            | 1     | 4-48  | 18-192 | 84-674 |
| 23396        | 27.8037                                                                                                    |                |                            | 2     | 3-45  | 20-188 | 80-656 |
| 10692        | 12.7063                                                                                                    |                |                            | 3     | 2-41  | 17-182 | 83-662 |
| 2757         | 3.2764                                                                                                    |                |                            | 4     | 1-32  | 17-176 | 87-438 |
| 1533         | 1.8218                                                                                                    |                |                            | s     | 1-27  | 14-156 | 96-430 |
| \$39         | 0.6405                                                                                                    |                |                            | 6     | 0-23  | 73-168 | 98-423 |
| 3 DESGLOSE   | POR PORCEN                                                                                                    | таје           |                            |       |       |        |        |
| No. CASOS    | PORCENTAJE                                                                                                    | DE 15          | DE 14                      | DE 13 | DE 12 | DE 11  | DE 10  |
|              |                                                                                                    |                | **********                 |       |       |        |        |
| 34100        | 40.5243                                                                                                    |                |                            | 1     | 4-48  | 18-192 | 84-674 |
| 23396        | 27.8037                                                                                                    | 1 18           | 5705                       | 2     | 3-45  | 20-188 | 80-656 |
| 11130        | 13.2269                                                                                                    | 1              | 1-1                        | 0-6   | 0-52  | 14-190 | 77-662 |
| 10692        | 12.7063                                                                                                    |                |                            | 3     | 2-41  | 17-182 | 83-662 |
| 2757         | 3.2764                                                                                                    |                |                            | 4     | 1-32  | 17-176 | 87-438 |
| 1533         | 1.8218                                                                                                    |                |                            | 5     | 1-27  | 14-156 | 96-430 |
| 539          | 0.6405                                                                                                    |                |                            | 6     | 0-23  | 73-168 | 98-423 |

Las garantías se presentan en tres secciones diferentes, los resultados totales son los mismos, pero se pueden consultar de tres formas distintas.

En cada una de ellas se muestran los diferentes datos:

- Casos . Número de apuestas del sistema en directo con las que se obtendría el premio indicado.

- %. Porcentaje de posibilidades de tener el premio indicado.

- % Acumu. Porcentaje acumulado de posibilidades de tener el premio indicado y/o superior.

- De.. Número de premios de cada categoría a los que se tendrá acceso.

Cada sección indica lo siguiente:

1<sup>a</sup>. Desglose por número de fallos. Indica el resumen total de posibilidades de premio.

2<sup>a</sup>. Desglose por premios. Ordena los datos según el número de premios. Por ejemplo en premios de 13, indica las posibilidades de tener 1, 2, 3, 4, 5, 6, 7, etcétera.

3ª. Desglose por porcentaje. Ordena los datos de mayor a menor probabilidad.

En la imagen de ejemplo, vemos que la primera mayor probabilidad (40,5243%) es de obtener 1 premio de 13 con sus respectivos premios inferiores. Luego, la segunda es de obtener 2 premios de 13 (27,8037%). Luego 1 premio de 14 (13,2269%), etcétera.

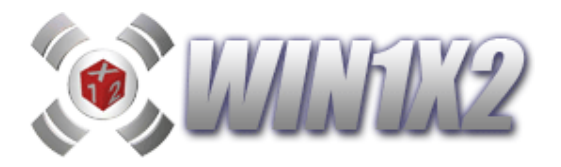

Dentro de la misma ventana de garantías, tenemos las posibilidades de imprimir la lista de datos que aparece en ventana, guardarlos en un archivo de texto, salir de la ventana y ver los porcentajes. Esta última opción, nos mostrará los porcentajes de nuestro sistema antes de reducir y después de reducir como se aprecia en la siguiente pantalla.

|            | Ante   | s de Red | ucir  | Desp   | ués de Re | educir |
|------------|--------|----------|-------|--------|-----------|--------|
|            | 1      | X        | 2     | 1      | X         | 2      |
| Partido 01 | 48.36  | 40.39    | 11.25 | 49.39  | 42.18     | 8.43   |
| Partido 02 | 65.41  | 18.63    | 15.96 | 67.90  | 17.85     | 14.2   |
| Partido 03 | 15.11  | 47.66    | 37.23 | 17.48  | 50.12     | 32.4   |
| Partido 04 | 48.36  | 40.39    | 11.25 | 49.28  | 42.21     | 8.51   |
| Partido 05 | 48.36  | 40.39    | 11.25 | 49.35  | 42.13     | 8.52   |
| Partido 06 | 65.41  | 18.63    | 15.96 | 67.93  | 17.88     | 14.1   |
| Partido 07 | 65.41  | 18.63    | 15.96 | 67.80  | 18.08     | 14.13  |
| Partido 08 | 48.36  | 40.39    | 11.25 | 49.41  | 42.13     | 8.46   |
| Partido 09 | 48.36  | 40.39    | 11.25 | 49.60  | 41.94     | 8.45   |
| Parlido 10 | 48.36  | 40.39    | 11.25 | 49.68  | 41.90     | 8.42   |
| Partido 11 | 65.41  | 18.63    | 15.96 | 68.05  | 18.02     | 13.9   |
| Partido 12 | 15.11  | 47.66    | 37.23 | 17.63  | 50.93     | 31.4   |
| Partido 13 | 48.36  | 40.39    | 11.25 | 49.97  | 41.57     | 8.45   |
| Parlido 14 | 15.11  | 47.66    | 37.23 | 18.28  | 50.63     | 31.05  |
| Parlido 15 | 100.00 | 0.00     | 0.00  | 100.00 | 0.00      | 0.00   |

## • Distancia mínima:

Dependiendo de la distancia seleccionada tendremos las siguientes garantías:

A distancia 2 se garantiza el 13.

A distancia 3 se garantiza el 12 o reducida al 13 al punto de inflexión

A distancia 4 se garantiza el 11.

A distancia 5 se garantiza el 10 o reducida al 12 al punto de inflexión

A distancia 6 se garantiza el 9.

A distancia 7 se garantiza el 9 o reducida al 11 al punto de inflexión.

Reducir al punto de inflexión no garantiza la reducción al 100% pero si permite obtener un desarrollo de apuestas más rentable porque reduce significativamente el número de columnas perdiendo poco porcentaje de efectividad.

Si analizamos cualquier desarrollo utilizando cualquier reductor podemos comprobar que a partir de un cierto momento ciertas columnas reductores suponen aumentar más el importe del desarrollo que las columnas que reducen.

En cualquier caso, si utilizamos esta opción es muy recomendable acceder a la

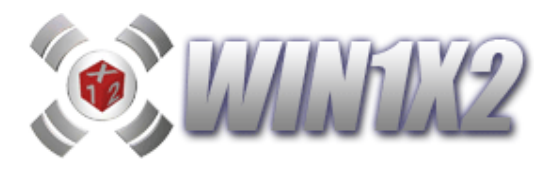

pantalla de verificar la reducción para ver las garantías de premios que existen para cada categoría.

#### • Distancia mínima:

Se juegan las columnas que tengan exactamente las diferencias especificadas. Por ejemplo, DISTANCIA 6, jugaría todas las columnas que tengan 6 signos diferentes exactamente.

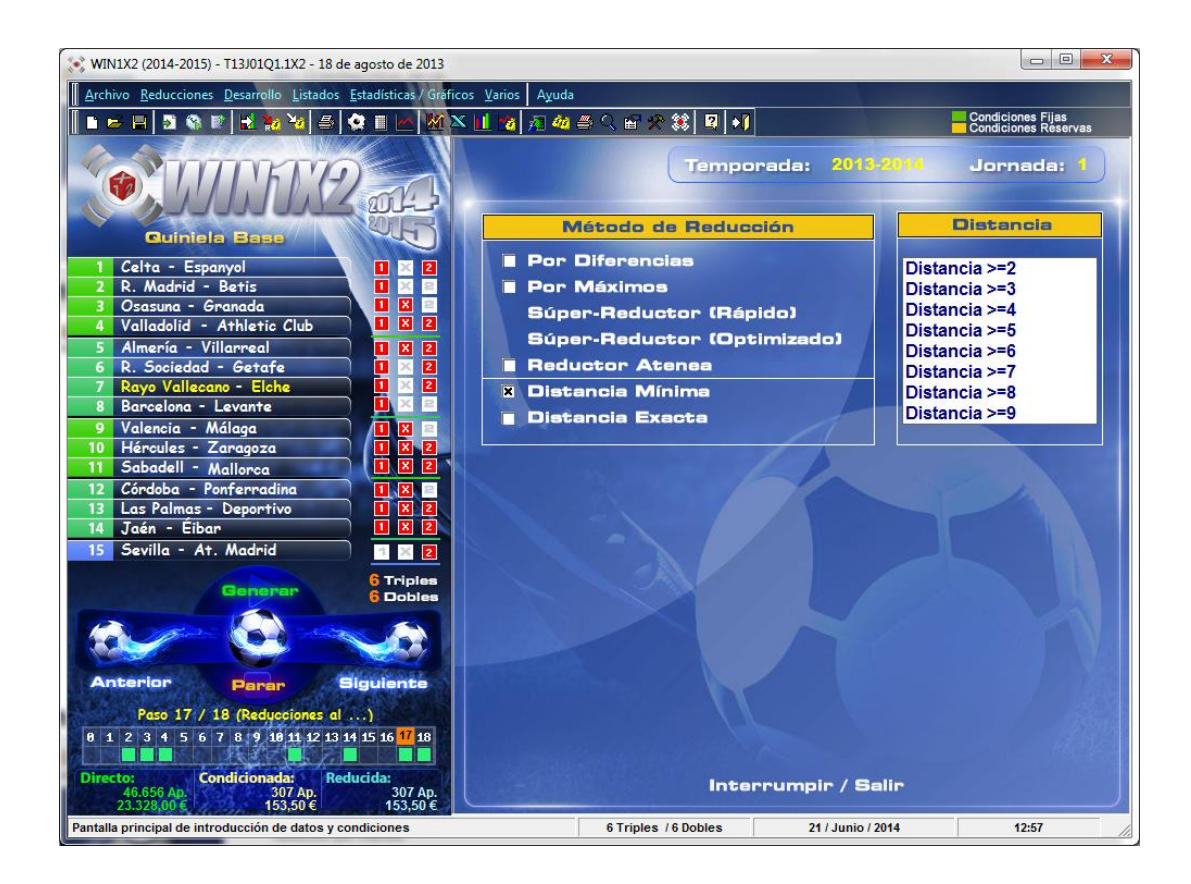

## • Por porcentajes e importe:

Permite reducir el desarrollo al importe indicado de forma que los porcentajes resultantes se asemejen lo máximo posible a los porcentajes seleccionados.

Podeos ver esta opción de forma más detallada en el apartado 3.3.

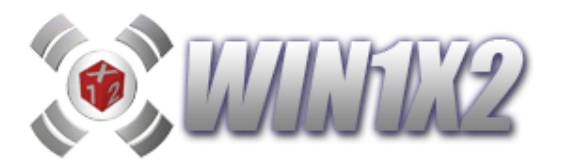

#### 2.19.- PASO 19. (Generar Desarrollo)

## 2.19.1.- GENERAR DESARROLLO.

Este proceso es el que genera las combinaciones correspondientes a la quiniela y condiciones introducidas. Se tienen en cuenta todos los pasos utilizados anteriormente.

Uno de las grandes ventajas del mundo del 1-X-2, es que se pueden utilizar distintos factores a la hora de desarrollar nuestros propios sistemas. Estos se pueden separar de la siguiente forma:

- a) **Pronósticos** asignados a cada partido. Cada jugador estima el/los signo/s que puede/n aparecer en cada uno de los partidos. (Paso 1).
- b) A partir del pronóstico inicial o columna base, establecemos una serie de condiciones que ayudan a reducir el número de apuestas sin perder demasiados probabilidades de acierto. Estas condicionadas están basadas la mayoría de las veces en un estudio estadístico de boletos anteriores. (Pasos 2, 3, 4, 5, 6, 7 y 8).
- c) Con una buena utilización de los distintos grupos que podamos generar, de forma que aún cogiendo los signos lógicos, podamos acceder a algún resultado sorpresa y obligando a que la suma de los resultados de los 14 partidos de la quiniela ganadora esté comprendida entre un rango lógico (Pasos 9, 10, 11, 12, 13).

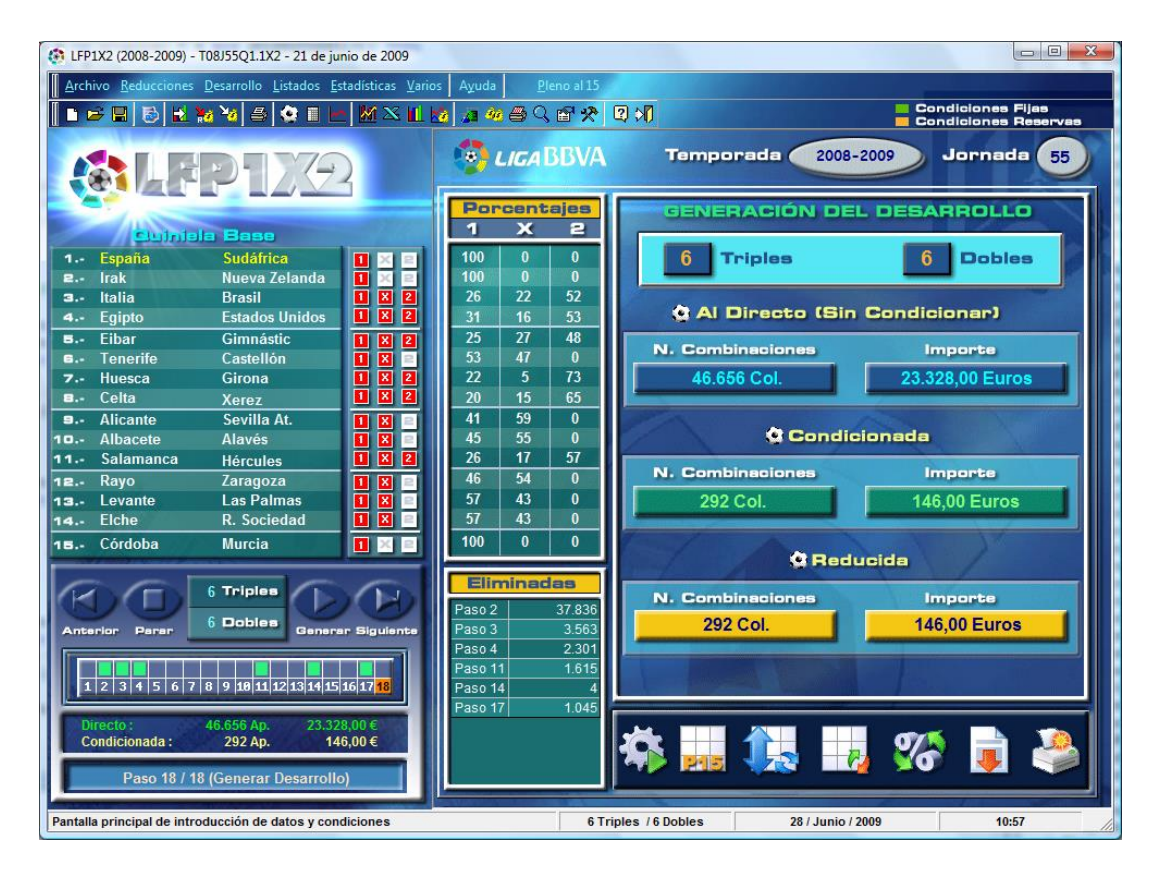

Contra mayor sea el número de triples y dobles que creemos en el pronóstico inicial, más debemos arriesgar con las condiciones, grupos y sumas.

El proceso no se ejecuta hasta que no hacemos click sobre el botón [Generar Desarrollo].

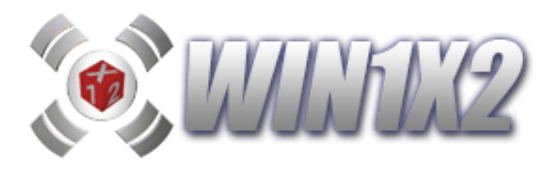

Una vez terminado el proceso de generación, el programa muestra el número de combinaciones de que consta el desarrollo sin tener en cuenta las condiciones y teniendo en cuenta estas para poder visualizar el ahorro obtenido. Lo mismo ocurre con las reducciones.

Si el número de combinaciones condicionadas aparece en blanco, es que hemos cometido algún error al introducir las condiciones. Para comprobar donde hemos cometido el error pulsamos el botón [Rechazadas], y comprobamos las combinaciones suprimidas por cada una de las condiciones especificadas. En la mayoría de los casos la condición errónea será la última que aparezca en la lista de esta pantalla. Es posible imprimir el número de columnas rechazadas para cada una de las condiciones utilizadas.

| Activo       Reducciones       Destrollo       Listados       Lados       Ayada       Dene al 15         Activo       Reducciones       Destrollo       Listados       Listados <thlistados< th="">       Listados       Lista</thlistados<>                                                                                                    | EFP1X2 (2008-2009) - T08J55Q1.1X2 - 21 de junio de 2009                                                                                                    | a pass poster resultant at allotte streamly. So reports on                                                                                                    |                                                                                                    |
|----------------------------------------------------------------------------------------------------|----------------------------------------------------------------------------------------------------|----------------------------------------------------------------------------------------------------|----------------------------------------------------------------------------------------------------|
| Condiciones Files     Condiciones Files     Condiciones     Condiciones Files     Condiciones     Condiciones | Archivo Reducciones Desarrollo Listados Estadísticas Vario                                                                                                    | s Ayuda Pleno al 15                                                                                                    |                                                                                                    |
| ConditionesConditionesConditionesConditionesConditiones1EspañaSudáfrica11112IrakNueva Zolanda11112IrakNueva Zolanda11112IrakNueva Zolanda11112IrakNueva Zolanda11112IrakNueva Zolanda11112IrakCimanas11112IrakCimanas11112IrakCimanas11112IrakCimanas11112IrakCimanas11112IrakSecular11113Irak111113Irak111113Irak111113Irak111113IrakIrak111113Irak1111113Irak1111111SalanancaHarcules111111SalanancaHarcules111111Salana                                                                                                    | ■ 🖻 🖪 🔂 🐮 🧏 🖨 🔅 🗉 🖿 🕅 × 💷 :                                                                                                    | 2 2 4 6 € € 🛠 🛛 刘                                                                                                    | Condiciones Fijas                                                                                                    |
| Columnas rechazedas por condiciones         1       España       Sudárica       1         2       Irakia       Nueva Zelanda       1       2         3       Italia       Brasil       1       2         4       Egipto       Estados Unidos       1       2         5       Eibar       Gimnástic       1       2         6       Celta       Xerez       1       2         9       Alicante       Sevilla At.       1       2         10:       Albacete       Iavés       1       2         11:       Salamanca       Hércules       1       2         12:       Arterior       Para       Oblie       Cenerar Biguiente         12:       14:       5 (7 le 9 jubit) 12/33/4/15 (617 fb)       Nueria       Temprimir                                                                                                    | CALEP172                                                                                                    | LIGABBVA Temporada 20                                                                                                    | 38-2009 Jornada 55                                                                                                    |
| Columnas       Pho       Pho </th <th></th> <th>COLUMNAS RECHA</th> <th>ZADAS</th>                                                                                                    |                                                                                                    | COLUMNAS RECHA                                                                                                    | ZADAS                                                                                                    |
| I       España       Sudáfrica       I.       I.       Columnas         a       Italia       Brasil       I.       I.                                                                                                    | Oulniela Base                                                                                                    | %1 %X %2 Columnas rechaza                                                                                                    | das por condiciones                                                                                                    |
| 15       Córdoba       Murcia       1       1       1       1       1       1       1       1       1       1       1       1       1       1       1       1       1       1       1       1       1       1       1       1       1       1       1       1       1       1       1       1       1       1       1       1       1       1       1       1       1       1       1       1       1       1       1       1       1       1       1       1       1       1       1       1       1       1       1       1       1       1       1       1       1       1       1       1       1       1       1       1       1       1       1       1       1       1       1       1       1       1       1       1       1       1       1       1       1       1       1       1       1       1       1       1       1       1       1       1       1       1       1       1       1       1       1       1       1       1       1       1       1       1       1                                                                                                    | 1       España       Sudáfrica       1       1         2       Irak       Nueva Zelanda       1       2         3       Italia       Brasil       1       2         4       Egipto       Estados Unidos       1       2         5       Eibar       Gimnástic       1       2         6       Tenerife       Castellón       1       2         7       Huesca       Girona       1       2         8       Celta       Xerez       1       2         9       Alicante       Sevilla At.       1       2         11       Salamanca       Hércules       1       2         12       Levante       Las Palmas       1       2         13       Levante       Las Palmas       1       2 | 100         0         0         Condiciones           100         0         0         Condiciones         Condiciones         Enerales (X)           28         43         29         Condiciones         Generales (X)         Condiciones           28         43         29         Condiciones         Generales (X)         Condiciones           28         43         29         Signos         Seguidos (1)         Signos         Seguidos (X)           28         43         29         Signos         Seguidos (X)         Signos         Seguidos (X)           28         43         29         Signos         Seguidos (X)         Signos         Seguidos (X)           28         43         29         Interrupciones         Interrupciones         Interrupciones           42         58         0         Signos         Seguidos (X)         Signos           42         58         0         Interrupciones         Interrupciones         Seguidas           42         58         0         Signos         Seguidas         Signos         Seguidas | s Columnas<br>37.836<br>11.651<br>22.867<br>3.318<br>3.563<br>33<br>1.641<br>623<br>1.266<br>2.301<br>704<br>1.597<br>1.615<br>550 |
| Directo : 46.656 Ap. 23.328,00 €<br>Condicionada : 292 Ap. 146,00 €<br>Paso 18/18 (Generar Desarrollo)                                                                                                    | 1 5 Córdoba       Murcia       1       1         Anterior       Parar       6       Triples       Generar       Sigulente         1 2 3 4 5 6 7 8 9 10 11 12 13 14 15 16 17 18         Directo:       46.656 Ap.       23.328.00 €         Condicionada :       292 Ap.       146.00 €         Paso 18/18 (Generar Desarrollo)       18/18 (Generar Desarrollo)                                                                                                    | % de columnas<br>rechezadas por<br>signo y pertido         Grupo N* 2 (14 Fijos )         Grupo N* 2 (14 Fijos )         Grupo N* 3 (3 7/3 D)         Grupo N* 4 (14 D )         *** PASO 17 ***         Reducción al 13         *** TOTAL COLUMNAS RECHAZAI                                                                                                    | 479<br>540<br>46<br>4<br>4<br>1.045<br>1.045<br>1.045<br>MAS ***                                                                   |

Si pulsamos sobre una determinada condición, podemos ver el porcentaje de columnas que ha eliminado por cada signo y partido.

Desde esta misma pantalla, podemos pulsar el botón [Imprimir Boletos] que nos permite acceder a la pantalla de impresión de boletos.

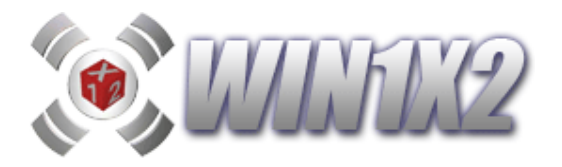

## 2.19.2.- PLENO AL 15.

A partir de la temporada 2014-2015 el pleno al 15 pasa a tener formato "QUINIGOL", es decir, en lugar de acertar el signo del partido (1X2) hay que acertar el resultado con el formato: 012M - 012M.

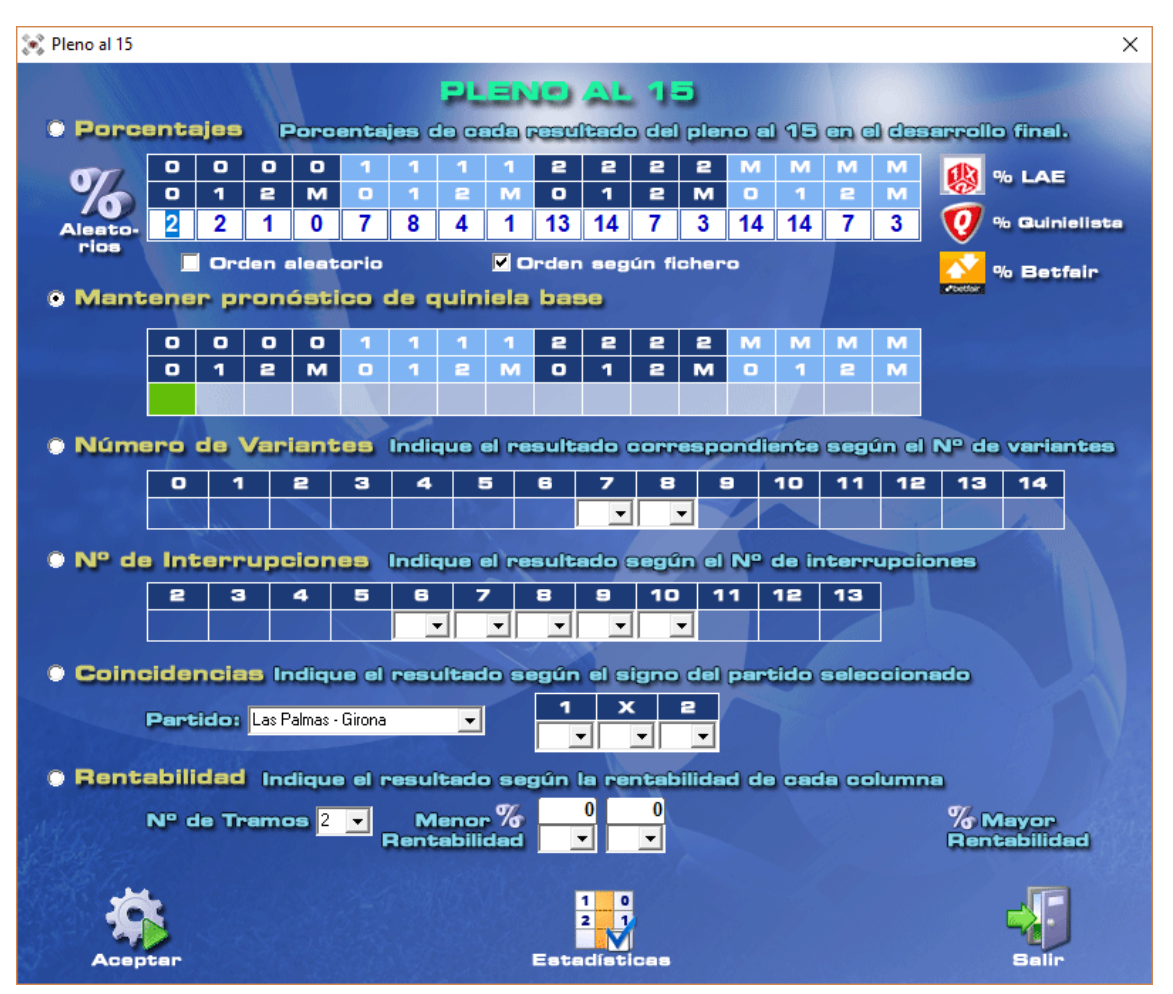

El resultado del Pleno al 15 lo podemos tratar de hasta 6 formas distintas:

• **Porcentajes:** indicamos los porcentajes correspondientes a cada uno de los 16 resultados posibles. Mediante esta opción podemos alterar el porcentaje de resultados correspondientes al pleno al 15 sin alterar el número de apuestas generadas.

Al pulsar [Aceptar] se alterarán proporcionalmente de acuerdo a los porcentajes seleccionados cada una de las columnas que componen el desarrollo

Los porcentajes se pueden indicar de forma manual, obtenerlos del LAE o de la web de Quinielista o de BETFAIR.

También es posible generarlos forma aleatoria pulsando sobre el icono [%] que aparece arriba a la izquierda.

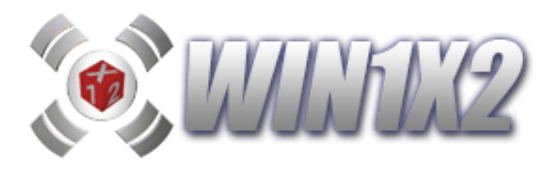

Para ayudarnos con la elección de los porcentajes también disponemos de una opción [Estadísticas] que muestra los resultados que han aparecido en las temporadas seleccionadas entre los partidos de primera división:

| 💌 Esta | adísticas | de Resultado | os (Pleno al | 15)   |         |    |           |    | ×  |
|--------|-----------|--------------|--------------|-------|---------|----|-----------|----|----|
|        | Esta      | dístic       | as de        | resi  | ultados | (F | Pleno al  | 15 | 5) |
|        |           | Veces        | %            |       |         | Γ  | Temporad  | as |    |
|        | 1-0       | 81           | 10,7%        | 1-0   |         | Ī  | 1994-1995 |    |    |
|        | 1-1       | 70           | 9,2%         | 1-1   |         |    | 1995-1996 |    |    |
|        | M-0       | 68           | 8,9%         | M-0   |         |    | 1996-1997 |    |    |
|        | M-1       | 64           | 8,4%         | M-1   |         |    | 1998-1999 |    |    |
|        | 2-1       | 61           | 8,0%         | 2-1   |         |    | 1999-2000 |    |    |
|        | 0-1       | 59           | 7.8%         | 0-1   |         |    | 2000-2001 |    |    |
|        | 0-0       | 57           | 7.5%         | 0-0   |         | _  | 2001-2002 |    |    |
|        | 1-2       | 57           | 7.5%         | 1-2   | 1       |    | 2003-2004 |    |    |
|        | 2-0       | 54           | 7 1%         | 2-0   |         |    | 2004-2005 |    |    |
|        | 2.2       | 36           | 4 7%         | 2.2   |         |    | 2005-2006 | Ξ  |    |
|        | 0.2       | 35           | 4.6%         | 0.2   |         |    | 2007-2008 |    | 1  |
|        | M_2       | 30           | 4,070        | M_2   |         |    | 2008-2009 |    |    |
|        | 0 M       | 24           | 3 204        | 0 M   |         |    | 2009-2010 |    |    |
|        | 0-111     | 24           | 3,2%         | 0-111 |         |    | 2010-2011 |    |    |
|        | 2-IVI     | 24           | 3,2%         | 2-IVI |         |    | 2012-2013 |    |    |
|        | 1-M       | 20           | 2,6%         | 1-M   |         |    | 2013-2014 |    |    |
|        | M-M       | 19           | 2,5%         | M-M   |         |    | 2014-2015 | -  |    |
|        | *         |              |              |       |         |    | -         |    |    |
|        | Obt       | ener         |              | Col   | blar    |    | Salir     |    |    |

Con esta opción podemos [Copiar] los porcentajes a la pantalla del Pleno al 15 para su uso correspondiente.

• Mantener pronóstico de quiniela base: Se usarán los resultados en la quiniela base pero pudiendo seleccionar los que deseemos. Cada resultado elegido multiplicará el número de columnas de que se compondrá el desarrollo.

Si en la quiniela base, marcamos las casillas 0-1 para los goles del equipo local y 0-1 para los goles del equipo visitante, en la pantalla aparecerán seleccionados los resultados: 0-0, 0-1, 1-0 y 1-1

Si lo deseamos podemos marcar o desmarcar sobre los distintos resultados que deseamos que aparezcan. Una vez alterados, es imprescindible volver a generar el desarrollo.

• **Número de Variantes:** Dependiendo del número de variantes que tenga nuestro desarrollo podemos indicar el resultado del P15 que consideremos.

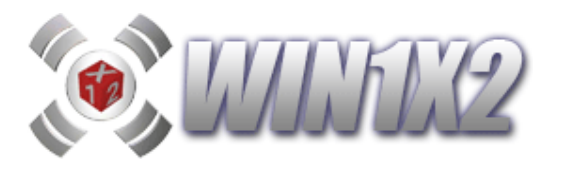

- **Número de Interrupciones:** Al igual que con el número de variantes, podemos establecer el resultado correspondiente al P15 para cada número de interrupciones que tenga nuestro desarrollo.
- **Coincidencias:** Podemos indicar el resultado del P15 dependiendo del signo (1,X,2) que tenga el partido seleccionado en esta opción.
- Rentabilidad: Podemos establecer hasta 6 tramos de rentabilidad y asociar un resultado para cada uno de ellos. Por ejemplo, si establecemos dos tramos de rentabilidad, podemos poner un resultado para las columnas más probables y otro para las más improbables.

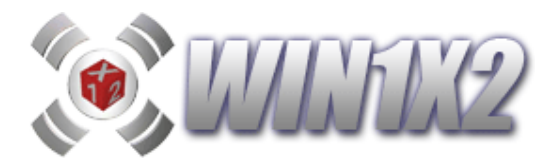

## 2.19.3.- ORDEN DE PARTIDOS.

Esta opción permite alterar el orden de los signos dentro del desarrollo final de la quiniela. Podemos indicar que todos los signos del desarrollo del partido 1, pasen al partido 5 y todos los signos del partido 5 al partido 1. Cualquier alteración en el orden de los partidos es válida siempre y cuando todos los partidos estén incluidos

Esta opción, puede ser muy útil si siempre jugamos las mismas condiciones, pero las alteramos según los partidos que configuran el boleto. De esta forma, solo habría que cambiar el orden de los partidos sin tener que modificar ninguna condición.

|              |               |       |    | -     |              |               |
|--------------|---------------|-------|----|-------|--------------|---------------|
|              | At Madrid     |       | 6  |       | 1 - Esnamol  |               |
| 2 Sevilla    | Mallorca      | 10.00 | 6  | 10.00 | 2 Getafe     | Denortivo     |
| 3Cádiz       | Alavés        | - 😭   | 3  |       | 3Cádiz       | Alavés        |
| 4Celta       | Athletic Club |       | 4  |       | 4Celta       | Athletic Club |
| 5Espanyol    | Osasuna       |       | 1  |       | 5Villarreal  | At. Madrid    |
| GGetafe      | Deportivo     | 1.000 | 2  |       | 6Sevilla     | Mallorca      |
| 7Málaga      | Zaragoza      |       | 7  |       | 7Málaga      | Zaragoza      |
| 8R. Madrid   | Betis         |       | 8  |       | 8R. Madrid   | Betis         |
| 9Racing      | Valencia      |       | 9  |       | 9Racing      | Valencia      |
| 10Elche      | Albacete      | -     | 10 |       | 10Elche      | Albacete      |
| 11C. Murcia  | Hércules      |       | 11 |       | 11C. Murcia  | Hércules      |
| 12Tenerife   | Xerez         | 10.00 | 12 | 10.00 | 12Tenerife   | Xerez         |
| 13Sporting   | Numancia      |       | 13 |       | 13Sporting   | Numancia      |
| 14Valladolid | Castellón     | 100   | 14 | ~     | 14Valladolid | Castellón     |

En este ejemplo hemos alterado el orden de los partidos siguientes:

El partido 1 lo hemos modificado por el 5. El partido 2 lo hemos modificado por el 6.

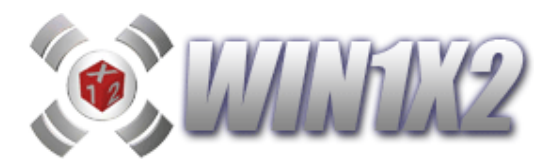

## 2.19.4.- ORDEN DE SIGNOS.

Esta opción permite alterar el orden de los signos dentro de cada partido alterando el desarrollo final de la quiniela. Por ejemplo, podemos indicar que en todas las columnas, en el partido 1, el signo 1 se convierte en X.

| 🖏 Mod | ificar orden de | e los Signos de cada                                    | partido                      |                    |                 |                 |                           |              |       |        | . 🗆 🖻 |  |
|-------|-----------------|---------------------------------------------------------|------------------------------|--------------------|-----------------|-----------------|---------------------------|--------------|-------|--------|-------|--|
|       |                 | ORDEN DE LOS S                                          |                              |                    |                 | RROL            | LO DE LA                  | eur          | NIELA | ACT    | VA    |  |
|       |                 |                                                         | %1                           | %X                 | %2              |                 | CLICK para<br>modificar   |              | %1    | %X     | %2    |  |
| 1     | Gimnástic       | Barcelona                                               | 0                            | 45                 | 55              |                 | 1 X 2                     |              | 0     | 45     | 55    |  |
| 2     | Celta           | Getafe                                                  | 73                           | 8                  | 19              | 16.45           | 1 X 2                     | 28.45        | 73    | 8      | 19    |  |
| з     | Osasuna         | At. Madrid                                              | 28                           | 51                 | 21              | 50              | 1 X 2                     | 50           | 28    | 51     | 21    |  |
| 4     | Racing          | Betis                                                   | 21                           | 32                 | 47              |                 | 1 X 2                     |              | 21    | 32     | 47    |  |
| 5     | Valencia        | R. Sociedad                                             | 33                           | 28                 | 39              |                 | 1 X 2                     |              | 33    | 28     | 39    |  |
| 6     | Athletic Club   | Levante                                                 | 77                           | 23                 | 0               |                 | 1 X 2                     |              | 77    | 23     | 0     |  |
| 7     | Sevilla         | Villarreal                                              | 56                           | 31                 | 13              | 10              | 1 X 2                     |              | 56    | 31     | 13    |  |
| 8     | R. Madrid       | Mallorca                                                | 100                          | 0                  | 0               | 1               | 1 X 2                     |              | 100   | 0      | 0     |  |
| 9     | Recreativo      | Zaragoza                                                | 25                           | 22                 | 53              |                 | 1 X 2                     |              | 25    | 22     | 53    |  |
| 10    | Murcia          | Tenerife                                                | 32                           | 45                 | 23              |                 | 1 X 2                     |              | 32    | 45     | 23    |  |
| 11    | Castellón       | Málaga                                                  | 25                           | 42                 | 33              | 1               | 1 X 2                     |              | 25    | 42     | 33    |  |
| 12    | Hércules        | Elche                                                   | 42                           | 26                 | 32              | Sec.            | 1 X 2                     |              | 42    | 26     | 32    |  |
| 13    | Numancia        | Valladolid                                              | 51                           | 23                 | 26              |                 | 1 X 2                     |              | 51    | 23     | 26    |  |
| 14    | Sporting        | Xerez                                                   | 33                           | 22                 | 45              |                 | 1 X 2                     |              | 33    | 22     | 45    |  |
| A A   | Aceptar         | La modificación<br>generación del d<br>alteración algun | dal orden<br>esarrollo<br>a. | de los<br>final, l | SIGNI<br>Las co | OS so<br>ndicic | olo afecta<br>ones no sul | a la<br>Iren | C     | ancele |       |  |

Para modificar el orden de los signos, solo hay que hacer un click del ratón sobre el signo a cambiar. Si el signo es un "1" y hacemos click pasará a ser "X" y si volvemos a hacer click del ratón pasará a ser "2".

Como ejemplo , vamos a modificar los signos del partido 5, vamos a cambiarlos de forma que los unos se conviertan en equis, las equis en doses y los doses en unos.

| MODIFICAR       | DROEN DE LOS | SIGNOS C | IN EL | DESA | RROL  | LODE    |           | NIELA | ACTI | VA |
|-----------------|--------------|----------|-------|------|-------|---------|-----------|-------|------|----|
|                 |              | %1       | %X    | %2   |       | LICK pa | ira<br>ir | %1    | %X   | %2 |
| 1 Gimnástic     | Barcelona    | 0        | 45    | 55   |       | 1 X 2   | 1         | 0     | 45   | 55 |
| 2 Celta         | Getafe       | 73       | 8     | 19   | 16-1K | 1 X 2   | 28        | 73    | 8    | 19 |
| 3 Osasuna       | At. Madrid   | 28       | 51    | 21   | 50    | 1 X 2   | 57        | 28    | 51   | 21 |
| 4. Racing       | Betis        | 21       | 32    | 47   |       | 1 X 2   |           | 21    | 32   | 47 |
| 5 Valencia      | R. Sociedad  | 33       | 28    | 39   |       | X 2 1   |           | 39    | 33   | 28 |
| 6 Athletic Club | Levante      | 77       | 23    | 0    |       | 1 X 2   |           | 77    | 23   | 0  |
| 7 Sevilla       | Villarreal   | 56       | 31    | 13   | 10    | 1 X 2   | -         | 56    | 31   | 13 |
| B R. Madrid     | Mallorca     | 100      | 0     | 0    | 200   | 1 X 2   |           | 100   | 0    | 0  |
| 9 Recreativo    | Zaragoza     | 25       | 22    | 53   |       | 1 X 2   |           | 25    | 22   | 53 |
| o Murcia        | Tenerife     | 32       | 45    | 23   |       | 1 X 2   |           | 32    | 45   | 23 |
| 1 Castellón     | Málaga       | 25       | 42    | 33   | 10    | 1 X 2   |           | 25    | 42   | 33 |
| 2 Hércules      | Elche        | 42       | 26    | 32   | 10.00 | 1 X 2   | 15.18     | 42    | 26   | 32 |
| 3 Numancia      | Valladolid   | 51       | 23    | 26   |       | 1 X 2   |           | 51    | 23   | 26 |
| 4 Sporting      | Xerez        | 33       | 22    | 45   |       | 1 X 2   |           | 33    | 22   | 45 |

La pantalla quedará de la siguiente forma:

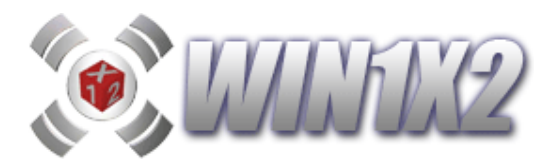

# 2.19.5.- MODIFICAR LOS PORCENTAJES DE CADA SIGNO EN CADA PARTIDO.

Esta opción permite alterar directamente los porcentajes de cada signo en cada partido. Supongamos que con las condiciones impuestas, no son de nuestro agrado los porcentajes que resultan en un determinado partido, desde esta opción podemos modificarlos directamente.

|    |           |                | %1  | %× | %2 |         | %1  | %× | %2 |
|----|-----------|----------------|-----|----|----|---------|-----|----|----|
| 1  | España    | Sudáfrica      | 100 | 0  | 0  |         | 100 | 0  | 0  |
| 2  | Irak      | Nueva Zelanda  | 100 | 0  | 0  | A.W.    | 100 | 0  | 0  |
| 3  | Italia    | Brasil         | 26  | 22 | 52 |         | 26  | 22 | 52 |
| 4  | Egipto    | Estados Unidos | 31  | 16 | 53 | 1       | 31  | 16 | 53 |
| 5  | Eibar     | Gimnástic      | 25  | 27 | 48 |         | 25  | 27 | 48 |
| 6  | Tenerife  | Castellón      | 53  | 47 | 0  |         | 53  | 47 | 0  |
| 7  | Huesca    | Girona         | 22  | 5  | 73 | 100     | 22  | 5  | 73 |
| 8  | Celta     | Xerez          | 20  | 15 | 65 | 1       | 20  | 15 | 65 |
| 9  | Alicante  | Sevilla At.    | 41  | 59 | 0  |         | 41  | 59 | 0  |
| 10 | Albacete  | Alavés         | 45  | 55 | 0  |         | 45  | 55 | 0  |
| 11 | Salamanca | Hércules       | 26  | 17 | 57 |         | 26  | 17 | 57 |
| 12 | Rayo      | Zaragoza       | 46  | 54 | 0  | 10.00   | 46  | 54 | 0  |
| 13 | Levante   | Las Palmas     | 57  | 43 | 0  |         | 57  | 43 | 0  |
| 14 | Elche     | R. Sociedad    | 57  | 43 | 0  | - A. A. | 57  | 43 | 0  |

Obviamente al realizar estos cambios, alteramos por completo los filtros que originaron el reparto porcentual de signos en los partidos modificados.

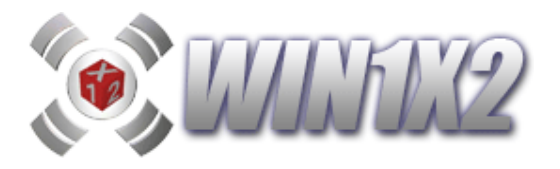

# **3.- REDUCCIONES.**

## 3.1.- VERIFICAR REDUCCIÓN.

Esta opción nos permite verificar los premios mínimos y máximos que podemos obtener por cada categoría, así como los porcentajes en cada una, después de reducir la quiniela al 13,12, 11 o 10.

| 💸 Ve  | rificar | redu       | cción | al 13,1    | 12,11, | 10.        |       |       |                  |          |         |          |      |      |         |      |      | ×                       |
|-------|---------|------------|-------|------------|--------|------------|-------|-------|------------------|----------|---------|----------|------|------|---------|------|------|-------------------------|
|       | 14      |            |       | 13         |        | <b>—</b>   | 12    |       |                  | 11       |         |          | 10   |      | <       | :10  | כ    |                         |
| Po    | re      | ent        |       |            |        |            |       |       |                  |          |         |          |      |      |         |      |      |                         |
| 1     | 0,50    | %          | 8     | 9,50 9     | %      |            |       |       |                  |          | 1       |          |      |      |         |      |      |                         |
| 1     | x       | 2          | 1     | x          | a      | 1          | x     | 2     | 1                | x        | 2       | 1        | x    | 2    | 1       | x    | 2    |                         |
| -     | 32.8    | 67.2       |       | 29.9       | 70.1   |            | ~     | -     |                  | -        | _       |          |      | _    |         |      |      |                         |
| 98,5  | 1,5     | 51,2       | 96,6  | 3,4        |        |            |       |       |                  |          |         |          |      |      |         |      |      |                         |
| 100,0 |         |            | 98,6  | 1,4        |        |            |       |       |                  |          |         |          |      |      |         |      |      |                         |
| 49,3  | 42,5    | 8,2        | 43,9  | 35,0       | 21,1   |            |       |       |                  |          |         |          |      |      |         |      |      | 0/                      |
| 38,1  | 38,1    | 23,9       | 36,2  | 32,9       | 30,9   |            |       |       | Sector 1         |          |         |          |      |      | 1.21.   |      |      |                         |
| 25,4  | 16,4    | 58,2       | 25,8  | 18,4       | 55,8   |            |       |       |                  |          |         |          |      |      |         |      |      |                         |
| 65,7  | 26,9    | 7,5        | 58,8  | 27,6       | 13,6   |            |       |       |                  |          |         |          |      |      |         |      |      | pertido y               |
|       | 11,9    | 88,1       |       | 12,3       | 87,7   |            |       |       |                  |          |         |          |      |      |         |      |      | categoría<br>dentro del |
| 62,7  | 22,4    | 14,9       | 48,3  | 28,4       | 23,3   |            |       |       |                  |          |         |          |      |      |         |      |      | porcentaje              |
| 25,4  | 36,6    | 38,1       | 24,8  | 33,2       | 42,0   |            |       |       |                  |          |         |          |      |      |         |      |      | general.                |
| 34,3  | 12.7    | 87.3       | 34,3  | 14.5       | 85.5   |            |       |       |                  |          |         |          |      |      |         |      |      |                         |
|       | 12.7    | 87.3       |       | 14.4       | 85.6   |            |       |       |                  |          |         |          |      |      |         |      |      |                         |
| 82,8  | 17,2    |            | 83,5  | 16,5       |        |            |       |       |                  |          |         |          |      |      |         |      |      |                         |
|       |         |            |       |            |        |            | 1     |       | 1                |          |         |          |      |      |         | )    |      |                         |
| De    | sg      | los        | 8     |            | 11 - 1 |            |       |       |                  |          |         |          | X    | 1.06 | S. Mary | 1    |      |                         |
|       | FEGOR   | RIA<br>1.4 | COLUI | MNAS<br>12 | 4      | %<br>10.50 | 19    | XACU  | MUL.             | <u> </u> | DE 14   | 1        | DE 1 | 3    | DE 1    | 2    | DE 1 | 1 DE 10                 |
|       |         | 13         |       | 1.142      | 2      | 89.50      | 1%    | 100   | 0,00 %<br>0.00 % |          | 15      | <u> </u> | 1-   | 4    | 0-1     | 3    | 4-3  | 3 15-64                 |
| SI    | N PRE   | MIO        |       |            |        | 0,0        | )%    | 100   | 0,00 %           |          |         |          |      | ·    |         | _    |      |                         |
|       |         |            |       |            |        |            |       |       |                  |          |         |          |      |      |         |      |      |                         |
|       |         |            |       |            |        |            |       |       |                  |          |         |          |      |      |         |      |      |                         |
| B     | edu     | cida       | nor   | ATE        | NFA    | al 1       | 3 aii | istar | do a             | un ir    | nnor    | te d     | e 22 | 5£ c | on co   | nlum | nasi | externas                |
|       |         |            |       |            |        |            |       |       |                  |          | - Provi |          |      |      |         |      |      |                         |
|       |         |            |       |            |        |            |       |       |                  |          |         |          |      |      |         |      |      |                         |
|       |         |            |       |            |        |            |       |       |                  |          |         |          |      |      |         |      |      |                         |
|       | Ve      | rifi       | car   |            |        |            |       |       |                  |          |         |          |      |      |         |      |      | Salir                   |

También se muestran los porcentajes correspondientes a cada signo y partido dentro del que corresponda a cada categoría. Es decir, si vemos la pantalla anterior, para el partido 1 dentro de las columnas correspondientes a los 14 aciertos, vemos el 24,7% de las columnas tienen el signo "1" y el 75,3% tienen el signo "2".

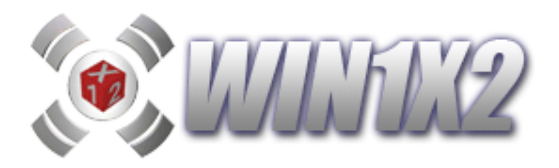

#### **3.2.- CONDICIONES POR DEFECTO.**

Esta opción, se generan todas las condiciones automáticamente a partir de la estadística de las temporadas anteriores. Podemos elegir la temporada/s sobre las que vamos a extraer los datos y el riesgo que asumimos al coger las condiciones. Disponemos de tres tipos de riesgos:

1) *Mínimo*: Selecciona **todas** las condiciones que se han dado en la/s temporada/s seleccionada/s.

2) *Medio*: Selecciona un **porcentaje medio** de las condiciones que se han dado en las temporada/s seleccionada/s.

3) *Máximo*: Selecciona un **porcentaje mínimo** de las condiciones que se han dado en la/s temporada/s seleccionada/s.

Las condiciones que se extraen automáticamente de la estadística son:

| Total (X)                   | Total (2)           | Total (Variantes)   |
|-----------------------------|---------------------|---------------------|
| Signos Seguidos (1)         | Signos Seguidos (X) | Signos Seguidos (2) |
| Signos Seguidos (Variantes) | Interrupciones      | Parejas (13)        |
| Parejas (7)                 | Tríos (12)          | Tríos (5)           |
| Sumas Parejas (13)          | Suma Parejas (7)    | Suma Tríos (12)     |
| Suma Tríos (5)              | Cuartetos           | Suma Cuartetos      |
| Quintetos                   | Suma de Quintetos   |                     |

Así mismo, es posible indicar un importe fijo, de forma que el programa automáticamente realiza una serie de cálculos variando las condiciones que se hayan señalado hasta alcanzar la cantidad especificada.

| Condiciones<br>a calcular                                                                                                    | Riesgo<br>Min Med Max     | Temporadaa                                                                                                    |
|----------------------------------------------------------------------------------------------------|---------------------------|----------------------------------------------------------------------------------------------------|
| X Total (X)<br>X Total (2)<br>X Total (Variantes)<br>X Signos Seguidos (1)<br>X Signos Seguidos (2)<br>X Signos Seguidos (2)<br>X Signos Seguidos (2)<br>X Signos Seguidos (2)<br>X Signos Seguidos (2)<br>X Interrupciones<br>X Parejas (13)<br>X Parejas (13)<br>X Parejas (7)<br>X Trios (12)<br>X Trios (5)<br>X Suma Parejas (13)<br>X Suma Parejas (7)<br>X Suma Parejas (7)<br>X Suma Trios (12)<br>X Suma Trios (5)<br>X Cuartetos<br>X Suma Cuartetos<br>X Guintetos<br>X Suma Guintetos |                           | 1991-1992<br>1992-1993<br>1993-1994<br>1994-1995<br>1995-1996<br>1996-1997<br>1997-1998<br>1998-2000<br>2000-2001<br>2001-2002<br>2002-2003<br>2003-2004<br>2005-2006<br>2005-2006<br>2006-2007<br>2007-2008 |
| Generar Importe<br>Fijo C                                                                                                    | Borrar De<br>ondiciones Ú | shacer Salir<br>Itimo                                                                                                    |

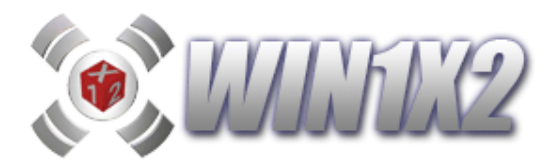

## 3.3.- GENERACIÓN POR AJUSTE ALEATORIO A PORCENTAJES E IMPORTE.

Con esta opción, es muy sencillo generar cualquier combinación ajustándose a importe deseado, teniendo en cuenta los valores asignados a cada partido. El programa permite generar de forma automática los valores de cada partido pulsando el icono correspondiente, aunque también es posible incluirlos de forma manual.

En la columna de la izquierda se muestran los porcentajes que seleccionamos para que nuestro desarrollo se parezca lo máximo posible. En la columna CONDICIONADA, se muestran los porcentajes del desarrollo antes de ejecutar esta opción y en la columna REDUCIDA se muestran los porcentajes a medida que se va ejecutando el proceso. Cuando el proceso finalice o se pare, los porcentajes resultantes aparecen en color naranja.

Una vez indicados los valores, tenemos que indicar el importe a jugar, y se puede indcar los siguientes valores:

• Diferencia máxima de %:Cuando todos los porcentajes difieran en menos del valor indicado, el proceso se interrumpirá.

• Método: El método **aleatorio**, va generando desarrollos aleatoriamente guardando aquel que más se asemeje a los porcentajes indicados en la columna de la izquierda. El método **secuencial**, recorre siempre en el mismo orden las columnas hasta dar con las que más se asemejen a los porcentajes indicados. En casi todos los casos es mucho más efectivo el método secuencial.

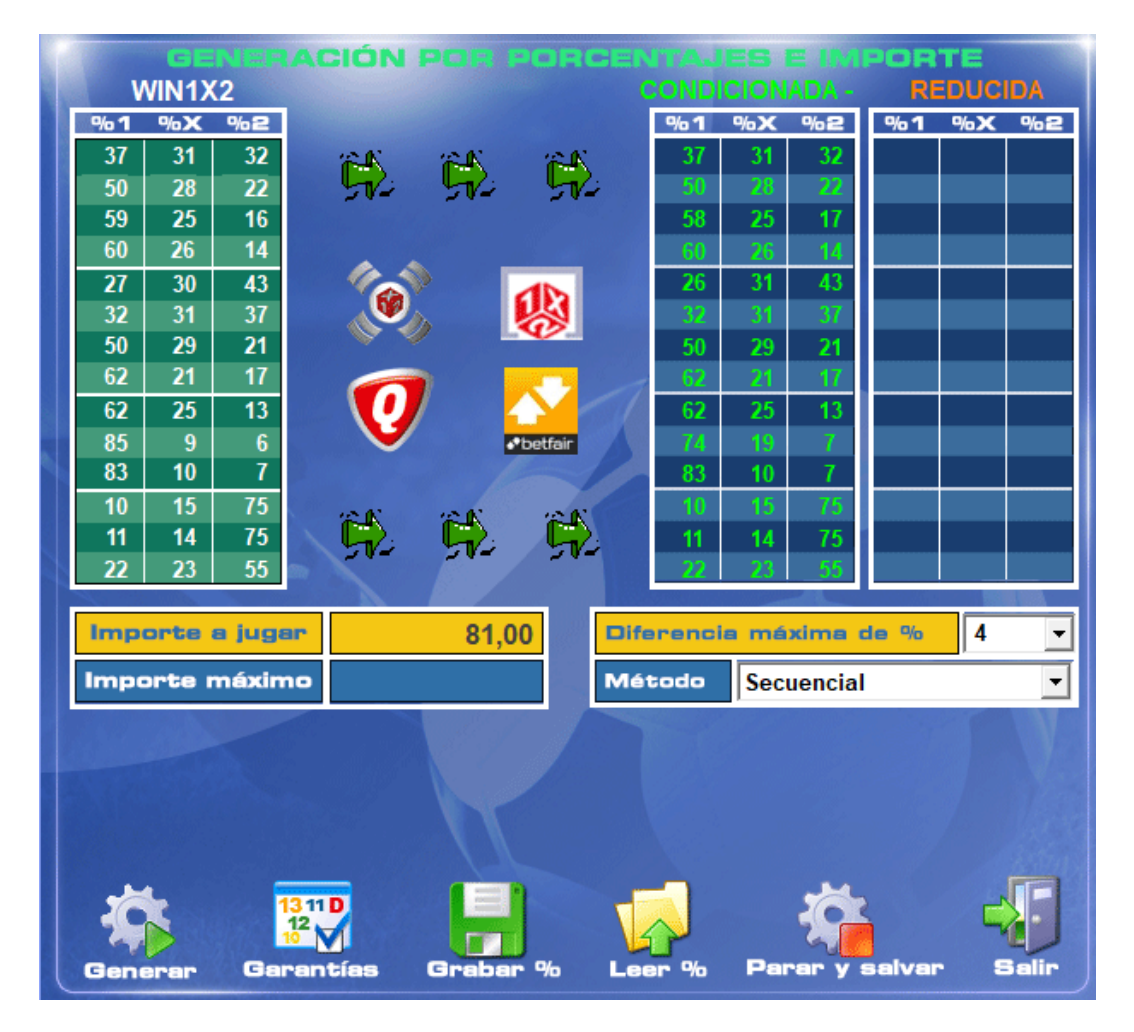

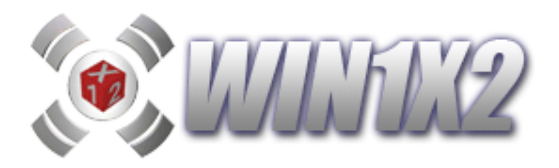

## 3.4.- GENERACIÓN AJUSTADA POR RIESGOS E IMPORTE.

Una vez generada la quiniela en base a las condiciones especificadas, puede que la cantidad a jugar sobrepase el importe que queremos jugar. Con esta nueva opción, es posible ajustar la combinación al importe que deseamos, eliminando aquellas columnas del desarrollo generado que menos se ajusten al riesgo que indiquemos. Si el riesgo es alto se eliminarán aquellas columnas cuyo valor sea más alto y viceversa. El valor de cada signo viene indicado por el porcentaje que tiene dicho signo en el desarrollo generado.

Vamos a explicarlo con un breve ejemplo. Imaginemos que generamos una quiniela de 52.358 columnas y los porcentajes que quedan para cada signo son los siguientes:

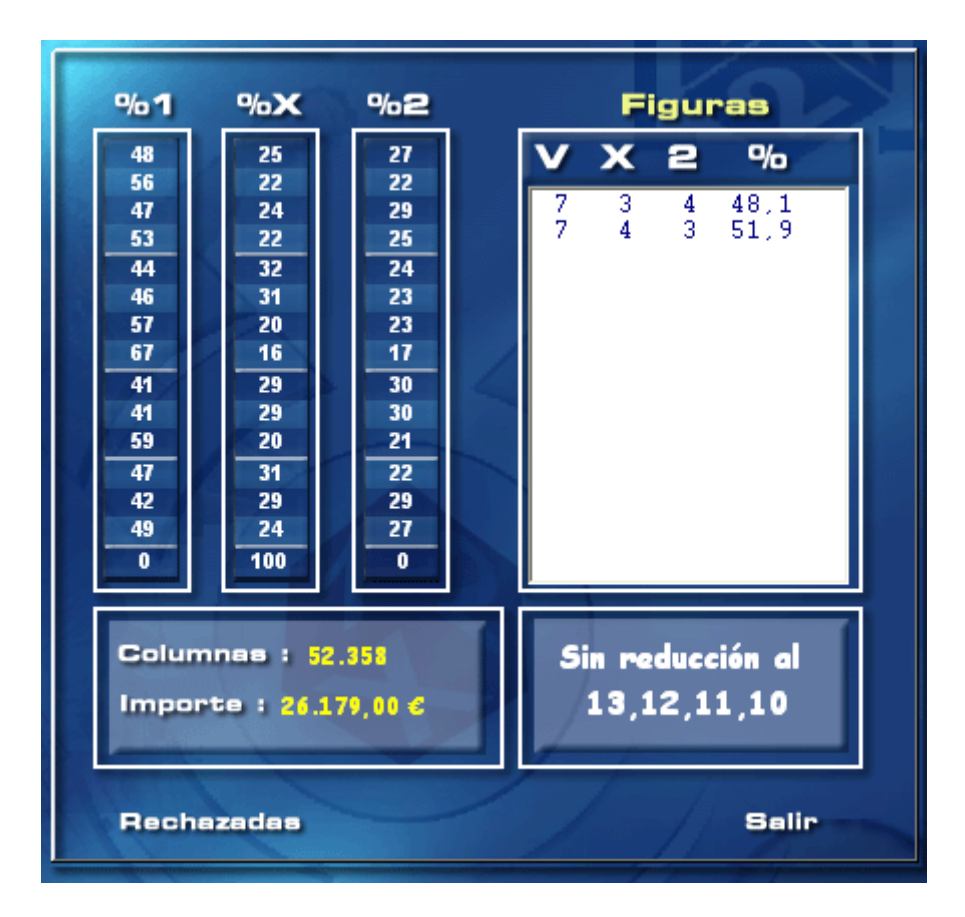

Ahora queremos ajustar esta quiniela para jugar solamente 200 Columnas. Si indicamos los siguientes riesgos:

| Riesgo Máximo | 33% |
|---------------|-----|
| Riesgo Alto   | 0%  |
| Riesgo Medio  | 34% |
| Riesgo Bajo   | 0%  |
| Riesgo Mínimo | 33% |

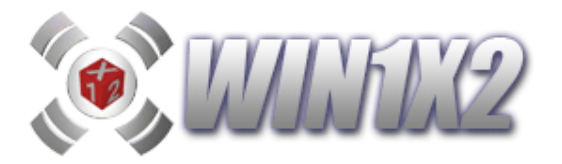

| SESUCCION A IMPORTE DETERMINADO POR RIESGOS |                                |         |      |                          |      |    |     |      |  |  |  |  |  |
|---------------------------------------------|--------------------------------|---------|------|--------------------------|------|----|-----|------|--|--|--|--|--|
| %1                                          | %X                             | %2      |      | Riesgo                   |      | %1 | %X  | %2   |  |  |  |  |  |
| 48                                          | 25                             | 27      |      | Maximo                   |      | 57 | 19  | 24   |  |  |  |  |  |
| 56                                          | 22                             | 22      | S.K. | 34 %                     | 2.5  | 80 | 8   | 12   |  |  |  |  |  |
| 47                                          | 24                             | 29      | 57   |                          | 51   | 29 | 53  | 18   |  |  |  |  |  |
| 53                                          | 22                             | 25      |      | Alto                     |      | 53 | 19  | 28   |  |  |  |  |  |
| 44                                          | 32                             | 24      |      | %                        |      | 24 | 34  | 42   |  |  |  |  |  |
| 46                                          | 31                             | 23      |      | _                        |      | 54 | 33  | 13   |  |  |  |  |  |
| 57                                          | 20                             | 23      |      | Medio                    |      | 42 | 26  | 32   |  |  |  |  |  |
| 67                                          | 16                             | 17      |      | 33 06                    |      | 47 | 25  | 28   |  |  |  |  |  |
| 41                                          | 29                             | 30      |      | 33 40                    |      | 47 | 25  | 28   |  |  |  |  |  |
| 41                                          | 29                             | 30      |      | Bain                     |      | 59 | 15  | 26   |  |  |  |  |  |
| 59                                          | 20                             | 21      |      |                          |      | 52 | 26  | 22   |  |  |  |  |  |
| 47                                          | 31                             | 22      | 2.00 | %                        | 0.00 | 49 | 30  | 21   |  |  |  |  |  |
| 42                                          | 29                             | 29      |      | The second second second |      | 48 | 27  | 25   |  |  |  |  |  |
| 49                                          | 24                             | 27      |      | Mínimo                   |      | 55 | 14  | 31   |  |  |  |  |  |
| 0                                           | 100                            | 0       |      | 33 %                     |      | 0  | 100 | 0    |  |  |  |  |  |
| Impo                                        | Importe actual Importe a jugar |         |      |                          |      |    |     |      |  |  |  |  |  |
| 26.179,00 100,0                             |                                |         |      |                          |      |    |     |      |  |  |  |  |  |
|                                             | leulen                         | /       |      |                          | 7    | 1  |     | alim |  |  |  |  |  |
| Ca                                          | ieular,                        | <u></u> |      |                          |      | 11 | -   |      |  |  |  |  |  |

El programa seleccionará de todo el desarrollo ya generado, las columnas correspondientes al importe indicado basándose en estos riesgos. De forma que:

• Un 34% (Riesgo Máximo) de dichas columnas coincidirá con las que su suma, de acuerdo a los porcentajes de cada signo, sea la menor posible.

- Un 33% (Riesgo Medio) de dichas columnas coincidirá con las que su suma, de acuerdo a los porcentajes de cada signo, sea una media de las ya existentes.
- Un 33% (Riesgo Mínimo) de dichas columnas coincidirá con las que su suma, de acuerdo a los porcentajes de cada signo, sea la máxima posible.

Una vez calculado el proceso, a la derecha aparecen los nuevos porcentajes correspondientes al nuevo desarrollo generado que coincidirá con el número de columnas equivalentes al importe indicado que queremos jugar.

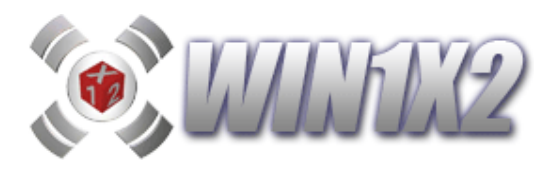

## .5.- ELIMINAR COLUMNAS POR PROBABILIDAD O RENTABILIDAD.

Una vez generada la quiniela y teniendo en cuenta los porcentajes de cada signo y partido es posible eliminar columnas que ayuden a ajustar el importe que deseamos jugar.

De esta forma, si una vez generado el desarrollo, este supera el presupuesto que tenemos para la jugada, podemos eliminar las columnas que nos sobren basándonos en la mayor o menor probabilidad de aparición de cada una de ellas.

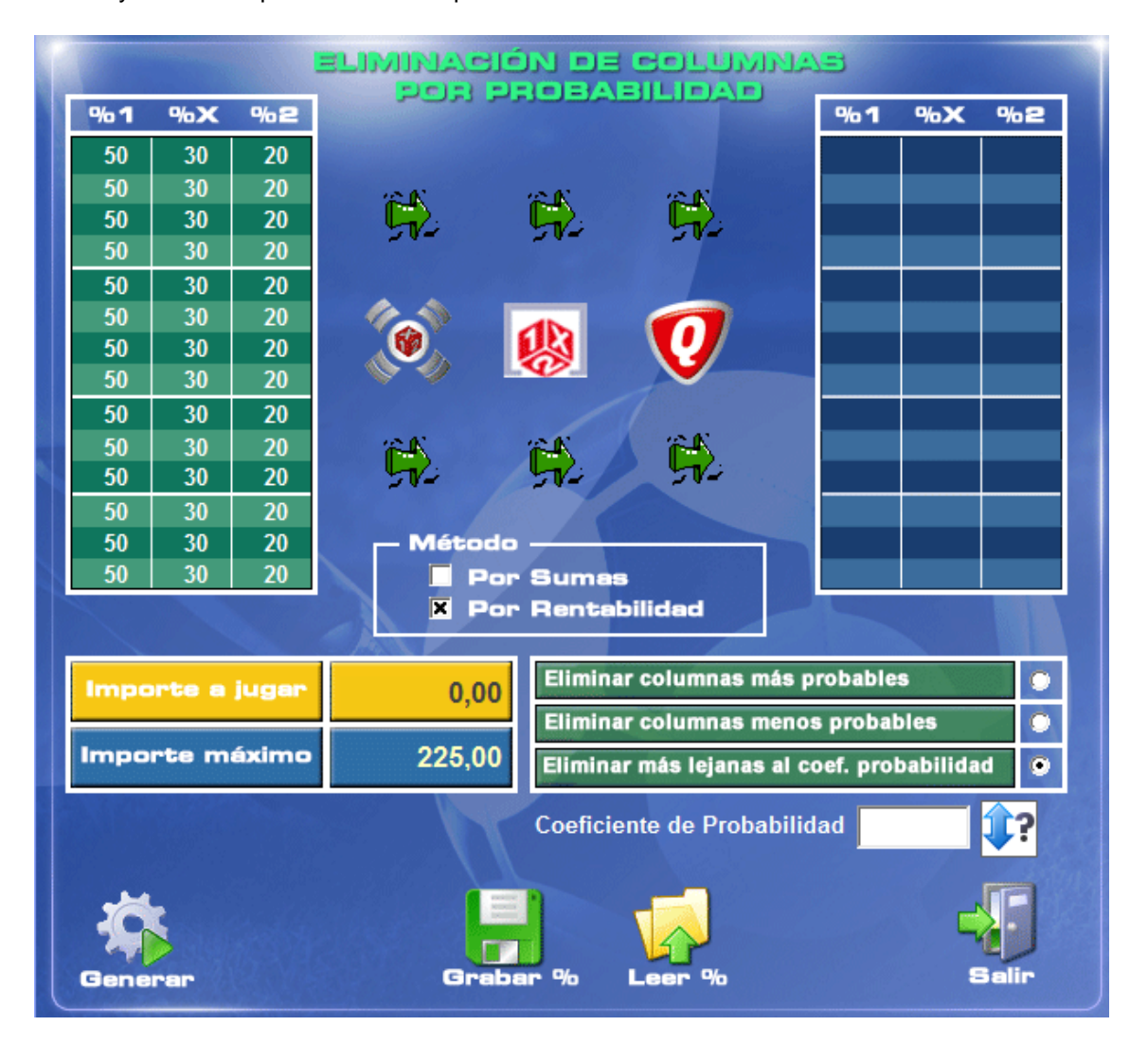

Para ello, disponemos de 2 métodos:

## - Por Sumas:

Se tienen en cuenta las sumas del porcentaje indicado para cada signo y partido. Si marcamos que se eliminan las columnas más probables, se eliminan las columnas que tengan mayor suma entre todos los partidos. Si por el contrario, marcamos la opción de eliminar las menos probables, se eliminarán las columnas cuya suma entre todos los signos de cada partido sea más baja.

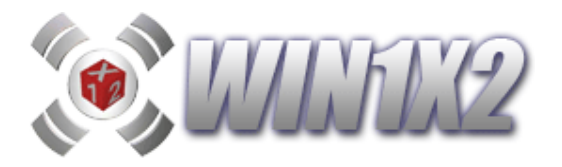

#### Por Rentabilidad:

Se tienen en cuentan los previsión de cobro para los acertantes de 14. Si marcamos que se eliminan las columnas más probables, se eliminan las columnas que tengan menor previsión de cobro para los 14 aciertos. Si por el contrario, marcamos la opción de eliminar las menos probables, se eliminarán las columnas cuya previsión de cobro para los 14 aciertos sea más alta.

La opción [Eliminar más lejanas al coeficiente de probabilidad] permite conservar las columnas indicadas cuyo coeficiente de probabilidad tenga un valor más cercano al indicado.

#### **3.6.- ELIMINAR COLUMNAS MANUALMENTE.**

Una vez generada la quiniela, si así lo deseamos podemos eliminar de forma manual aquellas columnas que no nos interesen. Para ello el programa mostrará todas las columnas:

| LOTERIAS Y                | AP     | U     | E | S    | T/  | 1S   |      | D   | L   | E   | S   | T/   | 4[           | )( | 0   |      |     | S | EN | IC | L  | .0 | -N    | IÚ | LT | IPL | E      | 2    |        |  |
|---------------------------|--------|-------|---|------|-----|------|------|-----|-----|-----|-----|------|--------------|----|-----|------|-----|---|----|----|----|----|-------|----|----|-----|--------|------|--------|--|
|                           |        |       |   | PRO  | NÓS | nica | S    |     |     | Bo  | let | 0    | <b>1</b> º 1 | d  | e 3 | 1    |     |   |    |    |    | Г  |       |    | 1  |     |        |      |        |  |
| 1ª Liga BBVA v            |        |       |   |      | JO  | RN/  | ADA: | 5   | 0   |     |     | FE   | CH           | A: | 02/ | 06/2 | 201 | 3 |    |    | a  |    |       | Ş  | 0  | Qui | ini    | e    |        |  |
| 2.ª Liga Adelant          | e      |       | C | )    |     | C    | )    |     | C   | )   |     | 2    | )            |    | C   | 1    | 1   | C | -  | 1  | 2  |    |       | C  | )  | 1 1 | COMBIN | ACIO |        |  |
| Granada - Getafe          | 1      | х     | Х | 2    | Х   | X    | 2    | Х   | X   | 2   | X   | X    | 2            | Х  | Х   | 2    | Х   | X | 2  | Х  | X  | 2  | Х     | X  | 2  |     | 1      | [    |        |  |
| R. Madrid - Osasuna       | 2      | х     | Х | 2    | х   | X    | 2    | х   | Х   | 2   | х   | Х    | 2            | х  | X   | 2    | х   | X | 2  | х  | X  | 2  | х     | Х  |    |     | 2      | E    |        |  |
| Deportivo - R. Sociedad   | 3      | х     | Х | 2    | Х   | X    | 2    | Х   | Х   | 2   | Х   | X    | 2            | Х  | Х   | 2    | х   | X | 2  | х  | Х  | 2  | Х     | Х  | 2  |     | 3      |      |        |  |
| Barcelona - Málaga        | 4      | х     | Х | 2    | Х   | Х    | 2    | Х   | Х   | 2   | X   | X    | 2            | Х  | Х   | 2    | Х   | X | 2  | Х  | X  | 2  | Х     | Х  | 2  |     | 4      |      |        |  |
| Zaragoza - At. Madrid     | 5      | 1     | Х | 2    | 1   | Х    | х    | 1   | Х   | Х   | 1   | Х    | х            | 1  | х   | 2    | 1   | х | 2  | 1  | х  | 2  | 1     | Х  | 2  |     | 5      |      |        |  |
| Levante - Betis           | 6      | 1     | Х | 2    | 1   | Х    | 2    | 1   | Х   | 2   | 1   | Х    | 2            | 1  | х   | 2    | 1   | X | Х  | 1  | Х  | Х  | 1     | Х  | X  |     | 6      | [    |        |  |
| Rayo Vallecano - Athletic | : Çlul | х     | Х | 2    | х   | Х    | 2    | Х   | Х   | 2   | х   | Х    | 2            | х  | Х   | 2    | 1   | Х | 2  | 1  | х  | 2  | 1     | Х  | 2  |     | 7      | [    |        |  |
| Córdoba - Mirandés        | 8      | х     | Х | 2    | х   | Х    | 2    | Х   | Х   | 2   | х   | Х    | 2            | Х  | Х   | 2    | х   | Х | 2  | х  | Х  | 2  | х     | Х  | 2  |     | 8      | 1    |        |  |
| Las Palmas - Numancia     | 9      | 1     | Х | 2    | 1   | х    | 2    | 1   | х   | 2   | 1   | Х    | х            | 1  | х   | 2    | 1   | х | 2  | х  | X. | 2  | х     | Х  | 2  |     | 9      |      |        |  |
| Hércules - Murcia         | 10     | 1     | Х | 2    | 1   | х    | 2    | 1   | Х   | Х   | 1   | Х    | х            | 1  | Х   | х    | 1   | X | 2  | 1  | Х  | х  | 1     | Х  | Х  |     | 10     | TR   |        |  |
| Ponferradina - Racing     | 11     | х     | Х | 2    | х   | Х    | 2    | х   | Х   | 2   | х   | X    | 2            | 1  | Х   | х    | х   | Х | 2  | 1  | Х  | Х  | 1     | Х  | Х  |     | 11     | -    |        |  |
| Guadalajara - Lugo        | 12     | 1     | Х | Х    | 1   | Х    | X    | 1   | Х   | х   | 1   | Х    | х            | 1  | Х   | х    | 1   | Х | х  | х  | Х  | 2  | 1     | х  | 2  |     | 12     |      |        |  |
| Sabadell - Elche          | 13     | 1     | Х | X    | 1   | X    | X    | 1   | Х   | х   | 1   | Х    | х            | 1  | х   | 2    | 1   | х | 2  | 1  | Х  | X  | 1     | Х  | X  |     | 13     | 1    |        |  |
| Almería - Girona          | 14     | 1     | х | 2    | 1   | X    | 2    | 1   | х   | 2   | 1   | х    | 2            | х  | Х   | 2    | х   | X | 2  | 1  | х  | 2  | х     | Х  | 2  |     | 14     |      |        |  |
| Jugado : 123,00 €         | PL     | PLENC |   | PLEN |     | L 1  | 5 S  | evi | lla | - V | ale | ncia | a            |    | 1   |      | Х   |   | Х  |    | _  | _  |       | _  | _  |     |        |      | DOBLES |  |
|                           |        |       |   | 1.00 |     | 2    | 1    | 1   | 3   |     | 1   | 4    |              |    | 5   | 151  | 1   | 6 |    |    | 7  | 1  | 1.000 | 8  |    |     |        | 1    |        |  |

y solo tenemos que pulsar sobre el icono que aparece justo encima de cada columna.

Al hacerlo la columna desaparecerá inicialmente del boleto, pero no se borrará definitivamente hasta que no salgamos de este proceso y confirmemos que deseamos borrar las columnas indicadas.

Abajo a la izquierda, en color verde, se irán mostrando las columnas e importe que configuran el desarrollo.

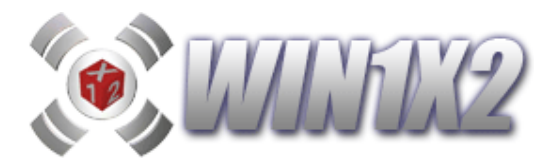

## 3.7.- REDUCCIÓN POR TRAMOS.

Una vez generada la quiniela y teniendo en cuenta los porcentajes de cada signo y partido es posible dividir el desarrollo de la quiniela en varios tramos de acuerdo a la suma de los porcentajes de cada columna. Previamente a la ejecución del proceso matemático de reducción se suelen ordenar las columnas de más probable a menos o viceversa. Y una vez ordenadas las columnas de cada tramo podemos realizar distintas acciones sobre cada uno de ellos.

Es posible seleccionar los tramos de varias maneras distintas:

- Por número de variantes: Cada tramo estará formado por un número de variantes determinados. Con este método, por ejemplo, podemos mantener todas las columnas de nuestro desarrollo que tengan 7 variantes y reducir al 13 las que tengan 8 variantes.
- Por Sumas (Manual): Basándonos en el ejemplo anterior, podemos alterar el número de columnas que configuran cada tramo. Para ello, en cada tramo, podemos seleccionar el valor mínimo y máximo de la suma de las columnas que lo van a configurar. Para alterar estos valores, hacemos click sobre la celda "Tramo" que deseemos modificar, y en la pantalla que aparezca indicaremos los valores correspondientes. Estos valores no se pueden solapar entre los distintos tramos.
- Por Sumas (Automática): Se generarán tanto tramos como indiquemos, cada uno de ellos con las mismas columnas. El orden de las columnas viene determinado por las sumas de cada una de ellas. Sobre cada uno de estos tramos podremos realizar las acciones deseadas.
- Por Rentabilidad: Teniendo en cuenta los porcentajes para cada signo y partido es posible ordenar las columnas que componen el desarrollo por Rentabilidad, es decir, de acuerdo a los importes previstos para los premios de 14 aciertos. Por lo tanto podemos establecer los tramos que deseemos en base a los acertantes de 14 previstos para columna. Para que los datos se aproximen al máximo, debe indicar la recaudación prevista para dicha jornada.
- Por Premios de 10: En este caso, no es posible indicar el número de tramos siempre dependerá del importe a cobrar para los acertantes de 10 de las columnas que ya componen el desarrollo. Por ello, es muy importante, que los porcentajes para cada signo y partido, así como la recaudación prevista sean los más reales posibles.
- Por aciertos de un grupo determinado del paso 11 o del paso 12.

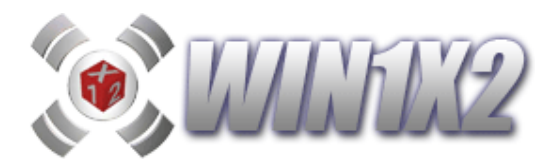

| HEDUCCIÓN POR TRAMOS <ul> <li>Por Nº Variantes</li> <li>Por Sumas (Manual)</li> <li>Por Sumas (Automática)</li> </ul>                                                                                                    |     |         |           |        |            |      |      |         |                   |           |  |  |  |
|----------------------------------------------------------------------------------------------------|-----|---------|-----------|--------|------------|------|------|---------|-------------------|-----------|--|--|--|
| 31                                                                                                    | 25  | 44      |           |        |            |      |      | Por R   | entabilidad       |           |  |  |  |
| 74                                                                                                    | 17  | 9       |           |        | 1 500 00   |      | 2    | Premi   | os de 10          |           |  |  |  |
| 25                                                                                                    | 25  | 50      | Recau     | ación  | 4.500.00   | 0,00 |      | Aciert  | tos de gru        | po        |  |  |  |
| 57                                                                                                    | 25  | 18      | Tramo     | Acción |            | Al   | %    | Ext/Int | Columnas          | Importe   |  |  |  |
| 82                                                                                                    | 11  | 7       | 0€        |        |            |      |      |         | 2                 | 1,5€      |  |  |  |
| 29                                                                                                    | 27  | 44      | 1 - 1,99€ |        |            |      |      |         | 215               | 161,25€   |  |  |  |
| 58                                                                                                    | 23  | 19      | 2 - 2,99€ |        |            |      |      |         | 67                | 50,25€    |  |  |  |
| 27                                                                                                    | 21  | 52      | 3 - 3,99€ |        |            |      |      |         | 14                | 10,5€     |  |  |  |
| 86                                                                                                    | 9   | 5       | 4 - 4,99€ |        |            |      |      |         | 2                 | 1,5€      |  |  |  |
| 64                                                                                                    | 25  | 11      |           |        |            |      |      |         |                   |           |  |  |  |
| 60                                                                                                    | 26  | 14      |           |        |            |      |      |         |                   |           |  |  |  |
| 18                                                                                                    | 29  | 53      |           |        |            |      |      |         |                   |           |  |  |  |
| 43                                                                                                    | 32  | 25      |           |        |            |      |      |         |                   |           |  |  |  |
| 52                                                                                                    | 29  | 19      |           |        |            |      |      |         |                   |           |  |  |  |
| Image: Winiting the second second |     |         |           |        |            |      |      |         |                   |           |  |  |  |
| 8                                                                                                    |     | ~       |           | e Prob | able a Imp | prob | able | Colu    | imnas             |           |  |  |  |
| 0                                                                                                    | % G | luiniel | ista D    | e Impr | obable a F | Prob | able | Imp     | orte              |           |  |  |  |
| whether                                                                                                    | %be | tfiar   |           |        |            |      |      |         |                   | - Andrews |  |  |  |
| G                                                                                                    |     | r       | %         | % G    | rabar %    | L    |      | /o Ga   | <b>M</b> arantías | Salir     |  |  |  |

En la pantalla anterior, al seleccionar que vamos a reducir por tramos con el método de Premios de 10, vemos que el programa ha generado, 5 tramos:

0 €. Se compone de las columnas que no cobrarían premio de 10.

1-1,99 €. Se compone de las columnas cuyo premio de 10 oscila entre 1 y 1,99 Euros.

2-2,99 €. Se compone de las columnas cuyo premio de 10 oscila entre 2 y 2,99 Euros.

3-3,99 €. Se compone de las columnas cuyo premio de 10 oscila entre 3 y 3,99 Euros.

4-4,99 €. Se compone de las columnas cuyo premio de 10 oscila entre 4 y 4,99 Euros.

Luego sobre cada tramos podemos ejecutar la opción que deseemos como vemos a continuación.

Si seleccionamos que los tramos se configuran a partir de los aciertos de un determinado grupo, seleccionamos la última opción e indicamos el grupo correspondiente. Automáticamente aparecerán tantos tramos como aciertos tengamos indicados para dicho grupo. De esta forma podremos indicar distintas acciones dependiendo del número de aciertos del grupo.
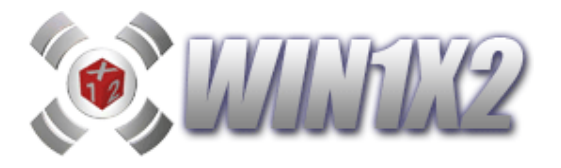

Vamos a simular un ejemplo:

Hemos generado una quiniela con diversas condiciones que nos arroja un desarrollo de 907 columnas, vamos a reducirla por tramos.

La suma mínima de acuerdo a los porcentajes es 530 y la máxima es 600, vamos a distribuir el desarrollo en 5 tramos por orden descendente, es decir, de la más probable a la más improbable.

- 1er. Tramo. Generamos todas las columnas.
- 2º Tramo, reducimos al 13 las columnas de este tramo, utilizando Atenea y columnas internas.
- 3er. Tramo, Reducimos al 13 las columnas de este tramo, utilizando Atenea y columnas externas.
- 4º. Tramo, Reducimos al 12 las columnas de este tramo, utilizando el súperreductor.
- 5º Tramo. No genera ninguna columna.

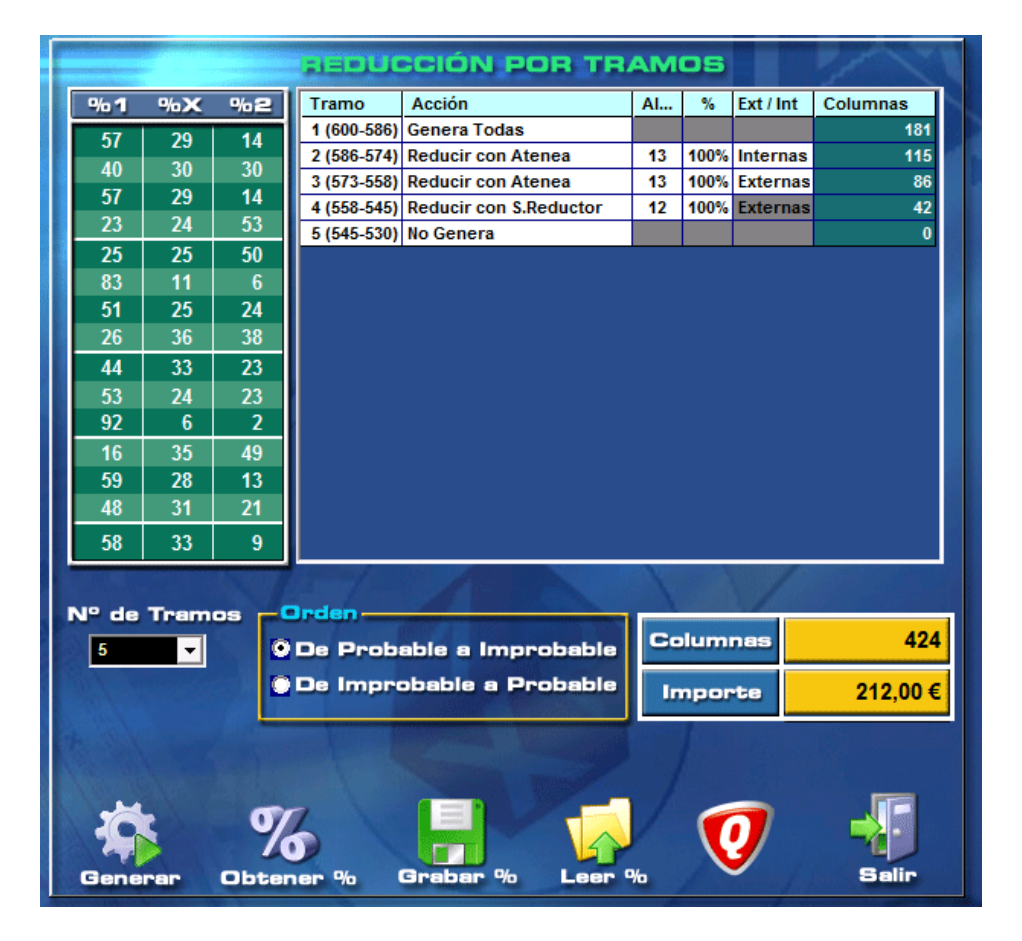

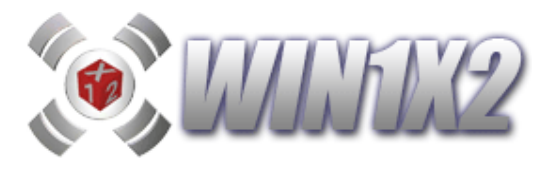

El resultado es que hemos bajado de 907 columnas a 424, reduciendo más en las columnas más improbables de nuestro desarrollo de acuerdo a los porcentajes indicados.

Las posibles acciones que podemos ejecutar en cada tramo son:

1.- Generar todas las apuestas comprendidas en el tramo correspondiente.

2.- No generar ninguna apuntas, por lo que las que estén comprendidas en el tramo correspondiente serán eliminadas.

3.- Reducir con Atenea. Se reducirán a la categoría indicada todas las columnas que configuren dicho tramo. Se podrá elegir entre reducir con columnas externas, o bien solo con columnas internas, es decir, columnas que forman parte de dicho tramo. También podemos indicar el importe exacto que queremos obtener para este tramo si marcamos sobre la casilla importe.

4.- Reducir son Súper-Reductor. Estamos en el mismo caso que en el punto anterior con la diferencia de que usamos el Súper-Reductor en lugar de Atenea.

5.- Reducir por Diferencias. Estamos en el mismo caso que en el punto anterior con la diferencia de que usamos el reductor por diferencias en lugar de Atenea.

6.- Reducir por Máximos. Estamos en el mismo caso que en puntos anteriores con la diferencia de que usamos el reductor por máximos en lugar de Atenea.

7.- Reducir por Distancia exacta entre columnas.

8.- Reducir con Distancia mínima entre columnas.

Dependiendo de la distancia seleccionada tendremos las siguientes garantías:

A distancia 2 se garantiza el 13.

- A distancia 3 se garantiza el 12.
- A distancia 4 se garantiza el 11.
- A distancia 5 se garantiza el 10.

Una vez hecho esto, se van seleccionando columnas comenzando por la más probable o improbable, dependiendo de la opción seleccionada.

#### - Distancias mínimas.

Se juegan las columnas que tengan como mínimo las diferencias especificadas. Por ejemplo, si seleccionamos DISTANCIA 6, jugaremos todas las columnas que tengan 6 ó más signos distintos entre sí.

#### - Distancias.

Se juegan las columnas que tengan exactamente las diferencias especificadas. Por ejemplo, DISTANCIA 6, jugaría todas las columnas que tengan 6 signos diferentes exactamente.

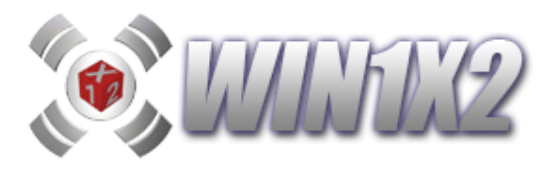

Después de generar la reducción por tramos es posible visualizar las garantías de cada uno de los tramos:

| Persentajaa y garant                       | ías p | or ca | da tra | amo    | 6      |      |
|--------------------------------------------|-------|-------|--------|--------|--------|------|
| Tramo                                      | 14    | 13    | 12     | 11     | 10     | <10  |
| 1 (681-477) - Atenea - 13 - 100% - Interna | 12,97 | 97,20 | 99,99  | 100,00 | 100,00 | 0,00 |
| 2 (477-422) - S.Reductor - 13 - 100% - Ex  | 11,37 | 95,71 | 99,98  | 100,00 | 100,00 | 0,00 |
| 3 (422-277) - Distancia Mínima - 2         | 25,59 | 74,41 | 100,00 | 100,00 | 100,00 | 0,00 |
| TOTAL                                      | 17,14 | 94,24 | 100,00 | 100,00 | 100,00 | 0,00 |
|                                            |       |       |        |        |        |      |
| A forest and a second as                   |       |       |        |        | Salir  | •    |

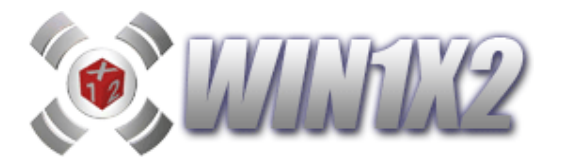

# 4.- LISTADOS.

Con esta opción podemos emitir los siguientes listados por pantalla y/o impresora:

# 4.1.- LISTADO DEL PRONÓSTICO Y CONDICIONES.

Listado correspondientes a todas las condiciones impuestas. Este listado, se visualiza por pantalla y es posible imprimirlo si pulsamos el botón [Imprimir] una vez tengamos el listado en pantalla.

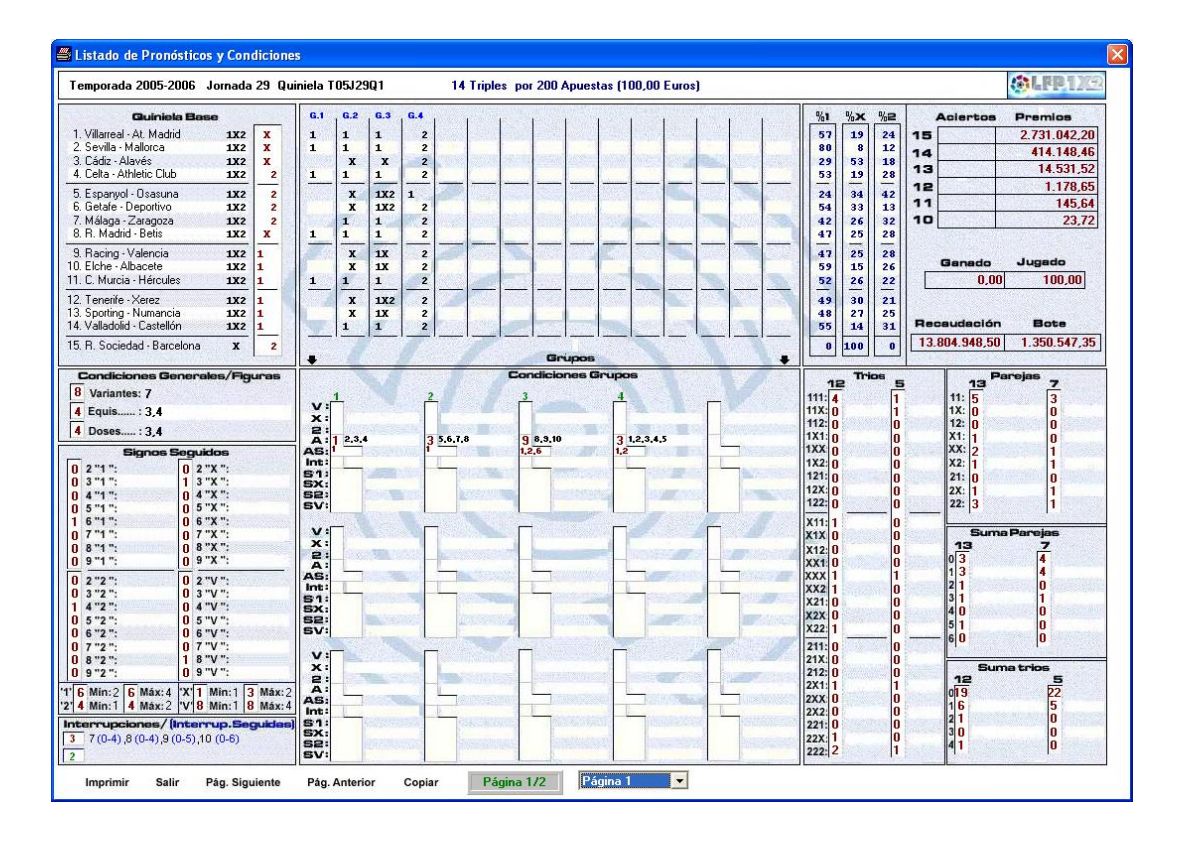

Este listado es posible emitirlo de una forma más ordenada y organizada desde la opción :

# Listado de Pronósticos / Condiciones (EXCEL)

Además, al sacar el listado en EXCEL, las condiciones reservas y fallos en condiciones muestran con los colores correspondientes que condiciones reserva y fallos en condiciones se han dado. De esta forma, podrá ver con claridad y en un único informe que reservas se han acertado y qué condiciones se han fallado de las contempladas en fallos y condiciones.

Las condiciones acertadas con reserva aparecen sobre un fondo naranja y las falladas sobre fondo rojo.

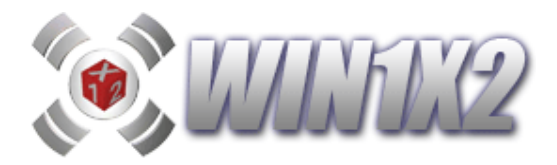

# 4.2.- LISTADO DEL DESARROLLO.

Lista por impresora todas las columnas que configuran la quiniela.

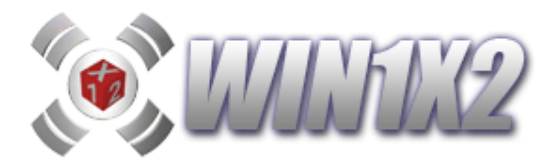

## 4.3.- LISTADO DE PREMIOS POR TEMPORADA.

Listado resumen de premios por temporada, nos permite visualizar por pantalla o impresora los aciertos, importes jugados, importes ganados y premios por categorías de cada una de las jornadas. Para ello, hay que indicar la clave del listado, que se corresponde con la que indicamos al grabar la quiniela ganadora de la jornada. Esta clave puede tener hasta 16 caracteres. Este listado también es posible exportarlo a EXCEL.

| 🕌 Li | istado de | Pronóst | icos y Condie | iones       |        |        |                                                                                                    |             |        |      |                        |              |           |                 |                  |              | ×    |
|------|-----------|---------|---------------|-------------|--------|--------|----------------------------------------------------------------------------------------------------|-------------|--------|------|------------------------|--------------|-----------|-----------------|------------------|--------------|------|
|      |           | PI      | X             |             | Lis    | sta    | do (                                                                                                    | Sene        | eral c | le I | Premio                 | B            | Ten       | nporada<br>Clav | 2005-2<br>e: DAT | :006<br>:051 |      |
| J.   | Jugado    | Ganado  | Total Jugado  | otal Ganado | 15 14  | 13     | 12                                                                                                    | 11          | 10     | Mx   | 15                     | 14           | 13        | 12              | 11               | 10           | Ê    |
| 1    | 60,00     | 2,18    | 60,00         | 2,18        | 0      | 185    | 1849                                                                                                    |             | -      | 10   | 184.371,93             | 138.278,95   | 1.672,31  | 98,82           | 10,56            | 2,18         | L    |
| 2    | 61,00     | 0,00    | 121,00        | 2,18        |        |        |                                                                                                    |             |        | 9    | 111.511,00             | 20.908,31    | 217,26    | 18,11           | 3,14             | 1,00         | L    |
| 3    | 60,00     | 0,00    | 181,00        | 2,18        | 8. N.  | 100    | . 348                                                                                                    |             |        | 8    | 2916164,70(B)          | 1.438.652,70 | 14.531,00 | 590,58          | 46,16            | 7,04         | L    |
| 4    | 60,00     | 0,00    | 241,00        | 2,18        |        |        |                                                                                                    |             |        | 7    | <b>\$147851,75(B</b> ) | 527302,70(B) | 51.860,51 | 4.071,69        | 502,47           | 79,36        |      |
| 5    | 59,00     | 0,00    | 300,00        | 2,18        |        | 185    | 1849                                                                                                    |             |        | 7    | 5951173,96(B)          | 1.590.357,30 | 20.389,20 | 974,48          | 94,75            | 15,67        | L    |
| 6    | 60,00     | 0,00    | 360,00        | 2,18        |        |        |                                                                                                    |             |        | 8    | 8.478.827,51           | 611.061,42   | 16.515,17 | 1.270,40        | 128,43           | 22,08        |      |
| 7    | 60,00     | 0,00    | 420,00        | 2,18        |        | 607    | 249                                                                                                    |             |        | 7    | 31.764,54              | 22.312,66    | 522,16    | 48,05           | 7,47             | 2,02         | 1    |
| 8    | 59,00     | 0,00    | 479,00        | 2,18        |        |        |                                                                                                    |             |        | 8    | 1.281.230,95           | 1.537.477,14 | 27.702,29 | 1.737,26        | 178,91           | 29,27        | I.   |
| 9    | 61,50     | 0,00    | 540,50        | 2,18        |        | 105    | 1880                                                                                                    |             | 8504   | 10   | 6.625,56               | 763,80       | 28,08     | 4,16            | 1,33             | 0,00         |      |
| 10   | 60,00     | 0,00    | 600,50        | 2,18        |        |        |                                                                                                    |             |        | 8    | 2.439.985,75           | 257.825,35   | 3.263,61  | 188,16          | 22,04            | 4,72         |      |
| ш    | 60,00     | 0,00    | 660,50        | 2,18        | 1      |        | - W                                                                                                    |             |        | 9    | 449.784,22             | 323.844,64   | 5.931,22  | 391,54          | 42,56            | 7,91         | L    |
| 12   | 59,00     | 7,66    | 719,50        | 9,84        |        |        | 111092-001                                                                                                    | tantanan an | 3      | L 10 | 667.003,65             | 266.801,46   | 4.600,03  | 312,41          | 37,49            | 7,66         | I.   |
| 13   | 59,00     | 0,00    | 778,50        | 9,84        |        |        |                                                                                                    |             |        | 9    | 1338476,95(B)          | 803.086,17   | 11.513,78 | 765,94          | 75,31            | 13,14        | l l  |
| 14   | 59,50     | 0,00    | 838,00        | 9,84        |        | -      |                                                                                                    | -           |        | 9    | 204.703,79             | 32.391,97    | 752,59    | 62,23           | 8,81             | 2,16         | l l  |
| 15   | 60,50     | 0,00    | 898,50        | 9,84        | E      |        | 1,233                                                                                                    |             |        | 9    | 42.461,59              | 20.783,83    | 571,69    | 50,35           | 7,79             | 2,07         | L    |
| 16   | 0,00      | 0,00    | 898,50        | 9,84        | 1      |        |                                                                                                    |             |        |      | 1.220.466,25           | 366.139,88   | 8.417,01  | 453,07          | 46,29            | 7,87         | ł.   |
| 17   | 60,50     | 16,06   | 959,00        | 25,90       | 1      |        |                                                                                                    | 1           | 2      | 2 11 | 257.164,36             | 39.563,75    | 911,12    | 74,78           | 10,74            | 2,66         | L    |
| 18   | 60,00     | 0,00    | 1.019,00      | 25,90       |        | 1      | 145                                                                                                    |             |        | 8    | 758520,35(B)           | 910.224,42   | 9.481,50  | 473,34          | 39,04            | 5,82         |      |
| 19   | 62,50     | 0,00    | 1.081,50      | 25,90       | 3      |        | The second second second second second second second second second second second second second second second se |             |        | 6    | 1.976.235,60           | 730.629,15   | 6.409,03  | 410,01          | 44,65            | 8,46         | L    |
| 20   | 60,00     | 0,00    | 1.141,50      | 25,90       |        | -      |                                                                                                    | Sec.        |        | 9    | 624.362,98             | 749.235,57   | 9.698,84  | 661,14          | 68,66            | 12,08        |      |
| 21   | 61,00     | 0,00    | 1.202,50      | 25,90       |        |        |                                                                                                    |             |        | 9    | 14.905,35              | 6.928,97     | 146,94    | 14,18           | 2,67             | 0,00         |      |
| 22   | 60,00     | 0,00    | 1.262,50      | 25,90       |        |        |                                                                                                    |             |        | 7    | 1.215.364,98           | 510.822,40   | 6.507,29  | 409,31          | 46,10            | 8,57         |      |
| 23   | 58,00     | 0,00    | 1.320,50      | 25,90       |        |        |                                                                                                    |             |        | 8    | 1.321.508,60           | 1.585.810,32 | 16.781,06 | 1.086,54        | 93,43            | 14,81        |      |
| 24   | 61,00     | 0,00    | 1.381,50      | 25,90       |        |        | E.                                                                                                    | 8           |        | 9    | 217.967,06             | 142.669,35   | 1.895,37  | 136,84          | 16,62            | 3,65         |      |
| 25   | 61,50     | 0,00    | 1.443,00      | 25,90       |        |        |                                                                                                    |             |        | 9    | 23.487,50              | 8.982,03     | 230,21    | 20,70           | 3,43             | 1,04         |      |
| 26   | 57,00     | 0,00    | 1.500,00      | 25,90       |        |        |                                                                                                    |             |        | 6    | 1.357.165,65           | 1.628.598,78 | 26.481,28 | 2.060,21        | 203,40           | 32,71        |      |
| 27   | 60,50     | 0,00    | 1.560,50      | 25,90       |        |        | NESK.                                                                                                    | and it      |        | 9    | 265.768,23             | 122.662,26   | 2.718,86  | 170,75          | 21,42            | 4,65         |      |
| 28   | 59,50     | 0,00    | 1.620,00      | 25,90       |        |        | -                                                                                                    |             |        | 8    | 1350547,35(B)          | 405.164,21   | 8.185,14  | 447,57          | 43,85            | 7,00         |      |
| 29   | 10,00     | 0,00    | 1.630,00      | 25,90       |        |        |                                                                                                    |             |        | 6    | 2.731.042,20           | 414.148,46   | 14.531,52 | 1.178,65        | 145,64           | 23,72        |      |
| 30   | 60,50     | 24,32   | 1.690,50      | 50,22       |        | 1000   |                                                                                                    | SIM .       | 2      | 2 10 | 1.264.481,55           | 758.688,93   | 9.280,60  | 624,44          | 64,81            | 12,16        |      |
| 31   | 59,00     | 0,00    | 1.749,50      | 50,22       |        | 100E   | 12.00                                                                                                    |             |        | 6    | 1.288.918,70           | 773.351,22   | 13.219,68 | 817,71          | 85,02            | 14,40        |      |
| 32   | 59,00     | 0,00    | 1.808,50      | 50,22       |        | in-    |                                                                                                    |             |        | 8    | 1.256.201,50           | 753.720,90   | 17.945,74 | 1.085,27        | 109,54           | 18,70        |      |
| 33   | 60,00     | 0,00    | 1.868,50      | 50,22       | (DF) ( |        |                                                                                                    |             |        | 9    | 1.032.551,40           | 1.239.061,68 | 25.813,79 | 1.603,96        | 148,52           | 24,84        |      |
| 34   | 61,50     | 0,00    | 1.930,00      | 50,22       | 1      | 1      |                                                                                                    |             |        | 9    | 60.230,71              | 34.417,55    | 813,24    | 65,09           | 9,19             | 2,21         |      |
| 35   | 63,00     | 36,25   | 1.993,00      | 86,47       |        | 251    | 100                                                                                                    | ı           |        | ш    | 301.486,06             | 206.733,30   | 3.546,89  | 218,86          | 23,05            | 4,40         |      |
| 36   | 62,00     | 0,00    | 2.055,00      | 86,47       |        |        |                                                                                                    |             |        | 7    | 1.135.969,60           | 681.581,76   | 6.731,67  | 445,92          | 45,61            | 8,27         |      |
| 37   | 61,50     | 10,08   | 2.116,50      | 96,55       |        | 100    | Serve<br>Serve                                                                                                  | 4           | 14     | 11   | 11.268,58              | 4.133,06     | 128,31    | 13,23           | 2,52             | 0,00         |      |
| 38   | 59,50     | 0,00    | 2.176,00      | 96,55       |        |        |                                                                                                    |             |        | 9    | 12.878,84              | 14.110,72    | 313,12    | 26,32           | 4,29             | 1,28         |      |
| 39   | 54,00     | 362,16  | 2.230,00      | 458,71      |        | - 259  | 1                                                                                                    | 200 N       |        | 12   | 1.487.289,60           | 221.700,60   | 5.216,48  | 340,29          | 39,14            | 7,29         |      |
| 40   | 60,00     | 0,00    | 2.290,00      | 458,71      |        |        |                                                                                                    |             |        | 9    | 79.613,98              | 74.306,38    | 1.913,47  | 142,08          | 17,07            | 3,61         |      |
| 41   | 60,00     | 12,39   | 2.350,00      | 471,10      |        | 1995   | , EWE                                                                                                    |             | 1997   | 10   | 496.665,80             | 297.999,48   | 10.188,02 | 683,88          | 68,38            | 12,39        |      |
| 42   | 55,00     | 0,00    | 2.405,00      | 471,10      |        |        |                                                                                                    |             |        | 8    | 227.912,68             | 273.495,21   | 4.735,85  | 237,56          | 26,13            | 5,00         | 7977 |
| 43   | 0.00      | 0.00    | 2.405.00      | 471.10      |        | 1 orde |                                                                                                    |             |        |      | 3.115.21               | 1.081.42     | 37.20     | 4.66            | 1.09             | 0.00         | _    |

4.4.- LISTADO GRÁFICO DE PREMIOS (ESPECIAL PARA PEÑAS).

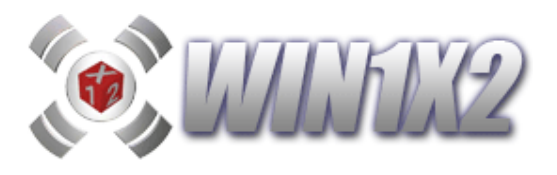

Este informe en EXCEL, es igual al listado anterior pero con un formato mucho más claro e informativo:

|         |            |             |             |             |             |             | P           | EÑ                   | A                       |               |                          |
|---------|------------|-------------|-------------|-------------|-------------|-------------|-------------|----------------------|-------------------------|---------------|--------------------------|
| Jornada | Fecha      | 15 aciertos | 14 aciertos | 13 aciertos | 12 aciertos | 11 aciertos | 10 aciertos | Total jugado<br>peña | Premio total<br>jornada | Saldo jornada | Premio<br>por cada<br>3€ |
| 62      | 19/06/2016 |             |             |             |             |             | 0           | 225,00               | 0,00                    | -225,00       | - €                      |
| 61      | 06/12/16   |             |             |             |             | 1           | 3           | 225,00               | 83,16                   | -141,84       | 1,11€                    |
| 60      | 06/05/16   |             |             |             |             | 7           | 14          | 225,00               | 2,62                    | -222,38       | 0,03€                    |
|         |            | 0           | 0           | 0           | 0           | 8           | 17          | 675,00 €             | 85,78 €                 |               | 0,38 €                   |

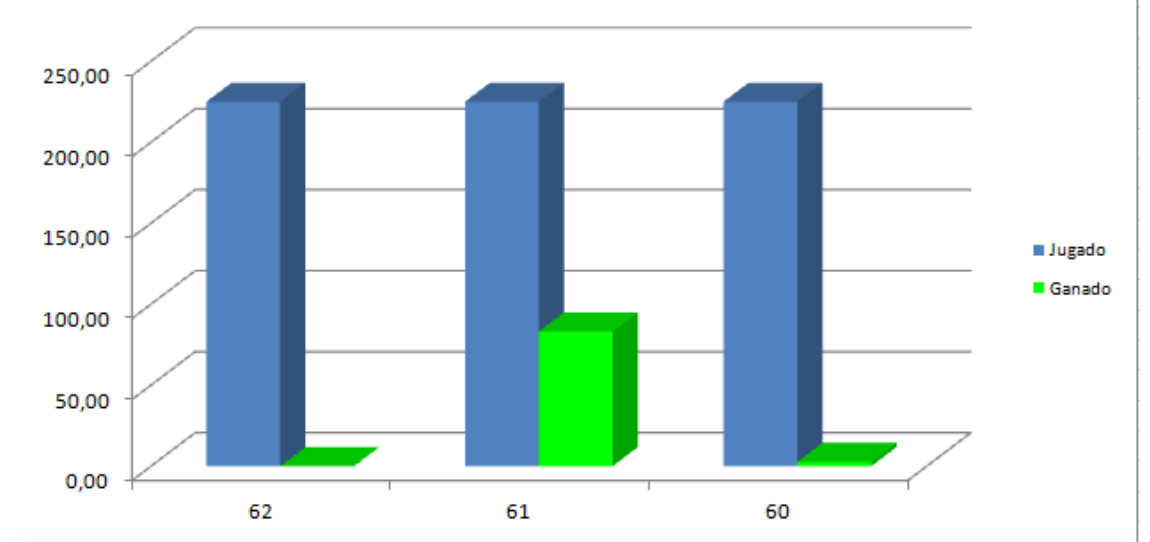

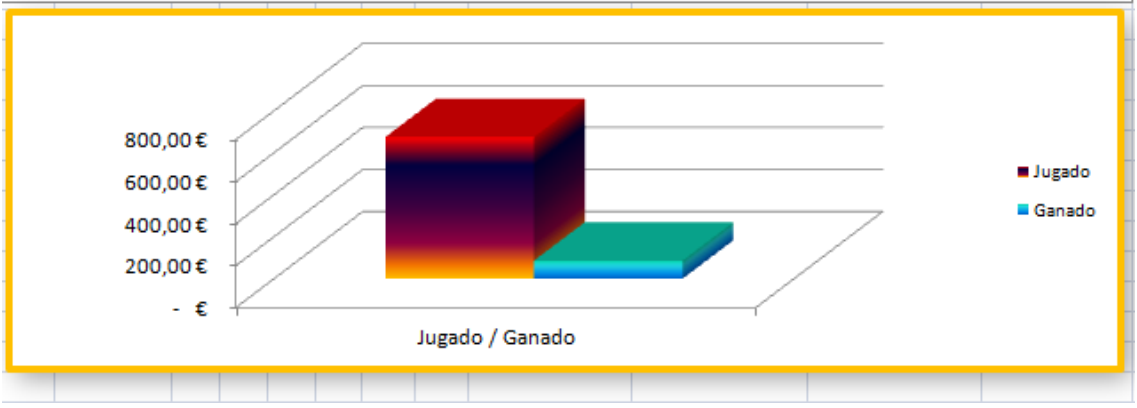

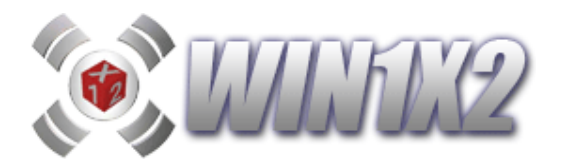

# 4.5.- LISTADO DE COLUMNAS ELIMINADAS POR CADA CONDICIÓN.

Permite seleccionar varias quinielas de forma que se pueda establecer un comparativo entre todas ellas con las columnas que se han eliminado con cada condición impuesta. Este informe se emite en EXCEL (LisRecha.xls).

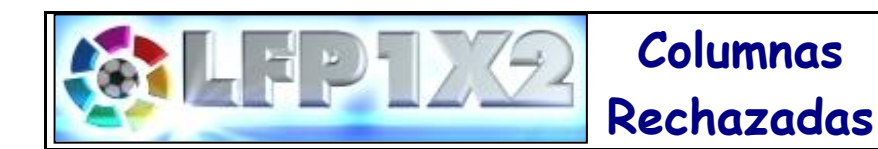

| CONDICIONES             | T13J54Q1.RCH | T13J53Q1.RCH |
|-------------------------|--------------|--------------|
| Figuras Vtes,X,2        | 27.107       | 35.296       |
| Signos Seguidos (1)     | 150          | 898          |
| Signos Seguidos (X)     | 749          | 695          |
| Signos Seguidos (2)     | 425          | 441          |
| Signos Seguidos (V)     | 2.358        | 1.465        |
| Interrupciones          | 2.665        | 1.583        |
| Interrupciones Seguidas | 4.627        | 2.205        |
| Grupo Nº 1 (5 Fijos )   | 404          | 413          |
| Grupo № 3 (3 T / 3 D )  | 1.908        | 1.303        |
| Grupo Nº 4 (14 D )      | 144          | 16           |
| Sumas B1                | 5.219        | 1.165        |
| TOTALES                 | 45.756       | 45.480       |

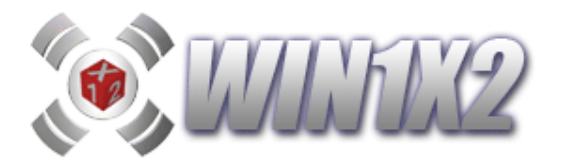

# 5.- ESTADÍSTICAS.

### 5.1.- RESULTADOS.

Este proceso nos permite visualizar, modificar o introducir los resultados de cada una de las jornadas de las distintas temporadas. Al introducir los partidos de cada jornada, y pulsar el botón [Grabar], se actualizan automáticamente las clasificaciones y las estadísticas.

Mediante esta opción. también se pueden introducir los partidos que componen cada una de las jornadas de la temporada, de forma que podamos coger automáticamente los partidos de cada jornada al rellenar el boleto. En este caso podemos hacer click sobre el botón de **[Equipos]**, para seleccionar los equipos que configuran cada partido.

Para borrar los resultados de la jornada hacemos click sobre el botón [Borrar].

| Civision             | or | na | da<br>•     |  | DIVISION   | Jor<br>42 | na       | da            |  |
|----------------------|----|----|-------------|--|------------|-----------|----------|---------------|--|
| Valencia             | 1  | 0  | Betis       |  | Lleida     | 0         | 1        | Levante       |  |
| Sevilla              | 1  | 0  | Racing      |  | Lorca      | 0         | 0        | Ejido         |  |
| Cádiz                | 1  | 2  | R. Madrid   |  | Eibar      | 1         | 1        | Ferrol        |  |
| Celta                | 2  | 0  | Málaga      |  | Valladolid | 2         | Elche    |               |  |
| Espanyol             | 0  | 2  | Getafe      |  | Sporting   | 0         | Murcia   |               |  |
| Athletic Club        | 3  | 0  | R. Sociedad |  | Tenerife   | 1         | Albacete |               |  |
| Alavés               | 0  | 0  | Barcelona   |  | C. Murcia  | 2         | 0        | Tarragona     |  |
| Mallorca             | 0  | 1  | Deportivo   |  | Hércules   | 0         | 2        | Recreativo    |  |
| At. Madrid           | 0  | 0  | Zaragoza    |  | Xerez      | 4         | 2        | Málaga B      |  |
| Osasuna              | 2  | 1  | Villarreal  |  | Numancia   | 3         | 2        | R.M. Castilla |  |
|                      |    |    |             |  | Castellón  | 2         | 0        | Almería       |  |
| Grabar Equipos Salir |    |    |             |  |            |           |          |               |  |

#### **5.2.- CLASIFICACIONES.**

Muestra la clasificación tanto de 1ª división como de 2ª división.

En el caso de que aparezca algún equipo con los puntos erróneos, pulse el botón [Recalcular], y el programa automáticamente reconstruirá la clasificación a partir de los resultados introducidos en la temporada. Si el programa persiste compruebe que los resultados introducidos en el apartado anterior son los correctos.

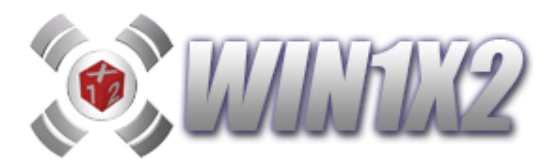

# 5.3.- EVOLUCIÓN DE LOS EQUIPOS POR TEMPORADA.

Muestra los puntos conseguidos por cada equipo en los 5 últimos partidos, y nos permite emitir el gráfico de la evolución de cada equipo a lo largo de la temporada. Para ello hacemos click sobre el equipo que vamos a visualizar.

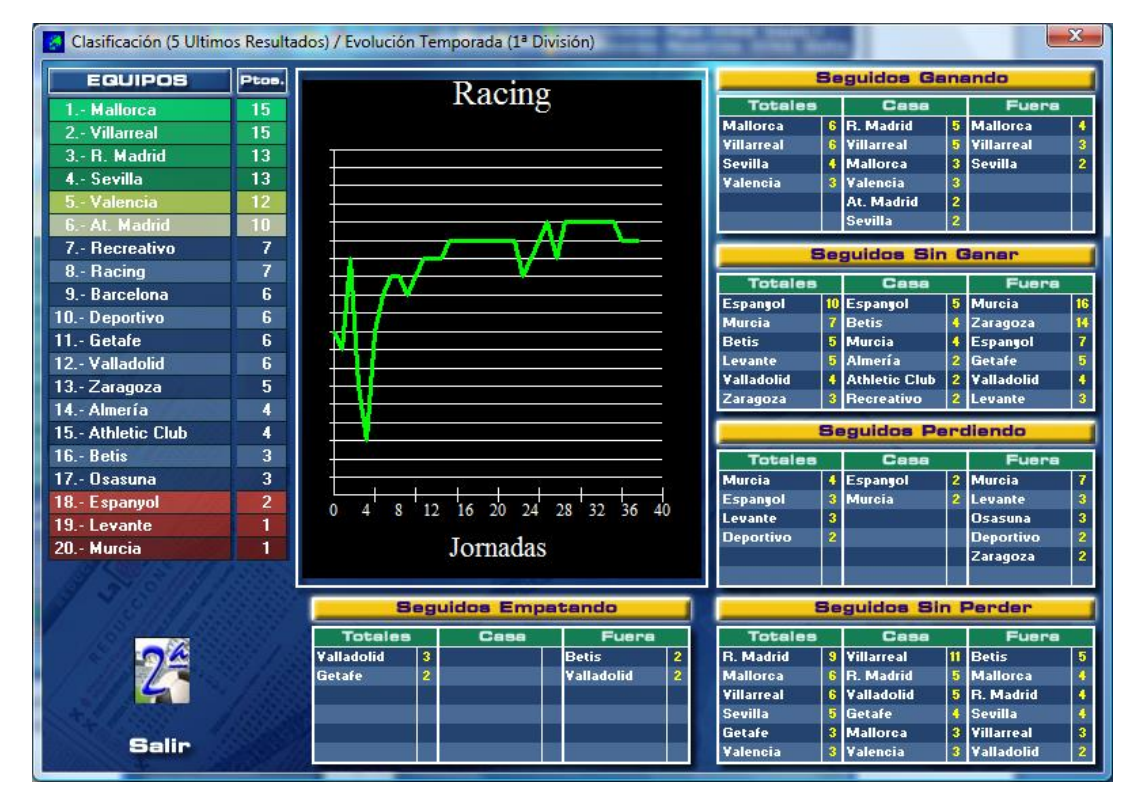

También nos muestra la siguiente información:

- Equipos con más partidos seguidos ganando, en casa, fuera y totales.
- Equipos con más partidos sin ganar, en casa, fuera y totales.
- Equipos con más partidos seguidos perdiendo, en casa, fuera y totales.
- Equipos con más partidos seguidos sin perder, en casa, fuera y totales.
- Equipos con más partidos seguidos empatando, en casa, fuera y totales.

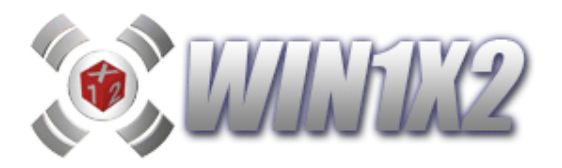

### **5.4.- GRÁFICOS ESTADÍSTICOS.**

Los datos estadísticos se actualizan automáticamente a partir de los resultados de cada una de las quinielas introducidas, como ya veremos más adelante en la opción de **PREMIOS Y ACIERTOS**.

Nos indica a través de un gráfico las veces que se han repetido cada uno de los signos en cada boleto, los signos seguidos, y las interrupciones.

Todos estos gráficos, nos ayudarán a elegir las condiciones más apropiadas para intentar acertar la mayor cantidad de premios.

Para seleccionar las temporadas de las cuales vamos a emitir los gráficos solo tenemos que hacer click sobre la deseada, y para desmarcarla realizamos la misma operación.

En algunos de los gráficos, podemos utilizar la barra de desplazamiento horizontal para seleccionar las distintas posibilidades que nos ofrece dicho gráfico.

Podemos marcar la casilla [Condiciones] para que solo se tengan en cuenta aquellas columnas ganadoras que cumplan las condiciones que tenemos impuestas en la quiniela actual. Es decir si tenemos seleccionado en la quiniela como condición 7 Variantes, en el gráfico solo se tendrán en cuenta aquellas columnas que tengan 7 variantes.

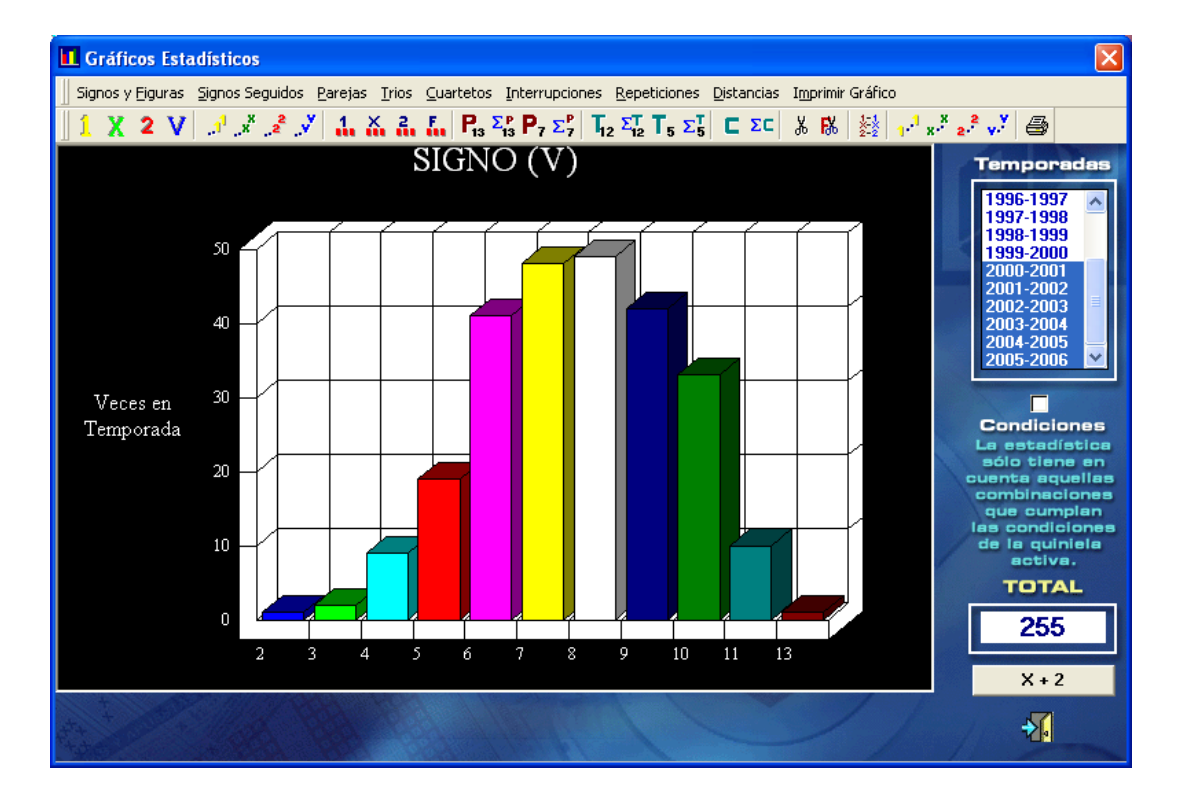

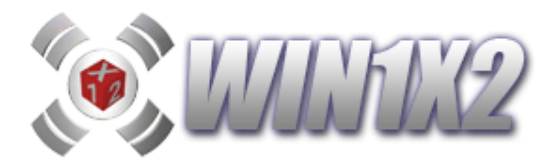

# **5.5.- APARICIONES Y AUSENCIAS.**

Esta opción nos permite ver las apariciones que se han dado en cada signo y partido, así como las ausencias de cada uno de ellos en el período elegido.

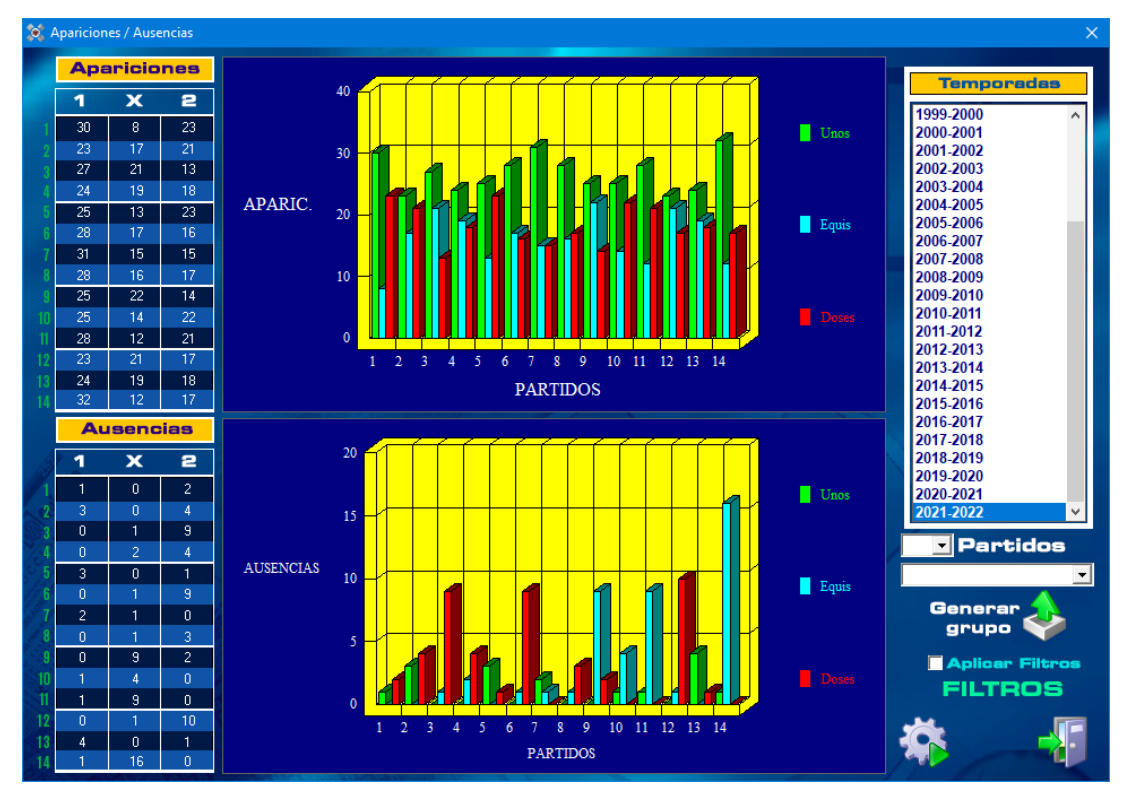

Como podemos apreciar en la pantalla anterior, en la temporada 2021/2022 en el momento de emitir esa opción, vemos que en el partido 1, el signo "1" ha salido 30 veces, la "X" 8 veces y el "2" 23 veces. Con el resto de signos y partidos es exactamente lo mismo.

Con las ausencias, podemos comprobar que la "X" lleva 16 jornadas sin salir en el partido 14, el "2" lleva 10 semanas sin salir en el partido 12.

Basándonos en estos datos, el programa nos permite crear grupos en el pawso 11 seleccionando cuantos partidos y su correspondiente acción:

- Con mayor número de apariciones.
- Con menor número de apariciones.
- Con mayor número de ausencias.
- Con menor número de ausencias.

Es decir, podemos crear un grupo con los 4 partidos con mayor número de ausencias y generaría:

Partido 3: "2"

Partido 6: "2"

Partido 12: "2"

Partido 14: "X"

Y podríamos condicionarlo como queramos.

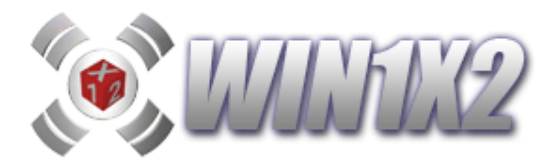

## **5.6.- SIMULADOR DE COMBINACIONES.**

Esta **potentísima** opción nos permite crear combinaciones automáticamente a partir de una serie de opciones que podemos configurar. Podemos generar combinaciones para cada jornada y obtener un resumen del comportamiento del desarrollo en cada una de ellas, de esta forma podemos Al final de este apartado, veremos un ejemplo completo del funcionamiento de esta exclusiva opción de WIN1X2.

Las opciones de las que disponemos son:

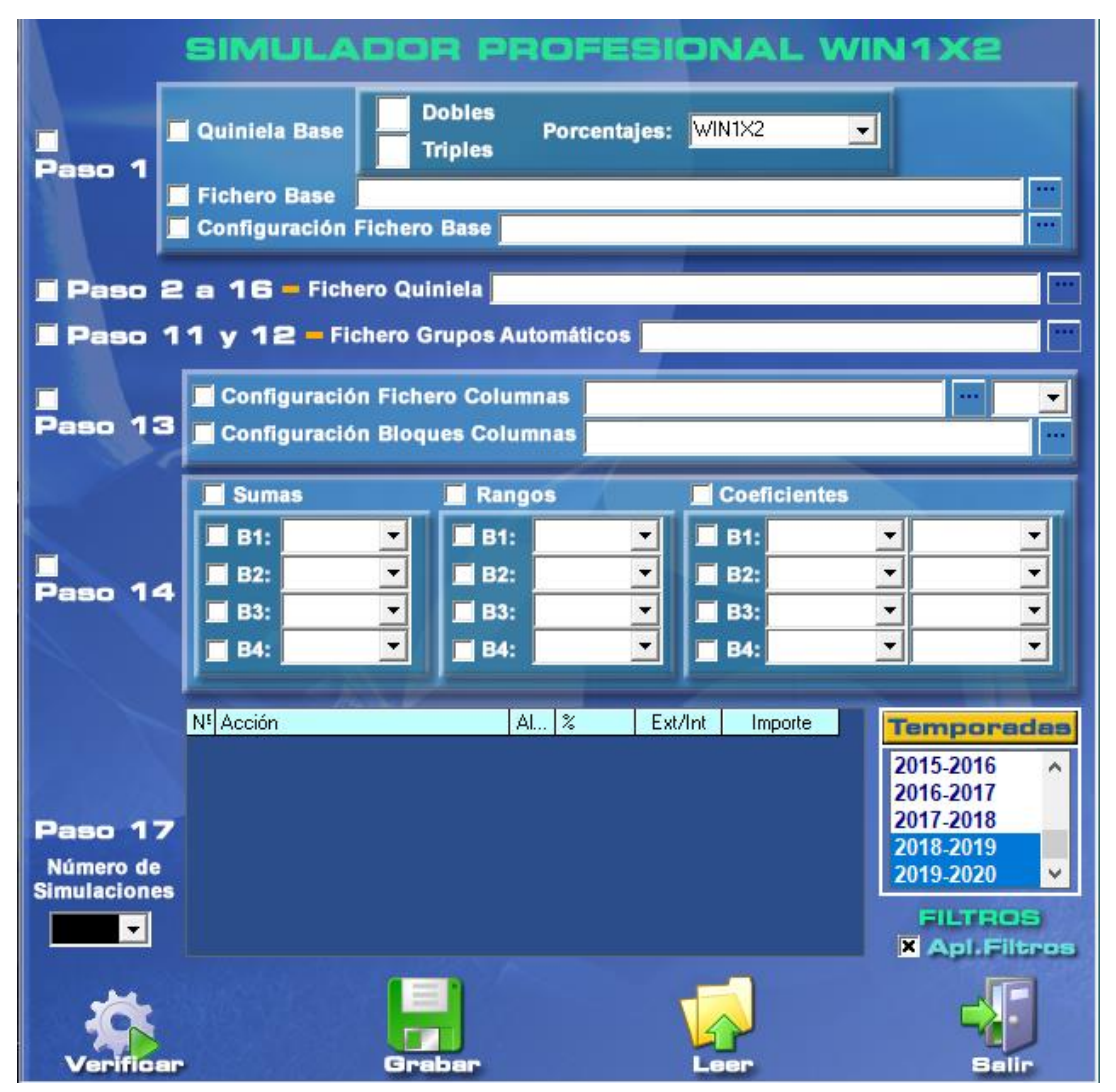

- 1. Paso 1. Quiniela Base, Fichero Base y Configuración de fichero base.
- 2. Paso 2 a 16. Condiciones a partir de fichero de quinielas.
- 3. Pasos 11 y 12. Grupos automáticos.
- 4. Paso 13. Frecuencia de aciertos relacionados.
- 5. Paso 14. Sumas, rangos y coeficientes.
- 6. Reducciones.

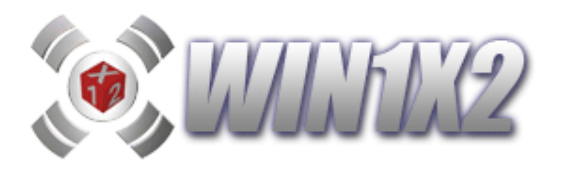

1) Paso 1. Quiniela Base, Fichero Base y Configuración de fichero base.

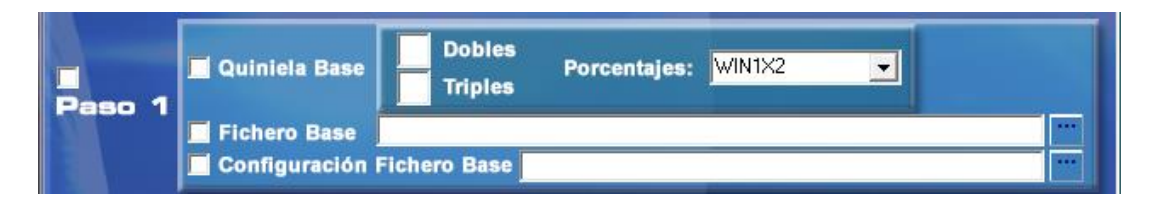

#### • Quiniela base.

Esta opción nos permite generar automáticamente para cada jornada los triples y/o dobles que deseemos a partir de los porcentajes seleccionados. Por ejemplo, si elegimos 6 triples y 6 dobles con BETFAIR, el simulador generará una quiniela para cada jornada con 6T/6D a partir de los porcentajes de BETFAIR para esa jornada.

#### • Fichero quiniela base.

Con esta opción podemos seleccionar un fichero base con un desarrollo para usarlo en todas las quinielas que generemos, siempre será el mismo para todas las jornadas.

# • Configuración fichero quiniela base a partir de los coeficientes de probabilidad.

Como ya hemos visto en el apartado *2.1.2.- LEER FICHERO*, desde esta opción podemos utilizar una configuración ya creada para obtener el fichero de partida de cada jornada. Por ejemplo, si hemos creado una configuración que coge las primeras 100.000 columnas ordenadas de más probables a menos probamos a partir de los porcentajes de BETFAIR, en la quiniela de cada jornada cogerá como fichero de partida estas 100.000 columnas:

| Genera fiche                    | ro po             | r Coel            | ficient          | e de  | e Pro   | babili | ida  | d         | У        | po       | r         | Tr        | ipl       | les       | s /       | D        | obles     |
|---------------------------------|-------------------|-------------------|------------------|-------|---------|--------|------|-----------|----------|----------|-----------|-----------|-----------|-----------|-----------|----------|-----------|
| Acción                          | Num.<br>Colum.    | Desde             | Hasta            | C.P.  | Triples | Dobles | Ter  | rmir<br>1 | aci<br>2 | one<br>3 | s n'<br>4 | ° co<br>5 | l. o<br>6 | rdei<br>7 | n pr<br>8 | ob.<br>9 | % de      |
| Colum. más probable 💌           | 100000            |                   |                  |       |         |        |      |           |          |          |           |           |           |           |           |          | BETFAII 👻 |
| <b>•</b>                        |                   |                   |                  |       |         |        |      |           |          |          |           |           |           |           |           |          |           |
| <b>•</b>                        |                   |                   |                  |       |         |        |      |           |          |          |           |           |           |           |           |          |           |
| <b>•</b>                        |                   |                   |                  |       |         |        |      |           |          |          |           |           |           |           |           |          |           |
| <b>•</b>                        |                   |                   |                  |       |         |        |      |           |          |          |           |           |           |           |           |          |           |
| ■ Mantener co<br>X Generar sole | olumna<br>o colun | s dupli<br>nnas c | cadas<br>oincide | entes | entre   | todas  | s la | IS (      | aco      | cio      | ne        | s s       | el        | ec        | cio       | na       | das       |
| Grabar C                        | onfig             | jurac             | lón              |       |         |        |      | Q         | L        | 98       | r         | C         |           | 171       | 9         | Jr       | ación     |
| Sonarer                         | Fiche             |                   |                  |       |         |        |      | 9         | 6        | /e       | r         | P         |           |           | en        | tajes    |           |

Podemos seleccionar cualquier configuración que hayamos grabado previamente con la opción LEER FICHERO del PASO 1.

Si no indicamos ninguna opción se generarán quinielas para cada jornada con 14 triples.

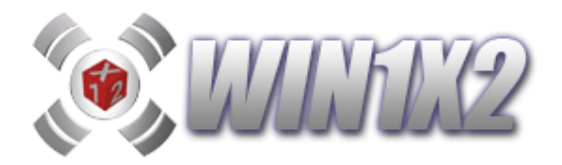

## 2) Paso 2 a 16. Condiciones a partir de fichero de quinielas.

Si queremos utilizar diversas condiciones fijas para la quiniela de cada jornada que vamos a estudiar con el **SIMULADOR** solo tenemos que seleccionar el fichero correspondiente a la quiniela con dichas condiciones. Se tendrán en cuenta todas las condiciones que lleve la quiniela seleccionada.

| E Deene O e 48 - Eisbara Ouisiala |  |
|-----------------------------------|--|
|                                   |  |
|                                   |  |

Pulsando sobre el icono: [...] podemos seleccionar dicho fichero.

# 3) Pasos 11 y 12. Grupos automáticos.

Como ya hemos visto en el paso 11 [Generación de grupos automáticos], podemos grabar diversas configuraciones para generar grupos de forma automática, tanto en el paso 11 (Grupos Individuales), como en el paso 12 (Grupos relacionados).

| 1           | x       | 2       | POR PORCENTAJES DESCRIPCIÓN DEL ORUPO                                   |
|-------------|---------|---------|-------------------------------------------------------------------------|
| 54          | 27      | 19      | Mínimo 🥠 🕢 🕨 Base                                                       |
| 50          | 29      | 21      | Máximo 🥠 🕴 🕨 BETFAIR                                                    |
| 52          | 30      | 18      |                                                                         |
| 40          | 30      | 30      |                                                                         |
| 31          | 35      | 34      |                                                                         |
| 48          | 27      | 25      | FJOS 14 + 29 30 31 32 33 34 35 36 37 38 39 40 41 42                     |
| 54          | 27      | 19      | Invertidos                                                              |
| 24          | 24      | 52      | 01234557891011121314                                                    |
| 35          | 33      | 32      | Aciertos                                                                |
| 55          | 28      | 17_     | Aciertos Seguidos                                                       |
| 53          | 29      | 18      |                                                                         |
| 49          | 30      | 21      | Grupo Individual Grupo Aciertos Relac.                                  |
| 48          | 29      | 23      | Nº Grupo: 1                                                             |
| 37          | 30      | 33      | 003\Fuentes\datosg\grupos_win1x2.txt Lear grupos WIN1X2                 |
|             | Braha   | an 96   |                                                                         |
|             | Shabe   |         | Base (Grp 1) AC:7,8,9,10 BETFAIR<br>Lógico (Grp 2) Ac:1.2.3,4,5 BETFAIR |
|             | Leer '  | ‰       | Posible (Grp 3) Ac:1,2,3,4,5 BETFAIR                                    |
|             |         |         | Difícil (Grp 4) Ac:0,1 BETFAIR                                          |
| • <b>()</b> | % WIN   | N1X2    | Bomba (Grp 5) AC:0,1 BEIFAIR                                            |
|             |         |         |                                                                         |
| 8           | % LAE   |         |                                                                         |
| 0           | % Guini | ielista |                                                                         |
|             |         |         |                                                                         |
| Peter ■     | % betfa | air     |                                                                         |
| Añ          | adir    | Modi    | ficar Borrar Grabar Leer Generar Grupos                                 |

Pues bien, en este punto del SIMULADOR solo tenemos que indicar el fichero correspondiente a la configuración grabada previamente en el paso 11.

| 🗌 Paso 11 y 12 - | Fichero Grupos Automáticos |  |
|------------------|----------------------------|--|
|                  |                            |  |

Pulsando sobre el icono: [...] podemos seleccionar dicho fichero.

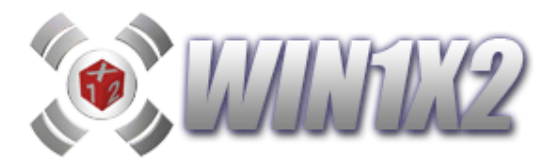

# 4) Paso 13. Frecuencia de aciertos relacionados.

En el paso 13 (Frecuencia de aciertos relacionados), es posible configurar la generación automática de columnas con diversos criterios como vemos en la siguiente imagen:

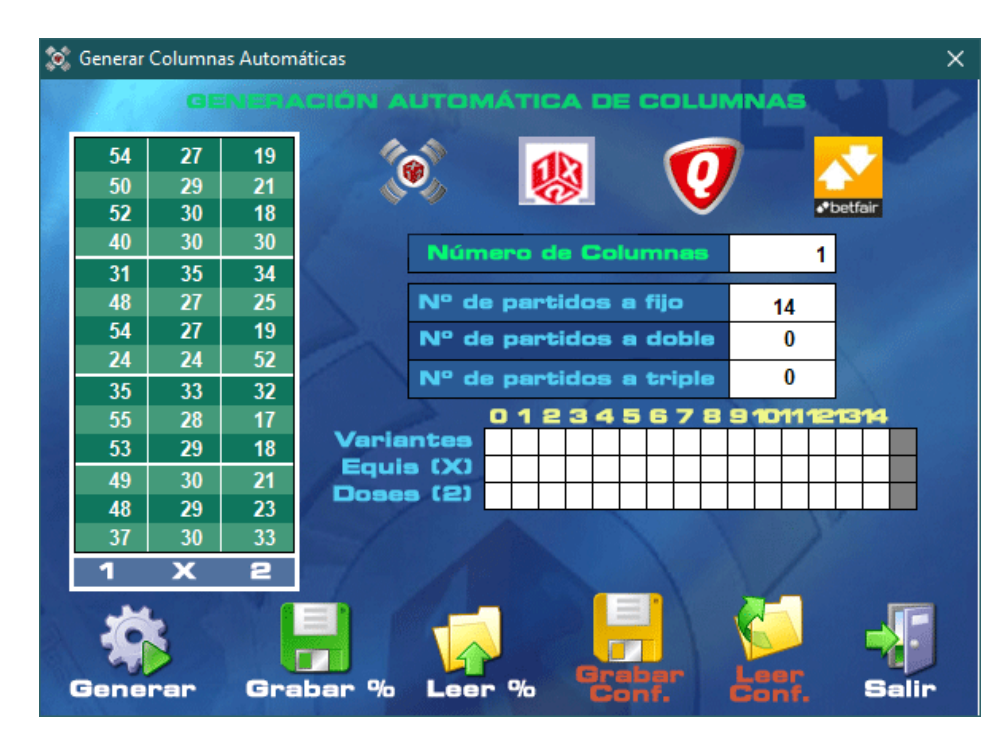

O bien generar diversos bloques de columnas como vemos en esta otra imagen:

| <b>(</b> ) | Generar  | Columna  | as Autom | iáticas   |      |           |        |        | W- 101   | × |
|------------|----------|----------|----------|-----------|------|-----------|--------|--------|----------|---|
|            | 95       | Netw     | CIÓN     | AUTOMÁ    | STIL | CA DE BLO | GUES   | DE COL | UMNAS    |   |
|            | 54       | 27       | 19       | 100       |      | db        |        |        |          |   |
|            | 50       | 29       | 21       |           |      |           |        |        | Ibelfair |   |
|            | 52       | 30       | 18       |           |      |           |        |        |          |   |
| -          | 40       | 30       | 30       | Bioque    | 5    | Columnas  | rijos  | Dobles | I riples |   |
|            | 31       | 35       | 34       | Bloque 6  | -    | 80        | 4      | 5      | 5        |   |
|            | 48       | 21       | 25       | Bloque 7  | -    | 80        | 14     | 0      | 0        |   |
|            | 04<br>24 | 21       | 19       | Bloque 8  | -    | 40        | 2      | 6      | 6        |   |
| -          | 24       | 24       | 32       | Bloque 9  | •    | 80        | 0      | 14     | 0        |   |
|            | 55       | 33<br>20 | 3Z<br>17 | Bloque 10 | •    | 40        | 0      | 5      | 0        |   |
|            | 53       | 20       | 18       |           | •    |           |        |        |          |   |
|            | 40       | 20       | 21       |           | -    |           |        |        |          |   |
|            | 43       | 20       | 21       |           | -    |           |        |        |          |   |
|            | 37       | 30       | 33       |           | -    |           |        |        |          |   |
|            | 1        | ¥        | 2        |           | •    |           |        |        |          |   |
| 4          | _        |          |          |           |      |           |        | V      |          |   |
|            |          |          |          |           |      |           |        |        |          |   |
|            |          |          |          |           |      |           |        |        |          |   |
|            | 7        | 1        |          |           | -    |           | =      |        |          |   |
|            |          |          |          |           |      |           | ETT IS |        |          |   |
|            | Gen      | erar     | Ge       | abar %    | 1.0  |           | rabar  | Leer   | Sali     | - |
|            | Gen      | erar     | Gra      | abar %    | Le   |           | Conf.  | Conf   | Sall     |   |

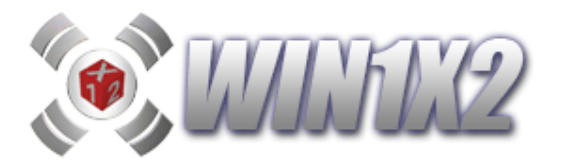

Pues bien, en esta parte del SIMULADOR, lo que podemos indicar es el fichero de configuración ya grabado en el paso 13 que queremos generar en cada quiniela que vamos a estudiar. En el caso de elegir la configuración de fichero de columnas, debemos indicar también el bloque del paso 13 en el que queremos que se generen.

|         | Configuración Fichero Columnas | - |
|---------|--------------------------------|---|
| Paso 13 | Configuración Bloques Columnas |   |

### 5) Paso 14. Sumas, rangos y coeficientes.

Si queremos usar en el estudio estas condiciones del paso 14, debemos indicar los porcentajes que queremos usar para cada bloque, tanto en sumas, rangos como coeficientes de probabilidad.

Esta opción siempre debe ir acompañada con el fichero correspondiente a la quiniela con las condiciones del paso 2 al 16 indicado anteriormente en el apartado 2) de esta misma opción.

|         | 📕 Sumas    |   | Rangos | X | Coeficien  | tes |   |
|---------|------------|---|--------|---|------------|-----|---|
|         | B1:        |   | B1:    | - | B1:        | -   | - |
|         | B2:        | - | B2:    | - | B2:        | •   | - |
| Paso 14 | 🔲 B3:      | - | B3:    | - | B3:        | •   | - |
|         | <b>B4:</b> | - | B4:    | - | <b>B4:</b> | -   | - |

# 6) Reducciones (Paso 17).

Una vez generadas las quinielas de cada jornada a partir de los parámetros que ya hemos visto, podemos utilizar diversos reductores para ajustar la quiniela.

Podemos indicar hasta 20 simulaciones diferentes dependiendo de los reductores a utilizar:

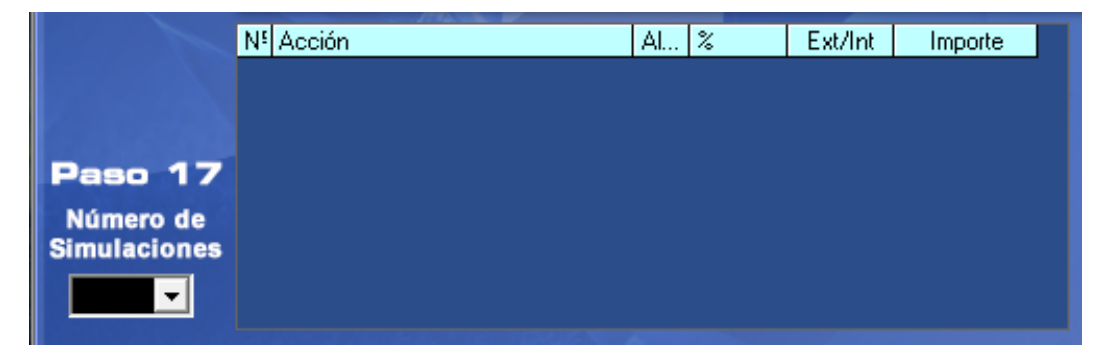

Para terminar, solo debemos indicar sobre que temporadas / jornadas vamos a realizar el estudio con la opción de [Filtros] que ya conocemos de otras muchas opciones del programa y para obtener el estudio pulsamos sobre el botón [VERIFICAR].

Para utilizar varios simuladores, siempre podemos grabar cada una de las configuraciones que generemos con el botón [GRABAR] y recuperarlas con el botón [LEER].

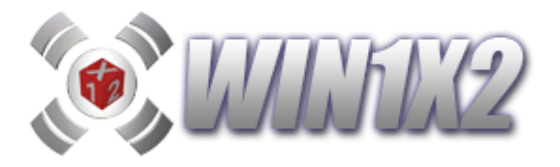

Para tener más claro esta potente y exclusiva opción vamos a ver un ejemplo con todas las opciones que acabamos de ver.

Queremos ver la rentabilidad de una quiniela que parta de una quiniela base de 6T/6D (BETFAIR), con unas determinadas condiciones fijas para todas las jornadas, con un grupos relacionados e individuales que variarán cada jornada y otras condiciones en los pasos 13 y 14 que también dependerán de cada jornada en función de los porcentajes de BETFAIR. Para finalizar vamos a realizar 4 simulaciones:

- Reducida al 13 con ATENEA.
- Reducida al 12 con ATENEA.
- Reducida con el reductor PI (Por porcentajes e importe) con % de BETFAIR.
- Reducida con el reductor PI (Por porcentajes e importe) con % de LAE.

En las reducciones, vamos a establecer un presupuesto de 600 €.

Por último, el estudio lo vamos a realizar sobre las jornadas dónde aparezcan partidos de primera división de la temporada 2018-2019.

|             | SIMULA                 | DOR PR                       | OFES                      | IONAL W               | /IN1X2            |
|-------------|------------------------|------------------------------|---------------------------|-----------------------|-------------------|
| ⊻<br>Paso 1 | 🗹 Quiniela Base        | 6 Dobles<br>6 Triples        | Porcentaje                | s: BETFAIR            | -                 |
|             | Fichero Base           | chero Base                   |                           | _                     |                   |
| 🗹 Paso      | 2 a 16 - Ficher        | o Quiniela <mark>c:\w</mark> | win1x2\datosg\c           | cond_fijas_manual.1X2 |                   |
| 🗹 Paso      | 11 y 12 - Fich         | ero Grupos Au                | itomáticos <mark>c</mark> | :\win1x2\datosg\GRUP  | OS_AUTO_MANUAL.t: |
|             | Configuración          | Fichero Colun                | nnas                      |                       |                   |
| Paso 1      | 3 🗌 Configuración      | Bloques Colui                | mnas                      |                       |                   |
|             | Sumas                  | 🗹 Rang                       | jos                       | Coeficientes          |                   |
|             | B1:                    | ✓ B1:                        | LAE                       | B1: MATEMAT           |                   |
| Paso 1      | 4 B2:                  | ► B2:                        | · ·                       | B2: LAE               |                   |
|             | B3:                    | B3:                          |                           | B3: LAE               | BETFAIR           |
|             |                        |                              |                           |                       |                   |
|             | N <sup>s</sup> Acción  |                              | Al %                      | Ext/Int Importe       | Temporadas        |
|             | 1 Sin reducción        |                              | 12                        | Internas 600          | 2014-2015 ^       |
|             | 3 Reducir con Atenea   | 3                            | 12                        | Internas 600          | 2015-2016         |
| Paso 1      | 7 4 Reducir por porcen | tajes/importe (PI)           | LAE                       | 600                   | 2016-2017         |
| Número de   | 5 Reducir por porcen   | tajes/importe (PI)           | BETFAIF                   | 600                   | 2017-2018         |
| Simulacione | 15                     |                              |                           |                       | CUTION.           |
| 5 🔽         |                        |                              |                           |                       | × Apl.Filtros     |
|             |                        | 1-0                          |                           |                       |                   |
|             |                        |                              |                           |                       |                   |
| Verific     | ar                     | Grabar                       |                           | Leer                  | Salin             |

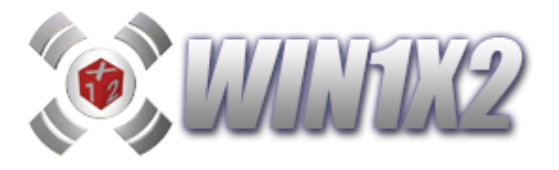

Vamos a desglosar esta configuración paso a paso:

- En el paso 1 indicamos 6 triples y 6 dobles a partir de los porcentajes de BETFAIR.
- Para los pasos 2 a 16 vamos a utilizar una quiniela base con determinadas condiciones que podemos ver si cargamos la quiniela:

"Cond\_Manual\_Simulador.1X2"

que se encuentra en la carpeta "DATOSG" que cuelga de la carpeta dónde ha instalado el programa.

Para los grupos automáticos hemos generado la siguiente configuración:

| 1        | x     | 2          | POR PORCENTAJES DESCRIPCIÓN DEL ORUPO                               |
|----------|-------|------------|---------------------------------------------------------------------|
| 57       | 27    | 16         | Mínimo 🎭 🖌 🕨 5 Fijos                                                |
| 27       | 32    | 41         | Máximo % 4 LAE                                                      |
| 83       | 12    | 5          | POR TRIPLES / DOBLES / ELIOS POR ORDENACIÓN DE PORCENTALES          |
| 62       | 25    | 13         |                                                                     |
| 78       | 14    | 8          |                                                                     |
| 27       | 29    | 44         |                                                                     |
| 63       | 24    | 13         | Invertidos                                                          |
| 16       | 17    | 67         | 0492455799404494944                                                 |
| 20       | 30    | 50         |                                                                     |
| 77       | 16    | 7          | Aciertos Seguidos                                                   |
| 29       | 34    | 37         |                                                                     |
| 26       | 31    | 43         | 🖸 Grupo Individual 💦 🖸 Grupo Aciertos Relac.                        |
| 36       | 31    | 33         | Nº Grupo: 1                                                         |
| 49       | 29    | 22         | 3)Fuentes/GRUPOS AUTO MANUAL txt Loop opumon MUNITIKE               |
|          |       |            |                                                                     |
|          | Jraba | ir %       | 5 Fijos (Grp 1) Ac:3,4,5 LAE                                        |
| <b>.</b> |       | <b>1</b> 4 | 14 Fijos (Grp 2) Ac:6,7,8,9 LAE<br>3 T / 3 D (Grp 3) Ac:9 10 11 LAE |
| <b>1</b> | eer-  | 70         | 14 D (I) (Grp 4) Ac:1,2,3 LAE                                       |
| ( 🔞 🖉    | % wir | 11X2       | ELIGE 8 (Grp 5) Ac:5,6,7,8 BETFAIR                                  |
| <u> </u> |       |            | 4 Fijos (B.1-G.1) Ac:12,13 LAE                                      |
|          |       |            | (D.1-G.2) AC.12,13 DEIFAIR                                          |

Esta configuración también la podemos obtener del fichero: "GRUPOS\_AUTO\_MANUAL.txt"

que se encuentra en la carpeta "DATOSG"

En el paso 14, solo vamos a utilizar la opción de rangos y coeficientes de probabilidad.

En rangos creamos un solo bloque con las siguientes condiciones:

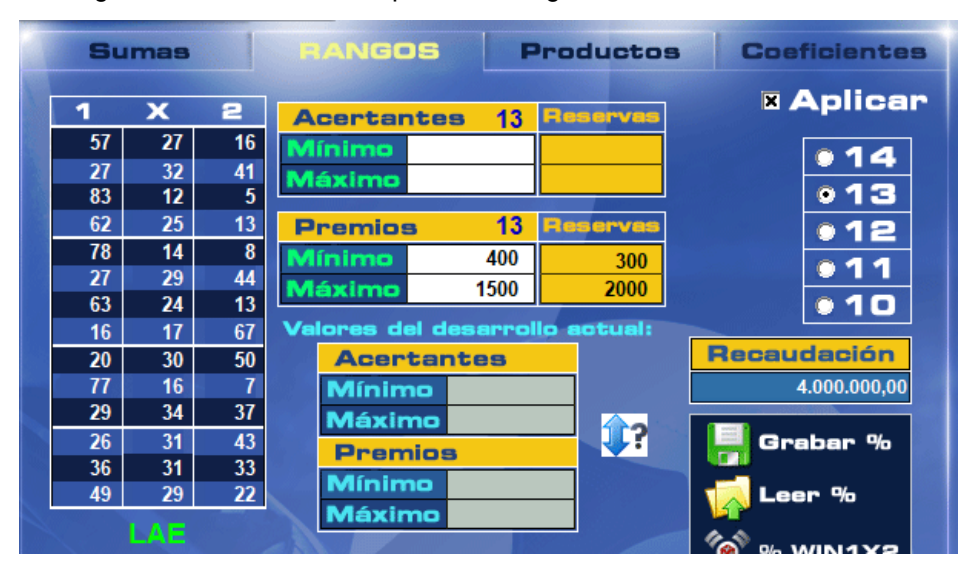

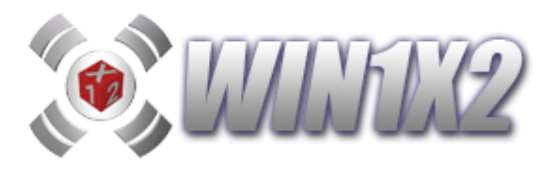

En Coeficientes de probabilidad, vamos a utilizar 3 bloques con las siguientes condiciones que especificamos en la quiniela que hemos indicado anteriormente para los pasos 2 a 16:

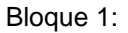

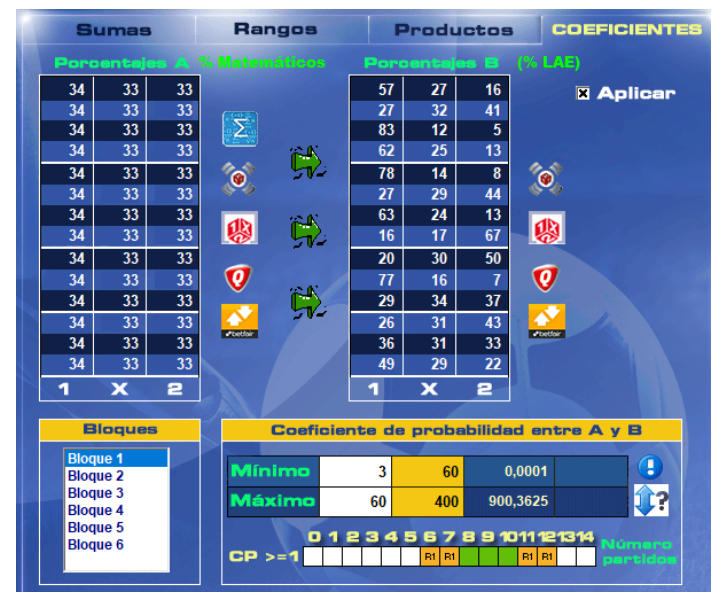

Bloque 2:

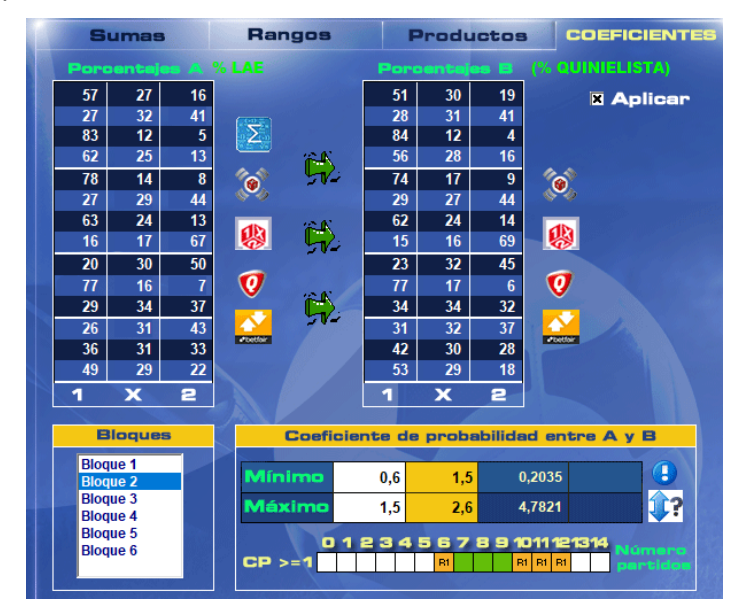

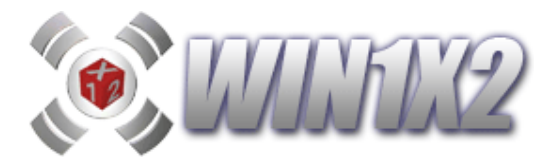

Bloque 3:

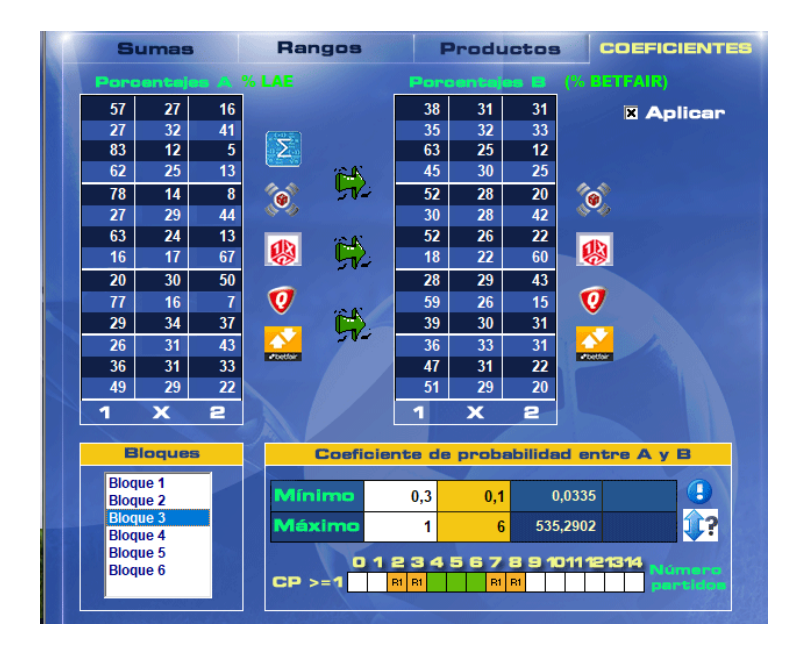

Como ya hemos comentado estas condiciones podemos verlas si cargamos la quiniela:

"Cond\_Manual\_Simulador.1X2"

que se encuentra en la carpeta "DATOSG" que cuelga de la carpeta dónde ha instalado el programa.

Paso 17.

Para nuestra simulación, vamos a utilizar 5 acciones:

| N٩ | Acción                               | Al | %       | Ext/Int  | Importe |
|----|--------------------------------------|----|---------|----------|---------|
| 1  | Sin reducción                        |    |         |          |         |
| 2  | Reducir con Atenea                   | 13 |         | Internas | 600     |
| 3  | Reducir con Atenea                   | 12 |         | Internas | 600     |
| 4  | Reducir por porcentajes/importe (PI) |    | LAE     |          | 600     |
| 5  | Reducir por porcentajes/importe (PI) |    | BETFAIF |          | 600     |

En las reducciones vamos a ajustar la quiniela para que se genere con un importe de 600  $\in$ .

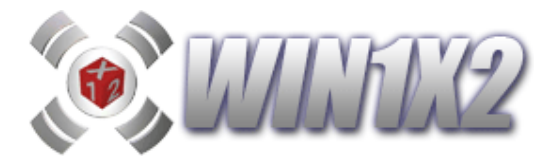

Debido a la complejidad del proceso y dependiendo de los factores utilizados, este proceso puede tardar bastante, sobre todo si usa el reductor por porcentajes e importes.

El simulador, nunca tiene en cuenta el Pleno al 15, para no distorsionar los datos, obviamente, en alguno de los 14 que pudieran aparecer, siempre habrá posibilidades de obtener los 15 aciertos y por lo tanto los premios serán mucho mayores.

Si ejecutamos esta configuración obtendremos el siguiente informe:

| Si        | mula | aciò | n 1 (Solo Pa | so 1) 🛛 🧧   |          |      | Sim | ulación 2 |           |
|-----------|------|------|--------------|-------------|----------|------|-----|-----------|-----------|
| TEMPO     | JDA. | MX   | PREMIO       | JUGADO      | TEMPO    | JDA. | MX  | PREMIO    | JUGADO    |
| 2018-2019 | 1    | 12   | 3.677€       | 34.992 €    | 2018-201 | 9 1  | 12  | 584 €     | 3.722€    |
| 2018-2019 | 2    | 14   | 877.832€     | 34.992 €    | 2018-201 | 9 2  | 11  | 1.044 €   | 3.621€    |
| 2018-2019 | 3    | 11   | 2.392€       | 34.992 €    | 2018-201 | 93   | 10  | 345€      | 5.228 €   |
| 2018-2019 | 5    | 12   | 15.985 €     | 34.992 €    | 2018-201 | 95   | 11  | 898 €     | 3.109€    |
| 2018-2019 | 7    | 10   | 190 €        | 34.992 €    | 2018-201 | 97   | 10  | 95 €      | 4.519€    |
| 2018-2019 | 9    | 13   | 6.243 €      | 34.992 €    | 2018-201 | 99   | 12  | 1.099 €   | 7.331€    |
| 2018-2019 | 11   | 13   | 25.478 €     | 34.992 €    | 2018-201 | 9 11 | 12  | 1.755 €   | 6.988 €   |
| 2018-2019 | 14   | 12   | 4.352 €      | 34.992 €    | 2018-201 | 9 14 | 12  | 1.434 €   | 3.820 €   |
| 2018-2019 | 16   | 14   | 36.163 €     | 34.992 €    | 2018-201 | 9 16 | 12  | 1.826 €   | 6.545 €   |
| 2018-2019 | 18   | 13   | 257.420 €    | 34.992 €    | 2018-201 | 9 18 | 11  | 4.913€    | 4.295 €   |
| 2018-2019 | 20   | 14   | 32.135 €     | 34.992 €    | 2018-201 | 9 20 | 14  | 17.496 €  | 5.835€    |
| 2018-2019 | 22   | 12   | 12.509 €     | 34.992 €    | 2018-201 | 9 22 | 12  | 5.507 €   | 6.316€    |
| 2018-2019 | 24   | 13   | 89.802€      | 34.992 €    | 2018-201 | 9 24 | 12  | 6.780 €   | 3.550 €   |
| 2018-2019 | 26   | 11   | 1.494 €      | 34.992 €    | 2018-201 | 9 26 | 11  | 307€      | 4.564 €   |
| 2018-2019 | 28   | 14   | 24.734 €     | 34.992 €    | 2018-201 | 9 28 | 13  | 3.467 €   | 4.948 €   |
| 2018-2019 | 29   | 14   | 54.198 €     | 34.992 €    | 2018-201 | 9 29 | 14  | 32.268 €  | 4.671€    |
| 2018-2019 | 32   | 10   | 477€         | 34.992 €    | 2018-201 | 9 32 | 10  | 239€      | 3.712€    |
| 2018-2019 | 33   | 12   | 5.694 €      | 34.992 €    | 2018-201 | 9 33 | 12  | 2.119€    | 4.599€    |
| 2018-2019 | 34   | 14   | 2.853€       | 34.992 €    | 2018-201 | 9 34 | 12  | 138 €     | 6.968€    |
| 2018-2019 | 35   | 14   | 99.312€      | 34.992 €    | 2018-201 | 9 35 | 14  | 58.836€   | 3.723€    |
| 2018-2019 | 36   | 11   | 1.462 €      | 34.992 €    | 2018-201 | 9 36 | 11  | 527€      | 6.892€    |
| 2018-2019 | 37   | 11   | 2.111€       | 34.992 €    | 2018-201 | 9 37 | 10  | 442€      | 7.344 €   |
| 2018-2019 | 39   | 12   | 3.571€       | 34.992 €    | 2018-201 | 9 39 | 11  | 219€      | 5.720€    |
| 2018-2019 | 41   | 13   | 8.156 €      | 34.992 €    | 2018-201 | 9 41 | 12  | 1.258 €   | 5.013€    |
| 2018-2019 | 42   | 11   | 1.788 €      | 34.992 €    | 2018-201 | 9 42 | 10  | 194 €     | 3.183€    |
| 2018-2019 | 44   | 13   | 9.578€       | 34.992 €    | 2018-201 | 9 44 | 13  | 3.705€    | 4.187€    |
| 2018-2019 | 46   | 11   | 1.273 €      | 34.992 €    | 2018-201 | 9 46 | 10  | 72€       | 5.204 €   |
| 2018-2019 | 48   | 10   | 955 €        | 34.992 €    | 2018-201 | 9 48 | 9   | - €       | 4.164 €   |
| 2018-2019 | 49   | 12   | 4.491€       | 34.992 €    | 2018-201 | 9 49 | 12  | 1.543 €   | 3.076 €   |
| 2018-2019 | 50   | 11   | 1.792 €      | 34.992 €    | 2018-201 | 9 50 | 11  | 917 €     | 5.120 €   |
| 2018-2019 | 51   | 13   | 28.942 €     | 34.992 €    | 2018-201 | 9 51 | 13  | 10.985€   | 6.132€    |
| 2018-2019 | 53   | 14   | 48.217 €     | 34.992 €    | 2018-201 | 9 53 | 14  | 30.727 €  | 4.275€    |
| 2018-2019 | 54   | 11   | 6.306€       | 34.992 €    | 2018-201 | 9 54 | 10  | 366€      | 4.163€    |
| 2018-2019 | 55   | 13   | 21.916 €     | 34.992 €    | 2018-201 | 9 55 | 12  | 4.560 €   | 5.708€    |
| 2018-2019 | 56   | 14   | 121.946 €    | 34.992 €    | 2018-201 | 9 56 | 14  | 85.553€   | 6.266€    |
| 2018-2019 | 57   | 12   | 3.166 €      | 34.992 €    | 2018-201 | 9 57 | 11  | 680€      | 4.140 €   |
|           | 36   |      | 1.818.610 €  | 1.259.712 € |          | 36   |     | 282.898 € | 178.651 € |
|           |      |      |              | 144,37%     |          |      |     |           | 158,35%   |
|           | _    |      | -            |             |          | _    |     | _         |           |
|           | 14   | ł    | 9            | MEDIA POR   |          | 1    | 4   | 5         | MEDIA POR |
|           | 13   | 3    | 8            | JORNADA     |          | 1    | 3   | 3         | JORNADA   |
|           | 12   | 2    | 8            | 34.992€     | _        | 1    | 2   | 12        | 3.672€    |
|           | 11   | L    | 8            |             |          | 1    | 1   | 8         |           |
|           | 10   | J    | 3            |             |          | 1    | 0   | /         |           |
|           | <1   | U    | 0            |             |          | <1   | 0   | 1         |           |
|           | TOT  | AL   | 36           |             |          | 101  | AL  | 36        |           |

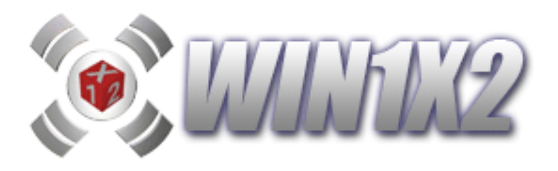

|           | S    | im     | ulación 3 | ٦        |               | Si      |    | ulación 4 |          |
|-----------|------|--------|-----------|----------|---------------|---------|----|-----------|----------|
| TEMPO     | JDA. | MX     | PREMIO    | JUGADO   | TEMPO         | JDA.    | MX | PREMIO    | JUGADO   |
| 2018-2019 | 1    | 11     | 66€       | 600€     | 2018-2019     | 1       | 11 | 82€       | 600€     |
| 2018-2019 | 2    | 11     | 167 €     | 600€     | 2018-2019     | 2       | 11 | 167€      | 600€     |
| 2018-2019 | 3    | 10     | 43€       | 600€     | 2018-2019     | 3       | 10 | 29€       | 600€     |
| 2018-2019 | 5    | 10     | 108 €     | 600€     | 2018-2019     | 5       | 10 | 54 €      | 600€     |
| 2018-2019 | 7    | 9      | - €       | 600€     | 2018-2019     | 7       | 10 | 24 €      | 600€     |
| 2018-2019 | 9    | 11     | 94 €      | 600€     | 2018-2019     | 9       | 12 | 193€      | 600€     |
| 2018-2019 | 11   | 11     | 114 €     | 600€     | 2018-2019     | 11      | 11 | 161 €     | 600€     |
| 2018-2019 | 14   | 12     | 413€      | 600€     | 2018-2019     | 14      | 11 | 203€      | 600€     |
| 2018-2019 | 16   | 11     | 121 €     | 600€     | 2018-2019     | 16      | 11 | 179€      | 600€     |
| 2018-2019 | 18   | 11     | 659€      | 600€     | 2018-2019     | 18      | 11 | 707€      | 600€     |
| 2018-2019 | 20   | 12     | 236€      | 600€     | 2018-2019     | 20      | 12 | 294 €     | 600€     |
| 2018-2019 | 22   | 12     | 2.029€    | 600€     | 2018-2019     | 22      | 11 | 424 €     | 600€     |
| 2018-2019 | 24   | 11     | 843€      | 600€     | 2018-2019     | 24      | 11 | 729€      | 600€     |
| 2018-2019 | 26   | 11     | 106 €     | 600€     | 2018-2019     | 26      | 10 | 33€       | 600€     |
| 2018-2019 | 28   | 12     | 253€      | 600€     | 2018-2019     | 28      | 13 | 504 €     | 600€     |
| 2018-2019 | 29   | 13     | 958€      | 600€     | 2018-2019     | 29      | 12 | 474 €     | 600€     |
| 2018-2019 | 32   | 10     | 119€      | 600€     | 2018-2019     | 9 32 9  |    | - €       | 600€     |
| 2018-2019 | 33   | 12     | 618 €     | 600€     | 2018-2019     | 33      | 11 | 220€      | 600€     |
| 2018-2019 | 34   | 12     | 18 €      | 600€     | 2018-2019     | 34      | 11 | 14 €      | 600€     |
| 2018-2019 | 35   | 13     | 1.757 €   | 600€     | 2018-2019     | 9 35 12 |    | 830€      | 600€     |
| 2018-2019 | 36   | 11     | 178 €     | 600€     | 2018-2019     | 36      | 10 | 17€       | 600€     |
| 2018-2019 | 37   | 10     | 25€       | 600€     | 2018-2019     | 37      | 10 | 25€       | 600€     |
| 2018-2019 | 39   | 10     | 19 €      | 600€     | 2018-2019     | 39      | 10 | 25€       | 600€     |
| 2018-2019 | 41   | 11     | 105 €     | 600€     | 2018-2019     | 41      | 12 | 211€      | 600€     |
| 2018-2019 | 42   | 10     | 39€       | 600€     | 2018-2019     | 42      | 9  | - €       | 600€     |
| 2018-2019 | 44   | 12     | 375€      | 600€     | 2018-2019     | 44      | 12 | 362€      | 600€     |
| 2018-2019 | 46   | 9      | -€        | 600€     | 2018-2019     | 46      | 10 | 8€        | 600€     |
| 2018-2019 | 48   | 8      | -€        | 600€     | <br>2018-2019 | 48      | 8  | - €       | 600€     |
| 2018-2019 | 49   | 12     | 665€      | 600€     | <br>2018-2019 | 49      | 11 | 212€      | 600€     |
| 2018-2019 | 50   | 10     | 125€      | 600€     | <br>2018-2019 | 50      | 11 | 219€      | 600€     |
| 2018-2019 | 51   | 12     | 630€      | 600€     | <br>2018-2019 | 51      | 13 | 4.858€    | 600€     |
| 2018-2019 | 53   | 13     | 1.000€    | 600€     | <br>2018-2019 | 53      | 13 | 1.426€    | 600€     |
| 2018-2019 | 54   | 10     | 73€       | 600€     | <br>2018-2019 | 54      | 10 | 73€       | 600€     |
| 2018-2019 | 55   | 12     | 524 €     | 600€     | <br>2018-2019 | 55      | 12 | 515€      | 600€     |
| 2018-2019 | 56   | 13     | 2.119€    | 600€     | 2018-2019     | 56      | 14 | 69.369€   | 600€     |
| 2018-2019 | 57   | 10     | 72€       | 600€     | 2018-2019     | 57      | 11 | 132€      | 600€     |
| _         | 36   |        | 14.671€   | 21.600 € |               | 36      |    | 82.773 €  | 21.600 € |
|           |      |        |           | 67,92%   |               |         |    |           | 383,21%  |
|           | 1/   | 1      | 0         |          |               | 1/      | 1  | 1         |          |
|           | 13   | r<br>2 | 4         | IORNADA  |               | 13      | 2  | 2         | IORNADA  |
|           | 11   | ,      | 10        | 500 £    |               | 11      | ,  | 7         | 500 £    |
|           | 11   | -      | 10        | 000.0    |               | 11      | -  | 13        | 00010    |
|           | 10   | )      | 9         |          |               | 10      | 2  | 9         |          |
|           | <1   | 0      | 3         |          |               | <1      | 0  | 3         |          |
|           | TOT  | AL     | 36        |          |               | TOT     | AL | 36        |          |

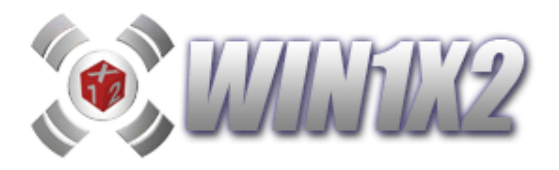

|           | S    | imu    | Ilación 5 |                    |           | S       | im     | ulación 6 | -                  |
|-----------|------|--------|-----------|--------------------|-----------|---------|--------|-----------|--------------------|
| TEMPO     | JDA. | MX     | PREMIO    | JUGADO             | TEMPO     | JDA.    | MX     | PREMIO    | JUGADO             |
| 2018-2019 | 1    | 11     | 46 €      | 600€               | 2018-2019 | 1       | 11     | 50€       | 600€               |
| 2018-2019 | 2    | 10     | 74 €      | 600€               | 2018-2019 | 2       | 11     | 516€      | 600€               |
| 2018-2019 | 3    | 10     | 29€       | 600€               | 2018-2019 | 3       | 9      | - €       | 600€               |
| 2018-2019 | 5    | 10     | 135 €     | 600€               | 2018-2019 | 5       | 10     | 81€       | 600€               |
| 2018-2019 | 7    | 10     | 24 €      | 600€               | 2018-2019 | 7       | 9      | -€        | 600€               |
| 2018-2019 | 9    | 11     | 78 €      | 600€               | 2018-2019 | 9       | 11     | 41€       | 600€               |
| 2018-2019 | 11   | 12     | 404 €     | <mark>600 €</mark> | 2018-2019 | 11      | 12     | 457€      | 600€               |
| 2018-2019 | 14   | 11     | 199€      | <mark>600 €</mark> | 2018-2019 | 14      | 11     | 230 €     | 600€               |
| 2018-2019 | 16   | 11     | 126 €     | <mark>600 €</mark> | 2018-2019 | 16      | 11     | 107 €     | 600€               |
| 2018-2019 | 18   | 11     | 659€      | <mark>600 €</mark> | 2018-2019 | 18      | 11     | 315€      | 600€               |
| 2018-2019 | 20   | 13     | 743€      | <mark>600 €</mark> | 2018-2019 | 20 12   |        | 181€      | <mark>600 €</mark> |
| 2018-2019 | 22   | 10     | 115€      | <mark>600 €</mark> | 2018-2019 | 22 10   |        | 57€       | <mark>600 €</mark> |
| 2018-2019 | 24   | 11     | 467€      | <b>600 €</b>       | 2018-2019 | 24 11   |        | 489€      | 600€               |
| 2018-2019 | 26   | 10     | 17€       | <mark>600 €</mark> | 2018-2019 | 26 10   |        | 67€       | 600€               |
| 2018-2019 | 28   | 12     | 65 €      | <mark>600 €</mark> | 2018-2019 | 28      | 12     | 74 €      | 600€               |
| 2018-2019 | 29   | 12     | 256€      | <mark>600 €</mark> | 2018-2019 | 9 29 12 |        | 237€      | 600€               |
| 2018-2019 | 32   | 8      | -€        | <mark>600 €</mark> | 2018-2019 | 9 32 9  |        | -€        | 600€               |
| 2018-2019 | 33   | 11     | 66€       | <mark>600 €</mark> | 2018-2019 | 33      | 10     | 57€       | 600€               |
| 2018-2019 | 34   | 11     | 9€        | <mark>600 €</mark> | 2018-2019 | 34      | 11     | 6€        | 600€               |
| 2018-2019 | 35   | 13     | 2.992€    | <b>600 €</b>       | 2018-2019 | 35      | 13     | 3.565€    | 600€               |
| 2018-2019 | 36   | 11     | 356€      | <b>600 €</b>       | 2018-2019 | 36      | 10     | 17€       | 600€               |
| 2018-2019 | 37   | 10     | 49€       | 600€               | 2018-2019 | 37      | 10     | 25€       | 600€               |
| 2018-2019 | 39   | 11     | 79€       | 600€               | 2018-2019 | 39      | 11     | 52€       | 600€               |
| 2018-2019 | 41   | 11     | 67€       | 600€               | 2018-2019 | 41      | 10     | 27€       | 600€               |
| 2018-2019 | 42   | 9      | -€        | 600€               | 2018-2019 | 42      | 9      | - €       | 600€               |
| 2018-2019 | 44   | 12     | 186€      | 600€               | 2018-2019 | 44      | 11     | 110€      | 600€               |
| 2018-2019 | 46   | 10     | 8€        | 600€               | 2018-2019 | 46      | 10     | 16€       | 600€               |
| 2018-2019 | 48   | 9      | -€        | 600€               | 2018-2019 | 48      | 9      | -€        | 600€               |
| 2018-2019 | 49   | 11     | 51€       | 600€               | 2018-2019 | 49      | 11     | 73€       | 600€               |
| 2018-2019 | 50   | 10     | 21€       | 600€               | 2018-2019 | 50      | 11     | 563€      | 600€               |
| 2018-2019 | 51   | 11     | 216€      | 600€               | 2018-2019 | 51      | 11     | 76€       | 600€               |
| 2018-2019 | 53   | 12     | 320€      | 600€               | 2018-2019 | 53      | 14     | 26.565€   | 600€               |
| 2018-2019 | 54   | 9      | -€        | 600€               | 2018-2019 | 54      | 9      | - €       | 600€               |
| 2018-2019 | 55   | 12     | 340€      | 600€               | 2018-2019 | 55      | 12     | 629€      | 600€               |
| 2018-2019 | 56   | 13     | 1.455 €   | 600€               | 2018-2019 | 56      | 13     | 1./19€    | 600€               |
| 2018-2019 | 5/   | 11     | 185€      | 600€               | 2018-2019 | 57      | 10     | 54€       | 600€               |
| _         | 36   |        | 9.837€    | 21.600 €           |           | 36      |        | 36.456€   | 21.600 €           |
|           |      |        |           | 45,54%             |           |         |        |           | 168,78%            |
|           | 1/   | 1      | 0         |                    |           | 1/      | 1      | 1         |                    |
|           | 13   | τ<br>2 | 3         | IORNADA            |           | 12      | r<br>2 | 2         |                    |
|           | 13   | ,      | 6         | -600 £             |           | 11      | ,      | 5         | - 600 £            |
|           | 11   | -      | 1/        | 000 €              |           | 11      | -      | 13        | 000%               |
|           | 10   |        | 9         |                    |           | 10      |        | 9         |                    |
|           | <1   | 0      | 4         |                    |           | <1      | 0      | 6         |                    |
|           | TOT  |        | 36        |                    |           | TOT     |        | 36        |                    |
|           | 101  | AL.    | 30        |                    |           | 101     | AL.    | 30        |                    |

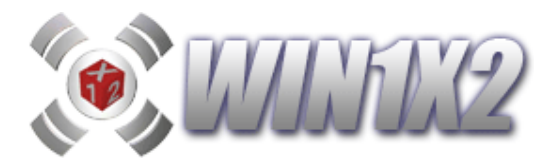

En la primera simulación siempre se muestran los resultados correspondientes al paso 1, sin tener en cuenta ninguna de las condiciones, y a continuación, se muestran tantas simulaciones, como hayamos indicado en la parte de abajo. Si queremos mostrar los aciertos y premios sin realizar ninguna reducción, en la columna [Acción] seleccionamos la opción [SIN REDUCCIÓN].

Podemos grabar las distintas configuraciones que generemos con el simulador, de esta forma, podemos recuperarlas cuando queramos volver a usarlas sin tener que volver a configurar. Para ello, utilizamos los botones [GRABAR CONFIGURACIÓN] y [LEER CONFIGURACIÓN].

Las posibles acciones que podemos realizar para cada simulación son:

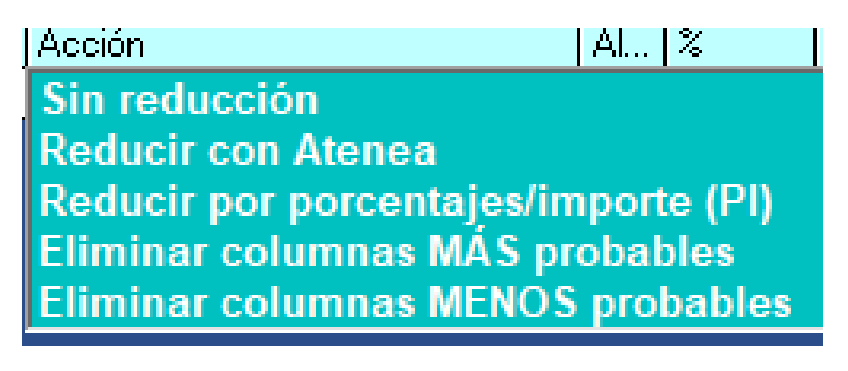

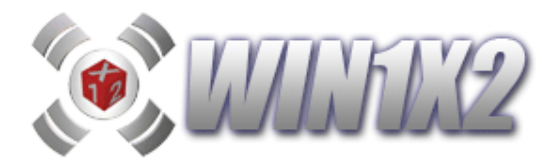

# 5.7.- LISTADO DE ESTADÍSTICAS EN EXCEL.

Este informe en EXCEL es de gran utilidad para estudiar los datos estadísticos de las condiciones que utiliza el programa. Permite seleccionar las temporadas de las cuales se va emitir el listado.

### 5.8.- LISTADO DE PAREJAS, TRIOS, CUARTETOS Y QUINTETOS EN EXCEL.

Este informe en EXCEL muestra las jornadas que lleva sin salir y que llevan saliendo seguidas cada pareja, trío, cuarteto y quinteto.

# **5.9.- VERIFICAR ESTADÍSTICAS.**

Este proceso nos permite saber las posibilidades de éxito de cada una de las condiciones comparándolas con quinielas ganadoras de esta o varias temporadas anteriores, de forma que para cada condición nos indica cuantas veces se ha cumplido, y cuantas veces se han dado todas las condiciones especificadas simultáneamente.

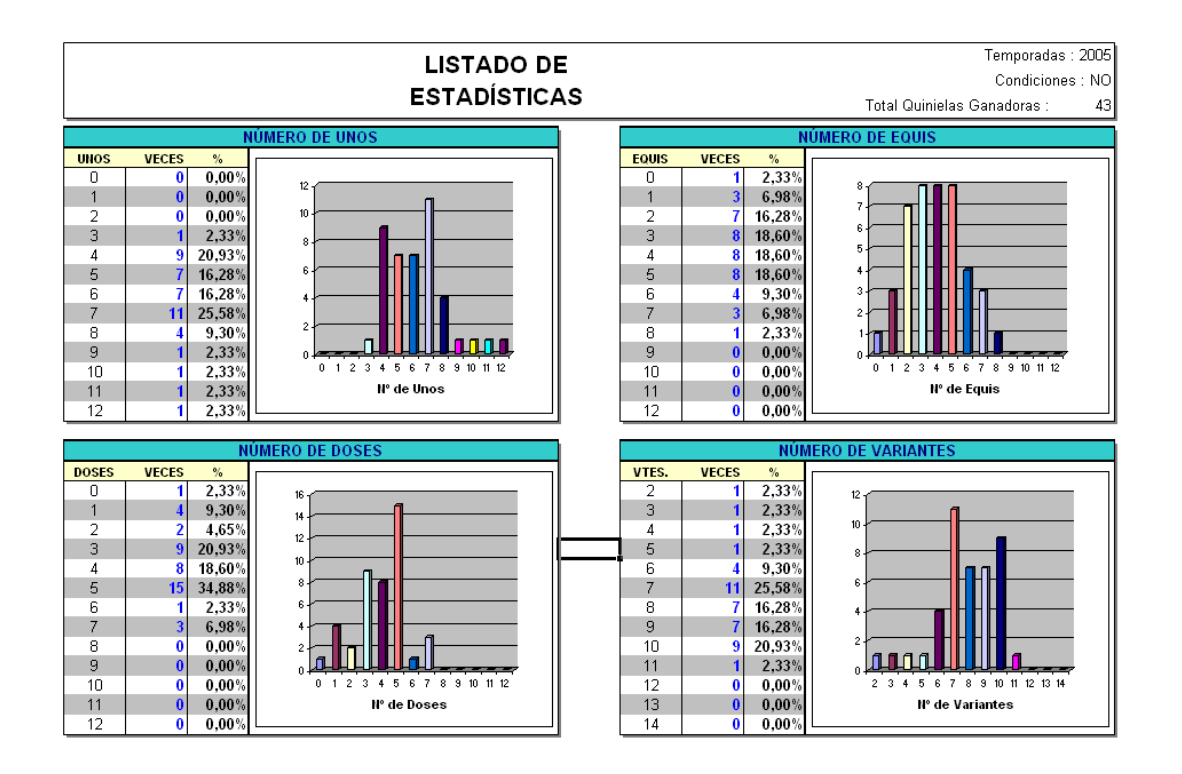

Podrá elegir que temporadas quiera realizar el estudio, así como las condiciones que desea chequear de las que haya creado en la quiniela.

Si no ha introducido ninguna condición, no podrá ejecutar esta opción.

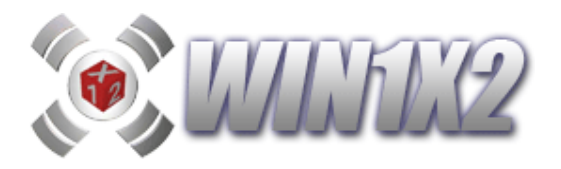

# 5.10.- ANÁLISIS DE RENTABILIDAD.

Este proceso nos permite visualizar los premios y la rentabilidad de las condiciones que tenemos activas en la quiniela, durante las temporadas que marquemos en la lista de estas. Si tenemos indicadas como condiciones las siguientes:

- 9 Variantes
- 3, 4, 5, 6 Equis
- 2, 3, 4, 5 Doses

y seleccionamos las temporadas 2004-2005 y 2005-2006, el programa visualizará todos los premios obtenidos si hubiésemos jugado estas condiciones durantes estas temporadas. Así mismo, mostrará la rentabilidad de estas condiciones, indicando si se hubiera ganado dinero o no.

| 🎦 Análisis     | s de Renta          | abilidad             |                                        |                  |        |        |           |                       |               |                |                  |                                  |
|----------------|---------------------|----------------------|----------------------------------------|------------------|--------|--------|-----------|-----------------------|---------------|----------------|------------------|----------------------------------|
| Temp. J        | . Gan               | ado                  | Jugado                                 | Rentab.          | 15     | 14     | 13        | 12                    | 11            | 10             | Mx               | Temporadas                       |
| 04-05<br>05-06 | 2.471.4<br>16.068.8 | 83,17 6.<br>60,8114. | 390.384,00<br>462.448,00               | -61 %<br>11 %    | 0<br>5 | 1<br>6 | 68<br>158 | 655<br>2130           | 8118<br>17278 | 41632<br>93793 | 14<br>15         | 1991-1992                        |
| Total          | 18.540.3            | 43,9820.             | 852.832,00                             | -11 %            | 5      | - 7    | 226       | 2785                  | 25396         | 135425         |                  | 1992-1993                        |
|                |                     |                      |                                        |                  |        |        |           |                       |               |                |                  | 1993-1994                        |
|                |                     |                      |                                        |                  |        |        |           |                       |               |                |                  | 1995-1996                        |
|                |                     |                      |                                        |                  |        |        |           |                       |               |                |                  | 1996-1997                        |
|                |                     |                      |                                        |                  |        |        |           |                       |               |                |                  | 1997-1998                        |
|                |                     |                      |                                        |                  |        |        |           |                       |               |                |                  | 1998-1999                        |
|                |                     |                      |                                        |                  |        |        |           |                       |               |                |                  | 1999-2000                        |
|                |                     |                      |                                        |                  |        |        |           |                       |               |                |                  | 2000-2001                        |
|                |                     |                      |                                        |                  |        |        |           |                       |               |                |                  | 2001-2002                        |
|                |                     |                      |                                        |                  |        |        |           |                       |               |                |                  | 2003-2004                        |
|                |                     |                      |                                        |                  |        |        |           |                       |               |                |                  | 2004-2005                        |
|                |                     |                      |                                        |                  |        |        |           |                       |               |                |                  | 2005-2006                        |
|                |                     |                      |                                        |                  |        |        |           |                       |               |                |                  |                                  |
|                |                     |                      |                                        |                  |        |        |           |                       |               |                |                  |                                  |
|                |                     |                      |                                        |                  |        |        |           |                       |               |                |                  |                                  |
|                |                     |                      |                                        |                  |        |        |           |                       |               |                |                  |                                  |
|                |                     |                      |                                        |                  |        |        |           |                       |               |                |                  |                                  |
| 18111          |                     | 1 1 28 8 8 4         | 1. 18 10                               | Star Contraction |        |        |           |                       |               |                |                  |                                  |
|                | alula               |                      | All Contract of Manual                 | the set          | -      |        | T. F      | -ichero               | 1 🖬           | Premi          | ios d            | e 10                             |
| prem           | ios de              |                      | esglosar p                             | or Jorna         | Idas   |        | 2         | ASCII                 | l l l l       | Mant<br>% sol  | ener  <br>bre pr | proporción 12/11<br>remios de 11 |
| 14             | y 15                | E                    | xportar a                              | fichero          | Et.    |        |           | EXCEL                 |               | 1 Eur          | 0                | 1                                |
| + 140          | and in              | all and              | 10 1 1 1 1 1 1 1 1 1 1 1 1 1 1 1 1 1 1 |                  |        |        |           | 1 :                   |               |                | 1                |                                  |
| Ace            | eptar               | Nom                  | bre Ficher                             | •                |        |        |           |                       |               |                |                  | Salir                            |
|                |                     |                      |                                        |                  |        |        |           | and the second second |               |                |                  |                                  |

Al emitir este listado, podemos seleccionar si queremos que los resultados aparezcan jornada por jornada (Activamos *Desglose por Jornadas*) o si queremos que sólo aparezcan los resultados por temporadas completas.

También podemos generar un fichero con los resultados obtenidos, de forma que podamos capturarlo con cualquier editor (Word, NotePad, WordPad, Edit, etc...), para su posterior tratamiento y edición. Si queremos generar un fichero de texto en formato ASCII, se podrá visualizar con cualquier editor.

Si seleccionamos que el fichero es en formato EXCEL, automáticamente se activa la aplicación EXCEL visualizando los resultados obtenidos para su tratamiento.

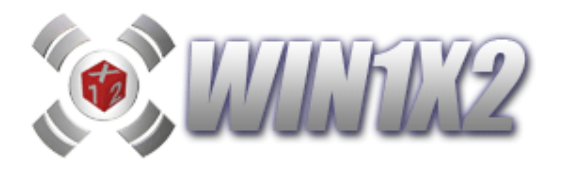

La información que se muestra por defecto en pantalla es la siguiente pantalla:

| ۵  | Análisis          | de Rentabil      | lidad               |                      |           |              |         |             |                |                    | -                                     | □ ×       |
|----|-------------------|------------------|---------------------|----------------------|-----------|--------------|---------|-------------|----------------|--------------------|---------------------------------------|-----------|
| F  | Temporad<br>18-19 | la JªGan<br>36 1 | nado<br>.040.970,59 | Jugado<br>936.927,00 | Rentab.   | 15 14<br>0 1 | 13<br>7 | 12<br>110   | 11<br>917      | 10 Mx.<br>4.982 14 | Tempo                                 | radas     |
|    | 19-20             | 28               | 434.956,61          | 728.721,00           | -40 %     | 0 0          | 5       | 93          | 652            | 3.691 13           | 1992-1993                             | ~         |
|    | Total             | 64 1             | .475.927,20         | 1.665.648,00         | -11 %     | 0 1          | 12      | 203 1       | 1.569          | 8.673              | 1993-1994                             |           |
|    |                   |                  |                     |                      |           |              |         |             |                |                    | 1994-1995                             |           |
|    |                   |                  |                     |                      |           |              |         |             |                |                    | 1995-1996                             |           |
|    |                   |                  |                     |                      |           |              |         |             |                |                    | 1996-1997                             |           |
|    |                   |                  |                     |                      |           |              |         |             |                |                    | 1997-1998                             |           |
|    |                   |                  |                     |                      |           |              |         |             |                |                    | 1998-1999                             |           |
|    |                   |                  |                     |                      |           |              |         |             |                |                    | 1999-2000                             |           |
|    |                   |                  |                     |                      |           |              |         |             |                |                    | 2000-2001                             |           |
|    |                   |                  |                     |                      |           |              |         |             |                |                    | 2001-2002                             |           |
|    |                   |                  |                     |                      |           |              |         |             |                |                    | 2002-2003                             |           |
|    |                   |                  |                     |                      |           |              |         |             |                |                    | 2003-2004                             |           |
|    |                   |                  |                     |                      |           |              |         |             |                |                    | 2005-2006                             |           |
|    |                   |                  |                     |                      |           |              |         |             |                |                    | 2006-2007                             |           |
|    |                   |                  |                     |                      |           |              |         |             |                |                    | 2007-2008                             |           |
|    |                   |                  |                     |                      |           |              |         |             |                |                    | 2008-2009                             |           |
|    |                   |                  |                     |                      |           |              |         |             |                |                    | 2009-2010                             |           |
|    |                   |                  |                     |                      |           |              |         |             |                |                    | 2010-2011                             |           |
|    |                   |                  |                     |                      |           |              |         |             |                |                    | 2011-2012                             |           |
|    |                   |                  |                     |                      |           |              |         |             |                |                    | 2012-2013                             |           |
|    |                   |                  |                     |                      |           |              |         |             |                |                    | 2013-2014                             |           |
|    |                   |                  |                     |                      |           |              |         |             |                |                    | 2014-2015                             |           |
|    |                   |                  |                     |                      |           |              |         |             |                |                    | 2015-2016                             |           |
|    |                   |                  |                     |                      |           |              |         |             |                |                    | 2016-2017                             |           |
| Ŀ  | /0                | 154 8 2          | 222422              |                      |           | 38           |         |             | ANNUAR A LEVEL | CHARLEN THE A      | 2017-2018                             |           |
| 1  |                   | TOTAL            | JORNADA<br>CON      | JOF                  | NADAS     | TOTALES      | %       | IMPORTES    | в тот          | ALES               | 2018-2019<br>2019-2020                | ~         |
|    | 15                | 0                | 0                   | ESCF                 | UTADAS    | 64           | 100     | Total jugad | •              | 1.665.648          |                                       |           |
| 7  | 14                | 1                | 1                   |                      |           |              |         | Total ganad | do             | 1.475.927          | <b>EU 7</b>                           |           |
|    | 13                | 12               | 11                  | Sin p                | remio     | 0            | 0       | Diferencia  |                | -189.721           |                                       | -05       |
|    | 12                | 203              | 57                  | Con p                | premio    | 55           | 86      |             |                |                    | X Aplicar                             | • Filtros |
|    | 11                | 1.569            | 64                  | Con I                | Beneficio | 9            | 14      | Rendimient  | :0             | -11,00%            | 1 1 1 1 1 1 1 1 1 1 1 1 1 1 1 1 1 1 1 |           |
| 1  | 10                | 8.673            | 64                  |                      |           |              |         |             |                |                    | QF                                    |           |
| 10 | Ace               | ptar             |                     | Opcione              | B         |              |         |             |                |                    | 1                                     | Salir     |

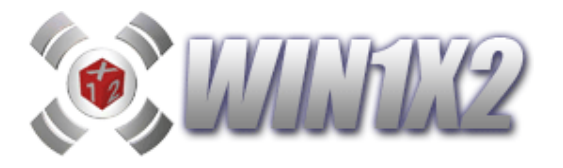

Para poder tener un análisis más exhaustivo de nuestra quiniela, podemos establecer una serie de filtros que nos permitan ver la rentabilidad solo teniendo en cuentas las columnas ganadoras que cumplan una serie de condiciones.

La pantalla y los filtros correspondientes a esta opción son:

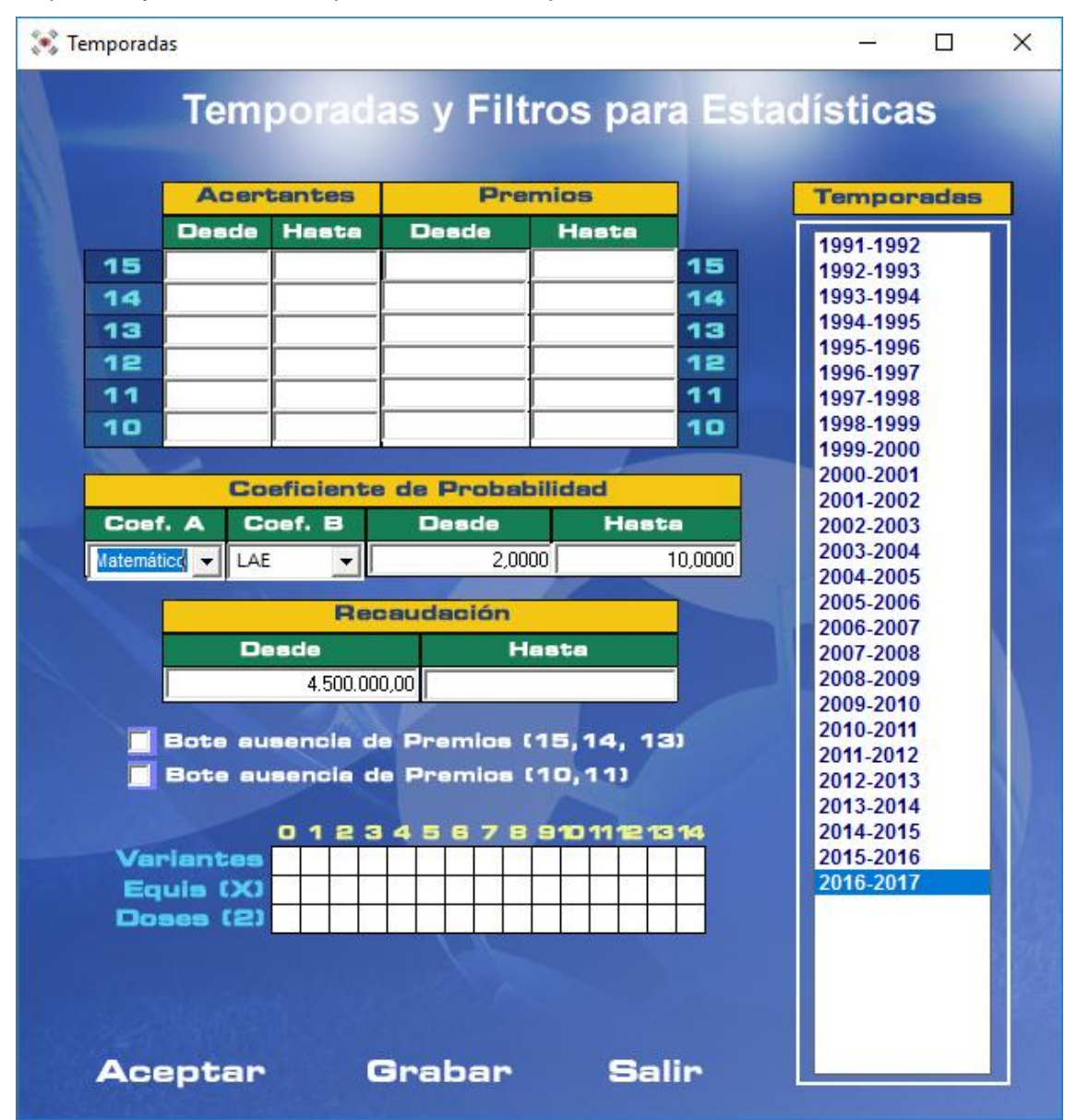

Podemos condicionar por:

- Temporadas.
- Quinielas con un rango de acertantes determinados para cada categoría.
- Quinielas con un rango de premios determinados para cada categoría.
- Quinielas con una recaudación comprendida en un rango determinado.
- Quinielas con bote por no existir acertantes de primera categoría.
- Quinielas con bote por ausencia de acertantes de 10.
- Quinielas cuyo coeficiente de probabilidad este dentro del rango indicado. Para ello, podemos indicar que porcentajes son los que corresponden al Coeficiente A y los que corresponden al Coeficiente B.

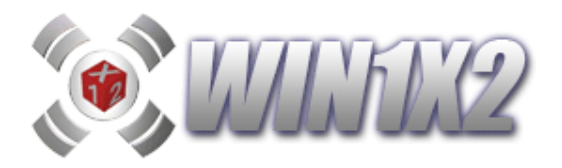

#### 5.11.- FALLOS POR JORNADA.

Gráfico que permite observar que condiciones son las que más fallos originan a lo largo de las distintas quinielas de una o varias temporadas. También podemos indicar cual de todos los controles que hemos aplicado queremos que aparezcan en el gráfico. Obligatoriamente tiene que seleccionar una o varias temporadas para poder emitir el gráfico.

Cuando hacemos click sobre la opción [Verificar] el programa recorre todas las jornadas de la/s temporada/s seleccionada/s y visualiza para cada condición de la quiniela activa los fallos que ha tenido en cada una de dichas jornadas. Cuanto más alta sea la barra en el gráfico más fallos tiene la condición. De esta manera, podemos comprobar si una determinada condición es mala o no.

Si dejamos en blanco el campo Nº Quiniela, siempre se utilizan las condiciones de la quiniela activa para compararla con todas las jornadas.

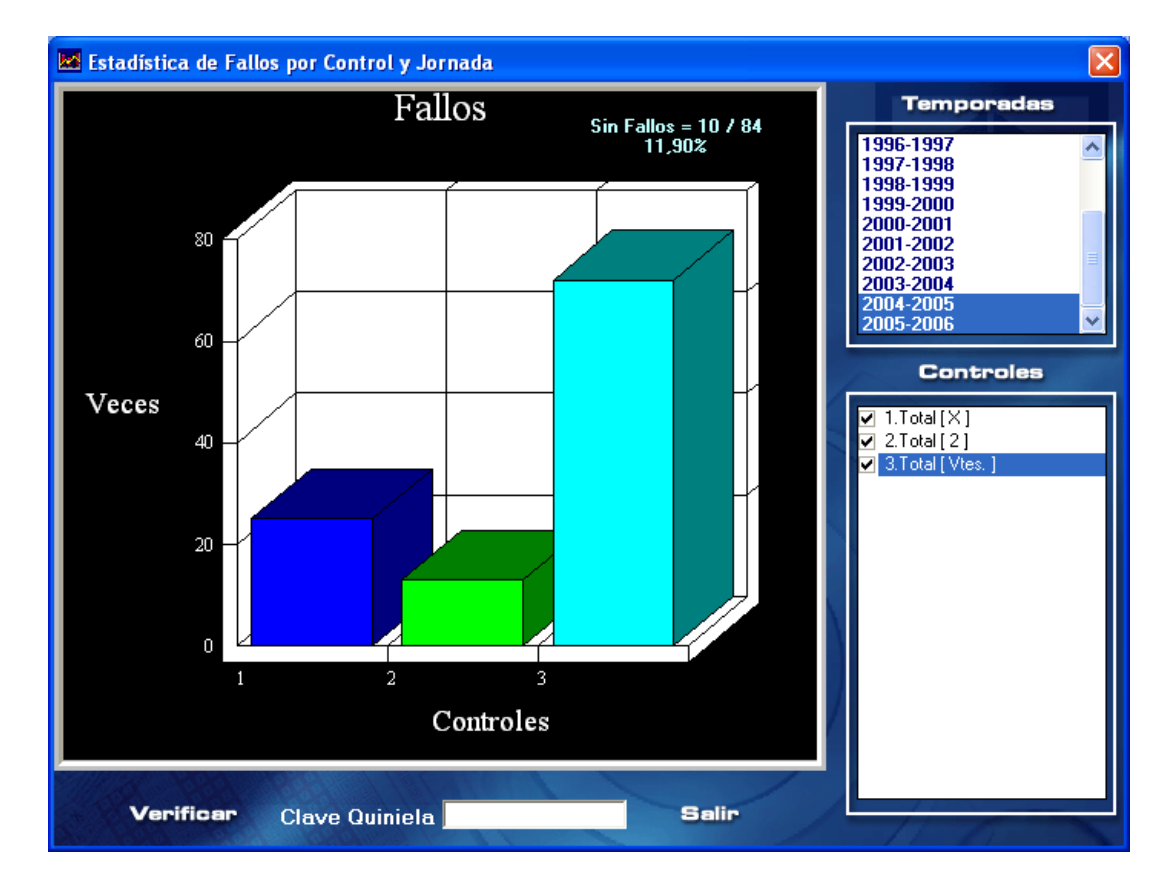

Si por el contrario, indicamos un número de quiniela, para cada jornada se tomarán en cuenta las condiciones de la quiniela de esa jornada. En este caso hay que respetar el formato del nombre del fichero de cada quiniela, es decir, tiene que adaptarse al siguiente formato:

TxxJyyQz, siendo:

xx: Temporada

**yy**: Jornada

z: Nº de Quiniela

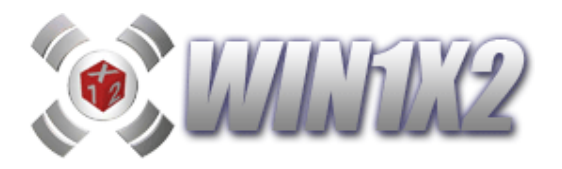

#### 5.12.- ANÁLISIS DE GRUPOS.

Para llevar una control de los aciertos obtenidos regularmente en cada uno de los grupos individuales, relacionados o sumas, podemos exportar los resultados de todos ellos durante la temporada una hoja de cálculo EXCEL. Todas las quinielas que formen parte de este estudio tienen que estar en la misma carpeta. El programa preguntará la clave asociada a todas las quinielas a verificar y la carpeta donde todas ellas se encuentran.

|                     |    |    |   |   |   |   |    |     |    | A  | CIE | R  | 0  | SI  | 20  | R    | GF | RUI  | РС | )S | TE | M  | 20 | RA   | DA   | ١    |      |      |      |      |     |      |      |     |    |    |    |      |      |      |       |
|---------------------|----|----|---|---|---|---|----|-----|----|----|-----|----|----|-----|-----|------|----|------|----|----|----|----|----|------|------|------|------|------|------|------|-----|------|------|-----|----|----|----|------|------|------|-------|
| JORNADAS            | 1  | 2  | 3 | 4 | 5 | 6 | 7  | 8   | 91 | 01 | 11  | 21 | 31 | 41  | 5 ' | 16 ' | 17 | 18 ' | 19 | 20 | 21 | 22 | 23 | 24 : | 25 : | 26 : | 27 1 | 28 : | 29 3 | 30 3 | 13  | 2 33 | 3 34 | 35  | 36 | 37 | 38 | 39 - | 40 4 | 11 Z | 42 43 |
| GRUPOS NORMALES     |    |    |   |   |   |   |    |     |    |    |     |    |    |     |     |      |    |      |    |    |    |    |    |      |      |      |      |      |      |      |     |      |      |     |    |    |    |      |      |      |       |
| 15 Fijos            | 4  | 4  | 2 | 2 | 1 | 1 | 5  | 2   | 5  | 3  | 2   | 2  | 2  | 4   | 2   | 2    | 3  | 3    | 1  | 3  | 3  | 2  | 3  | 3    | 3    | 1    | 3    | 2    | 1    | 3    | 2   | 2 '  | 13   | 3 3 | 2  | 4  | 3  | 2    | 4    | 2    | 2     |
| 214 Fijos           | -7 | 8  | 5 | 4 | 4 | 7 | 8  | 5 1 | 1  | 7  | 6   | 6  | 6  | 8   | 3   | 8    | 6  | 9    | 4  | 6  | 7  | 6  | 5  | 6    | 6    | 5    | 6    | 5    | 3    | 6    | 4 : | 5 2  | 2 5  | 5 5 | 3  | 7  | 8  | 6    | 6    | 6    | 5     |
| 33 T / 3 D          | 11 | 11 | 8 | 8 | 6 | 8 | 10 | 8 1 | 3  | 9  | 7   | 8  | 91 | 1   | 9   | 10   | 10 | 10   | 6  | 10 | 11 | 8  | 9  | 9    | 11   | 7    | 7    | 8    | 9    | 9    | 9 1 | 0 7  | 18   | 8 8 | 7  | 9  | 12 | 8    | 9    | 8    | 8     |
| 414 D               | 2  | 5  | 5 | 4 | 5 | 5 | 5  | 6   | 1  | 2  | 6   | 3  | 3  | 2   | 8   | 3    | 1  | 5    | 4  | 4  | 4  | 4  | 5  | 3    | 4    | 5    | 3    | 5    | 3    | 2    | 5   | 1 4  | 1 6  | 6 6 | 4  | 5  | 1  | 4    | 4    | 4    | 1     |
| GRUPOS RELACIONADOS |    |    |   |   |   |   |    |     |    |    |     |    |    |     |     |      |    |      |    |    |    |    |    |      |      |      |      |      |      |      |     |      |      |     |    |    |    |      |      |      |       |
| SUMAS               |    |    |   |   |   |   |    |     |    |    |     |    |    |     |     |      |    |      |    |    |    |    |    |      |      |      |      |      |      |      |     |      |      |     |    |    |    |      |      |      |       |
| JORNADAS            | 1  | 2  | 3 | 4 | 5 | 6 | 7  | 8   | 91 | 01 | 11  | 21 | 31 | 4 1 | 5 ' | 16 ' | 17 | 18 ' | 19 | 20 | 21 | 22 | 23 | 24 : | 25 : | 26 : | 27 1 | 28 : | 29 3 | BO 3 | 1 3 | 2 33 | 3 34 | 35  | 36 | 37 | 38 | 39 - | 40 4 | 41 Z | 12 43 |

#### 5.13.- ANÁLISIS DE CONDICIONES.

Esta potente herramienta nos permite llevar un control del comportamiento de todas las condiciones que jugamos cada jornada.

Podemos seleccionar los ficheros a estudiar indicando la carpeta dónde estos se encuentran y la clave de listado si la tuvieran. Una vez indicada la carpeta aparecen todos los ficheros que existen para que seleccionemos los que queremos auditar:

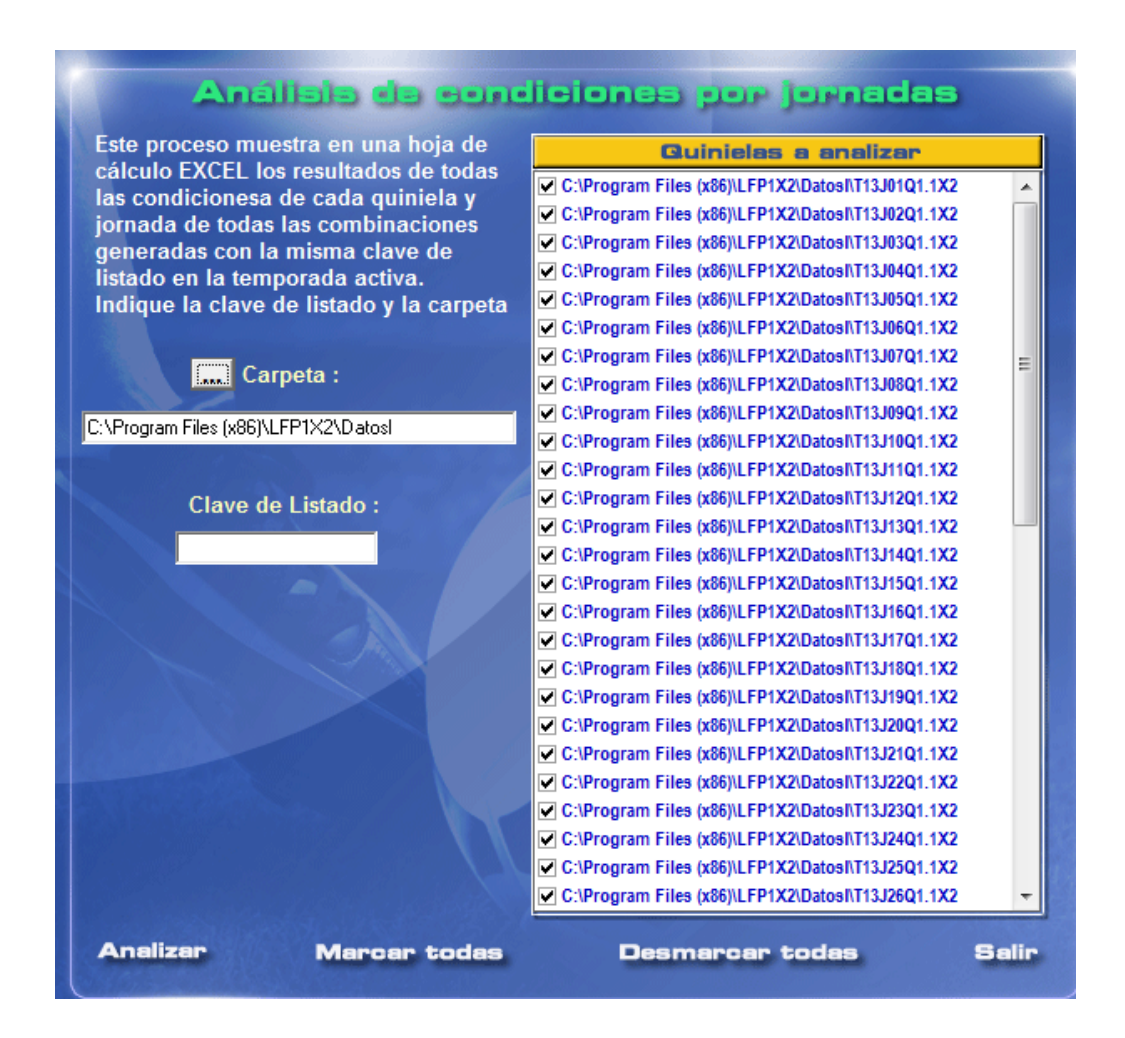

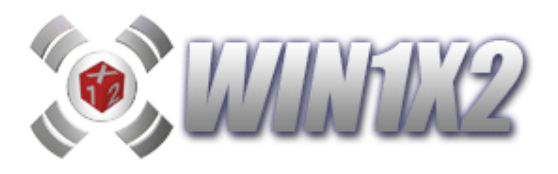

Una vez seleccionadas las quinielas, si pulsamos [Analizar] obtendremos el informe en EXCEL con el siguiente formato:

|                         | 1   | 2   | 3   | 4   | 5   | 6   | 7   | 8   | 9   | 10  |
|-------------------------|-----|-----|-----|-----|-----|-----|-----|-----|-----|-----|
| ** PASO 1 **            |     |     |     |     |     |     |     |     |     |     |
| Quiniela Base           | 12  | 12  | 13  | 10  | 13  | 13  | 13  | 14  | 11  | 14  |
| ** PASO 2 **            |     |     |     |     |     |     |     |     |     |     |
| Figuras Vtes,X,2        | 2/5 | 5/5 | 6/3 | 5/5 | 3/2 | 1/5 | 5/4 | 1/3 | 0/7 | 3/5 |
| ** PASO 3 **            |     |     |     |     |     |     |     |     |     |     |
| Signos Seguidos (1)     | 4   | 1   | 2   | 2   | 4   | 4   | 4   | 5   | 4   | 3   |
| Signos Seguidos (X)     | 1   | 2   | 3   | 2   | 1   | 1   | 2   | 1   | 0   | 1   |
| Signos Seguidos (2)     | 3   | 2   | 1   | 2   | 1   | 2   | 2   | 1   | 5   | 3   |
| Signos Seguidos (V)     | 3   | 4   | 4   | 4   | 2   | 3   | 5   | 1   | 5   | 5   |
| ** PASO 4 **            |     |     |     |     |     |     |     |     |     |     |
| Interrupciones          | 6   | 11  | 9   | 10  | 8   | 7   | 7   | 7   | 6   | 8   |
| Interrupciones Seguidas |     |     | 6   | 8   | 5   | 4   | 3   | 4   |     | 4   |
| ** PASO 11 **           |     |     |     |     |     |     |     |     |     |     |
| Grupo № 1 (5 Fijos)     | 4   | 3   | 2   | 0   | 4   | 4   | 3   | 5   | 3   | 4   |
| Grupo № 2 (14 Fijos)    | 7   | 6   | 5   | 3   | 9   | 11  | 6   | 11  | 9   | 9   |
| Grupo № 3 (3 T / 3 D )  | 11  | 9   | 9   | 6   | 10  | 11  | 10  | 13  | 10  | 11  |
| Grupo № 4 (14 D )       | 4   | 5   | 0   | 5   | 4   | 3   | 3   | 1   | 4   | 3   |
| ** PASO 14 **           |     |     |     |     |     |     |     |     |     |     |
| Sumas B1                | 635 | 497 | 502 | 400 | 605 | 671 | 620 | 700 | 603 | 654 |

# ESTADÍSTICA DE CONDICIONES

Las casillas marcadas en rojo son condiciones falladas.99999

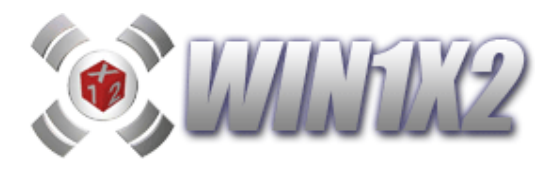

# 5.14.- ESTUDIO DE CONDICIÓN ACTIVA.

Esta potente herramienta nos permite evaluar cada una de las condiciones impuestas con respecto a las columnas ganadoras de las temporadas y filtros seleccionados.

Dependiendo de la pantalla en la que nos encontremos se activará el control sobre cada una de las condiciones que configuran el paso correspondiente, indicando para cada una de ellas su margen de acierto / error.

| Temporada   Jda.   Paso 2   Vies.   Equis   Doses   Figuras   Image: Constraint of the second second sec | ۵,   | (Variante | es, X y 2 | 2)     |       |       |       |         | _                                     |                      | ×      |
|----------------------------------------------------------------------------------------------------|------|-----------|-----------|--------|-------|-------|-------|---------|---------------------------------------|----------------------|--------|
| 18-19   1   X (1)   X   V   V   V     18-19   1   X (1)   X   V   V   V     18-19   2   X (2)   X   X   V   V   V     18-19   2   X (2)   X   X   V   V <td>Ten</td> <td>porada</td> <td>.lda</td> <th>Paso 2</th> <td>Vtes</td> <td>Equis</td> <td>Doses</td> <td>Figuras</td> <td>Tanan</td> <td></td> <td></td>                                                                                                    | Ten  | porada    | .lda      | Paso 2 | Vtes  | Equis | Doses | Figuras | Tanan                                 |                      |        |
| 18:19   2   X (2)   X   X   V   V     18:19   3   X (1)   X   V   V   V   V     18:19   5   X (2)   X   V   X   V   V   V     18:19   5   X (2)   X   V   X   V   V <td></td> <td>18-19</td> <td>1</td> <th>X (1)</th> <td>X</td> <td>V</td> <td>1</td> <td>V</td> <td><br/>Tempo</td> <td>radas</td> <td></td>                                                                                                    |      | 18-19     | 1         | X (1)  | X     | V     | 1     | V       | <br>Tempo                             | radas                |        |
| 18-19   3   X (1)   X   V   V   V     18-19   3   X (1)   X   V   V   V     18-19   5   X (2)   X   V   X   V     18-19   5   X (2)   X   V   X   V     18-19   7   X (2)   X   V   X   V     18-19   7   X (2)   X   V   V   V     18-19   11   X (1)   X   V   V   V   200-2001     2001-2002   2002-2003   2002-2003   2002-2003   2002-2004   2002-2005     18-19   16   X (2)   X   X   V   2005-2006   2006-2007     2007-2008   2008-2009   2009-2010   2010-2011   2012-2013   2013-2014     18-19   20   X (1)   X   V   V   V   2012-2013     18-19   30   V   V   V   V   V   2012-2013     2014-2015   2013-2014   2014-2015   2015-2016   2016-2017<                                                                                                    |      | 18-19     | 2         | X (2)  | x     | x     | 1     | 1       | <br>1996-1997                         |                      | ~      |
| 18:19   5   x (2)   x   √   x   √     18:19   7   x (2)   x   √   x   √     18:19   7   x (2)   x   √   x   √     18:19   7   x (2)   x   √   √   √   √     18:19   11   x (1)   x   √   √   √   √   2000-2001   2001-2002   2001-2002   2001-2002   2001-2002   2003-2004   2003-2004   2005-2006   2005-2006   2006-2007   2006-2007   2006-2007   2006-2007   2006-2007   2006-2007   2008-2009   2009-2010   2012-2013   2013-2014   2012-2013   2013-2014   2013-2014   2013-2014   2013-2014   2013-2014   2013-2013   2013-2014   2013-2013   2013-2014   2013-2014   2013-2013   2013-2013   2013-2014   2018-2019   ✓   ✓   ✓   ✓   ✓   ✓   ✓   ✓   ✓   ✓   ✓   ✓   ✓   ✓   ✓   ✓   ✓   ✓   ✓   ✓   ✓   ✓   ✓   ✓   ✓                                                                                                    |      | 18-19     | 3         | X (1)  | X     | 1     | 1     | 1       | 1997-1998                             |                      |        |
| 18:19   7   × (2)   ×   √   ×   √     18:19   7   × (2)   ×   √   √   √   √     18:19   8   × (1)   ×   √   √   √   √   √     18:19   11   × (1)   ×   √   √   √   √   √   √   √   √   √   √   √   √   √   √   √   √   √   √   √   √   √   √   √   √   √   √   √   √   √   √   √   √   √   √   √   √   √   √   √   √   √   √   √   √   √   √   √   √   √   √   √   √   √   √   √   √   √   √   √   √   √   √   √   √   √   √   √   √   √   √   √   √   √   √   √   √   √   √   √   √   √   √   √   √   √   √ </td <td></td> <td>18-19</td> <td>5</td> <th>X (2)</th> <td>x</td> <td>1</td> <td>х</td> <td>1</td> <td>1998-1999</td> <td></td> <td></td>                                                                                                    |      | 18-19     | 5         | X (2)  | x     | 1     | х     | 1       | 1998-1999                             |                      |        |
| 18:19   8   x(1)   x   v   v<                                                                                                    |      | 18-19     | 7         | X (2)  | х     | 1     | х     | 1       | 1999-2000                             |                      |        |
| 18:19   3   V   V   V   V   V   V   V   V   V   V   2001-2002   2002-2003   2003-2004   2003-2004   2003-2004   2004-2005   2004-2005   2004-2005   2004-2005   2005-2006   2005-2006   2006-2007   2007-2008   2007-2008   2008-2009   2008-2009   2009-2010   2009-2010   2011-2012   2001-2011   2011-2012   2011-2012   2011-2012   2011-2012   2011-2012   2011-2012   2011-2012   2011-2012   2011-2012   2011-2012   2011-2011   2011-2012   2011-2012   2011-2012   2011-2012   2011-2012   2011-2012   2011-2012   2011-2012   2011-2012   2011-2011   2012-2013   2013-2014   2015-2016   2015-2016   2015-2016   2015-2016   2015-2016   2015-2016   2015-2016   2016-2017   2017-2018   2018-2019   V   V   V   V   V   V   V   V   V   V   V   V   V   V   V   V   V   V   V   V   V   V   V   V   V   V   V   V   V                                                                                                    |      | 18-19     | 8         | X (1)  | х     | 1     | 1     | 1       | 2000-2001                             |                      |        |
| 18:19   11   X (1)   X   V   V   V     18:19   14   X (2)   X   X   V   V   2003-2004     18:19   16   X (2)   X   V   V   2004-2005     18:19   20   X (2)   X   V   V   2005-2006     18:19   20   X (2)   X   V   V   2006-2007     18:19   22   X (1)   X   V   V   2008-2009     18:19   22   X (1)   X   V   V   2007-2008     2008-2009   2008-2009   2009-2010   2010-2011   2010-2011     18:19   23   V   V   V   V   2012-2013     18:19   33   V   V   V   V   2013-2014     2011-2012   201   X   V   V   2014-2015     2013-2014   2014-2015   2014-2015   2015-2016     2014-2015   2014-2015   2014-2015   2015-2016     2018-2017   2014   X   V   V   X<                                                                                                    |      | 18-19     | 9         | 1      | 1     | 1     | 1     | 1       | 2001-2002                             |                      |        |
| 18:19   14   X (2)   X   X   V   V     18:19   16   X (2)   X   V   X   V     18:19   16   X (2)   X   X   V   2003-2004     18:19   18   X (2)   X   X   V   2004-2005     18:19   20   X (2)   X   X   V   V     18:19   22   X (1)   X   V   V   2007-2008     2008-2009   2008-2009   2009-2010   2009-2010   2010-2011     18:19   28   V   V   V   V   2012-2013     18:19   29   X (2)   X   X   V   2013-2014     2014-2015   2015-2016   2016-2017   2015-2016   2016-2017     18:19   36   X (1)   X   V   V   V     18:19   36   X (1)   X   V   V   V     18:19   39   V   V   V   V   V   V     18:19   39   V   V <td></td> <td>18-19</td> <td>11</td> <th>X (1)</th> <td>х</td> <td>1</td> <td>1</td> <td>1</td> <td>2002-2003</td> <td></td> <td></td>                                                                                                    |      | 18-19     | 11        | X (1)  | х     | 1     | 1     | 1       | 2002-2003                             |                      |        |
| 18-19   16   x (2)   x   √   x   √   x   √   x   √   x   √   x   √   √   x   √   √   √   x   √   √   √   √   √   √   √   √   √   √   √   √   √   √   √   √   √   √   √   √   √   √   √   √   √   √   √   √   √   √   √   √   √   √   √   √   √   √   √   √   √   √   √   √   √   √   √   √   √   √   √   √   √   √   √   √   √   √   √   √   √   √   √   √   √   √   √   √   √   √   √   √   √   √   √   √   √   √   √   √   √   √   √   √   √   √   √   √   √   √   √   √   √   √   √   √   √ <td< td=""><td></td><td>18-19</td><td>14</td><th>X (2)</th><td>х</td><td>X</td><td>1</td><td>1</td><td>2003-2004</td><td></td><td></td></td<>                                                                                                    |      | 18-19     | 14        | X (2)  | х     | X     | 1     | 1       | 2003-2004                             |                      |        |
| 18:19   18   x (2)   x   x   v   v                                                                                                    |      | 18-19     | 16        | X (2)  | х     | - 1   | X     | 1       | 2004-2005                             |                      |        |
| 18:19   20   x (2)   x   x   √   √     18:19   22   x (1)   x   √   √   √     18:19   24   x (1)   x   √   √   √     18:19   24   x (1)   √   x   √   √   √     18:19   24   x (1)   √   x   √   √   √     18:19   26   x (2)   x   √   √   √   √     18:19   28   √   √   √   √   √   √   2009-2010   2010-2011   2011-2012   2012-2013   2013-2014   2013-2014   2013-2014   2013-2014   2014-2015   2015-2016   2015-2016   2016-2017   2017-2018   2018-2019   ✓   ✓   Image: Solo jornada activa   Image: Solo jornada activa   Image: Solo jornada activa   Image: Solo jornada activa   Image: Solo jornada activa   Image: Solo jornada activa   Image: Solo jornada activa   Image: Solo jornada activa   Image: Solo jornada activa   Image: Solo jornada activa   Image: Solo jornada activa   Image: Solo jornada activa   Image: Solo jornada activa   Image: Solo                                                                                                    |      | 18-19     | 18        | X (2)  | Х     | X     | - 1   | 1       | 2005-2006                             |                      |        |
| 18:19   22   x (1)   x   v   v                                                                                                    |      | 18-19     | 20        | X (2)  | Х     | X     | - 1   | 1       | 2006-2007                             |                      |        |
| 18:19   24   x (1)   √   x   √   √     18:19   26   x (2)   x   √   x   √     18:19   28   √   √   √   √   √     18:19   28   √   √   √   √   √     18:19   28   √   √   √   √   √     18:19   28   √   √   √   √   √     18:19   28   √   √   √   √   √     18:19   32   √   √   √   √   √   2010-2011   2010-2012     2013-2014   2013-2014   2013-2014   2014-2015   2015-2016   2016-2017     18:19   37   x (2)   x   √   √   √   √     18:19   39   √   √   √   √   √   √   2017-2018     2018-2019   ×   ×   √   √   √   ✓   ✓   ✓     18:19   39   √   √   √   √   ✓                                                                                                    |      | 18-19     | 22        | X (1)  | х     | 1     | - 1   | 1       | 2007-2008                             |                      |        |
| 18-19   26   X (2)   X   √   X   √     18-19   28   √   √   √   √   √     18-19   28   √   √   √   √   √     18-19   28   √   √   √   √   √     18-19   29   X (2)   √   X   X   √     18-19   32   √   √   √   √   √     18-19   33   √   √   √   √   √     18-19   34   X (1)   X   √   √   √   2013-2014   2014-2015     2015-2016   2016-2017   2015-2016   2016-2017   2017-2018   2018-2019   ✓     18-19   39   √   √   √   √   √   ✓   ✓   2018-2019   ✓     18-19   39   √   √   √   √   ✓   ✓   ✓   ✓   ✓   2018-2017   2017-2018   2018-2019   ✓   ✓   ✓   ✓   ✓   ✓   ✓   ✓                                                                                                    |      | 18-19     | 24        | X (1)  | 1     | х     | - 1   | 1       | 2008-2009                             |                      |        |
| 18-19   28   √   √   √   √   √   √   √   √   √   √   √   √   √   √   √   √   √   √   √   √   √   √   √   √   √   √   √   √   √   √   √   √   √   √   √   √   √   √   √   √   √   √   √   √   √   √   √   √   √   √   √   √   √   √   √   √   √   √   √   √   √   √   √   √   √   √   √   √   √   √   √   √   √   √   √   √   √   √   √   √   √   √   √   √   √   √   √   √   √   √   √   √   √   √   √   √   √   √   √   √   √   √   √   √   √   √   √   √   √   √   √   √   √   √   √   √   √ </td <td></td> <td>18-19</td> <td>26</td> <th>X (2)</th> <td>х</td> <td>- √</td> <td>X</td> <td>1</td> <td>2009-2010</td> <td></td> <td></td>                                                                                                    |      | 18-19     | 26        | X (2)  | х     | - √   | X     | 1       | 2009-2010                             |                      |        |
| 18:19   29   X (2)   V   X   X   V     18:19   32   V   V   V   V   2012-2013     18:19   33   V   V   V   V   2012-2013     18:19   34   X (1)   X   V   V   2013-2014     18:19   34   X (1)   X   V   V   2015-2016     18:19   36   X (1)   X   V   V   2016-2017     2018-2019   X   V   V   V   2018-2019   X     18:19   37   X (2)   X   V   V   V   X     18:19   37   X (2)   X   V   V   X   X     18:19   39   V   V   V   V   X   X     18:19   41   V   V   V   X   X   X     18:19   41   V   V   V   X   X   X   Aplicar Filtros     Escrutadas   38   38   38   38   38                                                                                                    |      | 18-19     | 28        | ~      | 1     | - 1   | - 1   | 1       | 2010-2011                             |                      |        |
| 1819   32   V   V   V   V   V     1819   33   V   V   V   V   V     1819   33   V   V   V   V   V     1819   33   V   V   V   V   V     1819   34   X (1)   X   V   V   V     1819   35   X (2)   X   X   V   V   V     1819   36   X (1)   X   V   V   V   V   V   V   V   V   V   V   V   V   V   V   V   V   V   V   V   V   V   V   V   V   V   V   V   V   V   V   V   V   V   V   V   V   V   V   V   V   V   V   V   V   V   V   V   V   V   V   V   V   V   V   V   V   V   V   V   V   V   V   V                                                                                                    |      | 18-19     | 29        | X (2)  | 1     | х     | X     | 1       | 2011-2012                             |                      |        |
| 1819   33   V   V   V   V   V     1819   34   X (1)   X   V   V   V     1819   34   X (1)   X   V   V   V     1819   35   X (2)   X   X   V   V     1819   36   X (1)   X   V   V   V     1819   36   X (1)   X   V   V   V     1819   37   X (2)   X   V   X   V     1819   37   X (2)   X   V   X   V     1819   37   X (2)   X   V   X   V     1819   39   V   V   V   V   V   V     1819   41   V   V   V   V   V   V   V   V   V   V   V   V   V   V   V   V   V   V   V   V   V   V   V   V   V   V   V   V   V   V <t< td=""><td></td><td>18-19</td><td>32</td><th>~</th><td>1</td><td>- 1</td><td>- 1</td><td>1</td><td>2012-2013</td><td></td><td></td></t<>                                                                                                    |      | 18-19     | 32        | ~      | 1     | - 1   | - 1   | 1       | 2012-2013                             |                      |        |
| 18:19   34   X (1)   X   V   V   V     18:19   35   X (2)   X   X   V   V     18:19   35   X (2)   X   X   V   V     18:19   36   X (1)   X   V   V   V     18:19   37   X (2)   X   V   V   V   V     18:19   37   X (2)   X   V   X   V   V   V   V   V   V   V   V   V   V   V   V   V   V   V   V   V   V   V   V   V   V   V   V   V   V   V   V   V   V   V   V   V   V   V   V   V   V   V   V   V   V   V   V   V   V   V   V   V   V   V   V   V   V   V   V   V   V   V   V   V   V   V   V   V   V   V   V                                                                                                    |      | 18-19     | - 33      | 1      | 1     | 1     | - 1   | 1       | 2013-2014                             |                      |        |
| 18:19   35   X (2)   X   X   V   V     18:19   36   X (1)   X   V   V   V     18:19   36   X (1)   X   V   V   V     18:19   37   X (2)   X   V   V   V     18:19   37   X (2)   X   V   V   V     18:19   39   V   V   V   V   V     18:19   39   V   V   V   V   V   V     18:19   41   V   V   V   V   V   V   V     18:19   41   V   V   V   V   V   V   V   V   V   V   V   V   V   V   V   V   V   V   V   V   V   V   V   V   V   V   V   V   V   V   V   V   V   V   V   V   V   V   V   V   V   V   V   V   V                                                                                                    |      | 18-19     | - 34      | X (1)  | X     | 1     | - 1   | 1       | 2014-2015                             |                      |        |
| 18:19   36   X (1)   X   V   V   V     18:19   37   X (2)   X   V   X   V     18:19   37   X (2)   X   V   X   V     18:19   39   V   V   X   V   X   V     18:19   39   V   V   V   V   V   V   V     18:19   41   V   V   V   V   V   V   V   V   V   V   V   V   V   V   V   V   V   V   V   V   V   V   V   V   V   V   V   V   V   V   V   V   V   V   V   V   V   V   V   V   V   V   V   V   V   V   V   V   V   V   V   V   V   V   V   V   V   V   V   V   V   V   V   V   V   V   V   V   V   V   V                                                                                                    |      | 18-19     | 35        | X (2)  | Х     | х     | - 1   | 1       | 2015-2016                             |                      |        |
| 18:19   37   X (2)   X   V   X   V     18:19   39   V   V   V   V   V   V     18:19   41   V   V </td <td></td> <td>18-19</td> <td>36</td> <th>X (1)</th> <td>х</td> <td>1</td> <td>- 1</td> <td>1</td> <td>2016-2017</td> <td></td> <td></td>                                                                                                    |      | 18-19     | 36        | X (1)  | х     | 1     | - 1   | 1       | 2016-2017                             |                      |        |
| 18:19   39   1   1   1   1   1   1   1   1   1   1   1   1   1   1   1   1   1   1   1   1   1   1   1   1   1   1   1   1   1   1   1   1   1   1   1   1   1   1   1   1   1   1   1   1   1   1   1   1   1   1   1   1   1   1   1   1   1   1   1   1   1   1   1   1   1   1   1   1   1   1   1   1   1   1   1   1   1   1   1   1   1   1   1   1   1   1   1   1   1   1   1   1   1   1   1   1   1   1   1   1   1   1   1   1   1   1   1   1   1   1   1   1   1   1   1   1   1 <td></td> <td>18-19</td> <td>37</td> <th>X (2)</th> <td>X</td> <td>1</td> <td>X</td> <td>1</td> <td>2017-2018</td> <td></td> <td></td>                                                                                                    |      | 18-19     | 37        | X (2)  | X     | 1     | X     | 1       | 2017-2018                             |                      |        |
| 18-19   41   A   A   A   A     RESUMEN   Solo jornada activa     Mage: Solo jornada activa     Paso 2   Vtes.   Equis   Doses   Figuras     Escrutadas   38   38   38   38   38     Acertadas   12   14   30   30   38   38   Salir     Falladas   26   24   8   0   Ver estadísticas                                                                                                    |      | 18-19     | - 39      | ~      | 1     | - 1   | - 1   | 1       | 2018-2019                             |                      |        |
| RESUMEN Solo jornada activa   Paso 2 Vtes. Equis Doses Figuras   Escrutadas 38 38 38 38   Acertadas 12 14 30 30 38   Falladas 26 24 8 8 0                                                                                                    |      | 18-19     | 41        | 1      | 1     | 1     | 1     | 1       |                                       |                      |        |
| Paso 2Vtes.EquisDosesFigurasEscrutadas3838383838Acertadas1214303038Falladas2624880                                                                                                    |      |           |           | RE     | SUME  | IN    |       |         | I Solo j<br>I Aplica                  | ornada<br>Ir Filtros | activa |
| Escrutadas     38     38     38     38     38       Acertadas     12     14     30     30     38     Salir       Falladas     26     24     8     8     0     Ver estadísticas                                                                                                    |      |           |           | Paso 2 | Vtes. | Equis | Doses | Figuras | Filtr                                 | OS                   |        |
| Acertadas     12     14     30     30     38       Falladas     26     24     8     8     0     Ver estadísticas                                                                                                    | Esc  | rutadas   |           | 38     | 38    | 38    | 38    | 38      | · · · · · · · · · · · · · · · · · · · |                      | ,      |
| Falladas 26 24 8 8 0 Ver estadísticas                                                                                                    | Ace  | rtadas    |           | 12     | 14    | 30    | 30    | 38      | Sa                                    | lir                  |        |
|                                                                                                    | Fall | adas      |           | 26     | 24    | 8     | 8     | 0       | Ver esta                              | dísticas             |        |

Si hacemos click sobre las casillas con fondo rojo, es decir las que corresponden a las condiciones falladas en cada jornada, podemos ver el valor correcto de esa condición.

Marcando el check [Solo jornada activa] veremos los aciertos y fallos de esta condición en la jornada ya celebrada.

Las condiciones acertadas aparecen en verde, las falladas en rojo y las reservas en naranja.

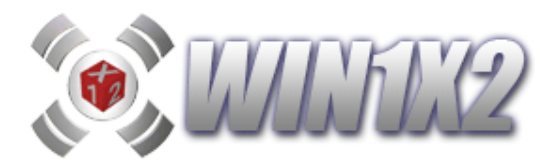

# 5.15.- COLUMNAS GENERADAS POR NÚMERO DE ACERTANTES.

Una vez generado el desarrollo, podemos ver cuántas columnas se han generado para cada número posible de acertantes.

El número de acertantes dependerá de los porcentajes indicados para cada signo y partido, cuanto más reales sean estos más nos aproximaremos al dato real de acertantes.

En esta pantalla también se muestra el premio de 14 obtenido y el rango de sumas entre los que está comprendido cada rango de acertantes.

|      | eet     | Unix     | 14 | S JUGA        | DAS PO      | R Nº ACE     | RTANTES       |
|------|---------|----------|----|---------------|-------------|--------------|---------------|
| %1   | ‰×      | %2       |    | Nº Acertantes | Nº Columnas | Premio 14    | Rango Sumas 🔺 |
| 51   | 27      | 22       |    | 0             | 104         | 1.130.780,04 | 383 - 511     |
| 71   | 17      | 12       |    | 1             | 93          | 1.130.780,04 | 489 - 557     |
| 78   | 15      | 7        |    | 2             | 52          | 565.390,02   | 525 - 566     |
| 41   | 34      | 25       |    | 3             | 19          | 376.926,68   | 538 - 576     |
| 42   | 20      | 20       |    | 4             | 10          | 282.695,01   | 553 - 584     |
| 42   | 24      | 20       |    | 5             | 6           | 226.156,01   | 563 - 591     |
| 39   | 34      | 21       |    | 6             | 6           | 188.463,34   | 585 - 602     |
| 86   | 9       | <b>0</b> |    | 7             | 3           | 161.540,01   | 589 - 599     |
| ან   | 36      | 28       |    | 8             | 1           | 141.347,51   | 601 - 601     |
| 82   | 11      | 7        |    | 9             | 3           | 125.642,23   | 591 - 603     |
| 14   | 27      | 59       |    | 10            | 1           | 113.078,00   | 590 - 590     |
| 70   | 20      | 10       |    | 11            | 1           | 102.798,19   | 613 - 613     |
| 26   | 29      | 45       |    | 12            | 2           | 94.231,67    | 595 - 605     |
| 59   | 26      | 15       |    | 13            | 1           | 86.983,08    | 604 - 604     |
| 22   | 29      | 49       |    | 14            | 2           | 80.770,00    | 604 - 613     |
| 50   | 20      | 20       |    | 15            | 3           | 75.385,34    | 612 - 622     |
| 50   | 30      | 20       |    | 16            | 1           | 70.673,75    | 612 - 612     |
| .4%  |         |          |    | 19            | 1           | 59.514,74    | 629 - 629     |
|      | 以       | <b>0</b> |    | 21            | 2           | 53.846,67    | 615 - 615     |
|      |         | -        |    | 24            | 1           | 47.115,84    | 613 - 613     |
| Rec  | auda    | ción     |    | 25            | 2           | 45.231,20    | 625 - 626     |
|      |         |          |    | 26            | 1           | 43.491,54    | 637 - 637     |
|      | 9.423.1 | 67,00    |    | 27            | 1           | 41.880,74    | 630 - 630     |
|      |         |          |    | 28            | 2           | 40.385,00    | 619 - 624     |
| Pre  | mios    | de 10    |    | 1             | -           | 1            |               |
| Calo | ular    |          |    | Gra           | ibar %      | Leer %       | Salir         |

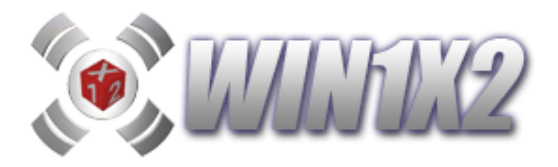

# 5.16.- ESTADÍSTICA DE RANGOS.

Este informe estadístico muestra toda la información referente a las apariciones de los distintos rangos del paso 14 en el total de jornadas y temporadas seleccionadas.

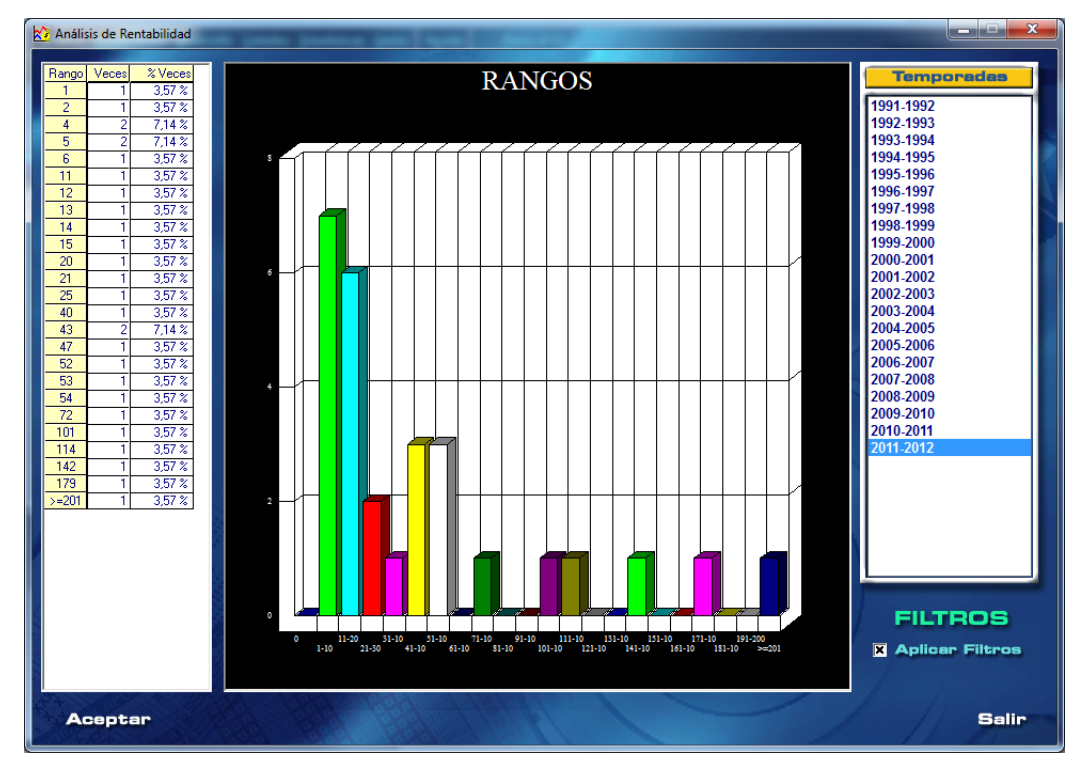

Este informe lo podemos sacar por los rangos de acertantes de 14 aciertos o bien en base a los premios de 10 aciertos:

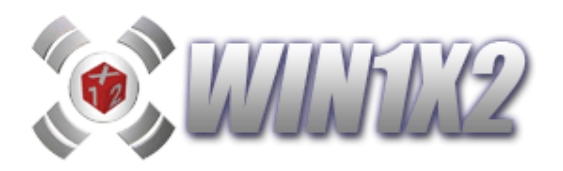

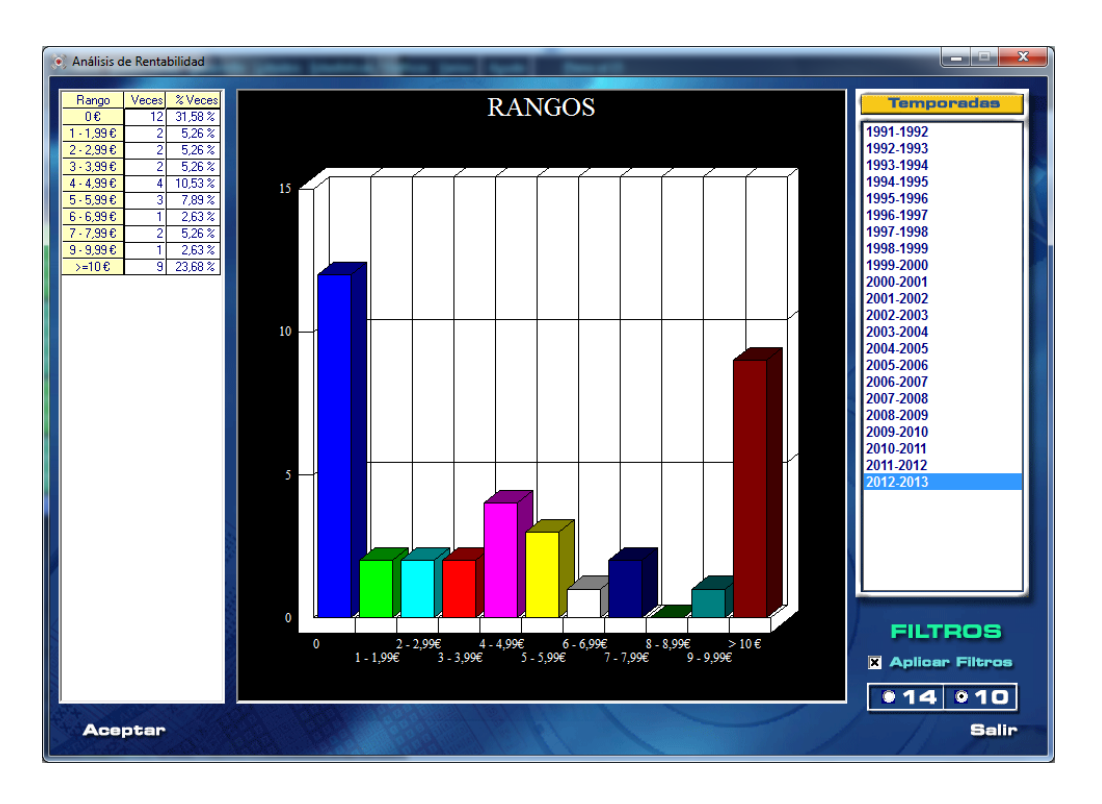
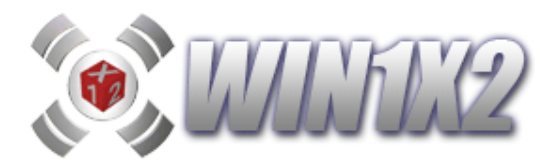

### 5.17.- ESTADÍSTICA DE COLUMNAS MÚLTIPLES.

Esta opción permite verificar los aciertos obtenidos con las distintas columnas de triples y dobles indicados a lo largo de las distintas jornadas de cada temporada.

Para este estudio, podemos utilizar dos % de valoración, los del LAE o bien los de la web quinielista.com.

A partir de estos %, el programa generará para cada jornada las quinielas correspondientes con los triples y dobles deseados y mostrará los aciertos obtenidos en cada una de las jornadas.

Para verlo con más detalle vamos a poner un sencillo ejemplo y luego lo complicaremos un poco más. Vamos a ver qué hubiera pasado si todas las jornadas de la temporada 2016-2017 jugásemos una quiniela de 4 triples y 4 dobles a partir de los % del LAE, QUINIELISTA y BETFAIR y solo en aquellas jornadas cuya recaudación sea superior a los 4,5 millones de Euros

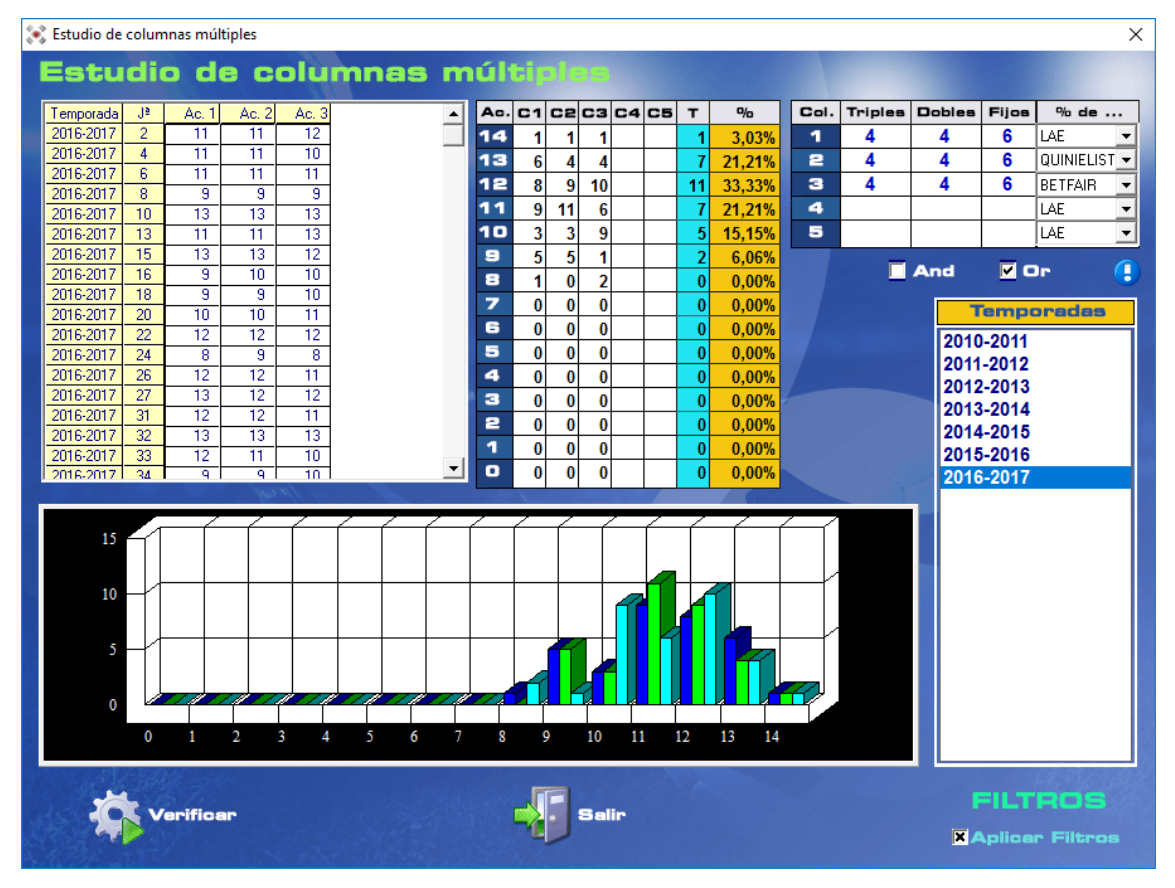

Como podemos observar, en la pantalla anterior, en 1 ocasión se hubieran obtenido aciertos de 14 con las 3 columnas, 6 ocasiones se hubieran obtenido 13 aciertos con la del LAE y 4 con QUINIELISTA y BETFAIR, y así sucesivamente hasta el mínimo número de aciertos (8). Estadísticamente, podemos comprobar que en una de cada 3 jornadas con 4T y 4D se acertaron 11 aciertos.

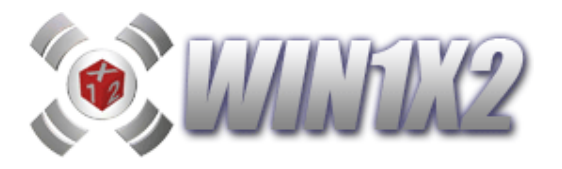

Para completar este estudio es posible indicar a la vez hasta 5 columnas múltiples y verificar los aciertos que se obtienen en cada una de ellas. En el siguiente ejemplo vamos a verificar 3 tipos de columnas múltiples:

#### 4T y 4D, 2T y 6D, 6T y 2D:

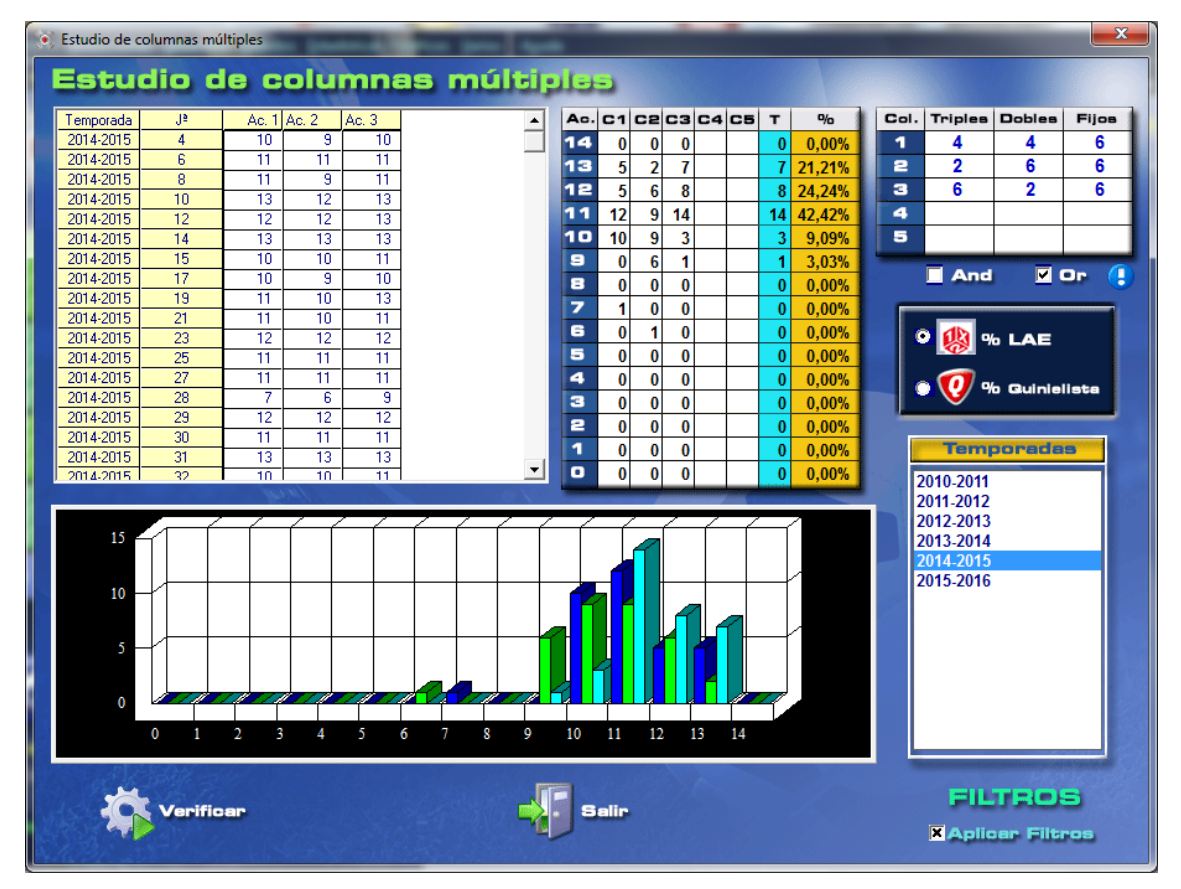

en la pantalla anterior vemos los aciertos para cada columna y jornada así como el total de aciertos de cada categoría. El gráfico nos muestra la misma información pero de otra forma.

Si marcamos el check "Or" en el total siempre se tendrán en cuanta las columnas por separado, es decir, en cada categoría se mostrará la que más aciertos se haya obtenido.

Si marcamos el check "And" siempre se tendrán en cuenta todas las columnas a la vez, por lo tanto en la valoración total se tendrá en cuenta la columna con menos aciertos.

En definitiva esta opción es de gran utilidad para ver el comportamiento de cada columna múltiple durante la temporada para ser utilizada como grupo en las distintas opciones del programa.

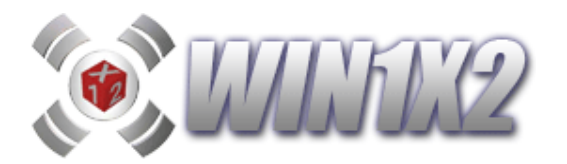

## 5.18.- ESTADÍSTICAS DEL PASO 14.

En esta pantalla podemos ver como se han comportado los filtros que tenemos seleccionados en el paso 14 (Sumas, Coeficiente de Probalidad y Rangos) a lo largo de las jornadas que vamos a estudiar.

Inicialmente aparece una ventana para que indiquemos las características de las jornadas que queremos que formen parte del estudio. Al pulsar [Aceptar] aparece un informe en EXCEL que muestra las estadísticas de cada condición del paso 14 de las jornadas correspondientes a la/s temporada/s y filtros estadísticos indicados:

|           | Ŋ     | IJĥ.      | 12          |               | LI     | STADO D     | DE SUM  | AS,<br>ILII | RANGOS<br>DAD POR | Y COEFI<br>JORNAD |          | ES DE   |          |          |          |          |            |              |         |         |         |           |             |           |
|-----------|-------|-----------|-------------|---------------|--------|-------------|---------|-------------|-------------------|-------------------|----------|---------|----------|----------|----------|----------|------------|--------------|---------|---------|---------|-----------|-------------|-----------|
| Tama      | Let a |           |             | Sumas         |        |             |         |             |                   | Rangos            |          |         |          |          |          | Coeficie | entes de F | Rentabilidad | d       |         | Ī       | Nº ORDDEN | COLUMNA S   | EGÚN C.P. |
| Temp.     | Jda.  | % LAE % ( | Quinielista | % Betfair LAE | - QUIN | LAE - BET C | UIN-BET | 14          | 13                | 12                | 11       | 10      | MAT-LAE  | MAT-QUI  | MAT-BET  | LAE-QUI  | LAE-BET    | QUI-LAE      | QUI-BET | BET-LAE | BET-QUI | LAE       | QUINIELISTA | BETFAIR   |
| 2016-2017 | 2     | 511       | 549         | 523           | -38    | -12         | 26      | 3           | 6.493,96€         | 481,95€           | 59,34€   | 13,06€  | 1,3757   | 1,9339   | 2,7864   | 1,406    | 2,0249     | 0,7112       | 1,4404  | 0,494   | 0,6943  | 745.339   | 432.393     | 362.323   |
| 2016-2017 | 4     | 569       | 575         | 587           | -6     | -18         | -12     | 6           | 3.502,91€         | 251,46€           | 31,24 €  | 7,11€   | 2,451    | 2,6439   | 7,8517   | 1,0787   | 3,2038     | 0,927        | 2,9695  | 0,3122  | 0,3368  | 386.602   | 365.584     | 115.621   |
| 2016-2017 | 6     | 595       | 590         | 553           | 5      | 42          | 37      | 3           | 4.566,21€         | 266,70 €          | 28,40 €  | 5,94 €  | 1,3696   | 1,747    | 4,4388   | 1,2758   | 3,2419     | 0,7838       | 2,541   | 0,3086  | 0,3936  | 479.532   | 484.708     | 177.512   |
| 2016-2017 | 8     | 516       | 532         | 532           | -16    | -16         | 0       | 0           | 51.160,06€        | 2.122,82€         | 169,85€  | 26,48€  | 0,1512   | 0,4176   | 1,7922   | 2,762    | 11,8532    | 0,3621       | 4,2911  | 0,0843  | 0,2331  | 1.280.870 | 935.231     | 645.637   |
| 2016-2017 | 10    | 663       | 659         | 596           | 4      | 67          | 63      | 46          | 458,41€           | 40,82€            | 6,55€    | 1,99€   | 20,7573  | 15,3905  | 10,0647  | 0,7415   | 0,4849     | 1,3488       | 0,6539  | 2,062   | 1,5291  | 36.604    | 53.995      | 60.270    |
| 2016-2017 | 13    | 634       | 633         | 606           | 1      | 28          | 27      | 23          | 1.067,95 €        | 86,88€            | 12,23€   | 3,21€   | 8,9479   | 7,6942   | 12,1661  | 0,8598   | 1,3596     | 1,1629       | 1,581   | 0,7354  | 0,6324  | 100.829   | 113.864     | 60.388    |
| 2016-2017 | 15    | 713       | 695         | 619           | 18     | 94          | 76      | 260         | 112,59 €          | 13,89€            | 2,91€    | 1,12€   | 131,0173 | 80,8134  | 26,8181  | 0,6169   | 0,2047     | 1,6214       | 0,3319  | 4,885   | 3,0137  | 1.752     | 4.087       | 5.590     |
| 2016-2017 | 16    | 543       | 556         | 548           | -13    | -5          | 8       | 1           | 17.554,30 €       | 952,56€           | 88,81€   | 15,52€  | 0,3665   | 0,7117   | 2,6505   | 1,942    | 7,2324     | 0,5149       | 3,7237  | 0,1382  | 0,2686  | 723.018   | 564.210     | 382.047   |
| 2016-2017 | 18    | 477       | 483         | 496           | -6     | -19         | -13     | 0           | 75.081,83€        | 3.282,27 €        | 256,14 € | 39,20€  | 0,1016   | 0,1451   | 0,8842   | 1,4278   | 8,7034     | 0,7003       | 6,0953  | 0,1149  | 0,164   | 3.694.184 | 1.900.571   | 1.302.700 |
| 2016-2017 | 20    | 508       | 517         | 502           | -9     | 6           | 15      | 1           | 20.561,09€        | 1.066,38 €        | 100,54 € | 18,14 € | 0,297    | 0,2714   | 0,9282   | 0,9148   | 3,1268     | 1,0932       | 3,4183  | 0,3198  | 0,2924  | 1.231.900 | 1.091.780   | 1.073.097 |
| 2016-2017 | 22    | 651       | 648         | 623           | 3      | 28          | 25      | 16          | 1.172,33 €        | 83,71€            | 10,98€   | 2,79€   | 6,2835   | 6,4993   | 12,3737  | 1,0344   | 1,9693     | 0,9669       | 1,9037  | 0,5078  | 0,5252  | 124.591   | 126.927     | 69.235    |
| 2016-2017 | 24    | 491       | 495         | 471           | -4     | 20          | 24      | 0           | 32.461,93 €       | 1.647,32€         | 151,52€  | 26,35€  | 0,241    | 0,297    | 0,5616   | 1,2323   | 2,3303     | 0,8115       | 1,8913  | 0,429   | 0,5288  | 1.871.958 | 1.423.553   | 1.871.954 |
| 2016-2017 | 26    | 679       | 655         | 598           | 24     | 81          | 57      | 80          | 315,50 €          | 31,34 €           | 5,38€    | 1,72€   | 37,0254  | 24,3655  | 13,7543  | 0,6581   | 0,3714     | 1,5197       | 0,5646  | 2,692   | 1,7717  | 19.075    | 31.062      | 33.477    |
| 2016-2017 | 27    | 736       | 724         | 626           | 12     | 110         | 98      | 317         | 100,17 €          | 11,65€            | 2,40€    | 0,94€   | 131,6251 | 108,7354 | 25,5054  | 0,826    | 0,1937     | 1,2105       | 0,2346  | 5,1605  | 4,263   | 2.846     | 3.444       | 9.466     |
| 2016-2017 | 31    | 599       | 597         | 549           | 2      | 50          | 48      | 10          | 1.890,76 €        | 148,18€           | 19,67 €  | 4,80€   | 4,8653   | 5,2483   | 5,14     | 1,0789   | 1,0564     | 0,9271       | 0,9793  | 0,9467  | 1,0212  | 172.188   | 161.248     | 151.994   |
| 2016-2017 | 32    | 689       | 689         | 659           | 0      | 30          | 30      | 106         | 261,08 €          | 26,55€            | 4,69€    | 1,55€   | 45,2616  | 50,4538  | 48,4309  | 1,1147   | 1,0702     | 0,897        | 0,9599  | 0,9344  | 1,0419  | 16.048    | 15.524      | 4.636     |
| 2016-2017 | 33    | 652       | 660         | 614           | -8     | 38          | 46      | 13          | 1.352,70 €        | 97,41€            | 12,42€   | 3,02€   | 6,0814   | 12,4756  | 12,3495  | 2,0513   | 2,0308     | 0,4875       | 0,9898  | 0,4924  | 1,0105  | 106.617   | 67.237      | 66.290    |
| 2016-2017 | 34    | 553       | 568         | 557           | -15    | -4          | 11      | 3           | 6.133,03 €        | 418,16€           | 47,90€   | 9,98€   | 1,3195   | 2,7038   | 4,7189   | 2,0485   | 3,5757     | 0,4883       | 1,7455  | 0,2796  | 0,5728  | 470.133   | 297.314     | 209.736   |
| 2016-2017 | 35    | 734       | 727         | 660           | 7      | 74          | 67      | 213         | 131,15€           | 14,20€            | 2,73€    | 1,00€   | 93,3838  | 93,6204  | 41,2474  | 1,0024   | 0,4417     | 0,9975       | 0,4406  | 2,2641  | 2,2692  | 6.648     | 6.744       | 9.612     |
| 2016-2017 | 36    | 654       | 651         | 621           | 3      | 33          | 30      | 28          | 800,22€           | 66,04 €           | 9,48€    | 2,57€   | 12,0234  | 14,8421  | 15,9503  | 1,2343   | 1,3267     | 0,8101       | 1,0748  | 0,754   | 0,9306  | 65.903    | 56.470      | 43.073    |
| 2016-2017 | 38    | 768       | 750         | 684           | 18     | 84          | 66      | 290         | 90,02€            | 10,10€            | 2,02€    | 0,77€   | 143,4261 | 153,4322 | 58,6797  | 1,0697   | 0,4092     | 0,9348       | 0,3823  | 2,4439  | 2,6149  | 4.723     | 3.562       | 6.707     |
| 2016-2017 | 40    | 655       | 634         | 559           | 21     | 96          | 75      | 29          | 657,32€           | 55,23€            | 8,26€    | 2,34€   | 14,1733  | 10,5631  | 5,2299   | 0,7453   | 0,3691     | 1,3418       | 0,4951  | 2,71    | 2,0199  | 57.411    | 80.183      | 141.040   |
| 2016-2017 | 42    | 797       | 786         | 697           | 11     | 100         | 89      | 1287        | 28,94 €           | 4,44 €            | 1,17€    | 0,57€   | 627,6592 | 613,798  | 151,5454 | 0,9779   | 0,2415     | 1,0225       | 0,247   | 4,1419  | 4,0499  | 236       | 124         | 143       |
| 2016-2017 | 43    | 553       | 544         | 502           | 9      | 51          | 42      | 0           | 30.585,73€        | 1.143,39€         | 90,52€   | 14,55€  | 0,1825   | 0,1108   | 0,4056   | 0,6092   | 2,2231     | 1,6418       | 3,6492  | 0,4497  | 0,2739  | 891.600   | 1.638.939   | 1.340.003 |
| 2016-2017 | 44    | 613       | 604         | 607           | 9      | 6           | -3      | 8           | 2.282,39€         | 155,63€           | 18,98 €  | 4,42€   | 3,3348   | 2,1479   | 10,0022  | 0,6441   | 2,9988     | 1,5523       | 4,6572  | 0,3335  | 0,2148  | 248.082   | 354.631     | 79.917    |
| 2016-2017 | 46    | 643       | 639         | 633           | 4      | 10          | 6       | 12          | 1.538,97 €        | 104,43€           | 12,97€   | 3,14€   | 4,9989   | 5,9774   | 17,0034  | 1,1955   | 3,4016     | 0,8364       | 2,8447  | 0,2941  | 0,3516  | 123.067   | 114.558     | 47.979    |
| 2016-2017 | 48    | 561       | 568         | 515           | -7     | 46          | 53      | 1           | 9.108,54 €        | 502,54 €          | 51,17€   | 9,94€   | 0,7256   | 0,7986   | 1,181    | 1,0997   | 1,6269     | 0,9091       | 1,4791  | 0,6146  | 0,6762  | 591.982   | 638.690     | 839.535   |
| 2016-2017 | 49    | 700       | 705         | 617           | -5     | 83          | 88      | 219         | 136,61€           | 16,82€            | 3,46€    | 1,29€   | 109,4891 | 94,1832  | 16,0347  | 0,86     | 0,1465     | 1,1626       | 0,1703  | 6,8284  | 5,8739  | 975       | 3.260       | 44.740    |
| 2016-2017 | 50    | 602       | 579         | 528           | 23     | 74          | 51      | 5           | 2.652,95 €        | 173,89€           | 20,96€   | 4,85€   | 2,6634   | 1,3037   | 1,7789   | 0,4896   | 0,6679     | 2,0424       | 1,3644  | 1,4974  | 0,733   | 289.180   | 548.993     | 707.794   |
| 2016-2017 | 52    | 641       | 643         | 618           | -2     | 23          | 25      | 17          | 1.055,63 €        | 83,70€            | 11,59€   | 3,01€   | 8,7982   | 11,341   | 14,8872  | 1,289    | 1,692      | 0,7759       | 1,3128  | 0,5909  | 0,7619  | 90.588    | 74.592      | 50.324    |
| 2016-2017 | 53    | 787       | 770         | 766           | 17     | 21          | 4       | 734         | 45,32€            | 6,03€             | 1,41€    | 0,63€   | 338,6711 | 231,9718 | 293,612  | 0,6849   | 0,8669     | 1,4598       | 1,2656  | 1,1535  | 0,79    | 993       | 1.758       | 737       |
| 2016-2017 | 54    | 495       | 500         | 520           | -5     | -25         | -20     | 0           | 38.495,43€        | 1.852,01€         | 163,02€  | 27,03€  | 0,2069   | 0,3067   | 1,338    | 1,4839   | 6,4718     | 0,6739       | 4,3618  | 0,1546  | 0,2293  | 1.201.022 | 1.350.489   | 612.482   |
| 2016-2017 | 55    | 574       | 574         | 576           | 0      | -2          | -2      | 6           | 3.522,07€         | 256,34 €          | 31,54 €  | 7,09€   | 2,4782   | 2,2668   | 5,2857   | 0,9148   | 2,133      | 1,0933       | 2,3314  | 0,4689  | 0,4289  | 318.565   | 327.909     | 187.905   |

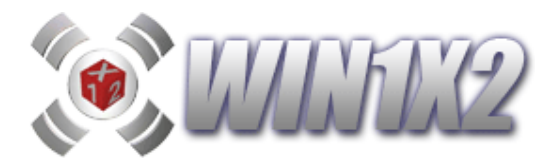

#### 5.19.- INFORME ESTADÍSTICO DE CONDICIONES POR JORNADA Y TEMPORADA.

En este informe en EXCEL se muestran los resultados de cada una de las condiciones que compone la quiniela activa a lo largo de las jornadas que componen la temporada seleccionada.

Esta opción está pensada para filtros o condiciones que usemos en todas las jornadas y que por lo tanto podamos estudiar de una forma genérica en cada jornada.

Por ejemplo en la siguiente pantalla podemos ver el comportamiento de los pasos 2, 3 y 4 que usamos todas las jornadas en la quiniela de la semana que se publica en la web en las jornadas de la temporada 2014-2015 cuya recaudación sea superior a los 4,5 millones de Euros:

| ES | TADÍSTICA DE CONDICIONES  |    |    |    |    |    |    |    |    |    |    |    |    |    |    |    |    |    |    |    |    |    |    |    |    |    |    |    |    |    |    |    |    |    |
|----|---------------------------|----|----|----|----|----|----|----|----|----|----|----|----|----|----|----|----|----|----|----|----|----|----|----|----|----|----|----|----|----|----|----|----|----|
|    |                           | 4  | 6  | 8  | 10 | 12 | 14 | 15 | 17 | 19 | 21 | 23 | 25 | 27 | 28 | 29 | 30 | 31 | 32 | 33 | 34 | 36 | 38 | 39 | 40 | 41 | 43 | 45 | 46 | 47 | 49 | 50 | 51 | 53 |
|    | ** PASO 2 **              |    |    |    |    |    |    |    |    |    |    |    |    |    |    |    |    |    |    |    |    |    |    |    |    |    |    |    |    |    |    |    |    |    |
|    | Condiciones Generales (X) | 7  | 3  | 3  | 4  | 2  | 5  | 0  |    | 3  |    | 1  |    | 3  | 3  | 6  | 3  | 4  | 2  | 2  | 6  | 1  | 5  | 3  | 5  | 4  | 3  | 6  | 4  | 4  | 6  | 4  | 5  | 4  |
|    | Condiciones Generales (2) | 4  | 7  | 4  | 3  | 4  | 3  | 6  | 3  | 2  |    | 4  | 1  | 6  |    | 2  | 3  | 3  | 4  | 6  | 2  | 4  | 3  | 1  | 4  | 4  | 5  | 2  | 2  |    | 3  | 4  | 4  | 5  |
|    | Condiciones Generales (V) | 11 | 10 | 7  | 7  | 6  | 8  | 6  | 10 |    | 8  |    | 8  |    |    | 8  | 6  | 7  | 6  | 8  | 8  |    | 8  |    | 9  | 8  | 8  | 8  | 6  |    | 9  | 8  |    | 9  |
|    | ** PASO 3 **              |    |    |    |    |    |    |    |    |    |    |    |    |    |    |    |    |    |    |    |    |    |    |    |    |    |    |    |    |    |    |    |    |    |
|    | Signos Seguidos (1)       | 2  | 2  | 2  | 2  | 5  | 3  | 4  | 2  | 3  | 2  |    | 3  | 3  | 2  | 2  | 6  | 4  | 4  | 2  | 4  | 5  | 2  | 6  | 2  | 2  | 2  | 2  | 4  | 2  | 3  | 2  | 2  | 2  |
|    | Signos Seguidos (X)       | 3  | 2  | 1  | 2  | 1  | 2  | 0  | 4  | 2  |    | 1  | 3  | 1  | 2  | 1  | 2  | 2  | 1  | 1  | 3  | 1  | 2  | 1  | 3  | 1  | 1  | 2  | 1  | 2  | 2  | 2  | 2  | 3  |
|    | Signos Seguidos (2)       | 2  | 3  | 1  | 1  | 1  | 1  | 2  | 1  | 1  | 3  | 2  | 1  | 2  | 3  | 1  | 2  | 1  | 1  | 3  | 1  | 2  | 1  | 1  | 2  | 1  | 2  | 1  | 1  | 2  | 1  | 2  | 2  | 2  |
|    | Signos Seguidos (V)       | 8  | 5  | 2  | 3  | 2  | 3  | 2  |    | 2  | 3  | 3  | 4  | 3  | 6  | 3  | 3  | 4  | 2  | 3  | 4  | 2  | 3  | 2  | 5  | 2  | 2  | 4  | 2  | 4  | 3  | 3  | 5  | 4  |
|    | Figuras Signos Seg. (1)   | 2  | 2  | 2  | 2  | 5  | 3  | 4  | 2  | 3  | 2  | 8  | 3  | 3  | 2  | 2  | 6  | 4  | 4  | 2  | 4  | 5  | 2  | 6  | 2  | 2  | 2  | 2  | 4  | 2  | 3  | 2  | 2  | 2  |
|    | Figuras Signos Seg. (X)   | 3  | 2  | 1  | 2  | 1  | 2  | 0  | 4  | 2  | 0  | 1  | 3  | 1  | 2  | 1  | 2  | 2  | 1  | 1  | 3  | 1  | 2  | 1  | 3  | 1  | 1  | 2  | 1  | 2  | 2  | 2  | 2  | 3  |
|    | Figuras Signos Seg. (2)   | 2  | 3  | 1  | 1  | 1  | 1  | 2  | 1  | 1  | 3  | 2  | 1  | 2  | 3  | 1  | 2  | 1  | 1  | 3  | 1  | 2  | 1  | 1  | 2  | 1  | 2  | 1  | 1  | 2  | 1  | 2  | 2  | 2  |
|    | Figuras Signos Seg. (V)   | 8  | 5  | 2  | 3  | 2  | 3  | 2  | 6  | 2  | 3  | 3  | 4  | 3  | 6  | 3  | 3  | 4  | 2  | 3  | 4  | 2  | 3  | 2  | 5  | 2  | 2  | 4  | 2  | 4  | 3  | 3  | 5  | 4  |
|    | ** PASO 4 **              |    |    |    |    |    |    |    |    |    |    |    |    |    |    |    |    |    |    |    |    |    |    |    |    |    |    |    |    |    |    |    |    |    |
|    | Interrupciones            | 8  | 8  | 12 | 9  | 9  | 9  | 7  | 9  | 7  | 8  |    | 7  | 9  | 7  | 11 |    | 7  | 9  | 9  | 7  | 6  | 11 | 6  | 8  | 12 | 11 | 9  | 9  | 9  | 10 | 9  | 10 | 7  |
|    | Interrupciones Seguidas   | 2  | 3  | 8  | 6  | 6  | 3  | 3  | 5  | 2  | 3  | 5  | 3  | 4  | 2  | 8  | 2  | 4  | 7  | 4  | 3  | 3  | 10 | 3  | 4  | 12 | 6  | 5  | 6  | 5  | 7  | 3  | 6  | 2  |

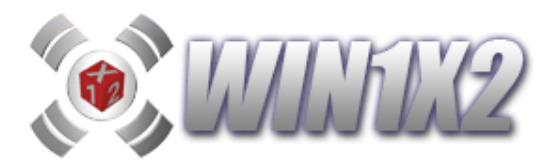

### 5.20.- TEMPORADAS Y FILTROS PARA ESTADÍSTICAS.

En esta pantalla marcamos las temporadas sobre las que vamos a mostrar cualquier informe estadístico.

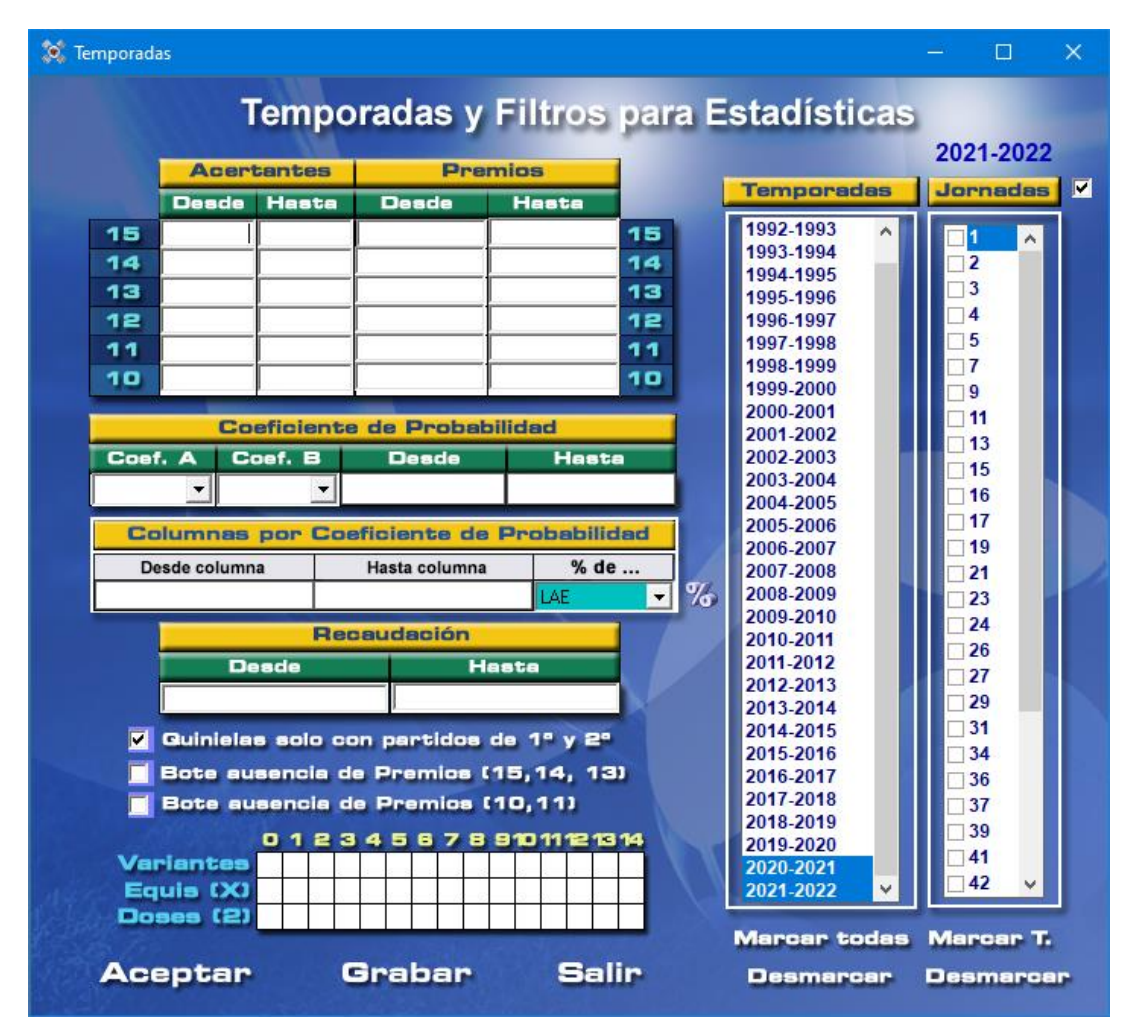

Esta opción se puede utilizar en casi todos los informes estadísticos de WIN1X2, de forma que al estudiar estos podamos indicar sobre qué tipo de jornadas vamos a extraer la información.

Por ejemplo, si queremos investigar solo las jornadas que tengan partidos de 1ª basta con indicar el check [Quinielas solo con partidos de 1ª y 2ª].

Podemos seleccionar aquellas jornadas con un número determinado de acertantes en cada categoría, sin acertantes de 14, con bote, sin premios para los de 10, etc... y por supuesto, en la parte derecha podemos seleccionar la/s temporada/s sobre las que realizamos el estudio.

También es posible indicar el número de variantes, equis y/o doses que deben tener las columnas ganadoras que queramos que formen parte del informe estadístico correspondiente. Incluso podemos condicionar para que solo se tengan en cuenta las quinielas que tengan un determinado coeficiente de probabilidad.

Podemos indicar que solo se tengan en cuenta las columnas que estén comprendidas entre un determinado rango partiendo de su coeficiente de probabilidad. Por ejemplo, podemos indicar que solo participen en el estudio las 100.000 primeras columnas con mayor posibilidad de salir a partir de los % seleccionados.

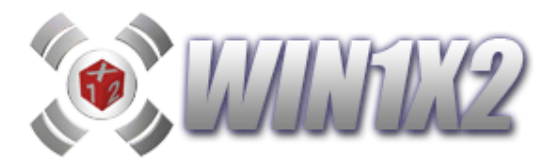

Independientemente de estas opciones que aparecen en la parte izquierda. Es posible que solo queramos estudiar alguna jornada en particular. Para ello, pulsamos el check [JORNADAS] que aparece arriba a la derecha y seleccionamos las jornadas que queramos.

Una vez indicadas todas estas condiciones que se podrán usar en muchas partes del programa podemos grabarlas pulsando el botón [GRABAR].

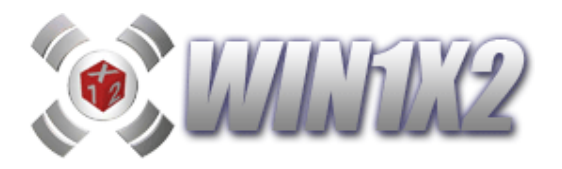

# 6.- VARIOS.

#### 6.1.- ANALISIS DEL DESARROLLO.

Este proceso, nos indica el porcentaje de aparición de cada uno de los signos en la quiniela elegida, de esta forma podemos comprobar que no haya irregularidades en las condiciones de dicha quiniela. Por ejemplo, si hemos jugado un partido a triple y al visualizar la pantalla de análisis vemos que el porcentaje correspondiente al **signo 2** para ese partido es **0**, está claro que alguno de las condiciones incluidos imposibilita que salga un **2** en dicho partido.

También nos muestra el número de apuestas, el importe de dicha quiniela y los porcentajes de cada una de las figuras (Variantes, equis y doses) que hemos jugado en la quiniela.

Así mismo, podemos visualizar las columnas que se han rechazado por cada una de las condiciones impuestas en la quiniela.

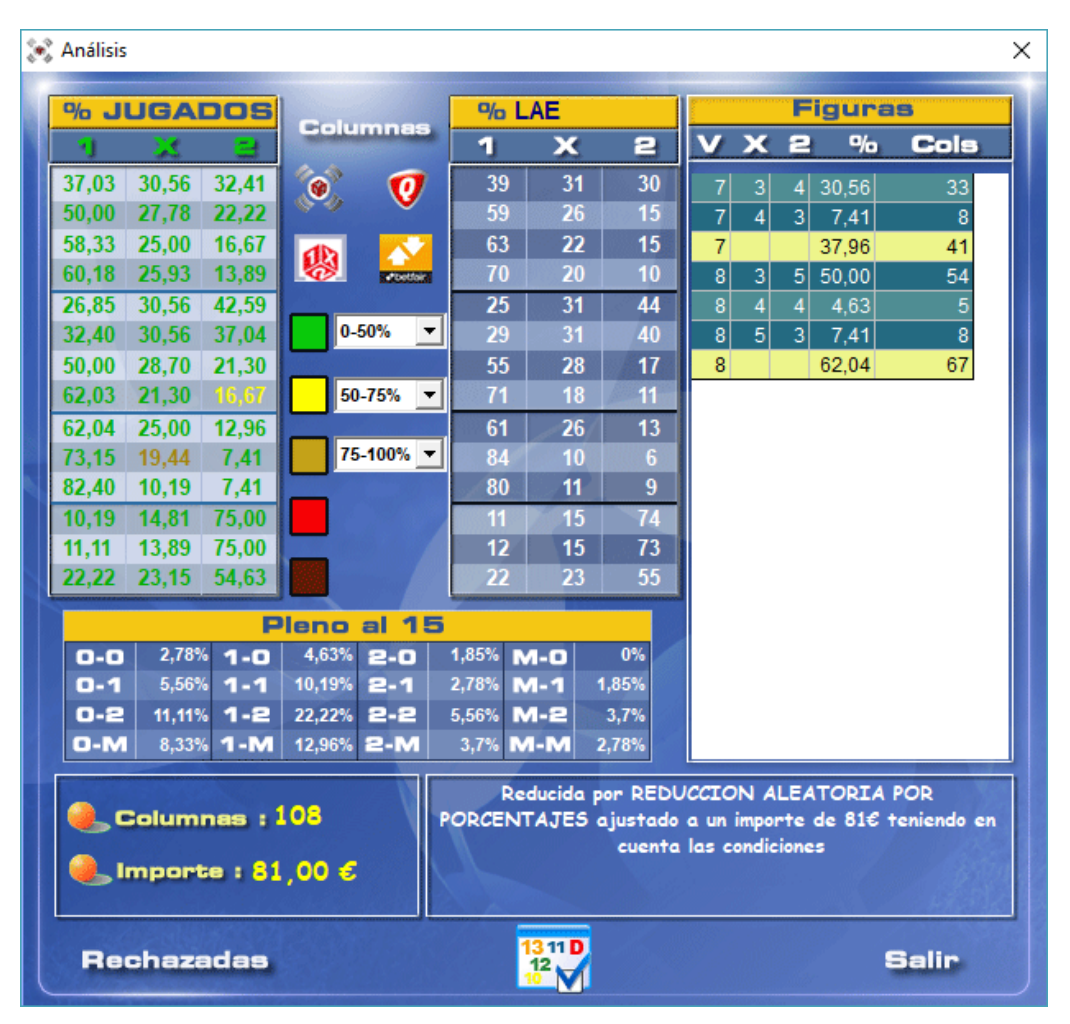

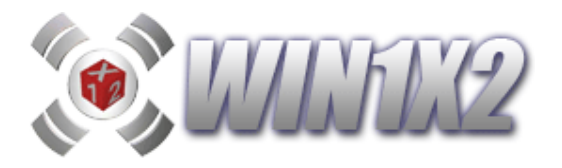

Podemos comparar los porcentajes resultantes del desarrollo con cualquier otro (WIN1X2, LAE, etc...) y asociar un color a cada porcentaje de desviación. De esta forma podemos ver que signos se desvían más los porcentajes en los que queremos basarnos.

En el ejemplo de la pantalla anterior, salen en verde aquellos signos que no se desvían más de un 50% de los porcentajes del LAE, en amarillo los que se desvían entre 50% y 75%, y en marrón el resto. Podemos tener hasta 5 colores distintos que se asocian a los distintos porcentajes de desviación.

Si la quiniela se ha reducido con cualquiera de los reductores, podemos pulsar sobre el icono correspondiente para acceder a la Verificación de la reducción que nos mostrará los porcentajes de acierto para cada categoría.

Si pulsamos sobre el botón columnas, veremos el número exacto de columnas del desarrollo para cada partido y signo.

|    | Análisis | 2              |                    |              |        |          |                  |                            |                          |                                         |                                  | ×       |
|----|----------|----------------|--------------------|--------------|--------|----------|------------------|----------------------------|--------------------------|-----------------------------------------|----------------------------------|---------|
| 1  | % JI     | JGAI           | DOS                | Contra       | -      | <b>%</b> | LAE              |                            |                          |                                         | Columna                          | IS      |
|    | 0        | ×              | -                  | Collin       | mines  | 1        | ×                | 6                          | 3                        | 1                                       | ×                                | 2       |
|    | 37,03    | 30,56          | 32,41              | 0            | 0      | 39       | ) 3              | 1 3                        | 0                        | 40                                      | 33                               | 35      |
|    | 50,00    | 27,78          | 22,22              | 0-0          | •      | 55       | ) 2              | 5 1                        | 5                        | 54                                      | 30                               | 24      |
|    | 58,33    | 25,00          | 16,67              | db           |        | 63       | 3 2              | 2 1                        | 5                        | 63                                      | 27                               | 18      |
|    | 60,18    | 25,93          | 13,89              |              | Postor | 70       | ) 2              | ) 1                        | 0                        | 65                                      | 28                               | 15      |
|    | 26,85    | 30,56          | 42,59              |              |        | 2        | 5 3              | 1 4                        | 4                        | 29                                      | 33                               | 46      |
|    | 32,40    | 30,56          | 37,04              | 0-           | 50% -  | 29       | ) 3              | 1 4                        | 0                        | 35                                      | 33                               | 40      |
|    | 50,00    | 28,70          | 21,30              |              |        | 55       | j 2              | 3   1                      | 7                        | 54                                      | 31                               | 23      |
|    | 62,03    | 21,30          | 16,67              | 50           | -75%   | - 71     | 1                | 3 1                        | 1                        | 67                                      | 23                               | 18      |
|    | 62,04    | 25,00          | 12,96              |              |        | 61       | 2                | 5 1                        | 3                        | 67                                      | 27                               | 14      |
| Ц  | 73,15    | 19,44          | 7,41               | 75           | 5-100% | 84       | 1                | )                          | 6                        | 79                                      | 21                               | 8       |
| ٩. | 82,40    | 10,19          | 7,41               | -            |        | 8(       | ) 1'             |                            | 9                        | 89                                      | 11                               | 8       |
|    | 10,19    | 14,81          | 75,00              |              |        | 11       | 1                | 57                         | 4                        | 11                                      | 16                               | 81      |
|    | 11,11    | 13,89          | 75,00              |              |        | 12       | 2 1              | 5 7                        | 3                        | 12                                      | 15                               | 81      |
|    | 22,22    | 23,15          | 54,63              |              |        | 2        | 2 2              | 3 5                        | 5                        | 24                                      | 25                               | 59      |
|    |          |                | P                  | leno         | al 15  | 5        |                  |                            | 14                       |                                         |                                  |         |
|    | 0-0      | 2,78%          | 1-0                | 4,63%        | 2-0    | 1,85%    | M-0              | 0%                         |                          |                                         |                                  |         |
|    | 0-1      | 5,56%          | 1-1                | 10,19%       | 2-1    | 2,78%    | M-1              | 1,85%                      |                          |                                         | Cerrar                           |         |
|    | 0-2      | 11,11%         | 1-2                | 22,22%       | 2-2    | 5,56%    | M-2              | 3,7%                       |                          | 112                                     |                                  |         |
|    | 0-M      | 8,33%          | 1-M                | 12,96%       | 2-M    | 3,7%     | M-M              | 2,78%                      |                          |                                         |                                  |         |
|    |          | olumi<br>mport | nas : 1<br>:e : 81 | 108<br>,00 € |        | PORCE    | Reducid<br>NTAJE | a por Rl<br>5 ajust<br>cue | EDUC<br>ado a<br>inta lo | CION ALE;<br>un importe<br>as condicion | ATORIA POR<br>de 81€ tenio<br>es | endo en |
|    | Re       | chaza          | das                |              |        |          | 13 11 1<br>12    |                            |                          |                                         | Sa                               | lir     |

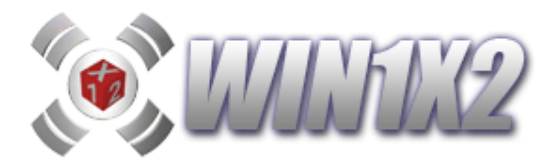

#### 6.2.- PREMIOS Y ACIERTOS.

Mediante esta opción podemos visualizar todos los aciertos que tengamos en las distintas jornadas y actualizar las estadísticas que hemos visto anteriormente.

Para comprobar los aciertos, indicamos los signos ganadores en cada uno de los partidos, pudiendo introducir dobles o triples en los partidos que todavía no hayan terminado, con el fin de ver los aciertos que vamos teniendo.

Así mismo podemos introducir los premios cobrados por cada categoría con el fin de saber el total ganado. Al introducir estos datos aparece un gráfico que nos muestra el total jugado y el total ganado. También se puede introducir la recaudación de la jornada.

Si tenemos activada la casilla [ACTIVAR MARCADOR], podemos ver los resultados EN DIRECTO de los partidos que configuran el boleto. Esta opción depende de datos de terceros, y por lo tanto es posible que en algún momento deje de estar operativa.

Una vez introducidos los signos ganadores, podemos realizar las siguientes operaciones:

### 6.2.1.- COMPROBAR LOS ACIERTOS.

Para ello hacemos click sobre el icono aciertos y aparecen los aciertos obtenidos en cada una de las categorías.

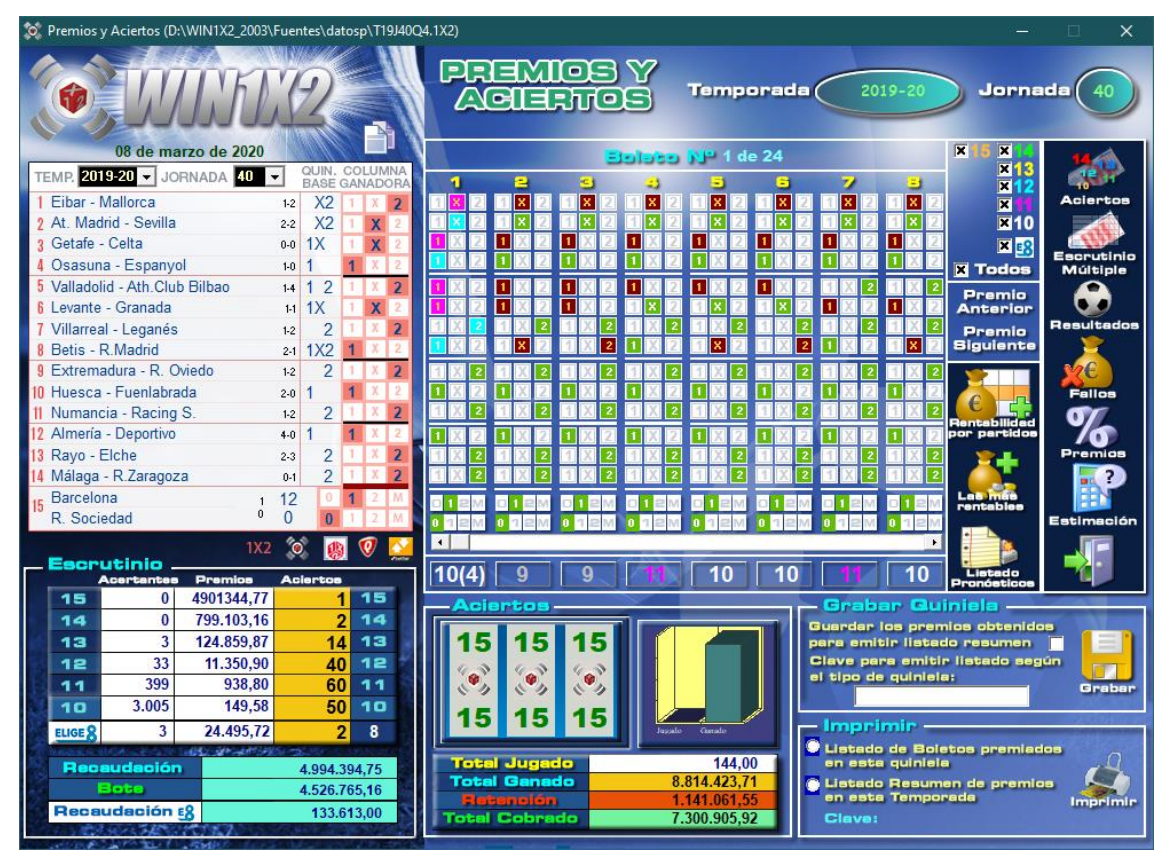

Al mismo, tiempo, se mostrarán todos los boletos del desarrollo con los premios obtenidos en cada uno de ellos. También se mostrarán los importes ganados y las retenciones practicadas en los premios superiores.

Los signos falados aparecen como fondo rojo y los acertados con fondo verde. Si la columna 1 forma parte de ELIGE 8, los fallos aparecen con fondo violeta y los aciertos con fondo cyan.

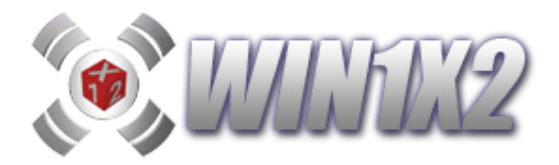

### 6.2.2.- GRABAR QUINIELA Y ESCRUTINIO.

Grabar los resultados y premios obtenidos para actualizar las estadísticas. Es posible indicar una clave, para que luego podamos visualizar el listado con los aciertos de cada una de las jornadas para esta clave. Este listado, ya lo hemos visto en el apartado 4.3

## 6.2.3.- VISUALIZAR CONDICIONES FALLADAS.

Visualizamos los fallos que se han cometido para cada una de las condiciones que se juegan en la quiniela en pantalla. Esto nos permite comprobar de forma muy sencilla donde hemos fallado.

Es posible, visualizar los porcentajes de acierto de cada condición a medida que van terminando los partidos, sólo con introducir el resultado de estos.

Si una condición forma parte de un bloque de "Fallos en Condiciones" y está fallada, aparecerá con un fondo azul turquesa y con el texto "(FC)" al final de la línea.

| isualiza Fallos                         |     |    |    |    |       |        |         |               |   |
|-----------------------------------------|-----|----|----|----|-------|--------|---------|---------------|---|
| CONDICIONES FA                          | LL  | AD | AS | 1  |       |        |         |               |   |
| Condiciones                             | P4  | P5 | P6 | P7 | P10   | Acert  | Beserva | Fallada       |   |
| TOTAL                                   |     |    |    |    |       | 243    | 0       | 0             |   |
| Paso 3                                  | 1   | 1  | 1  | 1  | 1     | 1      |         |               |   |
| Paso 3. Signos Seguidos (X)             | 1   | 1  | 1  | 1  | X     | 1      |         |               |   |
| Paso 3. Signos Seguidos (2)             | 1   | 1  | 1  | 1  | 2     | 1      |         |               |   |
| Paso 3. Signos Seguidos (V)             | 1   | 1  | 1  | ×  | 1     | 1      |         |               |   |
| Paso 7                                  | 1   | 1  | 1  | X  | X     | 1      |         |               |   |
| Paso 7. Trios 12                        | 1   | 1  | 1  | X  | 2     | 1      |         |               |   |
| Paso 7. Tríos Relacionados 12 B1        | 1   | 1  | 1  | 2  | 1     | 1      |         |               |   |
| Paso 8                                  | 1   | 1  | 1  | 2  | X     | 1      |         |               |   |
| Paso 8. Cuartetos Relacionados B2       | 1   | 1  | 1  | 2  | 2     | 1      |         |               |   |
| Paso 8. Cuartetos Relacionados B3       | 1   | 1  | ×  | 1  | 1     | 1      |         |               |   |
| Paso 8. Cuartetos Relacionados B6       | 1   | 1  | X  | 1  | X     | 1      |         |               |   |
| Paso 9                                  | 1   | 1  | X  | 1  | 2     | 1      |         |               |   |
| Paso 9. Quintetos Relacionados B1       | 1   | 1  | X  | ×  | 1     | 1      |         |               |   |
| Paso 9. Quintetos Relacionados B2       | 1   | 1  | X  | ×  | ×     | 1      |         |               |   |
| Paso 9. Quintetos Relacionados B3       | 1   | 1  | X  | ×  | 2     | 1      |         |               |   |
| Paso 11                                 | 1   | 1  | X  | 2  | 1     | 1      |         |               |   |
| Paso 11. Grupo Nº 1 (5 Fijos)           | 1   | 1  | X  | 2  | ×     | 1      |         |               |   |
| Paso 11. Grupo № 4 (3 Fijos)            | 1   | 1  | X  | 2  | 2     | -<br>- |         |               |   |
| Paso 11. Grupo № 5 (4 T / 4 D)          | 1   | 1  | 2  | 1  | 1     | 1      |         |               |   |
| Paso 11. Grupo Nº 6 (<=25%)             | 1   | 1  | 2  | 1  | ×     | 1      |         |               |   |
| Paso 11. Grupo № 9 (PRIMOS)             | 1   | 1  | 2  | 1  | 2     | 1      |         |               |   |
| Paso 11. Grupo № 12 (14 DOBLES BETFAIR) | 1   | 1  | 2  | ×  | 1     | 1      |         |               |   |
| Paso 11. Grupo Nº 13 (6T/6D BETFAIR)    | 1   | 1  | 2  | ×  | X     | 1      |         |               |   |
| Paso 11. Grupo № 14 (3 Fijos BET)       | 1   | 1  | 2  | ×  | 2     | 1      |         |               |   |
| Paso 11. Grupo Nº 15 (8 Fijos BET)      | 1   | 1  | 2  | 2  | 1     | 1      |         |               | - |
| Page 11, Grupp Mª 16 (14 Eijon DET)     | · · |    | -  | -  | . · · |        |         |               | Ľ |
|                                         |     |    |    |    |       |        | C       | <b>Sali</b> r |   |

Si pulsamos sobre cualquiera de las líneas podemos ver, el desarrollo de los partidos que faltan por disputar y en que caso se acierta o se falla cada condición.

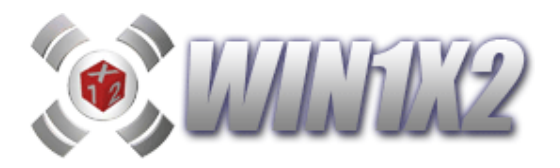

## 6.2.4.- PORCENTAJES DE ACIERTOS.

En muchas ocasiones, los partidos de cada jornada se juegan en distintos días y distintas horas. Con esta opción, según van terminando los partidos, podemos ir comprobando la posibilidad de aciertos que existen para cada categoría.

| Verificar reduc | ción al 13,12,11, | 10.            |                |                |              | ×                       |
|-----------------|-------------------|----------------|----------------|----------------|--------------|-------------------------|
| 14              | 13                | 12             | 11             | 10             | <10          |                         |
| Porcent         |                   |                |                |                |              |                         |
| 0,15 %          | 100 %             | 100 %          | 100 %          | 100 %          |              | 11                      |
| 1 X 2           | 1 X E             | 1 X 2          | 1 X 2          | 1 X 2          | 1 X 2        |                         |
| 24,7 75,3       | 48,6 25,2 26,1    | 48,8 24,7 26,5 | 48,6 25,2 26,2 | 48,6 25,2 26,2 |              |                         |
| 26,0 74,0       | 52,6 30,3 17,1    | 52,7 30,5 16,8 | 52,5 30,4 17,1 | 52,5 30,4 17,1 |              |                         |
| 33,8 66,2       | 47,8 33,7 18,5    | 47,6 34,0 18,4 | 47,7 33,8 18,5 | 47,7 33,8 18,5 |              |                         |
| 40,3 48,1 11,7  | 59,0 22,6 18,4    | 59,2 22,6 18,2 | 58,9 22,6 18,4 | 58,9 22,6 18,4 |              | 0/                      |
| 53,2 7,8 39,0   | 47,3 26,2 26,4    | 47,3 26,2 26,5 | 47,4 26,2 26,4 | 47,4 26,2 26,4 | and a second |                         |
| 57,1 16,9 26,0  | 46,2 26,3 27,5    | 46,0 26,3 27,7 | 46,2 26,3 27,5 | 46,2 26,3 27,5 |              |                         |
| 68,8 20,8 10,4  | 53,3 25,4 21,3    | 53,2 25,6 21,3 | 53,3 25,4 21,3 | 53,3 25,4 21,3 |              | pertido y               |
| 54,5 26,0 19,5  | 46,1 28,1 25,8    | 46,0 28,1 25,9 | 46,1 28,1 25,8 | 46,1 28,1 25,8 |              | categoría<br>dentro del |
| 50,6 31,2 18,2  | 50,9 31,1 18,0    | 50,9 31,1 18,0 | 50,9 31,1 18,0 | 50,9 31,1 18,0 |              | porcentaje              |
| 61,0 27,3 11,7  | 51,8 30,7 17,5    | 51,8 30,8 17,5 | 51,8 30,7 17,5 | 51,8 30,7 17,5 |              | general.                |
| 58,4 23,4 18,2  | 44,7 27,7 27,6    | 44,4 27,8 27,8 | 44,7 27,7 27,6 | 44,7 27,7 27,6 |              |                         |
| 61,0 16,9 22,1  | 51,4 31,4 17,2    | 51,5 31,3 17,2 | 51,4 31,4 17,2 | 51,4 31,4 17,2 |              |                         |
| 61,0 19,5 19,5  | 55,4 28,5 16,1    | 55,8 28,2 16,0 | 55,4 28,5 16,1 | 55,4 28,5 16,1 |              |                         |
| 49,4 22,1 28,6  | 44,9 32,7 22,4    | 44,9 32,8 22,3 | 44,9 32,7 22,4 | 44,9 32,7 22,4 |              |                         |
|                 |                   |                |                |                |              |                         |
| Número          | de Prei           | mios 🧹         |                |                |              |                         |
| 1               | 1-6               | 1-15           | 1-67           | 1-186          |              |                         |
| Verific         | ar                |                |                |                |              | Salir                   |

## 6.2.5.- LISTADO DE BOLETOS PREMIADOS Y RESUMEN DE PREMIOS.

- a) El listado de boletos premiados, emite por impresora los boletos y columnas que han obtenido premio.
- b) Listado resumen de premios por temporada, nos permite visualizar por pantalla o impresora los aciertos, importes jugados, importes ganados y premios por categorías de cada una de las jornadas. Para ello, hay que indicar la clave del listado, que se corresponde con la quiniela a estudiar para cada jornada. Esta clave puede tener hasta 16 caracteres.

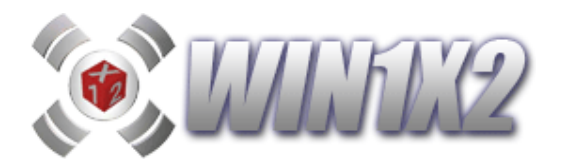

## 6.2.6.- ESCRUTINIO MÚLTIPLE.

Permite realizar el escrutinio de varias combinaciones simultáneamente. Sólo hay que incluir estas pulsando el botón [Añadir Fichero]. Para ver los premios obtenidos de cada quiniela en la correspondiente categoría hay que pulsar el botón [Aciertos] y automáticamente aparecen los premios obtenidos

Para ver este informe más claro, es posible mandar los resultados a EXCEL. También es posible grabar los resultados obtenidos en cada una de las quinielas pulsando el botón [Grabar]. Solo se grabarán los resultados de aquellas quinielas que tengan asociada una clave.

| Mage Premios y Aciertos (C:\                                                                                                    | WIN1X2_2003\FUENTE                     | S\DATOSP\T07J3 | 30Q2.1X2)    |                     |                                                                                                    |                   | 4.17            |                   |                         |        |
|----------------------------------------------------------------------------------------------------|----------------------------------------|----------------|--------------|---------------------|----------------------------------------------------------------------------------------------------|-------------------|-----------------|-------------------|-------------------------|--------|
| ( LP                                                                                                    | PILE                                   | 2 (            | Mere<br>Aqie | ios \<br>Rios       | /<br>- те                                                                                                    | amporada          | 200             | 7-2008            | Jornada                 | 30     |
| Telefol                                                                                                    |                                        | Columna        |              |                     | ESO                                                                                                    | SRUTINI           | O MÚĽ           | TIPLE             | 10                      | N      |
| 1 - 79790079                                                                                                    | Barcelona                              |                | _            |                     | Fi                                                                                                    | chero 15          | 14              | 13 1              | 2 11                    | 10 Mx. |
| 2 Levante                                                                                                    | Osasuna                                |                | archivos de  | e programa\ltp1x2   | 2\datosi\106J23                                                                                                    | q1.txt            | 3               |                   |                         |        |
| 3 Villarreal                                                                                                    | Racing                                 | 1 X 2          | us de progra | ana vip i xz vuatos | NCATETANO_3                                                                                                    | 23.00             | 0               | 10                | 8                       |        |
| 4 Almería                                                                                                    | Murcia                                 |                |              |                     |                                                                                                    |                   |                 |                   |                         |        |
| 5 Valladolid                                                                                                    | Mallorca                               | 1 8 2          |              |                     |                                                                                                    |                   |                 |                   |                         |        |
| B Betis                                                                                                    | R. Madrid                              | 1 × 2          |              |                     |                                                                                                    |                   |                 |                   |                         |        |
| 7 Getafe                                                                                                    | Valencia                               | 1 × 2          |              |                     |                                                                                                    |                   |                 |                   |                         |        |
| B Recreativo                                                                                                    | Deportivo                              | 1 × 2          |              |                     |                                                                                                    |                   |                 |                   |                         |        |
| B Espanyol                                                                                                    | Sevilla                                | 1 × 2          |              |                     |                                                                                                    |                   |                 |                   |                         |        |
| 10 Hércules                                                                                                    | Tenerife                               | 1 × 2          |              |                     |                                                                                                    |                   |                 |                   |                         |        |
| 11 Cádiz                                                                                                    | Alavés                                 | 1 × 2          |              |                     |                                                                                                    |                   |                 |                   |                         |        |
| 12 Málaga                                                                                                    | Castellón                              | 1 × 2          |              |                     |                                                                                                    |                   |                 |                   |                         |        |
| 13 Sporting                                                                                                    | Xerez                                  |                |              |                     |                                                                                                    |                   |                 |                   |                         |        |
| 14 Numancia                                                                                                    | Albacete                               |                |              |                     |                                                                                                    |                   |                 |                   |                         |        |
| 15 At. Madrid                                                                                                    | Athletic Club                          | 1 × 2          |              |                     |                                                                                                    |                   |                 |                   |                         |        |
| 17 da                                                                                                    | febraro de 2009                        |                |              |                     |                                                                                                    |                   |                 |                   |                         |        |
|                                                                                                    | Tebrero de 2006                        |                |              |                     |                                                                                                    |                   |                 |                   |                         |        |
| Temporada 2007-                                                                                                    | 08 <b>-</b> Jornac                     | la <u>30</u> - |              |                     |                                                                                                    |                   |                 |                   |                         |        |
| - Escrutinio                                                                                                    | 10000000000000000000000000000000000000 | -              |              |                     |                                                                                                    |                   |                 |                   |                         |        |
| Acertantes                                                                                                    | Premios Acier                          | toe            |              |                     |                                                                                                    |                   |                 |                   |                         |        |
| 15                                                                                                    | 486.539,65                             | 15             |              |                     |                                                                                                    |                   |                 |                   |                         |        |
| 14 60                                                                                                    | 29.192,38                              | 14             |              |                     |                                                                                                    |                   |                 |                   |                         |        |
| 13 1.616                                                                                                    | 722,58                                 | 13             |              |                     |                                                                                                    |                   |                 |                   |                         |        |
| 12 21.432                                                                                                    | 54,48                                  | 12             |              |                     |                                                                                                    |                   |                 |                   |                         |        |
| 11 153.589                                                                                                    | 7,60                                   | 11             |              |                     |                                                                                                    | -                 |                 |                   |                         |        |
| 10 681.526                                                                                                    | 1,93                                   | 10             | 14           |                     | XA                                                                                                    |                   |                 |                   |                         | A A    |
| Recendenión                                                                                                    | 14.5                                   | 06 129 50      | 1 49 P       | 100                 |                                                                                                    |                   | 1. 1.           | X                 |                         |        |
| Bote                                                                                                    | 14.5                                   | 30.103,30      | Aciertos     | Grabar              |                                                                                                    | Añadir<br>fichero | Editar<br>Lieta | Borrar<br>Fichero | J <sup>a</sup> Anterior | Salir  |
| Contraction of the second                                                                                                    |                                        |                | -            |                     |                                                                                                    |                   |                 |                   |                         |        |
| Contraction in the second second seco |                                        |                |              |                     | and the second second se |                   |                 |                   |                         |        |

Para añadir ficheros a la lista, pulsamos el botón [Añadir Fichero] y seleccionamos el que corresponda. Si queremos suprimir alguno de los ficheros, marcamos este y pulsamos [Borrar Fichero]. El botón [Copiar Jornada anterior], copiar las quinielas usadas en esta opción en la jornada inmediatamente anterior, cambiando el número de jornada en cada uno de los ficheros.

Si hace click sobre cualquiera de las quinielas que aparecen en la lista, podrá ver los importes ganados con cada una de las quinielas. Si todavía no existe el escrutinio de la jornada, podrá ver la estimación correspondiente en función de los % seleccionados.

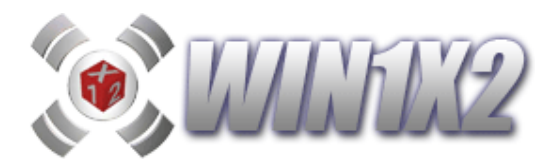

### 6.2.7.- ESTIMACIÓN DE PREMIOS.

Si indicamos la recaudación de la jornada y los porcentajes de cada signo y partido es posible realizar una estimación de los premios por cada categoría. Cuanto más se ajusten los porcentajes a lo realmente jugado más verosímil será la estimación.

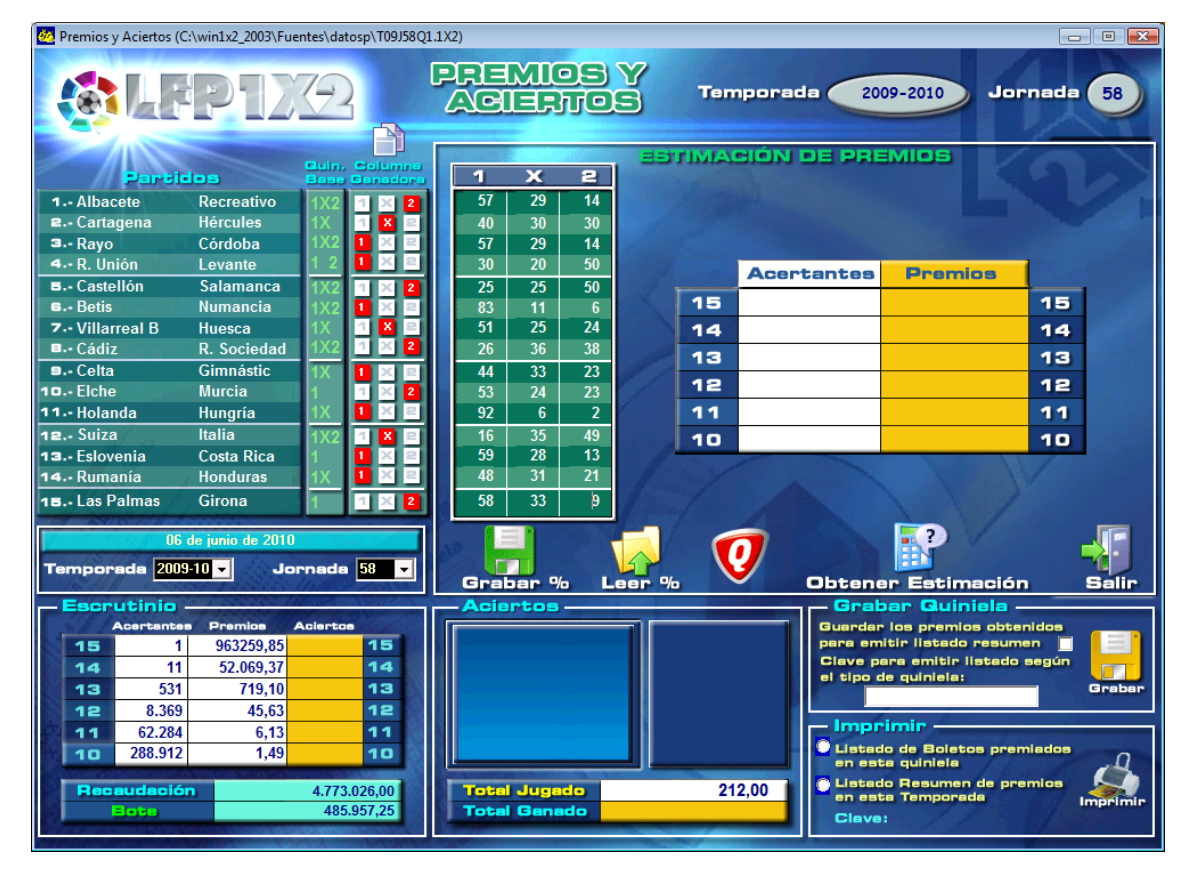

Es posible realizar la estimación a falta de la finalización de varios partidos. Para realizar la estimación existen 2 métodos: uno de tipo matemático y otro de tipo estadístico. Ambos se calculan a partir de los porcentajes indicados para cada signo y partido.

También existe la posibilidad de copiar los importes estimados a la ventana de premios de escrutinio para calcular la previsión total de cobro en la quiniela activa.

#### 6.2.8.- RENTABILIDAD DE COLUMNAS.

A medida que van finalizando los partidos del boleto es posible visualizar las columnas por orden de rentabilidad, de esta forma podemos ver claramente los signos más óptimos de los partidos pendientes de finalización, y al mismo tiempo la previsión de cobro en el caso de cada columna.

También muestra los % de acierto para cada categoría y la probabilidad matemática y valorada de conseguir un 14. Sin duda esta es la herramienta ideal para seguir la jornada paso a paso.

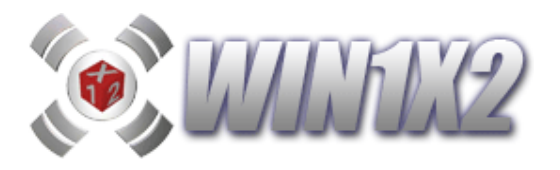

| 💽 Columnas por Rentabilid | ad                                                                  | X     |
|---------------------------|---------------------------------------------------------------------|-------|
| Coli                      | lines ordenedes por rentabilidad                                    |       |
|                           |                                                                     |       |
| <u>1 x 2</u>              | 30 4 80 39 208 55 58 1                                              |       |
| 46 26 28                  |                                                                     | ( 2   |
| 89 7 4                    |                                                                     |       |
| 37 Z3 40<br>88 8 A        |                                                                     |       |
| 49 25 27                  |                                                                     |       |
| 23 29 48                  |                                                                     |       |
| 63 20 17                  |                                                                     | ( 2   |
| <u>39 31 30</u>           |                                                                     | ( 2   |
| 74 18 8                   |                                                                     | 2     |
| 38 24 38                  |                                                                     | 3 😑 💧 |
| 56 20 24                  |                                                                     | (2)   |
| 52 32 16                  |                                                                     | < 2   |
| 32 31 37                  |                                                                     | < 2   |
| <u> </u>                  |                                                                     |       |
| 26 27 47                  |                                                                     | 2     |
|                           |                                                                     | 5     |
| 💓 % WIN1X2                | 972.600€ 369.940€ 369.940€ 360.390€ 352.576€ 306.836€ 306.836€ 300. | 325€  |
|                           |                                                                     |       |
| db                        | Rentables 15 246 0.01% Probabilidad<br>Matemática                   | (14)  |
| 🎇 % LAE                   |                                                                     |       |
|                           |                                                                     |       |
|                           | no rentables 11 7.43% Valorada                                      | (14)  |
| Guinielista               | 0 10 24.97 % 0.00 %                                                 |       |
|                           |                                                                     |       |
| 1                         |                                                                     |       |
|                           |                                                                     |       |
| Verificar                 | Grabar % Leer % Sali                                                | -     |
| Contraction of the second |                                                                     |       |

Mostrará todas las columnas por orden de rentabilidad. Serán rentables todas aquellas columnas cuyo previsión de premio sea superior al importe jugado.

La probabilidad matemática se calcula en base a los partidos que quedan por disputar teniendo en cuenta que el porcentaje para cada signo es del 33,33%.

La probabilidad valorada se calcula en base a los partidos que quedan por disputar teniendo en cuenta que el porcentaje para cada signo será el que haya indicado en el partido correspondiente, en la tabla de porcentajes que aparece arriba a la izquierda.

También se mostrarán los porcentajes de acierto que existen para cada categoría en cada momento.

Si pulsamos sobre los aciertos de cada columna, aparece en pantalla el desglose de premios previsto para cada categoría, incluyendo las retenciones de los importes correspondientes:

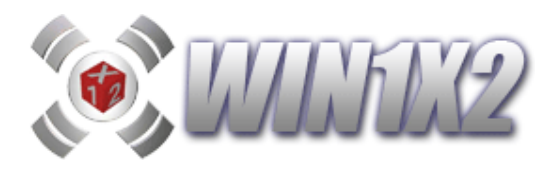

|   | Colum      | nas por P | Rentabilid | bet                   | -          | -     |             | -                                                | -             | ×         |
|---|------------|-----------|------------|-----------------------|------------|-------|-------------|--------------------------------------------------|---------------|-----------|
|   |            |           | Col        | umnas (               | melana     | rlm   | POP         | rantal                                           |               |           |
|   | 1          | x         | 2          |                       |            |       |             |                                                  | 100           |           |
|   | 16         | 10        | 66         | 100                   |            |       |             |                                                  |               | 1         |
|   | 10         | 30        | 29         |                       |            |       |             |                                                  |               |           |
|   | 75         | 15        | 10         | 1                     | Acientos   | Prer  | nice        | Retención                                        | Cobrado       |           |
|   | 23         | 27        | 50         | 15                    |            | 108.  | 143,72      | 21.128,74                                        |               | 15        |
|   | 66         | 20        | 14         | 14                    |            | 230.  | 706,60      | 45.641,32                                        |               | 14        |
|   | 84         | 9         | 7          | 13                    | 2          | 15.   | 449,10      | 2.589,82                                         | 28.308,38     | 13        |
|   | 22         | 27        | 51         | 12                    | 26         |       | 711,47      | 0,00                                             | 18.498,22     | 12        |
|   | 30         | 33        | 37         | 11                    | 183        |       | 70,31       | 0,00                                             | 12.866,73     | 11        |
|   | 77         | 14        | 9          | 10                    | 816        |       | 12,85       | 0,00                                             | 10.485,60     | 10        |
|   | 23         | 31        | 46         | 1                     | Total      | 16.   | 243,73      | 2.589,82                                         | 70.158,93     |           |
|   | 34         | 31        | 35         |                       |            |       |             |                                                  | 101 TO 101    |           |
|   | 42         | 30        | 28         | 1                     |            |       |             |                                                  |               |           |
|   | 46         | 31        | 23         |                       |            |       |             |                                                  |               |           |
|   | 55         | 21        | 18         |                       |            |       |             |                                                  |               |           |
| F | PLEN       |           | . 15       | 1.                    |            |       |             |                                                  |               |           |
|   |            |           | _          | and the second second |            |       | ALC: NOTICE | 1.                                               |               |           |
| 1 | <b>@</b> • | 6 WIN     | 11X2       | 13+                   | 13+        | 12+   | 12+         | 12+                                              | 12+ 12+       | 12 +      |
|   | 20         |           |            | 15.449€               | 15.449€ 71 | 1,47€ | 711,47€     | 711,47€ 71                                       | 1,47€ 711,47€ | 711,47€   |
|   |            |           |            | Colum                 | 200        | 15    |             |                                                  | Probabili     | ded       |
|   | 四 •        |           |            | Rental                | bles       | 14    |             |                                                  | Matemát       | tica (13) |
|   |            |           |            | 0                     | En a       | 13    | 2           | 100 %                                            | 100           | %         |
|   |            |           |            | Colum                 |            | 12    | 26          | 100 %                                            | Brobabilli    | dard      |
|   | 0 .        | 6 Guin    | ielista    | no rente              | ables      | 11    | 183         | 100 %                                            | Valorada      | (13)      |
|   | ♥          |           |            | 37.82                 | 9          | 10    | 816         | 100 %                                            | 100           | %         |
| 1 |            |           |            |                       |            |       | -           | A BREWEIN AND AND AND AND AND AND AND AND AND AN |               |           |
|   | STA        | *         |            |                       |            |       |             |                                                  |               |           |
|   | 2          |           |            |                       |            |       |             |                                                  |               | -63       |
|   | Ve         | rificar   | -          | G                     | abar %     |       |             | Leer %                                           |               | Salir     |
|   |            |           |            |                       |            |       |             |                                                  |               |           |

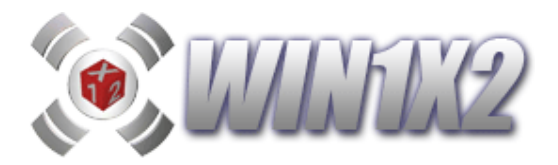

## 6.2.9.- RENTABILIDAD POR PARTIDOS.

Todas las jornadas a medida que van empezando los distintos partidos queremos ir viendo que resultado nos aporta mejores resultados. Con esta opción podemos ir comprobando de una forma muy sencilla este dato.

Imaginemos que estamos a falta de 2 partidos para finalizar la quiniela, el programa mostrará un check con los partidos que todavía no han finalizado para que seleccionemos el que deseamos.

Una vez marcados, al pulsar verificar se mostrarán los posibles resultados con los aciertos obtenidos en cada caso, ordenados por premios:

| \$ | 🤹 Renta       | bilidad | por pai | rtidos |       |    |     |            |                 |    |       |     |     |     |       | × |
|----|---------------|---------|---------|--------|-------|----|-----|------------|-----------------|----|-------|-----|-----|-----|-------|---|
|    |               |         |         | Ca     | 1) or | mm | aa  | Benta      | ත්වයක් කොල      | ma | त्वनी | loe |     |     |       |   |
|    | uuni seisen h |         |         |        |       |    |     |            |                 |    |       |     | J.  |     |       |   |
| 1  | Parti         | idos    |         |        |       |    |     |            |                 |    |       |     |     |     |       |   |
| Ì  |               |         | P5      | P6     | P7    | P8 | P11 | Becuperado | Premio estimado | 14 | 13    | 12  | 11  | 10  |       |   |
|    |               |         | 1       | 2      | 2     | 2  | 1   | 99.20%     | 1,159,95        | 0  | 1     | 7   | 28  | 89  |       |   |
|    |               |         | 1       | 2      | X     | 2  | 1   | 78,96%     | 923,26          | 0  | 0     | 5   | 35  | 109 |       |   |
|    |               |         | X       | 2      | Х     | 2  | 1   | 56,24%     | 657,53          | 0  | 0     | 5   | 25  | 86  |       |   |
|    | DE            |         | 1       | 1      | 2     | 2  | 1   | 51,76%     | 605,15          | 0  | 0     | 1   | 7   | 28  |       |   |
|    | P5            |         | Х       | 2      | 2     | 2  | 1   | 50,59%     | 591,54          | 0  | 1     | 2   | 16  | 67  |       |   |
| ŝ  | P6            | ✓       | 1       | 2      | 2     | 2  | 2   | 49,35%     | 577,01          | 0  | 0     | 1   | 7   | 28  |       |   |
|    | P7            |         | 2       | 2      | Х     | 2  | 1   | 47,82%     | 559,18          | 0  | 0     | 0   | 21  | 94  |       |   |
|    | P8            |         | 1       | 2      | 2     | 1  | 1   | 46,69%     | 545,88          | 0  | 0     | 1   | - 7 | 29  |       |   |
|    |               |         | 1       | X      | 2     | 2  | 1   | 43,34%     | 506,71          | 0  | 0     | 1   | - 7 | 28  |       |   |
|    |               |         | X       | X      | Х     | 2  | 1   | 43,29%     | 506,15          | 0  | 0     | 0   | 8   | 43  |       |   |
|    | P11           |         | 2       | 2      | 2     | 2  | 1   | 42,97%     | 502,40          | 0  | 0     | 3   | 21  | 60  |       |   |
|    |               |         | 1       | 1      | Х     | 2  | 1   | 42,11%     | 492,41          | 0  | 0     | 0   | 5   | 35  |       |   |
|    |               |         | 1       | 2      | Х     | 2  | 2   | 41,66%     | 487,06          | 0  | 0     | 0   | 5   | 35  |       |   |
|    |               |         | 1       | 2      | 2     | 2  | X   | 41,14%     | 480,99          | 0  | 0     | 1   | 7   | 29  |       |   |
|    |               |         | 1       | X      | X     | 2  | 1   | 38,59%     | 451,24          | 0  | 0     | 0   | 5   | 38  |       | - |
|    |               |         |         |        |       |    |     |            |                 |    |       |     |     |     |       |   |
|    |               |         |         |        |       |    |     |            |                 |    |       |     |     |     |       |   |
|    |               | -be     |         |        |       |    |     |            |                 |    |       |     |     |     |       |   |
|    |               |         |         |        |       |    |     |            | XI              |    |       |     |     |     |       |   |
|    |               |         |         |        |       |    |     |            |                 |    |       |     |     |     |       |   |
|    | Ve            | erifica | ar      |        |       |    |     | Env        | viar a Excel    |    |       |     |     |     | Salir |   |

Estos datos se pueden exportar a EXCEL para su estudio más detallado.

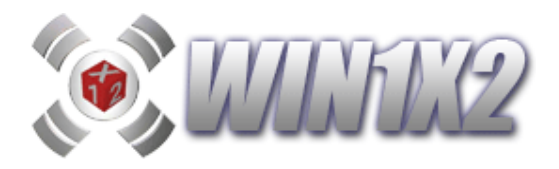

#### 6.3.- IMPRIMIR BOLETOS / SOPORTE MAGNÉTICO.

Una vez que hemos generado una quiniela, podemos rellenar de forma automática los boletos. Para ello tenemos varias alternativas:

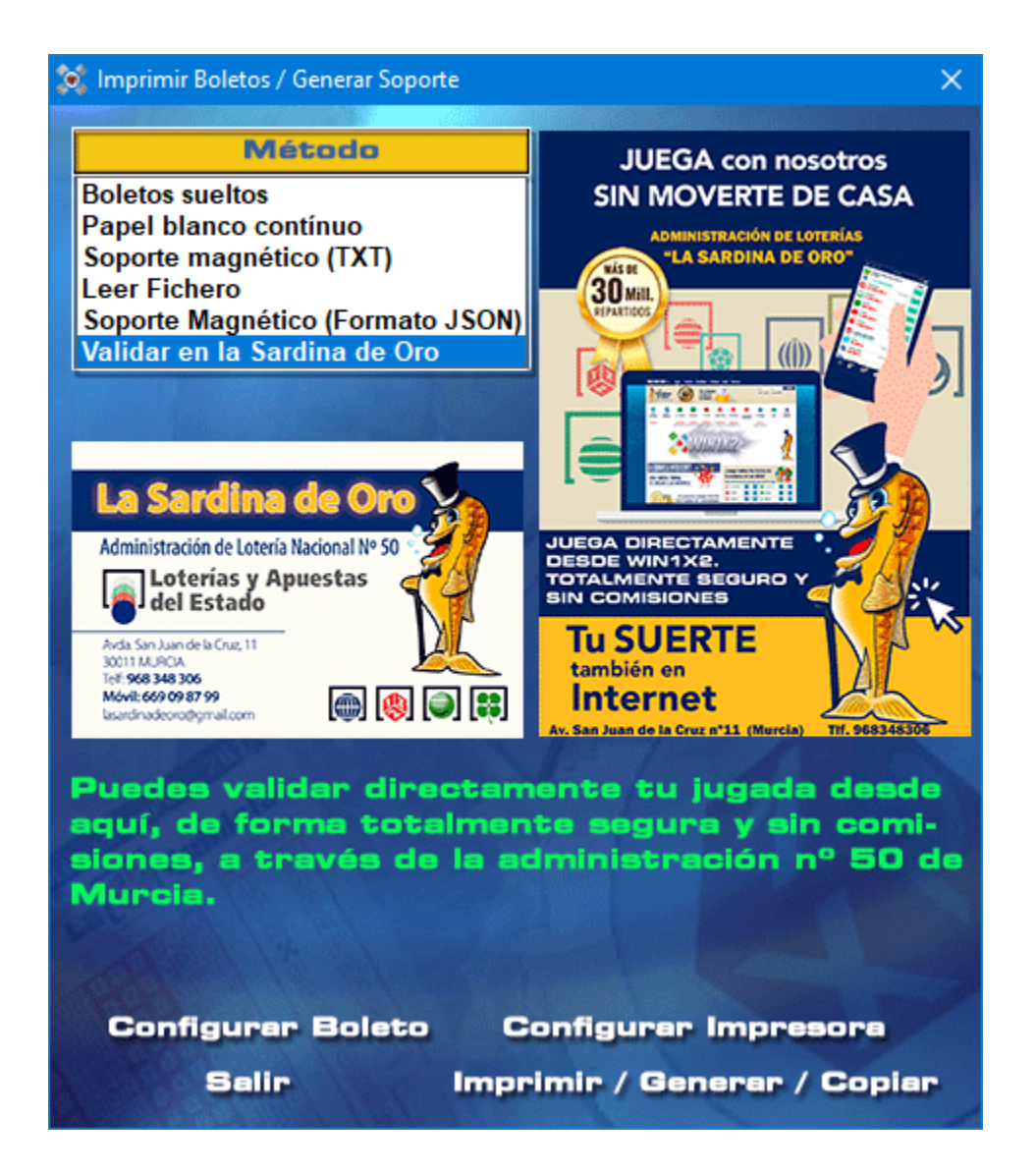

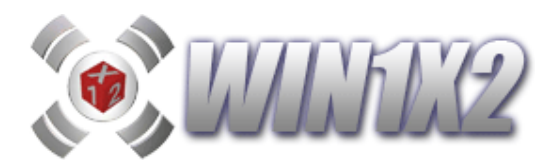

## 6.3.1.- IMPRESIÓN EN BOLETOS OFICIALES DEL L.A.E.

Se imprimen los boletos directamente. Podemos introducir boleto a boleto o bien utilizar un alimentador automático de papel. El boleto hay que introducirlo a lo largo, de forma que aparezcan la jornada y la fecha de forma horizontal.

Si el boleto no sale relleno perfectamente, es posible configurar el boleto para que la impresión se realice correctamente. Al pulsar el botón **[configurar boleto]**,aparece una ventana donde podemos ir indicando las distancias que hay entre cada uno de los puntos que están señalados en la pantalla manualmente o utilizando las barras horizontal y vertical para desplazar el boleto y corregir los valores.

La medida que se utiliza es el twip que equivale a 1/1440 pulgadas, es decir **1000 Twip = 16 mm.** Si dispone de varios alimentadores de papel, debe escoger el permita papel del tamaño del boleto, y normalmente habrá que seleccionar: alimentador de papel manual.

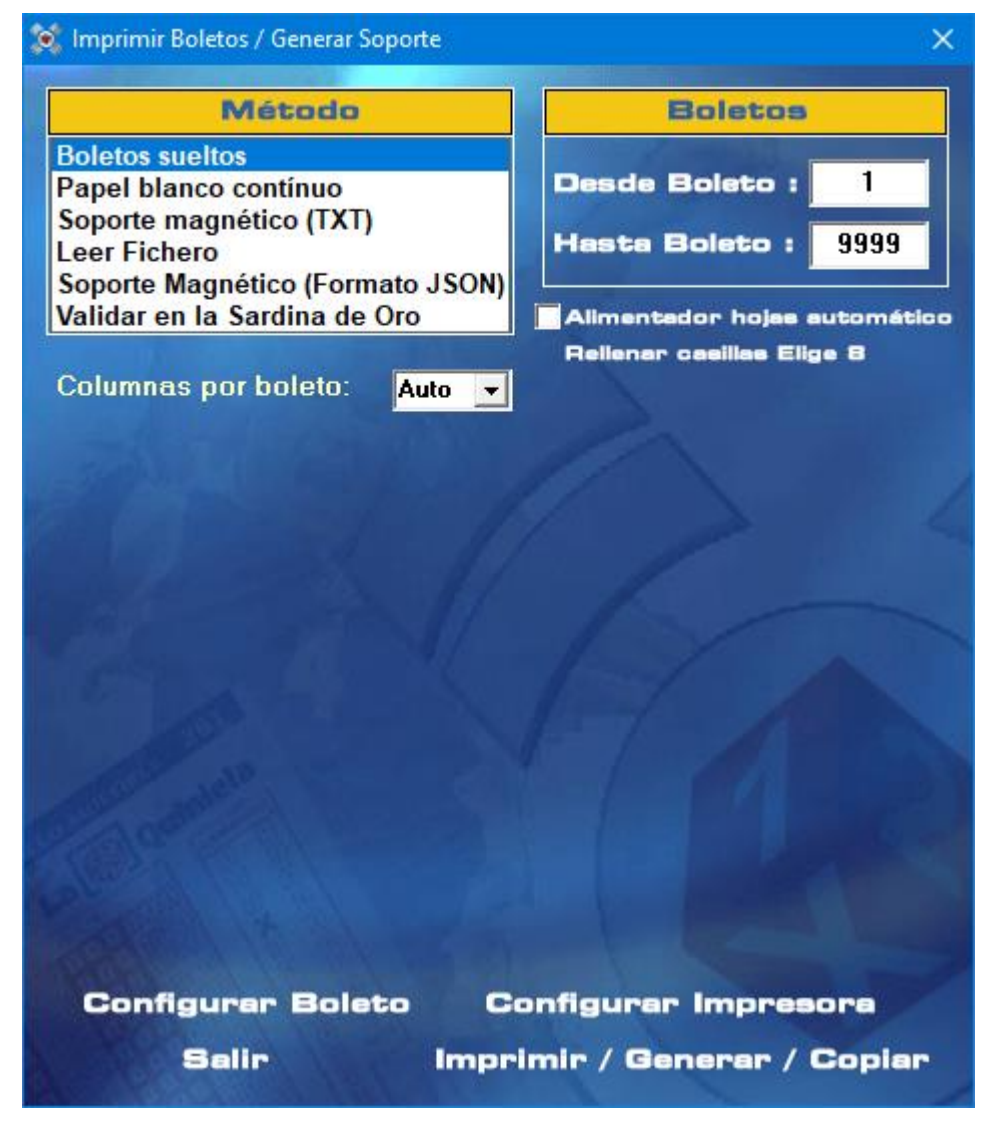

Siempre y cuando tengamos solo un resultado para el pleno al 15, es posible indicar cuantas columnas queremos imprimir por boleto. Esto puede ser útil para jugar más columnas en ELIGE 8. Si seleccionamos AUTO (es lo que sale por defecto) el programa aprovechará siempre al máximo cada boleto.

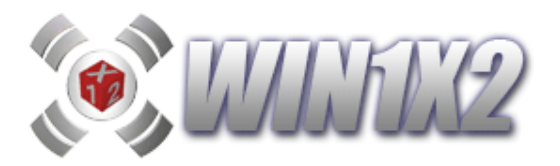

## 6.3.2.- IMPRESIÓN EN PAPEL BLANCO CONTINUO

Se imprimen los boletos en papel continuo. Para ello se necesita un papel especial en papel continuo, que ya viene cuarteado, para que cada hoja se convierta en cuatro boletos. Para que los saltos de página sean correctos, debe definir el formato de papel con el tamaño siguiente: 210 x 318 mm.

Para configurar el tamaño del papel, debe realizar los siguientes pasos, aunque algunas veces puede no coincidir según el tipo de impresora.

- a) Seleccione la opción configurar impresoras.
- b) Seleccione la impresora deseada.
- c) Elija en el menú archivo la opción Propiedades.
- d) Seleccione la opción detalles.
- e) Pulse el botón [Instalar].
- f) Pulse el botón [Personalizar] para definir el tamaño del papel (210 x 318 mm.)

Al igual que en el punto anterior, existe la posibilidad de configurar las posiciones donde se imprimen los distintos datos que se utilizar para rellenar el boleto.

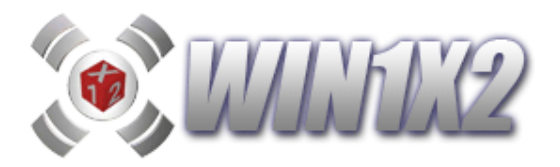

## 6.3.3.- SOPORTE MAGNÉTICO.

Esta opción permite que las Administraciones de quinielas acepten los formatos ASCII para convertirlos en combinaciones y de esta forma permitir que los usuarios puedan entregar sus boletos en disquetes. De esta forma el programa actúa de PLATAFORMA entre el usuario y el despacho de apuestas.

Para ejecutar esta opción debemos elegir en que unidad vamos a copiar el disquete, ésta debe ser la **A** o la **B**. El disquete debe estar ya formateado, o bien copiarlo a cualquier carpeta del PC.

#### 6.3.4.- LEER DISQUETE

Esta opción permite que las Administraciones de quinielas reciban las combinaciones en disquete y al mismo tiempo puedan imprimir los boletos de forma automática .Esta opción solo es válida para los despachos de apuestas, lo que les permitirá prestar un servicio mucho más eficaz a todos sus clientes.

### 6.3.5.- SOPORTE MAGNÉTICO (NORMA AD243).

Esta opción, permite generar un disquete con el formato exigido por L.A.E.. Podrá participar con un número de apuestas (mínimo 200) mediante la utilización de soporte magnético, sin necesidad de pronosticar en los impresos establecidos al efecto por Loterías y Apuestas del Estado.

| Boletos sueltos<br>Papel blanco contínuo<br>Soporte magnético (TXT)<br>Leer Fichero<br>Soporte Magnético (Formato 、 | JSON)        |               |
|----------------------------------------------------------------------------------------------------|--------------|---------------|
| Apuestas por Sop. Ma                                                                                                | gnético (ASN | 1) Norma AD24 |
| Fichero c:\AD243_63.json                                                                                            |              |               |
| Identificación: Recep                                                                                               | tor 09410    |               |
|                                                                                                    | Fecha        | 26/06/2016    |
| Detos: Jornada <mark>63</mark>                                                                                      |              |               |
| Datos: Jornada <mark>63</mark>                                                                                      | Apuest       | 300           |

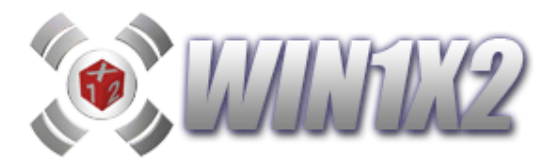

## 6.3.6.- CONFIGURAR BOLETO.

Esta opción permite cuadrar la impresión de las columnas correspondientes al desarrollo en las posiciones adecuadas para su correcta lectura.

Se puede configurar para utilizar boletos sueltos (Boleto oficiales del L.A.E.) o bien para utilizar papel blanco continuo.

 Boletos Sueltos: Para la correcta configuración solo intervienen tres factores. Estos valores dependerán de cada impresora.

**M1**: Esta distancia hay que aumentarla o disminuirla dependiendo de que los signos aparezcan por encima o debajo de cada partido. Si se aumenta los signos irán subiendo hacia arriba en el boleto.

**M2**: Esta distancia corrige que los signos aparezcan correctamente en cada columna. Si los signos aparecen más a la izquierda de su posición habrá que aumentar dicha distancia.

**3-9**: Es la distancia que debe existir entre cada uno de los signos 1X2. Lo normal es que esta distancia siempre sea cero.

**Factor**: Lo normal es que este dato siempre sea 0, pero si se quiere ajustar el espacio entre signo y signo se puede jugar con este valor.

P15-E1: permite ajustar el número de goles del equipo 1 del pleno al 15.

P15-E2: permite ajustar el número de goles del equipo 2 del pleno al 15.

Jugando con estos factores la impresión del boleto debe quedar totalmente cuadrada.

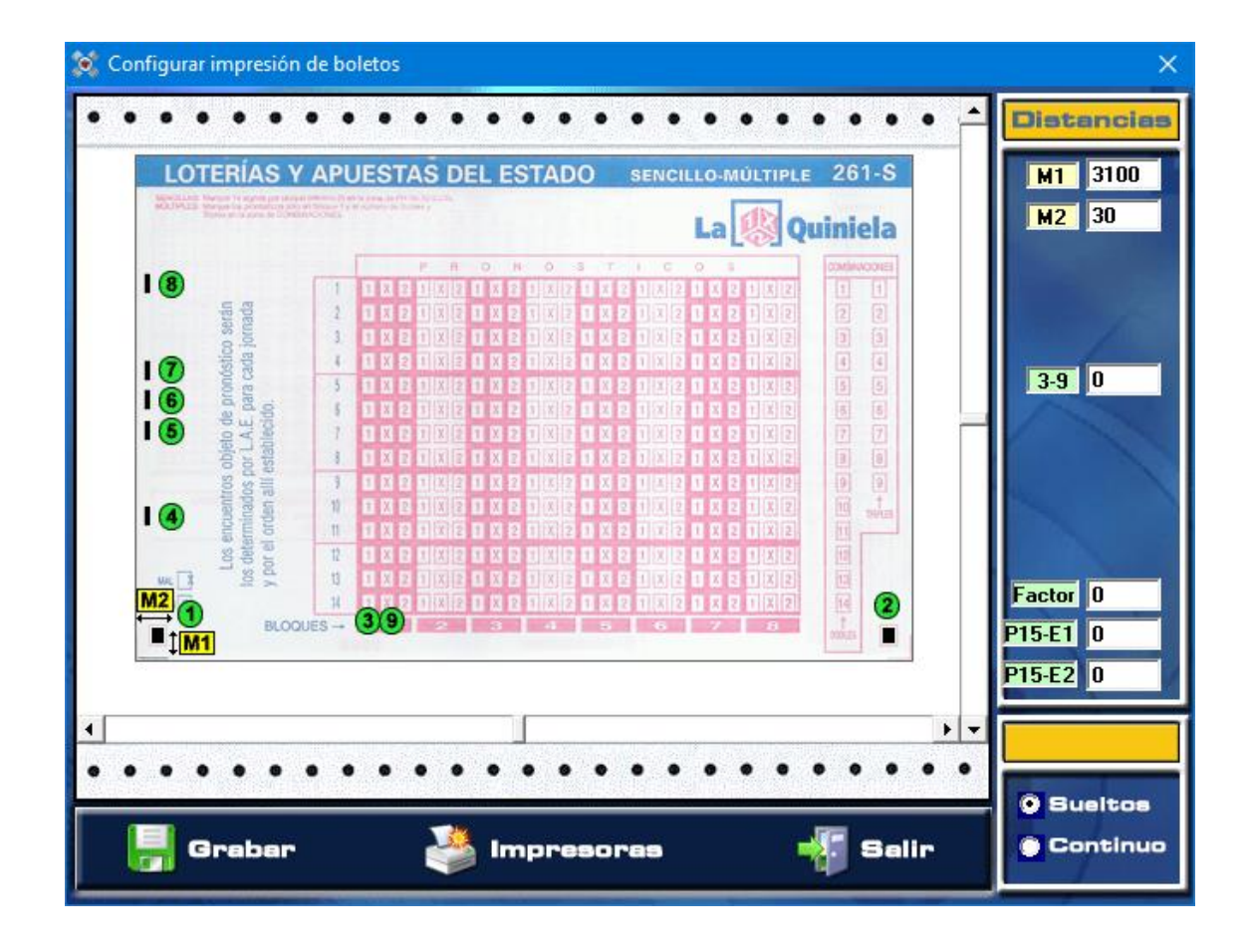

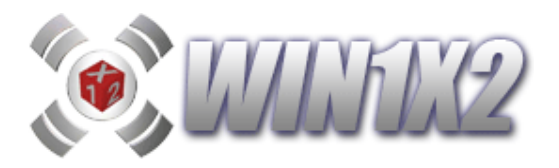

 Boletos Continuos: Con esta opción, no sale hay que imprimir los signos que configuran cada boleto, también se imprime la barra magnética necesaria para que el papel pueda ser legible en los despachos de apuestas. Al igual que en la impresión de boletos oficiales, para cuadrar correctamente el boleto hay que configurar cada una de las distancias que aparecen en pantalla.

#### 6.3.7.- VALIDACIÓN ONLINE A TRAVÉS DEL DESPACHO OFICIAL Nº 50 DE MURCIA

Esta opción, permite validar el desarrollo directamente, de forma ONLINE y SEGURA, sin tener que imprimir absolutamente nada, a través de la administración de lotería nacional N<sup>o</sup> 50 de Murcia (La sardina de oro).

La validación se realiza a través de una plataforma de pago totalmente segura y con todas las garantías de un despacho oficial.

Una vez generado el desarrollo, solo tiene que ejecutar esta opción y validar dicho desarrollo de una forma instantánea, se realizará el enlace llenando el carrito con el desarrollo creado con WIN1X2. Olvídese para siempre de imprimir boletos.

Los cobros también se realizarán de forma segura y serán depositados automáticamente en su cuenta una vez finalizado el escrutinio.

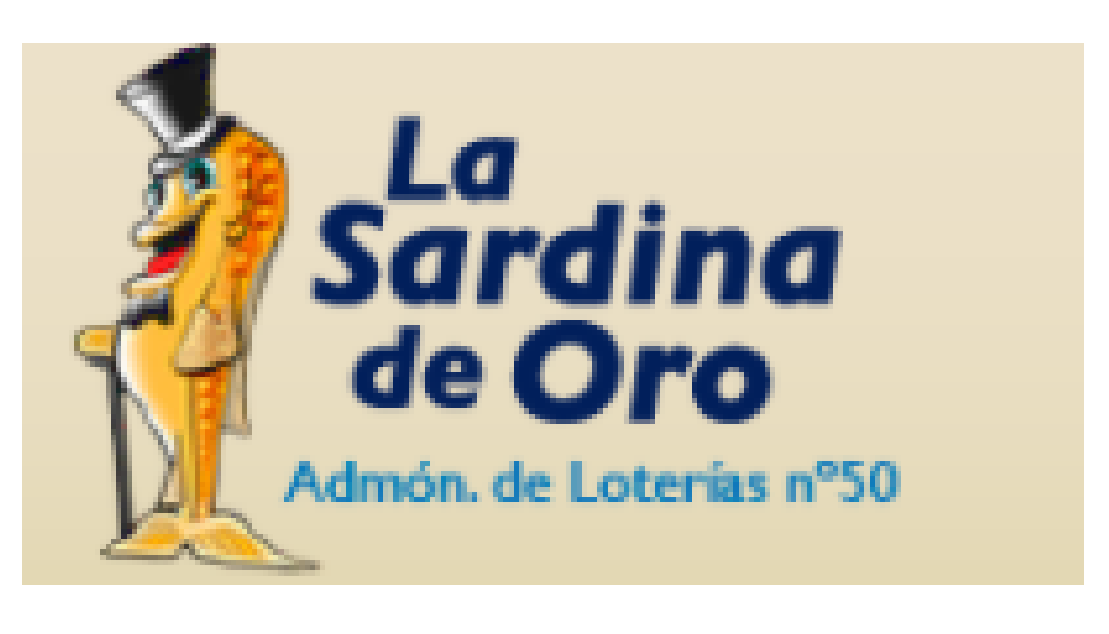

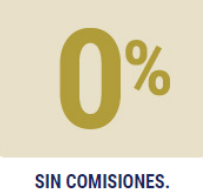

SIN GASTOS.

Tu Lotería y tus Apuestas como si lo hicieras en tu ventanilla de siempre: sin comisiones.

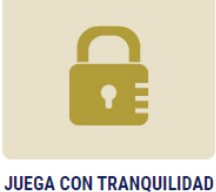

100% SEGURO

Juega con la garantía de que lo haces con una Administración Oficial de Loterías y Apuestas del Estado

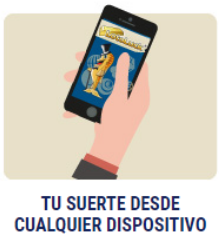

Haz tus apuestas, juega en grupo, cobra tus premios, etc.. desde cualquier dispositivo.

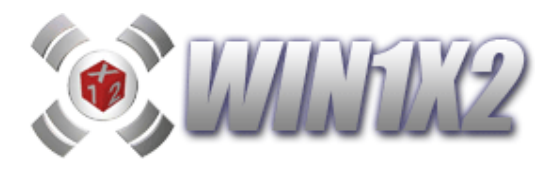

### 6.4.- VISUALIZAR BOLETOS.

Con esta opción, podemos visualizar todos los boletos que corresponden al desarrollo de la quiniela generada.

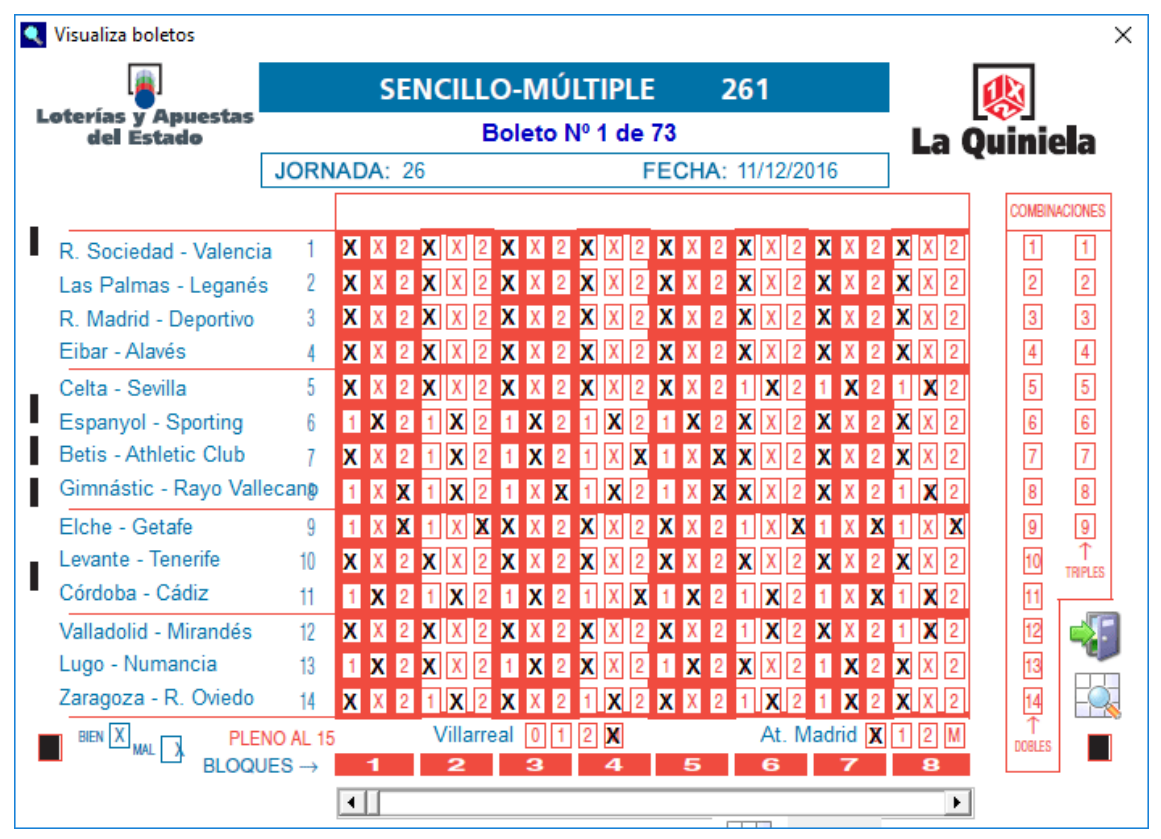

Si pulsamos sobre el icono del cuadro con una lupa que aparece abajo a la derecha, veremos el desarrollo del fichero TXT con el bloc de notas.

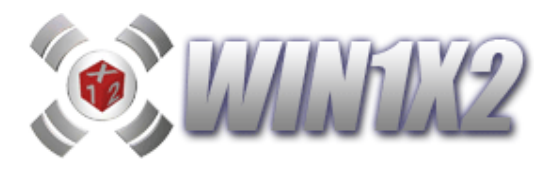

## 6.5.- ELIGE 8.

Con esta opción, podemos visualizar todos los boletos que corresponden al desarrollo de la quiniela generada e incluir los signos correspondientes al juego ELIGE8.

| 🔍 Visualiza boletos               |          |     |     |            |     |     |            |      |     |     |     |            |     |            |     |      |   |   |    |   |    |            | × |
|-----------------------------------|----------|-----|-----|------------|-----|-----|------------|------|-----|-----|-----|------------|-----|------------|-----|------|---|---|----|---|----|------------|---|
| <u>a</u>                          |          |     | SE  | NC         | ILL | 0-1 | ИÚ         | LT   | IPL | E   |     |            | 261 |            |     |      |   |   |    |   | ¢  | 1          |   |
| Loterías y Apuestas<br>del Estado |          |     |     |            | Вс  | let | o N        | ۰1 · | de  | 4.3 | 338 | }          |     |            |     |      |   |   | a  | 0 | Ø  | _<br>niol: |   |
|                                   | JORN     | ADA | : 5 | 7          |     |     |            |      |     | F   | EC  | HA:        | 19/ | 05/2       | 201 | 9    |   | 1 | EC | ٩ |    |            | 2 |
|                                   |          |     |     |            |     |     |            |      |     |     |     |            |     |            |     |      |   |   |    |   | EL | GE         | 5 |
| Alavés - Girona                   | 1        | 1 X | X   | 1)         | ( 🗴 | X   | X 2        | X    | Х   | 2   | 1   | <b>X</b> 2 | 1   | X          | ( 1 | Х    | X | 1 | X  | 2 |    |            | M |
| Celta - Rayo                      | 2        | 1 X | 2   | XD         | (2  | 1   | XX         | 1    | Х   | X   | 1   | XX         | 1   | X          | ( 1 | Х    | 2 | 1 | Х  | X |    | R          | - |
| Eibar - Barcelona                 | 3        | 1 X | X   | 1)         | < 🗙 | 1   | <b>X</b> 2 | 1    | X   | 2   | 1   | <b>X</b> 2 | 1   | <b>X</b> 2 | 2 1 | Х    | X | 1 | X  | X | Ш  |            |   |
| Espanyol - R. Socieda             | d 4      | XX  | 2   | 1          | (2  | 1   | XX         | 1    | Х   | X   | X   | X 2        | X   | X 2        | X   | Х    | 2 | X | X  | 2 | Ш  |            |   |
| Getafe - Villarreal               | 5        | 1 X | X   | 1)         | < X | 1   | XX         | 1    | Х   | X   | 1   | XX         | 1   | X          | (1  | Х    | X | 1 | X  | X | Ц  | 1          |   |
| Huesca - Leganés                  | 6        | 1 X | 2   | 1          | (2  | 1   | <b>X</b> 2 | 1    | Х   | X   | X   | X 2        | X   | Χ 2        | X   | Х    | 2 | Х | X  | 2 | Ц  |            | 5 |
| Levante - At. Madrid              | 7        | XX  | 2   | X          | ( 2 | X   | X 2        | X    | Х   | 2   | 1   | <b>X</b> 2 | 1   | X          | 2 1 | Х    | 2 | 1 | X  | 2 |    |            |   |
| Sevilla - Ath.Club Bilba          | o 8      | 1 X | 2   | 1          | 2   | 1   | <b>X</b> 2 | 1    | X   | 2   | 1   | <b>X</b> 2 | 1   | X          | 2   | X    | 2 | 1 | X  | 2 |    |            | 5 |
| Valladolid - Valencia             | 9        | 1 X | 2   | 1          | 2   | 1   | <b>X</b> 2 | 1    | X   | 2   | 1   | <b>X</b> 2 | 1   | <b>X</b> 2 | 2 1 | X    | 2 | 1 | X  | 2 |    |            |   |
| Alcorcón - Extremadura            | a 10     | XX  | 2   | XD         | (2  | X   | X 2        | X    | Х   | 2   | X   | X 2        | X   | X 2        | X   | Х    | 2 | X | Х  | 2 |    |            |   |
| Las Palmas - R.Majada             | ahondap  | XX  | 2   | <b>X</b> ) | (2  | X   | X 2        | X    | Х   | 2   | X   | X 2        | х   | X          | X   | Х    | 2 | X | Х  | 2 |    |            |   |
| Lugo - Deportivo                  | 12       | XX  | 2   | X          | (2  | X   | X 2        | X    | Х   | 2   | X   | X 2        | Х   | X 2        | X   | Х    | 2 | Х | Х  | 2 |    |            | 2 |
| Mallorca - Almería                | 13       | XX  | 2   | <b>X</b> ) | (2  | X   | X 2        | X    | Х   | 2   | X   | X 2        | X   | X          | X   | Х    | 2 | X | Х  | 2 |    | J          |   |
| R. Oviedo - Numancia              | 14       | XX  | 2   | <b>X</b> ) | (2  | X   | X 2        | X    | Х   | 2   | X   | X 2        | х   | X 2        | X   | Х    | 2 | X | Х  | 2 |    |            | - |
|                                   | IO AL 15 |     |     | R.I        | Vad | rid | 0 🗙        | 2    | М   |     |     |            |     |            | Be  | etis | 0 | X | 2  | N |    |            |   |
| BLOQU                             | ES →     | 1   |     | 2          | 2   | -   | 3          |      | 4   |     | 4   | 5          |     | 6          |     | 7    |   |   | 8  |   |    |            |   |
|                                   |          | •   |     |            |     |     |            |      |     |     |     |            |     |            |     |      |   |   |    | F |    |            |   |

En la parte derecha aparecen 14 casillas para seleccionar los 8 partidos que se juegan en cada boleto a ELIGE 8, estos partidos pueden ser distintos en cada uno de los boletos.

Los signos que aparecen al marcar cada casilla son los que hay en la columna 1 de cada boleto. Puede ver un video explicativo de cómo funciona el juego si pulsa sobre el siguiente icono.

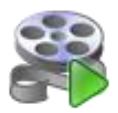

A parte de seleccionar de forma manual los partidos que forman parte del elige 8, es posible automatizar el proceso.

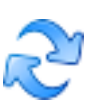

Si pulsa sobre el icono que aparece aquí a la izquierda, puede hacer que los partidos del boleto actual se marquen automáticamente en el resto de boletos. En este caso siempre jugará los mismos partidos en todos los boletos salvo que cambie algo de forma manual en cada uno de ellos.

Una vez indicados los partidos que forman parte del juego ELIGE8, tiene que pulsar sobre el icono [GRABAR]. Si desea borrar los signos de ELIGE8 de alguno de los boletos pulse sobre el icono [BORRAR COLUMNA] y si desea borrar todos los signos de todos los boletos pulse sobre [BORRAR TODOS].

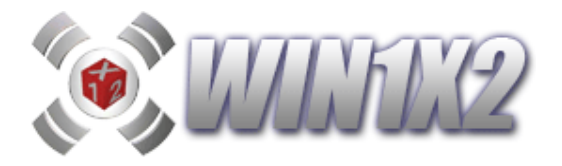

#### 6.6.- TABLAS DE EQUIPOS.

Mediante esta opción, podemos añadir o modificar los nombres de los equipos que aparecen en las distintas opciones del programa. Para ello hacemos click sobre el equipo deseado para que sus datos los visualicemos en la parte posterior de la pantalla y podamos modificar el nombre de dicho equipo. El código de este no es posible modificarlo, pues podía dar lugar a errores en el funcionamiento del programa. Es posible borrar alguno de los equipos, pero debe hacerlo con cuidado por si alguno de estos equipos forma parte de alguno de los boletos de años anteriores.

#### 6.7.- NOTAS ASOCIDAS A LA COMBINACIÓN.

Mediante esta opción, podemos grabar cualquier texto, nota o comentario asociado a la quiniela activa.

#### 6.8.- CONFIGURACIÓN.

Mediante esta opción, podemos configurar varios apartados de WIN1X2. Estos son los siguientes:

| 🔯 Configuración                                                                                                    | ×                                                                                                    |
|----------------------------------------------------------------------------------------------------|----------------------------------------------------------------------------------------------------|
| CONFIG                                                                                                    | URACIÓN                                                                                                    |
| X Sólo Máximo en Aciertos Segu<br>X Sólo Máximo en Repeticiones S<br>X Sólo Máximo en Interrupciones<br>X Sólo Máximo en Signos Seguid                                                        | PORCENTAJES WIN1X2<br>Seguides.<br>Seguides.<br>os.<br>(0) = (0)<br>(0) = (0)<br>(0) = (0)                                                                                                    |
| X Estadísticas en cuadros de com<br>Visualizar porcentajes en paso<br>Actualizar automáticamente.                                                                                             | $ \begin{array}{c} \text{ndiciones.} \\ \text{1B.} \\ \text{IB.} \\ \text{IB.}$ |
| X Varios niveles de condiciones r         Ri       Color Nivel 1       Ri       Color         R2       Color Nivel 2       Ri       Color         R3       Color Nivel 3       Ri       Color | eservas.<br>cr Nivel 4<br>cr Nivel 5<br>cr Nivel 5<br>cr Nivel 6<br>cr Nivel 6<br>cr Nivel 7<br>cr Nivel 7<br>cr Nivel                                                                                                    |
| Colores<br>Fondo casilla quiniela base:<br>Color 1X2 quiniela base :                                                                                                    | Fondo casilla grupos :<br>Color 1X2 grupos :                                                                                                    |
| Carpetas                                                                                                    |                                                                                                    |
| Datos generales: c:\WIN1X2\datosg                                                                                                    |                                                                                                    |
| Datos Guinielas: c:\WIN1X2\datosp                                                                                                    |                                                                                                    |
| Temporales: c:\WIN1X2\temp                                                                                                    |                                                                                                    |
| Aceptar                                                                                                    | Salir                                                                                                    |

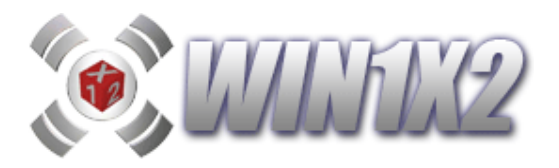

 Sólo Máximo en Aciertos Seguidos: Si marcamos esta opción, sólo se considera que el máximo de aciertos seguidos, esté comprendido entre los aciertos seleccionados. Si se deja desmarcado, todos los números de aciertos seguidos tienen que estar acertados.

Vamos a poner un ejemplo sencillo, si definimos un grupo con los 14 signos más lógicos de la quiniela;

| Grupo lógico |   |   |   |   |   |   |   |   |    |    |    |    |   |
|--------------|---|---|---|---|---|---|---|---|----|----|----|----|---|
| 1            | 2 | 3 | 4 | 5 | 6 | 7 | 8 | 9 | 10 | 11 | 12 | 13 | , |
| 1            | 1 | Х | 2 | Х | 1 | 1 | Х | Х | 1  | 2  | 1  | 1  | 2 |

Si la quiniela ganadora se compone de los siguientes signos:

Quiniela Ganadora:

| 1 | 2 | 3 | 4 | 5 | 6 | 7 | 8 | 9 | 10 | 11 | 12 | 13 | 14 |
|---|---|---|---|---|---|---|---|---|----|----|----|----|----|
| 1 | 1 | Х | Х | 1 | 1 | 1 | Х | Х | 1  | 1  | Х  | 1  | 2  |

A partir de los signos de la quiniela ganadora, vemos que hemos acertado 9 signos en el grupo jugado y que se reparten de la siguiente forma:

- 3 Aciertos seguidos (Partidos 1 a 3)
- 5 Aciertos seguidos (Partidos 6 a 10)
- 1 Aciertos seguido (Partido 13)

Si elegimos el método de sólo máximo en aciertos seguidos, sólo se tendría en cuenta los 5 aciertos seguidos, es decir, el máximo de aciertos seguidos. Con lo que con marcar la casilla de 5 aciertos seguidos esta condición estaría acertada.

Si no marcamos esta opción, hay que acertar todos los números de aciertos seguidos. En este caso para acertar la condición, tendríamos que seleccionar las casillas 0,1,3 y 5 de aciertos seguidos.

- Sólo Máximo en Repeticiones seguidas: Al igual que el caso anterior, si marcamos esta opción, sólo se considera que el máximo de repeticiones seguidas, esté comprendido entre las seleccionadas. Si se deja desmarcado, todos los números de repeticiones seguidas tienen que estar acertados.
- Sólo Máximo en Interrupciones seguidas: Al igual que el caso anterior, si marcamos esta opción, sólo se considera que el máximo de interrupciones seguidas, esté comprendido entre las seleccionadas. Si se deja desmarcado, todos los números de interrupciones seguidas tienen que estar acertados.
- Visualizar estadísticas en condiciones: Si marcamos esta casilla, se visualizan las veces que ha aparecido cada condición en las temporadas seleccionadas. Esto permitirá marcar aquellas condiciones que .más veces se han dado sin tener que acudir a visualizar otras opciones del programa. Si se desmarca, los cuadros de condiciones vuelven a aparecer vacíos.
- Visualizar porcentajes en paso 18: Si marcamos esta casilla, al generar el desarrollo se visualizarán los porcentajes de signos para cada partido. Si estamos realizando desarrollos con muchas columnas puede interesarnos desmarcar esta opción para ahorrar tiempo.
- Actualizar automáticamente: Si marcamos esta casilla, el programa nos advertirá automáticamente si existe una nueva actualización de datos o programa para proceder, si así lo desea, a su correspondiente actualización.
- Varios niveles de condiciones reservas: Puede ver todo lo relacionado con este tema en el apartado 2.16

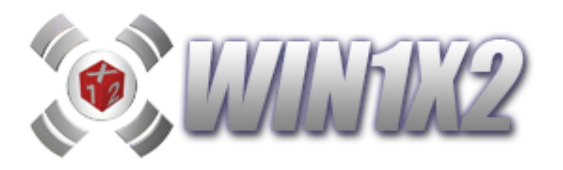

- **Carpetas**: Permite seleccionar las carpetas por defecto que utilizará el programa para su correcto funcionamiento.
  - En la carpeta "DATOS GENERALES" se guardan los archivos de datos genéricos: resultados, clasificaciones, estadísticas, configuraciones, etc... Esta carpeta debe tener permisos de lectura/escritura.
  - En la carpeta "DATOS QUINIELAS" es dónde se propone que se guardarán, por defecto, las distintas quinielas. Obviamente, usando la opción "GUARDAR COMO", podrá decidir dónde graba cada quiniela.
  - En la carpeta "TEMPORALES" es dónde se generan los archivos temporales necesarios para distintas funciones del programa. Estos archivos se crean y se borran durante las diversas operaciones del programa. Esta carpeta debe tener permisos de lectura/escritura.

Para seleccionar cada carpeta puede pulsar el icono que aparece a la derecha de cada caja de texto. Si quiere acceder a los ficheros existentes en cada una de estas carpetas puede pulsar el icono que aparece a la izquierda de cada opción.

También podemos indicar a que porcentajes asociamos el icono de WIN1X2:

- Porcentajes del paso 1 obtenidos por WIN1X2.
- La media entre los porcentajes del LAE y QUINIELISTA.
- La media entre los porcentajes del LAE y BETFAIR.
- La media entre los porcentajes del LAE, QUINIELISTA y BETFAIR.
- La media entre los porcentajes de QUINIELISTA y BETFAIR.

Cuando pulsemos sobre el icono de WIN1X2 en los distintos apartados del programa se comportará tal y como indiquemos en esta pantalla de configuración.

También podemos elegir los colores que queremos usar en los signos de la quiniela base (fondo y letra) y en los signos de las casillas de grupos (fondo y letra), de esta forma podemos personalizar el programa según los gustos de cada uno.